# TOSHIBA SERVICE MANUAL

# MULTIFUNCTIONAL DIGITAL SYSTEMS e-Studio195/225/245 e-Studio195i/225i/245i

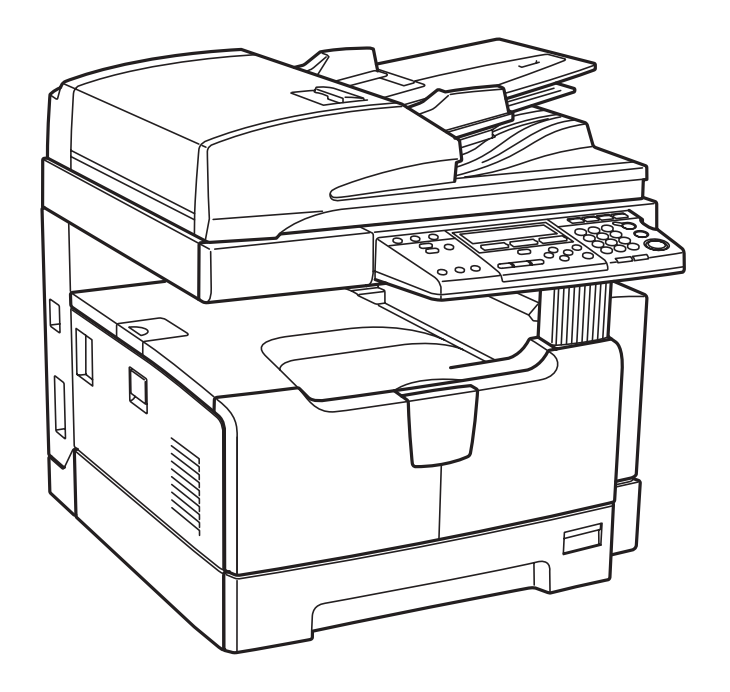

Model: DP-1950/2250/2450 Publish Date: August 2011 File No. SME11001700 R110421J5100-TTEC Ver00\_2011-08

# Trademarks

- The official name of Windows 2000 is Microsoft Windows 2000 Operating System.
- The official name of Windows XP is Microsoft Windows XP Operating System.
- The official name of Windows Vista is Microsoft Windows Vista Operating System.
- The official name of Windows 7 is Microsoft Windows 7 Operating System.
- Microsoft, Windows, Windows NT, Windows Vista and the brand names and product names of other Microsoft products are trademarks or registered trademarks of Microsoft Corporation in the U.S. and/or other countries.
- Apple, AppleTalk, Macintosh, and Mac are trademarks of Apple Computer, Inc. in the U.S. and other countries.
- PostScript is a trademark of Adobe Systems Incorporated.
- NOVELL, NetWare, and NDS are trademarks or registered trademarks of Novell, Inc.
- Mylar is a registered trademark of DuPont Teijin Films U.S. Limited Partnership.
- Molykote is a registered trademark of Dow Corning Corporation.
- FLOIL is a registered trademark of Kanto Kasei Ltd. CORPORATION.
- TopAccess is a trademark of Toshiba Tec Corporation.
- iCLASS is a trademark of HID Corporation.
- MIFARE is a trademark of Royal Philips Electronics.
- Other company names and product names in this manual are the trademarks of their respective companies.

© 2011 TOSHIBA TEC CORPORATION All rights reserved

Under the copyright laws, this manual cannot be reproduced in any form without prior written permission of TOSHIBA TEC CORPORATION.

# GENERAL PRECAUTIONS REGARDING THE SERVICE FOR e-STUDIO195/225/245

The installation and service shall be done by a qualified service technician. e-STUDIO195/225/245 and e-STUDIO195i/225i/245i are the same models.

#### 1. Transportation/Installation

- When transporting/installing the equipment, remove the drawer, employ two persons and be sure to hold the positions as shown in the figure.

The equipment is quite heavy and weighs approximately 34 kg (74.96 lb.), therefore pay full attention when handling it.

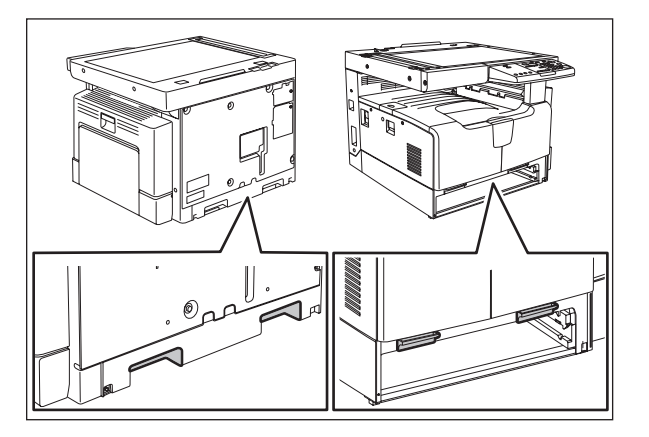

- Be sure not to hold the movable parts or units (e.g. the control panel, ADU or RADF) when transporting the equipment.
- Be sure to use a dedicated outlet with AC 110 V / 13.2 A, 115 V or 127 V / 12 A, 220-240 V or 240 V / 8 A for its power source.
- The equipment must be grounded for safety.
- Select a suitable place for installation. Avoid excessive heat, high humidity, dust, vibration and direct sunlight.
- Provide proper ventilation since the equipment emits a slight amount of ozone.
- To insure adequate working space for the copying operation, keep a minimum clearance of 10 cm (4") on the left, 80 cm (32") on the right and 10 cm (4") on the rear.
- The equipment shall be installed near the socket outlet and shall be easily accessible.
- Be sure to fix and plug in the power cable securely after the installation so that no one trips over it.
- When the equipment is used after the option is removed, be sure to install the parts or the covers which have been taken off so that the inside of the equipment is not exposed.

#### 2. General Precautions at Service

- Be sure to turn the power OFF and unplug the power cable during service (except for the service should be done with the power turned ON).
- Unplug the power cable and clean the area around the prongs of the plug and socket outlet once a year or more. A fire may occur when dust lies on this area.
- When the parts are disassembled, reassembly is the reverse of disassembly unless otherwise noted in this manual or other related documents. Be careful not to install small parts such as screws, washers, pins, E-rings, star washers in the wrong places.
- Basically, the equipment should not be operated with any parts removed or disassembled.
- The PC board must be stored in an anti-electrostatic bag and handled carefully using a antistatic wrist band since the ICs on it may be damaged due to static electricity.

# Caution: Before using the antistatic wrist band, unplug the power cable of the equipment and make sure that there are no charged objects which are not insulated in the vicinity.

- Avoid expose to laser beam during service. This equipment uses a laser diode. Be sure not to expose your eyes to the laser beam. Do not insert reflecting parts or tools such as a screwdriver on the laser beam path. Remove all reflecting metals such as watches, rings, etc. before starting service.
- Be sure not to touch high-temperature sections such as the exposure lamp, fuser unit, damp heater and areas around them.
- Be sure not to touch high-voltage sections such as the chargers, developer, high-voltage transformer and power supply unit. Especially, the board of these components should not be touched since the electric charge may remain in the capacitors, etc. on them even after the power is turned OFF.
- Make sure that the equipment will not operate before touching potentially dangerous places (e.g. rotating/operating sections such as gears, belts pulleys, fans and laser beam exit of the laser optical unit).
- Be careful when removing the covers since there might be the parts with very sharp edges underneath.
- When servicing the equipment with the power turned ON, be sure not to touch live sections and rotating/operating sections. Avoid exposing your eyes to laser beam.
- Use designated jigs and tools.
- Use recommended measuring instruments or equivalents.
- Return the equipment to the original state and check the operation when the service is finished.

#### 3. Important Service Parts for Safety

 The breaker, door switch, fuse, thermostat, thermofuse, thermistor, batteries, IC-RAMs including lithium batteries, etc. are particularly important for safety. Be sure to handle/install them properly. If these parts are short-circuited and their functions become ineffective, they may result in fatal accidents such as burnout. Do not allow a short-circuit and/or do not use the parts not recommended by Toshiba TEC Corporation.

#### 4. Cautionary Labels

- During servicing, be sure to check the rating plate and cautionary labels to see if there is any dirt on their surface and if they are properly stuck to the equipment.

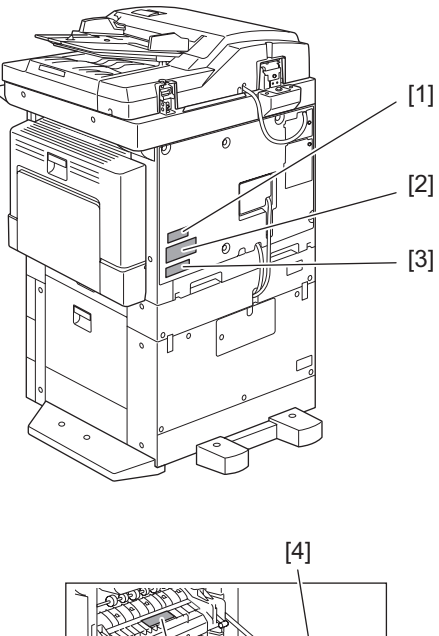

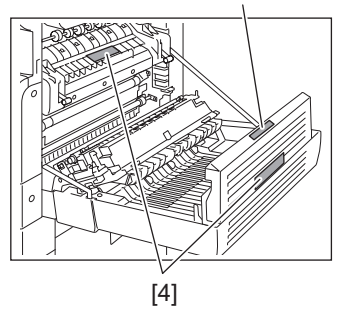

[1] Certification label[2] Explanatory label[3] Rating plate

[4] Warning for high temperature area

#### 5. Disposal of the Equipment, Supplies, Packing Materials, Used Batteries and IC-RAMs

- Regarding the recovery and disposal of the equipment, supplies, packing materials, used batteries and IC-RAMs including lithium batteries, follow the relevant local regulations or rules.

Caution:

Dispose of used batteries and IC-RAMs including lithium batteries according to this manual. Attention:

Se débarrasser de batteries et IC-RAMs usés y compris les batteries en lithium selon ce manuel. **Vorsicht:** 

Entsorgung der gebrauchten Batterien und IC-RAMs (inclusive der Lithium-Batterie) nach diesem Handbuch.

# ALLEGEMEINE SICHERHEITSMASSNAHMEN IN BEZUG AUF DIE WARTUNG FÜR e-STUDIO195/225/245

Die Installation und die Wartung sind von einem qualifizierten Service-Techniker durchzuführen. e-STUDIO195/225/245 und e-STUDIO195i/225i/ 245i sind die selben Modelle.

#### 1. Transport/Installation

 Zum Transportieren/Installieren des Gerätes werden 2 Personen benötigt. Die Kassette zuerst herausnehmen und nur an den in der Abbildung gezeigten Stellen tragen.
 Das Gerät ist sehr schwer und wiegt etwa 34 kg; deshalb muss bei der Handhabung des Geräts besonders aufgepasst werden.

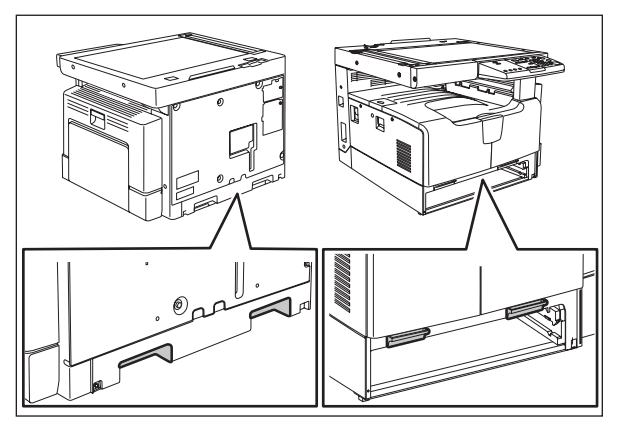

- Beim Transportieren des Geräts nicht an den beweglichen Teilen oder Einheiten halten.
- Eine spezielle Steckdose mit Stromversorgung von AC 110 V / 13.2 A, 115 V oder 127 V / 12 A, 220-240 V / 8 A als Stromquelle verwenden.
- Das Gerät ist aus Sicherheitsgründen zu erden.
- Einen geeigneten Standort für die Installation wählen. Standorte mit zuviel Hitze, hoher Luftfeuchtigkeit, Staub, Vibrieren und direkter Sonneneinstrahlung sind zu vermeiden.
- Für ausreichende Belüftung sorgen, da das Gerät etwas Ozon abgibt.
- Um einen optimalen Kopierbetrieb zu gewährleisten, muss ein Abstand von mindestens 10 cm links, 80 cm rechts und 10 cm dahinter eingehalten werden.
- Das Gerät ist in der Nähe der Steckdose zu installieren; diese muss leicht zu erreichen sein.
- Nach der Installation muss das Netzkabel richtig hineingesteckt und befestigt werden, damit niemand darüber stolpern kann.

#### 2. Allgemeine Sicherheitsmassnahmen in bezug auf die Wartung

- Während der Wartung das Gerät ausschalten und das Netzkabel herausziehen (ausser Wartung, die bei einem eingeschalteten Gerät, durchgeführt werden muss).
- Das Netzkabel herausziehen und den Bereich um die Steckerpole und die Steckdose die Umgebung in der Nähe von den Steckerzacken und der Steckdose wenigstens einmal im Jahr reinigen. Wenn Staub sich in dieser Gegend ansammelt, kann dies ein Feuer verursachen.
- Wenn die Teile auseinandergenommen werden, wenn nicht anders in diesem Handbuch usw erklärt, ist das Zusammenbauen in umgekehrter Reihenfolge durchzuführen. Aufpassen, dass kleine Teile wie Schrauben, Dichtungsringe, Bolzen, E-Ringe, Stern-Dichtungsringe, Kabelbäume nicht an den verkehrten Stellen eingebaut werden.
- Grundsätzlich darf das Gerät mit enfernten oder auseinandergenommenen Teilen nicht in Betrieb genommen werden.
- Das PC-Board muss in einer Anti-elektrostatischen Hülle gelagert werden. Nur Mit einer Manschette bei Betätigung eines Armbandes anfassen, sonst könnte es sein, dass die integrierten Schaltkreise durch statische Elektrizität beschädigt werden.

Vorsicht: Vor Benutzung der Manschette der Betätigung des Armbandes, das Netzkabel des Gerätes herausziehen und prüfen, dass es in der Nähe keine geladenen Gegenstände, die nicht isoliert sind, gibt.

- Setzen Sie sich während der Wartungsarbeiten nicht dem Laserstrahl aus. Dieses Gerät ist mit einer Laserdiode ausgestattet. Es ist unbedingt zu vermeiden, direkt in den Laserstrahl zu blicken. Keine reflektierenden Teile oder Werkzeuge, wie z. B. Schraubendreher, in den Pfad des Laserstrahls halten. Vor den Wartungsarbeiten sämtliche reflektierenden Metallgegenstände, wie Uhren, Ringe usw., entfernen.
- Auf keinen Fall Hochtemperaturbereiche, wie die Belichtungslampe, die Fixiereinheit, die Heizquelle und die umliegenden Bereiche, berühren.
- Auf keinen Fall Hochspannungsbereiche, wie die Ladeeinheiten, die Entwicklereinheit, den Hochspannungstransformator, und das Netzgerät, berühren. Insbesondere sollten die Platinen dieser Komponenten nicht berührt werden, da die Kondensatoren usw. auch nach dem Ausschalten des Geräts noch elektrisch geladen sein können.
- Vor dem Berühren potenziell gefährlicher Bereiche (z. B. drehbare oder betriebsrelevante Bereiche, wie Zahnräder, Riemen, Riemenscheiben, Lüfter und die Laseraustrittsöffnung der optischen Lasereinheit) sicherstellen, dass das Gerät sich nicht bedienen lässt.
- Beim Entfernen von Abdeckungen vorsichtig vorgehen, da sich darunter scharfkantige Komponenten befinden können.
- Bei Wartungsarbeiten am eingeschalteten Gerät dürfen keine unter Strom stehenden, drehbaren oder betriebsrelevanten Bereiche berührt werden. Nicht direkt in den Laserstrahl blicken.
- Ausschließlich vorgesehene Werkzeuge und Hilfsmittel verwenden.
- Empfohlene oder gleichwertige Messgeräte verwenden.
- Nach Abschluss der Wartungsarbeiten das Gerät in den ursprünglichen Zustand zurück versetzen und den einwandfreien Betrieb überprüfen.

#### 3. Sicherheitsrelevante Wartungsteile

 Der Leistungsschutzschalter, der Türschalter, die Sicherung, der Thermostat, die Thermosicherung, der Thermistor, Batterien, die IC-RAMs einschließlich der Lithiumakkus usw. sind besonders sicherheitsrelevant. Sie müssen unbedingt korrekt gehandhabt und installiert werden. Wenn diese Teile kurzgeschlossen und funktionsunfähig werden, kann dies zu schwerwiegenden Schäden, wie einem Abbrand, führen. Kurzschlüsse sind zu vermeiden, und es sind ausschließlich Teile zu verwenden, die von der Toshiba TEC Corporation empfohlen sind.

#### 4. Warnetiketten

- Im Rahmen der Wartung unbedingt das Leistungsschild und die Etiketten mit Warnhinweisen überprüfen, um sicherzustellen, dass sie nicht verschmutzt sind und korrekt am Gerät angebracht sind.

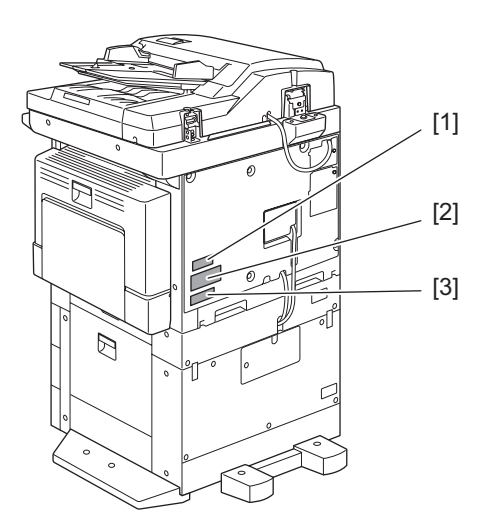

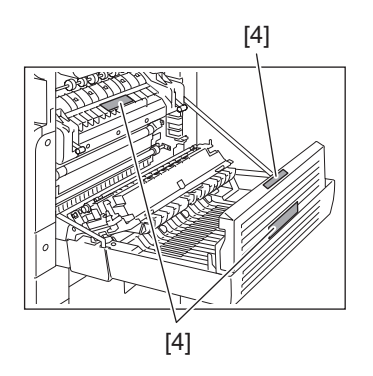

- [1] Klassifizierungsetikett[2] Erklarungsetikett
- [3] Erkennungsetikett
- [4] Warnung für Bereiche mit hohen Temperaturen

- 5. Entsorgung des Geräts, der Verbrauchs- und Verpackungsmaterialien, alter Akkus und IC-RAMs
  - In Bezug auf die Entsorgung und Wiederverwertung des Geräts, der Verbrauchs- und Verpackungsmaterialien, alter Akkus und IC-RAMs, einschließlich Lithiumakkus, sind die einschlägigen nationalen oder regionalen Vorschriften zu befolgen.

#### Caution:

Dispose of used batteries and IC-RAMs including lithium batteries according to this manual. Attention:

Se débarrasser de batteries et IC-RAMs usés y compris les batteries en lithium selon ce manuel. **Vorsicht:** 

Entsorgung der gebrauchten Batterien und IC-RAMs (inclusive der Lithium-Batterie) nach diesem Handbuch.

· Laseremissionseinheit

Diese Einheit besteht aus der Laserdiode, dem Fokussierungsobjektiv, der Blende und dem Zylinderobjektiv.

- Laserdiode

Diese Laserdiode zeichnet sich durch eine geringe Regeldifferenz, eine kleine Laservariation und einen niedrigen Schwellenstrom aus.

Die Blende der Laseremissionseinheit ist unter dem Fokussierobjektiv angeordnet, um die Form der Laserstrahlen in der primären und sekundären Scanrichtung festzulegen.

Die Laserdiode gibt Laserstrahlen als Reaktion auf die Signale der Laseremissionssteuerung (ein/aus) von der Lasertreiber-PC-Platine (LDR) aus. Die durch das Fokussierobjektiv geführten Laserstrahlen werden auf die Trommeloberfläche fokussiert.

Vorsichtsmaßnahmen im Zusammenhang mit Lasern

Dieses Gerät enthält eine Laserdiode, die einen unsichtbaren Laserstrahl emittiert.

Da man diesen Laserstrahl nicht sehen kann, ist bei der Handhabung der Komponenten der optischen

Lasereinheit, bei der Durchführung von Arbeiten und bei der Justierung des Laserstrahls äußerste Vorsicht geboten. Arbeiten dürfen niemals anhand anderer als den vorgeschriebenen Anleitungen durchgeführt werden; andernfalls kann es zu einer Schädigung Exposition durch Laserstrahlung kommen.

Die Lasereinheit ist vollständig mit einer Schutzabdeckung versiegelt. Solange ausschließlich die Arbeitsschritte der vorgeschriebenen Anleitungen durchgeführt werden, tritt der Laserstrahl nicht aus, und es besteht keine Gefahr, der Laserstrahlung ausgesetzt zu werden.

Das folgende Laser-Warnetikett ist an der Abdeckung vorne rechts angebracht.

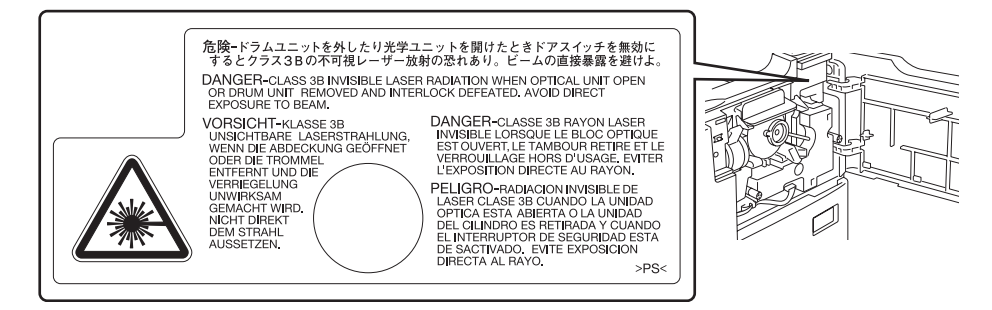

• Warnhinweise:

- Setzen Sie sich während der Wartungsarbeiten nicht dem Laserstrahl aus.

Dieses Gerät ist mit einer Laserdiode ausgestattet. Es ist unbedingt zu vermeiden, direkt in den Laserstrahl zu blicken. Keine reflektierenden Teile oder Werkzeuge, wie z. B. Schraubendreher, in den Pfad des Laserstrahls halten. Vor den Wartungsarbeiten sämtliche reflektierenden Metallgegenstände, wie Uhren, Ringe usw., entfernen.

- Bei Wartungsarbeiten am eingeschalteten Gerät dürfen keine unter Strom stehenden, drehbaren oder betriebsrelevanten Bereiche berührt werden. Nicht direkt in den Laserstrahl blicken.
- Im Rahmen der Wartung unbedingt das Leistungsschild und die Etiketten mit Warnhinweisen überprüfen [z. B. "Unplug the power cable during service" ("Netzkabel vor Beginn der Wartungsarbeiten abziehen"), "CAUTION. HOT" ("VORSICHT, HEISS"), "CAUTION. HIGH VOLTAGE" ("VORSICHT, HOCHSPANNUNG"), "CAUTION. LASER BEAM" ("VORSICHT, LASER") usw.], um sicherzustellen, dass sie nicht verschmutzt sind und korrekt am Gerät angebracht sind.

# CONTENTS

| 1.   | <b>FEA</b><br>1.1 | <b>URE</b><br>Main Fea | ature of e-STUDIO195/225/245                   | <b>1-1</b>          |
|------|-------------------|------------------------|------------------------------------------------|---------------------|
| 2    | SPE               |                        | ONS / ACCESSORIES / OPTIONS / SUPPLIES         | 2-1                 |
| ۷.   | 21                | Snecifica              | ations                                         | 2-1                 |
|      | 2.1               |                        | ries                                           | 2-5                 |
|      | 2.2               | Ontions                |                                                | 2-6                 |
|      | 2.0               | Supplies               |                                                | 2-7                 |
|      | 2.5               | System L               | ist                                            |                     |
| 2    |                   |                        |                                                | 2.4                 |
| J.   | 2 1               | Soctiona               |                                                | <b>3-1</b><br>2 1   |
|      | 3.1<br>2.2        | Electric F             | Porte Lavout                                   | ۱-ی                 |
|      | 3.Z               | Symbole                | and Eurotions of Various Components            |                     |
|      | 3.J               |                        |                                                | 3_15                |
|      | 3.4               | 3 / 1                  | General description of conving process         | 3_15                |
|      |                   | 3/12                   | Comparison with e-STUDIO230/280                | 3_16                |
|      | 35                | General                | Operation                                      | 3_17                |
|      | 0.0               | 3 5 1                  | Overview of operation                          | 3-17                |
|      |                   | 352                    | Description of operation                       | 3-17                |
|      |                   | 353                    | Detection of abnormality                       | 3-20                |
|      | 3.6               | Control F              | Panel                                          | 3-26                |
|      | 0.0               | 361                    | General description                            | 3-26                |
|      |                   | 362                    | Items shown on the display panel               | 3-27                |
|      |                   | 3.6.3                  | Relation between equipment state and operation | 3-29                |
|      | 3.7               | Scanner                |                                                | 3-30                |
|      | -                 | 3.7.1                  | General description                            |                     |
|      |                   | 3.7.2                  | Construction                                   |                     |
|      |                   | 3.7.3                  | Functions                                      |                     |
|      |                   | 3.7.4                  | Description of operation                       |                     |
|      |                   | 3.7.5                  | Process of detection of original size          |                     |
|      | 3.8               | Laser Op               | otical Unit                                    |                     |
|      |                   | 3.8.1                  | General description                            |                     |
|      |                   | 3.8.2                  | Laser precautions                              |                     |
|      | 3.9               | Drive Un               | it                                             |                     |
|      |                   | 3.9.1                  | General description                            |                     |
|      |                   | 3.9.2                  | Configuration                                  |                     |
|      |                   | 3.9.3                  | Functions                                      |                     |
|      | 3.10              | Paper Fe               | eding System                                   |                     |
|      |                   | 3.10.1                 | General description                            |                     |
|      |                   | 3.10.2                 | Configuration                                  |                     |
|      |                   | 3.10.3                 | Functions                                      |                     |
|      |                   | 3.10.4                 | Operation                                      |                     |
|      | 3.11              | Drum Re                | lated Section                                  |                     |
|      |                   | 3.11.1                 | General description                            |                     |
|      |                   | 3.11.2                 | Configuration                                  |                     |
|      |                   | 3.11.3                 | Functions                                      |                     |
|      | 3.12              | Developr               | nent System                                    |                     |
|      |                   | 3.12.1                 | General description                            |                     |
|      |                   | 3.12.2                 | Construction                                   |                     |
|      | <b>•</b> · -      | 3.12.3                 | Functions                                      |                     |
|      | 3.13              | Fuser / E              | xit Unit                                       |                     |
|      |                   | 3.13.1                 | General description                            |                     |
|      |                   | 3.13.2                 | Configurations                                 |                     |
|      |                   | 3.13.3                 | Functions                                      |                     |
|      |                   | 3.13.4                 | Operation                                      |                     |
| © 20 | 11 TOSHI          | BA TEC COR             | PORATION All rights reserved                   | e-STUDIO195/225/245 |

|    |      | 3.13.5    | Fuser unit control circuit                       | . 3-65 |
|----|------|-----------|--------------------------------------------------|--------|
|    | 3.14 | Automati  | ic Duplexing Unit (ADU) (OPTION: MD-0103)        | 3-68   |
|    |      | 3.14.1    | General description                              | 3-68   |
|    |      | 3.14.2    | Construction                                     | 3-70   |
|    |      | 3.14.3    | Functions                                        | 3-71   |
|    |      | 3.14.4    | Drive of ADU                                     | 3-72   |
|    |      | 3.14.5    | Description of operation                         | 3-73   |
|    | 3.15 | Power S   | upply Unit                                       | 3-75   |
|    |      | 3.15.1    | Construction                                     | 3-75   |
|    |      | 3.15.2    | Operation of DC output circuit                   | 3-76   |
|    |      | 3.15.3    | Output channel                                   | 3-77   |
|    |      | 3.15.4    | Fuse                                             | . 3-78 |
| 4  |      | SSEMBI    |                                                  | 4-1    |
| т. | 4 1  | Disasser  | mbly and Replacement of Covers                   | 4-1    |
|    |      | 4 1 1     | Front cover                                      | 4-1    |
|    |      | 412       | Inner trav                                       | 4-1    |
|    |      | 413       | l eft cover                                      | 4-2    |
|    |      | 414       | Trav rear cover                                  | 4-2    |
|    |      | 4.1.5     | Front right cover                                | 4-2    |
|    |      | 4.1.6     | Front upper cover                                |        |
|    |      | 4.1.7     | ADU cover                                        | 4-3    |
|    |      | 4.1.8     | Right front cover                                | 4-4    |
|    |      | 4.1.9     | Right rear cover                                 |        |
|    |      | 4.1.10    | Rear cover                                       |        |
|    | 4.2  | Control F | Panel                                            | 4-5    |
|    |      | 4.2.1     | Control panel unit                               | 4-5    |
|    |      | 4.2.2     | Control panel PC board (HPNL)                    | 4-5    |
|    |      | 4.2.3     | LCD PC board (LCD).                              | 4-6    |
|    | 4.3  | Scanner   |                                                  | 4-7    |
|    |      | 4.3.1     | Original glass                                   | 4-7    |
|    |      | 4.3.2     | Scanner top cover                                | 4-8    |
|    |      | 4.3.3     | Automatic original detection sensor (APS sensor) | 4-9    |
|    |      | 4.3.4     | Scan motor (M1)                                  | 4-9    |
|    |      | 4.3.5     | CIS home position sensor (S1)                    | 4-11   |
|    |      | 4.3.6     | Platen sensor (S2)                               | 4-11   |
|    |      | 4.3.7     | CIS unit (CIS).                                  | 4-12   |
|    |      | 4.3.8     | CIS case                                         | .4-14  |
|    |      | 4.3.9     | CIS unit drive belt-1                            | 4-15   |
|    |      | 4.3.10    | CIS unit drive belt-2                            | .4-16  |
|    | 4.4  | Laser Op  | ptical Unit                                      | 4-17   |
|    |      | 4.4.1     | Laser optical unit                               | 4-17   |
|    | 4.5  | Drive Un  | it                                               | 4-18   |
|    |      | 4.5.1     | Main motor (M3)                                  | 4-18   |
|    |      | 4.5.2     | Toner motor (M2)                                 | 4-18   |
|    |      | 4.5.3     | Main motor drive unit                            | 4-19   |
|    | 4.6  | Paper Fe  | eeding System                                    | 4-21   |
|    |      | 4.6.1     | Bypass unit                                      | 4-21   |
|    |      | 4.6.2     | Bypass tray                                      | 4-22   |
|    |      | 4.6.3     | Bypass separation pad                            | 4-22   |
|    |      | 4.6.4     | Bypass roller unit                               | 4-23   |
|    |      | 4.6.5     | Bypass pickup roller                             | 4-25   |
|    |      | 4.6.6     | Bypass feed roller                               | 4-25   |
|    |      | 4.6.7     | Bypass paper sensor (S8)                         | 4-25   |
|    |      | 4.6.8     | Bypass pickup solenoid (SOL1)                    | 4-26   |
|    |      | 4.6.9     | Bypass pickup clutch / Bypass feed clutch        | 4-27   |
|    |      | 4.6.10    | Damp heater unit (DH3) / Dummy plate             | 4-29   |
|    |      | 4.6.11    | Paper empty sensor (S7)                          | 4-29   |
|    |      | 4.6.12    | Main teed roller / Sub teed roller               | . 4-30 |

|      | 4.6.13    | Separation pad                                      | 4-31                                            |
|------|-----------|-----------------------------------------------------|-------------------------------------------------|
|      | 4.6.14    | Registration clutch (CLT1)                          | 4-31                                            |
|      | 4.6.15    | Pickup clutch (CLT2)                                | 4-32                                            |
|      | 4.6.16    | Registration roller (rubber)                        | 4-33                                            |
|      | 4.6.17    | Registration roller (metal).                        | 4-33                                            |
|      | 4.6.18    | Feed gear unit                                      | 4-34                                            |
|      | 4.6.19    | Drawer detection switch (SW5)                       | 4-34                                            |
|      | 4.6.20    | Registration sensor (S4)                            | 4-35                                            |
| 4.7  | Drum Re   | elated Section                                      |                                                 |
|      | 471       | Process unit                                        | 4-37                                            |
|      | 472       | Drum cleaner unit                                   | 4-39                                            |
|      | 473       | Discharge LED (ERS)                                 | 4-40                                            |
|      | 4.7.4     | Main charger                                        | <u> </u>                                        |
|      | 475       | Main charger mid                                    |                                                 |
|      | 476       | Main charger glio                                   | <del>-</del> - <del>-</del> - 1<br><i>A</i> _42 |
|      | 4.7.0     | Needle electrode                                    | <del>4</del> -42                                |
|      | 4.7.9     |                                                     | 4-42                                            |
|      | 4.7.0     | Drum elegning blode                                 | 4-43                                            |
|      | 4.7.9     | Drum concretion finger                              | 4-43                                            |
|      | 4.7.10    | Drum separation inger                               | 4-43                                            |
|      | 4.7.11    |                                                     | 4-44                                            |
|      | 4.7.12    | ransfer/Separation charger                          | 4-44                                            |
|      | 4.7.13    | Charger wire                                        | 4-45                                            |
|      | 4.7.14    |                                                     | 4-46                                            |
|      | 4.7.15    | Ozone filter                                        | 4-47                                            |
|      | 4.7.16    | Exhaust fan (M5)                                    | 4-48                                            |
|      | 4.7.17    | Temperature/humidity sensor (S3)                    | 4-49                                            |
|      | 4.7.18    | Toner cartridge interface PC board (CTIF)           | 4-50                                            |
| 4.8  | Develop   | ment System                                         | 4-51                                            |
|      | 4.8.1     | Developer unit                                      | 4-51                                            |
|      | 4.8.2     | Developer material                                  | 4-52                                            |
|      | 4.8.3     | Filling developer unit with developer material      | 4-53                                            |
|      | 4.8.4     | Auto-toner sensor (S6)                              | 4-54                                            |
|      | 4.8.5     | Drum thermistor (THMS4)                             | 4-54                                            |
|      | 4.8.6     | Guide roller / Developer sleeve                     | 4-54                                            |
|      | 4.8.7     | Mixer                                               | 4-58                                            |
|      | 4.8.8     | Replacement of oil seal                             | 4-60                                            |
| 4.9  | Fuser / E | Exit Unit                                           | 4-61                                            |
|      | 4.9.1     | Fuser / Exit unit                                   | 4-63                                            |
|      | 4.9.2     | Pressure roller unit / Fuser roller unit            | 4-63                                            |
|      | 4.9.3     | Exit roller                                         | 4-64                                            |
|      | 4.9.4     | Exit sensor (S5)                                    | 4-65                                            |
|      | 4.9.5     | Separation finger                                   | 4-67                                            |
|      | 4.9.6     | Center heater lamp / Side heater lamp (LAMP1/LAMP2) | 4-68                                            |
|      | 4.9.7     | Fuser roller                                        | 4-69                                            |
|      | 4.9.8     | Pressure roller                                     | 4-69                                            |
|      | 4.9.9     | Center thermistor / Side thermistor /               |                                                 |
|      |           | Edge thermistor (THMS1/THMS2/THMS3)                 | 4-71                                            |
|      | 4.9.10    | Fuser thermostat (THMO1)                            | 4-71                                            |
|      | 4.9.11    | Exit motor (M7): Option                             | 4-72                                            |
| 4.10 | Automat   | ic Duplexing Unit (ADU) (OPTION: MD-0103)           | 4-73                                            |
|      | 4.10.1    | Automatic duplexing unit (ADU)                      | 4-73                                            |
|      | 4.10.2    | ADU driving PC board (ADU)                          | 4-74                                            |
|      | 4.10.3    | ADU motor (M8)                                      | 4-74                                            |
|      | 4.10.4    | Upper transport roller                              | 4-75                                            |
|      | 4.10.5    | Lower transport roller                              | 4-75                                            |
|      | 4.10.6    | Paper guide                                         | 4-76                                            |
|      |           |                                                     | -                                               |

|     | 4.11 | Removal and Installation of Options                            | 4-77                   |
|-----|------|----------------------------------------------------------------|------------------------|
|     |      | 4.11.1 MR-2020 (Automatic document feeder (ADF)) /             |                        |
|     |      | MR-3023 (Reversing automatic document feeder (RADF))           |                        |
|     |      | 4.11.2 MY-1038 (Paper feed unit (PFU))                         | 4-79                   |
|     |      | 4.11.3 KD-1022 (Paper feed pedestal (PFP))                     |                        |
| 5.  | SELF | F-DIAGNOSTIC MODE                                              | 5-1                    |
|     | 5.1  | Overview                                                       | 5-1                    |
|     | 5.2  | Adjustment Mode (05)                                           |                        |
|     | 5.3  | Setting Mode (08)                                              | 5-6                    |
|     | 5.4  | Function Test                                                  | 5-15                   |
|     | 5.5  | AUTO TEST                                                      | 5-28                   |
|     | 5.6  | INDIVIDUAL TEST                                                | 5-29                   |
|     | 5.7  | TEST RESULT LIST                                               | 5-30                   |
|     | 5.8  | FUNCTION TEST                                                  | 5-31                   |
|     | 5.9  | MAINTENANCE                                                    | 5-32                   |
|     | 5.10 | SERVICE LIST                                                   | 5-35                   |
|     | 5.11 | FUNCTION (Jam counter ROM ver.)                                | 5-38                   |
|     | 5.12 | RAM Clear                                                      | 5-40                   |
|     | 5.13 | Country/Region Code                                            | 5-42                   |
| 6.  | ADJI | USTMENT                                                        | 6-1                    |
| ••• | 6.1  | Image related adjustment Order                                 |                        |
|     | 6.2  | Adjustment of the Auto-Toner Sensor                            |                        |
|     | 6.3  | Image Dimensional Adjustment                                   |                        |
|     |      | 6.3.1 General description                                      | 6-4                    |
|     |      | 6.3.2 Paper alignment at the registration roller               | 6-6                    |
|     |      | 6.3.3 Printer related adjustment                               | 6-8                    |
|     |      | 6.3.4 Scanner related adjustment                               | 6-12                   |
|     | 6.4  | Image Quality Adjustment (Copying Function)                    | 6-19                   |
|     |      | 6.4.1 Density adjustment                                       | 6-19                   |
|     |      | 6.4.2 Gamma slope adjustment                                   | 6-20                   |
|     |      | 6.4.3 Sharpness adjustment                                     | 6-21                   |
|     |      | 6.4.4 Setting range correction                                 | 6-22                   |
|     |      | 6.4.5 Setting range correction (Adjustment of background peak) | 6-22                   |
|     |      | 6.4.6 Setting range correction (Adjustment of text peak)       | 6-23                   |
|     |      | 6.4.7 Adjustment of smudged/faint text                         | 6-23                   |
|     |      | 6.4.8 Adjustment of image density                              | 6-24                   |
|     | 6.5  | Image Quality Adjustment (Printing Function)                   | 6-25                   |
|     |      | 6.5.1 Adjustment of smudged/faint text                         | 6-25                   |
|     |      | 6.5.2 Adjustment of image density                              | 6-26                   |
|     | ~ ~  | 6.5.3 Gamma balance adjustment                                 | 6-28                   |
|     | 6.6  | Image Quality Adjustment (Scanning Function)                   | 6-29                   |
|     |      | 6.6.1 Density adjustment                                       |                        |
|     |      | 6.6.2 Sharpness adjustment                                     | 6-30                   |
|     |      | 6.6.3 Setting range correction                                 |                        |
|     |      | 6.6.4 Setting range correction (Adjustment of background peak) |                        |
|     | 67   | 6.6.5 Setting range correction (Adjustment of text peak)       |                        |
|     | 6.7  | Adjustment of High-Voltage Transformer                         |                        |
|     |      | 6.7.1 Adjustment                                               |                        |
|     | 6 9  | 0.7.2 Precaulors                                               |                        |
|     | 0.0  |                                                                | ۲ ۸ ۵                  |
|     |      | 6.8.2 CIS unit drive helt_1                                    | ۰۰۰۰۱ ۵ ۵۰۰۰۰.<br>۱۸ ۵ |
|     |      | 6.8.3 Scan motor (CIS unit drive belt-2)                       | ۲ <del>۱</del> ۰۰ ۵    |
|     | 69   | Adjustment of the Paper Feeding System                         | 6_42                   |
|     | 0.0  | 6.9.1 Sheet sideways deviation caused by paper feeding         |                        |
|     | 6 10 | Adjustment of Developer Unit                                   | 6-44                   |
|     | 0.10 | 6 10 1 Doctor-to-sleeve gap                                    | 6-44                   |
|     |      |                                                                |                        |

|     | 6.11 | Adjustment of the ADF/RADF (MR-2020/3023)                          | 6-46     |
|-----|------|--------------------------------------------------------------------|----------|
|     |      | 6.11.1 Adjustment of ADF/RADF position                             | 6-46     |
|     |      | 6.11.2 Adjustment of ADF/RADF height                               | 6-51     |
|     |      | 6.11.3 Adjustment of skew                                          |          |
|     |      | 6.11.4 Adjustment of the leading edge position                     |          |
|     |      | 6.11.5 Adjustment of horizontal position                           |          |
|     |      | 6.11.6 Adjustment of copy ratio                                    |          |
|     |      | 6.11.7 Adjustment of ADF/RADF opening/closing sensor               |          |
| 7.  | PRE  | VENTIVE MAINTENANCE (PM)                                           |          |
| ••  | 71   | General Descriptions for PM Procedure                              | 7-1      |
|     | 72   | Operational Items in Overhauling                                   | 7-2      |
|     | 7.3  | Preventive Maintenance Checklist                                   | 7-3      |
|     | 74   | PM Kit                                                             | 7-13     |
|     | 75   | lin l ist                                                          | 7-14     |
|     | 7.6  | Grease List                                                        | 7-15     |
|     | 7.7  | Precautions for Storing and Handling Supplies                      | 7-16     |
|     | 1.1  | 7.7.1 Precautions for storing TOSHIBA supplies                     | 7-16     |
|     |      | 7.7.2 Checking and cleaning of photoconductive drum                | 7-17     |
|     |      | 7.7.3 Checking and cleaning of protoconductive diam                | 7-18     |
|     |      | 7.7.4 Checking and cleaning of fuser roller and pressure roller    | 7-18     |
|     |      |                                                                    |          |
| 8.  | ERR  | ROR CODE AND TROUBLESHOOTING                                       |          |
|     | 8.1  | General Descriptions                                               | 8-1      |
|     |      | 8.1.1 If a problem continues even after performing all troubleshoo | ting 8-1 |
|     | 8.2  | Error Code List                                                    |          |
|     |      | 8.2.1 Jam                                                          | 8-2      |
|     |      | 8.2.2 Service call                                                 |          |
|     | 8.3  | Diagnosis and Prescription for Each Error Code                     |          |
|     |      | 8.3.1 Paper transport jam                                          |          |
|     |      | 8.3.2 Paper misfeeding                                             |          |
|     |      | 8.3.3 Cover open jam                                               |          |
|     |      | 8.3.4 Transport jam (ADF)                                          |          |
|     |      | 8.3.5 Drive system related service call                            |          |
|     |      | 8.3.6 Paper feeding system related service call                    |          |
|     |      | 8.3.7 Scanning system related service call                         |          |
|     |      | 8.3.8 Fuser unit related service call                              |          |
|     |      | 8.3.9 ADF related service call                                     |          |
|     |      | 8.3.10 Laser optical unit related service call                     |          |
|     |      | 8.3.11 Service call for others                                     |          |
|     |      | 8.3.12 Optical communication related service call                  |          |
|     | 8.4  | Troubleshooting for the Image                                      |          |
| 9.  | REP  | PLACEMENT OF PC BOARDS                                             |          |
| •.  | 91   | Disassembly and Replacement of PC Boards                           | 9-1      |
|     | 0.1  | 9 1 1 MAIN board (MAIN)                                            |          |
|     |      | 912 SRAM board (SRAM)                                              |          |
|     |      | 913 Fuse PC board (EUS)                                            |          |
|     |      | 914 Paper feed controller PC board (PEC)                           |          |
|     |      | 915 Switching regulator unit (PS)                                  | 9-4      |
|     |      | 9 1 6 Switching regulator cooling fan (M6)                         |          |
|     | 92   | Caution in Replacing the MAIN board                                |          |
|     | 9.3  | Caution in Replacing the SRAM board                                |          |
|     |      |                                                                    |          |
| 10. | REM  | NOIE SERVICE                                                       |          |
|     | 10.1 | Service Notification                                               |          |
|     |      | 10.1.1 Outline                                                     |          |
|     |      | 10.1.2 Setting                                                     |          |
|     |      | 10.1.3 Items to be notified                                        |          |
|     | 10.2 | Supply Notice                                                      |          |

|     |                                     | 10.2.1<br>10.2.2                                                                          | Outline<br>Setting                                                                                                    |                                                             |
|-----|-------------------------------------|-------------------------------------------------------------------------------------------|----------------------------------------------------------------------------------------------------|-------------------------------------------------------------|
| 11. | <b>FIRM</b><br>11.1<br>11.2<br>11.3 | 10.2.2<br><b>WARE U</b><br>Firmware<br>11.1.1<br>11.1.2<br>11.1.3<br>Firmware<br>Firmware | Setting<br>JPDATING                                                                                                    |                                                             |
|     |                                     | 11.3.1<br>11.3.2<br>11.3.3<br>11.3.4                                                      | General description<br>System requirements<br>Preparation and precaution<br>Update procedure                                                                                                    |                                                             |
| 12. | <b>EXTE</b><br>12.1<br>12.2         | <b>RNAL C</b><br>Outline<br>Signal<br>12.2.1<br>12.2.2                                    | Pin layout<br>Details of the signals.                                                                                                    | <b>12-1</b><br>12-1<br>12-1<br>12-1<br>12-1<br>12-1<br>12-2 |
|     | 12.3                                | Notices .<br>12.3.1<br>12.3.2<br>12.3.3<br>12.3.4                                         | Setting code<br>Setting value change and restrictions<br>when using the totalizer (DocuLyzerNW)<br>Setting value change and restrictions when using the coin controlle<br>Simultaneous installation of external counters |                                                             |
| 13. | WIRE<br>13.1<br>13.2<br>13.3        | AC Wire<br>DC Wire<br>Electric F                                                          | ESS CONNECTION<br>Harness<br>Harness<br>Parts Layout                                                                                                    | <b> 13-1</b><br>13-1<br>Appendix<br>Appendix                |

# 1. FEATURE

## 1.1 Main Feature of e-STUDIO195/225/245

- This is a compact MFP which adopts long-life consumables and does not produce waste. Users whose printing amount is small can operate it substantially without maintenance.
- A large-diameter roller is adopted as the feed roller in the drawer.
- The copy speed is improved.
   (e-STUDIO182/212/242: 18/21/24 ppm -> e-STUDIO195/225/245: 19/22/24 ppm)
- The GDI driver can be easily installed. (just by connecting the equipment and following the guidance)
- The various options for e-STUDIO182/212/242 can be used.

# 2. SPECIFICATIONS / ACCESSORIES / OPTIONS / SUPPLIES

## 2.1 Specifications

When the value is different among e-STUDIO195, 225 and 245, the value for e-STUDIO225 is shown by [] and the value for e-STUDIO245 is shown by { }.

Copy process Indirect electrophotographic process (dry)
 Type Desktop type
 Original table Fixed type (the left rear corner used as guide to place originals)
 Accepted originals Sheet, book and 3-dimensional object. The automatic document feeder (ADF) and reversing automatic document feeder (RADF), only accepts paper which are not pasted or stapled. (Single-sided originals: 50 to 127 g/m<sup>2</sup>/13 to 34 lb. Bond) Carbon paper are not acceptable either. Maximum size: A3/LD

Copy speed (Copies/min.)

#### e-STUDIO195

|                            |        | Bypas             | s feed                |      | PFP             |                 |
|----------------------------|--------|-------------------|-----------------------|------|-----------------|-----------------|
| Paper size                 | Drawer | Size<br>specified | Size not<br>specified | PFU  | Upper<br>drawer | Lower<br>drawer |
| A4, B5, LT                 | 19     | 16                | 11                    | 16   | 16              | 16              |
| A5-R, ST-R                 | -      | 16                | 11                    | -    | 16              | 16              |
| A4-R, B5-R, LT-R           | 15.5   | 15.5              | 11                    | 15.5 | 15.5            | 14              |
| B4, LG, FOLIO,<br>COMPUTER | 13     | 13                | 11                    | 13   | 13              | 12              |
| A3, LD                     | 11     | 11                | 11                    | 11   | 11              | 10.5            |

#### e-STUDIO225

|                            |        | Bypas             | s feed                |      | PFP             |                 |
|----------------------------|--------|-------------------|-----------------------|------|-----------------|-----------------|
| Paper size                 | Drawer | Size<br>specified | Size not<br>specified | PFU  | Upper<br>drawer | Lower<br>drawer |
| A4, B5, LT                 | 22     | 22                | 13                    | 22   | 22              | 22              |
| A5-R, ST-R                 | _      | 22                | 13                    | _    | 22              | 22              |
| A4-R, B5-R, LT-R           | 17.5   | 17.5              | 13                    | 17.5 | 17.5            | 16              |
| B4, LG, FOLIO,<br>COMPUTER | 15     | 15                | 13                    | 15   | 15              | 13.5            |
| A3, LD                     | 13     | 13                | 13                    | 13   | 13              | 12              |

#### e-STUDIO245

|                            |        | Bypas                                | s feed |      | PFP             |                 |
|----------------------------|--------|--------------------------------------|--------|------|-----------------|-----------------|
| Paper size                 | Drawer | Size Size not<br>specified specified |        | PFU  | Upper<br>drawer | Lower<br>drawer |
| A4, B5, LT                 | 24     | 23                                   | 13     | 23   | 23              | 23              |
| A5-R, ST-R                 | -      | 23                                   | 13     | -    | 23              | 23              |
| A4-R, B5-R, LT-R           | 17.5   | 17.5                                 | 13     | 17.5 | 17.5            | 16              |
| B4, LG, FOLIO,<br>COMPUTER | 15     | 15                                   | 13     | 15   | 15              | 13.5            |
| A3, LD                     | 13     | 13                                   | 13     | 13   | 13              | 12              |

\* "-" means "Not acceptable".

\* The copy speed in the above table are available when originals are manually placed for single side, multiple copying.

2

- \* When the ADF and RADF are used, the copy speed of 19 [22] {24} sheets per minute is only available under the following conditions:
  - Original/Mode: Single side original/A4/LT size. APS/automatic density are not selected.
  - Number of sheets: 19 [22] {24}
  - Reproduction ratio: 100%

Copy speed for thick paper (Copies/min.) e-STUDIO195/225/245

Thick 1 (81 g/m<sup>2</sup> to 105 g/m<sup>2</sup>, 21.3 lb. Bond to 28 lb. Bond): Bypass feed on a sheet by sheet baisis only

Thick 2 (106 g/m<sup>2</sup> to 163 g/m<sup>2</sup>, 28 lb. Bond to 90 lb. Index): Bypass feed on a sheet by sheet baisis only

Copy paper

|               | Drawer                                                   | PFU                                                       | PFP                                                                                                    | ADU              | Bypass copy                                                                                                    | Remarks                                               |
|---------------|----------------------------------------------------------|-----------------------------------------------------------|----------------------------------------------------------------------------------------------------|------------------|----------------------------------------------------------------------------------------------------|-------------------------------------------------------|
| Size          | A3, A4, A4<br>A5-R (Onl<br>ST-R (Onl<br>13"LG, 8K        | 4-R, B4, B5,<br>y for PFP),<br>y for PFP),<br>, 16K, 16K- | B5-R,<br>LD, LG, LT,<br>FOLIO, CO<br>R                                                                    | LT-R,<br>MPUTER, | A3 to A5-R, LD to ST-R,<br>FOLIO, COMPUTER, 13"LG,<br>8.5" x 8.5", 8K, 16K, 16K-R<br>(Non-standard or user-<br>specified sizes can be set.) |                                                       |
| Weight        | 64 to 80 g/m <sup>2</sup> , 17 lb. Bond to 21.3 lb. Bond |                                                           | 50 to 163 g/m <sup>2</sup><br>(Single paper feeding)<br>64 to 80 g/m <sup>2</sup><br>(Continuous feeding) |                  |                                                                                                    |                                                       |
| Special paper | -                                                        |                                                           |                                                                                                    |                  | Tracing paper, labels, OHP film<br>(thickness: 80 μm or thicker),                                                                           | These special papers<br>recommended by<br>Toshiba Tec |

• First copy time .....e-STUDIO195

Approx. 7.6 sec. (A4, 100%, original placed manually) Approx. 7.7 sec. (LT, 100%, original placed manually) e-STUDIO225/245 Approx. 7.1 sec. (A4/LT, 100%, original placed manually)

- Warming-up time...... Approx. 25 sec. (temperature: 20°C)
- Multiple copying ...... Up to 999 copies; Key in set numbers
- Reproduction ratio ......Actual ratio: 100±0.5%
   Zooming: 25 to 200% in increments of 1%
- Resolution/Gradation.....Scanning: 600 dpi x 600 dpi
   Printing: Equivalent to 2400 dpi x 600 dpi
   Gradation: 256 steps
- Eliminated portion ......Leading edges: 3.0±2.0 mm, Side/trailing edges: 2.0±2.0 mm (copy)
   Leading / trailing edges: 5.0±2.0 mm, Side edges: 5.0±2.0 mm (print)

| Paper feeding                                                                                                    | . Standard drawer:                                                                                                    |
|----------------------------------------------------------------------------------------------------|----------------------------------------------------------------------------------------------------|
|                                                                                                    | 1 drawer (stack height 28 mm, equivalent to 250 sheets; 64 to 80 g/m <sup>2</sup> (17 to 22 lb. Bond))                                                     |
|                                                                                                    | Bypass feeding:                                                                                                    |
|                                                                                                    | Stack height 11.8 mm: equivalent to 100 sheets; 64 to 80 g/m <sup>2</sup> (17 to 22 lb. Bond)                                                              |
|                                                                                                    | Paper Feed Unit (PFU):<br>Option (One drawer: stack height 28 mm, equivalent to 250 sheets; 64<br>to 80 g/m <sup>2</sup> (17 to 22 lb. Bond))              |
|                                                                                                    | Paper Feed Pedestal (PFP):<br>Option (One drawer or two: stack height 60.5 mm, equivalent to 550<br>sheets; 64 to 80 g/m <sup>2</sup> (17 to 22 lb. Bond)) |
| • Capacity of originals in the Al                                                                                                    | DF/RADF (Option)                                                                                                    |
|                                                                                                    | A3 to A5-R, LD to ST-R:                                                                                                    |
|                                                                                                    | Too sheets 7 80 g/m (Stack height 16 mm of less)                                                                                                    |
| Automatic duplexing unit (AD                                                                                                    | U: Option)<br>. Stackless, Switchback type                                                                                                    |
| Toner supply                                                                                                    | . Automatic toner density detection/supply<br>Toner cartridge replacing method (There is a recovered toner supply<br>mechanism.)                           |
| Density control                                                                                                    | . Automatic density mode and manual density mode selectable in 7 steps                                                                                     |
| Weight                                                                                                    | . Approx. 32.2 kg ( 70.99 lb.) (for NAD and MJD)<br>Approx. 34.2 kg ( 75.40 lb.) (for CND)<br>Approx. 34.3 kg ( 75.62 lb.) (for others)                    |
| <ul> <li>Power requirementsAC 1<sup>-2</sup><br/>220-2</li> <li>* The acceptable value of</li> </ul>                                                                                                    | 10 V / 13.2 A, 115 V or 127 V / 12 A<br>240 V or 240 V / 8 A (50/60 Hz)<br>each voltage is ±10%.                                                           |
| <ul> <li>Power consumption 1.5 k<sup>1</sup></li> <li>1.5 k<sup>1</sup></li> <li>* The electric power is support of the second second sec</li></ul> | W or less (100 V series)<br>W or less (200 V series)<br>oplied to the ADF/RADF, PFU, PFP and ADU through the equipment.                                    |

• Total counter ..... Electronical counter

2

• Dimensions of the equipment ...... W 600 x D 658.6 x H 462.5 (mm): See the figure below

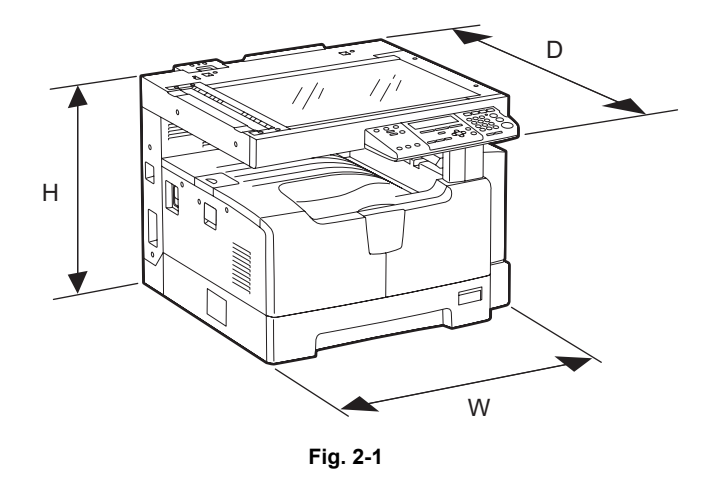

# 2.2 Accessories

| Unpacking/setup instruction                                            | 1 set                                                                         |
|------------------------------------------------------------------------|-------------------------------------------------------------------------------|
| Operator's manual                                                      | 1 pc.                                                                         |
| Operator's manual pocket                                               | 1 pc. (for NAD)                                                               |
| Power cable                                                            | 1 pc.                                                                         |
| CD-ROM                                                                 | 2 pcs.                                                                        |
| Rubber cap                                                             | 6 pcs. (for MJD, ASD, ASU and SAD)<br>2 pcs. (for NAD, CND, AUD, TWD and ARD) |
| Transfer charger wire cleaner (installed inside of the transfer cover) | 1 pc.                                                                         |
| Drum (installed inside of the equipment)                               | 1 pc.                                                                         |
| Developer material                                                     | 1 pc.                                                                         |
| Nozzle                                                                 | 1 pc. (for NAD)                                                               |
| Toner cartridge                                                        | 1 pc.                                                                         |
| Warranty sheet                                                         | 1 pc. (for NAD and CND)                                                       |
| Setup report                                                           | 1 set (for NAD, MJD and CND)                                                  |
| Customer satisfaction card                                             | 1 pc. (for MJD)                                                               |
| Packing list                                                           | 1 pc. (for CND)                                                               |
| Customer survey sheet                                                  | 1 pc. (for CND)                                                               |
| Certificate of conformance                                             | 1 pc. (for CND)                                                               |

America

\* Machine version

| NAD: | North America                |
|------|------------------------------|
| ASD: | Hong Kong                    |
| AUD: | Australia                    |
| MJD: | Europe                       |
| ASU: | Asia / Saudi Arabia          |
| SAD: | Saudi Arabia                 |
| ARD: | Argentina and 220-volt South |
| CND: | China                        |
| TWD: | Taiwan                       |
| JPD: | Japan                        |

# 2.3 Options

| Platen Cover                               | KA-1640PC             |  |
|--------------------------------------------|-----------------------|--|
| Automatic Document Feeder (ADF)            | MR-2020/C             |  |
| Reversing Automatic Document Feeder (RADF) | MR-3023/C             |  |
| Paper Feed Unit (PFU)                      | MY-1038/C             |  |
| Paper Feed Pedestal (PFP)                  | KD-1022/C             |  |
| Paper Feed Controller (PFC)                | GH-1060/C             |  |
| Drawer Module                              | MY-1028/C             |  |
| Automatic Duplexing Unit (ADU)             | MD-0103/C             |  |
| Fax Kit                                    | GD-1221NA/EU/AU/TW/CN |  |
| External Keyboard                          | GJ-1160/C/EU/TW       |  |
| Network Printer Kit                        | GA-1192/C/TW          |  |
| Scanner Upgrade Kit                        | GA-1202/C/TW          |  |
| Operator's manual pocket                   | KK-1660/C             |  |
| Damp Heater                                | MF-1640U/E            |  |
| Harness Kit                                | GQ-1130               |  |
| Desk                                       | MH-1640               |  |
| UnimessageP3fax+ocr                        | GB-1292/C             |  |

Notes:

- When the paper feed pedestal (KD-1022) or automatic duplexing unit (MD-0103) is installed, the paper feed controller (GH-1060) is also required to be installed.
- The external keyboard (GJ-1160) is necessary for the installation of the fax kit (GD-1221) and the scanner upgrade kit (GA-1202).

# 2.4 Supplies

| Drum               | OD-1600 (except for China)<br>OD-2320 (for China)                                                                                                    |
|--------------------|----------------------------------------------------------------------------------------------------|
| Toner cartridge    | PS-ZT2450U (1) (for North America)<br>PS-ZT2450A (1) (for 220-volt South America)<br>PS-ZT2450D (1) (for Asia)<br>PS-ZT2450D5k (1) (for Asia)<br>PS-ZT2450CS10k (1) (for China)<br>PS-ZT2450CS5k (1) (for China)<br>PS-ZT2450T (1) (for Taiwan)<br>PS-ZT2450T5k (1) (for Taiwan)<br>PS-ZT2450E (1) (for Europe)<br>PS-ZT2450E5K (1) (for Europe) |
| Developer material | D-2320 (except for China)<br>D-2320C (for China)                                                                                                    |

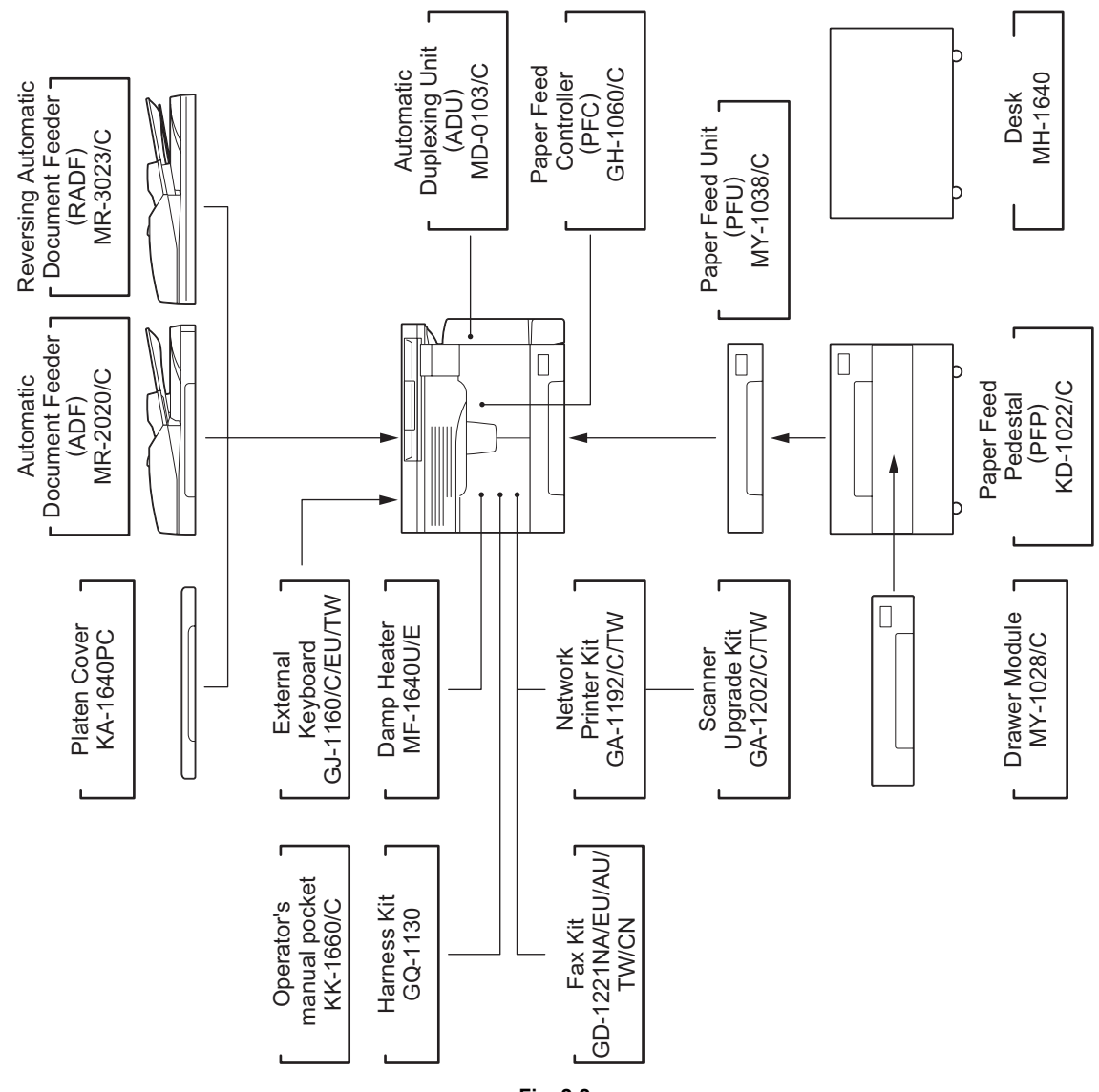

Fig. 2-2

# 3. OUTLINE OF THE MACHINE

### 3.1 Sectional View

1. Front side

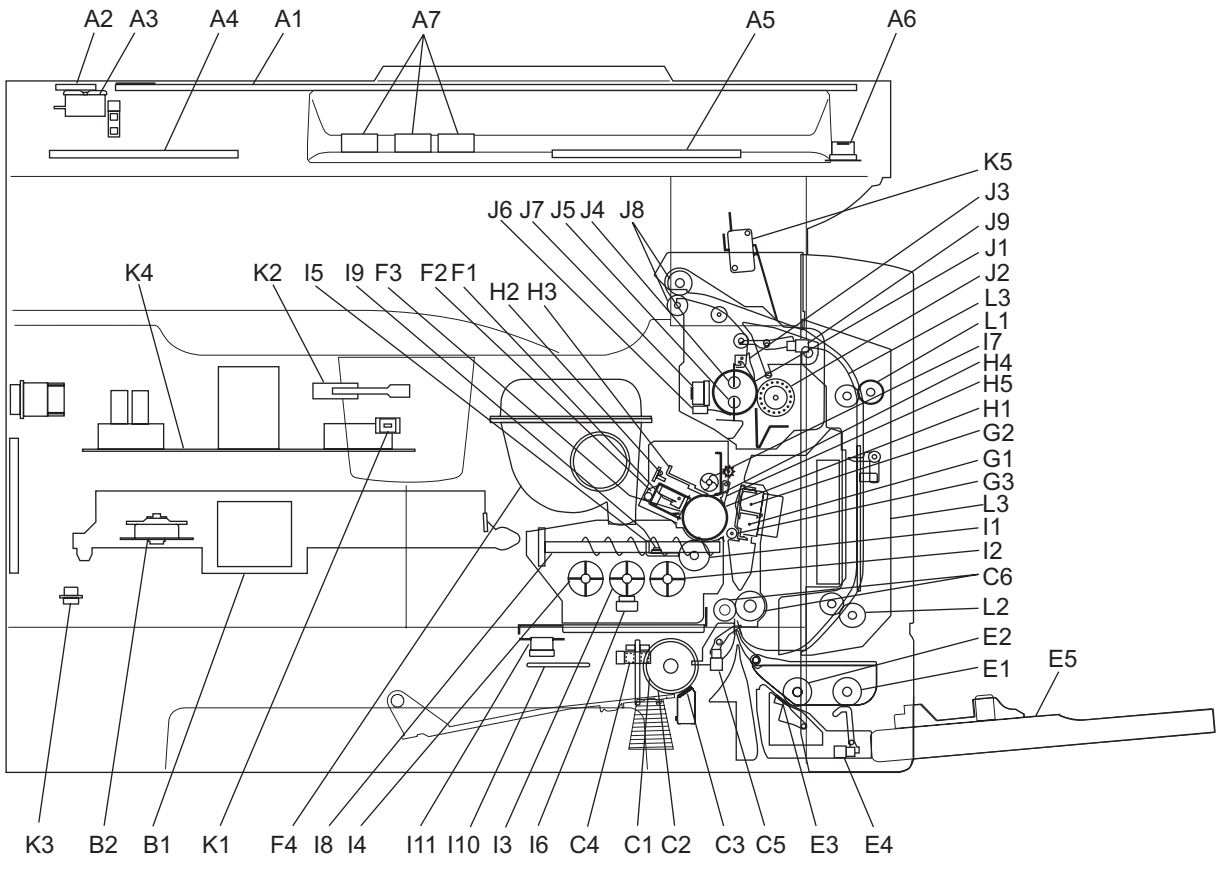

| Fig. | 3-1 |
|------|-----|
|      |     |

| A1 | Original glass                      |        |
|----|-------------------------------------|--------|
| A2 | ADF original glass                  |        |
| A3 | Contact image sensor unit (CIS)     |        |
| A4 | Scanner damp heater (Left side)     | DH1    |
| A5 | Scanner damp heater (Right side)    | DH2    |
| A6 | Scanner damp heater thermostat      | THMO2  |
| A7 | Automatic original detection sensor | S9-S13 |
| B1 | Laser optical unit                  |        |
| B2 | Polygonal motor                     | M4     |
| C1 | Main paper feed roller              |        |
| C2 | Sub paper feed roller               |        |
| C3 | Separation pad                      |        |
| C4 | Paper empty sensor                  | S7     |
| C5 | Registration sensor                 | S4     |
| C6 | Registration roller                 |        |
| E1 | Bypass pickup roller                |        |
| E2 | Bypass feed roller                  |        |
| E3 | Bypass separation pad               |        |

© 2011 TOSHIBA TEC CORPORATION All rights reserved

| E4  | Bypass paper sensor                          | S8        |
|-----|----------------------------------------------|-----------|
| E5  | Bypass tray                                  |           |
| F1  | Needle electrode                             |           |
| F2  | Main charger                                 |           |
| F3  | Main charger grid                            |           |
| F4  | Toner cartridge                              |           |
| G1  | Transfer charger wire                        |           |
| G2  | Separation charger wire                      |           |
| G3  | Transfer guide roller                        |           |
| H1  | Drum                                         |           |
| H2  | Discharge LED                                |           |
| H3  | Drum cleaning blade                          |           |
| H4  | Recovery blade                               |           |
| H5  | Drum separation finger                       |           |
| l1  | Developer sleeve (Magnetic roller)           |           |
| 12  | Mixer-1                                      |           |
| 13  | Mixer-2                                      |           |
| 14  | Mixer-3                                      |           |
| 15  | Doctor blade                                 |           |
| 16  | Auto-toner sensor                            | S6        |
| 17  | Toner recovery auger                         |           |
| 18  | Toner recycle auger                          |           |
| 19  | Drum thermistor                              | THMS4     |
| I10 | Drum damp heater                             | DH3       |
| 111 | Drum damp heater thermostat                  | THMO3     |
| J1  | Fuser roller                                 |           |
| J2  | Pressure roller                              |           |
| J3  | Fuser roller separation finger               |           |
| J4  | Center heater lamp                           | LAMP1     |
| J5  | Side heater lamp                             | LAMP2     |
| J6  | Center/Side/Edge thermistor                  | THMS1/2/3 |
| J7  | Fuser thermostat                             | THMO1     |
| J8  | Exit roller                                  |           |
| J9  | Exit sensor                                  | S5        |
| K1  | Front cover opening/closing switch           | SW4       |
| K2  | Front cover opening/closing interlock switch | SW3       |
| K3  | Temperature/humidity sensor                  | S3        |
| K4  | Switching regulator                          |           |
| K5  | ADU cover opening/closing interlock switch   | SW2       |
| L1  | ADU upper transport roller                   |           |
| L2  | ADU lower transport roller                   |           |
| L3  | ADU paper guide                              |           |

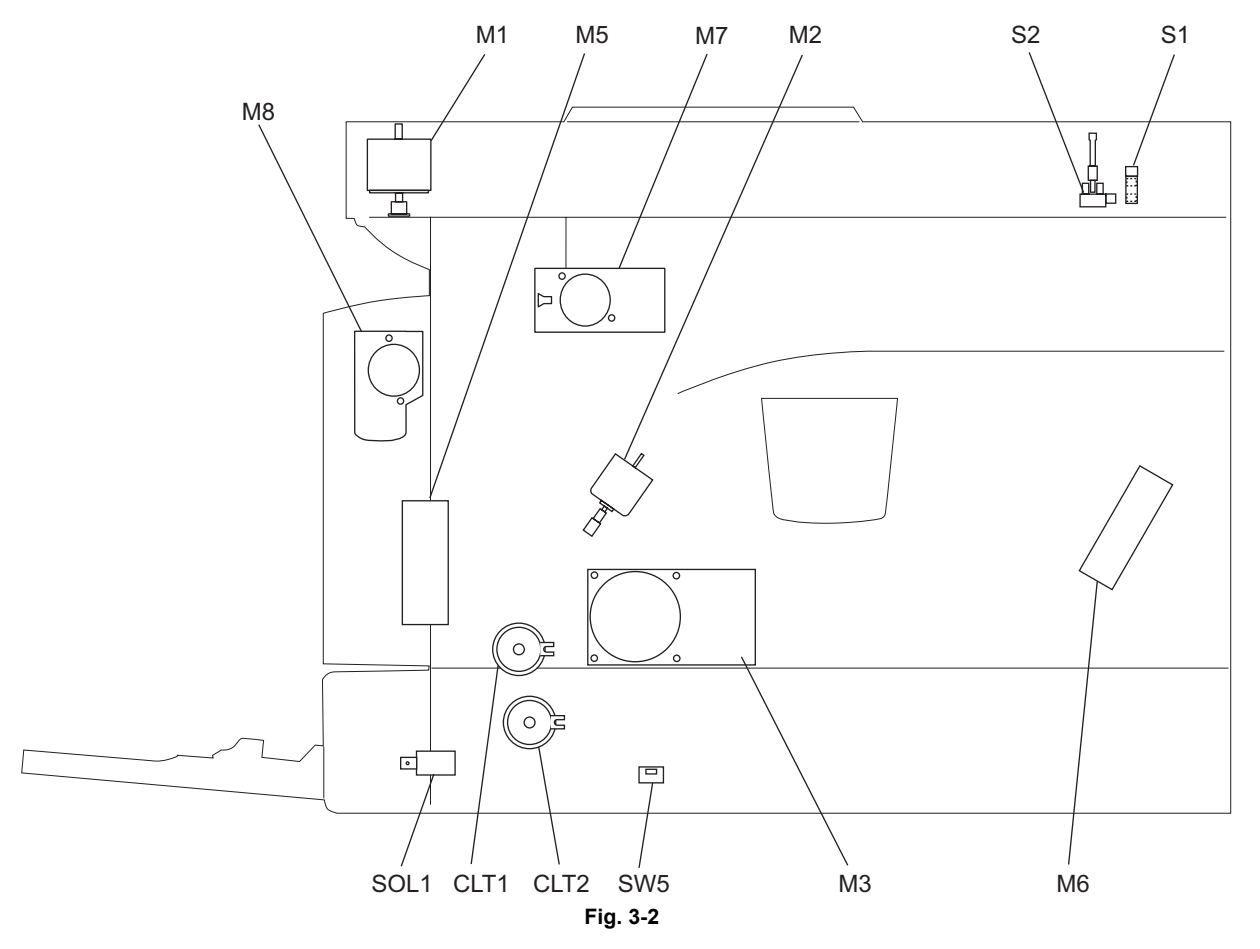

| M1   | Scan motor                      |
|------|---------------------------------|
| M2   | Toner motor                     |
| M3   | Main motor                      |
| M5   | Exhaust fan                     |
| M6   | Switching regulator cooling fan |
| M7   | Exit motor (Option)             |
| M8   | ADU motor (Option)              |
| S1   | CIS home position sensor        |
| S2   | Platen sensor                   |
| SW5  | Drawer detection switch         |
| CLT1 | Registration clutch             |
| CLT2 | Pickup clutch                   |
| SOL1 | Bypass pickup solenoid          |

3

# 3.2 Electric Parts Layout

#### [A] Scanner, control panel

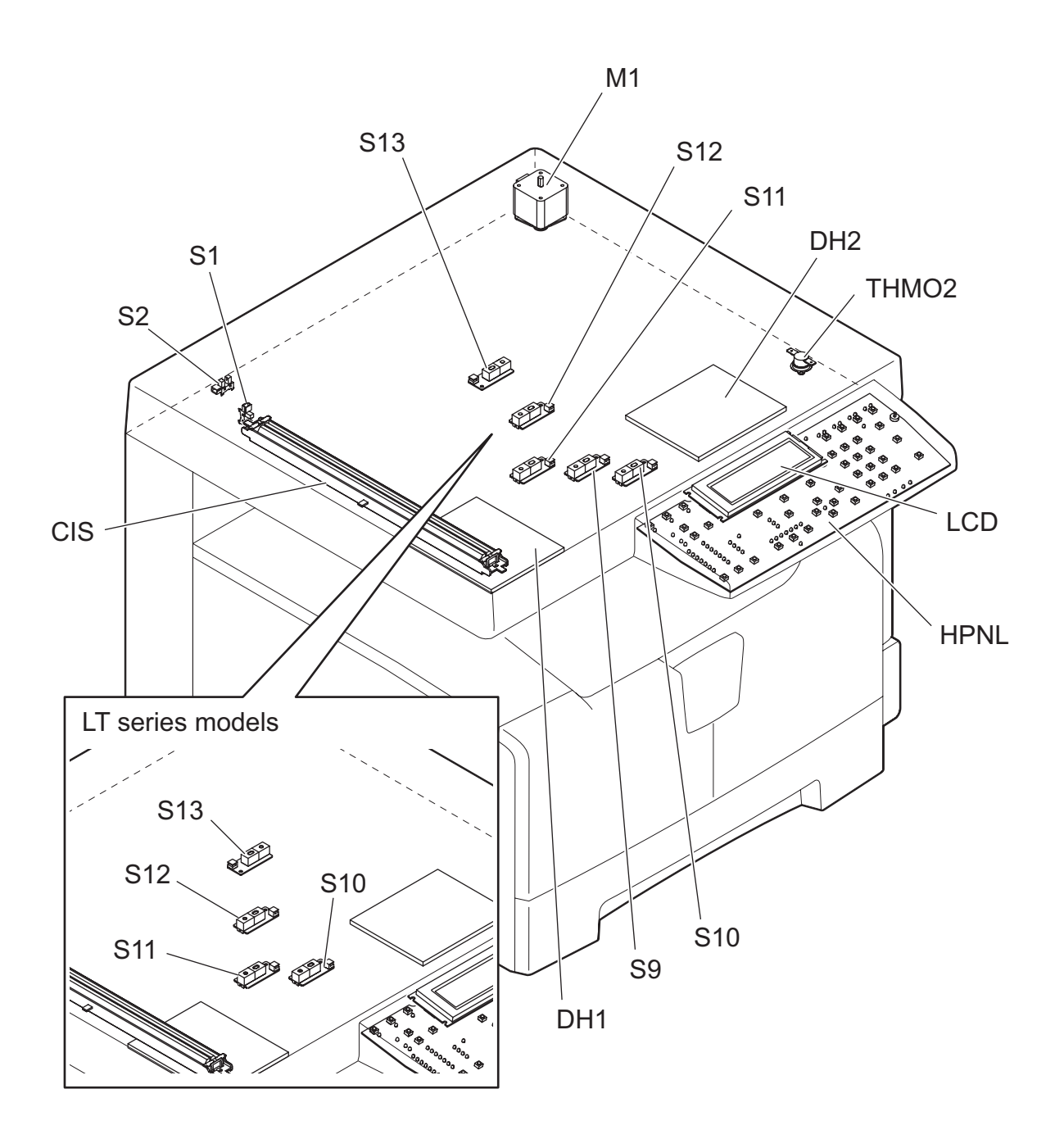

Fig. 3-3

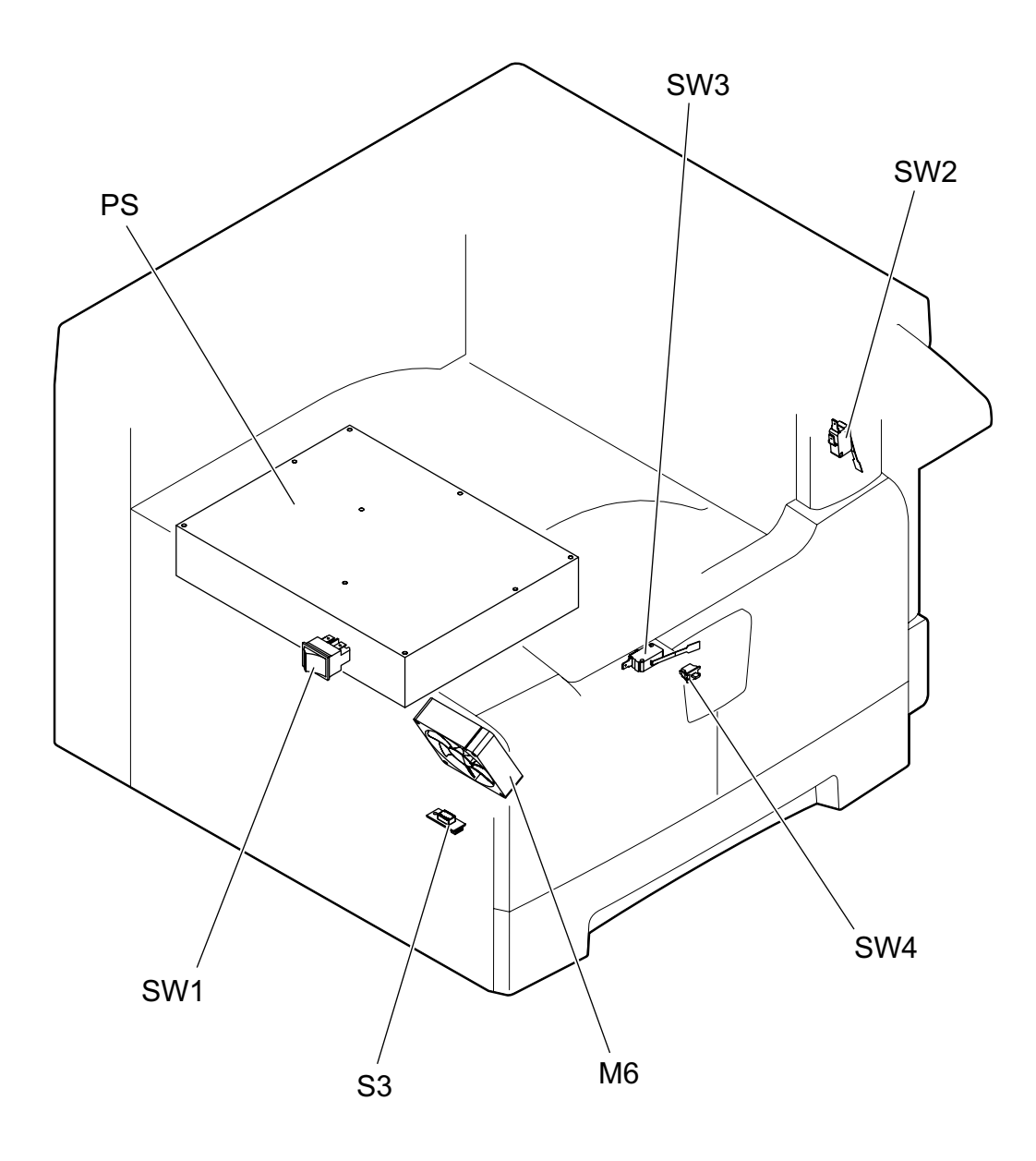

Fig. 3-4

3 - 5

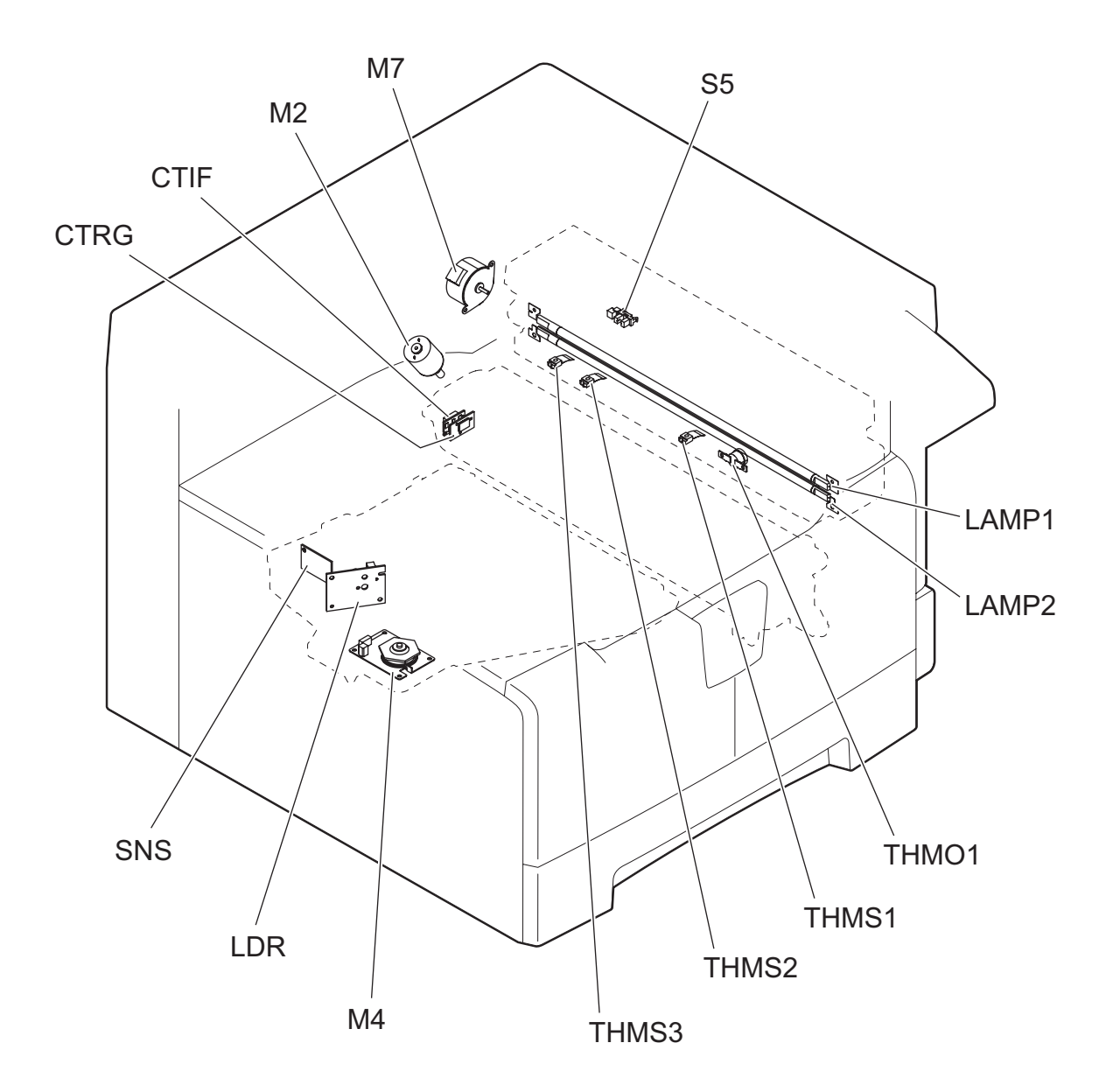

Fig. 3-5

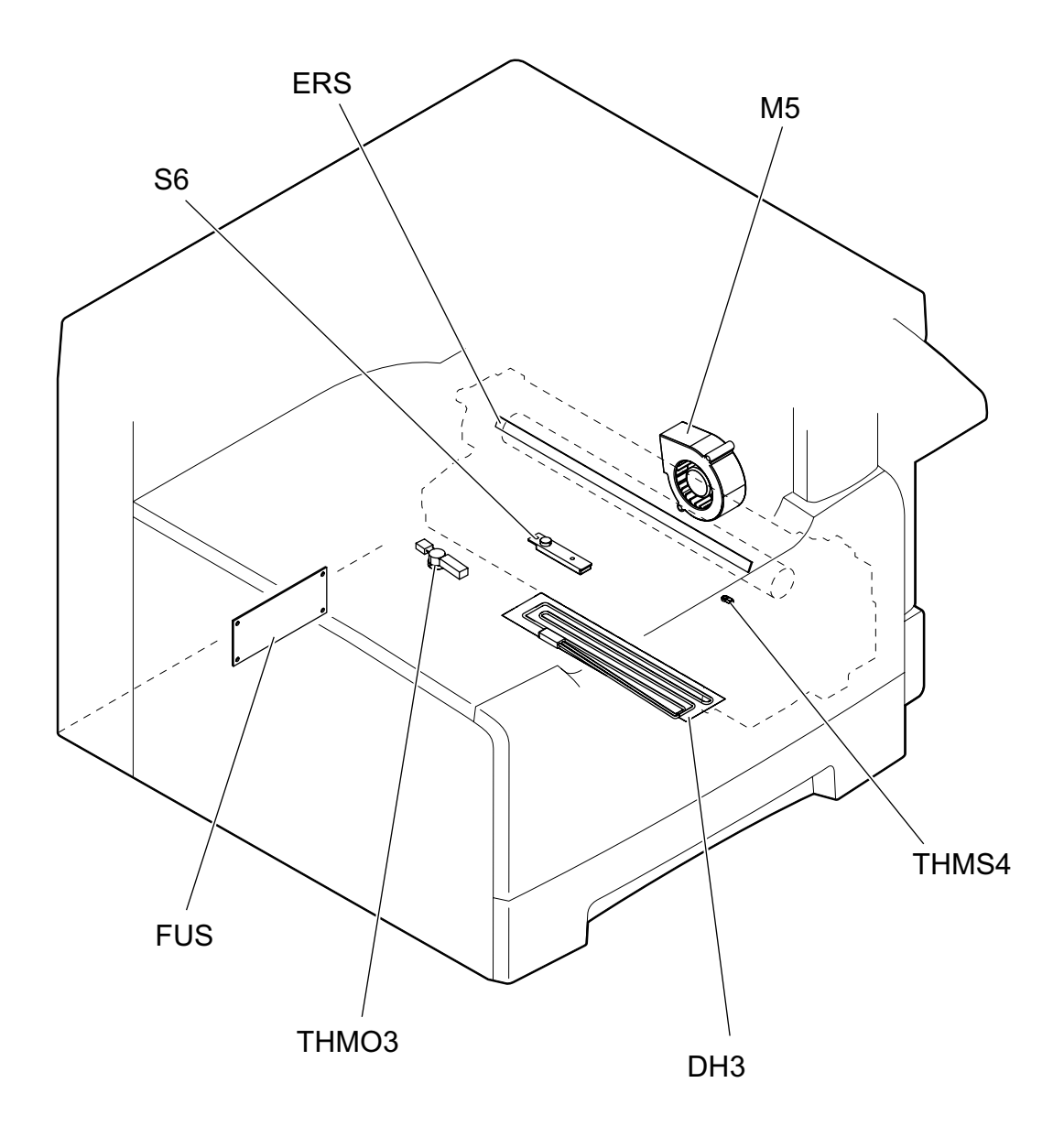

Fig. 3-6

3

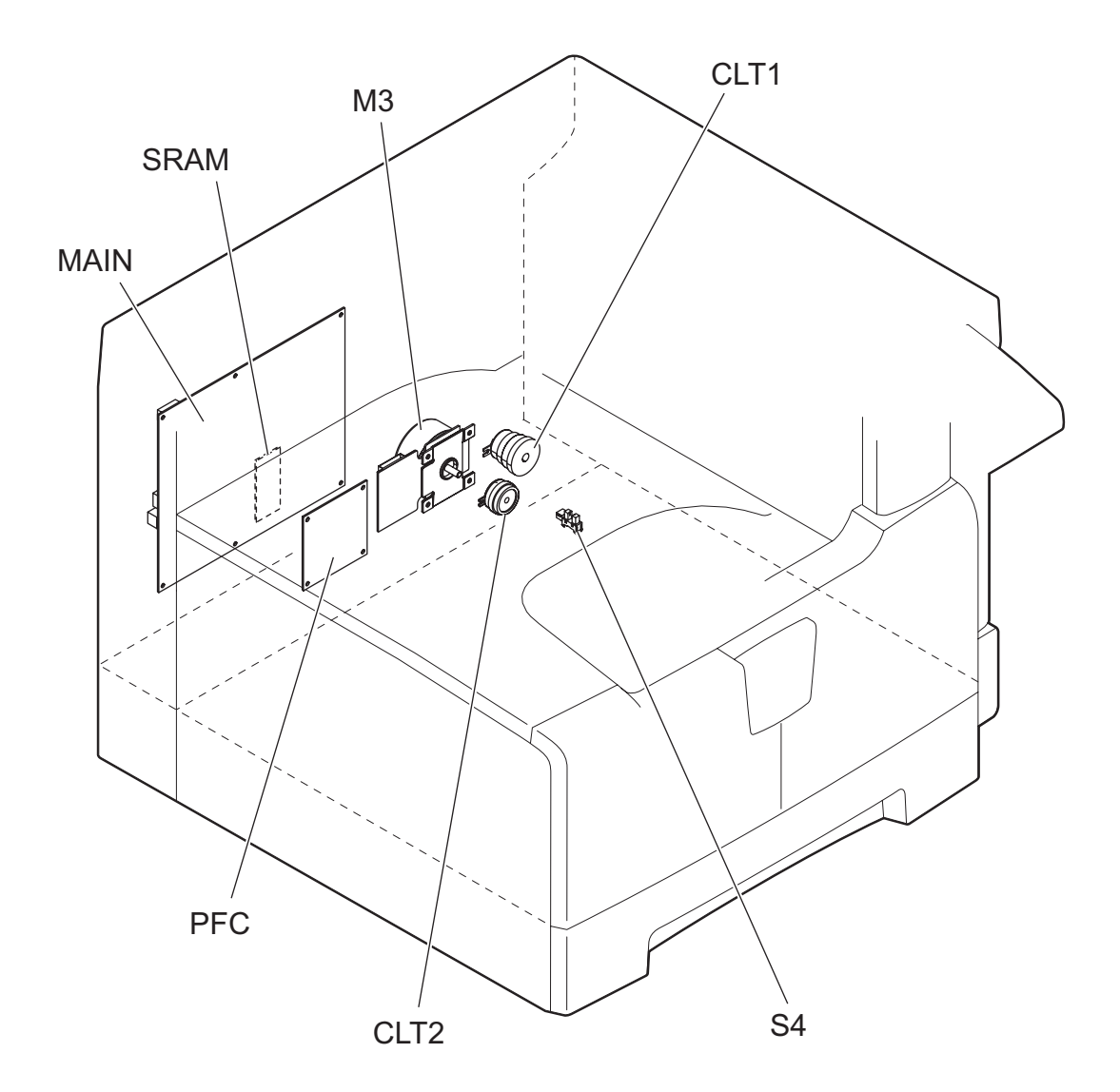

Fig. 3-7
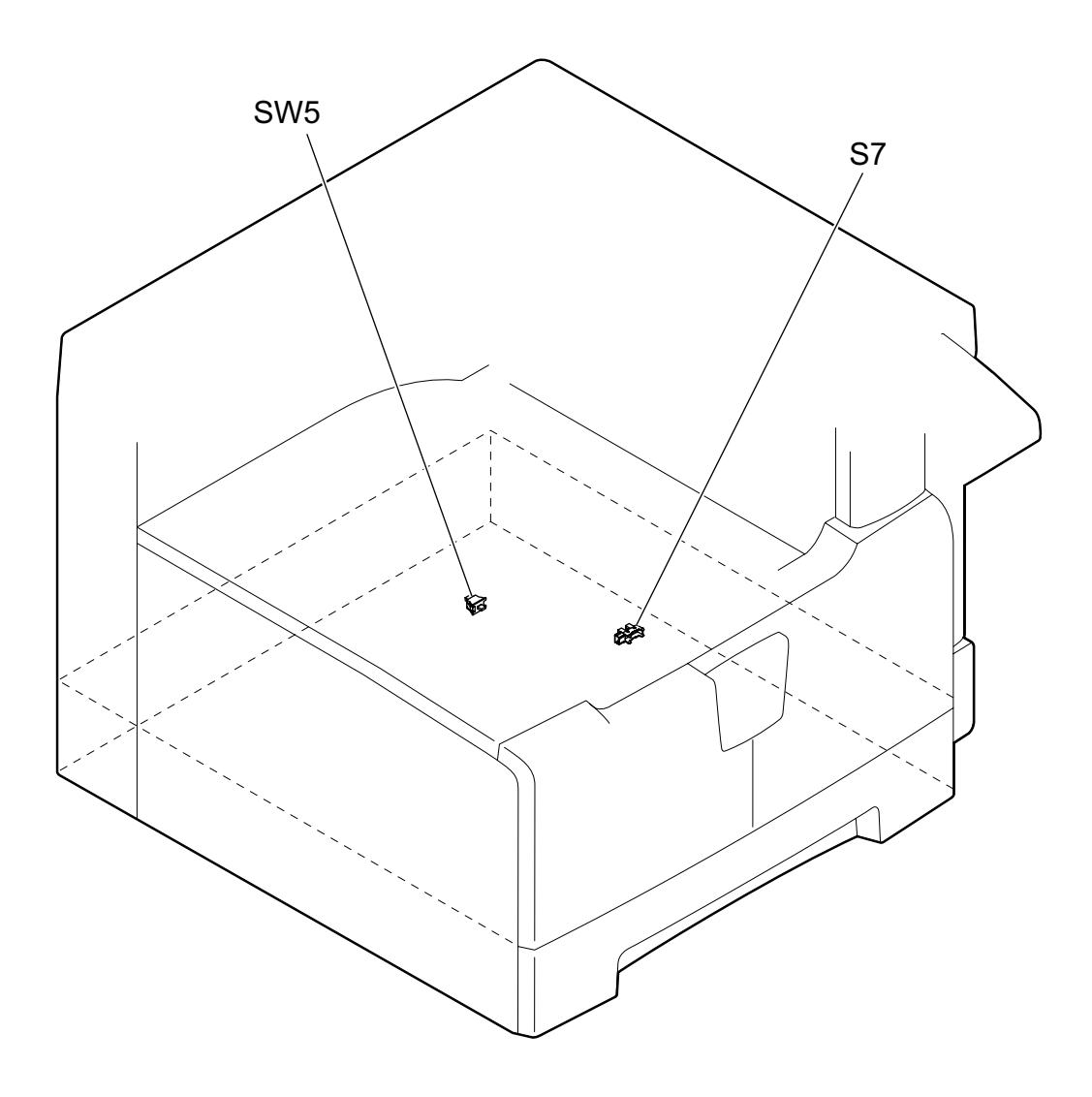

Fig. 3-8

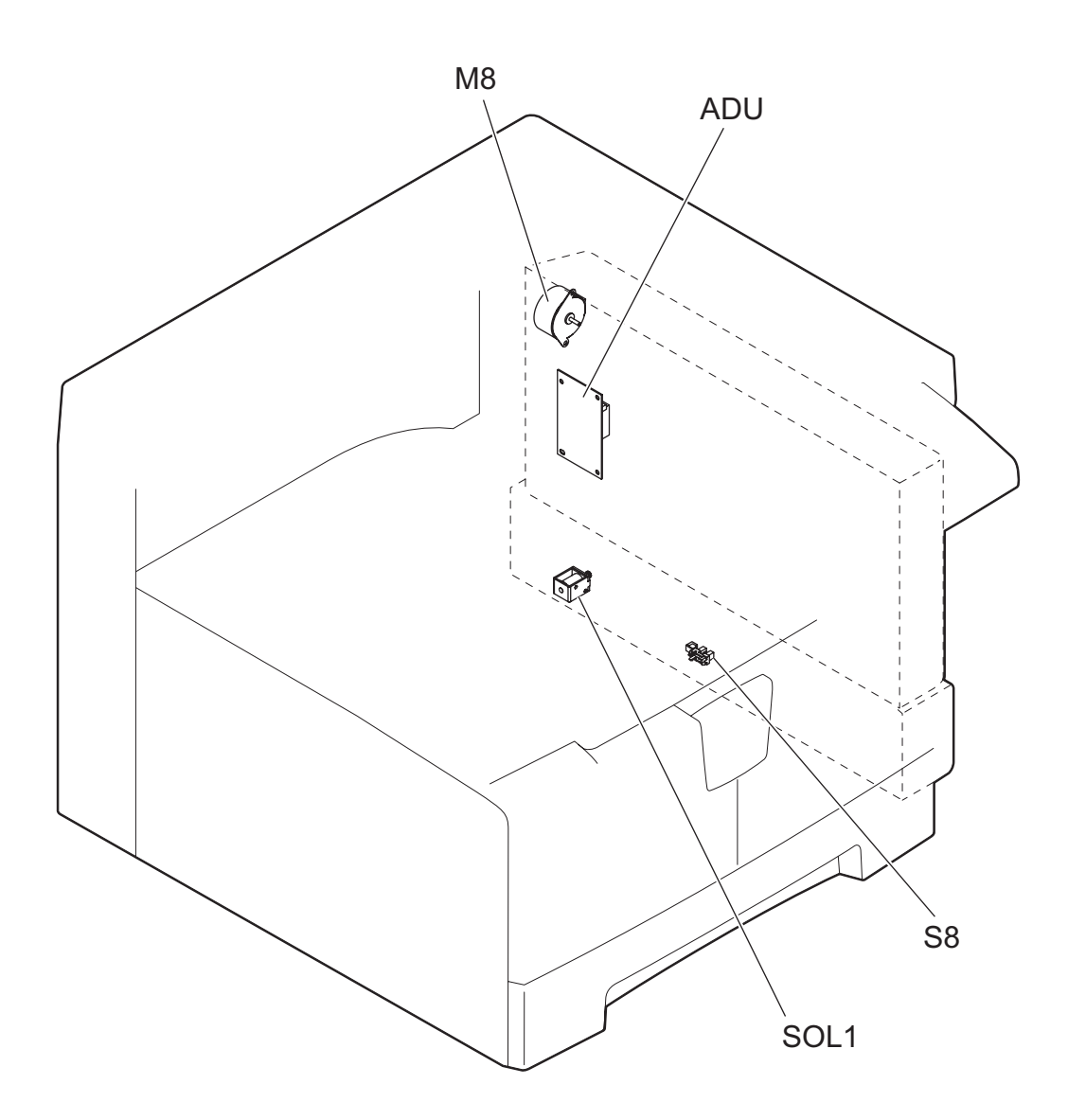

Fig. 3-9

# 3.3 Symbols and Functions of Various Components

The column "P-I" shows the page and item number in the parts list.

1. Motors

| Symbol | Name                                          | Function                                                                                              | Remarks  | P-I             |
|--------|-----------------------------------------------|----------------------------------------------------------------------------------------------------|----------|-----------------|
| M1     | SCAN-MOT<br>Scan motor                        | Driving the CIS                                                                                       | Fig. 3-3 | 10-1            |
| M2     | TNR-MOT<br>Toner motor                        | Supplying the toner                                                                                   | Fig. 3-5 | 12-15           |
| М3     | MAIN-MOT<br>Main motor                        | Driving the drum, developer unit,<br>registration roller, Pickup roller, feed<br>roller, cleaner unit | Fig. 3-7 | 12-2            |
| M4     | M/DC-POL<br>Polygonal motor                   | Driving the polygonal mirror                                                                          | Fig. 3-5 | 5-13            |
| M5     | EXT-FAN-MOT<br>Exhaust fan                    | Exhausting ozone and cooling down the equipment inside                                                | Fig. 3-6 | 11-23           |
| M6     | PS-FAN-MOT<br>Switching regulator cooling fan | Cooling down the switching regulator                                                                  | Fig. 3-4 | 5-11            |
| M7     | EXIT-MOT<br>Exit motor                        | Driving the fuser unit and exit roller<br>* Option                                                    | Fig. 3-5 | MD-0103<br>2-2  |
| M8     | ADU-MOT<br>ADU motor                          | Driving the automatic duplexing unit<br>* Option                                                      | Fig. 3-9 | MD-0103<br>1-23 |

#### 2. Sensors and switches

| Symbol | Name                                                                  | Function                                                                               | Remarks  | s P-l        |  |
|--------|-----------------------------------------------------------------------|----------------------------------------------------------------------------------------|----------|--------------|--|
| S1     | HOME-SNR<br>CIS home position sensor                                  | Detecting CIS home position                                                            | Fig. 3-3 | 10-106       |  |
| S2     | PLTN-SNR<br>Platen sensor                                             | Detecting the opening/closing of platen cover or RADF                                  | Fig. 3-3 | 9-101        |  |
| S3     | TEMP/HUMI-SNR<br>Temperature/humidity sensor                          | Detecting the temperature and humidity inside the equipment                            | Fig. 3-4 | 5-16         |  |
| S4     | RGST-SNR<br>Registration sensor                                       | Detecting the transporting paper at the registration roller section                    | Fig. 3-7 | 15-107       |  |
| S5     | EXIT-SNR<br>Exit sensor                                               | Detecting the transporting paper at the exit section                                   | Fig. 3-5 | 24-8         |  |
| S6     | ATTNR-SNR<br>Auto-toner sensor                                        | Detecting the density of toner in the developer unit                                   | Fig. 3-6 | 21-46        |  |
| S7     | EMP-SNR<br>Paper empty sensor                                         | Detecting presence/absence of paper in the drawer                                      | Fig. 3-8 | 15-107       |  |
| S8     | SFB-SNR<br>Bypass paper sensor                                        | Detecting presence/absence of paper<br>on the bypass tray                              | Fig. 3-9 | 13-101       |  |
| S9-13  | APS 1-3, APS-C, APS-R<br>Automatic original detection sensor          | Detecting original size<br>* S9: only for A4 series models                             | Fig. 3-3 | 9-9,<br>9-19 |  |
| SW1    | MAIN-SW<br>Main switch                                                | Turning ON/OFF of the equipment                                                        | Fig. 3-4 | 5-4          |  |
| SW2    | ADU-COV-INTLCK-SW<br>ADU cover opening/closing interlock<br>switch    | Controlling cutoff and supply of the 24V voltage by opening/closing of the ADU cover   | Fig. 3-4 | 6-8          |  |
| SW3    | FRNT-COV-INTLCK-SW<br>Front cover opening/closing interlock<br>switch | Controlling cutoff and supply of the 24V voltage by opening/closing of the front cover | Fig. 3-4 | 1-5          |  |
| SW4    | FRNT-COV-SW<br>Front cover opening/closing switch                     | Detecting the opening/closing of the front cover                                       | Fig. 3-4 | 1-101        |  |
| SW5    | CST-SW<br>Drawer detection switch                                     | Detecting presence/absence of the drawer                                               | Fig. 3-8 | 16-110       |  |

#### 3. Electromagnetic clutch

| Symbol | Name                            | Function                        | Remarks  | P-I    |
|--------|---------------------------------|---------------------------------|----------|--------|
| CLT1   | RGST-CLT<br>Registration clutch | Driving the registration roller | Fig. 3-7 | 16-21  |
| CLT2   | PKU-CLT<br>Pickup clutch        | Driving the paper feed roller   | Fig. 3-7 | 12-113 |

#### 4. Solenoids

| Symbol | Name                              | Function                                                       | Remarks  | P-I   |
|--------|-----------------------------------|----------------------------------------------------------------|----------|-------|
| SOL1   | SFB-SOL<br>Bypass pickup solenoid | Controlling the power transmission of the bypass pickup roller | Fig. 3-9 | 14-15 |

#### 5. PC boards

| Symbol | Name                                                             | Function                                                                                              | Remarks  | P-I             |
|--------|------------------------------------------------------------------|----------------------------------------------------------------------------------------------------|----------|-----------------|
| MAIN   | PWA-F-MAIN<br>Main PC board (MAIN board)                         | Controlling the whole system and<br>image processing                                                  | Fig. 3-7 | 7-1             |
| SRAM   | PWA-F-SRAM<br>SRAM PC board (SRAM board)                         | Storing the setting information of the equipment                                                      | Fig. 3-7 | 7-33            |
| LDR    | PWA-F-LDR<br>Laser driving PC board (LDR board)                  | Driving the laser diode                                                                               | Fig. 3-5 | 5-13            |
| SNS    | PWA-F-SNS<br>H-sync signal detection PC board<br>(SNS board)     | Detecting the laser beam position                                                                     | Fig. 3-5 | 5-13            |
| HPNL   | PWA-F-HPNL<br>Control panel PC board<br>(HPNL board)             | Detecting the button entry and<br>controlling LED and LCD on the control<br>panel                     | Fig. 3-3 | 4-20            |
| CTIF   | PWA-F-CTIF<br>Toner cartridge interface PC board<br>(CTIF board) | Interface for detecting the toner<br>cartridge<br>(Detecting the CTRG board)                          | Fig. 3-5 | 7-30            |
| CTRG   | PWA-F-CTRG<br>Toner cartridge PC board<br>(CTRG board)           | Storing the status of the toner cartridge                                                             | Fig. 3-5 | 103-3           |
| FUS    | PWA-F-FUS<br>Fuse PC board (FUS board)                           | Supplying power to each damp heater<br>* Optional for NAD/MJD/CND model,<br>standard for other models | Fig. 3-6 | 7-12            |
| PFC    | PWA-F-PFC<br>Paper feed controller PC board<br>(PFC board)       | Controlling the automatic duplexing unit<br>and paper feed pedestal<br>* Option                       | Fig. 3-7 | 7-35            |
| ADU    | PWA-F-ADU<br>ADU driving PC board (ADU board)                    | Controlling the automatic duplexing unit<br>* Option                                                  | Fig. 3-9 | MD-0103<br>1-13 |

#### 6. Lamps and heaters

| Symbol | Name                                    | Function                                                                                                    | Remarks  | P-I   |
|--------|-----------------------------------------|----------------------------------------------------------------------------------------------------|----------|-------|
| LAMP1  | CNTR-LAMP<br>Center heater lamp         | Heating the center section of the fuser roller                                                                   | Fig. 3-5 | 23-12 |
| LAMP2  | SIDE-LAMP<br>Side heater lamp           | Heating the section of both sides of the fuser roller                                                            | Fig. 3-5 | 23-13 |
| ERS    | LP-ERS<br>Discharge LED                 | Removing the residual charge from the drum surface                                                               | Fig. 3-6 | 20-13 |
| DH1    | SCN-DH-L<br>Scanner damp heater (Left)  | Preventing condensation in the<br>scanner unit<br>* Optional for NAD/MJD/CND model,<br>standard for other models | Fig. 3-3 | 9-17  |
| DH2    | SCN-DH-R<br>Scanner damp heater (Right) | Preventing condensation in the<br>scanner unit<br>* Optional for NAD/MJD/CND model,<br>standard for other models | Fig. 3-3 | 9-18  |
| DH3    | DRM-DH<br>Drum damp heater              | Preventing condensation of the drum<br>* Optional for NAD/MJD/CND model,<br>standard for other models            | Fig. 3-6 | 8-6   |

#### 7. Thermistors and thermostats

| Symbol | Name                                            | Function                                                                                                    | Remarks  | P-I   |
|--------|-------------------------------------------------|----------------------------------------------------------------------------------------------------|----------|-------|
| THMS1  | THMS-C-HTR<br>Center thermistor                 | Detecting the surface temperature at<br>the center of the fuser roller (for<br>controlling the center heater lamp)     | Fig. 3-5 | 23-6  |
| THMS2  | THMS-S-HTR<br>Side thermistor                   | Detecting the surface temperature at<br>the rear side of the fuser roller (for<br>controlling the side heater lamp)    | Fig. 3-5 | 23-6  |
| THMS3  | THMS-EDG-HTR<br>Edge thermistor                 | Detecting the surface temperature at<br>the edge of the rear side of the fuser<br>roller (for preventing overheating)  | Fig. 3-5 | 23-6  |
| THMS4  | THMS-DRM<br>Drum thermistor                     | Detecting the temperature on the drum surface                                                                          | Fig. 3-6 | 21-49 |
| THMO1  | THERMO-FSR<br>Fuser thermostat                  | Preventing overheating in the fuser unit                                                                               | Fig. 3-5 | 23-5  |
| THMO2  | THERMO-SCN-DH<br>Scanner damp heater thermostat | Preventing overheating in the scanner<br>damp heater<br>* Optional for NAD/MJD/CND model,<br>standard for other models | Fig. 3-3 | 9-20  |
| THMO3  | THERMO-DRM-DH<br>Drum damp heater thermostat    | Preventing overheating in the drum<br>damp heater<br>* Optional for NAD/MJD/CND model,<br>standard for other models    | Fig. 3-6 | 8-7   |

#### 8. Others

| Symbol | Name                             | Function                                                                                                    | Remarks  | P-I  |
|--------|----------------------------------|----------------------------------------------------------------------------------------------------|----------|------|
| CIS    | CIS<br>Contact image sensor unit | Reading originals                                                                                                    | Fig. 3-3 | 9-8  |
| PS     | PS-ACC<br>Switching regulator    | <ul> <li>Generating DC voltage and<br/>supplying it to each section of the<br/>equipment</li> <li>Generating high voltage and<br/>supplying it to the main charger,<br/>developer, transfer and separation<br/>units</li> <li>Supplying AC power to the heater<br/>lamp</li> </ul> | Fig. 3-4 | 5-2  |
| LCD    | LCD<br>LCD panel                 | Displaying each information                                                                                                    | Fig. 3-3 | 4-19 |

## 3.4 Copy Process

## 3.4.1 General description of copying process

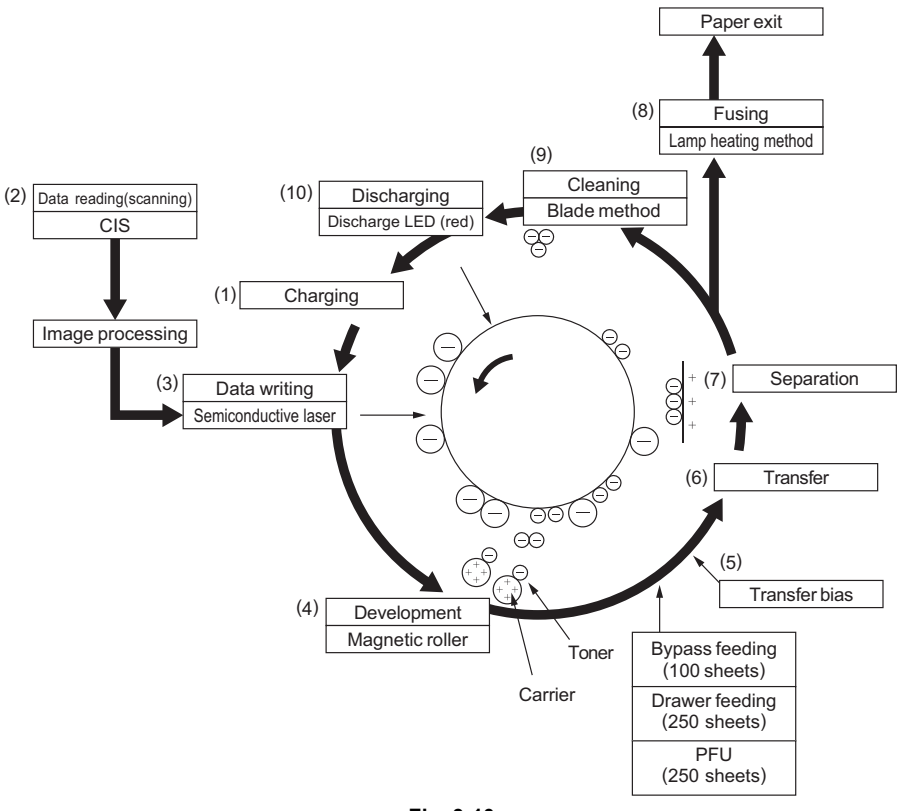

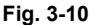

(8)

- (1) Charging: Applies negative charge on the surface of the photoconductive drum.
- (2) Data reading: The images on the original are converted into electrical signals.
- (3) Data writing: The electrical signals are converted into light signal (laser emission) which exposes the surface of the photoconductive drum.

(4) Development: Negatively-charged toner adheres to the photoconductive drum and forms visible image.

$$\downarrow$$

- (5) Transfer bias: Improves transfer efficiency.  $\checkmark$
- (6) Transfer: Transfers the visible toner image on the photoconductive drum onto paper.

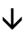

- (7) Separation: Separates paper with the toner image from the photoconductive drum.
  - Fusing: Fuses the toner image onto the paper by applying heat and pressure.
- (9) Cleaning: Scrapes off the residual toner from the drum.

 $\mathbf{1}$ 

(10) Discharging: Eliminates the residual negative charge from the surface of the photoconductive drum.

# 3.4.2 Comparison with e-STUDIO230/280

| Process                                                                                                    | e-STUDIO230/280                                                                                                    | e-STUDIO195/225/245                                                                                                    |
|----------------------------------------------------------------------------------------------------|----------------------------------------------------------------------------------------------------|----------------------------------------------------------------------------------------------------|
| <ol> <li>Photoconductive drum</li> <li>Sensitivity</li> </ol>                                                                                                    | OD-1600 (OPC ø30)<br>Highly sensitized/durable drum                                                                                                    | OD-1600, OD-2320 (OPC ø30)<br>←                                                                                                    |
| 2. Charging                                                                                                    | Scorotron method                                                                                                    | <b></b>                                                                                                    |
| <ul><li>3. Data writing</li><li>Light source</li></ul>                                                                                                    | Semiconductor laser<br>(Adjustment not required)                                                                                                    | ÷                                                                                                    |
| <ul> <li>4. Development</li> <li>Magnetic roller</li> <li>Auto-toner</li> <li>Toner supply</li> <li>Toner-empty detection</li> <li>Toner</li> </ul> • Developer material <ul> <li>Developer bias</li> </ul> | One magnetic roller<br>Magnetic bridge-circuit method<br>Toner cartridge<br>Density detection method<br>T-2320, T-2320E, T-2320D, T-2320C,<br>T-2320T<br>D-2320, D-2320C<br>DC- Adjustable output<br>(during printing) | <ul> <li>←</li> <li>←</li> <li>←</li> <li>←</li> <li>←</li> <li>PS-ZT2450U (1), PS-ZT2450A (1),</li> <li>PS-ZT2450D (1), PS-ZT2450D5k (1),</li> <li>PS-ZT2450CS10k (1),</li> <li>PS-ZT2450CS5k (1), PS-ZT2450T (1),</li> <li>PS-ZT2450T5k (1), PS-ZT2450E (1),</li> <li>PS-ZT2450E5K (1)</li> <li>←</li> <li>DC- Adjustment output</li> <li>(during printing)</li> </ul> |
|                                                                                                    | AC (Adjustment not required, during<br>printing)<br>DC+ Fixed (others)                                                                                                    | AC (Adjustment not required, during<br>printing)<br>No DC+ (positive) output                                                                                                    |
| 5. Transfer                                                                                                    | Adjustable output (Constant current)                                                                                                    | ÷                                                                                                    |
| 6. Separation                                                                                                    | Adjustable output<br>(Constant current)                                                                                                    | ÷                                                                                                    |
| <ul><li>7. Discharge</li><li>Discharging position</li><li>Discharge LED</li></ul>                                                                                                    | Exposure after cleaning<br>Red LED                                                                                                    | ←<br>←                                                                                                    |
| <ul><li>8. Cleaning</li><li>Method</li><li>Recovered toner</li></ul>                                                                                                    | Cleaning blade<br>Reuse (There is the recovered toner<br>supply mechanism.)                                                                                                    | ←<br>←                                                                                                    |
| <ul> <li>9. Fusing</li> <li>Method</li> <li>Cleaning</li> <li>Heater</li> </ul>                                                                                                    | Long-life fuser roller method<br>Fuser roller:<br>Thin roller coated with fluoroplastic<br>(ø30)<br>Pressure roller:<br>PFA tube roller (ø30)<br>Cleaning roller for pressure roller (ø16)<br>Heater Jamp              | ←<br>←<br>Pressure roller:<br>PFA tube roller (ø25)<br>None<br>←                                                                                                    |
|                                                                                                    | Turned ON/OFF by thermistor                                                                                                    |                                                                                                    |

# 3.5 General Operation

## 3.5.1 Overview of operation

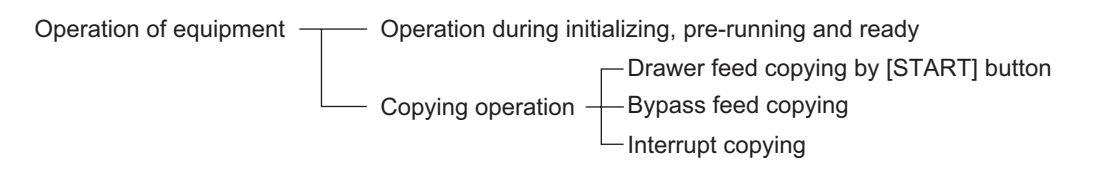

## 3.5.2 Description of operation

## [1] Warming-up

- 1. Initialization
  - Power ON
  - $\rightarrow$  Heater lamp ON
  - $\rightarrow$  "Please wait" is displayed
  - $\rightarrow$  Fan motors ON
  - $\rightarrow$  Initialization of scanning system
  - The CIS unit moves to the home position.
  - The CIS unit moves to the peak detection position.
  - The LED of CIS is turned ON.
  - Peak detection (white color is detected by the shading correction plate)
  - The LED of CIS is turned OFF.
  - The CIS unit moves to the home position.
  - $\rightarrow$  "READY (WARMING UP)" is displayed
- Pre-running operation (Only when the temperature is at 16 °C or less) The pre-running operation is started when the temperature of the fuser roller surface reaches a certain temperature.
  - $\rightarrow$  The main motor is turned ON
  - Fuser roller rotated.
  - Drum rotated.
  - $\rightarrow$  Pre-running operation stops after 15 seconds
- 3. When the surface temperature of the fuser roller becomes sufficient for fusing,
  - $\rightarrow$  "READY" is displayed

#### [2] Ready state (ready for copying)

Buttons on the control panel enabled

 $\rightarrow$  When no button is pressed for a certain period of time,

- Set number "1" is displayed. Equipment returns to the normal ready state.

### [3] Drawer feed copying

- 1. Press the [START] button
  - $\rightarrow$  "READY"  $\rightarrow$  "COPYING"
  - $\rightarrow$  CIS LED ON
  - $\rightarrow$  Scan motor ON  $\rightarrow$  CIS unit move forward
  - $\rightarrow$  Polygonal motor rotates in high speed
  - $\rightarrow$  Main motor and exit motor ON
  - The drum, fuser unit, developer unit and exit roller are driven.
- 2. Drawer paper feeding

 $\rightarrow$  Main charger, developer bias and discharge LED ON. Fans are rotated in high speed. Pickup clutch ON.

- Paper feed roller start to rotate.
- $\rightarrow$  Paper reaches the registration roller
- The registration sensor is turned ON and aligning is performed.
- $\rightarrow$  Pickup clutch OFF
- 3. After the scanning operation:
  - $\rightarrow$  Registration clutch ON after a certain period of time  $\rightarrow$  paper is transported to the transfer area
  - $\rightarrow$  Copy counter operates
- 4. After the registration clutch is turned ON:
  - $\rightarrow$  Transfer charger ON after a certain period of time
  - $\rightarrow$  Copy counter operates
- 5. Completion of scanning
  - $\rightarrow$  Scan motor OFF
  - $\rightarrow$  CIS LED OFF
  - $\rightarrow$  Registration clutch OFF (after the trailing edge of the paper passed the registration roller)
  - $\rightarrow$  Ready state
- 6. Paper exit
  - $\rightarrow$  Exit sensor detects the trailing edge of the paper
  - $\rightarrow$  Main charger, developer bias and discharge LED OFF
  - $\rightarrow$  Polygonal motor, main motor and exit motor OFF
  - $\rightarrow$  Drum, fuser unit and developer unit stop
  - $\rightarrow$  Fans return to the ready rotation
  - $\rightarrow$  "READY" is displayed and the equipment enters the ready state

### [4] Bypass feed copying

- 1. Insert a sheet of paper into the bypass tray.
  - $\rightarrow$  Bypass paper sensor ON
  - Bypass feed priority state.
- 2. Press the [START] button
  - $\rightarrow$  "READY" Æ "COPYING"
  - $\rightarrow$  CIS LED ON
  - $\rightarrow$  Scan motor ON  $\rightarrow$  CIS unit move forward
  - $\rightarrow$  Polygonal motor rotates in high speed
  - $\rightarrow$  Main motor and exit motor ON
  - The drum, fuser unit, developer unit and exit roller are driven.
- 3. Bypass feeding
  - $\rightarrow$  Main charger, developer bias and discharge LED ON. Fans are rotated in high speed.
  - $\rightarrow$  Bypass pickup solenoid ON
  - The bypass pickup roller start to rotate.
  - The bypass pickup roller is lowered.
  - The bypass feed roller start to rotate.
  - $\rightarrow$  Paper reaches the registration roller
  - $\rightarrow$  Aligning operation
  - $\rightarrow$  After a certain period of time, the bypass pickup solenoid OFF
- 4. Hereafter, the operation 3) through 6) of 📖 P.3-18 "[ 3 ] Drawer feed copying" is repeated.

#### [5] Interruption copying

- 1. Press the [INTERRUPT] button
  - $\rightarrow$  LED "INTERRUPT" ON
  - $\rightarrow$  Copying operation in progress is temporarily stopped. CIS unit return to appropriate positions
  - $\rightarrow$  "Job interrupted" is displayed
  - $\rightarrow$  Automatic density and reproduction ratio 100% are set (The set number remains the same)
- 2. Select the desired copy condition
- 3. After the interruption copying is finished:
  - $\rightarrow$  LED "INTERRUPT" OFF by pressing the [INTERRUPT] button
  - $\rightarrow$  "READY to resume job" is displayed
- 4. Press the [START] button
  - $\rightarrow$  The copying operation before the interruption is resumed

## 3.5.3 Detection of abnormality

When something abnormal has occurred in the equipment, the symbols corresponding to the type of abnormality are displayed.

### [1] Types of abnormality

- Abnormality cleared without turning OFF the door switch (A) Add paper
  - (B) Pick-up failure in bypass
- 2. Abnormality not cleared without turning OFF the door switch
  - (C) Misfeed in equipment
  - (D) Replace the toner cartridge
  - (E) Developer unit not installed properly
- 3. Abnormality not cleared without turning OFF the main switch (F) Call for service

#### [2] Description of abnormality

(A) Add paper

[In cases of the equipment drawer or the PFU / PFP drawer] (When drawer is not installed)

• Drawer empty sensor detects the presence or absence of paper.

No drawer detected

 $\mathbf{\Lambda}$ 

"Add paper" is displayed

The LED on the control panel corresponding to the drawer blinks (When the drawer is selected)

 $\downarrow$ 

[START] button disabled

[In cases of the equipment drawer or the PFU drawer] (When the drawer is installed)

Drawer detected

 $\mathbf{V}$ 

Paper empty sensor OFF

 $\mathbf{V}$ 

"Add paper" is displayed

The LED on the control panel corresponding to the drawer blinks (When the drawer is selected)

 $\mathbf{V}$ 

[START] button disabled

[In case of the PFP drawer] (When the drawer is installed)

• When the power is turned ON or the drawer is installed PFP starts initialization

 $\mathbf{V}$ 

The detection of paper existence starts

Tray-up motor ON – Tray is raised

At this time, the tray-up sensor and paper empty sensor are OFF

- → When the tray-up sensor is not turned ON in a fixed period of time Tray abnormality → "Add paper" is displayed regardless of the existence of paper
- $\rightarrow$  Cleared by turning the power ON and then OFF
- → The tray-up sensor is turned ON in a fixed period of time - The tray-up motor is stopped.

At this time, if the paper empty sensor is

ON: It is judged that there is paper OFF: It is judged that there is no paper

 $\mathbf{V}$ 

The lamp on the control panel corresponding to the drawer blinks (When the drawer is selected)

- When paper becomes almost empty as they fed out during copying,
  - $\rightarrow$  The tray-up sensor is turned OFF.
  - $\rightarrow$  The tray-up motor is turned ON the tray is raised.
  - $\rightarrow$  The tray-up sensor is turned ON.
  - $\rightarrow$  The tray-up motor is stopped.
- When the paper empty sensor is turned OFF even if the tray-up sensor is ON during copying,

 $\mathbf{V}$ 

The sensor is detecting that no paper exists.

 $\mathbf{h}$ 

The lamp on the control panel corresponding to the drawer blinks (When the drawer is selected)

 $\mathbf{V}$ 

Copying is stopped

(B) Pick-up failure in bypass

 During bypass feeding Bypass pickup solenoid ON

 $\mathbf{\Lambda}$ 

Registration sensor is not turned ON in a fixed period of time

 $\mathbf{V}$ 

"Misfeed in bypass" is displayed : E12

 $\mathbf{V}$ 

Copying operation is disabled

 $\mathbf{V}$ 

Solution: The bypass paper sensor is turned OFF by removing the paper from the bypass tray.

#### (C) Misfeed in equipment

• Exit sensor detects jamming of the leading edge of paper.

 $\checkmark$ 

Registration clutch ON ON Less than regulation time Registration clutch  $\mathbf{1}$ ON Exit sensor ON Exit sensor If the exit sensor is not turned ON after regulation time Timer  $\mathbf{1}$ 0 Regulation time Paper jam (E01)  $\rightarrow$  The copying operation is stopped. Paper jam (E01) Fig. 3-11

• Exit sensor detects jamming of the tailing edge of paper.

#### $\mathbf{V}$

Registration clutch OFF **Registration clutch** OFF Less than regulation time  $\mathbf{\Lambda}$ Exit sensor Exit sensor OFF ON If the exit sensor is not turned OFF after regulation time Timer  $\mathbf{1}$ 0 Regulation time Paper jam (E02)  $\rightarrow$  The copying operation is stopped. Paper jam (E02) Fig. 3-12

• Immediately after the power ON

 $\mathbf{V}$ 

Any of all sensors on paper transport path detects paper (ON)

 $\downarrow$ 

Paper jam (E03)

• Front cover is opened during copying

 $\mathbf{h}$ 

Paper jam (E41)

• The registration sensor (S4) is not turned ON in a fixed period of time when paper is fed out of the ADU.

 $\downarrow$ 

Paper jam (E11)

• The ADU sensor (on the ADU board) does not detect paper in a fixed period of time when the paper is transported within the ADU.

 $\mathbf{V}$ 

Paper jam (E51)

• Registration sensor detects jamming of the leading edge of paper: Registration sensor is not turned ON in a fixed period of time after the feeding starts.

 $\mathbf{V}$ 

Paper jam (E12, E13, E21, E30 and E33)

(The error code differs depending on the paper source. Refer to the error code table in Service Handbook.)

• The PFU paper feed sensor is not turned ON in a fixed period of time after the pickup clutch is turned ON.

 $\mathbf{V}$ 

Paper jam (E14)

• The PFP upper drawer feed sensor is not turned ON in a fixed period of time after the paper feed clutch is turned ON when paper is fed out of the PFP.

 $\mathbf{V}$ 

Paper jam (E15 and E36)

• The PFP lower drawer feed sensor is not turned ON in a fixed period of time after the paper feed clutch is turned ON when paper is fed out of the PFP.

 $\mathbf{V}$ 

Paper jam (E16)

• The PFU feed sensor is not turned ON in a fixed period of time after the paper feed clutch is turned ON when paper is fed out of the PFP.

 $\mathbf{V}$ 

Paper jam (E32 and E35) (The error code differs depending on its paper source. Refer to the error code list in the Service Handbook.)

(D) Replace the toner cartridge

· Toner density becomes low

 $\mathbf{V}$ 

Auto-toner sensor detects the absence of the toner

 $\mathbf{1}$ 

Control circuit  $\rightarrow$  The toner lamp brinks: the copying operation disabled

Solution: Open the front cover and replace the toner cartridge with a new one. Toner is supplied  $\rightarrow$  copying operation enabled.

(E) Developer unit not installed properly

· Disconnection of the connectors of the developer unit

 $\mathbf{V}$ 

"Set process unit" is displayed. [START] button disabled.

 $\mathbf{V}$ 

Solution: Connect the connectors of the developer unit and close the front cover.

#### (F) Call for service

Check the error code displayed on the control panel when "Call for service" appears, and deal with the abnormality referring to the error code table.

# 3.6 Control Panel

## 3.6.1 General description

The control panel consists of button switches to operate the equipment and select various modes, and LEDs and an LCD to display codes, values and the states (including each mode) of the equipment. The button switches, the LEDs and an LCD are mounted on the control panel PC board (HPNL) and are installed the inside of the control panel.

When the operator's attention is required, graphic symbols appear with messages explaining the condition of the equipment in the LCD panel.

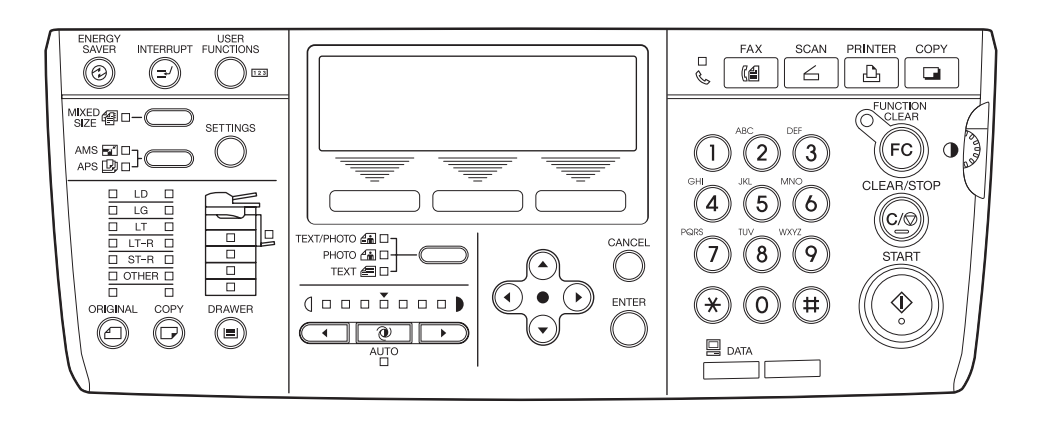

Fig. 3-13

## 3.6.2 Items shown on the display panel

## [1] Display

1. Basic display

Displays buttons and messages.

| READY |                 | 1    |
|-------|-----------------|------|
| 100%  | NONSORT         |      |
| ZOOM  | FINISHING       | EDIT |
|       | <b>E</b> : 0.44 |      |

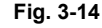

2. Paper jam display

Displays error code, paper jam position and paper jam release guidance.

| Nonon gido govor | L |
|------------------|---|
|                  |   |
| of the copier.   |   |
| 1/ 6             | ' |

Fig. 3-15

3. Service call display

Displays error code and service call symbol.

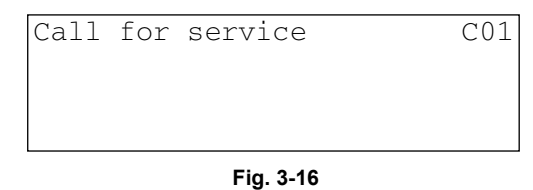

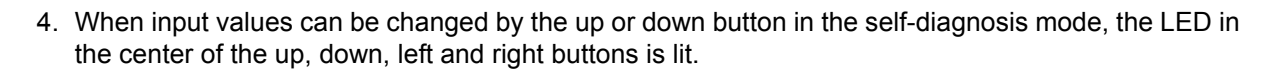

| No. | Message                               | Condition of machine                                                                                                    | Notes                                                                                                    |
|-----|---------------------------------------|----------------------------------------------------------------------------------------------------|----------------------------------------------------------------------------------------------------|
| 1   | Wait warming up                       | <ul> <li>Being warmed up</li> <li>Displayed after the main switch is<br/>turned ON up until the machine<br/>becomes ready for copying</li> </ul>                                                                                                    | -                                                                                                    |
| 2   | READY                                 | <ul> <li>Standby for copying</li> <li>The machine is ready for copying<br/>and operator's instructions on<br/>copying conditions can be input</li> <li>Returns to the default condition if<br/>no key is pressed for the setting<br/>time of auto clear timer</li> </ul> | <ul> <li>Copy quantity indicator shows "1"<br/>When a digital key is pressed, that<br/>number indicates the set quantity</li> <li>The set quantity can be cleared to<br/>"1" by pressing the CLEAR/ STOP<br/>key</li> <li>Bypass copying is possible</li> </ul> |
| 3   | COPYING                               | <ul> <li>Now copying</li> <li>Displayed by pressing the START key</li> <li>Copy quantity indicator becomes "ex. 3→ 2 → 1→ 3" and copying is completed</li> </ul>                                                                                                    | After completion of copying, the copy<br>quantity indicator returns to the initially<br>set number                                                                                                    |
| 4   | Saving energy                         | Energy saver conditions                                                                                                    | Reset by pressing the any key<br>(ENERGY SAVER / COPY / PRINTER<br>/ SCAN / FAX / START key)                                                                                                    |
| 5   | Select original size                  | Platen sort copying standby state                                                                                                    | When using original cover                                                                                                    |
| 6   | -                                     | <ul><li>Timer off</li><li>No message is displayed in the display panel</li></ul>                                                                                                    | -                                                                                                    |
| 7   | Cassette * empty                      | <ul> <li>Indication of lack of paper</li> <li>Indicates when there is no paper in cassette</li> <li>Bypass copying is possible</li> </ul>                                                                                                    | <ul> <li>Supply paper to the selected cassette</li> <li>Select another cassette</li> </ul>                                                                                                    |
| 8   | Toner empty                           | <ul> <li>Indication of lack of toner</li> <li>The toner in the toner cartridge<br/>becomes empty</li> <li>When this message is displayed, it<br/>is not possible to copy</li> </ul>                                                                                      | Reset after the toner is supplied and the front cover is closed                                                                                                    |
| 9   | Misfeed in bypass                     | <ul><li>Bypass paper jamming (SFB)</li><li>Paper jams at the bypass tray</li></ul>                                                                                                    | The machine returns to normal<br>conditions automatically when the<br>paper out is pulled from the bypass tray                                                                                                    |
| 10  | Misfeed in copier<br>(Copier machine) | Paper jammed in the machine                                                                                                    | Remove the paper jammed in the copier by following the messages                                                                                                    |
| 11  | Misfeed in doc. Feeder<br>(ADF)       | <ul><li>Original jammed</li><li>An original is jammed in the ADF</li></ul>                                                                                                    | Open the ADF jam access cover and<br>the ADF unit, and remove the jammed<br>original                                                                                                    |
| 12  | Misfeed in duplexer (ADU)             | Paper jammed in the ADU                                                                                                    | Remove the paper jammed in the copier by following the message                                                                                                    |
| 13  | Call for service                      | Some part of the mechanism, motors, switches or sensors is abnormal                                                                                                    | Turn OFF the machine, remove the cause of the fault and turn the machine back ON                                                                                                    |
| 14  | Time for maintenance                  | <ul> <li>Indication of PM cycle</li> <li>Displayed when it is time for<br/>preventive maintenance and<br/>inspection</li> <li>Capable of copying</li> </ul>                                                                                                    | Maintenance and inspection by a<br>qualified service technician                                                                                                    |

## 3.6.3 Relation between equipment state and operation

|                                            | [START]                            | [CLEAR<br>/STOP]                   | [FUNCT<br>ION<br>CLEAR]             | [INTER<br>RUPT]                            | [ENER<br>GY<br>SAVER]                                          | [COPY]                             | [PRINT]<br>*1                                 | [SCAN]<br>*2                     | [FAX]<br>*3                     | Other<br>buttons/<br>keys          |
|--------------------------------------------|------------------------------------|------------------------------------|-------------------------------------|--------------------------------------------|----------------------------------------------------------------|------------------------------------|-----------------------------------------------|----------------------------------|---------------------------------|------------------------------------|
| Waiting                                    | Starts<br>copying                  | Clears<br>copy<br>quantity         | Clears<br>each<br>setting           | Enters<br>into<br>interrupt<br>ing<br>copy | Enters<br>into<br>energy<br>saving<br>mode or<br>sleep<br>mode |                                    | Enters<br>into<br>print job<br>list<br>screen | Enters<br>into<br>SCAN<br>screen | Enters<br>into<br>FAX<br>screen | Operati<br>on<br>accepta<br>ble    |
| Warming<br>up                              | Reserve<br>s auto<br>start job     | Clears<br>copy<br>quantity         | Clears<br>each<br>setting           |                                            |                                                                |                                    |                                               |                                  |                                 | Operati<br>on<br>accepta<br>ble    |
| Copying                                    |                                    | Pauses<br>copy<br>job              |                                     | Enters<br>into<br>interrupt<br>ing<br>copy |                                                                |                                    | Enters<br>into<br>print job<br>list<br>screen |                                  |                                 |                                    |
| Pausing<br>copy job                        | Resume<br>s copy<br>job            | Cancels<br>copy<br>job             | Clears<br>each<br>setting           | Enters<br>into<br>interrupt<br>ing<br>copy |                                                                |                                    | Enters<br>into<br>print job<br>list<br>screen |                                  |                                 |                                    |
| Downloadi<br>ng<br>firmware                |                                    |                                    |                                     |                                            |                                                                |                                    |                                               |                                  |                                 |                                    |
| In energy<br>saving (low<br>power)<br>mode |                                    |                                    |                                     |                                            | Enters<br>into<br>waiting<br>state                             | Enters<br>into<br>waiting<br>state | Enters<br>into<br>print job<br>list<br>screen | Enters<br>into<br>SCAN<br>screen | Enters<br>into<br>FAX<br>screen |                                    |
| In sleep<br>mode                           | Enters<br>into<br>waiting<br>state | Enters<br>into<br>waiting<br>state | Enters<br>into<br>waiting<br>state  | Enters<br>into<br>waiting<br>state         |                                                                | Enters<br>into<br>waiting<br>state | Enters<br>into<br>print job<br>list<br>screen | Enters<br>into<br>SCAN<br>screen | Enters<br>into<br>FAX<br>screen | Enters<br>into<br>waiting<br>state |
| Interrupting<br>copy job                   | Starts<br>interrupt<br>ing copy    | Clears<br>copy<br>quantity         | Cancels<br>interrupt<br>ing<br>copy | Cancels<br>interrupt<br>ing<br>copy        |                                                                |                                    | Enters<br>into<br>print job<br>list<br>screen |                                  |                                 | Operati<br>on<br>accepta<br>ble    |
| Cover open                                 |                                    | Clears<br>copy<br>quantity         | Clears<br>each<br>setting           |                                            |                                                                |                                    |                                               |                                  |                                 | Operati<br>on<br>accepta<br>ble    |
| Toner<br>empty                             |                                    |                                    |                                     |                                            |                                                                |                                    |                                               |                                  |                                 | Operati<br>on<br>accepta<br>ble    |
| Paper jam                                  |                                    |                                    |                                     |                                            |                                                                |                                    |                                               |                                  |                                 |                                    |
| Service call                               |                                    |                                    |                                     |                                            |                                                                |                                    |                                               |                                  |                                 |                                    |

Note:

- \*1 [PRINTER] button: This button is enabled when GA-1192 is installed and disabled when it is not installed.
- \*2 [SCAN] button: This button is enabled when GA-1192 and GA-1202 are installed, and disabled when they are not installed.
- \*3 [FAX] button: This button is enabled when GD-1221 is installed and disabled when it is not installed.

#### 3.7 Scanner

#### 3.7.1 **General description**

In the scanning section, this equipment uses a CIS (Contact Image Sensor) for scanning the image. The surface of an original is irradiated with light from the LED array mounted on the CIS unit and the reflected light is scanned by the CMOS sensor where the optical image data are converted into an analog electrical signal, and then transmitted to the MAIN board. After the binarization and the various image processing operations necessary for image formation are performed on the MAIN board, the data are transmitted to the writing section.

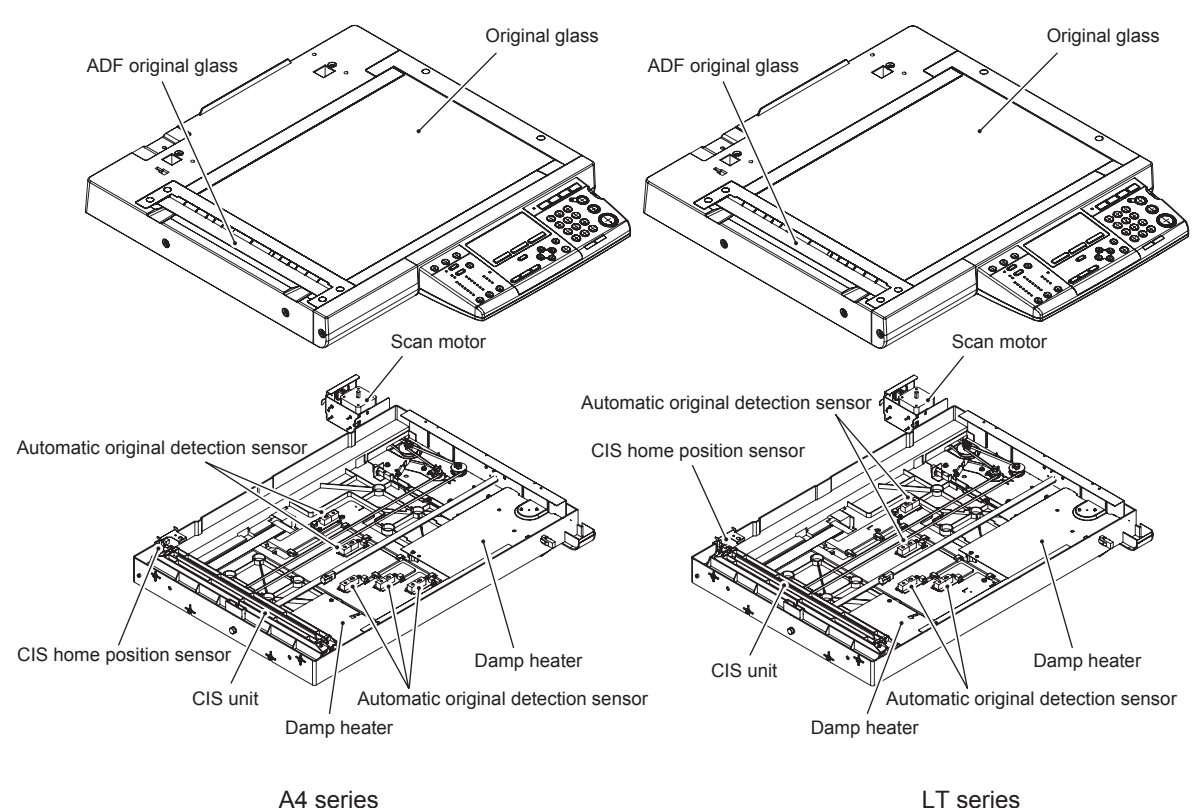

A4 series

Fig. 3-17

# 3.7.2 Construction

| Scanning section                             |                                     |  |  |  |
|----------------------------------------------|-------------------------------------|--|--|--|
| Original glass                               | Original glass                      |  |  |  |
|                                              | ADF Original glass                  |  |  |  |
| CIS unit (CIS)                               | CMOS                                |  |  |  |
|                                              | RGB light guiding tube (two lights) |  |  |  |
|                                              | Rod-lens array                      |  |  |  |
| Drive section                                | Scan motor (M1)                     |  |  |  |
| Automatic original detection sensor (S9-S13) |                                     |  |  |  |
| CIS home position sensor (S1)                |                                     |  |  |  |
| Others                                       | Damp heater (DH1, DH2)              |  |  |  |

## 3.7.3 Functions

#### 1. Original glass

This is a glass for placing original. Original (image) placed on the original glass is scanned by the CIS. The ADF original glass is used when original is read with the Automatic Document Feeder. Original is transported on the ADF original glass by the Automatic Document Feeder, and the transported original is read under the ADF original glass by the CIS. Do not use such solvents as alcohol when cleaning the surface of the ADF original glass, because it is coated so as not to be scratched by originals.

2. CIS unit (CIS)

The CIS unit (CIS) is a sensor unit which consists of an LED array, lens array and CMOS sensor array of the same length as that of the original width in the primary scanning direction closely attached and unified. The original is irradiated at one time with the LED light source which consists of LEDs of RGB colors (one for each color), light guiding tube (two lights) to lead each light to the original, and then the reflected light is scanned by the CMOS sensor.

In the CCD method (reduction optical method), the reflected light of the exposure lamp is LED through mirrors, lens and slit to the CCD where the optical-to-electrical conversion for scanned data is performed. In contrast, in the CIS method (close-contact sensor method), those operations are processed only by the CIS unit. The CIS has characteristics of shallow depth of focus and high light-sensitivity.

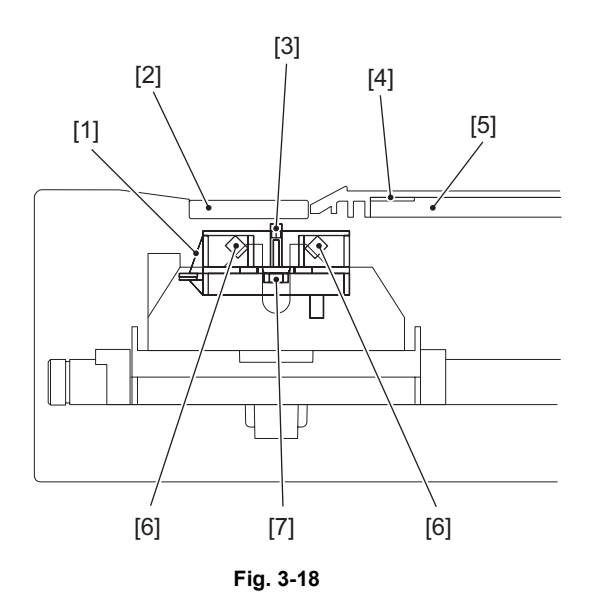

[1] CIS unit [2] ADF original glass [3] Rod-lens array [4] Shading correction plate [5] Original glass [6] RGB light guiding tube [7] CMOS

- CMOS sensor

Scans the light reflected from an original and converts it to an electrical signal. In order to realize the same-to-scale optical system of A3 width and 7344 image pixels, the equipment uses 17 CMOS sensors (each CMOS sensor has 432 image pixels per line) to make up a CMOS sensor of 600x600 dpi resolution for scanning.

#### - RGB light guiding tube

A light from the LED array mounted on the CIS unit (CIS) goes through the original glass and lights the original. Then, the reflected light from the original is scanned by the CMOS sensor. By adjusting each amount of R, G and B-LED light, it is possible to attain a light color which has nearly the same color effect as that of the YG xenon light for the light sensitivity of the CMOS sensor.

3. Scan motor (M1)

This is a two-phase stepping motor which drives the CIS unit (CIS). The rotation of the motor is transmitted to the CIS unit through the timing belt to move the unit in the secondary scanning direction.

- CIS home position sensor (S1) This sensor detects if the CIS unit is at its home position.
- Automatic original detection sensor (S9-S13) The size of an original placed on the glass is instantly detected using the APS sensors fixed on the base frame.

# 3.7.4 Description of operation

## [1] Scanning operation

Scanning an original on the original glass
 The rotation of the scan motor (M1) is transmitted to the CIS unit through the timing belt to move the
 unit to the home position. The home position is detected when the actuator installed on the CIS case
 passes the CIS home position sensor (S1).

When the [START] button is pressed, the CIS unit starts scanning the original.

• Scanning an original on the ADF/RADF

The CIS unit (CIS) stops and stays at the shading position during the shading correction, and at the scanning position during the scanning operation.

## 3.7.5 Process of detection of original size

Reflection type photosensors are placed on the base frame of the scanner unit as shown in the figure below. Each sensor consists of an infrared Light Emitting Diode (LED) on the light emitting side, and a phototransistor on the light receiving side.

When there is an original on the original glass, light beams from the LEDs are reflected by the original and led to the phototransistors. This means that the presence of the original is detected by the presence of reflection (when scanning black image).

#### Sensor detection points [A4 Series]

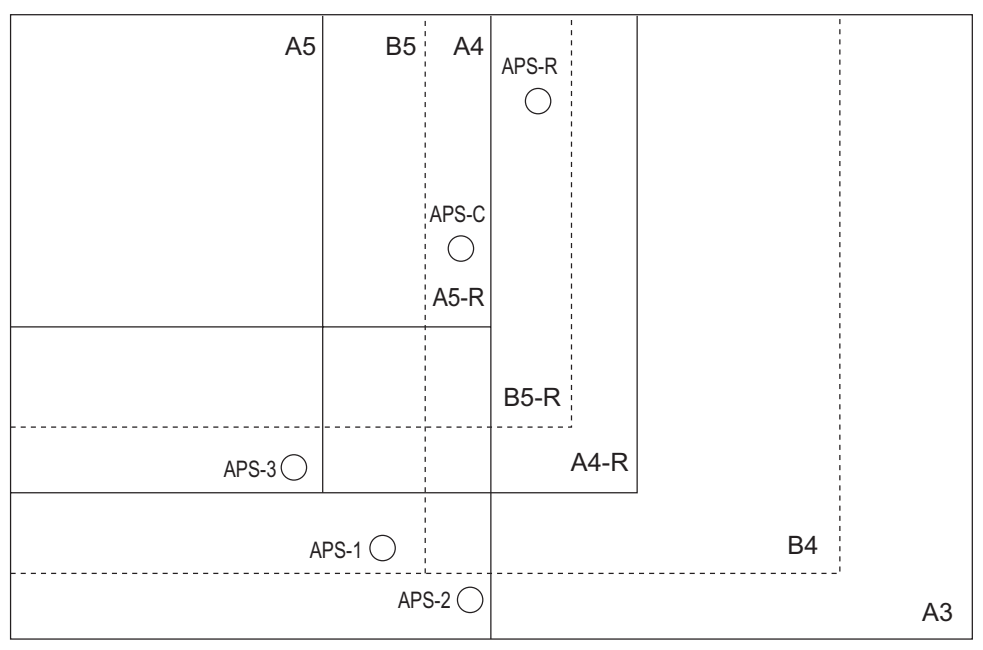

Fig. 3-19

[LT Series]

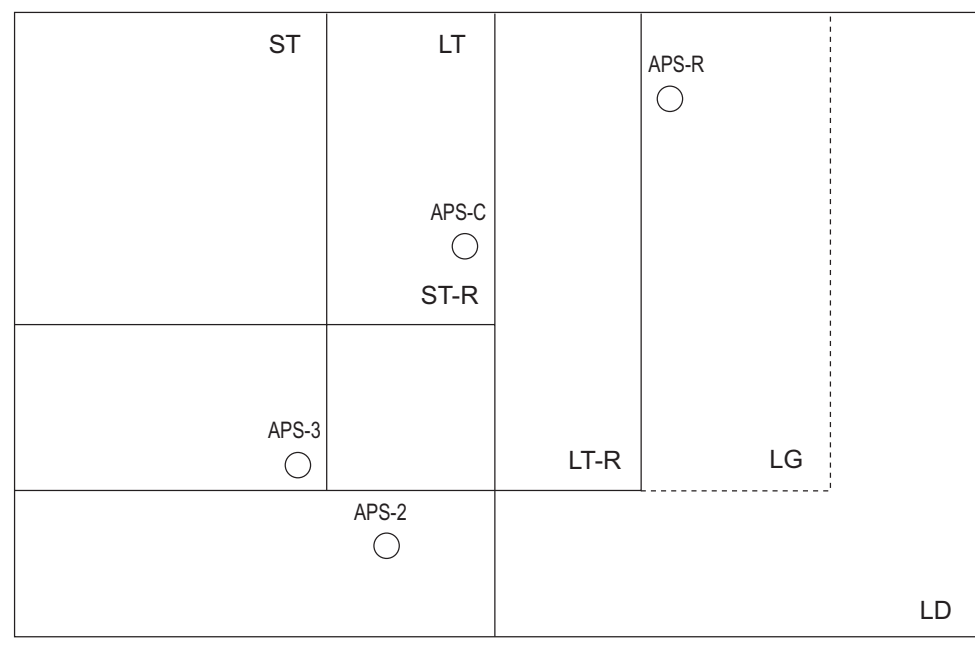

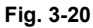

# 3.8 Laser Optical Unit

## 3.8.1 General description

The laser optical unit radiates the laser beam onto the photoconductive drum responding to the digital image signals transmitted from the MAIN board. to create the latent image. Image signal is converted into the light emission signal of the laser diode on the laser driving PC board (LDR), then radiated on the drum through the optical elements such as cylinder lenses, polygonal mirror and  $\theta$  lens. The unit must not be disassembled in the field as they are very sensitive to dust and finely adjusted at the factory.

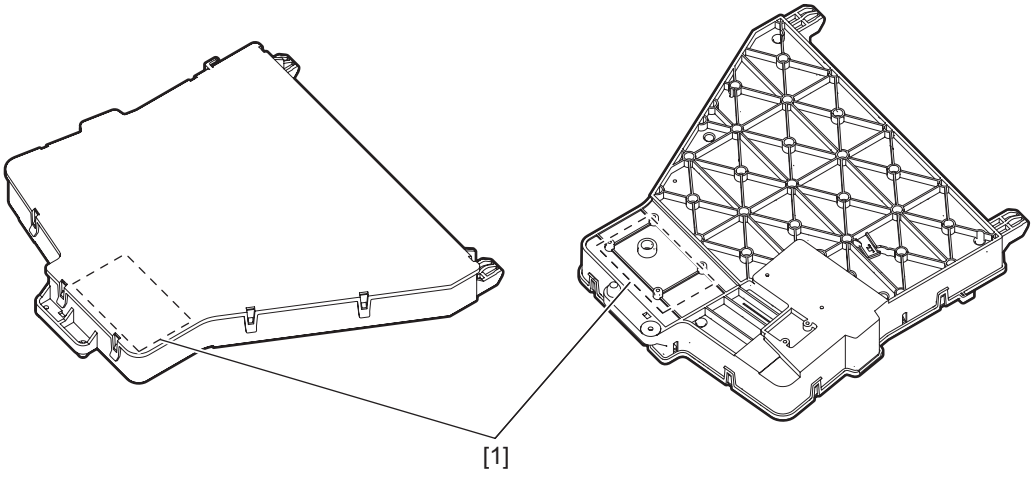

Fig. 3-21

[1] Polygonal motor

#### 3.8.2 Laser precautions

A laser diode is used for this equipment and radiates an invisible laser beam.

Since it is not visible, be extremely careful when handling the laser optical unit components, performing operations or adjusting the laser beam. Also never perform the procedure with other than the specified manuals because you could be exposed to the laser radiation.

The laser optical unit is completely sealed with a protective cover. As long as only the operations of specified manuals are performed, the laser beam is not leaked and you are in no danger of being exposed to laser radiation.

The following cautionary label for the laser is attached to the front right cover (inside of the front cover).

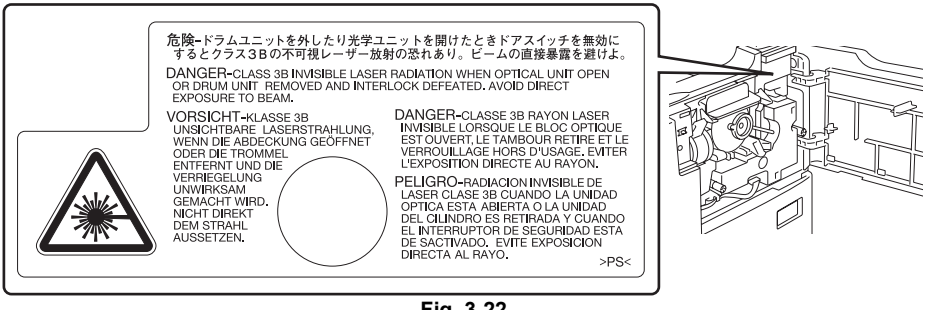

Fig. 3-22

#### Cautions:

- Avoid expose to laser beam during service. This equipment uses a laser diode. Be sure not to expose your eyes to the laser beam. Do not insert reflecting parts or tools such as a screwdriver on the laser beam path. Remove all reflecting metals such as watches, rings, etc. before starting service.
- When servicing the equipment with the power turned ON, be sure not to touch live sections and rotating/operating sections. Avoid exposing your eyes to laser beam.
- During servicing, be sure to check the rating plate and cautionary labels such as "Unplug the • power cable during service", "CAUTION. HOT", "CAUTION. HIGH VOLTAGE", "CAUTION. LASER BEAM", etc. to see if there is any dirt on their surface and if they are properly stuck to the equipment.

## 3.9 Drive Unit

## 3.9.1 General description

The main motor drives the drum, developer unit, cleaner unit, fuser unit and transport rollers which transport paper (bypass feed roller, bypass pickup roller, registration roller and paper feed roller). The main motor (M3) is a brushless motor and is installed in the drive unit. The drive unit consists of gears and timing belts, and transmits the driving force of the main motor (M3) to each unit. The toner motor (M2) which drives the toner cartridge is also installed in the drive unit.

The exit roller is driven by the main motor (M3). However, when the automatic duplexing unit (ADU: optional) is installed, it is driven by the exit motor (M7).

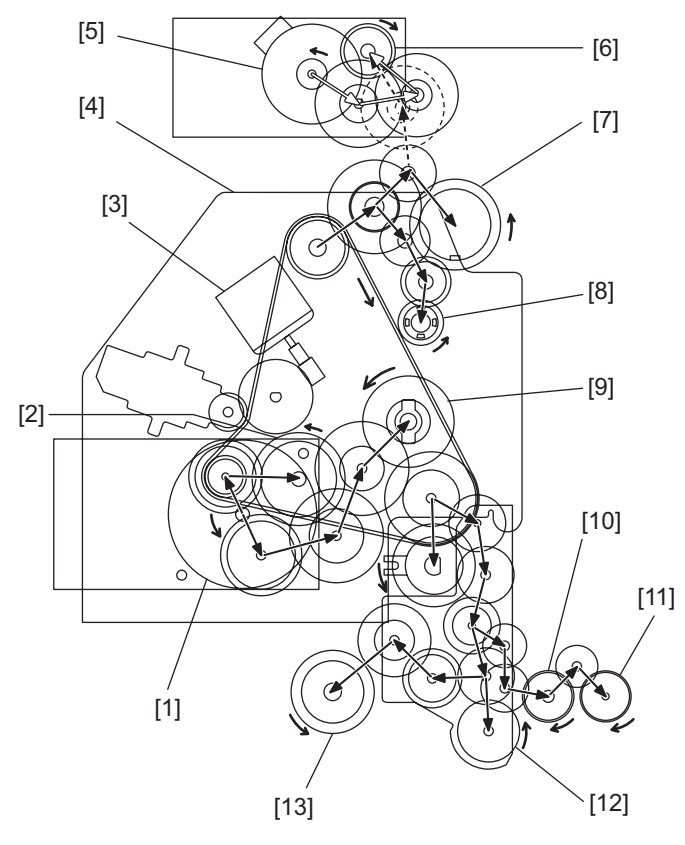

Fig. 3-23

- [1] Main motor
   [2] Mixer
   [3] Toner motor
   [4] Drive unit
   [5] Exit motor
   [6] Exit roller
- [7] Fuser roller
- [8] Toner recovery auger
- [9] Drum
- [10] Bypass feed roller
- [11] Bypass pickup roller
- [12] PFU drive gear
- [13] Paper feed roller

# 3.9.2 Configuration

|                      | Unit to be driven                                                             | Drive transmission |  |
|----------------------|-------------------------------------------------------------------------------|--------------------|--|
| Main motor (M3) Drum |                                                                               | Gears              |  |
|                      | Developer unit (Mixer)                                                        | Gears              |  |
|                      | Cleaner unit (Toner recovery auger)                                           | Timing belt, gears |  |
|                      | Fuser unit (Fuser roller)                                                     | Timing belt, gears |  |
|                      | Rollers (Paper feed roller, Bypass feed roller, Bypass pickup roller and PFU) | Timing belt, gears |  |
| Toner motor (M2)     | Toner cartridge                                                               | Gears              |  |

## 3.9.3 Functions

#### 1. Main motor (M3)

The main motor is a brushless motor which is controlled by control signals output from the MAIN board. The driving force of the main motor is transmitted to the drum, developer unit, cleaner unit, fuser unit and the rollers which transport the paper, via gears and timing belts.

#### 2. Toner motor (M2)

The main motor is a DC motor which is controlled by control signals output from the MAIN board. The driving force of the toner motor is transmitted to the toner cartridge via gears.

# 3.10 Paper Feeding System

## 3.10.1 General description

The purpose of this system is to pick up a sheet of paper from the drawer or bypass tray and transport it to the transfer position. The paper feeding system mainly consists of the paper feed roller, registration roller, bypass paper sensor, paper empty sensor, registration sensor and the drive system for these components.

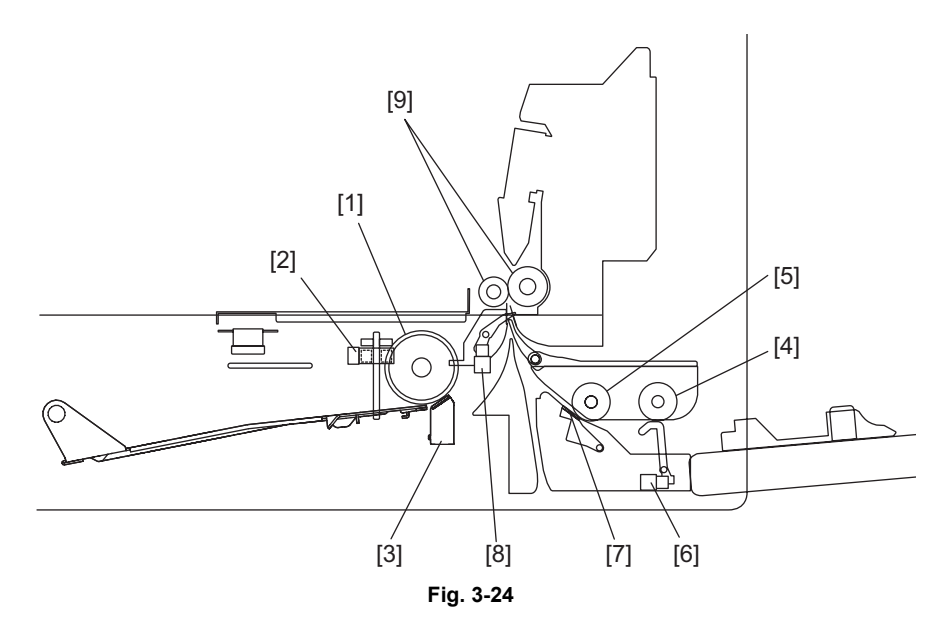

- [1] Paper feed roller (Main paper feed roller / Sub paper feed roller)
- [2] Paper empty sensor
- [3] Separation pad
- [4] Bypass pickup roller
- [5] Bypass feed roller
- [6] Bypass paper sensor
- [7] Bypass separation pad
- [8] Registration roller
- [9] Registration sensor

# 3.10.2 Configuration

| Paper feeding system          |                               |                           |  |  |  |
|-------------------------------|-------------------------------|---------------------------|--|--|--|
| Drawer                        | Main paper feed roller        | Periodic replacement part |  |  |  |
|                               | Sub paper feed roller         |                           |  |  |  |
|                               | Separation pad                | Periodic replacement part |  |  |  |
|                               | Pickup clutch                 |                           |  |  |  |
|                               | Paper empty sensor (S7)       |                           |  |  |  |
| Bypass unit                   | Bypass pickup roller          | Periodic replacement part |  |  |  |
|                               | Bypass feed roller            | Periodic replacement part |  |  |  |
|                               | Bypass separation pad         | Periodic replacement part |  |  |  |
|                               | Bypass paper sensor (S8)      |                           |  |  |  |
|                               | Bypass pickup solenoid (SOL1) |                           |  |  |  |
|                               | Bypass pickup clutch          |                           |  |  |  |
|                               | Bypass feed clutch            |                           |  |  |  |
| Registration roller           |                               |                           |  |  |  |
| Registration clutch (CLT1)    |                               |                           |  |  |  |
| Registration sensor (S4)      |                               |                           |  |  |  |
| Drawer detection switch (SW5) |                               |                           |  |  |  |

# 3

# 3.10.3 Functions

#### 1. Paper feed roller

The paper feed roller consists of 1 main roller and 4 sub rollers, and paper fed by the former is prevented from skewing by the latter. One rotation of the feed roller can transport a sheet of paper to the registration roller.

2. Pickup clutch (CLT2)

This is an electromagnetic clutch which drives the feed roller. When the pickup clutch (CLT2) is turned ON, the driving force from the main motor (M3) is transmitted to the feed roller in the drawer to rotate it.

3. Paper empty sensor (S7)

This is a transmissive-type sensor and detects the availability of paper in the drawer. When there is no paper in the drawer, the actuator blocks the light path of the sensor, and the sensor determines that there is no paper.

4. Bypass pickup roller

Draws out a sheet of paper from the bypass tray, and transports it to the bypass feed roller. The roller goes down and starts rotating when the drive is transmitted.

5. Bypass feed roller

Transports the paper from the bypass pickup roller to the registration roller.

6. Bypass separation pad

When two or more sheets of paper are transported from the bypass pickup roller, since the resistance force of the separation pad is larger than the frictional force between the sheets, the lower sheets are not transported any further.

7. Bypass paper sensor (S8)

Detects whether paper is set in the bypass tray or not. When paper is set in the bypass tray, bypass feeding is performed in preference to drawer feeding. And it also detects whether paper has been transported from the bypass tray or not (i.e. whether the leading/trailing edge of the paper has passed the bypass feed roller or not.). The sensor is also used to detect jams such as paper missending in the bypass unit.

8. Bypass pickup solenoid (SOL1)

Starts transmission of the drive to the bypass pickup clutch and bypass feed clutch. The driving force is not transmitted to the bypass pickup clutch and bypass feed clutch when the bypass pickup solenoid (SOL1) is turned OFF, and is transmitted to move down the pickup roller and rotate the bypass pickup roller and bypass feed roller when it is turned ON.

9. Bypass pickup clutch

This is a spring-type mechanical one-way clutch used to transmit the drive from the main motor (M3) to the cam which moves the bypass pickup roller up and down. When the bypass pickup solenoid (SOL1) is turned OFF, the spring tension of the one-way clutch decreases so that the bypass pickup roller moves to the upper position (standby position), and moves to the lower position (operation position) when the solenoid is turned ON.

10.Bypass feed clutch

This is a spring-type mechanical one-way clutch used to transmit the drive from the main motor (M3) to the bypass feed roller and bypass pickup roller. When the bypass pickup solenoid (SOL1) is turned OFF, the spring tension of the one-way clutch decreases to cut off the drive.

11. Registration roller

Paper transported from the pickup roller or bypass feed roller is pushed against the registration roller which aligns the leading edge of the paper. Then, the registration rollers rotate to transport the paper to the transfer position.

#### 12. Registration clutch (CLT1)

This is an electromagnetic clutch which drives the registration roller. When the registration clutch (CLT1) is turned ON, the drive is transmitted from the main motor (M3) to rotate the registration roller.

#### 13.Registration sensor (S4)

It is used to detect that the leading edge of the paper has reached the registration roller and to control the aligning amount of the paper (the amount of the paper bend before it is transported to the registration roller). Also, it is used to detect the trailing edge of the paper has passed the registration roller.

#### 14.Drawer detection sensor (SW5)

The switch to detect whether the drawer is fully inserted or not.
### 3.10.4 Operation

### [1] Drawer

#### [A] Operation of the feed roller

When the drawer is inserted into the equipment, the lock located in the center of the drawer is released, and the tray in the drawer is lifted up by the spring. This makes the paper in the tray contact the feed roller when it is rotated.

The driving force of the main motor (M3) is transmitted through the pickup clutch (CLT2) to the feed roller. The feed roller is rotated by this driving force to pull out a sheet of paper from the drawer. When multiple sheets of paper are fed, the pickup clutch is turned ON at each rotation. The feed roller consists of 1 main roller and 4 sub rollers, and paper fed by the former is prevented from skewing by the latter. One rotation of the feed roller can transport a sheet of paper to the registration roller. This feeding system has no mechanism specific for detecting the transported paper. Therefore, whether the paper has been transported to the registration sensor (S4) within a specified period of time or not is substituted for the paper jam detection.

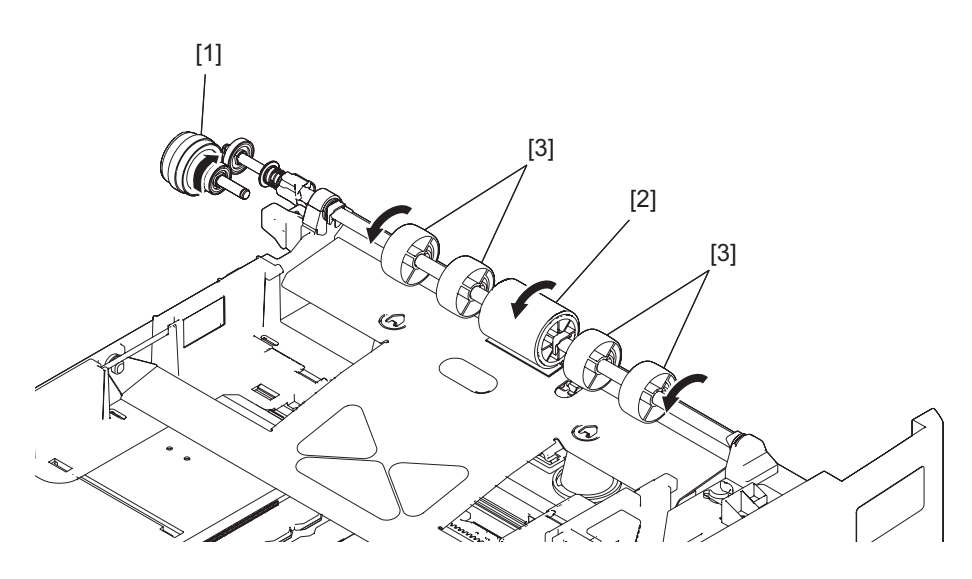

Fig. 3-25

- [1] Pickup clutch
- [2] Main paper feed roller
- [3] Sub paper feed roller

#### [B] Paper separation

This model is equipped with a separation pad which works to prevent multiple paper feeding. The separation pad is pushed to the main paper feed roller by the spring force.

When two or more sheets of paper are fed, since the friction between two sheets of paper is smaller than that between a sheet and the separation pad, the lower sheets are not transported any further while the uppermost one is transported by the main paper feed roller.

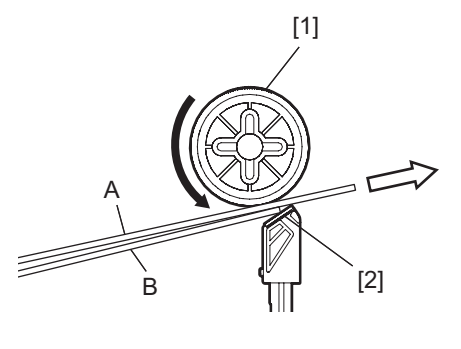

Fig. 3-26

[1] Main paper feed roller

[2] Separation pad

### [2] Bypass tray

#### [A] Operation of drawer pickup roller

When the paper is set on the bypass tray, the bypass paper sensor (S8) detects it and judges that there is paper on the bypass tray, and the bypass feeding is performed in preference to drawer feeding. When the bypass pickup solenoid (SOL1) is turned ON, the driving force of the main motor (M3) is transmitted to the bypass pickup clutch and bypass feed clutch. The bypass pickup roller is shifted down by the drive from the bypass pickup clutch. And then, the bypass pickup roller, as well as the bypass feed roller, is rotated by the drive from the bypass feed clutch to transport the paper on the bypass tray to the bypass feed roller.

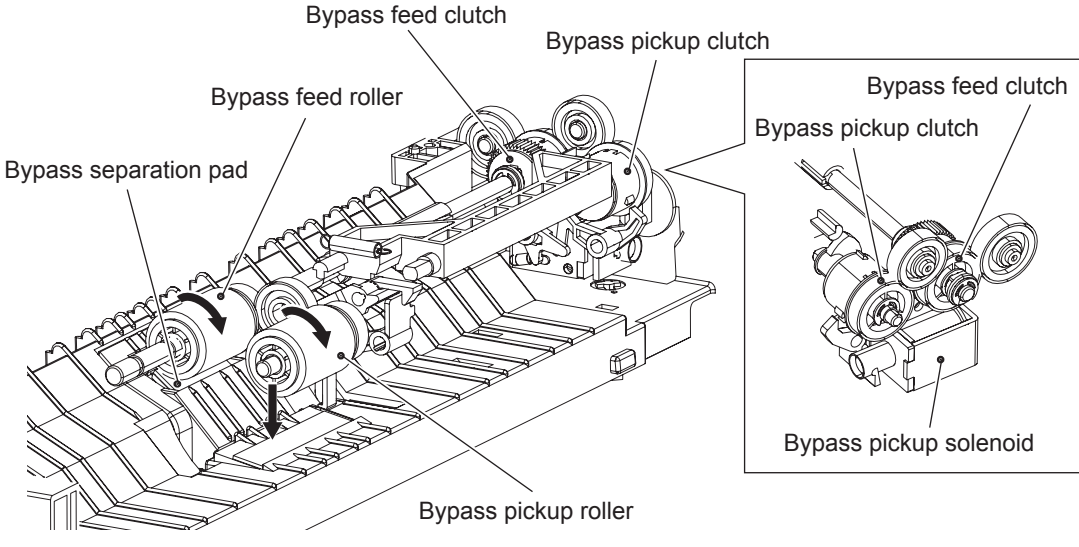

Fig. 3-27

3

#### [B] Paper separation

This model is equipped with a separation pad which works to prevent multiple paper feeding. The separation pad is pushed to the bypass feed roller by the spring force. The bypass feed roller is rotated synchronously with the bypass pickup roller. When two or more sheets of paper are fed from the bypass pickup roller, since the friction between two sheets of paper is smaller than that between a sheet and the separation pad, the lower sheets are not transported any further while the uppermost one is transported by the feed roller.

The paper transported by the bypass feed roller reaches the registration roller. After the paper is aligned by the registration roller, the bypass pickup solenoid (SOL1) is turned OFF to stop the bypass pickup roller and bypass feed roller, and the bypass pickup roller returns to its original position.

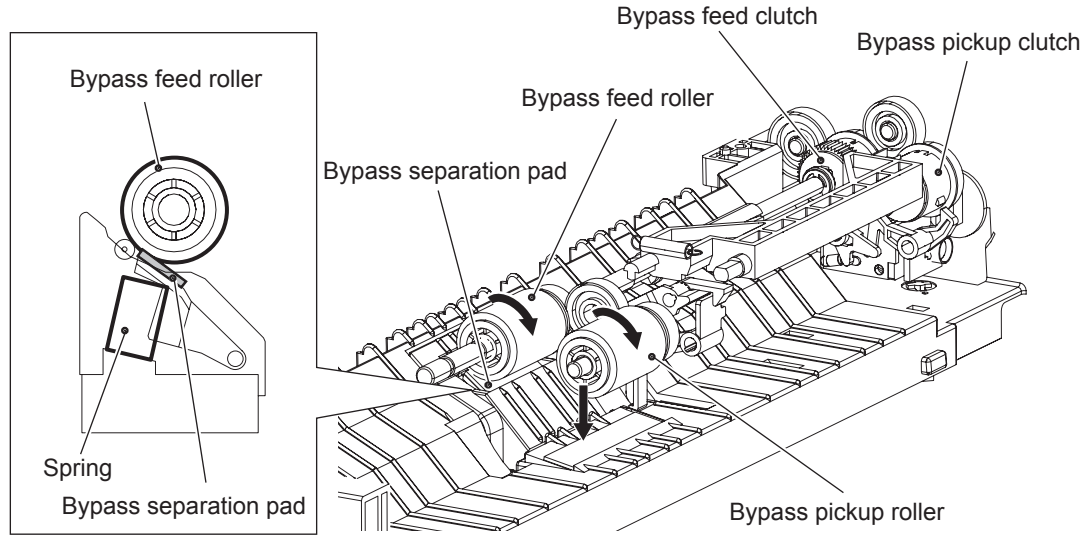

Fig. 3-28

### 3

### [3] General operation

#### [A] From power ON to standby status

- If the drawer is not completely inserted when the equipment is turned ON, it is judged by the drawer detection switch (SW5) that the drawer has not been inserted. Paper detection in the drawer cannot be performed unless the drawer is fully inserted.
- When the equipment is turned ON, if the paper empty sensor (S7) is turned OFF (L), it is judged that there is no paper in the drawer. With the sensor (S7) being ON (H), it is judged that there is paper in the drawer.
- If either of the sensors; registration sensor (S4) or exit sensor (S5) is ON (meaning there is paper on the transport path) when the equipment is turned ON, it is determined that a paper jam has occurred and no operation is enabled until the jammed paper is removed.

#### [B] Standby status

• After the availability of paper is checked as described above, the equipment enters the standby state.

#### [C] Drawer feeding

- When the pickup clutch (CLT2) is turned ON, the driving force of the main motor (M3) is transmitted to rotate the paper feed roller. A sheet of paper is then fed and transported to the registration roller.
- The leading edge of the paper turns ON the registration sensor (S4), and then the paper stops at the registration roller.
- The registration clutch (CLT1) is turned ON and the paper aligned by the registration roller is transported to the transfer unit.

#### [D] Bypass feeding

- The bypass paper sensor (S8) detects the availability of paper.
- When the bypass pickup solenoid (SOL1) is turned ON, the bypass pickup clutch arm and bypass feed clutch arm are pulled away from each clutch.
- The driving force of the main motor (M3) is transmitted to the bypass pickup clutch and bypass feed clutch to rotate the bypass pickup roller and bypass feed roller. At this time, the bypass pickup roller rotates and goes down simultaneously.
- Feeding starts and a sheet of paper is transported to the registration roller. The leading edge of the paper turns ON the registration sensor (S4), and then the paper stops at the registration roller.
- The bypass pickup solenoid (SOL1) is turned OFF, and the bypass pickup clutch arm and bypass
  feed clutch arm come in contact with each clutch. The drive for the bypass pickup roller and bypass
  feed roller is cut off, and the bypass pickup roller unit is lifted up.
- The registration clutch (CLT1) is turned ON and the paper aligned by the registration roller is transported to the transfer unit.

# 3.11 Drum Related Section

## 3.11.1 General description

This chapter explains about the area around the drum, drum itself, image processing, their parts and control circuits.

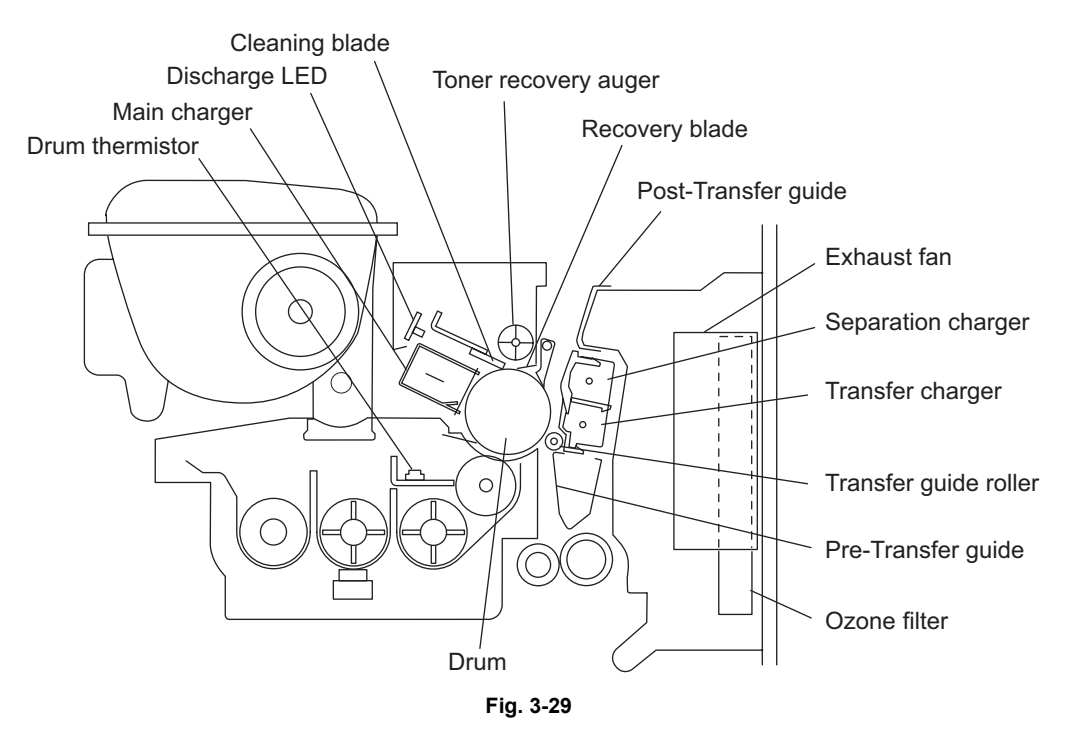

# 3.11.2 Configuration

| Drum related section             |                                                       |                         |          |  |
|----------------------------------|-------------------------------------------------------|-------------------------|----------|--|
| Drum cleaner unit                | Drum                                                  | PM parts                |          |  |
|                                  | Drum separation finger                                | Drum separation finger  |          |  |
|                                  | Drum cleaning blade                                   |                         | PM parts |  |
|                                  | Recovery blade                                        |                         | PM parts |  |
|                                  | Drum thermistor (THM4)                                | Drum thermistor (THM4)  |          |  |
| Discharge LED (ERS)              | e LED (ERS)                                           |                         |          |  |
| Main charger                     | Needle electrode           Main charger grid          |                         | PM parts |  |
|                                  |                                                       |                         | PM parts |  |
| Transfer unit                    | nit Transfer/Separation charger Transfer charger wire |                         | PM parts |  |
|                                  |                                                       | Separation charger wire | PM parts |  |
|                                  | Exhaust fan (M5)                                      |                         |          |  |
|                                  | Ozone filter<br>Transport guide                       |                         | PM parts |  |
|                                  |                                                       |                         |          |  |
| Temperature/humidity sensor (S3) | ature/humidity sensor (S3)                            |                         |          |  |
| Switching regulator (PS)         |                                                       |                         |          |  |

# 3.11.3 Functions

#### 1. Drum

The drum is made of a cylindrical aluminum base coated with thin film of organic photoconductive substance.

The photoconductive object becomes insulative (the electrical resistance is high) when it is not exposed to the light and electrically conductive (the electrical resistance is low) when it is exposed to the light. This object is called a photoconductor.

2. Main charger

The main charger in this equipment consists of a metal rod with U-shaped section, insulated blocks at both ends of the rod and a needle electrode attached between them.

When a high voltage is applied to the needle electrode, the air around it is charged (ionized). The ionized air then flows into the drum causing it to be charged. This phenomenon is called "corona discharge". At the same time, a control bias is applied to the main charger grid to control the charging amount.

In a dark place, negative charge is evenly applied onto the drum surface by the corona discharge and this grid. In addition, a cleaner is installed to clean up the dust attached on the needle electrode.

- Needle electrode

The needle electrode has aligned needles and their points perform the corona discharge. These points (electrodes) discharge toward the drum in one direction to realize the more efficient discharging comparing to the charger wire which discharges in a radial direction. Therefore, the needle electrode enables to reduce the ozone amount.

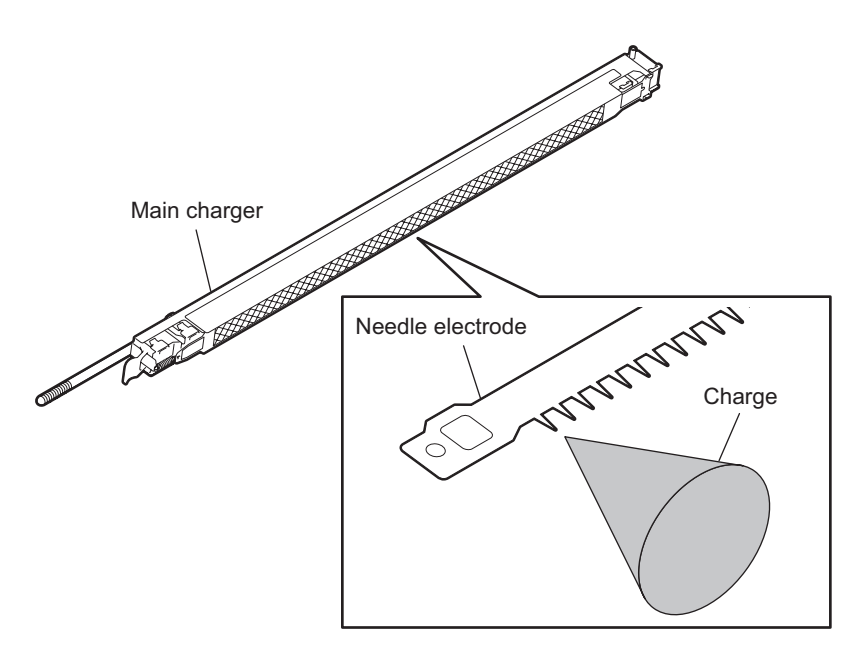

Fig. 3-30

- 3. Drum cleaner
  - Cleaning blade

This blade is pressed against the drum surface and scrapes off the residual toner from the drum surface.

- Recovery blade

This blade catches the toner scraped off by the cleaning blade.

- Toner recovery auger This auger carries the residual toner scraped off to the developer unit and reuses the toner.

#### 4. Transfer/Separation charger

- Transfer guide

This guide leads the paper transported from the feeding unit to the transfer section. Positive (+) bias voltage is applied to the registration roller and post-transfer guide to prevent the transferability from being lowered under conditions such as high humidity.

- Transfer charger

The transfer charger applies a charge (positive (+) charge) which is contrary to the charging polarity of the toner to the back of the paper. The toner image is transferred electrostatically on the paper by performing this corona discharge.

- Separation charger

After the transfer process, the corona discharge applies a negative charge (DC) on the back of the paper to separate the paper adhering to the drum surface by an electrostatic force.

5. Exhaust fan (M5)

The exhaust fan (M5) cools down the inside of the equipment. The air to exhaust includes the ozone generated by the corona discharge, and this ozone is removed by the ozone filter. The exhaust fan (M5) also helps the paper separation by absorbing the paper to post-transfer guide.

6. Discharge LED (ERS)

Discharging is a process to decrease or eliminate the electrical potential of the drum surface. The electrical resistance of the photosensitive layer is decreased by the light irradiation, and the residual charge on the drum surface is neutralized and eliminated. The electrical potential of the drum surface is fixed to a certain amount before the drum is charged.

7. Drum thermistor (THMS4)

The drum thermistor (THMS4) detects the drum surface temperature, and thus the rotation speed of the exhaust fan (M5) is controlled when the equipment is in the ready status.

#### 8. Switching regulator (PS)

This is a board to generate the output control voltage of the main charger, main charger grid, transfer charger, separation charger, developer bias and pre/post-transfer guide bias.

9. Temperature/Humidity sensor (S3)

This sensor and drum thermistors (THMS1,THMS2) detect the temperature and humidity inside of the equipment since the drum, developer material and paper are affected by environmental elements such as temperature or humidity. Thus the main charger grid, transfer/separation charger, transfer guide bias, developer bias, laser output and auto-toner output are controlled to be at their optimum states.

3

3 - 53

# 3.12 Development System

## 3.12.1 General description

Development is the process of converting electrostatic latent images into visible images. The developer material is supplied onto the photoconductive drum surface by the developer sleeve (magnet roller). Then the toner in the developer material adheres to this drum surface to form images. This process is performed in the developer unit.

This chapter explains about the units, parts and control circuits related to development.

The developer unit in this equipment has a recovered toner supply mechanism which recycles the recovered toner scraped off by the drum cleaning blade. The developer unit is driven by the main motor (M3) to rotate the mixers and the developer sleeve.

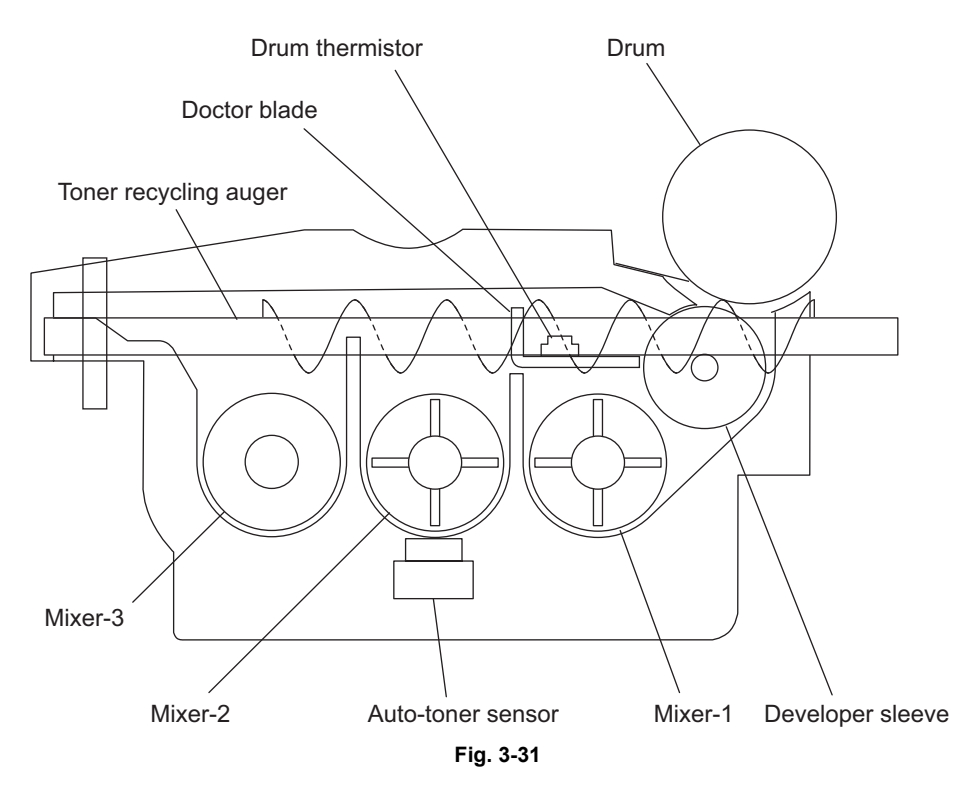

## 3.12.2 Construction

| Development system |                                                          |                               |  |  |
|--------------------|----------------------------------------------------------|-------------------------------|--|--|
| Developer unit     | Developer material                                       | Periodic replacement required |  |  |
|                    | Mixers-1, -2 and -3                                      |                               |  |  |
|                    | Developer sleeve (Magnet roller)                         |                               |  |  |
|                    | Doctor blade                                             |                               |  |  |
|                    | Auto-toner sensor                                        | S6                            |  |  |
|                    | Drum thermistor                                          | THMS4                         |  |  |
|                    | Recovered toner supply mechanism (Toner recycling auger) |                               |  |  |
| Toner cartridge    | Toner cartridge PC board                                 | CTRG                          |  |  |
|                    | Toner cartridge interface PC board                       | CTIF                          |  |  |
| Toner motor M2     |                                                          |                               |  |  |

## 3.12.3 Functions

### [1] Function of each unit

#### [1-1] Developer unit

### • Developer material

This consists of carrier and toner. The carrier is electrically conductive ferrite whose particle size is approx 65  $\mu$ m, and the toner is resin whose particle size is approx 12.5  $\mu$ m. The developer material requires a periodic replacement since it deteriorates with long-term use.

• Mixers-1, -2 and -3

Mixing the developer material generates a friction of the carrier and the toner. The carrier is then positively charged and the toner is negatively charged, and the charged carrier and toner adhere on the drum surface by their static electricity. The mixer-3 is mounted exclusively for the recovered toner to mix it in a sufficient period of time.

• Developer sleeve (Magnet roller)

This aluminum roller includes a magnet inside. The developer sleeve absorbs the developer material using this magnet to form a magnetic brush. The magnet is fixed therefore the only sleeve is rotated. This rotation makes the magnetic brush of the developer sleeve sweep over the drum surface, and thus development is performed.

Doctor blade

This controls the amount of the developer material transported from the developer sleeve so that the magnetic brush of the developer material can properly contact with the drum surface.

• Auto-toner sensor (S6)

To print out normal images, a constant ratio of the carrier and the toner in the developer material (= toner density) must be maintained. The auto-toner sensor (S6) detects the content ratio of the toner in the developer material with its magnetic bridge circuit. When this sensor detects the insufficient status of the toner, it drives the toner motor (M2) to supply the toner from the toner cartridge.

- Drum thermistor (THMS4) This is installed in the developer unit to detect the ambient temperature of the drum.
- Recovered toner supply mechanism (Toner recycling auger) The recovered toner, transported from the drum cleaner, is then transported into the developer unit by the toner recycling auger mounted on the front side of this unit. The drive of the toner recycling auger is transmitted from the mixer-3.

### [1-2] Toner cartridge

This is filled with the toner and this supplies the toner to the developer unit by the drive of the toner motor (M2). The toner cartridge in this equipment mounts the toner cartridge PC board (CTRG), and the data identifying recommended TOSHIBA toner cartridges and the counter values determining that the cartridge is nearly empty are written in this board. These data are read out by the toner cartridge interface PC board (CTIF) in this equipment, and data related to toner supply are also written in the toner cartridge PC board (CTRG). The toner cartridge interface PC board (CTRG). The toner cartridge interface PC board (CTIF) also detects whether the toner cartridge is installed or not.

### [1-3] Toner motor (M2)

This drives the toner cartridge with gears.

### [2] Functions of the toner cartridge PC board (CTRG)

An IC chip is embedded in this board. Data such as identification information for the recommended TOSHIBA toner cartridge, thresholds to determine if the cartridge is nearly empty, and controlling data for the image quality to be optimal according to the toner characteristics are written in this chip.

To measure the amount of toner remaining in the cartridge, when the value of counter for period of toner cartridge rotation time (08-1410) is updated, this equipment writes the updated value into the toner cartridge PC board (CTRG).

These data written in the toner cartridge PC board (CTRG) enable the functions below, and accordingly this equipment operates as shown below. Data reading is performed every time the power of this equipment is turned ON and the front cover is closed.

[Data read by the toner cartridge PC board (CTRG)]

- Data to identify recommended TOSHIBA toner cartridges
- Thresholds to determine if the toner cartridge is nearly empty
- Value of counter for period of toner cartridge rotation time
- Data for optimizing image quality

#### [Functions]

- Cartridge detecting function This function checks whether the toner cartridge is inserted correctly or not, and whether the recommended toner cartridge is used or not.
- Toner remaining check function This function notifies the user of the near-empty status of toner. Normally, the message "Toner is low" is displayed when the toner is running out, and "Toner empty" when the toner cartridge is empty.
- Toner remaining check notification function Upon detecting the near-empty status of toner, this function automatically notifies your service representative.
- Image optimization function

This function controls the quality of images to be optimal according to the characteristics of the toner used.

| Toner cartridge                                   | Recommended cartridge                                                                | Recommended cartridge<br>refilled with new toner                                          | Non-recommended cartridge                                                                   |
|---------------------------------------------------|--------------------------------------------------------------------------------------|-------------------------------------------------------------------------------------------|---------------------------------------------------------------------------------------------|
| Cartridge detecting function                      | Enabled<br>"Toner not recognized" is<br>displayed when no cartridge<br>is installed. | Enabled<br>"Toner not recognized" is<br>displayed when no<br>cartridge is installed.      | Disabled<br>"Toner not recognized" is<br>displayed even when the<br>cartridge is installed. |
| Toner remaining check function                    | Enabled<br>"Toner near Empty" is<br>displayed when the<br>cartridge is nearly empty. | Disabled<br>"Toner near Empty" is<br>displayed even when a<br>new cartridge is installed. | Disabled<br>This function does not<br>operate.                                              |
| Toner remaining<br>check notification<br>function | Enabled                                                                              | Disabled                                                                                  | Disabled                                                                                    |
| Image optimization function                       | Enabled                                                                              | Enabled                                                                                   | Disabled                                                                                    |

#### [Operations]

A sign of the status that the toner cartridge is nearly empty (= the behavior of the toner lamp) appears when the value of counter for period of toner cartridge rotation time has exceeded the thresholds previously written in the toner cartridge PC board (CTRG). When a used cartridge refilled with new toner is used, that is the value of counter for period of toner cartridge rotation time in the toner cartridge PC board (CTRG) had already exceeded the threshold to determine the near-empty status of the toner at this moment, the sign of the near-empty status appears immediately after the installation of this cartridge. When a non-recommended toner cartridge is used, the equipment may stop normal operations. The toner remaining check function, automatic remote supply order to TOSHIBA sales representatives and image optimization function may also be disabled.

The toner near-empty status threshold setting (08-971) is provided to adjust the timing for displaying the toner near-empty status as follows.

3

The toner near-empty status threshold setting (08-971)

- 0: The period from the appearance of the toner near-empty sign to the actual complete consumption of the toner is set long.
- 1: Normal (Default)
- 2: The period from the appearance of the toner near-empty sign to the actual complete consumption of the toner is set short.
- 3: The sign of the status that the cartridge is nearly empty does not appear.

Note that the shorter the period described above is set, the more frequently the toner in the cartridge may run out before the sign of the near-empty status of the toner appears because the way the toner remains in the cartridge differs every time.

When the value of the toner near-empty status threshold setting (08-971) is set at "3", the toner remaining check function is disabled.

#### Image optimization function

Data for controlling the image quality according to the toner characteristics are written in the toner cartridge PC board (CTRG) so that images can be optimally printed.

Also there is a function that sets the image controlling level as required (08-500).

- 0: Controlling amount Medium (default)
- 1: Controlling amount Small
- 2: Controlling amount Large

### [3] Recovered toner supply mechanism

The toner scraped off by the drum cleaning blade is transported by the toner recovery auger and the toner recycling auger to be recycled, and then returned into the developer unit. Then the recovered toner in the developer unit is mixed by the developer material using the mixer-3. The mixer-3 is mounted exclusively for the recovered toner to mix it in a sufficient period of time. On the other hand, the (fresh) toner transported from the toner cartridge into the developer unit is mixed by the mixer-2. Then the (fresh) toner and the recovered toner are mixed together and further transported to the mixer-1. They are further mixed by the mixer-1 and transported to the developer sleeve.

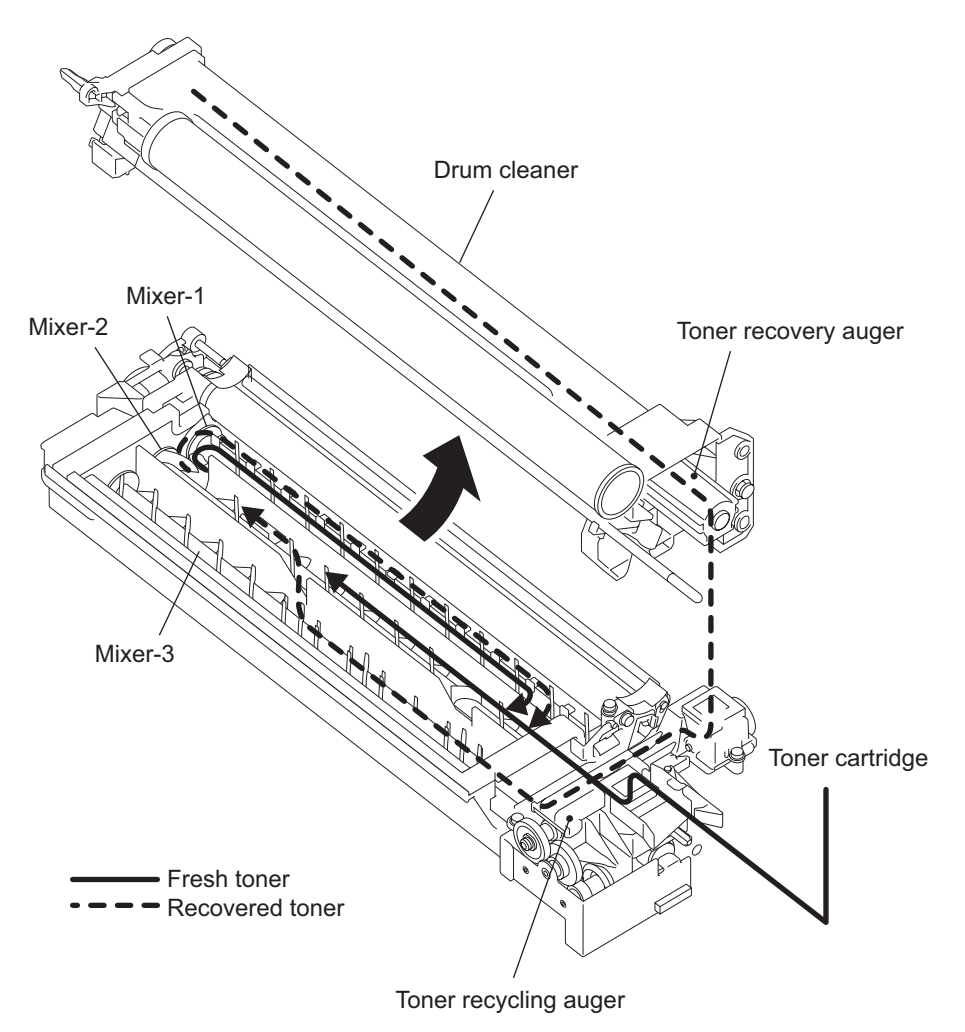

Fig. 3-32

# 3.13 Fuser / Exit Unit

### 3.13.1 General description

In the equipment, the fuser unit which fuses toner on the paper and the paper exit section (exit roller) which outputs the paper with the fused toner to the inner tray are combined together to make up the fuser/exit unit.

In the fuser unit, toner is fused by applying heat and pressure on the transferred image on the transported paper. The paper is then transported to the exit tray after the completion of fusing. The fuser/exit unit is driven by the main motor (M3), and the heat roller and exit roller are rotated by the main motor (M3).

When the automatic duplexing unit (ADU: optional) is installed, it is driven by the exit motor (M7). Other than the above rollers, the fuser/exit unit consists of the heater lamps, separation fingers, thermistors (THMS1/THMS2/THMS3), fuser thermostat (THMO1), paper transport guide and the exit sensor which detects the status of the paper transport, etc.

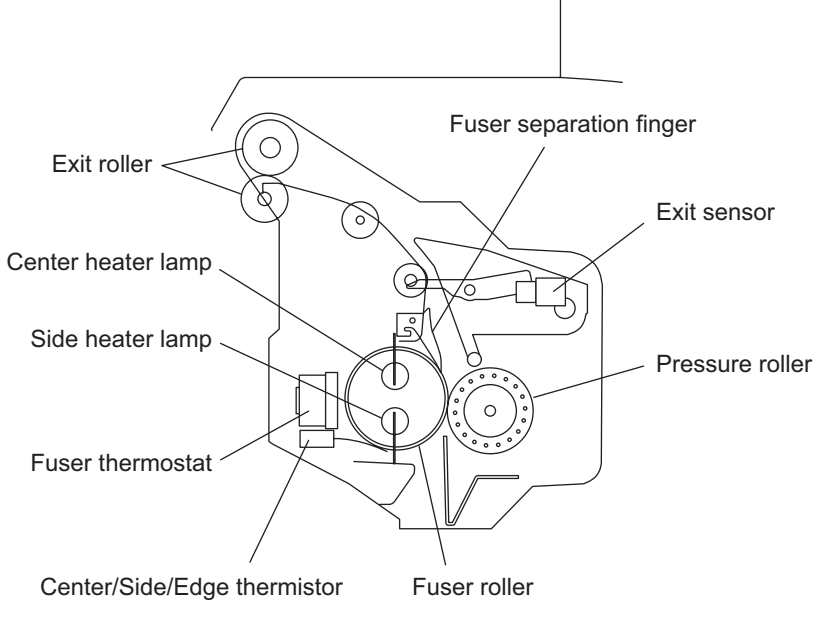

Fig. 3-33

# 3.13.2 Configurations

| Fuser / exit unit    |                            |                                                                      |  |  |
|----------------------|----------------------------|----------------------------------------------------------------------|--|--|
| Pressure roller unit | Pressure roller            | PFA tube sponge roller (\u00f625)<br>Periodic replacement part       |  |  |
|                      | Exit sensor (S5)           |                                                                      |  |  |
| Fuser roller unit    | Fuser roller               | Fluoro-plastic coated roller (\u00f630)<br>Periodic replacement part |  |  |
|                      | Heater lamp (LAMP1, LAMP2) | 564W+564W                                                            |  |  |
|                      | Thermistor (THM1, 2, 3)    |                                                                      |  |  |
|                      | Fuser thermostat (THMO1)   | Non-contact type (170°C)                                             |  |  |
|                      | Separation finger          | Periodic replacement part                                            |  |  |
|                      | Exit roller                |                                                                      |  |  |
| Exit motor (M7)      |                            | Stepping motor: option                                               |  |  |

## 3.13.3 Functions

#### 1. Pressure roller

The pressure roller is a sponge roller which assures the nip amount of the fuser roller. The pressure from the spring presses the paper onto the fuser roller to fuse toner onto the paper efficiently.

2. Exit sensor (S5)

The exit sensor detects if the leading or trailing edge of the paper is passing through the pressure roller and the fuser roller. This sensor is used for the detection of paper jams in the fuser/exit unit as well.

3. Fuser roller

The fuser roller applies heat onto the paper and is heated by the heater lamps installed inside of the fuser roller. The heat from this roller fuses toner onto the paper. The fuser roller in this equipment is a thin roller which enhances heat conduction, and thus the warming-up time is shortened.

4. Heater lamp (LAMP1/LAMP2)

The heater lamps are halogen lamps to apply heat to the fuser roller. The fuser unit in this equipment has 2 heater lamps (564W+564W) with different functions each other. One has a coil wound up on its center and this part generates heat. The other one has coils wound up on its both ends and these parts generate heat. The one has a coil on its center is called the center heater lamp (LAMP1) and the one has coils on its both ends is called the side heater lamp (LAMP2). The heater lamps are fixed on the inside of the fuser roller to heat it up. The heater lamps do not rotate even when the fuser roller is rotating.

5. Sensor thermistor (THMS1) / Side thermistor (THMS2)

This thermistor detects the temperature of the fuser roller to maintain it in a certain temperature range (actually around 170°C) between the lower limit causing the poor fusing and the upper limit causing the high temperature offsetting. When the temperature of the fuser roller is lower than the preset temperature, it turns ON the power supply to the heater lamps, and when it is higher than the preset temperature, it cuts off the supply.

The center thermistor (THMS1) detects the temperature of the center part of the fuser roller, and the side thermistor (THMS2) detects the temperature of one side of fuser roller and control the both sides.

6. Edge thermistor (THMS3)

Both the ends of the fuser roller may be overheated without heat absorption by the paper since it does not pass through this area. The edge thermistor (THMS3) detects any temperature abnormality of this area caused by overheating of the fuser roller. Therefore this thermistor is not used for temperature control of the fuser roller.

7. Fuser thermostat (THMO1)

The fuser thermostat (THMO1) cuts off the power supply to the heater lamps (LAMP1/LAMP2) by opening itself if the fuser roller becomes abnormally hot as a result of the problem such as thermistor malfunction. The fuser thermostat (THMO1) for this equipment is used to prevent abnormal operation. When the fuser thermostat (THMO1) detects any abnormality, it must be replaced as well as the other damaged parts in the fuser unit.

8. Separation finger

Five separation fingers are installed above the fuser roller, in order to separate paper adhering to each roller.

9. Exit roller

The exit roller, which transports the paper to the inner tray, is driven by the main motor (M3). It is driven by the exit motor (M7) when the ADU (optional) is installed.

#### 10.Exit motor (M7)

The exit motor is a stepping motor which drives the exit roller. This motor rotates reversely to switchback the exit roller when the paper is transported to the ADU. Install this exit motor (M7) when the ADU (optional) is installed.

## 3.13.4 Operation

The fuser roller is pressed by the pressure roller with the spring force. The fuser roller is rotated by the main motor drive, and the pressure roller is rotated by the rotation of the fuser roller. In addition, the heater lamps in the fuser roller do not structurally rotate.

2 heater lamps having different functions are installed; one applies heat to the center part of the fuser roller and the other applies heat to both ends of the roller. In this equipment, the surface temperature of the fuser roller at any paper size can be maintained by controlling the turning ON/OFF of the 2 heater lamps. The thermistors control the temperature of the fuser roller and detect temperature abnormalities. If the temperature becomes excessively high, the thermostat is opened to stop the power supply to the heater lamps.

Then the paper transported to the fuser unit is held between the fuser roller and pressure roller, and toner is fused on the paper with heat and pressure. After this, the separation fingers separate the paper from the fuser roller. Then the paper is transported to the inner tray through the exit roller. The paper transport status of the fuser/exit unit is detected by the exit sensor.

When the power is turned ON, the warming up of the fuser unit is started: the heater lamps are turned ON. If the temperature of the fuser roller does not reach or exceeds a specified temperature within a specified period of time, it is judged that the heater is abnormal. When the specified temperature has been reached normally, the equipment goes into the ready state.

When printing is not performed within a specified period of time during ready, the equipment enters the Auto Power Save Mode and turns the 2 heater lamps OFF or lowers the control temperature to save power consumption. And if printing is not performed within another specified period of time after the equipment has entered the Auto Power Save Mode, the equipment then enters the Auto Shut Off mode to turn OFF the 2 heater lamps.

## 3.13.5 Fuser unit control circuit

### [1] Configuration

In this equipment, the surface temperature of the fuser roller is controlled by turning ON/OFF 2 heater lamps (center and side) which have different heat-generating positions with the command from the SoC on the MAIN board. The surface temperature of the fuser roller is detected by 3 thermistors (center, side and edge) and then the information of the temperature is transmitted to the SoC and each control circuit. Based on the detected temperature, the SoC transmits the control signal of the heater lamp to the control circuit (TRC: Triac) of each heater lamp on the switching regulator. The power supply to each fuser roller is thus controlled by driving TRC. The SoC detects the overheating of the fuser roller. In case that the surface temperature of the fuser roller has exceeded the specified temperature, the SoC turns the heater lamp OFF.

If the SoC does not function for some reason and the fuser roller is abnormally overheated as the result, a forcible power-OFF circuit transmits a relay-OFF signal to the switching regulator to shut off the power supply to the heater lamp by opening the relay. In addition, if these control circuits do not function with thermistor abnormality or other reasons and the fuser roller is abnormally overheated as the result, thermostat shut off the power supply to the heater lamps to protect the equipment.

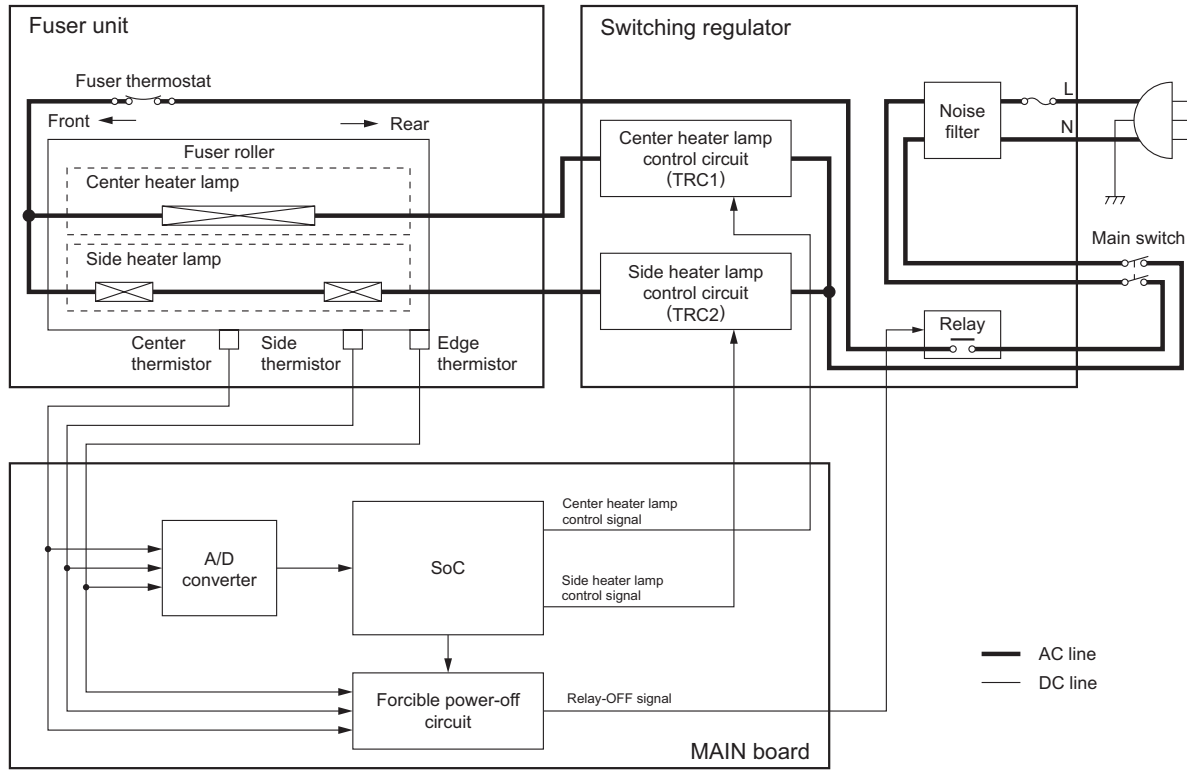

Fig. 3-34

### [2] Temperature detection section

To maintain the surface temperature of the fuser roller at a certain level, 3 thermistors (center, side and edge) detect the surface temperature of the fuser roller to turn ON/OFF and control 2 heater lamps (center and side).

- 1. Fuser unit error status counter control
  - To enhance the safety of the fusing section unit, SoC provides the following protection: When the third [C41] error has occurred after two consecutive [C41] errors, the heater lamp is not turned ON and error [C41] is displayed immediately even if an operator turns OFF the power and back ON. However, if the equipment goes into a ready state normally with the fuser unit error status counter "1" or below, the counter is cleared to "0".
  - If the error codes [C41] to [C45] are displayed and still not cleared even though the thermistor, thermostat and heater lamp have been repaired (and the power ON/OFF does not clear the error), check the Setting Mode (08-400) to set the fuser unit error status counter to "0".

#### Remark:

- The fuser unit error status counter (Setting Mode (08-400)) never has values other than 0-19.
- If the heater lamp does not turn ON and the service call [C41] is displayed immediately after the power is ON, ensure the fuser unit error status counter is "2" or over. If it is "2" or over, be sure to check the thermistor, thermostat and heater lamp. Reset the counter to "0" after repairing them, then turn ON the power.
- If the fuser unit error status counter is "20" or over (e.g., 31), the data in SRAM or SRAM itself
  may possibly have been ruined due to causes such as leakage from the chargers. Check the
  bias, high-voltage transformers and charge wires to see if any of them is defective, and also
  look through all the data in the SRAM.
- When the thermistors detect overheating, the SoC decides the error code and counter value of the fuser unit error status, and turns OFF each output (the heater lamp, control panel display, motors and so on) to protect the fuser unit.

Error code: C44 ([CLEAR/STOP] and [8]) Counter value of the fuser unit error status: 9 (08-400)

Thermistors continue detecting the abnormal temperature even after the error codes and counter values are decided. Even if the power is turned ON immediately, the heater lamp is automatically turned OFF again when the surface temperature of the fuser roller is still higher than the abnormal temperature detected.

Wait until the surface temperature of the fuser roller is lowered enough, and turn ON the power to check the counter value. After confirming that it is the fuser unit abnormality, correct the abnormality and reset the counter value (08-400) to "0" to start up the equipment normally.

#### 2. Temperature detection configuration

Thermistor is a device whose resistance decreases as it detects a higher temperature. Thus its input voltage to A/D converter changes and then SoC judges whether this change is normal or abnormal. If one of the fuser roller thermistors is broken, the control circuit judges that the fuser roller temperature is extremely low and keeps turning the heater lamp ON. As a result, the fuser roller temperature rises, and possibly activates the thermostat which is a safety protection device. To prevent this in advance, SoC works to detect whether each thermistor is broken or not. Also, the thermistors constantly check the temperature of heater lamp to prevent it from excessive heating by MAIN circuit abnormality or thermistor abnormality. The thermistors automatically turn OFF the power when the temperature of heater lamp exceeds the specified temperature.

#### Abnormality detection by the thermistors The following table shows the conditions judging the fuser roller temperature abnormality and detecting timing.

| Checking                |          | Temperature judged           |                              |                    | Error-            | Error |
|-------------------------|----------|------------------------------|------------------------------|--------------------|-------------------|-------|
| timing                  | Priority | Center<br>thermistor         | Side<br>thermistor           | Edge<br>thermistor | judging<br>timing | code  |
| On usual                | 1        | 230°C or above               | -                            | - On us            |                   | C44   |
|                         |          | -                            | 230°C or above               | -                  |                   |       |
|                         |          | -                            | -                            | 230°C or above     |                   |       |
| Detecting 40°C          | 1        | 40°C or below                | -                            | - Spe              |                   | C41   |
|                         |          | -                            | 40°C or below                | -                  | time              |       |
| Detecting 100°C         | 1        | 100°C or below               | -                            | -                  | Specified         | C44   |
|                         |          | -                            | 100°C or below               | -                  | time              |       |
|                         | 2        | 40°C or below                | 150°C or above               | -                  | On usual          | C43   |
|                         |          | 150°C or above               | 40°C or below                | -                  |                   |       |
| Detecting<br>warming-up | 1        | Warming-up temp.<br>or below | -                            | -                  | Specified time    | C44   |
| temperature             |          | -                            | Warming-up temp.<br>or below | -                  |                   |       |
|                         | 2        | 40°C or below                | 150°C or above               | -                  | On usual          | C43   |
|                         |          | 150°C or above               | 40°C or below                | -                  |                   |       |
|                         |          | -                            | 150°C or above               | 40°C or below      |                   |       |
| During ready            | 1        | 40°C or below                | 150°C or above               | -                  | On usual          | C43   |
| status                  |          | 150°C or above               | 40°C or below                | -                  |                   |       |
|                         |          | -                            | 150°C or above               | 40°C or below      |                   |       |
|                         | 2        | 40°C or below                | -                            | -                  |                   | C44   |
|                         |          | -                            | 40°C or below                | -                  |                   |       |
| During copying          | 1        | 40°C or below                | -                            | -                  | On usual          | C44   |
|                         |          | -                            | 40°C or below                | -                  | 1                 |       |
|                         | 2        | -                            | -                            | 40°C or below      |                   | C45   |

\* The figures in the "priority" section denote the priority of error checking.

# 3.14 Automatic Duplexing Unit (ADU) (OPTION: MD-0103)

### 3.14.1 General description

The Automatic Duplexing Unit (ADU) is a unit to reverse a sheet of paper at duplex copying. A switchback method using the exit roller is adopted for the ADU of this equipment. Immediately after the printing of one side (fusing process) is completed, the paper is switchbacked by the exit roller. The paper being reversed is then transported to the registration roller for the printing of the other side. The ADU mainly consists of the transport rollers and their drive section, the paper guides and the ADU driving PC board (ADU).

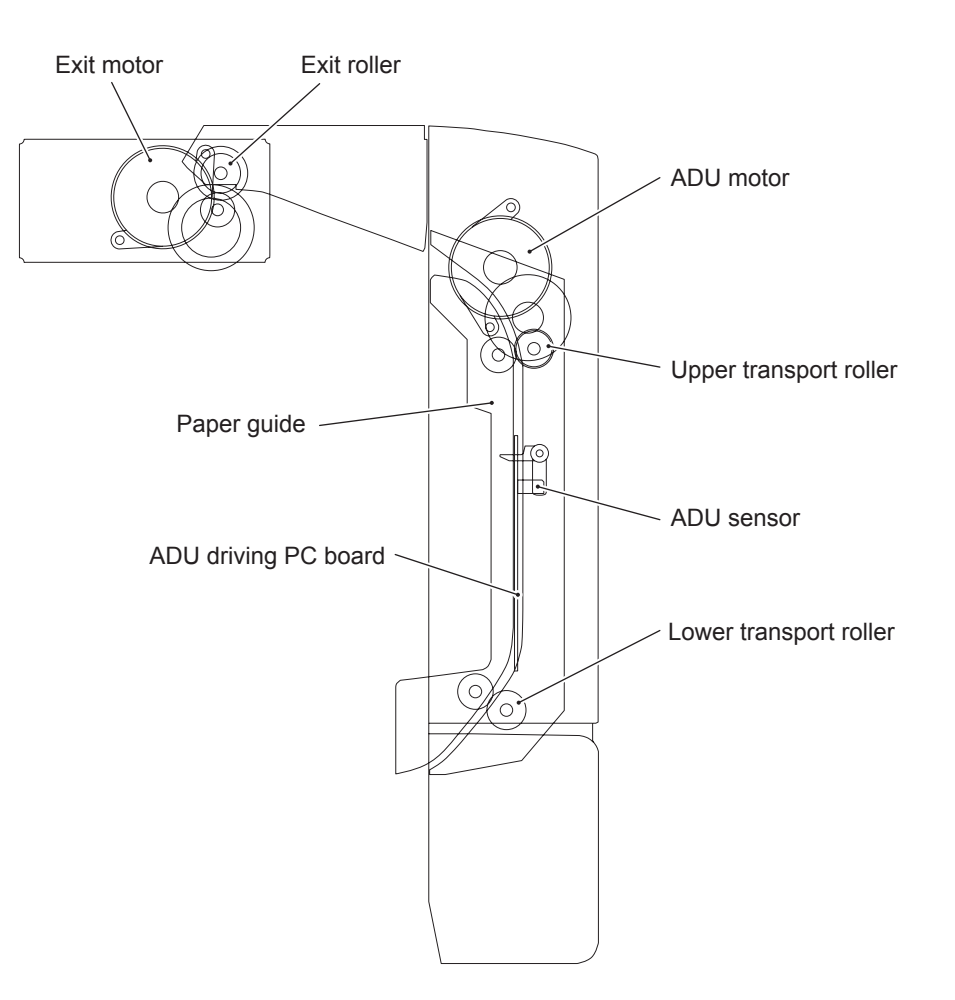

Fig. 3-35

## [1] Specifications of MD-0103

| ltem            | Specification                                                                                                    | Remarks                                                                    |
|-----------------|----------------------------------------------------------------------------------------------------|----------------------------------------------------------------------------|
| Reversal method | Stackless switchback method                                                                                                    |                                                                            |
| Paper size      | A3, A4, A4-R, A5-R, B4, B5, B5-R,<br>FOLIO, LD, LG, LT, LT-R, ST-R,<br>COMPUTER, 13" LG, 8.5"x8.5" SQ, 8K,<br>16K, 16K-R                  |                                                                            |
| Paper weight    | 64 to 80g/m <sup>2</sup><br>17 to 22 lb. Bond                                                                                             |                                                                            |
| Dimensions      | W466 x D55 x H244 (mm)<br>W307 x D50 x H200 (mm)<br>W61 x D50 x H101 (mm)                                                                 | Paper guide (outside)<br>Paper guide (inside)<br>Motor unit                |
| Weight          | Approx. 1.2 kg<br>Approx. 2.65 lb.                                                                                                    | Total weight of paper guide (outside), paper guide (inside) and motor unit |
| Power supply    | DC 24V, DC 5V                                                                                                    | Supplied from the equipment                                                |
| Bundled         | Unpacking instruction<br>Paper guide (outside)<br>Paper guide (inside)<br>Motor unit<br>Wire harness<br>Screws (M3 x 8)<br>Screw (M3 × 6) | 1 pc<br>1 pc<br>1 pc<br>1 pc<br>1 pc<br>1 pc<br>5 pcs<br>1 pc              |
| Option          | Paper feed controller (GH-1060)                                                                                                    | MD-0103 and GH-1060 are to be installed together.                          |

## 3.14.2 Construction

| Automatic Duplexing Unit (ADU) |                                           |
|--------------------------------|-------------------------------------------|
| ADU motor (M8)                 | Stepping motor                            |
| ADU driving PC board (ADU)     |                                           |
| ADU sensor                     | Mounted on the ADU driving PC board (ADU) |
| Upper transport roller         |                                           |
| Lower transport roller         |                                           |

## 3.14.3 Functions

- 1. ADU motor (M8) This motor drives the ADU transport rollers (upper and lower).
- 2. ADU driving PC board (ADU) The sensor on this board drives the ADU motor and detects paper being transported within the ADU.
- 3. ADU sensor

This sensor is mounted on the ADU driving PC board to detect paper being transported within the ADU.

4. Upper transport roller / Lower transport roller These rollers transport paper within the ADU.

## 3.14.4 Drive of ADU

When the ADU motor (M8) rotates in the direction A, the transport rollers (upper and lower) rotate to transport paper through the drive of the gear and the belt.

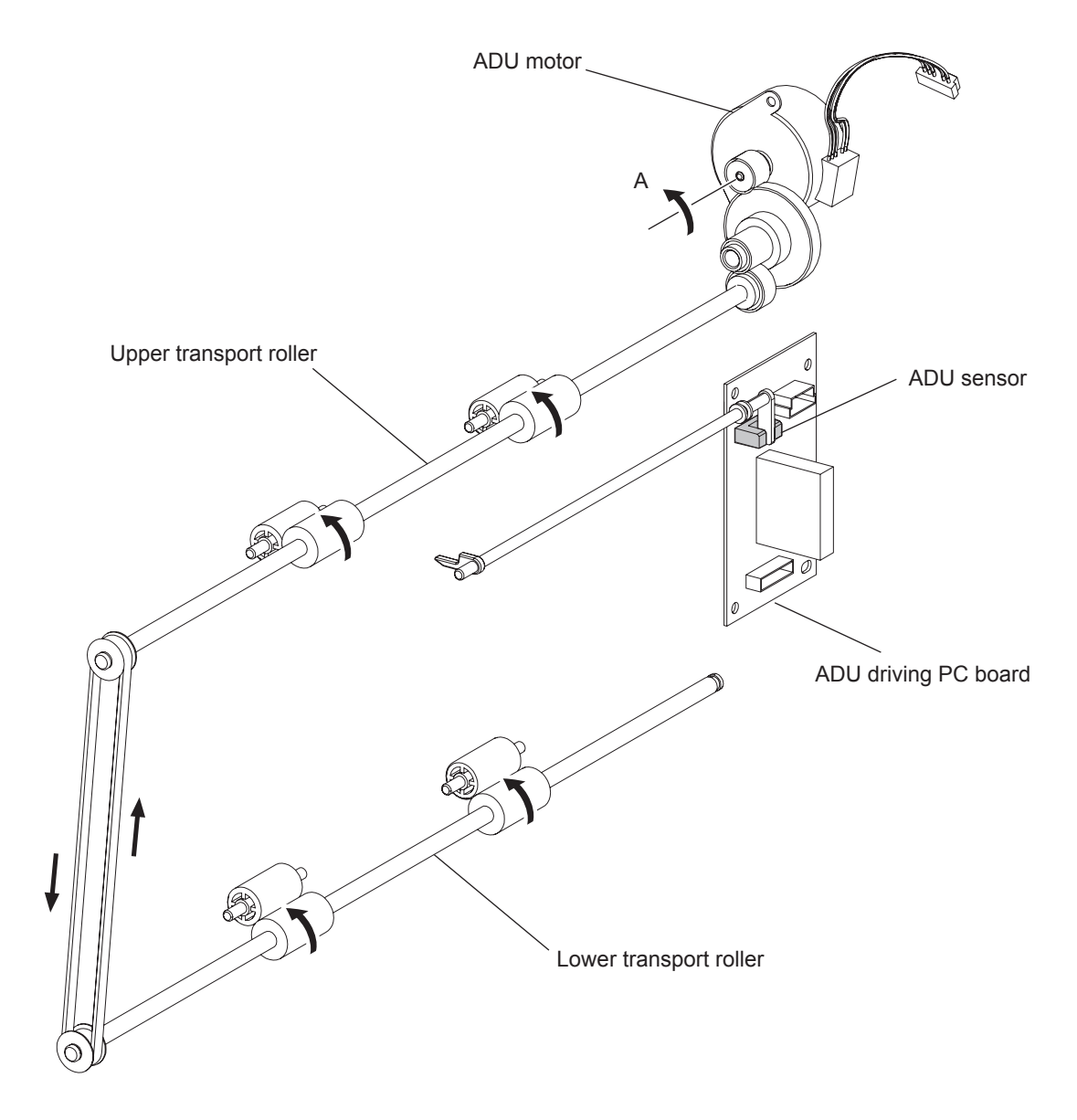

Fig. 3-36

## 3.14.5 Description of operation

The back side printing (recording data of the back side of paper) is performed first by selecting duplex printing mode and pressing the [START] button. When the trailing edge of the paper passes the exit gate, the paper is switchbacked by the exit roller and transported into the ADU.

The front side printing (recording data of the front side of paper) is performed at the registration section. The paper passes through the exit gate again and is transported to the inner tray to complete duplex printing.

The detection of paper jam is performed in two methods. In one method the paper jam is judged by whether the ADU sensor is turned ON or not within a specified period of time after the paper started to be switchbacked to the ADU (error code: E51), and in another method, it is judged by whether the registration sensor (S4) is turned ON or not within a specified period of time after the paper started to be fed out of the ADU to the equipment (error code: E11).

ADU open jam (error code: E43) occurs when the ADU is opened during the duplex printing and thus the ADU motor is stopped.

The equipment is never to be stopped during printing by interruption in any case except paper jam or service call.

1. Single-paper circulation

With the paper larger than A4/LT size, duplex printing (back-side printing  $\rightarrow$  front-side printing) is performed for one sheet at a time as shown below.

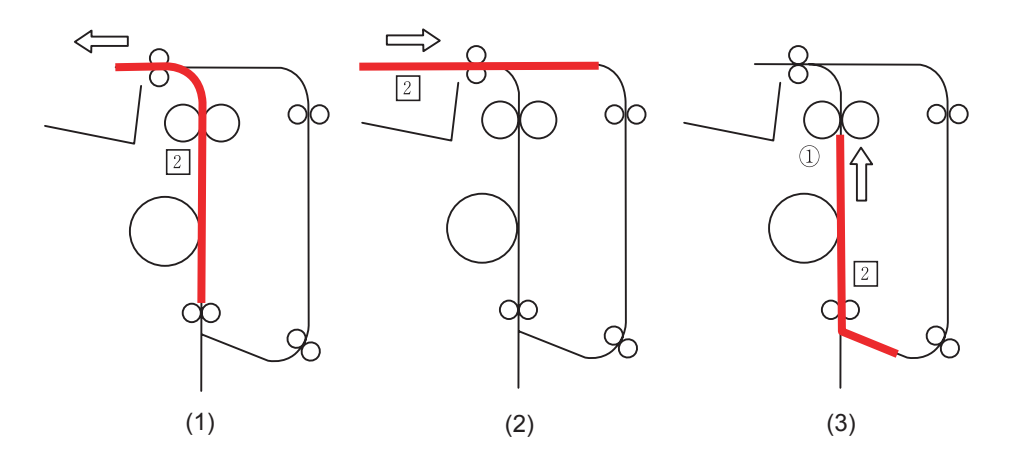

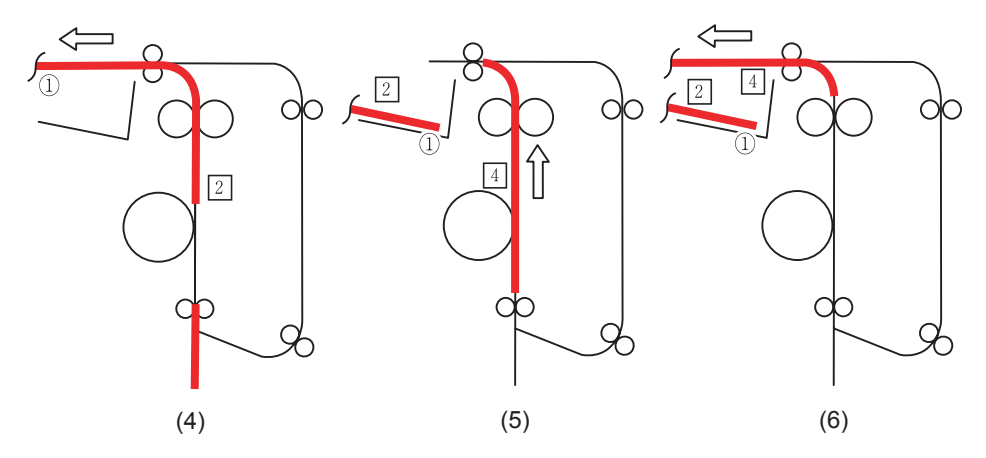

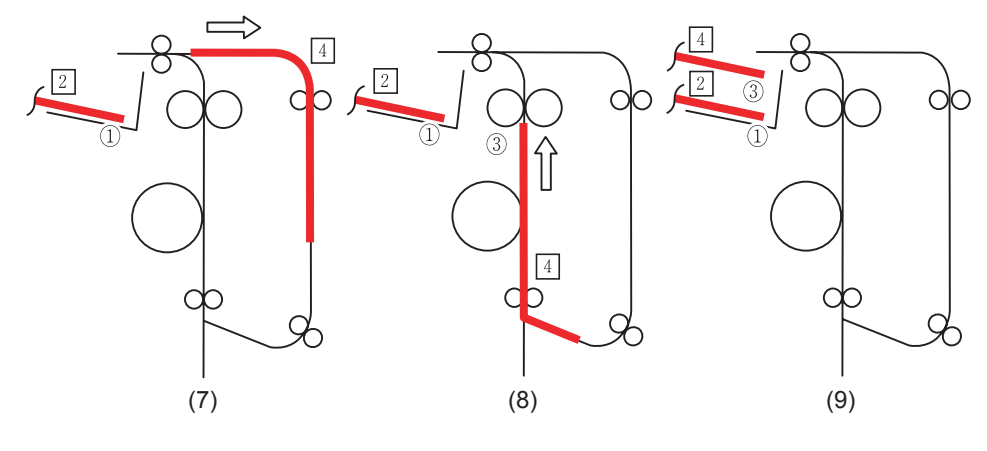

Fig. 3-37

# 3

# 3.15 Power Supply Unit

# 3.15.1 Construction

The power supply unit consists of the AC filter, insulated-side DC output circuit, high-voltage output circuit, and heater lamp control circuit.

1. AC filter

Eliminates noise from the outside and prevents the noise generated by the equipment from leaking to the outside.

- DC output circuit (Low-voltage output circuit) Converts AC voltage input from outside to DC voltage and supplies it to each electric part. The DC voltage is divided into the following two lines.
  - a.Main switch line: Power supply used in the entire equipment during the image forming process. Six kinds of voltage (+5V, +5VB, +12V, -12V, +24V and +24VDF) are output when the main switch of the equipment is turned ON.
  - b.Cover switch line: Power supply used in the entire equipment during the image forming process. It is supplied via the cover switch. This voltage (+24VCOV-OFF) is output only when both the main switch of the equipment and the cover interlock switches are turned ON (when the front and ADU covers are closed).
- \* When the equipment is in Energy Saving Mode (Auto Shut Off Mode), only the +5VB for the main switch line is supplied.
- High-voltage output circuit Generates the output currents/voltages for the charger, developer, transfer and separation biases, based on the +24V voltage which is generated by the DC output circuit.
- 4. Heater lamp control circuit TRC (Triac) is driven by the heater control signal (HTON1B/HTON2B) from the MAIN board and then AC power is supplied to each heater lamp (center and side) in the fuser unit. For details of the heater lamp control circuit, see the following.
  P.3-65 "3.13.5 Fuser unit control circuit"

## 3.15.2 Operation of DC output circuit

#### 1. Starting line output

When the power of the equipment is turned ON, all the voltages start being supplied. However, they start being supplied only when both the front cover and the ADU cover are closed.

#### 2. Stopping line output

When the power of the equipment is turned OFF, the power-OFF (PWRDWN-1) signal is output after the end of the instantaneous outage insurance time (20 ms or more), and then the supply of each voltage stops. If the supply of voltage of the +5VB line stops earlier than the 24V line does, it may cause damage to the electron device on each control circuit. To prevent this, the supply of the +5VB voltage stops after the power-OFF signal is output and the minimum retaining time (50 ms or more) has elapsed.

#### 3. Output protection

Each output system includes an overcurrent and overvoltage protection circuit (a fuse and internal protection circuit). This is to prevent defects (damage or abnormal operation of the secondary circuit) which may be caused by an overcurrent due to a short circuit or an overvoltage resulting from short-circuiting between different voltages. If the protection circuit is activated (except when the fuse is blown), repair the causes such as short-circuiting. Turn ON the power again 1 minute later to clear the overcurrent protection.

### 3.15.3 Output channel

The following are 6 output channels for the main switch line.

| 1. | +5V<br>+5V:   | CN104 Pin 3<br>Output to the MAIN board                                                 |
|----|---------------|-----------------------------------------------------------------------------------------|
|    | +5V:          | CN112 Pins 3 and 4<br>Output to the PFC board, ADU (via PFC board), PFP (via PFC board) |
|    | +5VB:         | CN104 Pin 8<br>Output to the FUS board                                                  |
|    | +5VB:         | CN104 Pins 9 and 10<br>Output to the MAIN board                                         |
| 2. | +12V<br>+12V: | CN110 Pin 3<br>Output to the FAX unit                                                   |
| 3. | -12V<br>-12V: | CN104 Pin 2<br>Output to the control panel (via MAIN board)                             |
|    | -12V:         | CN110 Pin 2<br>Output to the FAX unit                                                   |
| 4. | +24V<br>+24V: | CN104 Pins 19 and 20<br>Output to the MAIN board, PFU (via MAIN board)                  |
|    | +24V:         | CN112 Pins 1 and 2<br>Output to the PFC board, ADU (via PFC board), PFP (via PFC board) |
|    | +24VDF:       | CN104 Pins 17 and 18<br>Output to the RADF/ADF (via MAIN board)                         |

The following is an output channel for the cover switch line.

- 1. +24V
  - +24VCOV-OFF: CN104 Pins 23 and 24 Output to the MAIN board

## 3.15.4 Fuse

When the power supply secondary fuse is blown out, confirm that there is no abnormality with each part using the following table.

| Voltage     | Board/Unit      | Part                            |      | Fuse type |
|-------------|-----------------|---------------------------------|------|-----------|
| +24V        | MAIN board      | Scan motor                      | M1   | F203: 4A  |
|             |                 | Polygonal motor                 | M4   |           |
|             |                 | Switching regulator cooling fan | M6   |           |
|             |                 | Registration clutch             | CLT1 |           |
|             |                 | Pickup clutch                   | CLT2 |           |
|             |                 | Bypass pickup solenoid          | SOL1 |           |
|             |                 | Contact image sensor unit       | CIS  |           |
|             | PFC board       | Exit motor                      | M7   |           |
|             | ADU board       | ADU motor                       | M8   |           |
|             | PFU             | -                               |      | _         |
|             | PFP             |                                 |      | _         |
| +24VDF      | ADF             |                                 |      | _         |
| +24VCOV-OFF | MAIN board      | Toner motor                     | M2   | F201: 4A  |
|             |                 | Main motor                      | M3   | _         |
|             |                 | Exhaust fan                     | M5   | _         |
|             |                 | Auto-toner sensor               | S6   |           |
|             |                 | Discharge LED                   | ERS  |           |
|             | Coin controller | ·                               | L    |           |

# 4. DISASSEMBLY AND REPLACEMENT

# 4.1 Disassembly and Replacement of Covers

# 4.1.1 Front cover

- (1) Open the front cover.
- (2) Release the upper hinge.
- (3) Take off the front cover while lifting it up.

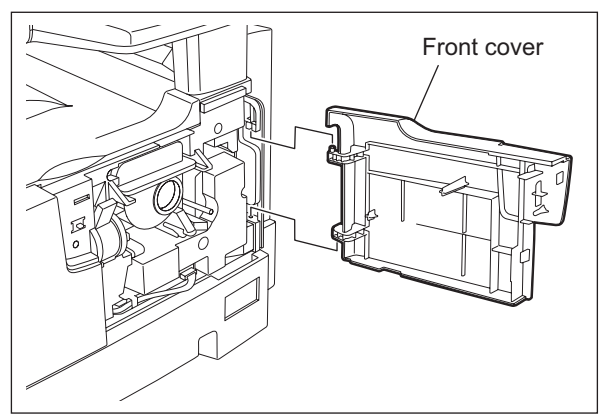

Fig. 4-1

### 4.1.2 Inner tray

(1) Remove 2 screws and take off the Inner tray.

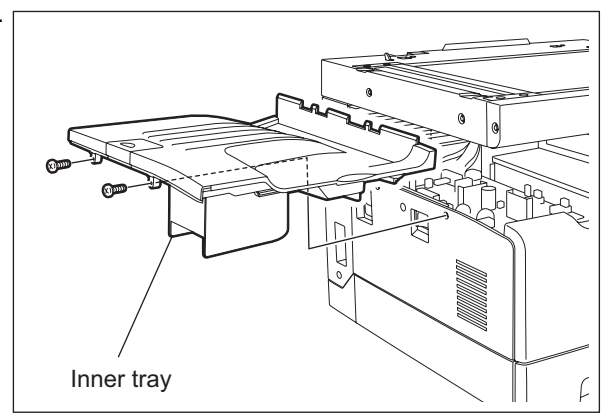

Fig. 4-2

4 - 1

## 4.1.3 Left cover

- (1) Take off the Inner tray. P.4-1 "4.1.2 Inner tray"
- (2) Remove 4 screws and take off the left cover.

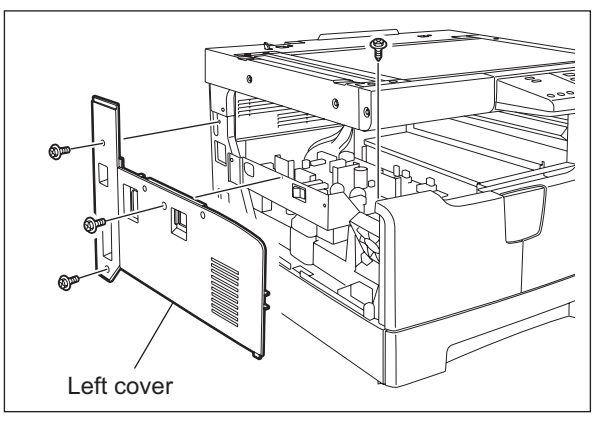

Fig. 4-3

### 4.1.4 Tray rear cover

- (1) Take off the left cover. P.4-2 "4.1.3 Left cover"
- (2) Take off the tray rear cover.

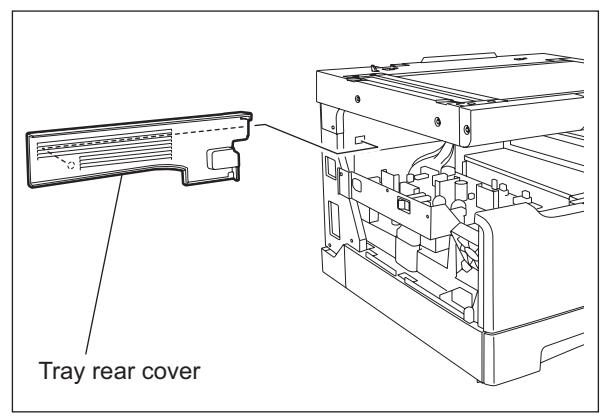

Fig. 4-4

### 4.1.5 Front right cover

- (1) Take off the front cover.
- (2) Pull out the toner cartridge.
- (3) Open the ADU cover.
- (4) Remove 2 screws and take off the front right cover.

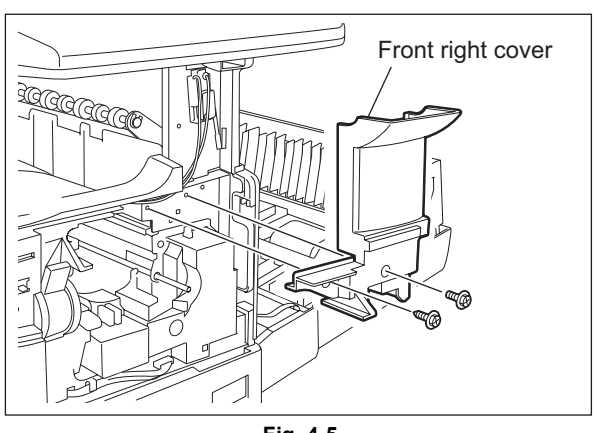
#### 4.1.6 Front upper cover

(1) Remove 1 screw and take off the front upper cover.

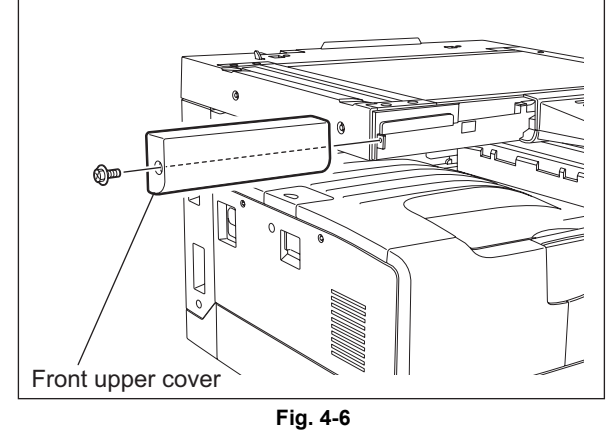

#### 4.1.7 **ADU** cover

- (1) Open the bypass tray.
- (2) Open the ADU cover.
- (3) Open the transfer unit and release the ADU stopper on the front side.
- (4) Remove 1 screw and take off the ADU stopper on the rear side.

### Note:

Be careful not to fall off the ADU cover when the screws are removed from the ADU stopper.

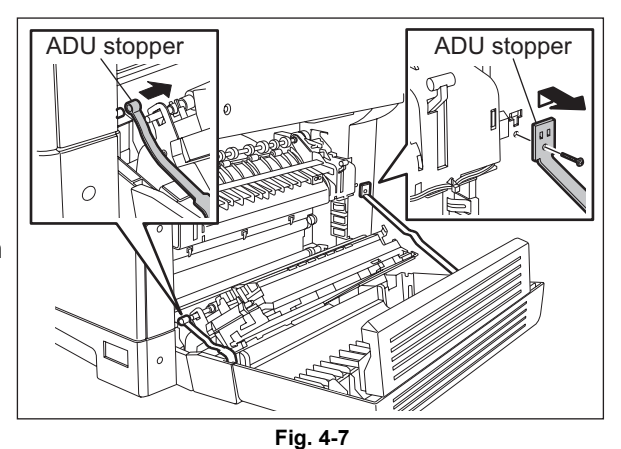

(5) Take off the ADU cover while sliding it toward the right.

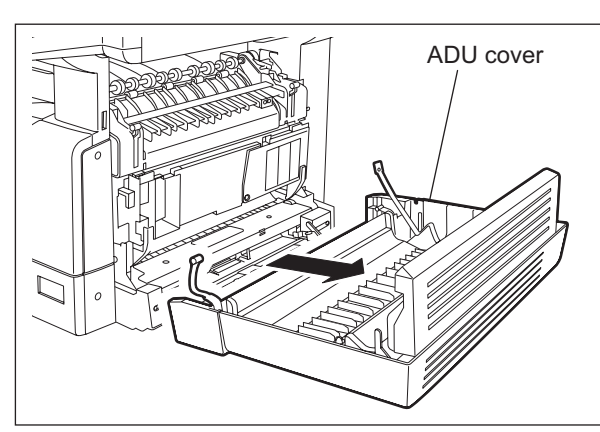

Fig. 4-8

4

# 4.1.8 Right front cover

- (1) Take off the front cover. P.4-1 "4.1.1 Front cover"
- (2) Open the ADU cover.
- (3) Pull out the drawer.
- (4) Remove 2 screws and take off the right front cover.

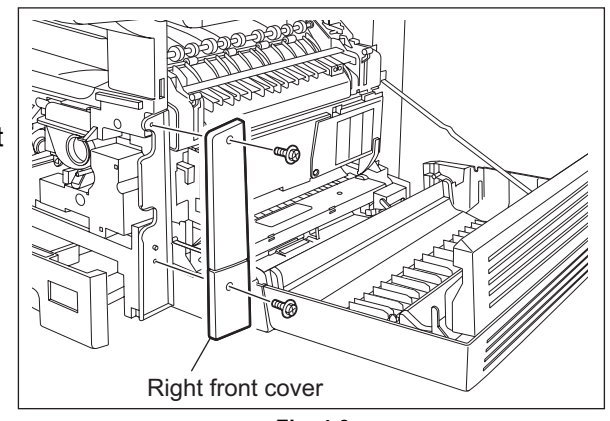

Fig. 4-9

### 4.1.9 Right rear cover

- (1) Open the ADU cover.
- (2) Remove 1 screw and take off the ADU stopper on the rear side.
- (3) Take off the 2 screw and take off the right rear cover.

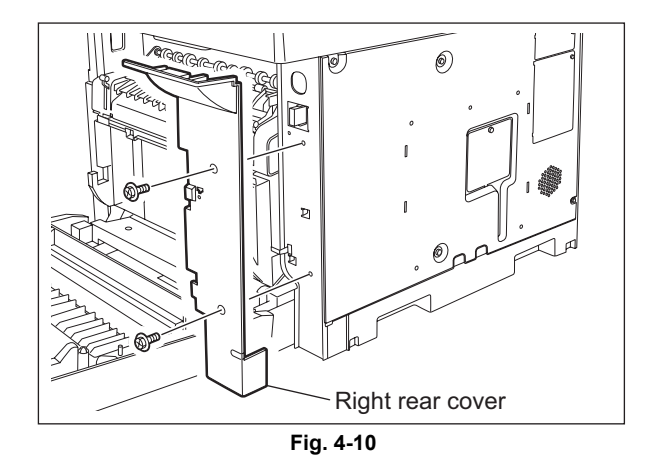

### 4.1.10 Rear cover

(1) Remove 5 screws and take off the rear cover.

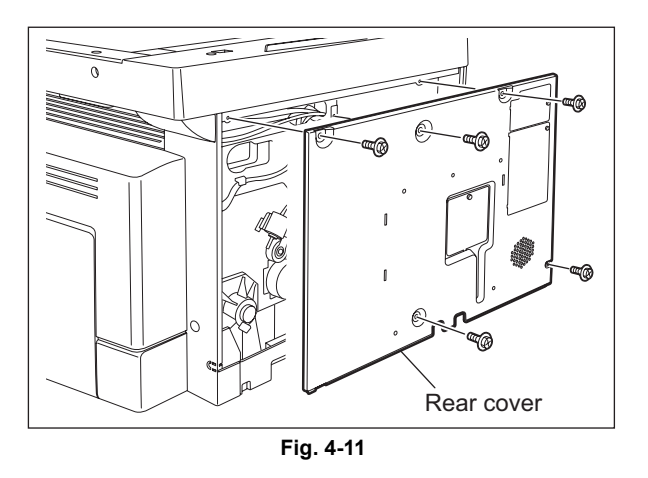

#### 4.2 **Control Panel**

#### 4.2.1 **Control panel unit**

(1) Remove 3 screws.

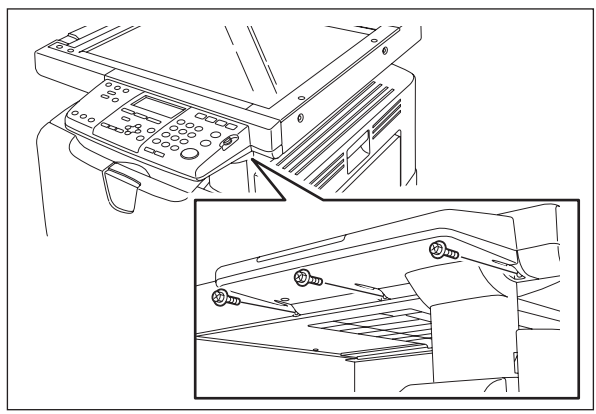

Fig. 4-12

- (2) Take off the control panel unit while lifting it up.
- (3) Disconnect 2 connector.

### Note:

When installing the control panel unit, be sure not to have the harness being caught by the front right cover and the unit.

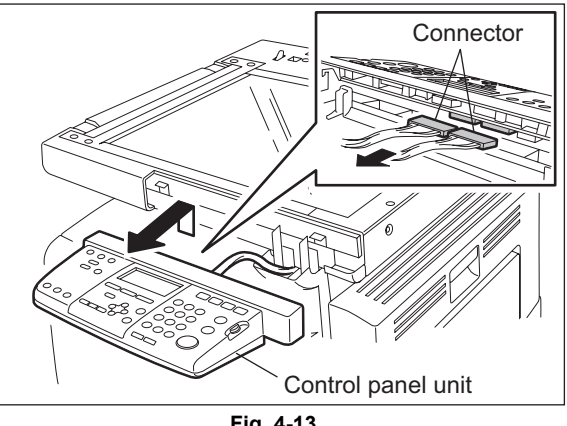

Fig. 4-13

#### **Control panel PC board (HPNL)** 4.2.2

- (1) Take off the control panel unit. P.4-5 "4.2.1 Control panel unit"
- (2) Remove 2 screws and take off the cover while sliding it.

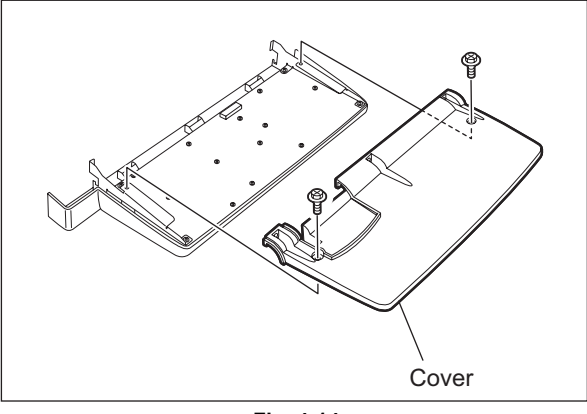

Fig. 4-14

(3) Take off 2 brackets by removing 2 screws each.

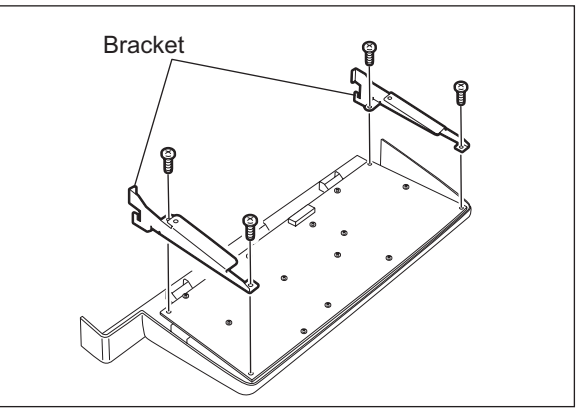

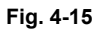

(4) Remove 11 screws, disconnect 1 connector, and then take off the control panel PC board.

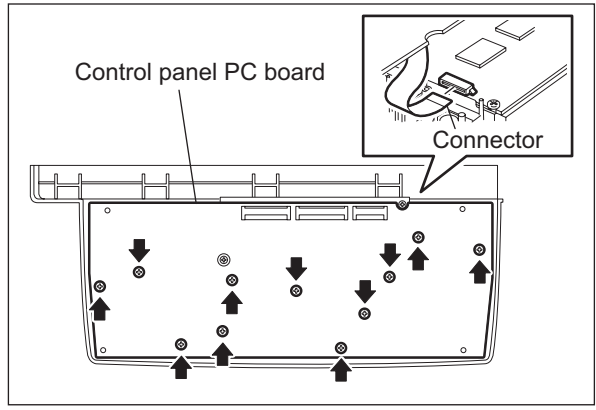

Fig. 4-16

#### 4.2.3 LCD PC board (LCD)

- (1) Take off the control panel pc board. P.4-5 "4.2.2 Control panel PC board (HPNL)"
- (2) Remove 2 screws and take off the LCD PC board.

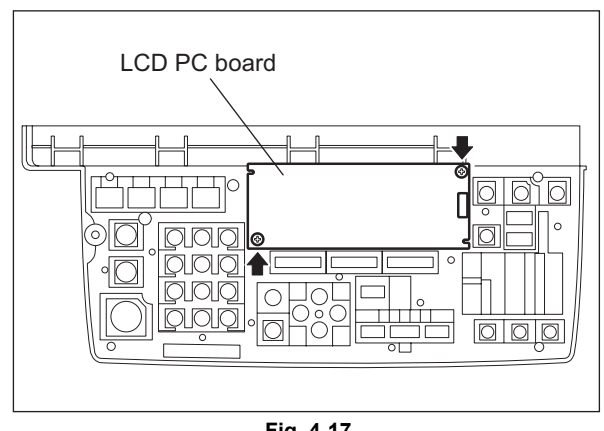

Fig. 4-17

## 4.3 Scanner

# 4.3.1 Original glass

(1) Remove 2 rubber caps and 2 screws, take off the original glass holder while sliding it to the right.

### Note:

The rubber caps are not installed in the equipment for NAD, CND, AUD, TWD, KRD and ARD.

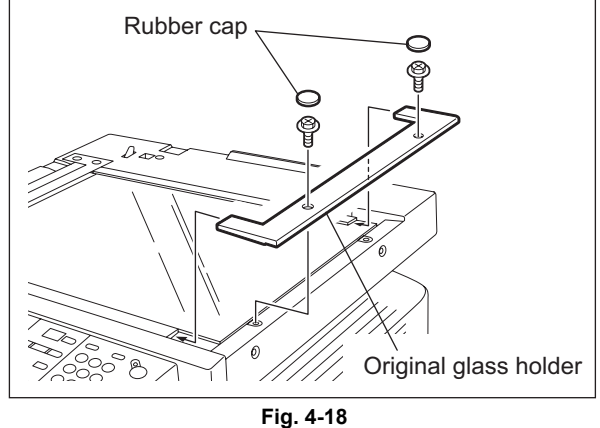

(2) Remove 2 rubber caps and 2 screws, take off the original glass.

### Notes:

- 1. When handling the original glass, take care not to contaminate the surface with fingerprints or such.
- 2. Do not place the original glass directly on the floor.
- 3. When installing the original glass, fit 2 guides of the original glass in the groove of the scanner top cover.
- 4. The rubber caps are not installed in the equipment for NAD, CND, AUD, TWD, KRD and ARD.
- (3) Take off the ADF original glass.

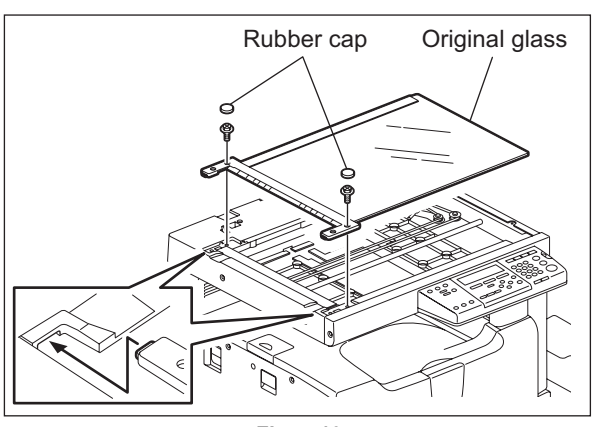

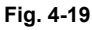

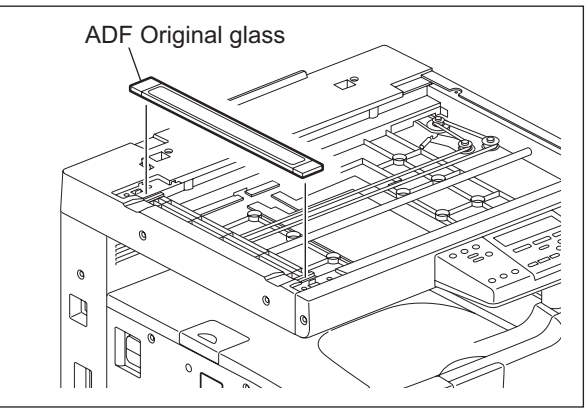

Fig. 4-20

4

### Notes:

- 1. Install the ADF original glass so that the attached Mylar sheet is placed on the front side.
- 2. When installing the ADF original glass, place it between 2 small guides with its left-hand side pushed to the scanner top cover.

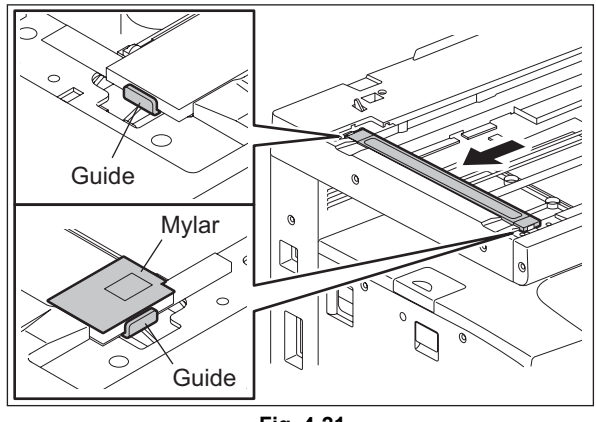

Fig. 4-21

### 4.3.2 Scanner top cover

- (1) Take off the original glass. P.4-7 "4.3.1 Original glass"
- (2) Take off the front upper cover.
- (3) Take off the control panel unit. P.4-5 "4.2.1 Control panel unit"
- (4) Remove 8 screws and take off the scanner top cover.

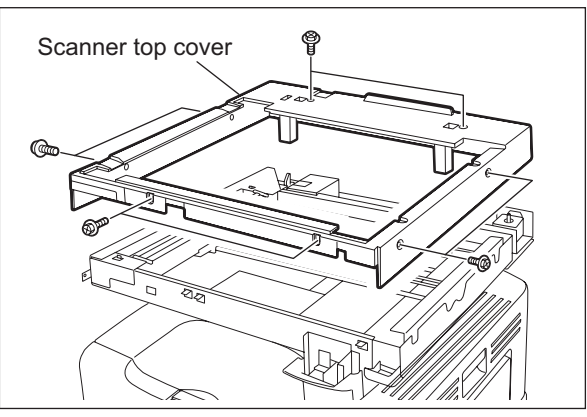

Fig. 4-22

#### Automatic original detection sensor (APS sensor) 4.3.3

[C-1] A4 series (S9-S13)

- (1) Take off the original glass. P.4-7 "4.3.1 Original glass"
- (2) Disconnect 1 connector and remove 1 screw for each APS sensor. Take off 5 APS sensors.

### Note:

When installing the automatic original detection sensor, connect the connector (yellow) to the connect one.

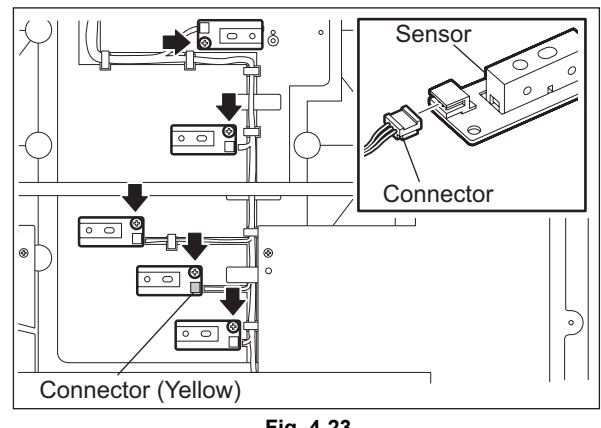

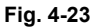

[C-2] LT series (S10-S13)

- (1) Take off the original glass. P.4-7 "4.3.1 Original glass"
- (2) Disconnect 1 connector and remove 1 screw for each APS sensor. Take off 4 APS sensors.

### Note:

When installing the automatic original detection sensor, connect the connector (yellow) to the connect one.

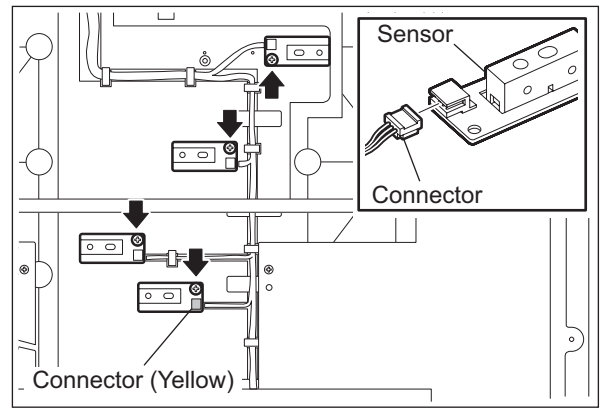

Fig. 4-24

#### 4.3.4 Scan motor (M1)

- (1) Take off the scanner top cover. P.4-8 "4.3.2 Scanner top cover"
- (2) Disconnect 1 connector.

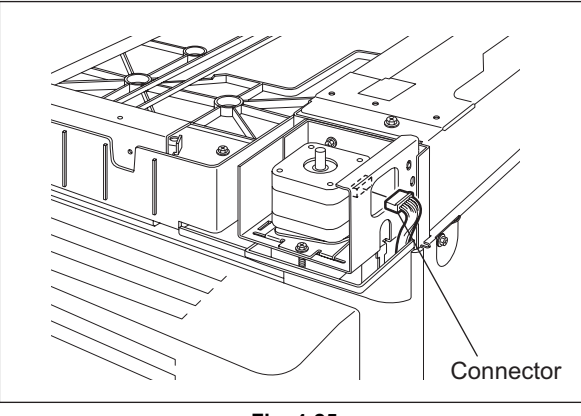

Fig. 4-25

(3) Remove 2 screws and take off the scan motor.

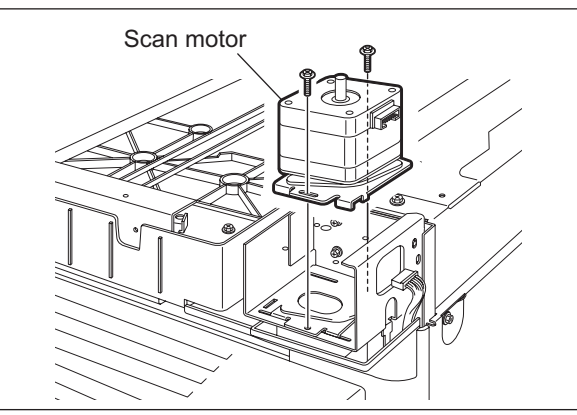

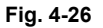

#### Notes:

When installing the scan motor, be sure to adjust the tension of the belt using the belt tension jig. Also, be sure to take off the right rear cover when performing the adjustment. (P.4-4 "4.1.9 Right rear cover") The adjustment procedure is as follows.

1. Temporarily fix screw A and B.

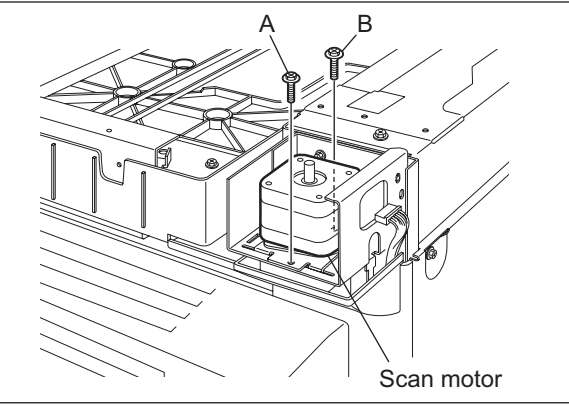

Fig. 4-27

- 2. Hook the belt tension jig to the motor bracket and frame.
- 3. The scan motor is pulled by the belt tension jig. Fix screw A and then B at the stopped position.
- 4. Remove the belt tension jig.

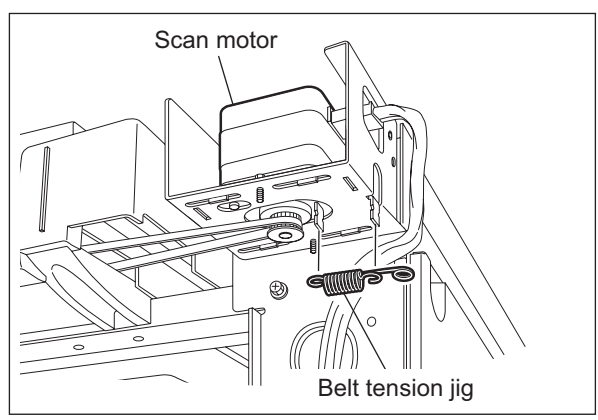

Fig. 4-28

# 4.3.5 CIS home position sensor (S1)

- Take off the original glass.
   □□ P.4-7 "4.3.1 Original glass"
- (2) Remove 1 screw and take off the CIS home position sensor with the bracket.

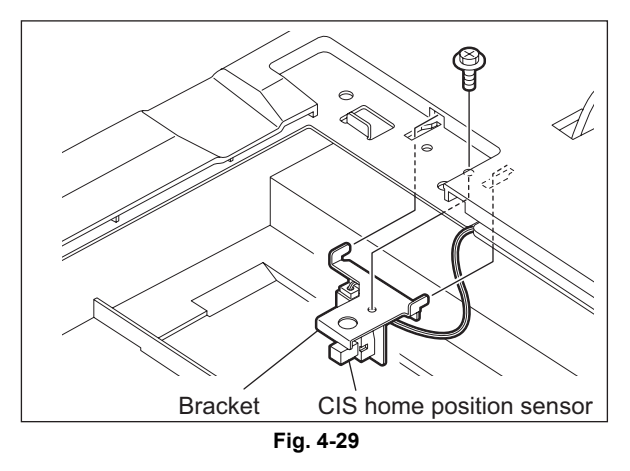

(3) Release 2 latches, take off the CIS home position sensor, release the harness from harness clamp and disconnect 1 connector.

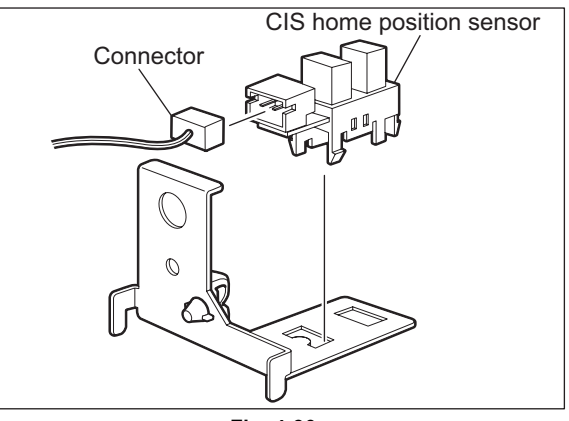

Fig. 4-30

### 4.3.6 Platen sensor (S2)

- (1) Take off the scanner top cover.P.4-8 "4.3.2 Scanner top cover"
- (2) Remove 1 screw and take off the sensor with the bracket.
- (3) Disconnect 1 harness clamp and 1 connector.

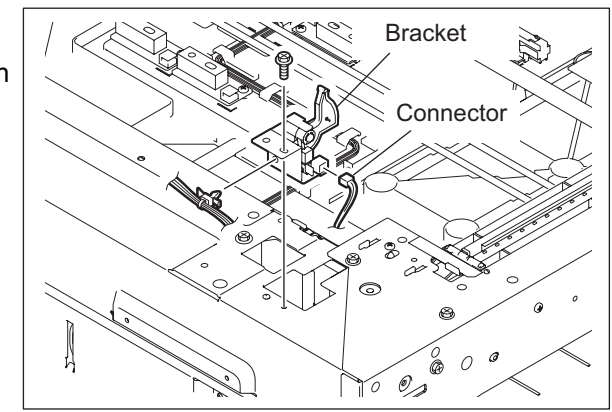

Fig. 4-31

4

(4) Release 2 latches and take off the platen sensor.

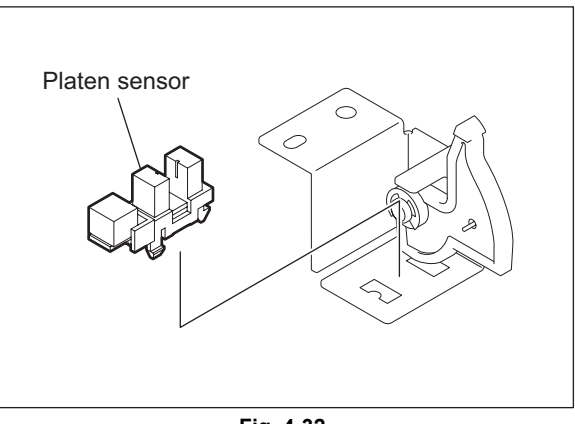

Fig. 4-32

#### 4.3.7 CIS unit (CIS)

- (1) Take off the original glass. P.4-7 "4.3.1 Original glass"
- (2) Move the CIS unit to the right most position.

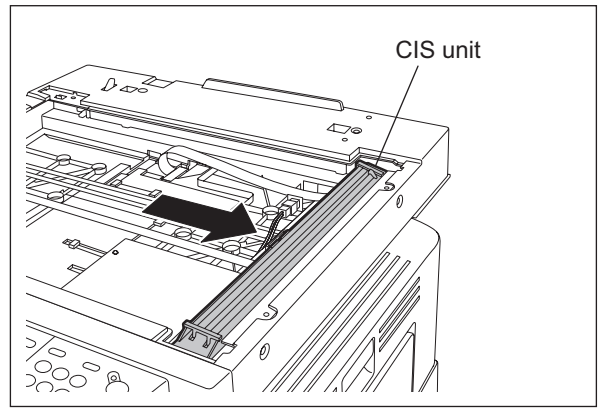

Fig. 4-33

### Notes:

- Be sure to hold the CIS unit drive belt-1 to • move the CIS unit.
- When the CIS unit is moved, be sure not to touch the shaft as the silicon oil is applied on it.

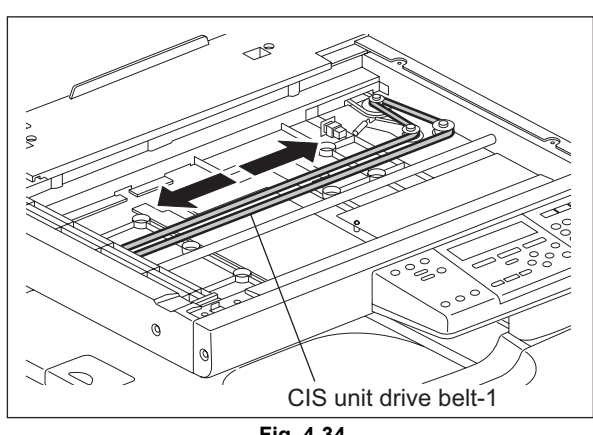

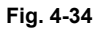

(3) Remove the seal which fixes the harness.

### Note:

Attach the seal by following the procedure below.

- Place the flat harness along the edge of the scanner base.
- Align the seal with the two edges of the scanner base.

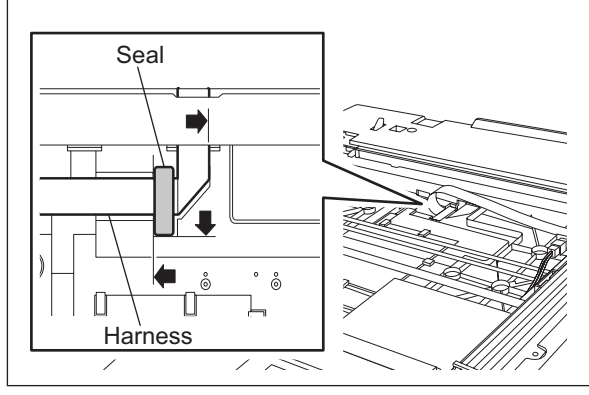

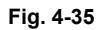

(4) Lift up the CIS unit [1], disconnect 1 connector [2] on the bottom of the CIS unit, and then take off the CIS unit.

### Notes:

- Take care not to contaminate the CIS unit surface with fingerprints, dust or such.
- Be sure to perform "05-310" with the platen cover or the ADF/RADF closed after replacing the CIS unit.
- Be sure to unlock the connector before disconnecting it.
- (5) Release 2 latches each to take off 2 original glass guides [3] from the CIS unit.

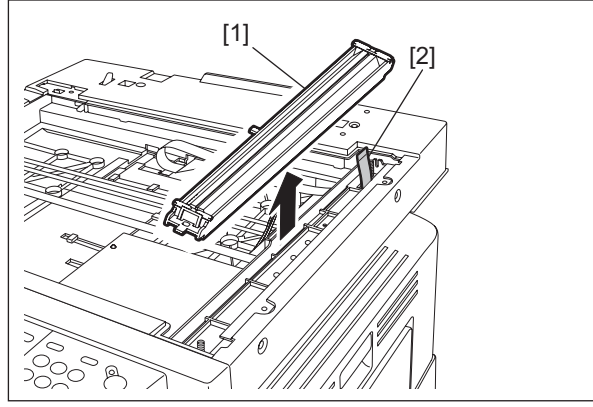

Fig. 4-36

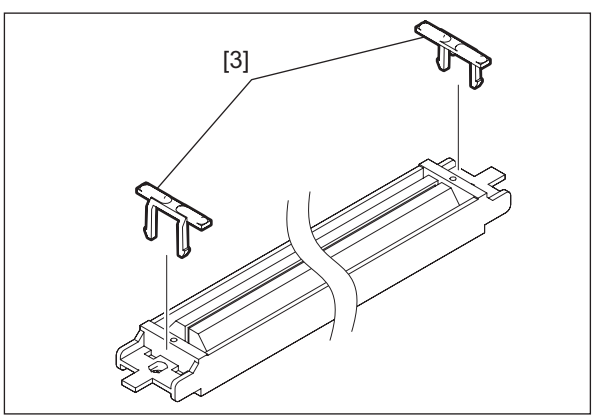

Fig. 4-37

4

### Notes:

1. When installing the CIS unit, be sure to pass the flat harness through the harness holder of the CIS case.

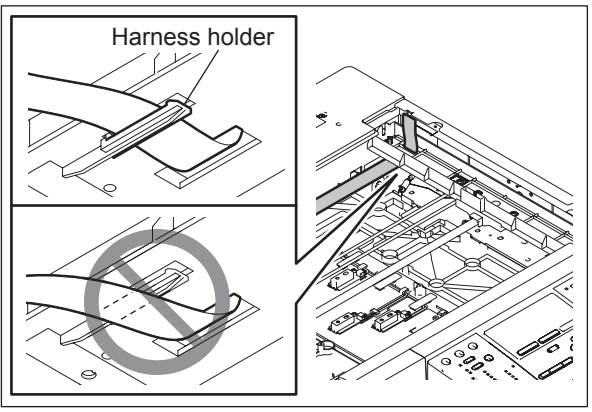

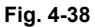

2. Be sure to pull the flat harness so that it is not warped.

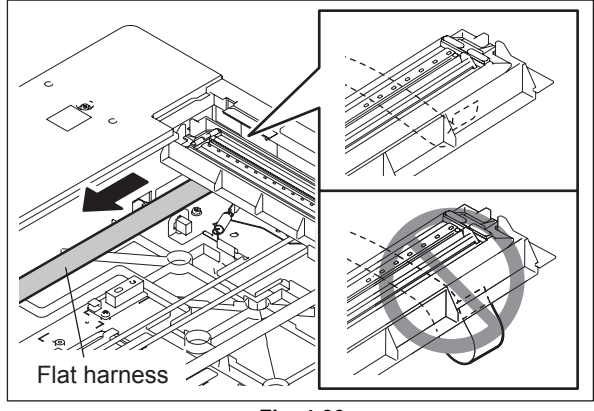

Fig. 4-39

# 4.3.8 CIS case

- (1) Take off the CIS unit. □ P.4-12 "4.3.7 CIS unit (CIS)"
- (2) Remove 1 screw and take off the belt stopper.

### Note:

When installing the belt stopper, install it so that the protrusion of the stopper fits in the V-groove on the inside of the CIS unit drive belt-1.

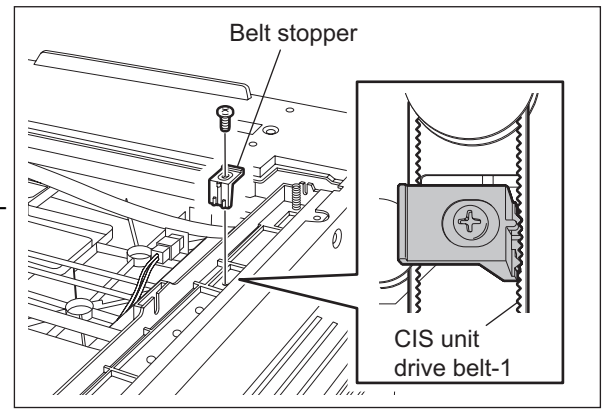

Fig. 4-40

(3) Take off the CIS case.

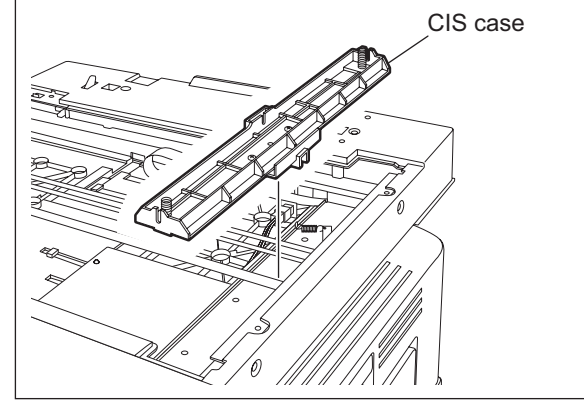

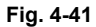

Notes:

- 1. When installing the CIS case, be sure to fit the shaft of the equipment in the shaft guide attached on the bottom of the CIS case.
- 2. When installing the CIS case, install it so that the "L" shaped portion of the bottom of the CIS case comes under the CIS unit drive belt-1.

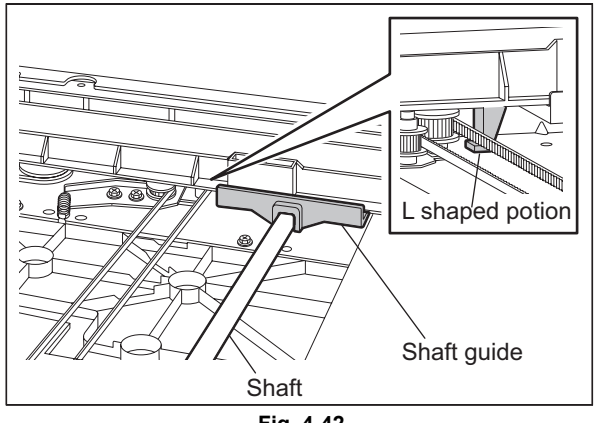

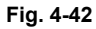

# 4.3.9 CIS unit drive belt-1

- (1) Take off the CIS case. □ P.4-14 "4.3.8 CIS case"
- (2) Loosen 1 fixing screw of the tension bracket.

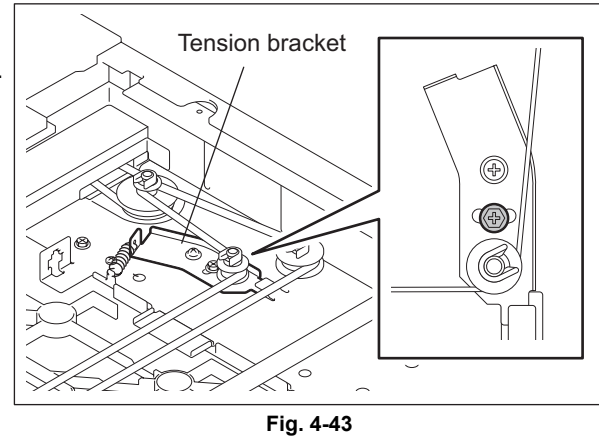

(3) Take off the CIS unit drive belt-1.

### Note:

When assembling the CIS unit drive belt-1, assemble it while the fixing screw is loosened. Then tighten the fixing screw of the tension bracket.

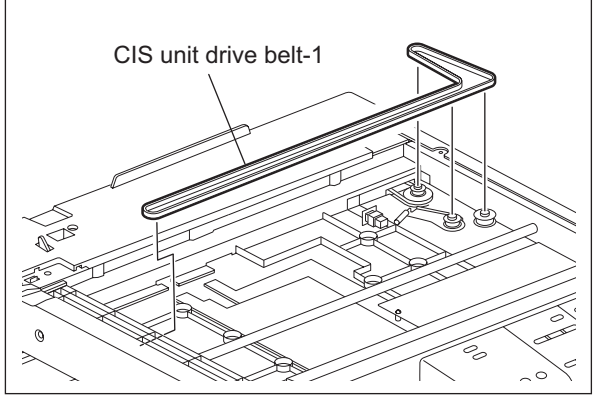

Fig. 4-44

### 4.3.10 CIS unit drive belt-2

- (1) Take off the scanner top cover. P.4-8 "4.3.2 Scanner top cover"
- (2) Take off the right rear cover. P.4-4 "4.1.9 Right rear cover"
- (3) Take off the CIS unit drive belt-1. P.4-15 "4.3.9 CIS unit drive belt-1"
- (4) Loosen 2 fixing screws of the scan motor.

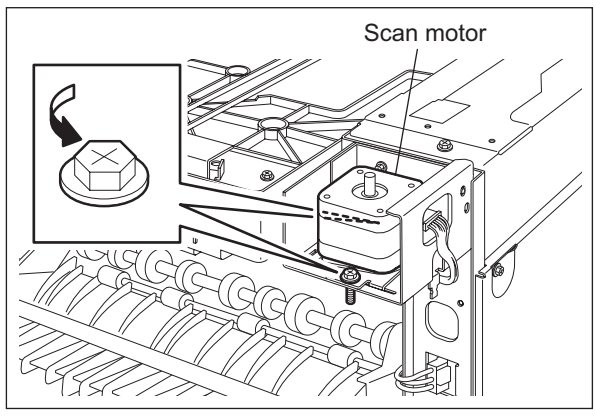

Fig. 4-45

(5) Take off the CIS unit drive belt-2.

### Note:

When assembling the CIS unit drive belt-2, be sure to perform the tension adjustment for the scan motor.

P.4-9 "4.3.4 Scan motor (M1)"

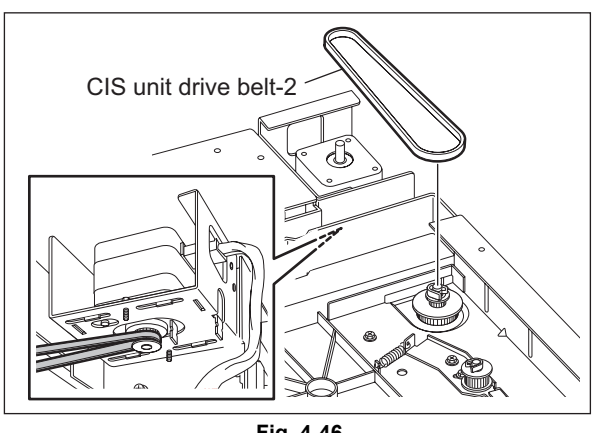

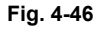

# 4.4 Laser Optical Unit

## 4.4.1 Laser optical unit

- (1) Take off the rear cover. P.4-4 "4.1.10 Rear cover"
- (2) Disconnect 3 connectors [1] from the MAIN board.

Note:

Connect the flat harness to the MAIN board with its erectrode side down. An error "CA2" will be displayed if the connection is incorrect.

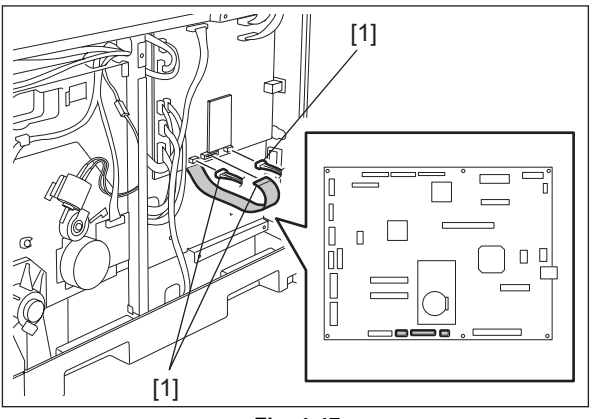

Fig. 4-47

- (3) Take off the switching regulator unit.
   P.9-4 "9.1.5 Switching regulator unit (PS)"
- (4) Remove 1 screw.
- (5) Pull out the laser optical unit [2] while lifting it up and take it off.

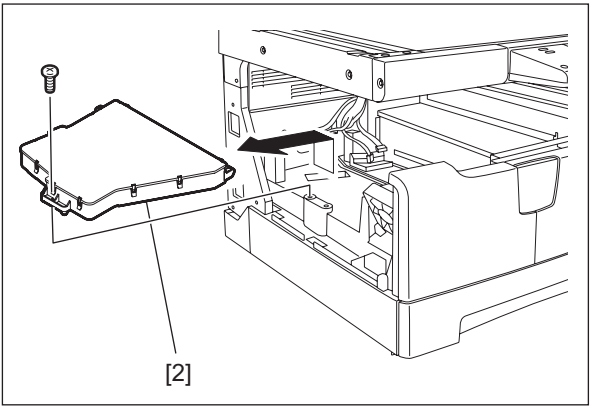

Fig. 4-48

# 4.5 Drive Unit

### 4.5.1 Main motor (M3)

- (1) Take off the rear cover.
- (2) Disconnect 1 connector, remove 2 screws, and then take off the main motor.

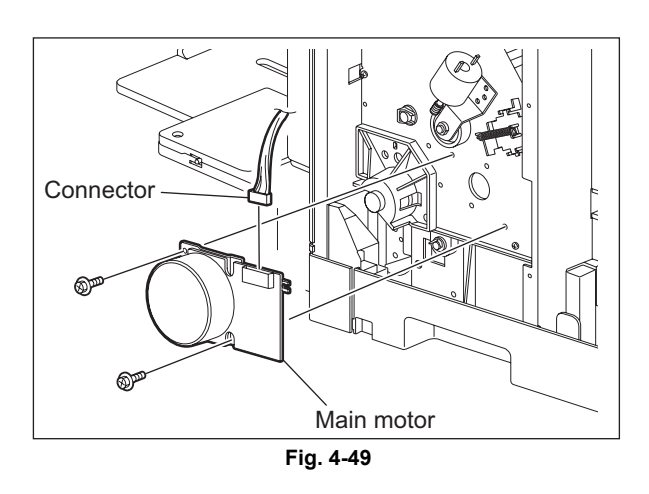

# 4.5.2 Toner motor (M2)

- (1) Take off the rear cover. P.4-4 "4.1.10 Rear cover"
- (2) Disconnect 1 connector, remove 1 screw, take off the toner motor with the bracket, and then remove 1 bushing and 1 gear.

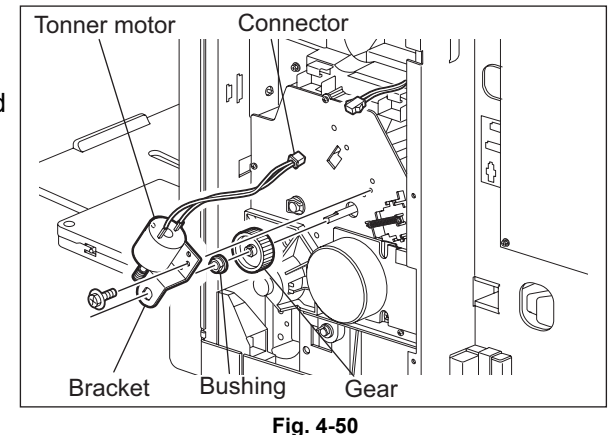

(3) Remove 2 screws and take off the toner motor.

### Note:

Pay attention to the size (length) of the screws. If incorrect ones are used, the motor could be damaged.

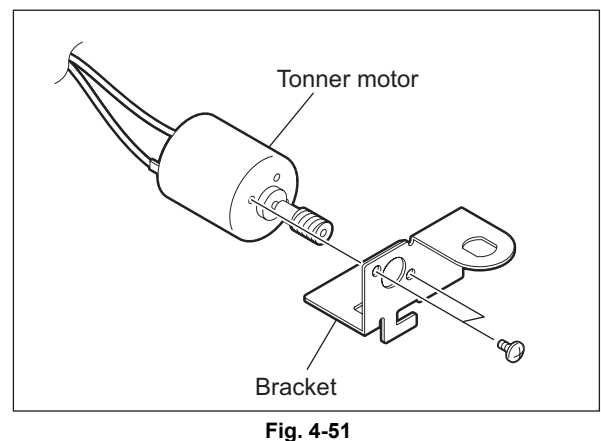

### 4.5.3 Main motor drive unit

- (1) Take off the Process unit. P.4-37 "4.7.1 Process unit"
- (2) Take off the toner motor with the bracket.(3) Remove 2 screws and take off the
- registration roller holder.

Note:

When installing the registration roller holder, align the arm of the registration clutch with the rotation stopper of the registration roller holder.

(4) Remove 1 clip and take off 1 bushing.

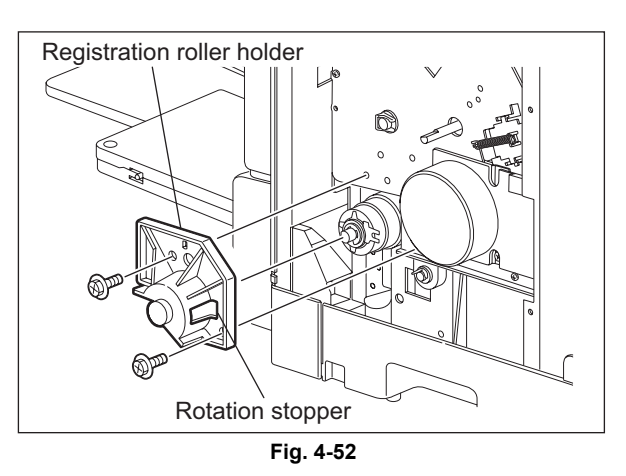

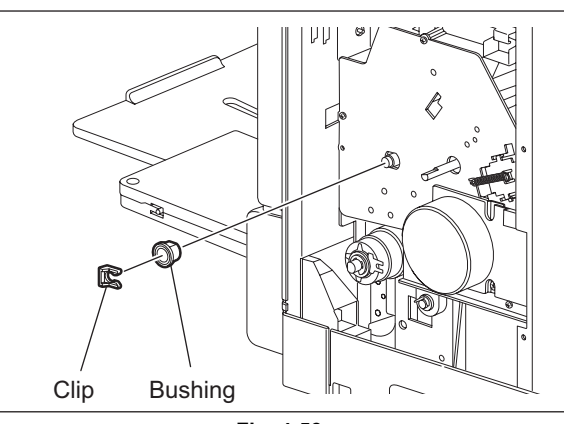

(5) Disconnect 1 connector, remove 3 screws and take off the main motor drive unit.

Fig. 4-53

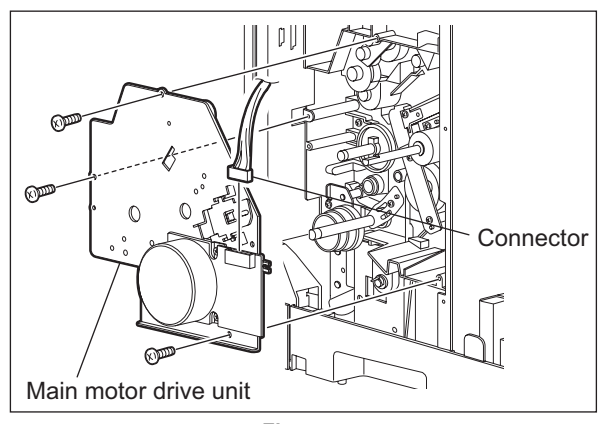

Fig. 4-54

(6) Loosen 1 tensioner fixing screw and remove the tension spring.

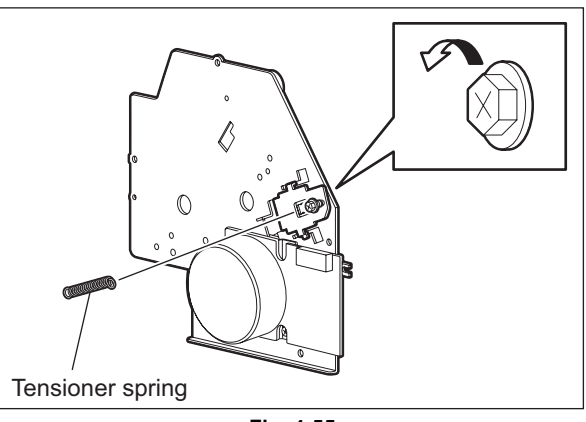

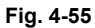

Take off the gear and timing belt from the (7) main motor drive unit.

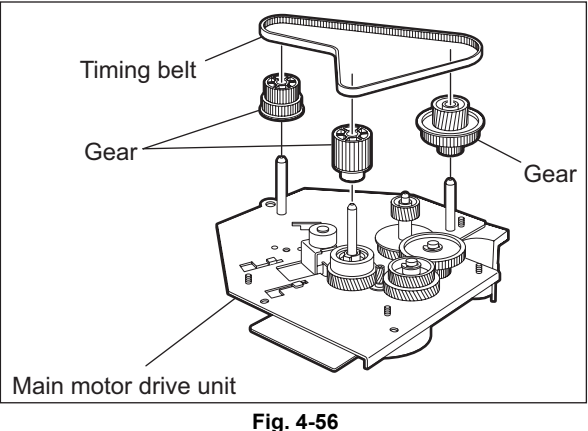

#### Notes:

- Do not apply more tension to the belt of ٠ the main motor drive unit than that produced by the spring force.
- Follow the procedure bellow to perform ٠ tension adjustment when assembling the main motor drive unit.
  - Align the tensioner with the punch mark and tighten the tensioner fixing screw.
  - Hook the tensioner spring. -
  - Install the main motor drive unit to the equipment.
  - Loosen the tensioner fixing screw. -
  - Let the spring force produce tension \_ for the belt, and tighten the fixing screw.

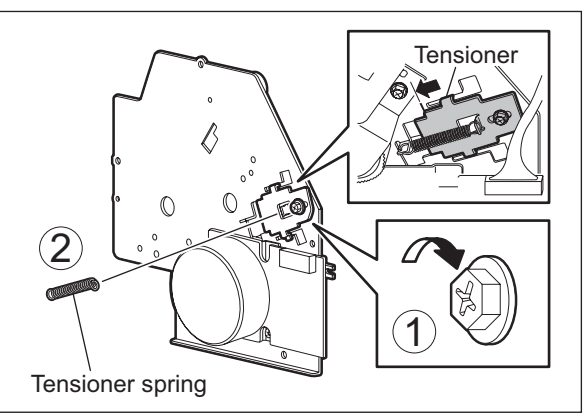

Fig. 4-57

# 4.6 Paper Feeding System

## 4.6.1 Bypass unit

- (1) Take off the ADU cover. P.4-3 "4.1.7 ADU cover"
- (2) Remove 1 screw and take off the harness cover.

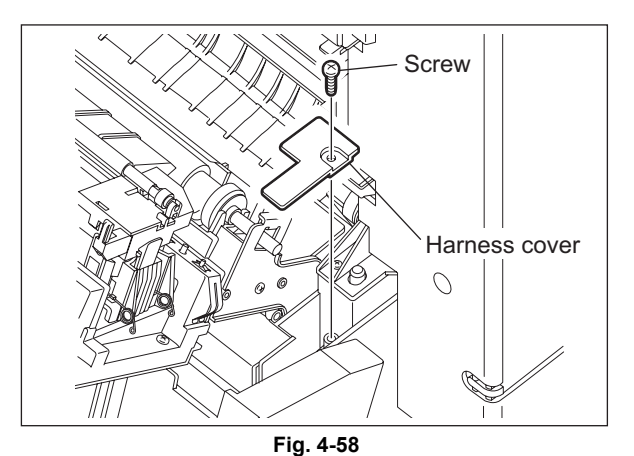

(3) Release the harness from the harness clamp and disconnect 1 connectors.

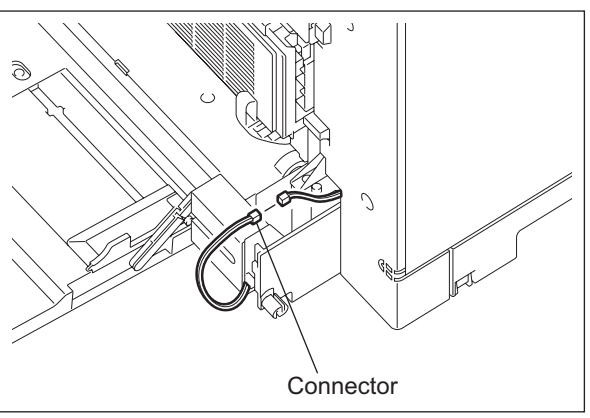

(4) Remove 2 screws, and take off the bypass unit by lifting it up.

### Note:

When installing the bypass unit, place the guide behind the transfer unit.

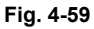

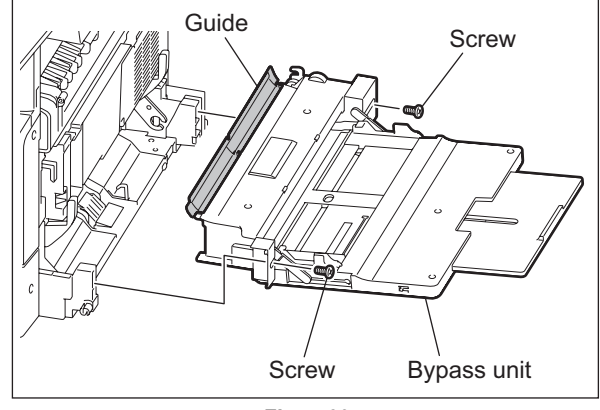

Fig. 4-60

4

# 4.6.2 Bypass tray

- (1) Take off the bypass unit. P.4-21 "4.6.1 Bypass unit"
- (2) Release each latch to take off the front and rear tray arms.
- (3) Take off the bypass tray.

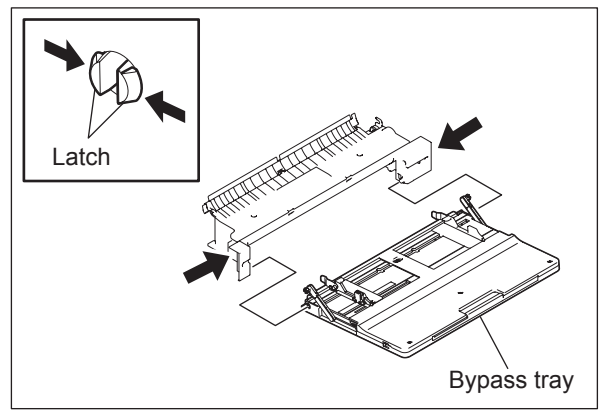

Fig. 4-61

# 4.6.3 Bypass separation pad 💷

- (1) Take off the bypass unit. P.4-21 "4.6.1 Bypass unit"
- (2) Remove 2 screws and take off the bypass separation pad unit.

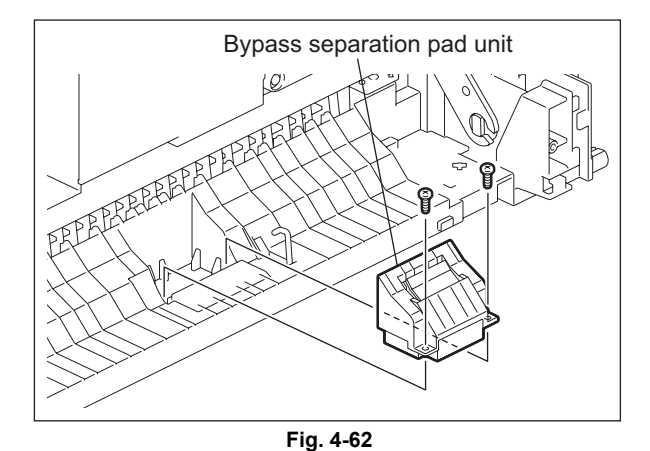

(3) Remove 1 screw on the bottom of the bypass separation pad unit, and take off the cover.

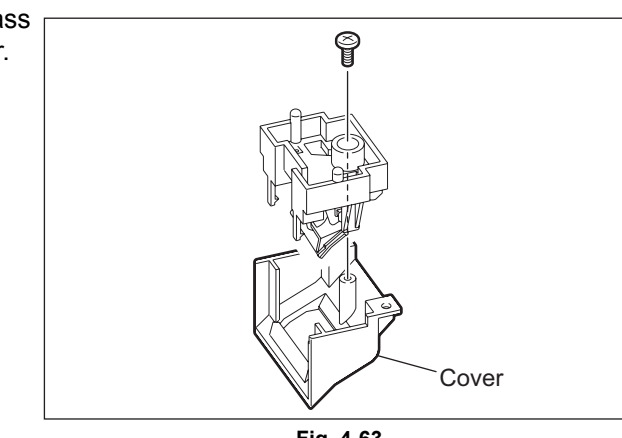

Fig. 4-63

(4) Take off the bypass separation pad while pinching the mounting bracket.

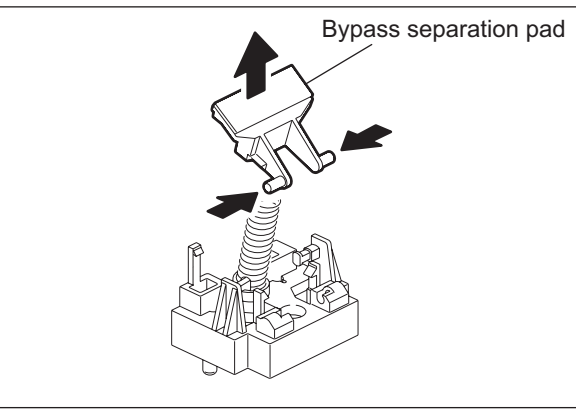

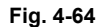

4

Note:

When the separation pad is replaced, apply one grain of rice-sized white grease to the supporting point.

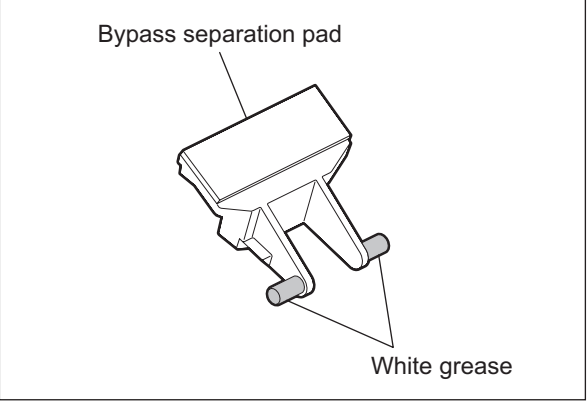

Fig. 4-65

## 4.6.4 Bypass roller unit

- (1) Take off the bypass unit. P.4-21 "4.6.1 Bypass unit"
- (2) Remove 2 screws, and take off the cover.

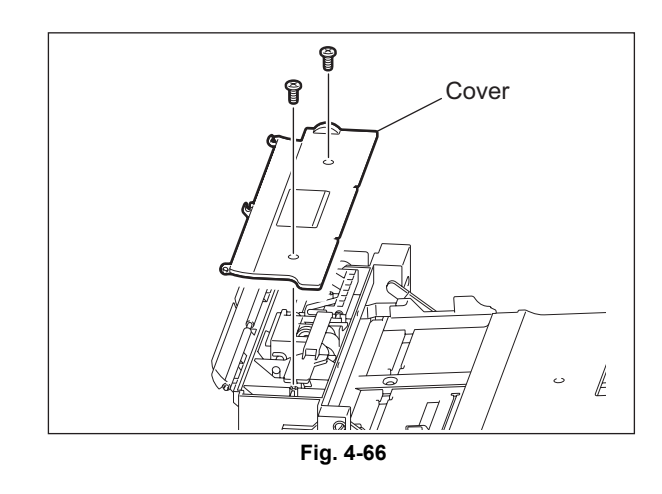

(3) Remove 1 spring and 2 screws. Then take off the bracket.

### Notes:

• When installing the bracket, engage the U-shaped part of each head on both front and rear arms with each protrusion on the bypass roller unit.

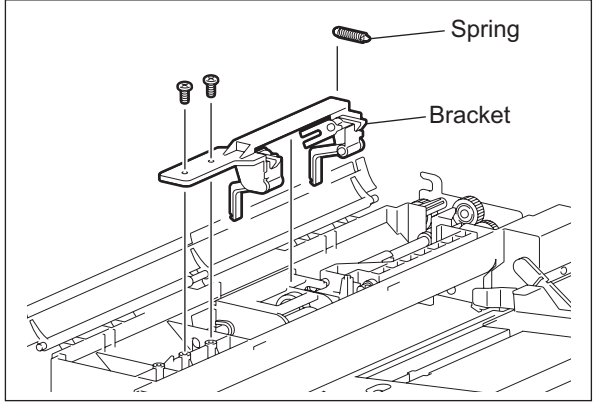

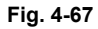

• When the bracket is removed, place it as shown in the figure on the right to prevent the levers from coming off.

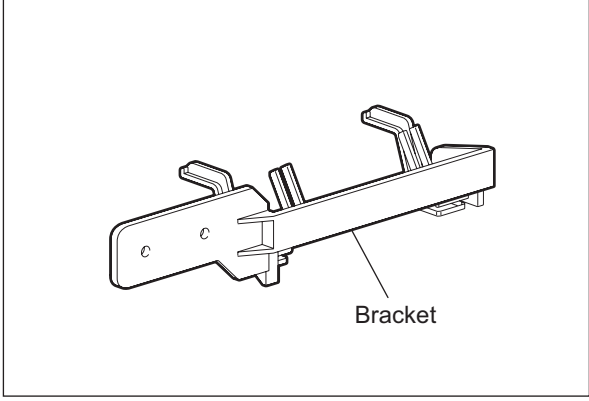

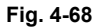

(4) Remove 1 clip, and take off the bypass roller unit while sliding it to the front side.

### Note:

When installing the bypass roller unit, insert the shaft into the coupling on the rear side.

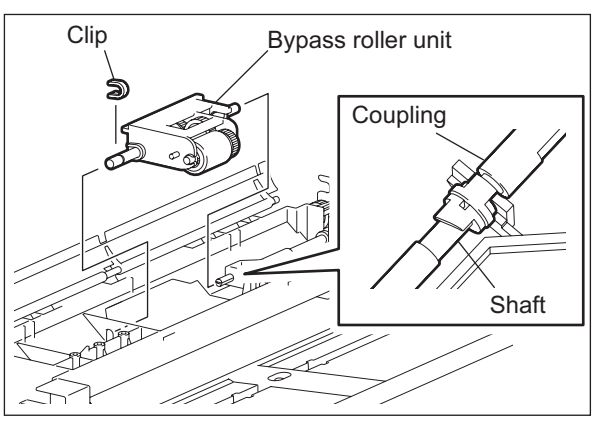

Fig. 4-69

## 4.6.5 Bypass pickup roller 📾

- (1) Take off the bypass roller unit.
- (2) Take off the bypass pickup roller and the shaft.

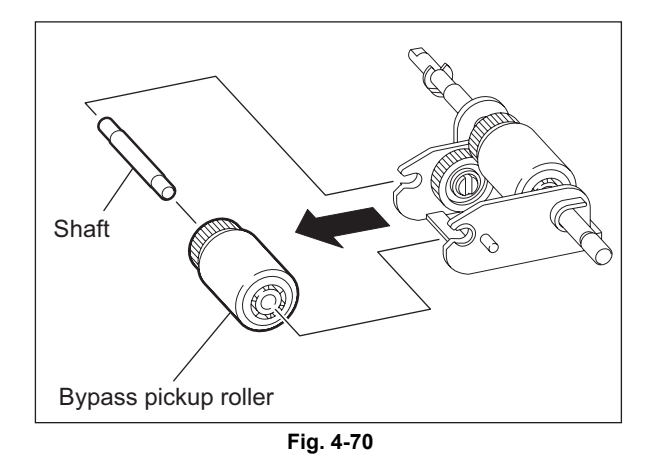

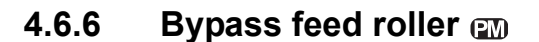

- (1) Take off the bypass roller unit. P.4-23 "4.6.4 Bypass roller unit"
- (2) Remove 1 clip. Then pull out the shaft.
- (3) Take off the bypass feed roller.

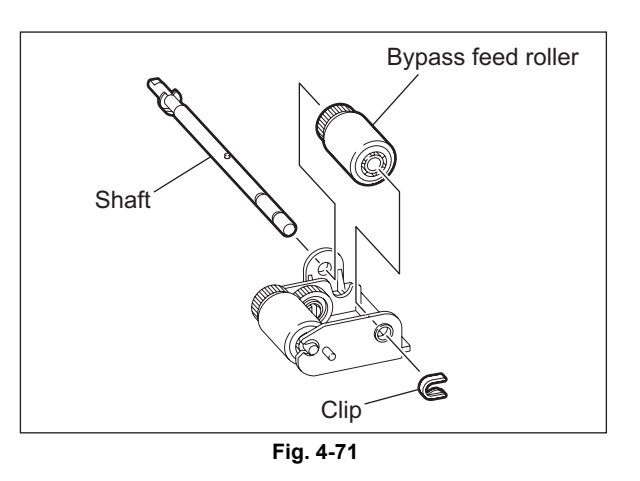

### 4.6.7 Bypass paper sensor (S8)

- (1) Remove 1 screw on the bottom of the equipment.
- (2) Take off the bypass paper sensor with the bracket.

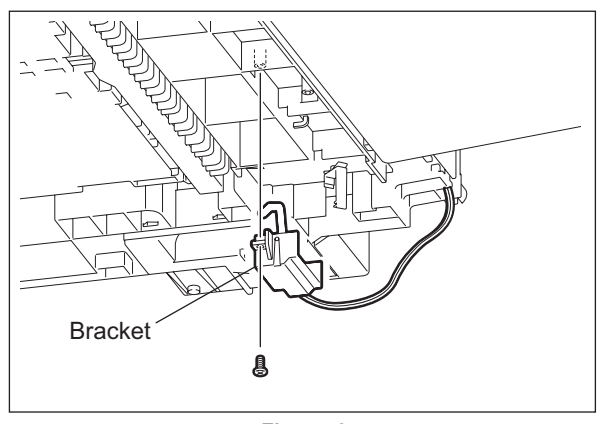

4

(3) Take off the actuator with the spring while pushing the bracket stays wider.

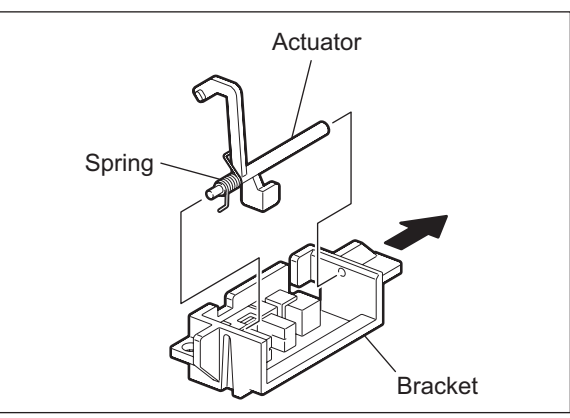

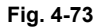

(4) Release 2 latches, take off the bypass paper sensor, and disconnect the connector.

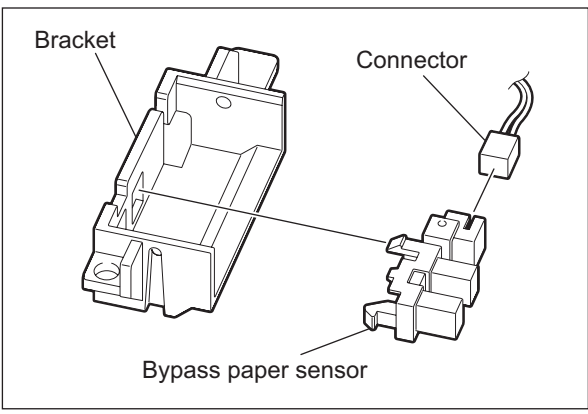

Fig. 4-74

# 4.6.8 Bypass pickup solenoid (SOL1)

- (1) Take off the bypass unit. P.4-21 "4.6.1 Bypass unit"
- (2) Remove 1 screw.

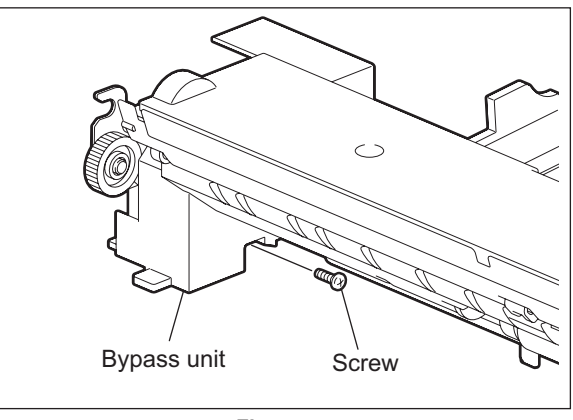

Fig. 4-75

(3) Release the harness from the harness clamp and slide the pickup solenoid with the spring upward to take it off.

#### Note:

When installing the bypass pickup solenoid, be sure to place the spring between the arm and the solenoid.

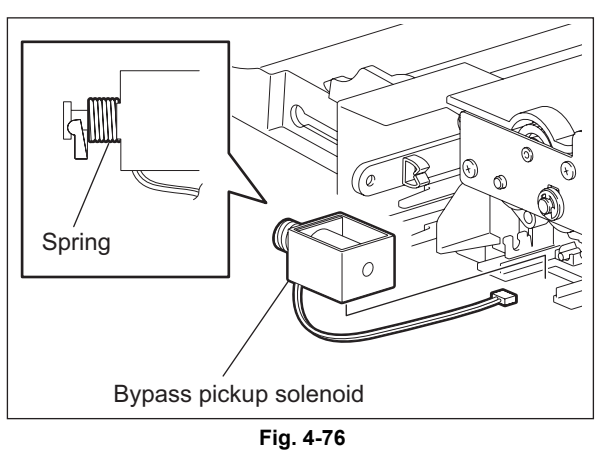

### 4.6.9 Bypass pickup clutch / Bypass feed clutch

- (1) Take off the bypass unit. P.4-21 "4.6.1 Bypass unit"
- (2) Remove 1 E-ring, 1 bushing and 2 screws. Then take off the 1 bracket and 2 gears.

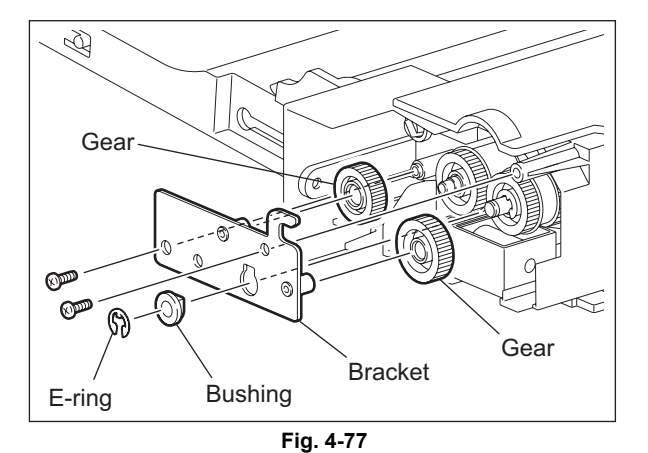

(3) Take off the bypass pickup clutch with its shaft.

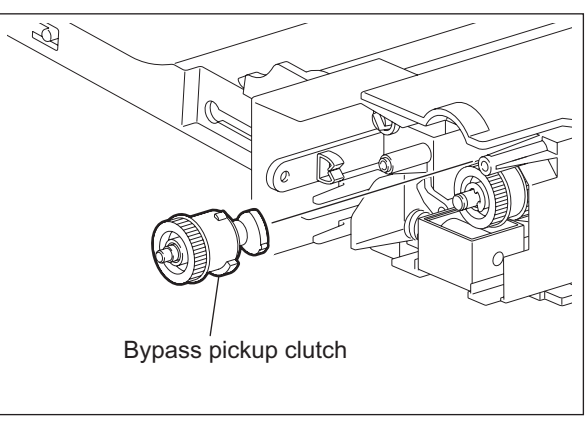

Fig. 4-78

(4) Remove 2 E-rings. Then remove the gear, cover, spring and cam out of the shaft.

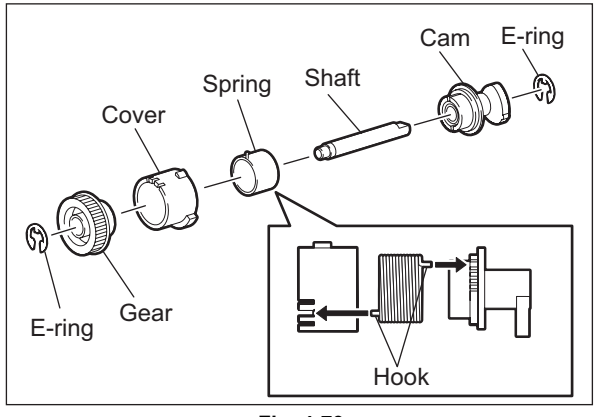

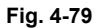

#### Note:

When assembling the bypass pickup clutch, be sure to adjust the position of the hook of the spring and cover so that the center slit of the cover and the center of the cam are aligned.

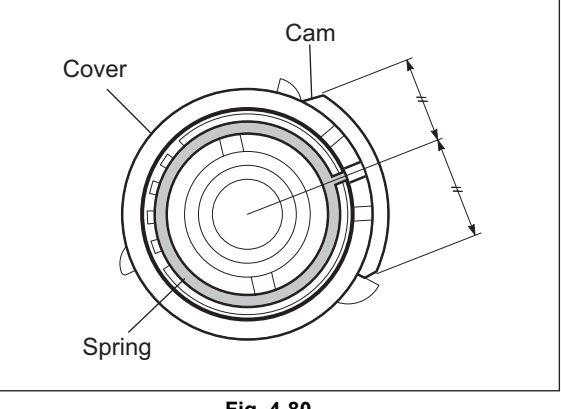

(5) Remove 1 E-ring, and take off the bypass feed clutch.

(6) Remove the gear, cover, spring and cap.

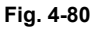

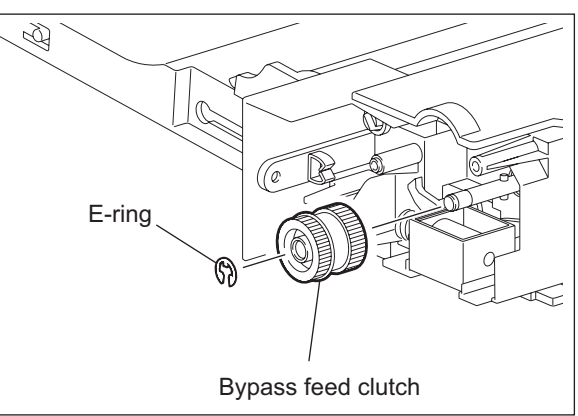

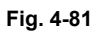

Cover Cover Gear

Fig. 4-82

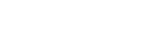

4 - 29

### Notes:

- This damp heater unit is optional for NAD, CND and MJD.
- The dummy plate is attached to the equipment in which the damp heater unit is not installed. To take it off, perform the procedure from step (3).
- (1) Take off the rear cover. P.4-4 "4.1.10 Rear cover"
- (2) Release the harness from the harness clamp and disconnect the connector.

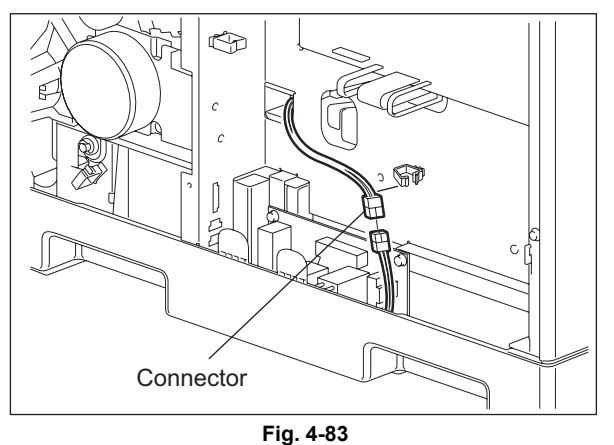

4

- (3) Take off the process unit. P.4-37 "4.7.1 Process unit"
- (4) Remove 1 screw and take off the damp heater unit or dummy plate while sliding it to the rear side and lifting it up.

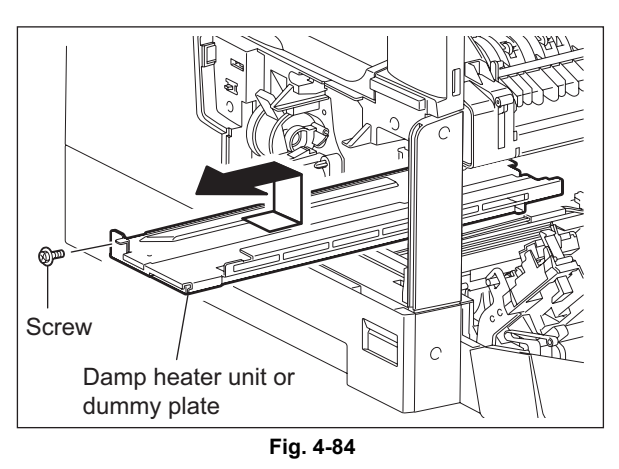

# 4.6.11 Paper empty sensor (S7)

- (1) Take off the drawer.
- (2) Take off the damp heater unit or dummy plate.
   P.4-29 "4.6.10 Damp heater unit (DH3) / Dummy plate"
- (3) Disconnect 1 connector [1], remove 1 screw, and take off the bracket [2] of the paper empty sensor.

© 2011 TOSHIBA TEC CORPORATION All rights reserved

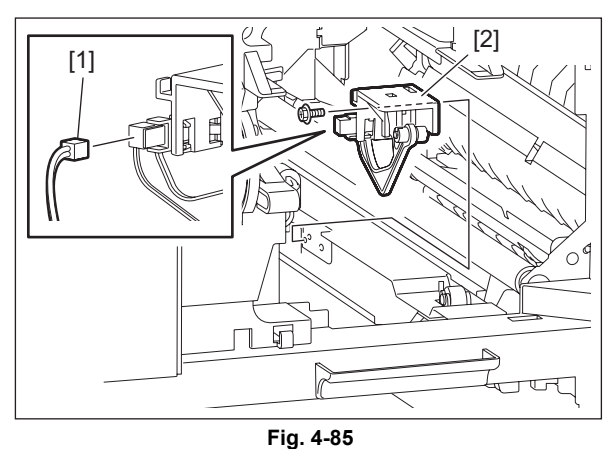

(4) Release 2 latches and take off the paper empty sensor [4] from the bracket [3].

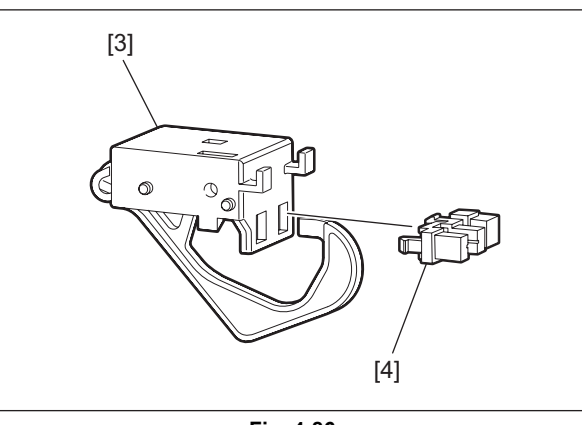

Fig. 4-86

#### Main feed roller / Sub feed roller 4.6.12

- (1) Take off the drawer.
- (2) Remove 2 clips [1].
- (3) Slide the bushings [2] inside.
- (4) Slide the feed roller [3] to the rear side, and take it off while moving it to the front side.
- (5) Remove 2 bushings [2].

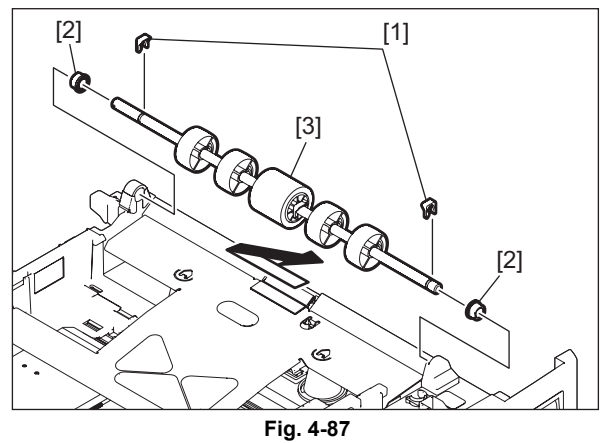

(6) Remove the fingers and take off the sub feed rollers [4] and the parallel pins [5] (4 places)

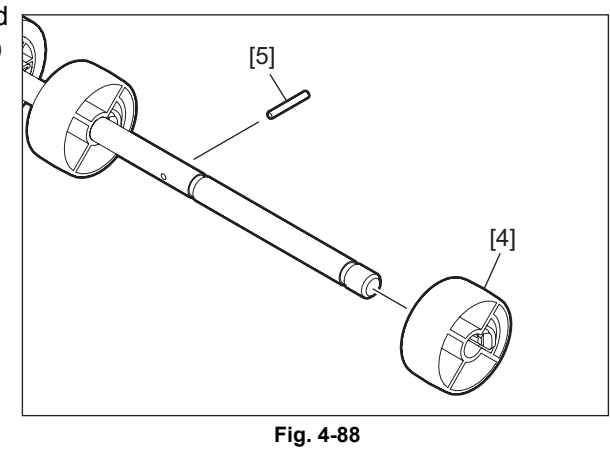

- (7) Remove the clip [6].
- (8) Take off the main feed roller [7] and the parallel pin [8].

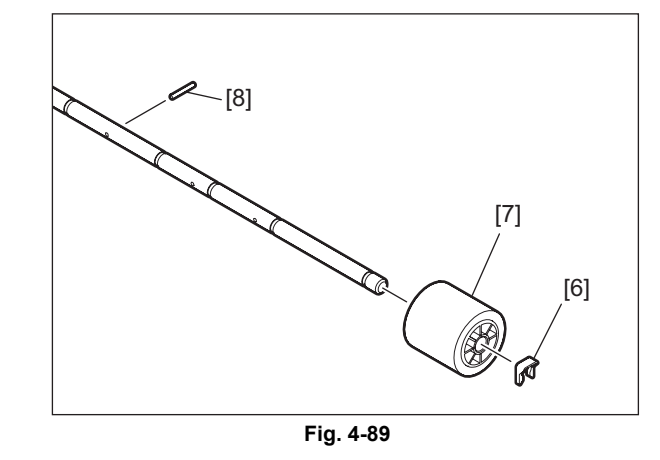

#### Separation pad CM 4.6.13

- Take off the drawer. (1)
- (2) Take off the main feed roller and sub feed roller. P.4-30 "4.6.12 Main feed roller / Sub feed roller"
- (3) Remove the separation pad [1].

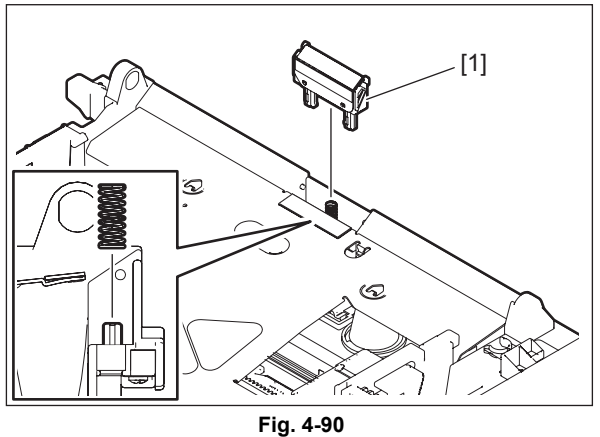

#### **Registration clutch (CLT1)** 4.6.14

- (1) Take off the rear cover. P.4-4 "4.1.10 Rear cover"
- (2) Remove 2 screws and take off registration roller holder.

#### Note:

When installing the registration roller holder, engage the arm of the registration clutch with the rotation stopper of the registration roller holder.

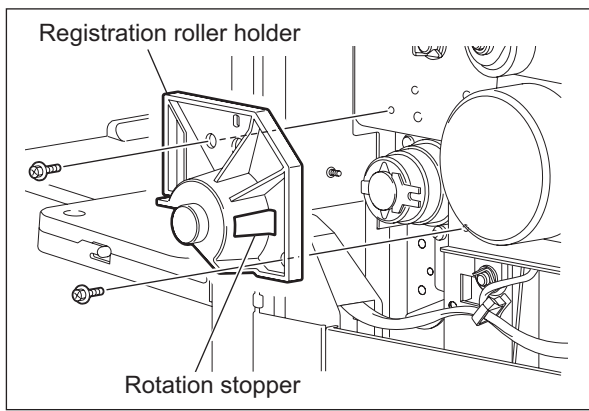

Fig. 4-91

© 2011 TOSHIBA TEC CORPORATION All rights reserved

(3) Release the harness from the harness clamp, disconnect 1 connector and take off the registration clutch.

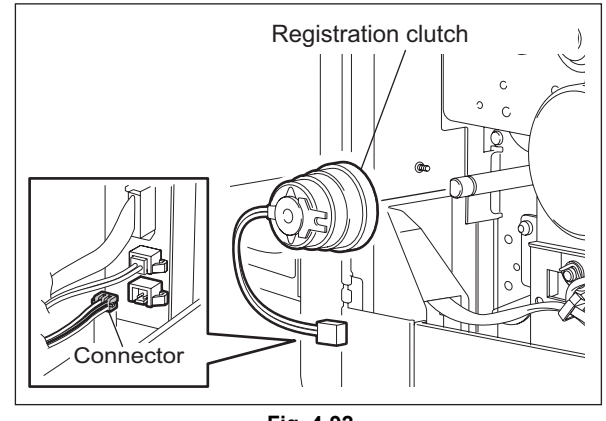

Fig. 4-92

# 4.6.15 Pickup clutch (CLT2)

- (1) Take off the rear cover. P.4-4 "4.1.10 Rear cover"
- (2) Release the harness from 2 harness clamps [1], and disconnect 1 connector [2].

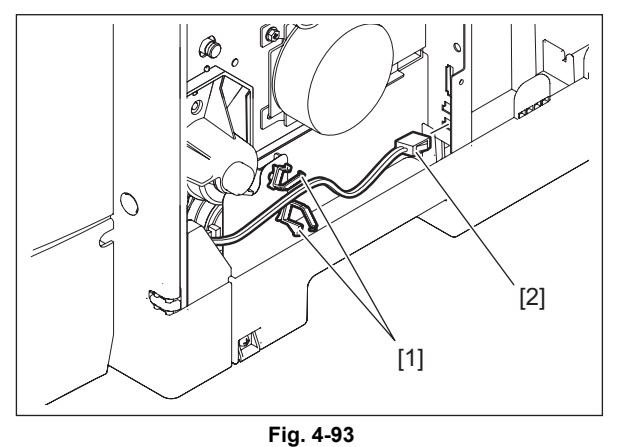

- (3) Turn up the film [3].
- (4) Remove the clip [4].
- (5) Take off the pickup clutch [5].

### Note:

When the pickup clutch is installed, hook the rotation stopper of the clutch on the groove of the frame.

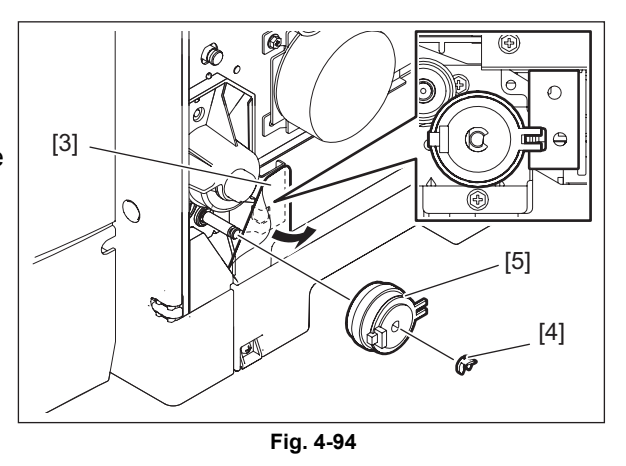

# 4.6.16 Registration roller (rubber)

- Take off the transfer/separation charger.
   P.4-44 "4.7.12 Transfer/Separation charger"
- (2) Remove 1 clip and take off 1 gear and the registration roller (rubber) while sliding them to the front side.
- Registration roller (rubber)

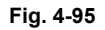

(3) Remove 2 washers, 1 E-ring, 1 gear, and 1 pin from the registration roller.

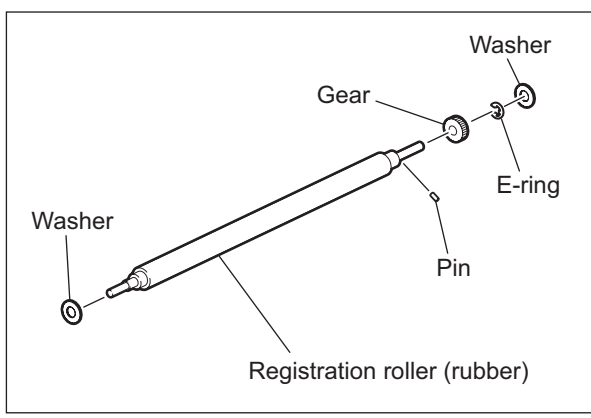

Fig. 4-96

### 4.6.17 Registration roller (metal)

- (1) Take off the Process unit. P.4-37 "4.7.1 Process unit"
- (2) Take off the transfer unit. P.4-46 "4.7.14 Transfer unit"
- (3) Take off the registration clutch.
- (4) Remove 1 clip, 1 bushing and then take off the registration roller (metal) while sliding it to the rear side.

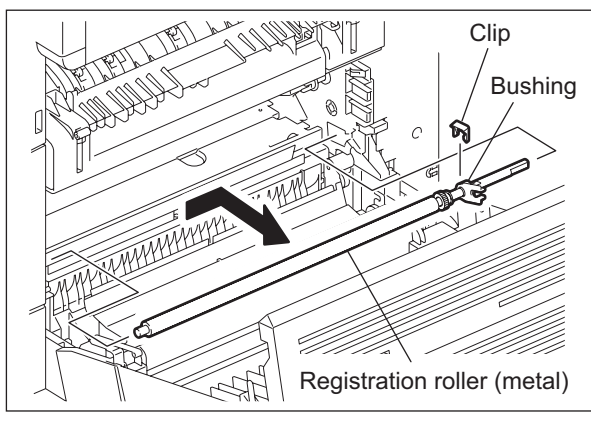

Fig. 4-97

(5) Remove 1 bushing, 1 E-ring and then take off 1 gear and 1 pin.

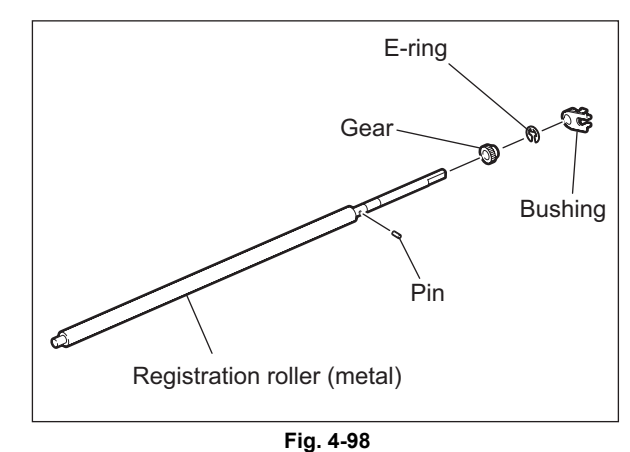

4.6.18 Feed gear unit

- (1) Take off the main motor drive unit. P.4-19 "4.5.3 Main motor drive unit"
- (2) Take off the registration clutch. P.4-31 "4.6.14 Registration clutch (CLT1)"
- (3) Remove 2 screws, and then take off the feed gear unit.

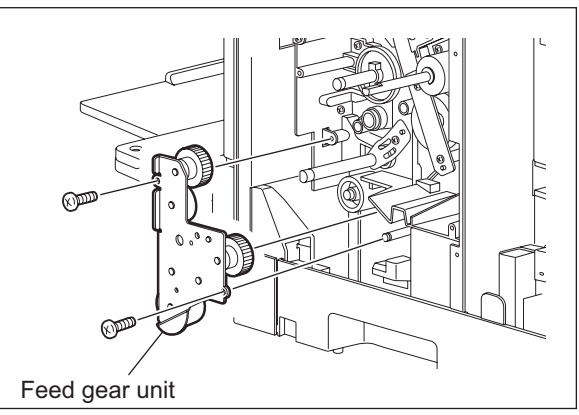

Fig. 4-99

#### **Drawer detection switch (SW5)** 4.6.19

(1) Take off the damp heater unit or dummy plate. P.4-29 "4.6.10 Damp heater unit (DH3) /

Dummy plate"

(2) Release the latch [1], take off the bracket [2] while lifting it up, and then disconnect the connector [3].

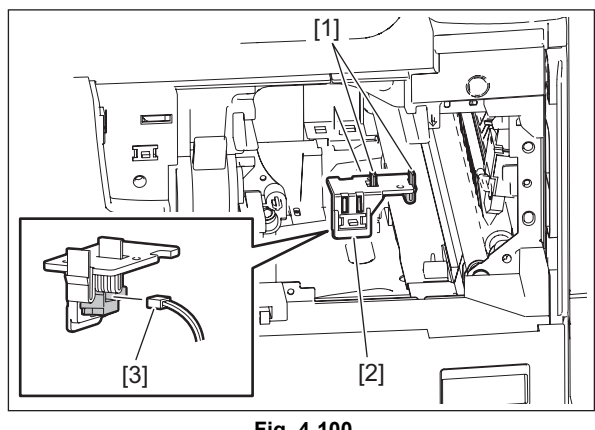

Fig. 4-100

(3) Release the latch and take off the drawer detection switch [5] from the bracket [4].

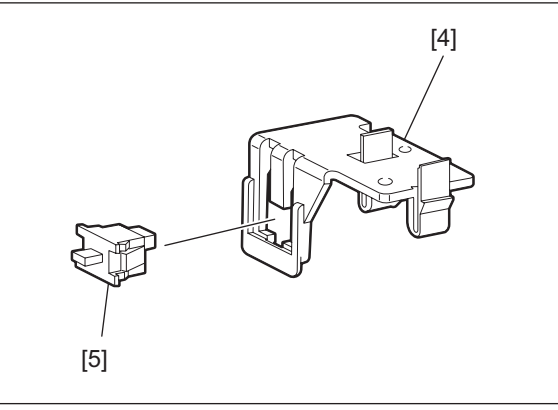

Fig. 4-101

### 4.6.20 Registration sensor (S4)

- (1) Take off the rear cover. P.4-4 "4.1.10 Rear cover"
- (2) Release the harness from the harness clamp [1] and disconnect 1 connector [2].

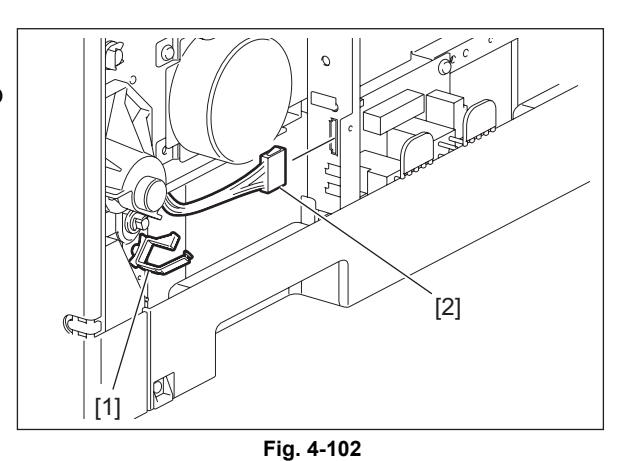

- (3) Take off the damp heater unit or dummy plate.
   P.4-29 "4.6.10 Damp heater unit (DH3) /
- Dummy plate"
  (4) Take off the registration roller (metal).
  P.4-33 "4.6.17 Registration roller (metal)"
- (5) Remove 1 screw [3].

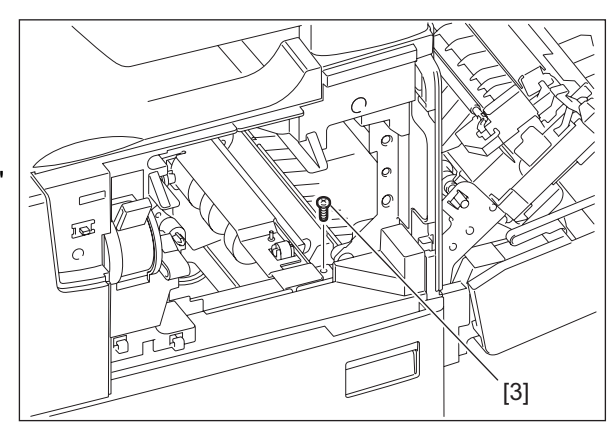

Fig. 4-103

(6) Take off the registration guide [4] while lifting it up. Release the latch and take off the drawer detection switch bracket [5].

### Note:

Be careful not to break the harness which connects the registration guide unit with the drawer detection switch when taking off the unit.

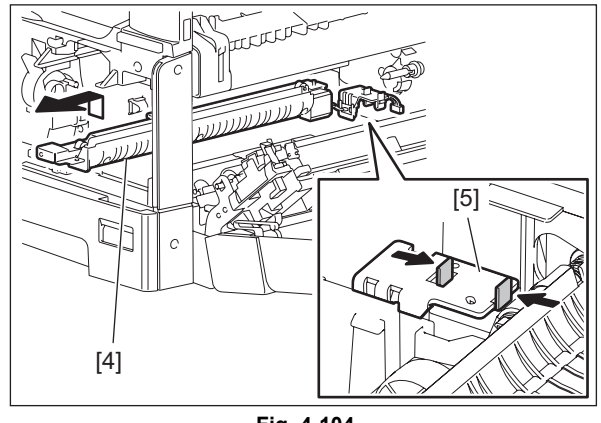

Fig. 4-104

- (7) Take off the bracket of paper empty sensor. P.4-29 "4.6.11 Paper empty sensor (S7)"
- (8) Release the harness from the harness clamp, disconnect the connector [6], remove 3 screws, and then take off the registration guide [7].

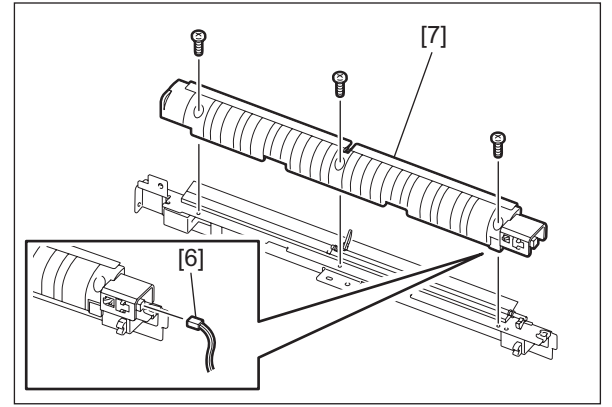

Fig. 4-105

(9) Remove the seal [8], release 2 latches, and take off the registration sensor [9].

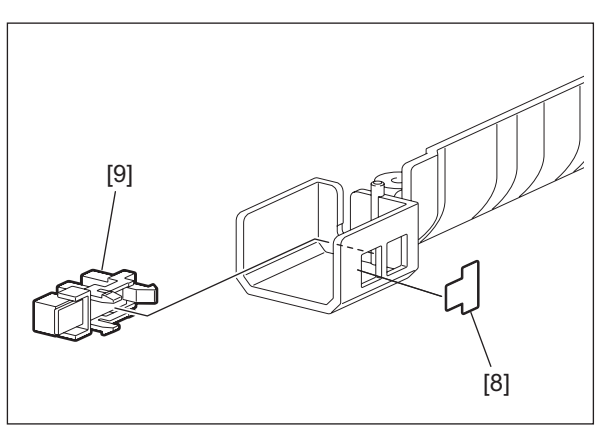

Fig. 4-106

#### 4.7 **Drum Related Section**

#### 4.7.1 **Process unit**

- (1) Open the ADU cover and transfer unit.
- (2) Open the front cover and take off the toner cartridge.
- (3) Disconnect 1 connector. Loosen 2 screws and pull out the process unit.

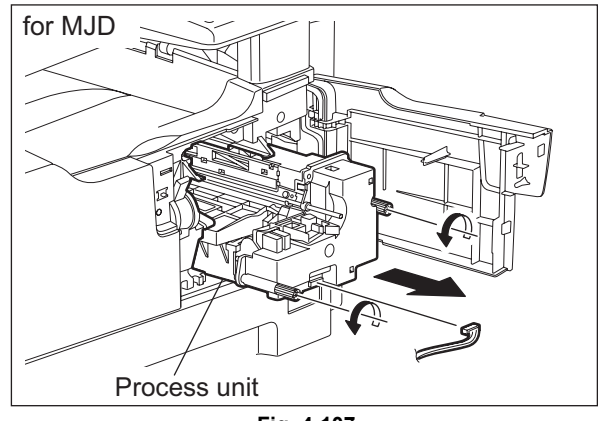

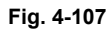

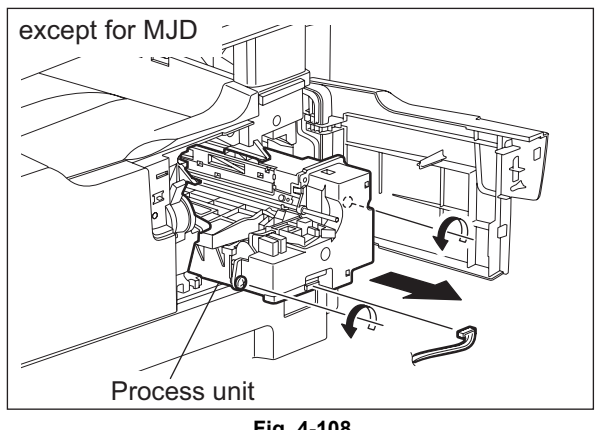

Fig. 4-108

Notes:

- 1. When installing the process unit, make sure that the connector (harness) is not caught under the developer unit.
- 2. When closing the drawer of the equipment, make sure that the connector (harness) is not caught.

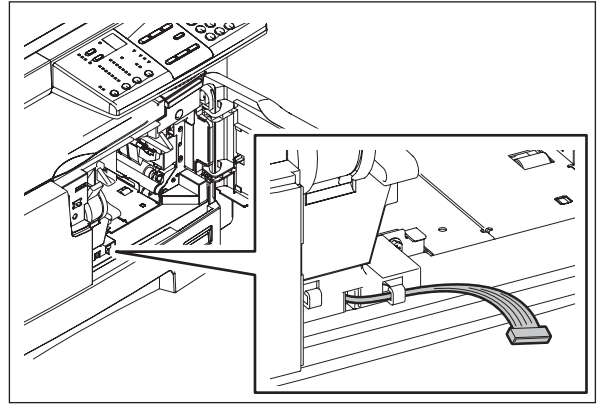

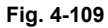

3. Make sure that the harness on the upper part of the process unit does not contact the frame of the equipment.

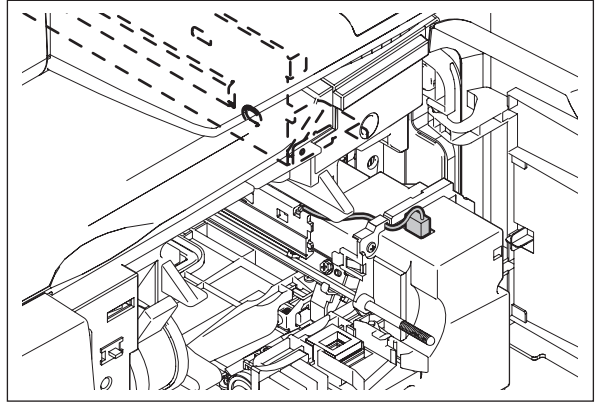

Fig. 4-110
# 4.7.2 Drum cleaner unit

- (1) Take out the process unit. P.4-37 "4.7.1 Process unit"
- (2) Disconnect 2 connectors and remove 2 screws.
- (3) Release 1 latch. Then pull out the process unit front cover and take it off.

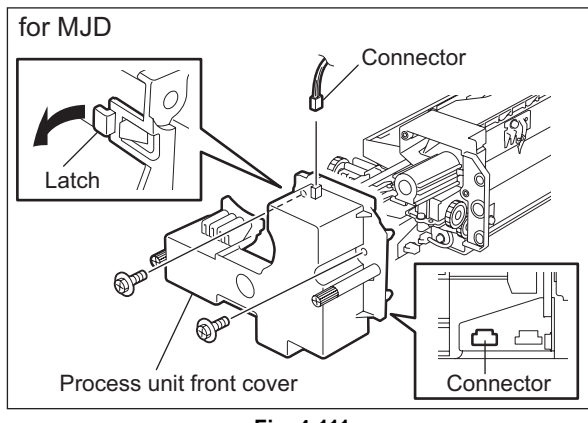

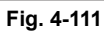

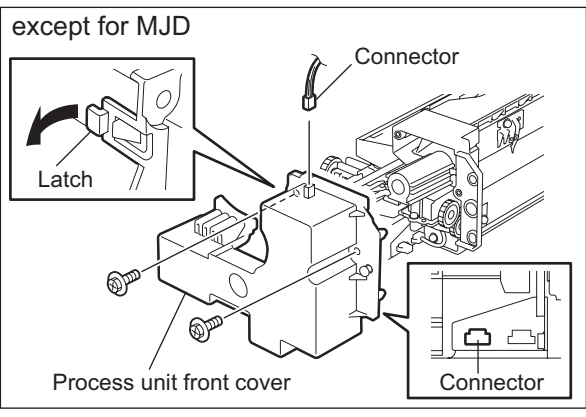

Fig. 4-112

#### Note:

When installing the process unit front cover, wire the harness correctly in order not to contact the gears and harness of the process unit front cover each other.

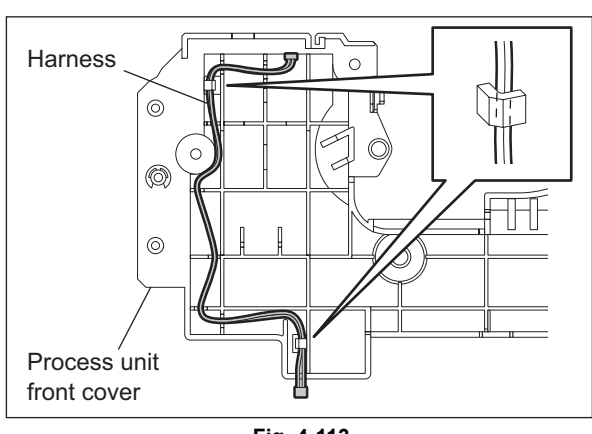

Fig. 4-113

- (4) Lift up the drum cleaner unit and take it off. **Notes:** 
  - 1. Be careful not to touch or scratch the drum surface at this time.

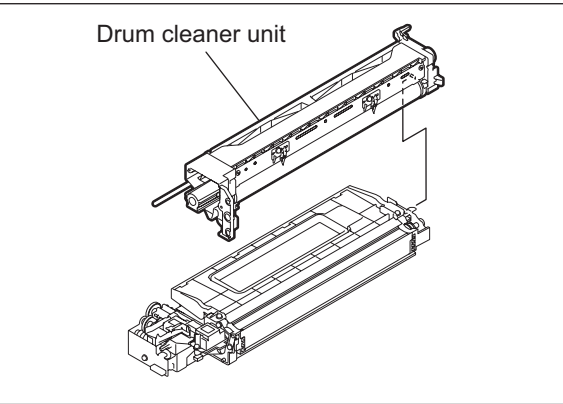

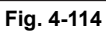

2. Do not deform the guide mylar by touching this.

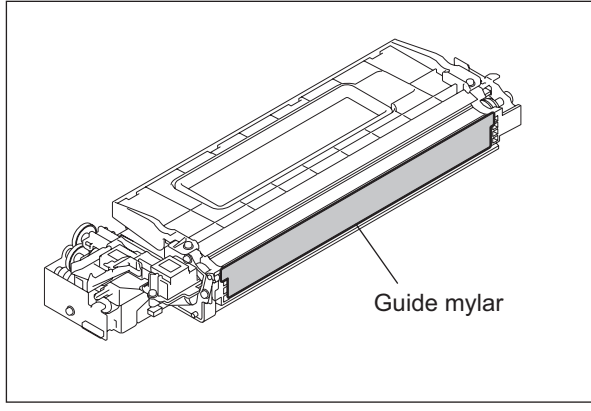

Fig. 4-115

# 4.7.3 Discharge LED (ERS)

- (1) Take off the drum cleaner unit. P.4-39 "4.7.2 Drum cleaner unit"
- (2) Release 1 latch and take off the discharge LED unit.

### Note:

Be careful not to touch or scratch the drum surface at this time.

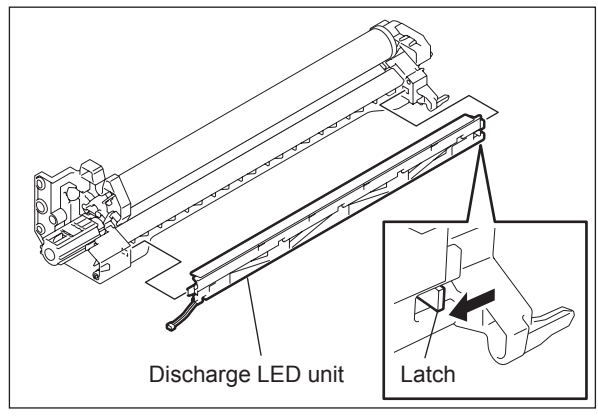

Fig. 4-116

(3) Release the harness from the harness clamp and pull out the discharge LED.

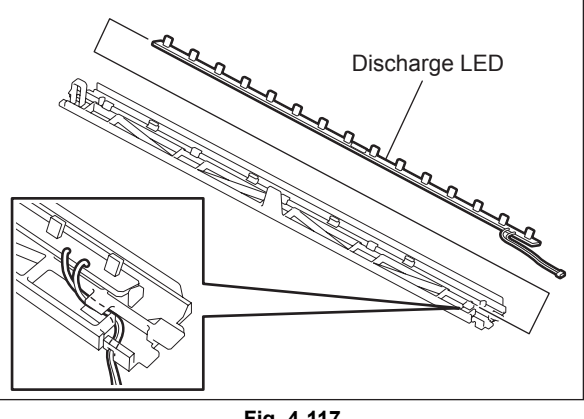

Fig. 4-117

#### 4.7.4 Main charger

- (1) Take off the discharge LED unit. P.4-40 "4.7.3 Discharge LED (ERS)"
- (2) Pull out the main charger and take it off by sliding it to the rear side.

Note:

Be careful not to touch or scratch the drum surface at this time.

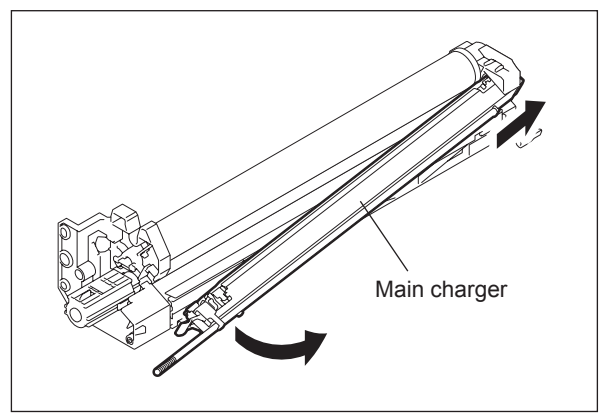

Fig. 4-118

#### 4.7.5 Main charger grid 🕬

- (1) Take off the main charger. P.4-41 "4.7.4 Main charger"
- (2) Remove the spring and take off the main charger grid.

#### Note:

Do not touch the mesh area of the grid.

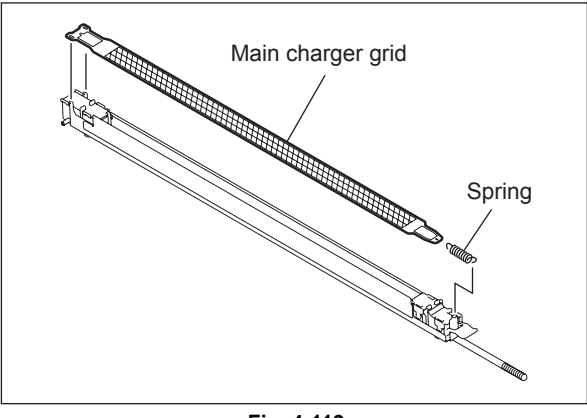

Fig. 4-119

4

# 4.7.6 Main charger cleaner

- (1) Take off the main charger. P.4-41 "4.7.4 Main charger"
- (2) Release the hook of the cleaning shaft. Then rotate the shaft at 90 degrees to take it off.

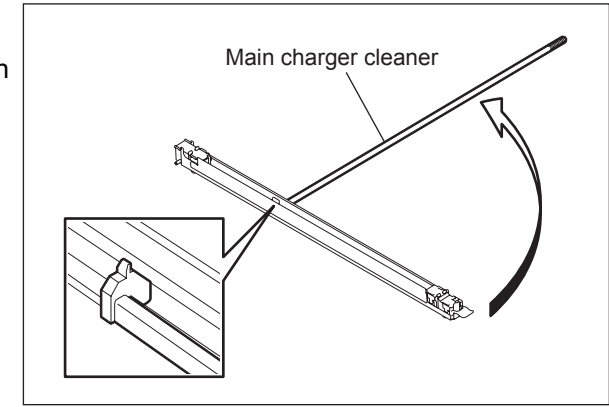

Fig. 4-120

# 4.7.7 Needle electrode 🔊

- (1) Take off the main charger grid and main charger cleaner.
  P.4-41 "4.7.5 Main charger grid"
  P.4-42 "4.7.6 Main charger cleaner"
- (2) Take off the terminal covers of both front and rear sides.

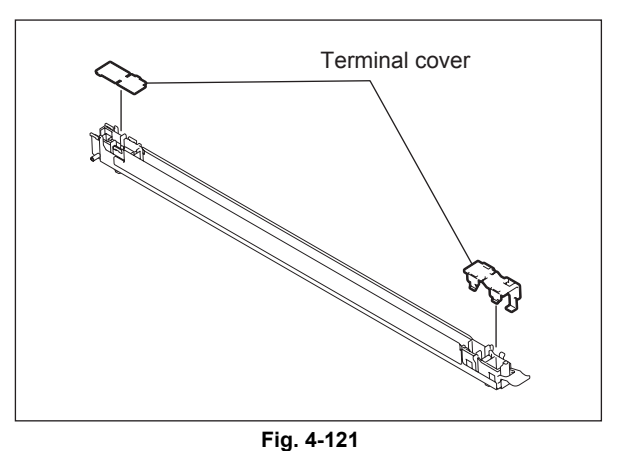

(3) Remove the terminal and spring. Then take off the needle electrode.

### Notes:

- 1. Do not touch the needle electrode directly with bare hands.
- 2. Make sure not to hold or bend the needle electrode.

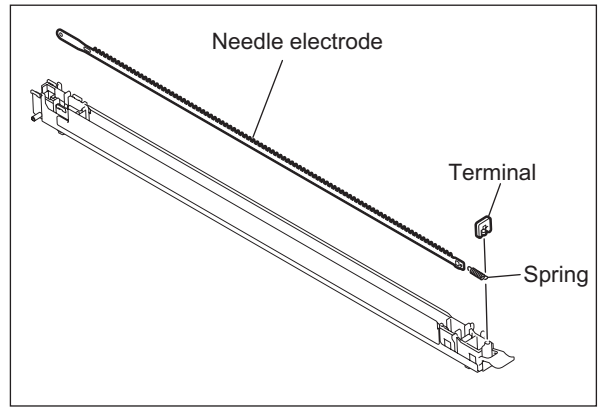

Fig. 4-122

- (1) Take off the main charger. P.4-41 "4.7.4 Main charger"
- (2) Rotate the lever while pushing its latch and pull it out.
- (3) Take off the drum.

Notes:

- 1. Be careful not to touch, spit or scratch the drum surface.
- 2. Avoid direct light. Place the drum in a dark place immediately after taking off.
- 3. Be careful not to touch or scratch the edge of the cleaning blade.

# 4.7.9 Drum cleaning blade 💷

- (1) Take off the drum. P.4-43 "4.7.8 Drum"
- (2) Remove 2 screws and take off the drum cleaning blade.

#### Note:

Be careful not to touch or scratch the edge of the drum cleaning blade.

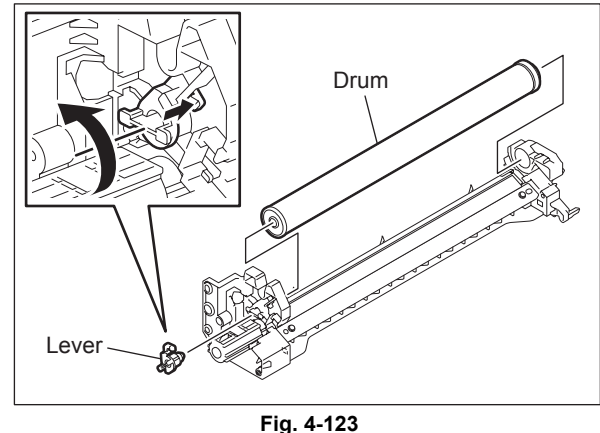

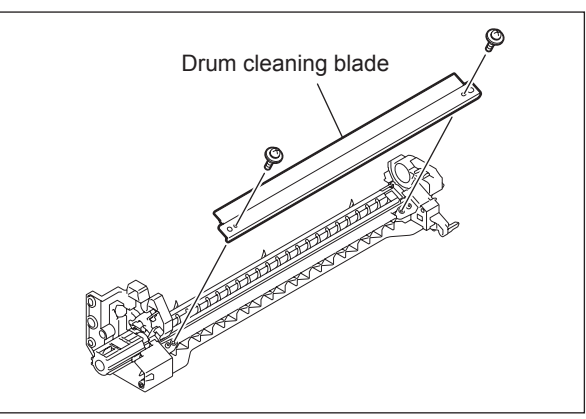

Fig. 4-124

# 4.7.10 Drum separation finger 📾

- (1) Take off the drum.
- (2) Take off 2 drum separation finger units by removing 1 screw each.

Note:

When replacing the drum separation fingers, make sure that the drum has been taken off first since the fingers may scratch the drum surface.

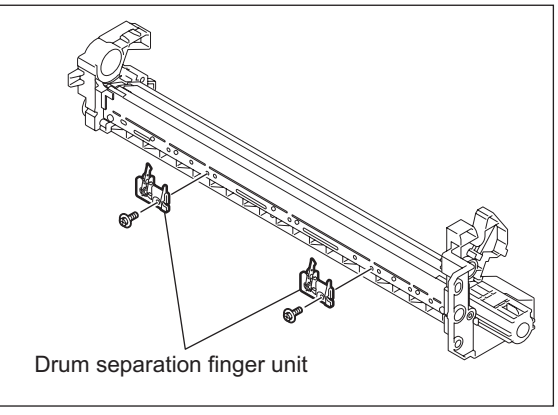

Fig. 4-125

(3) Take off the drum separation finger with the spring.

#### Note:

When the drum separation fingers have been replaced, check if the pressure movement is normal by moving them with your hands.

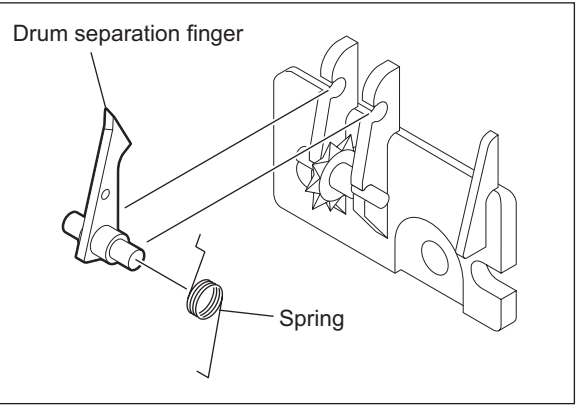

Fig. 4-126

# 4.7.11 Recovery blade 📾

- (1) Take off 2 drum separation finger units. P.4-43 "4.7.10 Drum separation finger"
- (2) Remove 2 screws, and take off the whole recovery blade with the bracket.

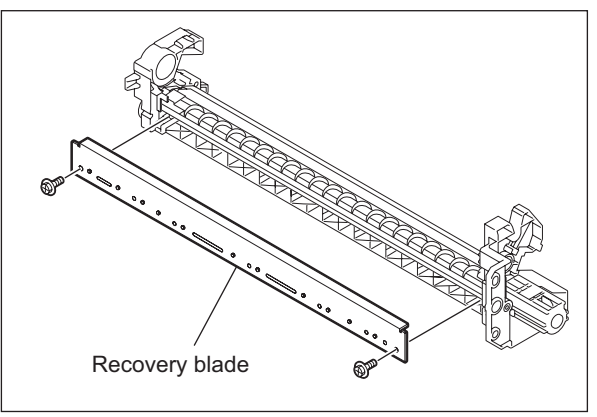

Fig. 4-127

# 4.7.12 Transfer/Separation charger

- (1) Open the ADU cover and transfer unit.
- (2) Release the latch and take off the transfer and separation chargers.

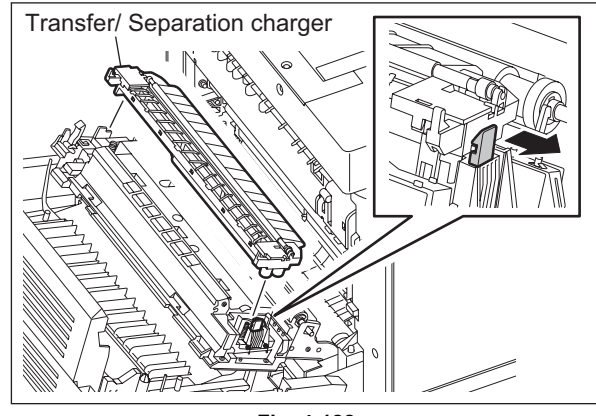

Fig. 4-128

### 4.7.13 Charger wire 🕬

- \* Length: 353 mm (tungsten wire), diameter: 0.06 mm
- Take off the transfer/separation charger.
   P.4-44 "4.7.12 Transfer/Separation charger"
- (2) Release 9 latches and take off the separation supporter.

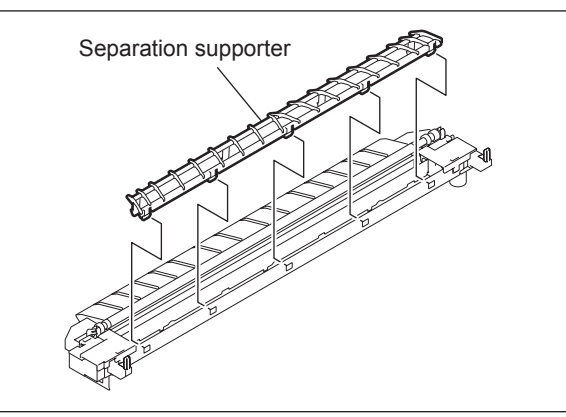

Fig. 4-129

- (3) Release 2 latches and take off the terminal cover on the front side.
- (4) Release 2 latches and take off the terminal cover on the rear side.

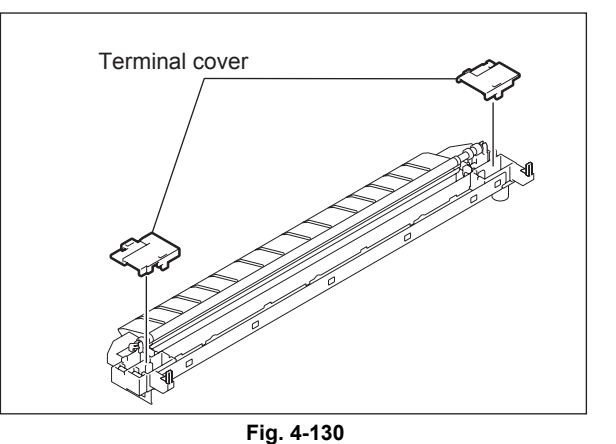

- (5) Remove the terminal and spring. Then take off the transfer charger wire.
- (6) Remove the cushioning material, disconnect the terminal and remove the spring. Then take off the separation charger wire.

#### Notes:

- 1. Insert the wire securely into the Vgrooves of the front and rear sides.
- 2. Do not twist the wire.
- 3. Do not touch the wire directly with bare hands.

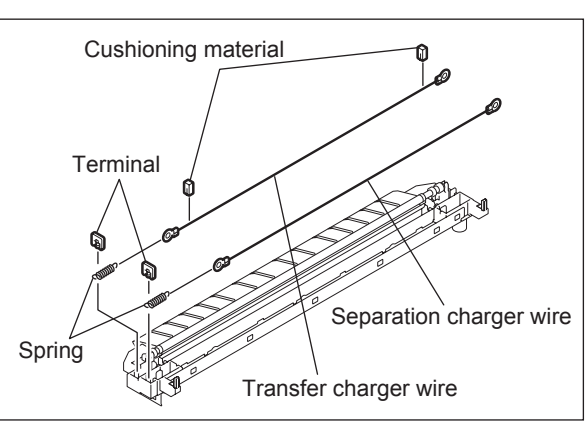

Fig. 4-131

# 4.7.14 Transfer unit

### Note:

When taking off the transfer unit, take off the process unit first to prevent the drum from light.

- (1) Open off the ADU cover.
- (2) Take off 2 guides.

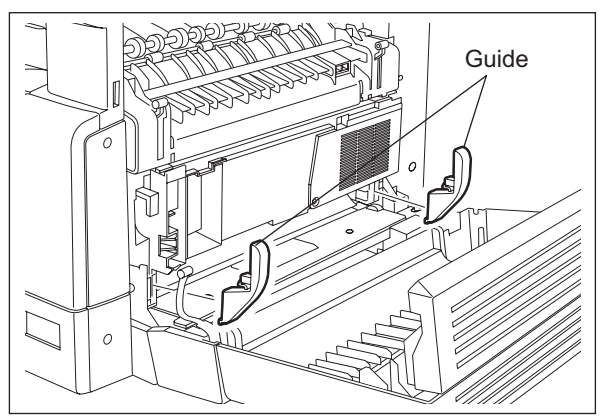

(3) Take off the transfer unit while pulling the lever.

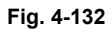

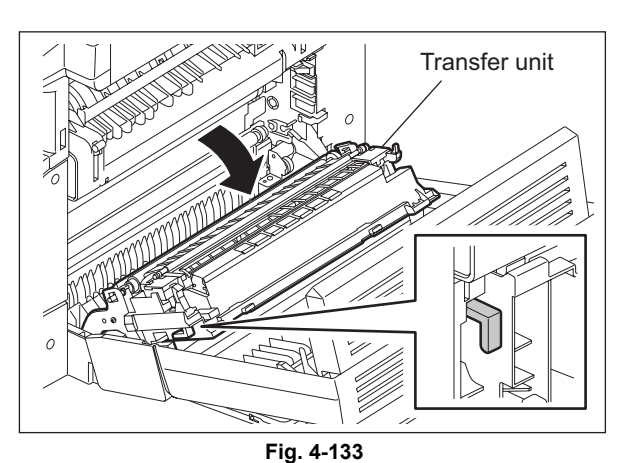

(4) Remove 1 screw and take off the harness cover.

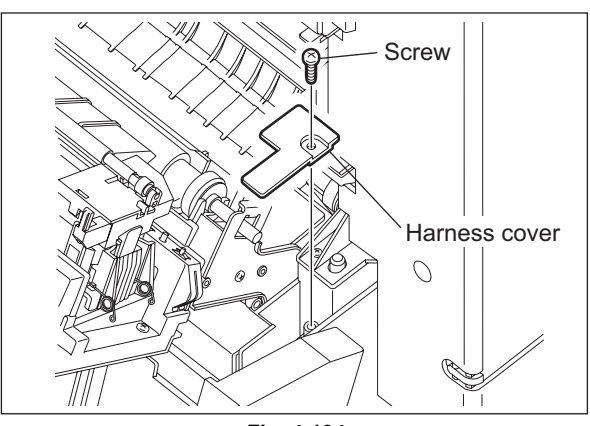

Fig. 4-134

(5) Disconnect 1 connector.

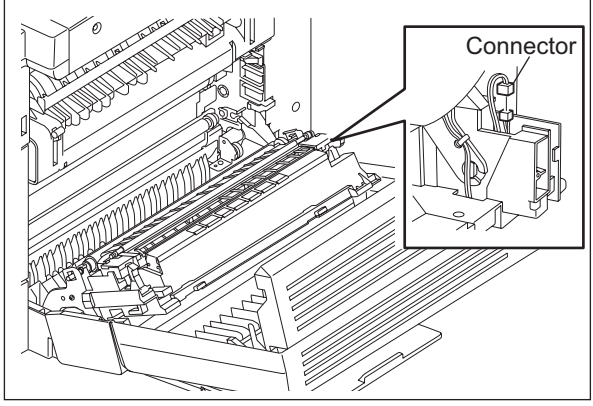

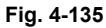

(6) Take off the transfer unit while lifting it up.

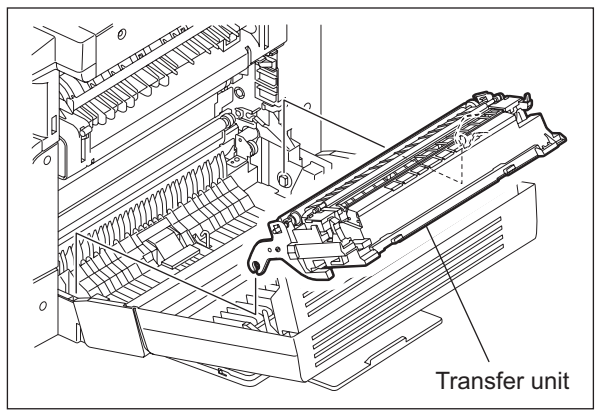

Fig. 4-136

# 4.7.15 Ozone filter 🖭

- (1) Open the ADU cover.
- (2) Release 1 latch and take off the rear side guide.

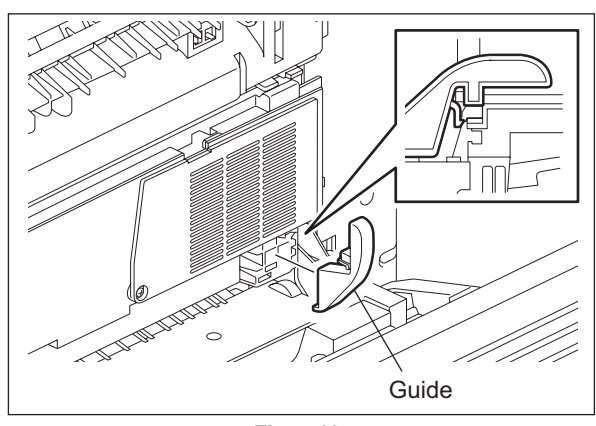

Fig. 4-137

- (3) Remove 1 screw and take off the ozone filter cover.
- (4) Take off the ozone filter.

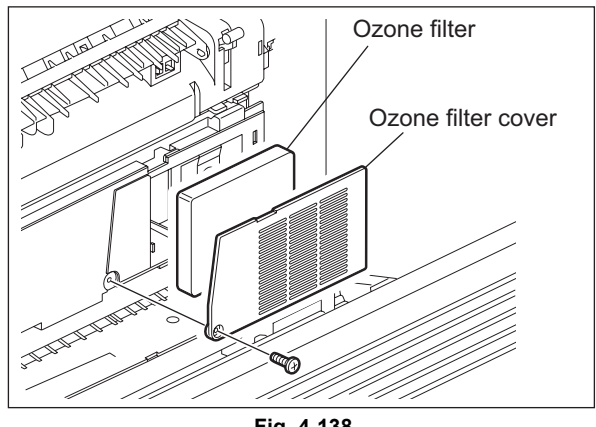

Fig. 4-138

# 4.7.16 Exhaust fan (M5)

- (1) Take off the transfer unit. P.4-46 "4.7.14 Transfer unit"
- Take off the transfer/separation charger.
   P.4-44 "4.7.12 Transfer/Separation charger"
- (3) Remove 1 screw and take off the post transfer guide.

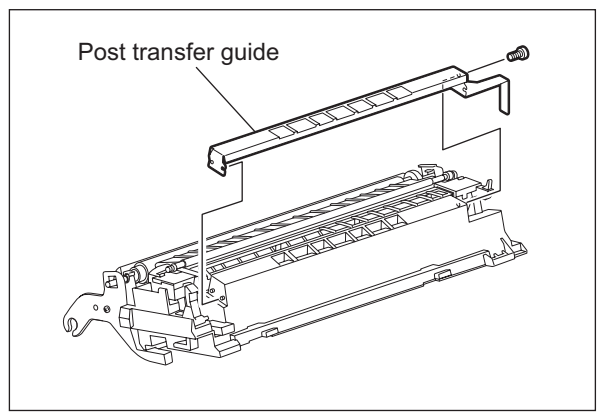

Fig. 4-139

(4) Remove 4 screws.

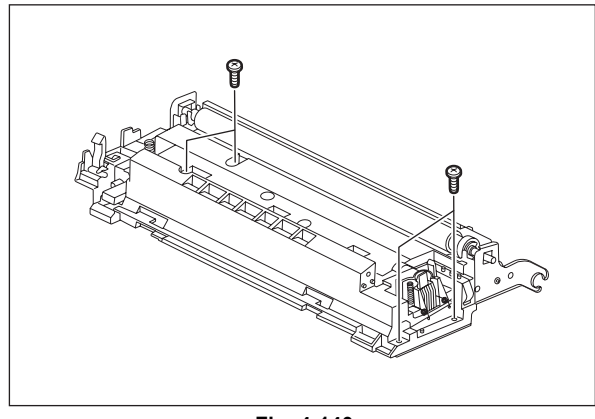

Fig. 4-140

(5) Remove 1 strap, release the harness from the harness clamp, and take off the exhaust fan with the duct.

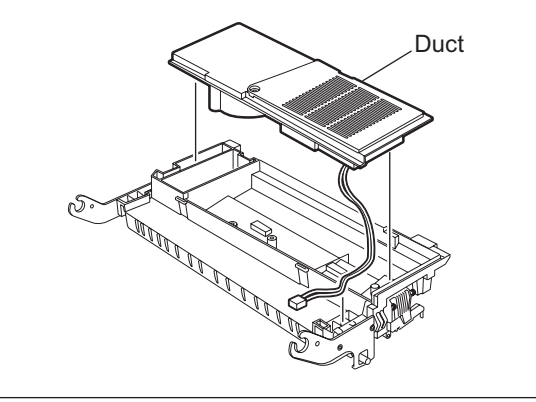

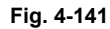

(6) Release the harness from the harness clamp, remove the two-sided tape and take off the exhaust fan.

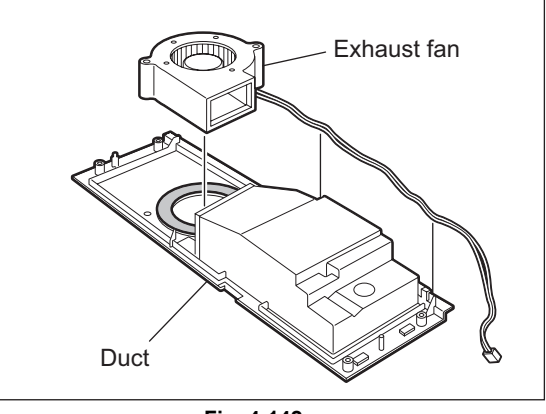

Fig. 4-142

#### **Temperature/humidity sensor (S3)** 4.7.17

- (1) Take off the left cover. P.4-2 "4.1.3 Left cover"
- (2) Disconnect 1 connector, remove 1 screw, and then take off the temperature/humidity sensor.

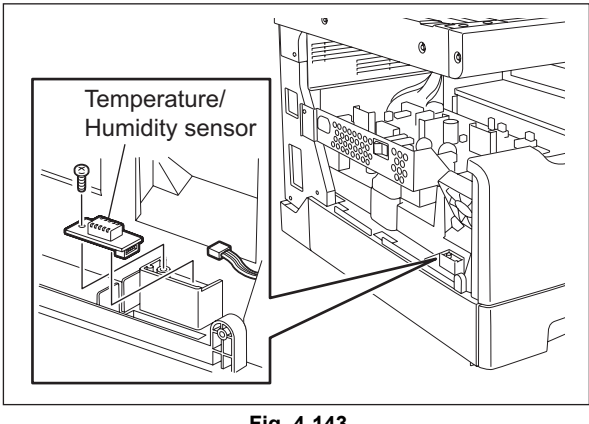

Fig. 4-143

4

# 4.7.18 Toner cartridge interface PC board (CTIF)

- (1) Take off the process unit.□□ P.4-37 "4.7.1 Process unit"
- (2) Take off the inner tray. P.4-1 "4.1.2 Inner tray"
- (3) Disconnect 1 connector, remove 1 screw and then take off the toner cartridge interface PC board.

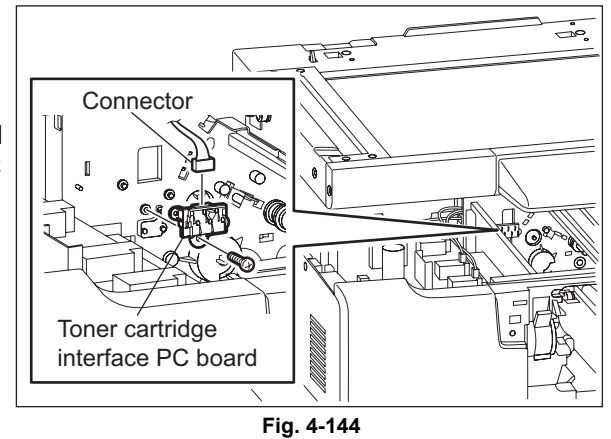

#### Note:

The installation position of the toner cartridge interface PC board in the models for CND differs from that of others.

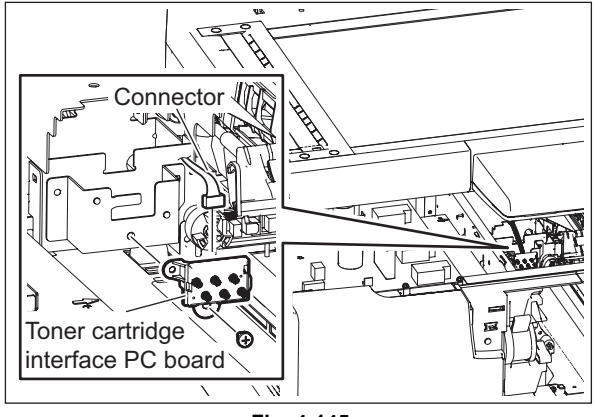

Fig. 4-145

# 4.8 Development System

### 4.8.1 Developer unit

Notes:

- Make sure to perform "05-280" and take off the process unit before the developer material is replaced.
- When installing the developer unit, make sure that the harness on the upper side of the unit does not touch the equipment.
- When installing the developer unit, make sure that the harness on the front side is not caught in the drawer.
- (1) Take off the Process unit. P.4-37 "4.7.1 Process unit"
- (2) Take off the drum cleaner unit from the process unit so that only the developer unit will be left.

P.4-39 "4.7.2 Drum cleaner unit"

#### Notes:

1. Be careful not to touch or scratch the drum surface at this time.

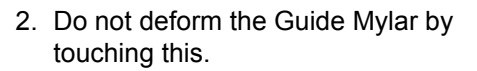

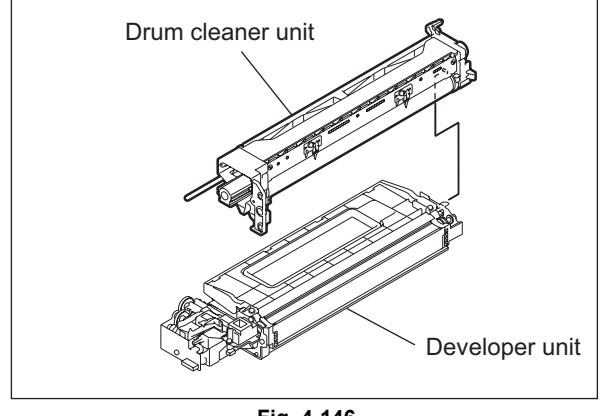

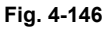

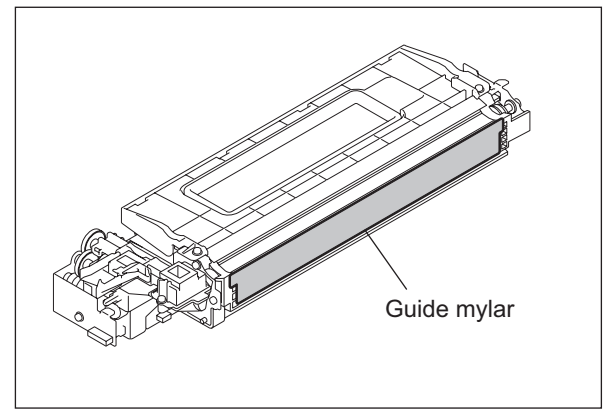

Fig. 4-147

4

Notes:

- 1. When installing the process unit, make sure that the connector (harness) is not caught under the developer unit.
- 2. When closing the drawer of the equipment, make sure that the connector (harness) is not caught.

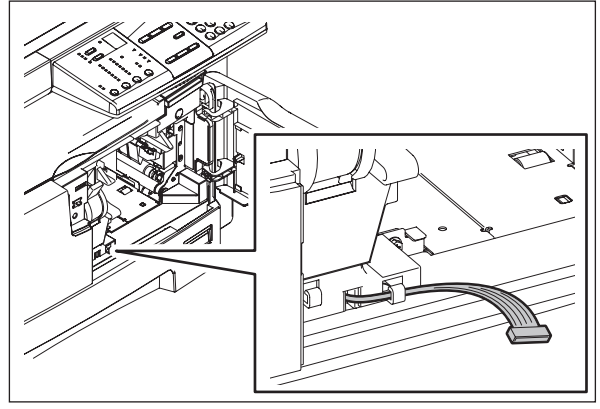

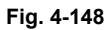

3. Make sure that the harness on the upper part of the process unit does not contact the frame of the equipment.

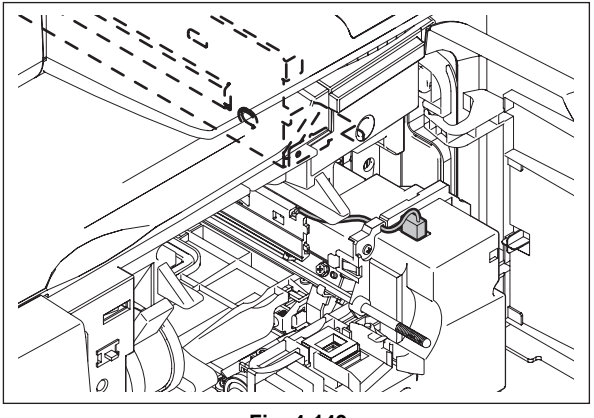

Fig. 4-149

# 4.8.2 Developer material 🕬

- (1) Take out the developer unit P.4-51 "4.8.1 Developer unit".
- (2) Remove 2 screws and slide the developer unit upper cover to the direction of the arrow and take it off.

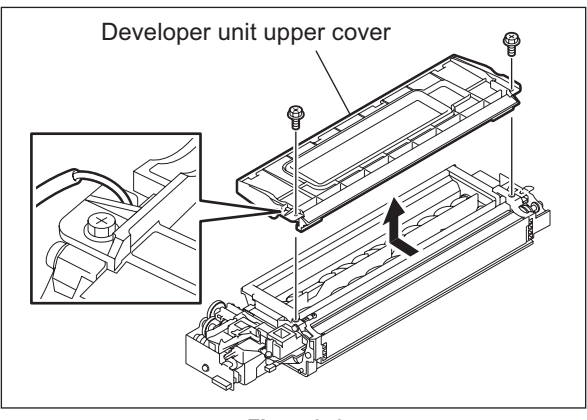

Fig. 4-150

#### Note:

When installing the developer unit upper cover, make sure that the side seal comes between the developer unit upper cover and rubber seal on the cover.

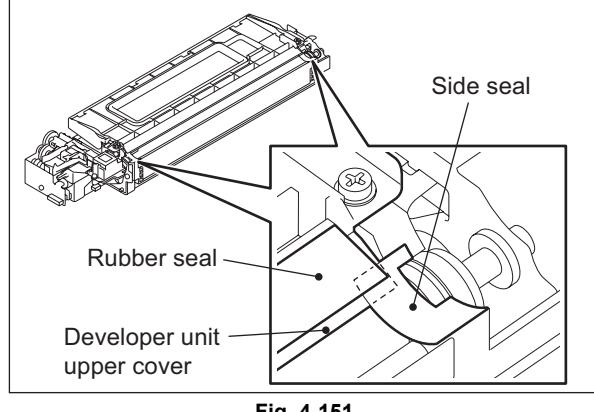

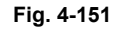

(3) Remove the developer material from rear side.

#### Note:

When removing the developer material, be careful not to drop the developer material on the gears of the developer unit.

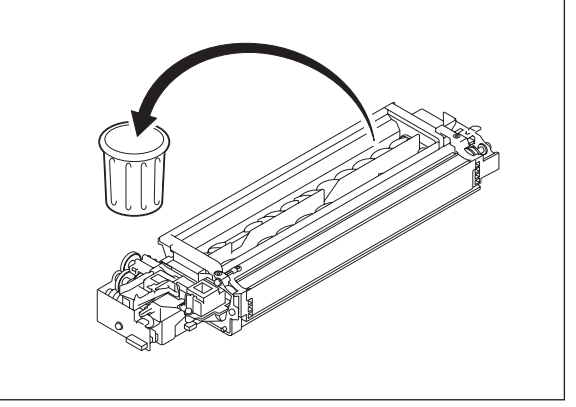

Fig. 4-152

# 4.8.3 Filling developer unit with developer material

- (1) Rotate the gear on the rear side of the developer unit to the direction of the arrow while filling the developer unit with the developer material. Spread out the developer material over the developer sleeve.
  - Attach the nozzle as required.

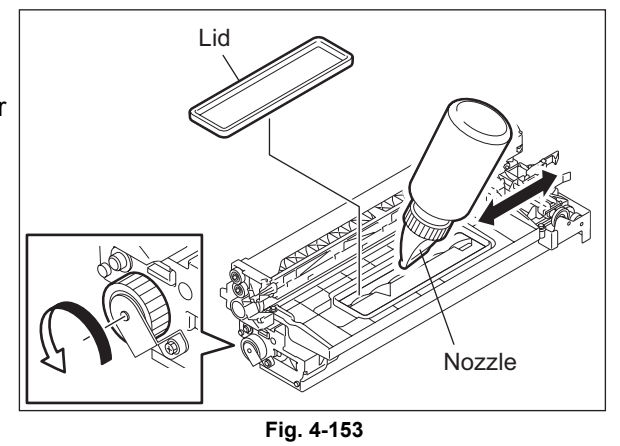

# 4.8.4 Auto-toner sensor (S6)

- (1) Remove the developer material. P.4-52 "4.8.2 Developer material"
- (2) Place the developer unit upside down. Disconnect 1 connector, release 1 latch, and then rotate the auto toner sensor counterclockwise to take it off.

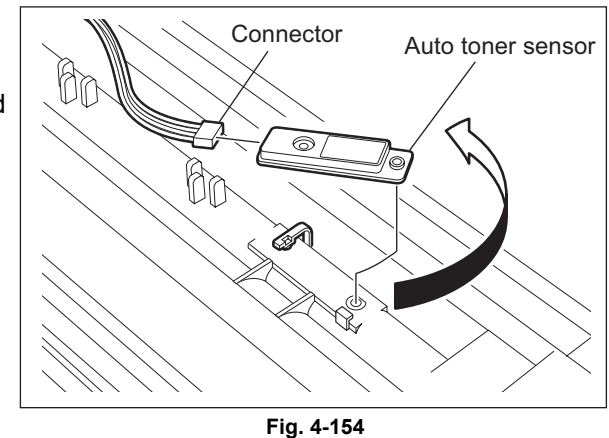

4.8.5 Drum thermistor (THMS4)

- Remove the developer material.
   P.4-52 "4.8.2 Developer material"
- (2) Disconnect 1 connector, remove 1 screw and take off the drum thermistor.

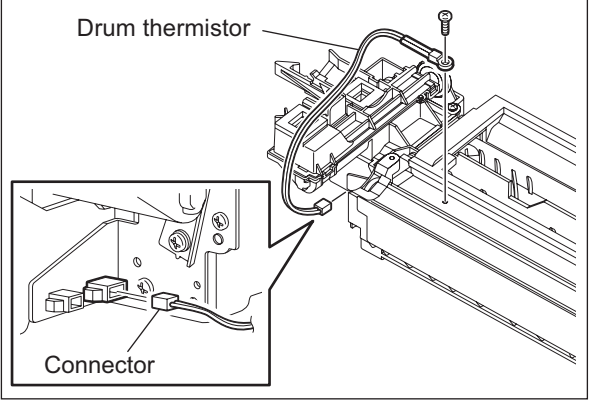

Fig. 4-155

# 4.8.6 Guide roller / Developer sleeve

- (1) Remove the developer material. P.4-52 "4.8.2 Developer material"
- (2) Remove 2 screws and take off the recovered toner supply unit.

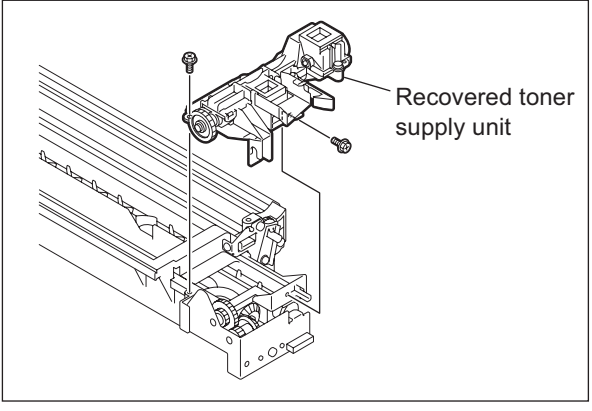

Fig. 4-156

(3) Remove 1 screw. Disconnect 1 connector while taking off the recovered toner drive unit. Remove 1 gear.

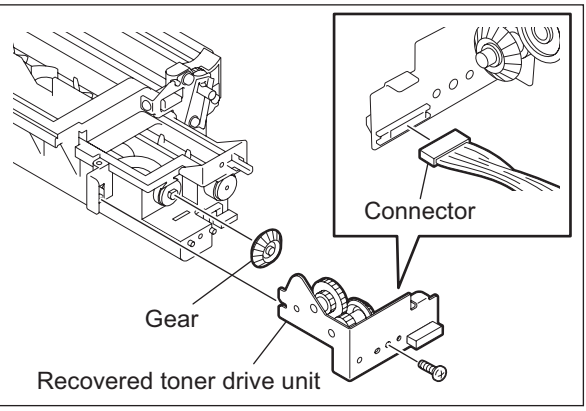

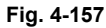

Plate spring

(4) Remove 2 plate springs fixing the doctor sleeve on its both ends.

Fig. 4-158

Plate spring

(5) Remove 2 screws on both ends of the doctor sleeve and remove 2 coil springs.

#### Note:

When the screws on both ends of the doctor sleeve are removed, be sure to adjust the doctor sleeve gap (0.45±0.05 mm) after assembling.

(Refer to Service Handbook Chap.3.9)

Coil spring Coil spring Coil spring Coil spring Coil spring Coil spring Coil spring Coil spring Coil spring Coil spring Coil spring Coil spring Coil spring Coil spring Coil spring Coil spring Coil spring Coil spring Coil spring Coil spring Coil spring Coil spring

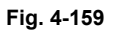

(6) Remove 1 screw and take off the polarity adjustment lever.

#### Note:

Make a note of the position where the polarity adjustment lever is pointing. (Mark the position if needed.) When reassembling, match the polarity adjustment lever with the previously marked position on the scale.

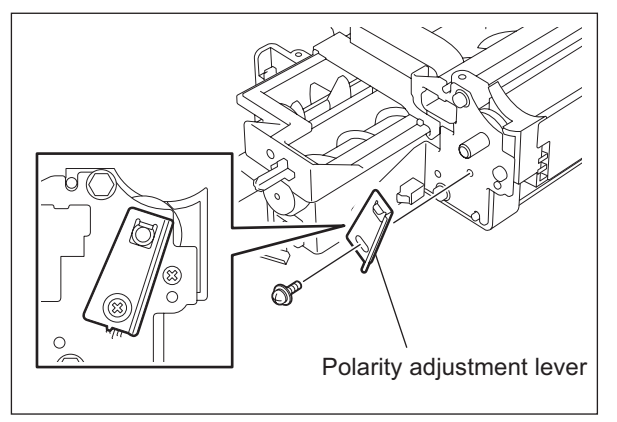

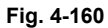

4

e-STUDIO195/225/245 DISASSEMBLY AND REPLACEMENT (7) Disconnect 2 connectors, remove 3 screws and take off the bracket.

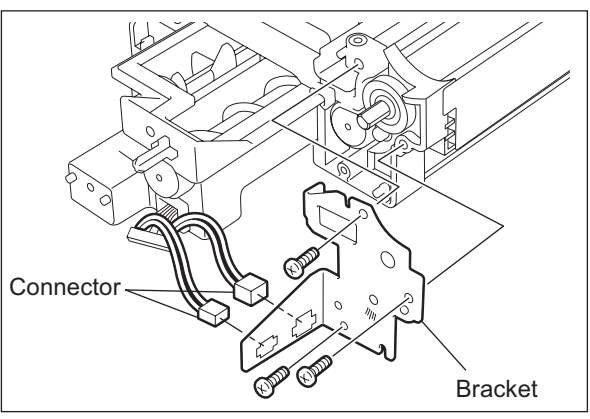

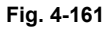

(8) Remove 1 E-ring and take off the guide roller on the front side.

(9) Remove 1 screw and the gear.

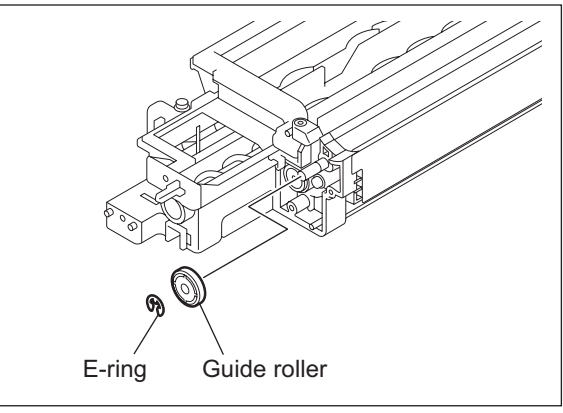

Fig. 4-162

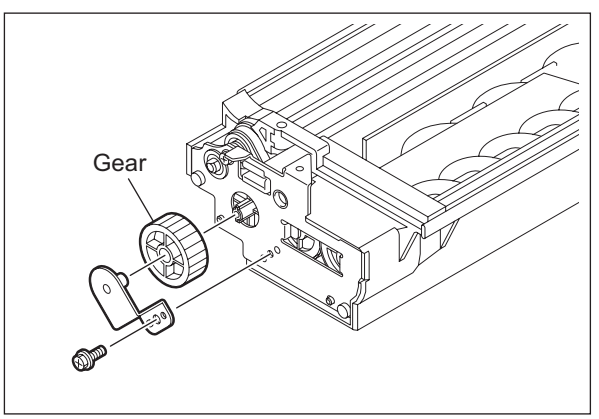

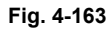

(10) Remove 3 screws. Take off 1 bearing and the bracket.

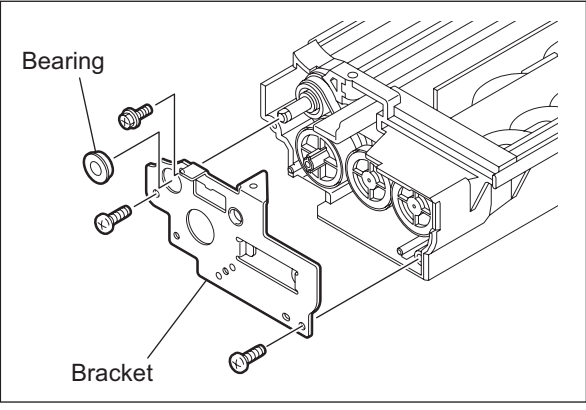

Fig. 4-164

(11) Take off 4 gears and 1 timing belt.

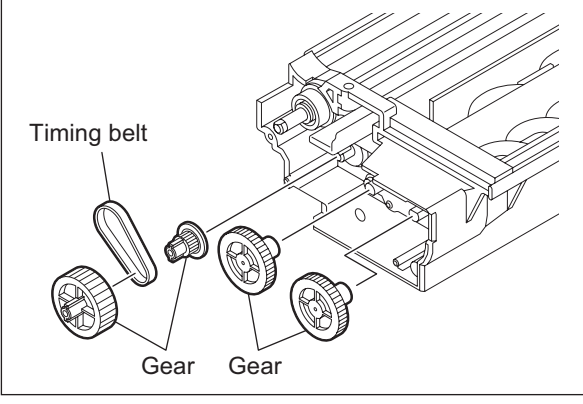

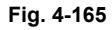

- (12) Remove 1 E-ring, 1 pin and 1 pulley.
- (13) Take off the guide roller on the rear side.

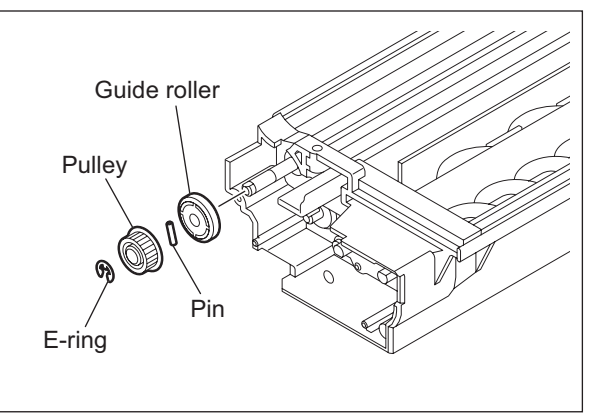

Fig. 4-166

- (14) Remove the seal on the front side. Remove 1 E-ring and 1 bushing.
  - Seal E-ring Bushing Fig. 4-167

(15) Take off the developer sleeve.

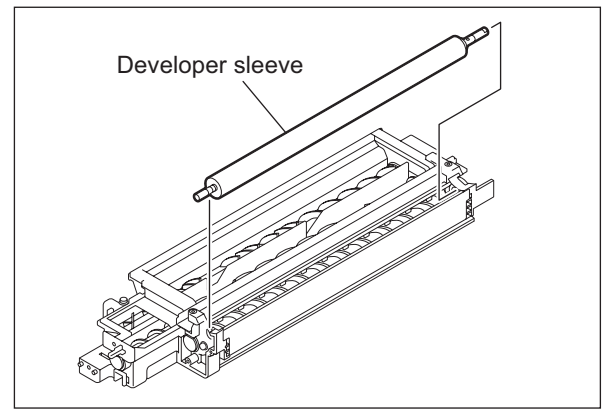

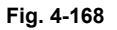

© 2011 TOSHIBA TEC CORPORATION All rights reserved

### 4.8.7 Mixer

- Take off the developer sleeve.
   P.4-54 "4.8.6 Guide roller / Developer sleeve"
- (2) Take off the doctor sleeve.

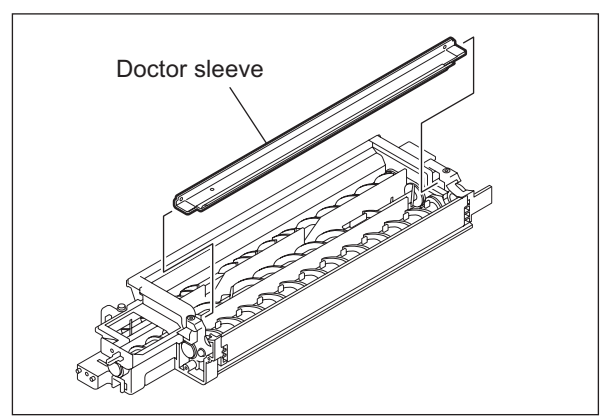

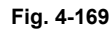

- (3) Remove 1 screw and take off the tensioner bracket.
- (4) Remove 2 screws and take off the holder.

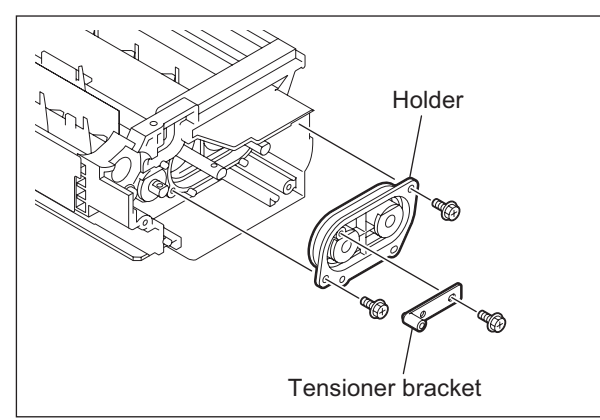

Fig. 4-170

(5) Remove 2 bushings and 2 oil seals from the holder.
 (Replacement of Oil seal: P.4-60 "4.8.8 Replacement of oil seal")

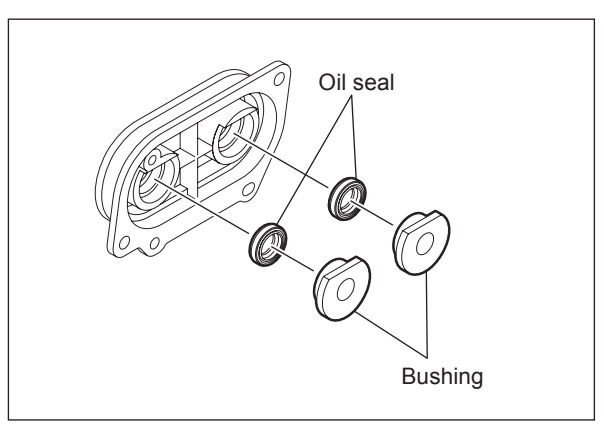

Fig. 4-171

(6) Take off the mixers-2 and -3.

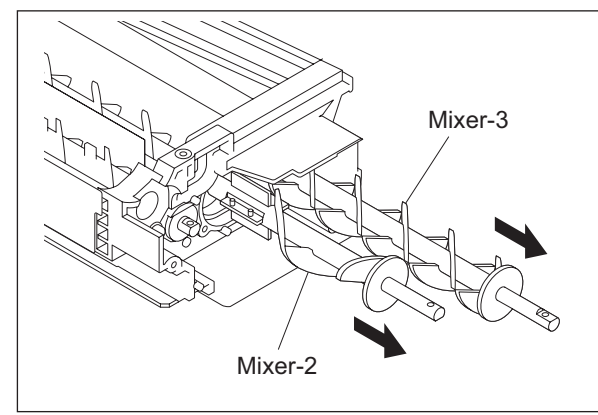

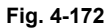

(7) Remove 2 bushings and 2 oil seals on the rear side.
(Replacement of Oil seal: P.4-60 "4.8.8 Replacement of oil seal")

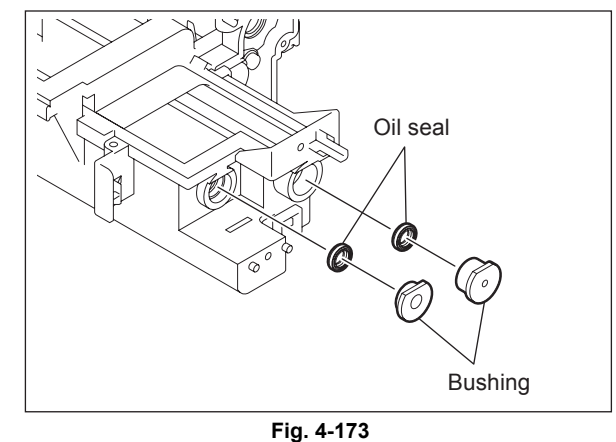

- (8) Remove the end section of the mixer-1.
- (9) Remove the bushing and oil seal. (Replacement of Oil seal: P.4-60 "4.8.8 Replacement of oil seal")

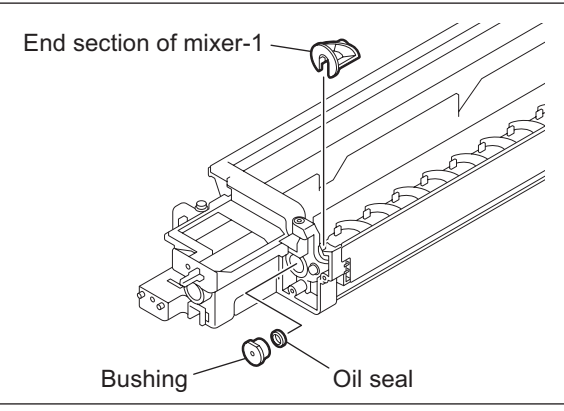

Fig. 4-174

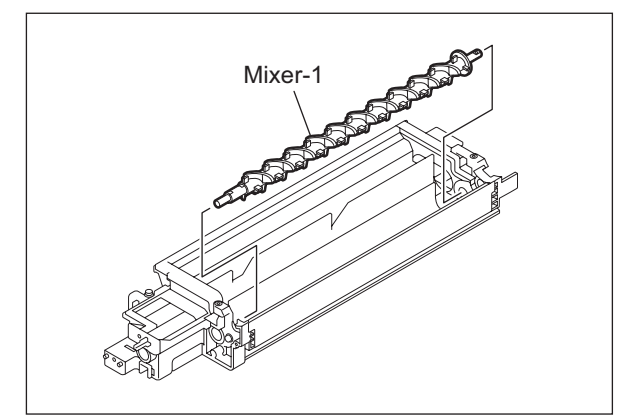

Fig. 4-175

4

(10) Take off the mixer-1.

- (11) Remove the bushing on the rear side.
- (12) Remove the oil seal.(Replacement of Oil seal: P.4-60 "4.8.8 Replacement of oil seal")

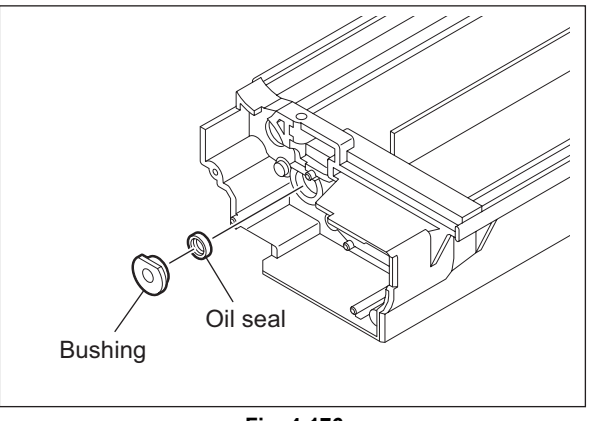

Fig. 4-176

# 4.8.8 Replacement of oil seal

- (1) Insert a fine screwdriver into the depression of the oil seal to take it out.
- (2) Push in a new oil seal parallel to the frame or bushing (shown figure at right).
- (3) Apply the grease (Alvania No.2; amount of 2 rice grains) on entire surface of the oil seal evenly.

### Note:

Wipe off the excessive grease.

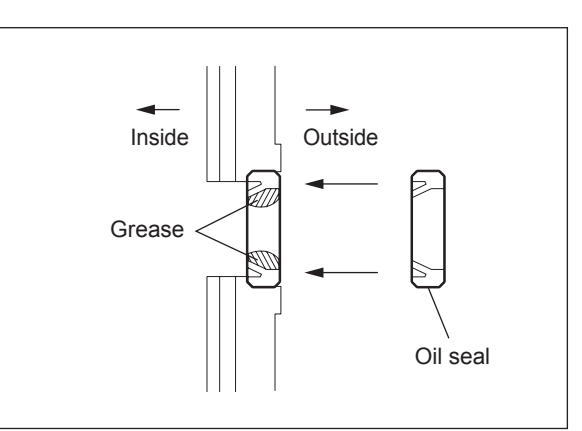

Fig. 4-177

# 4.9 Fuser / Exit Unit

#### Note:

When disassembling the fuser unit or replacing any parts in it, be sure that the wire harness is correctly set, and also be careful not to catch it between other parts.

- a. Make sure that the terminal of the thermostat harness does not contact the metal plate.
- b. Route the harness of the thermostat so that it is hooked on the notches of the rib.
- c. Route the harnesses of the thermistor so that they are hooked on the housing as shown below.
- d. Route the harnesses of the thermistor so that they are hooked on the housing as shown below.

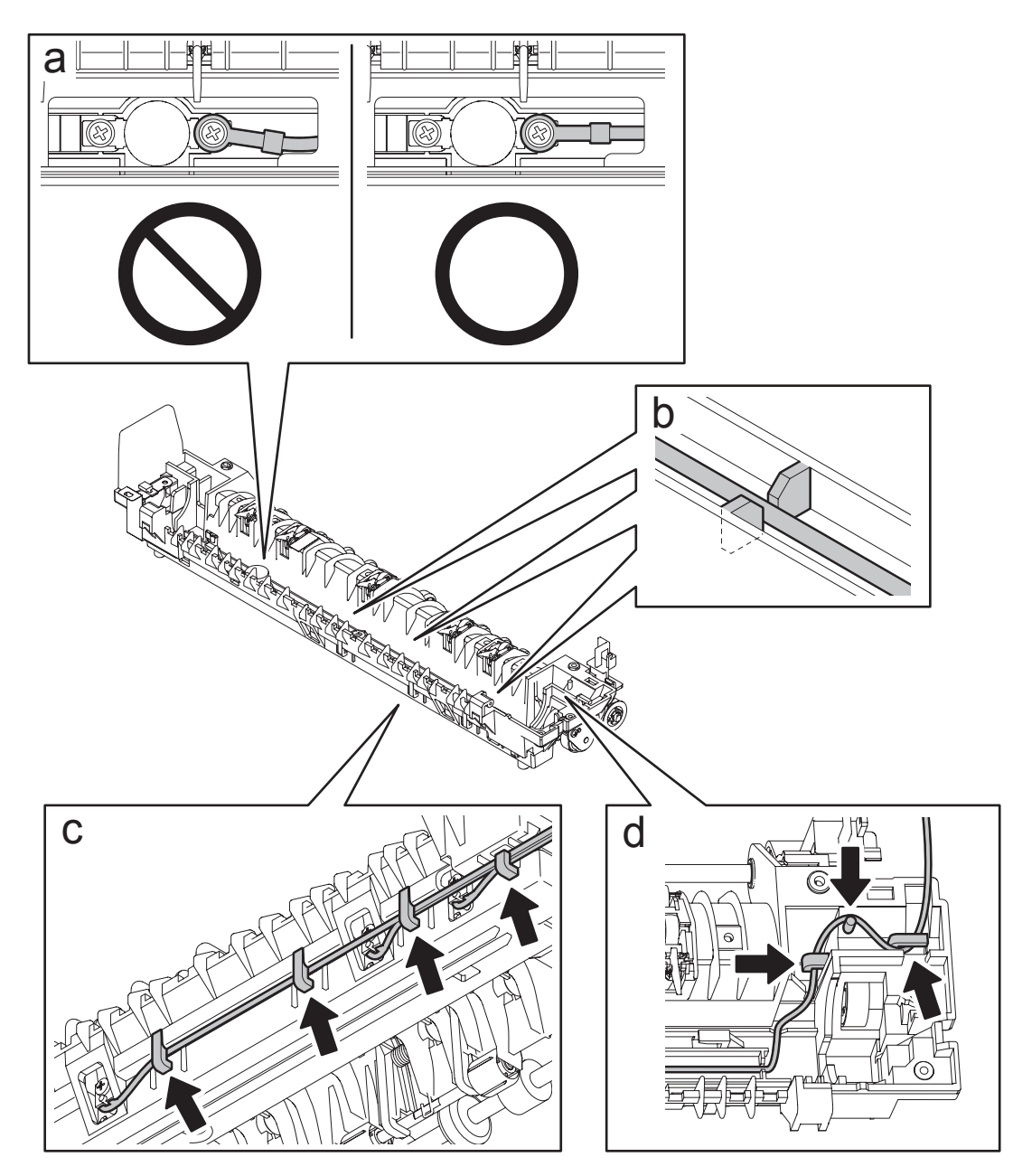

Fig. 4-178

e. Route the AC harnesses so that they are hooked on the housing as shown below.

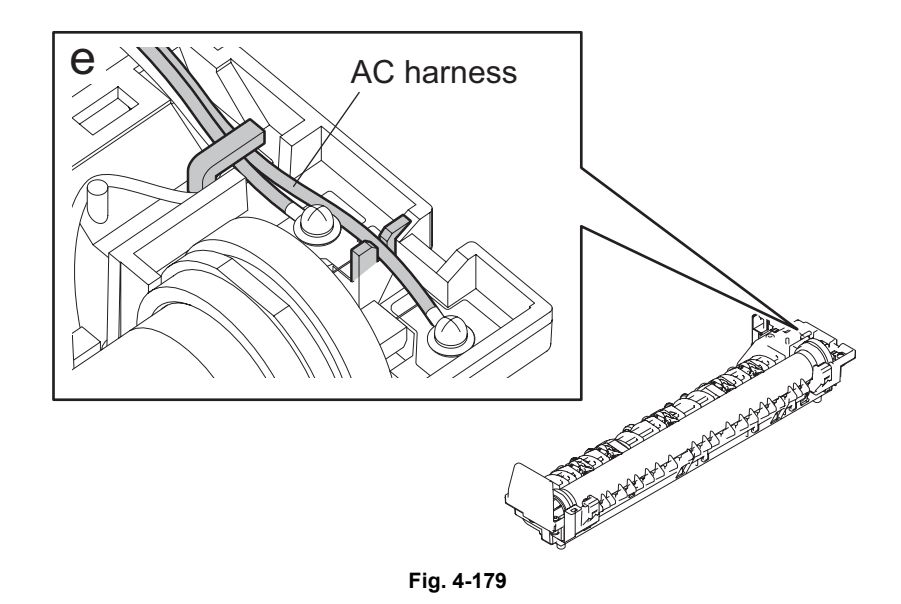

f. When installing the cover of the fuser unit, make sure that the connector (harness) is not caught.

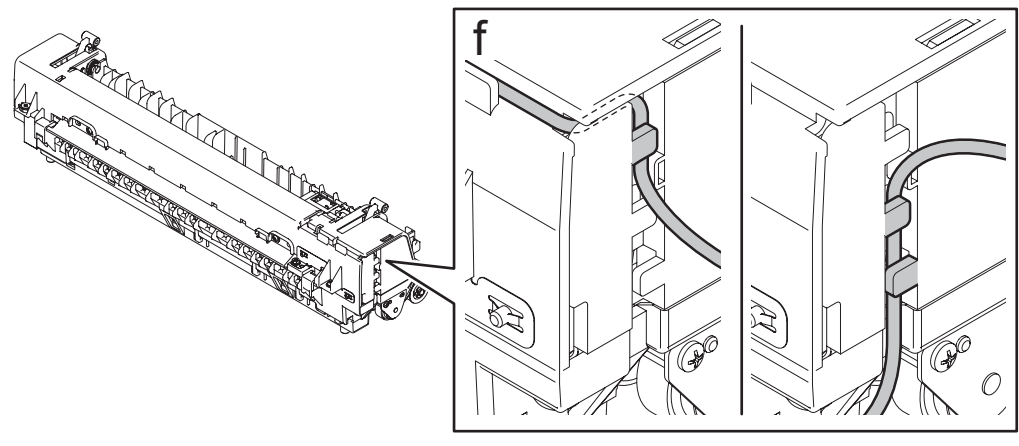

Fig. 4-180

# 4.9.1 Fuser / Exit unit

- (1) Take off the right rear cover.
- (2) Lay down the transfer unit.
- (3) Disconnect 3 connectors, remove 2 screws, and then take off the fuser/paper exit unit.

#### Note:

Be careful because the fuser/paper exit unit is hot.

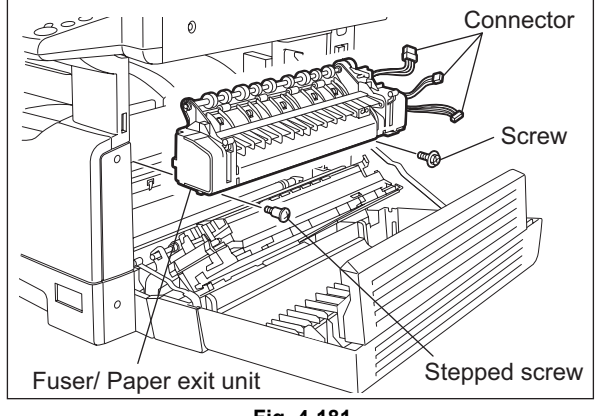

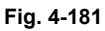

# 4.9.2 Pressure roller unit / Fuser roller unit

- (1) Take off the fuser/paper exit unit. P.4-63 "4.9.1 Fuser / Exit unit"
- (2) Remove 1 spring and 2 screws.
- (3) Separate the pressure roller unit from the fuser roller unit.

#### Note:

If the ADU (optional) is installed, the spring has already been removed.

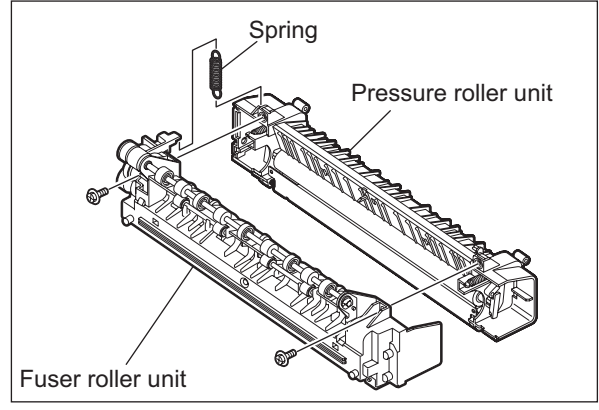

Fig. 4-182

Note:

Separate the pressure roller and the heat roller while pressing the thermistor ground leaf spring.

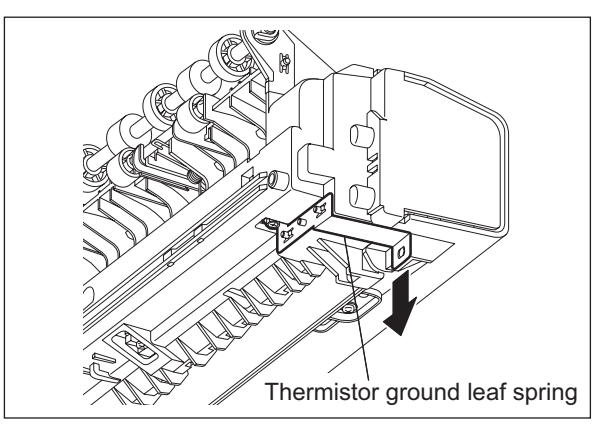

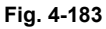

4

# 4.9.3 Exit roller

- Take off the fuser roller unit.
   P.4-63 "4.9.2 Pressure roller unit / Fuser roller unit"
- (2) Release the latch and take off the gear-A.

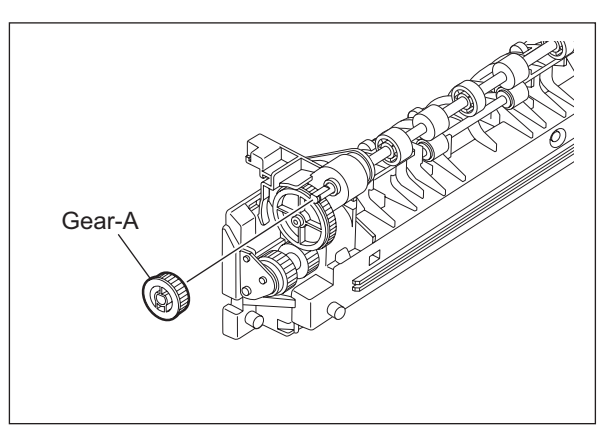

Fig. 4-184

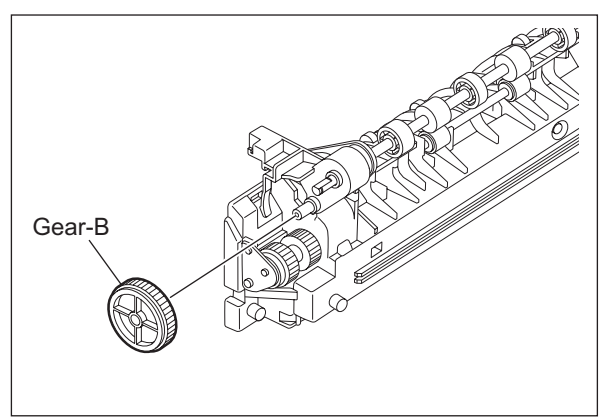

Fig. 4-185

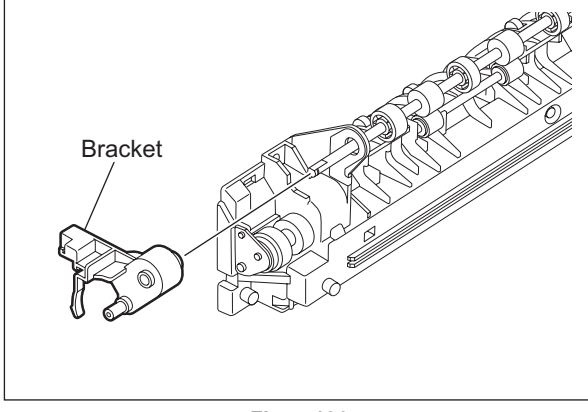

Fig. 4-186

(3) Take off the gear-B.

(4) Remove the bracket.

- (5) Remove 1 clip and 1 bushing.
- (6) Take off the exit roller by sliding it to the rear side.

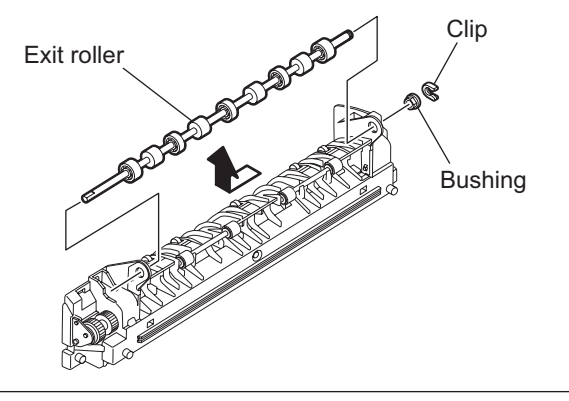

Fig. 4-187

4

## 4.9.4 Exit sensor (S5)

- (1) Take off the fuser/paper exit unit. P.4-63 "4.9.1 Fuser / Exit unit"
- (2) Release the stopper using a flathead screwdriver.

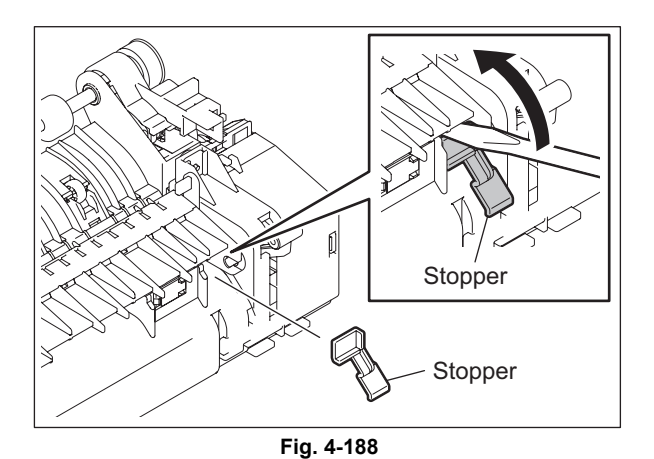

(3) Open the guide and slide it to the front side. Then slide its rear hinge downward.

#### Note:

Keep the guide being slid to the front side during the steps (3) and (4).

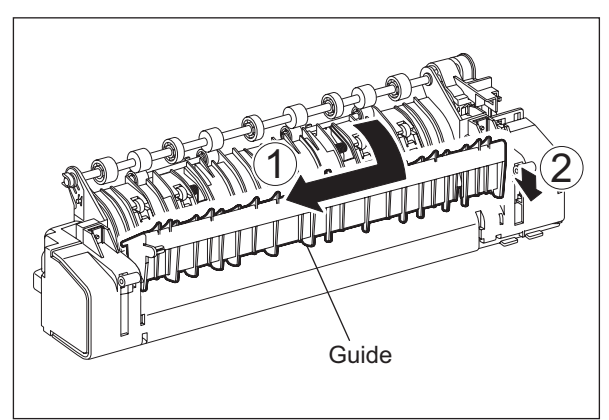

Fig. 4-189

(4) Close the guide, and then take off the guide by sliding its rear hinge to the right side.

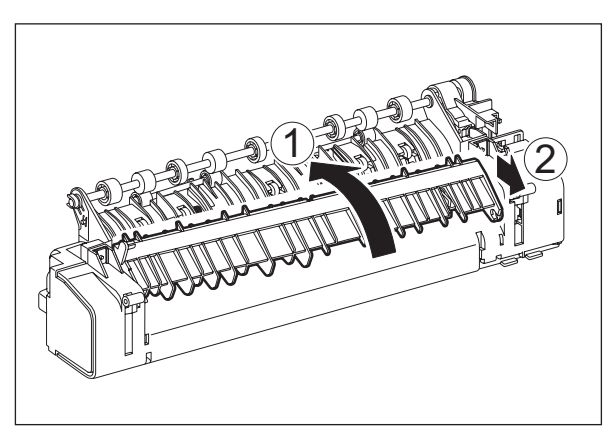

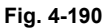

(5) Remove 1 spring and take off the guide while the guide is being slid to the rear side.

(7) Disconnect 1 connector, release 2 latches, and then take off the exit sensor.

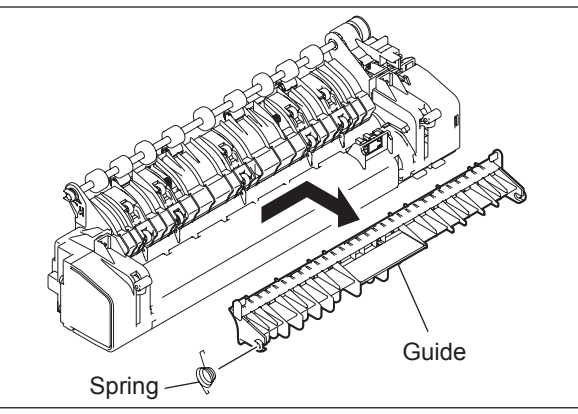

Fig. 4-191

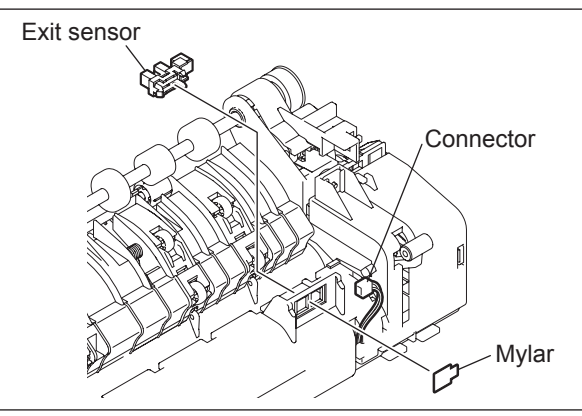

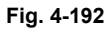

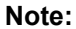

(6) Remove the Mylar.

When installing the guide, secure the spring to the hook of the fuser unit and the other end of the spring to the guide.

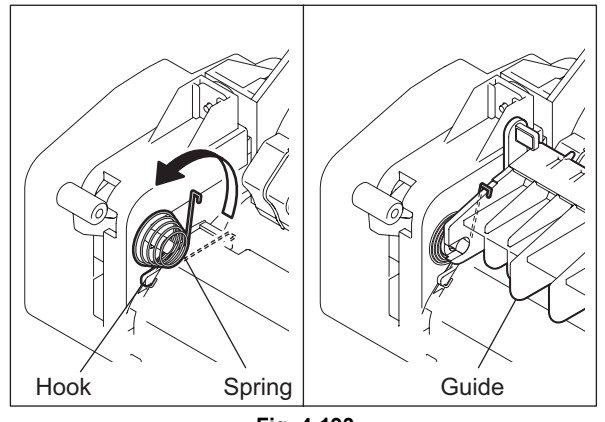

Fig. 4-193

# 4.9.5 Separation finger 🕬

- Take off the fuser roller unit.
   P.4-63 "4.9.2 Pressure roller unit / Fuser roller unit"
- (2) Remove 3 screws and take off the sub guide.

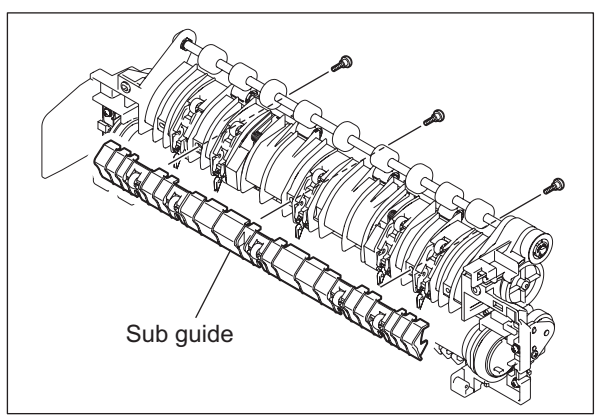

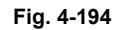

(3) Remove 5 springs from the hooks.

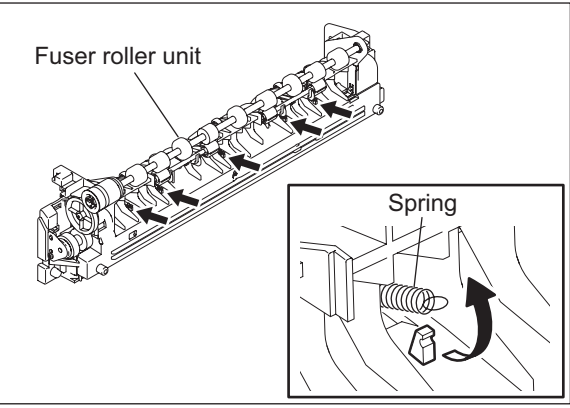

Fig. 4-195

(4) Remove 5 drum separation fingers with the springs.

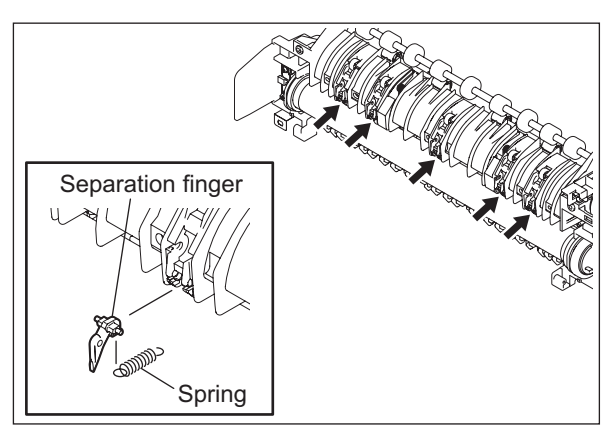

Fig. 4-196

# 4.9.6 Center heater lamp / Side heater lamp (LAMP1/LAMP2)

- Take off the fuser roller unit.
   P.4-63 "4.9.2 Pressure roller unit / Fuser roller unit"
- (2) Remove 2 screws on each terminal of both center heater lamp and side heater lamp.

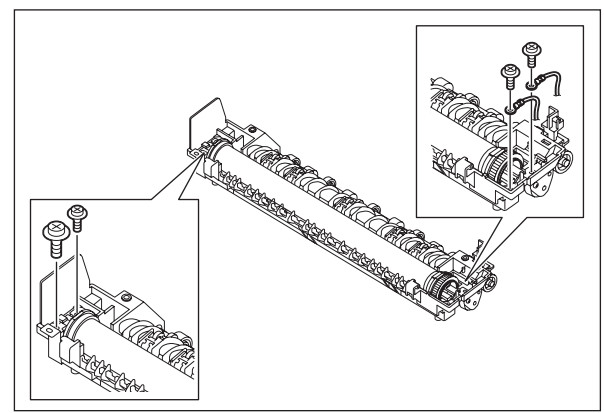

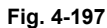

(3) Pull out the center heater lamp and side heater lamp.

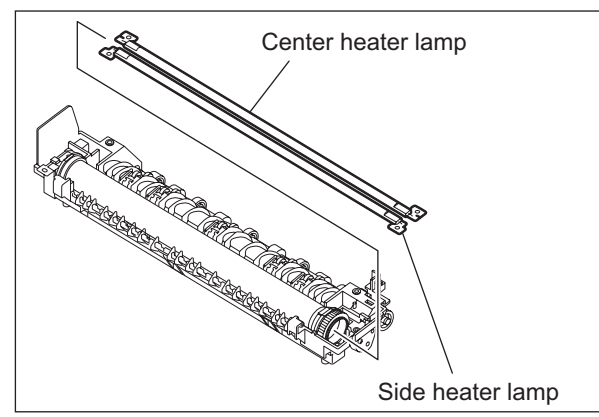

Fig. 4-198

#### Notes:

• When installing the heater lamps, be sure not to mix up the upper heater lamp and the lower heater lamp.

The upper heater lamp has a coil wound up on its center part, and the lower heater lamp has coils wound up on its both edges.

- When installing the heater lamps, be sure to face up their weld sides.
- Do not touch the lamps directly with your hands.
- The connector on each end of the harness which connects to the center heater lamp has a small screw hole. The connector on each end of the harness which connects to the side heater lamp has a big one.

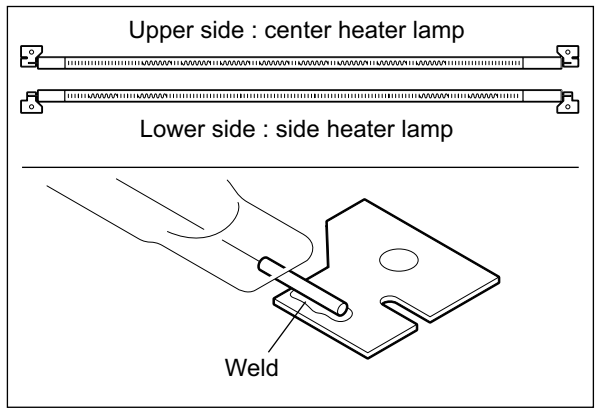

Fig. 4-199

# 4.9.7 Fuser roller 🖭

- Take off the center heater lamp and the side heater lamp.
   P.4-68 "4.9.6 Center heater lamp / Side heater lamp (LAMP1/LAMP2)"
- (2) Take off the separation fingers. P.4-67 "4.9.5 Separation finger"
- (3) Take out the fuser roller upward.

Notes:

- When installing the fuser roller, slide each bushing on both edges of the roller outward so that the bushings will engage with the frame and the installation will be secured.
- Do not apply force onto the roller because it may be deformed.
- (4) Remove 1 C-ring and 1 bushing on the front side of the fuser roller.
- (5) Remove 1 C-ring, 1 gear and 1 bushing on the rear side of the fuser roller.

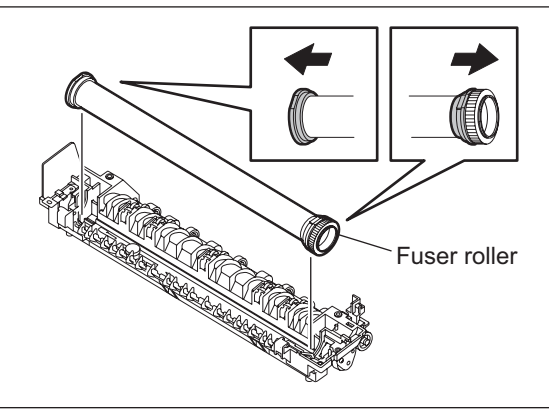

Fig. 4-200

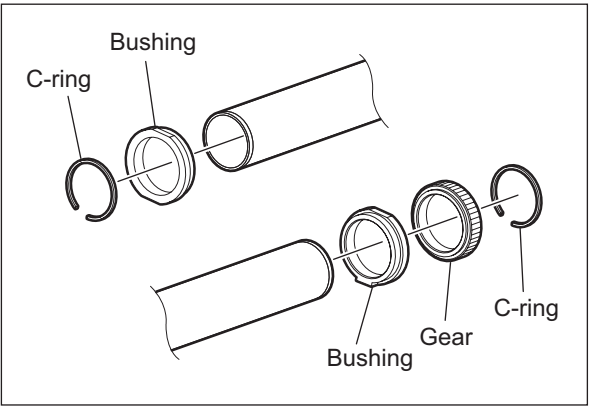

Fig. 4-201

### 4.9.8 Pressure roller 🕬

- Take off the pressure roller unit.
   P.4-63 "4.9.2 Pressure roller unit / Fuser roller unit"
- (2) Remove 3 screws, and then take off the fuser unit entrance guide.

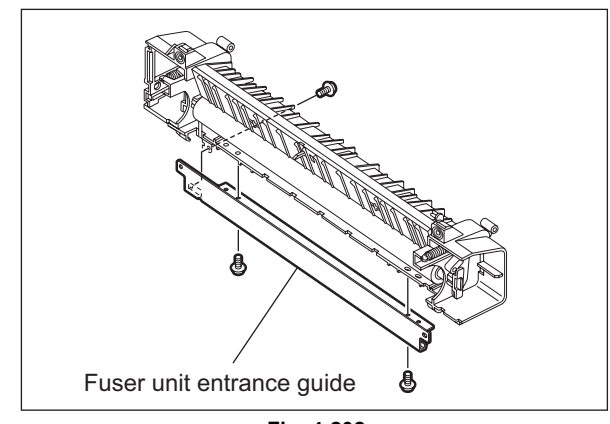

Fig. 4-202

(3) Remove 2 springs.

### Note:

When installing the spring, be sure to hang the spring on the upper hook.

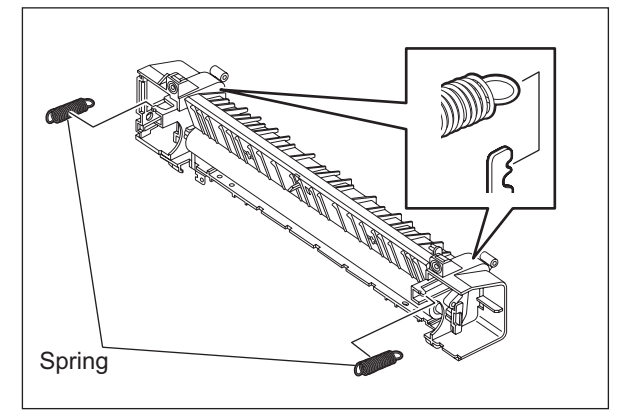

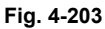

(4) Take off each 1 pressure lever on both front and rear sides.

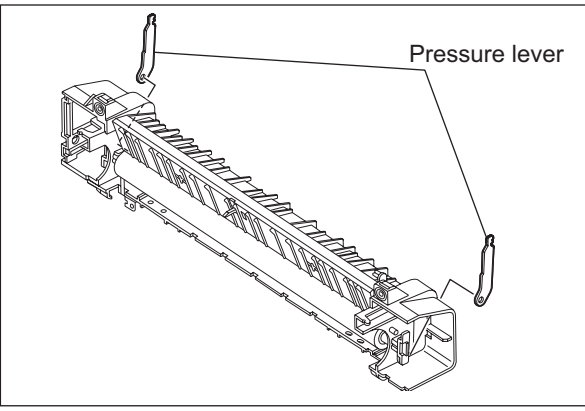

Fig. 4-204

(5) Take off 2 bushings and then take off the pressure roller while sliding the pressure roller to the rear side.

#### Notes:

- Do not drop the pressure roller when you lift it up because it is quite heavy.
- Be sure to install the pressure roller from the rear side (pressure roller ground plate side) in order not to deform the pressure roller ground plate.

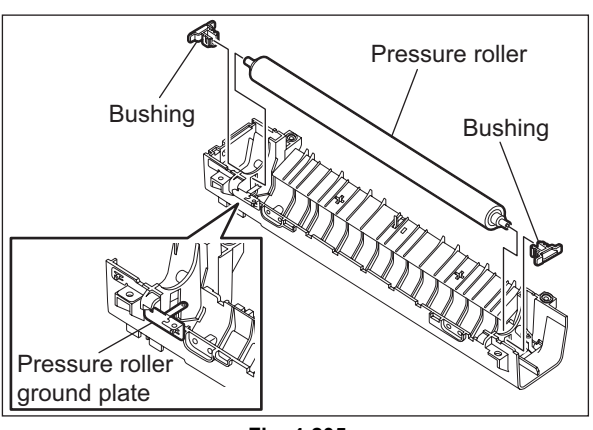

Fig. 4-205

# 4.9.9 Center thermistor / Side thermistor / Edge thermistor (THMS1/ THMS2/THMS3)

- (1) Take off the fuser roller. P.4-69 "4.9.7 Fuser roller"
- (2) Remove each 1 screw of the thermistors, and then take off each thermistor by releasing its harness out of the harness clamp.

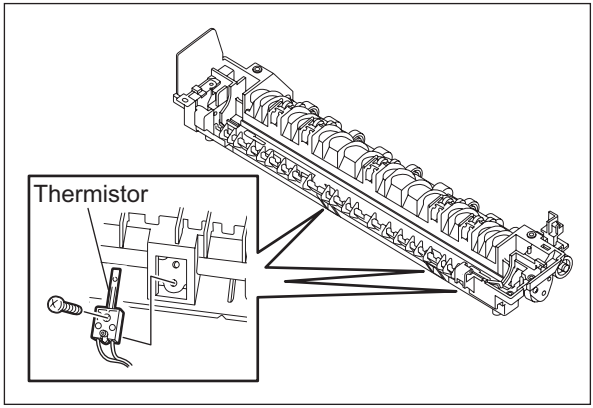

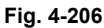

#### Note:

When installing the thermistors, do not mix up the installation positions of the side thermistor and the edge thermistor by telling them apart by the length of their harnesses.

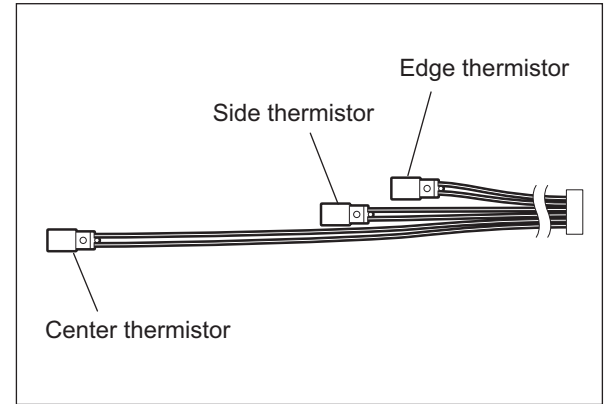

Fig. 4-207

# 4.9.10 Fuser thermostat (THMO1)

- (1) Take off the fuser roller. P.4-69 "4.9.7 Fuser roller"
- (2) Remove 2 screws and take off the fuser thermostat.

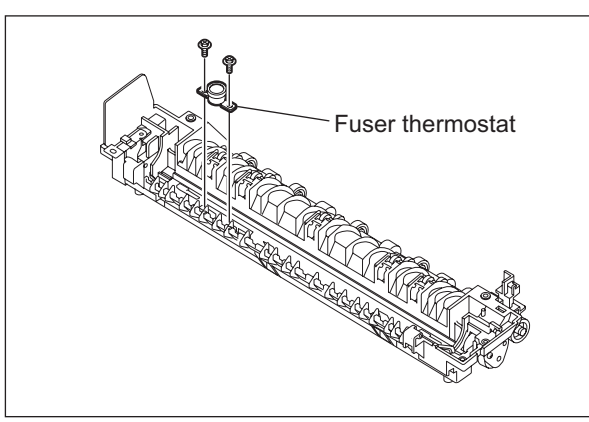

Fig. 4-208

# 4.9.11 Exit motor (M7): Option

- (1) Take off the rear cover. P.4-4 "4.1.10 Rear cover"
- (2) Disconnect 1 connector, remove 1 screw, and then take off the exit motor with the bracket while sliding it toward the right.

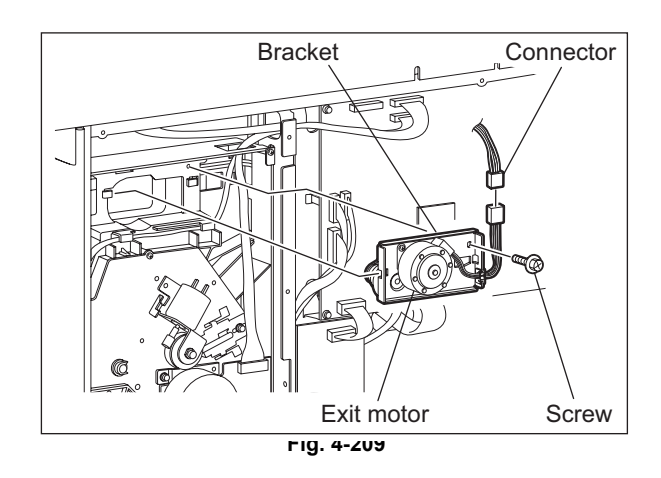

(3) Release the harness from harness clamp, remove 2 screws, and then takeoff the exit motor.

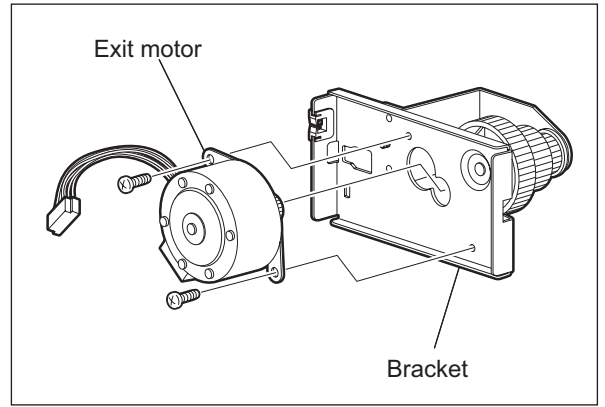

rig. 4-210

# 4.10 Automatic Duplexing Unit (ADU) (OPTION: MD-0103)

# 4.10.1 Automatic duplexing unit (ADU)

- (1) Take off the right rear cover.
- (2) Remove 1 screw and 1 ground wire.
- (3) Disconnect 1 connector.

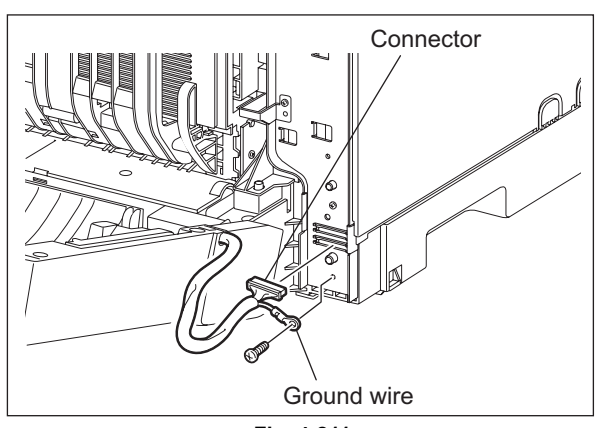

Fig. 4-211

- (4) Open the transfer unit and release the ADU stopper.
- (5) Take off the ADU cover while sliding it toward the right.

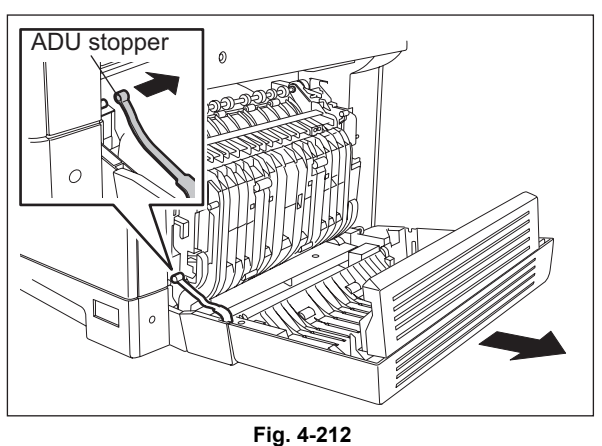

(6) Remove 4 screws and take off the ADU.

#### Note:

When installing the ADU, be sure to put the ADU stopper on the rear side through the rear slit of the ADU.

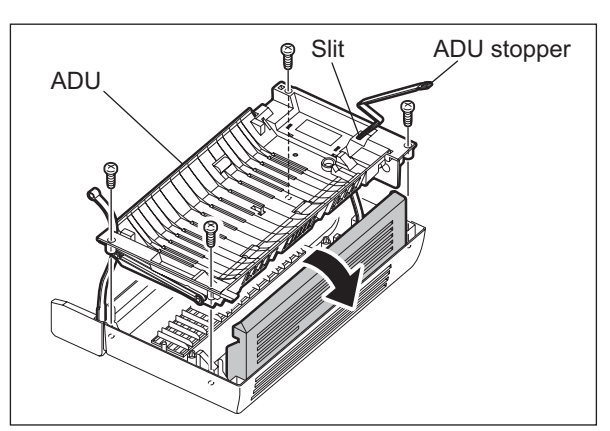

Fig. 4-213

# 4.10.2 ADU driving PC board (ADU)

- Take off the ADU.
   P.4-73 "4.10.1 Automatic duplexing unit (ADU)"
- (2) Disconnect 2 connectors, release the latch and take off the ADU driving PC board.

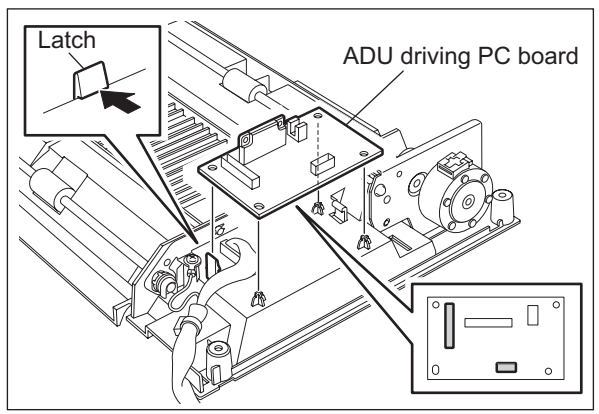

Fig. 4-214

# 4.10.3 ADU motor (M8)

- (1) Take off the ADU.
   P.4-73 "4.10.1 Automatic duplexing unit (ADU)"
- (2) Disconnect 1 connector, remove 2 screws and take off the ADU motor with the bracket.

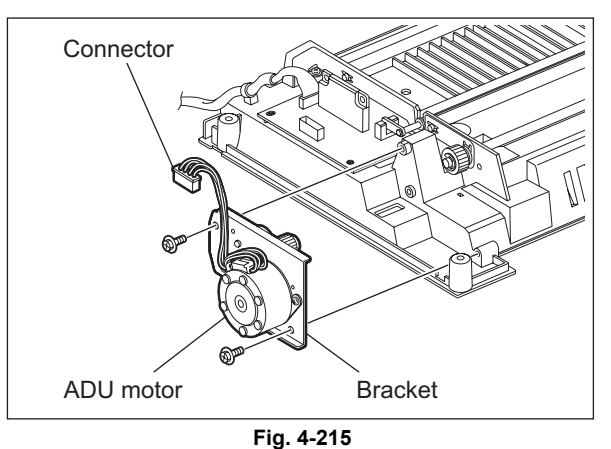

1 19. 4

- (3) Remove the gear.
- (4) Remove 2 screws and take off the ADU motor.

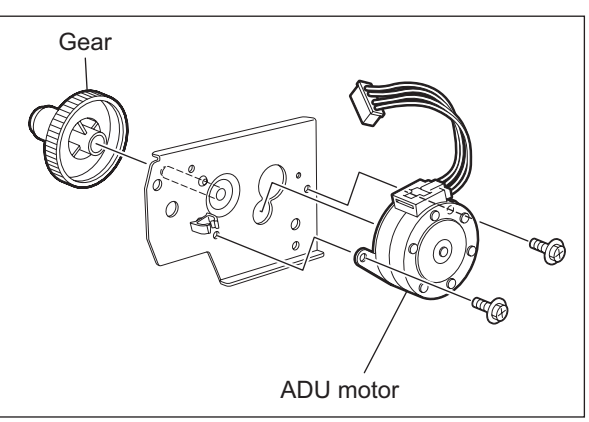

Fig. 4-216
# 4.10.4 Upper transport roller

- Take off the ADU.
  P.4-73 "4.10.1 Automatic duplexing unit (ADU)"
- (2) Take off the ADU motor.
- (3) Remove 2 E-rings, 2 pulleys and 2 pins, and then take off the timing belt.

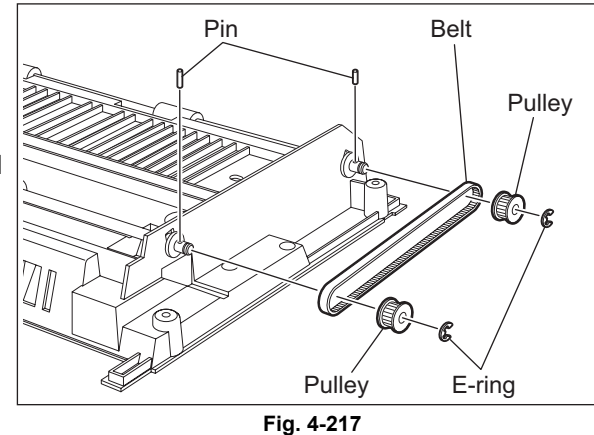

(4) Remove 1 E-ring, 1 gear and 2 bushings, and then take off the upper transport roller.

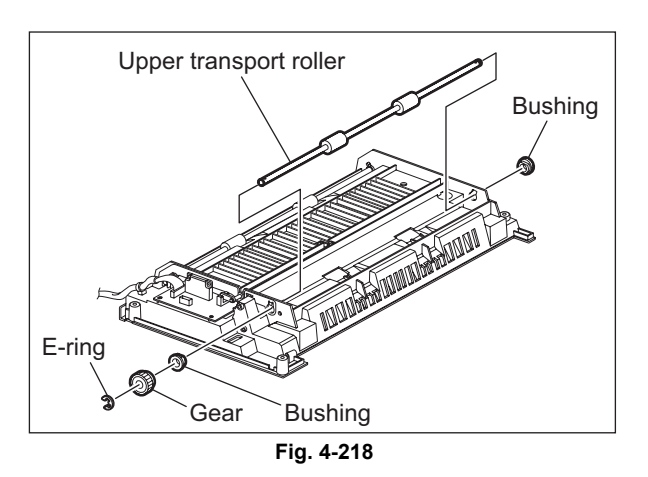

# 4.10.5 Lower transport roller

- (1) Take off the ADU.
  P.4-73 "4.10.1 Automatic duplexing unit (ADU)"
- (2) Remove 2 E-rings, 2 pulleys and 2 pins, and then take off the timing belt.

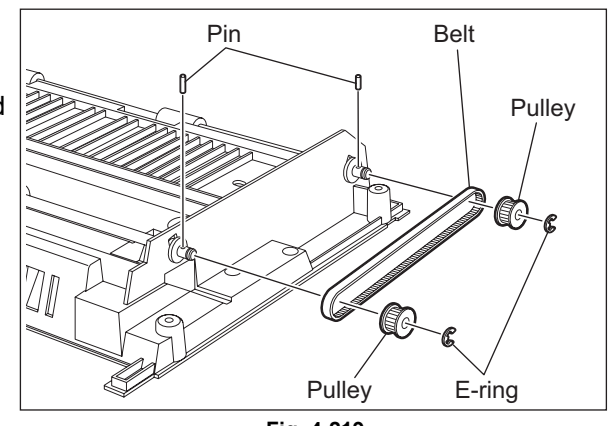

Fig. 4-219

(3) Remove 1 clip and 2 bushings, and then take off the lower transport roller.

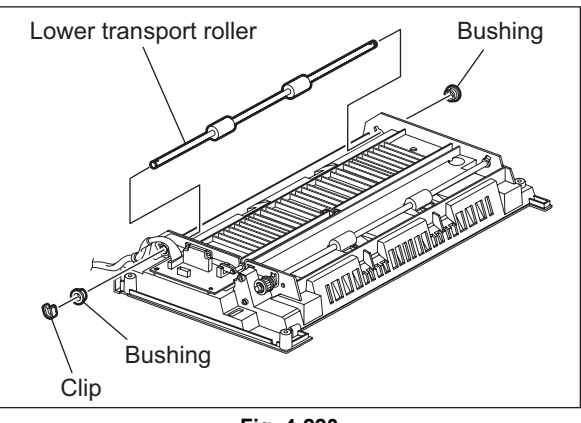

Fig. 4-220

# 4.10.6 Paper guide

- (1) Open the ADU cover.
- (2) Release 1 latch and take off the guide on the front side.

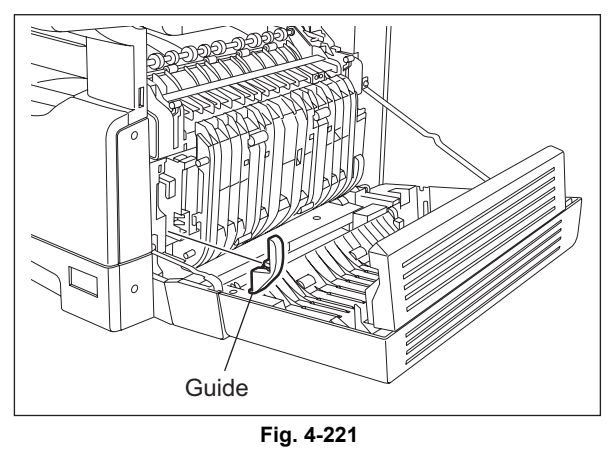

(3) Release 1 latch and take off the paper guide while sliding it toward the font.

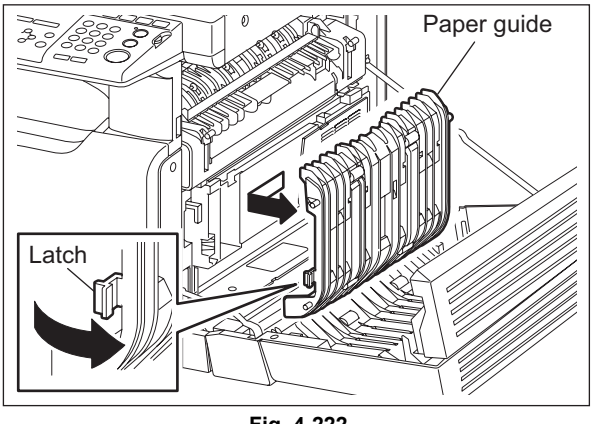

Fig. 4-222

# 4.11 Removal and Installation of Options

# 4.11.1 MR-2020 (Automatic document feeder (ADF)) / MR-3023 (Reversing automatic document feeder (RADF))

- (1) Turn the power OFF and unplug the power cable.
- (2) Remove 1 screw and take off the connector cover.

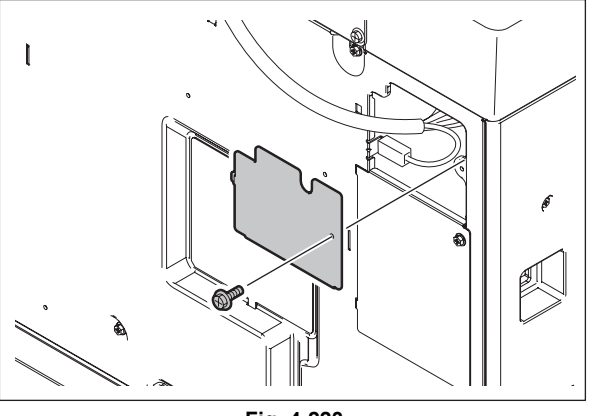

(3) Remove the ground wire.

Fig. 4-223

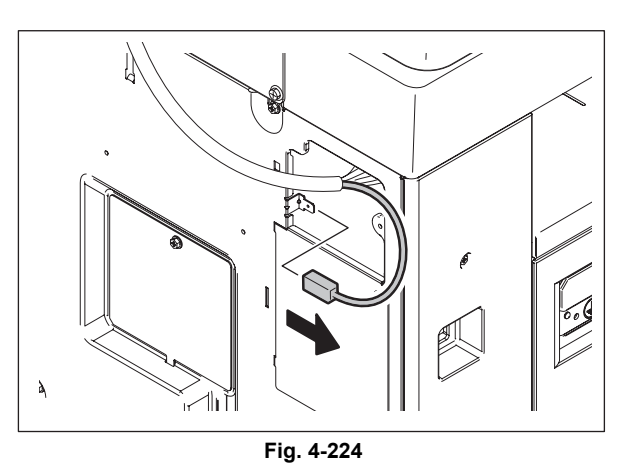

(4) Disconnect the connector.

© 2011 TOSHIBA TEC CORPORATION All rights reserved

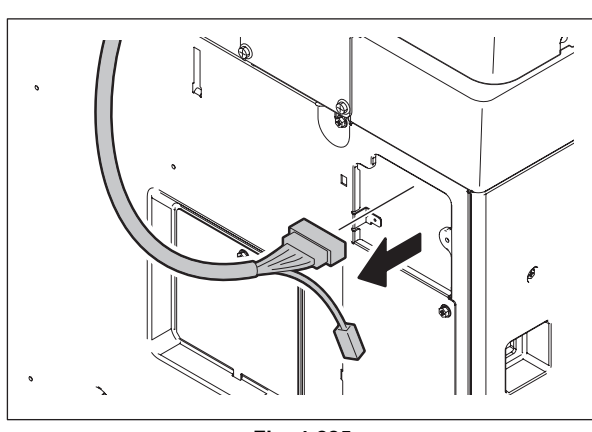

Fig. 4-225

(5) Remove 1 screw on the rear right side.

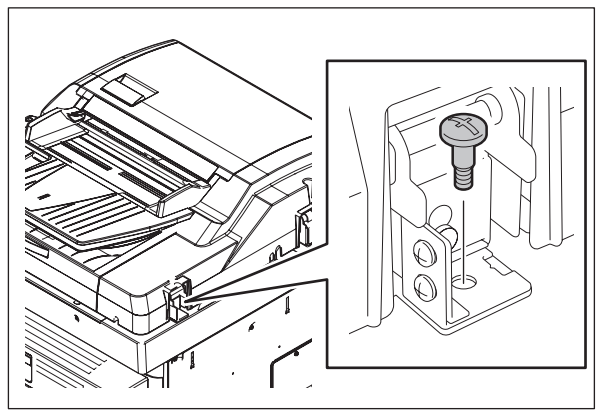

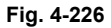

(6) Remove the cover on the rear right side.

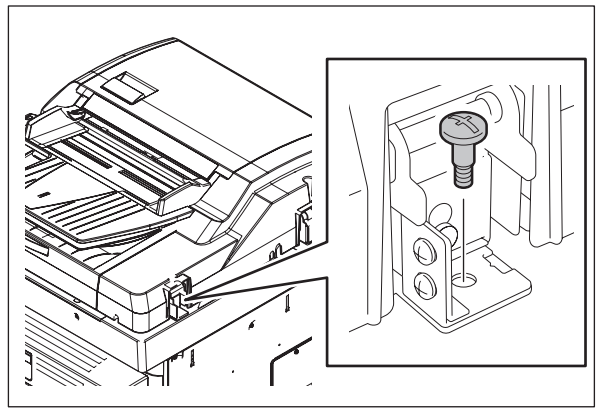

Fig. 4-227

(7) Remove 1 screw and 1 washer on the rear left side.

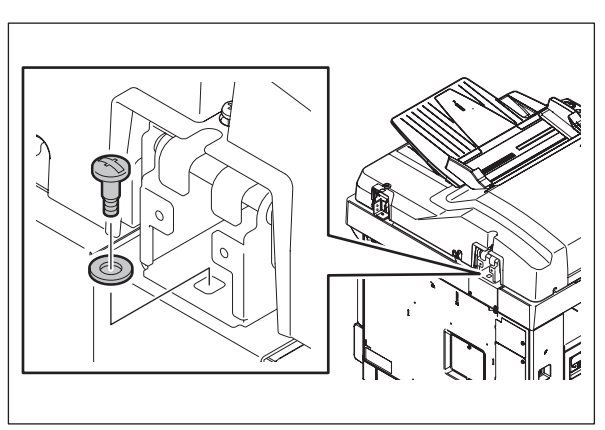

Fig. 4-228

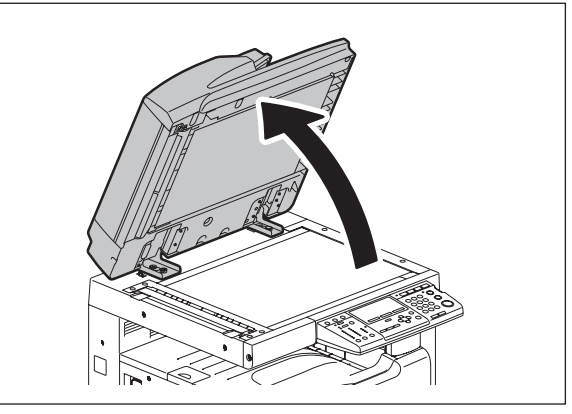

Fig. 4-229

e-STUDIO195/225/245 DISASSEMBLY AND REPLACEMENT

(8) Open the ADF/RADF.

(9) Remove 2 screws on the front side.

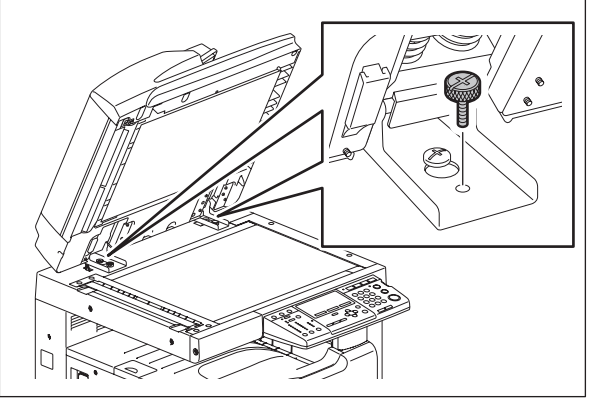

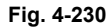

(10) Slide the ADF/RADF backward and take off by lifting it up.

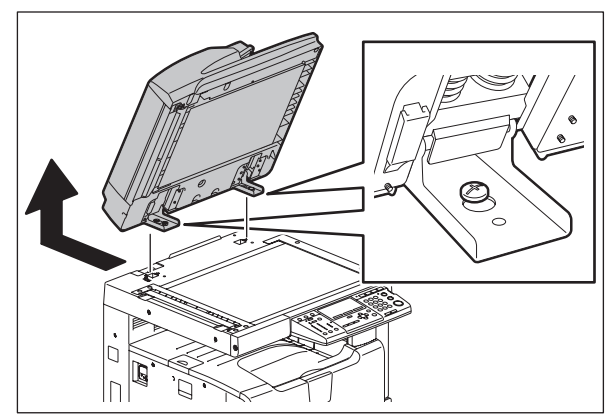

Fig. 4-231

# 4.11.2 MY-1038 (Paper feed unit (PFU))

# [D-1] When PFP is not installed

- (1) Turn the power OFF and unplug the power cable.
- (2) Remove 1 screw and take off the PFU connector cover.

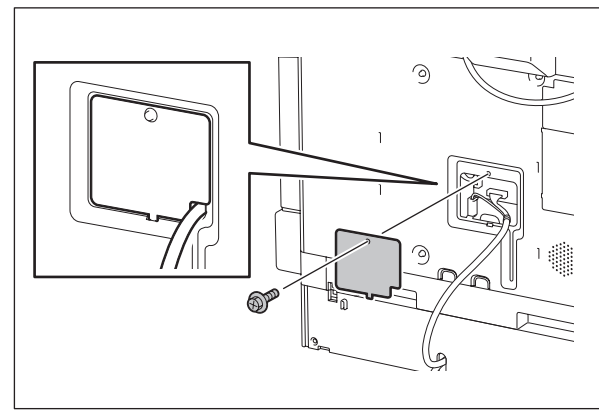

Fig. 4-232

(3) Remove the ground wire.

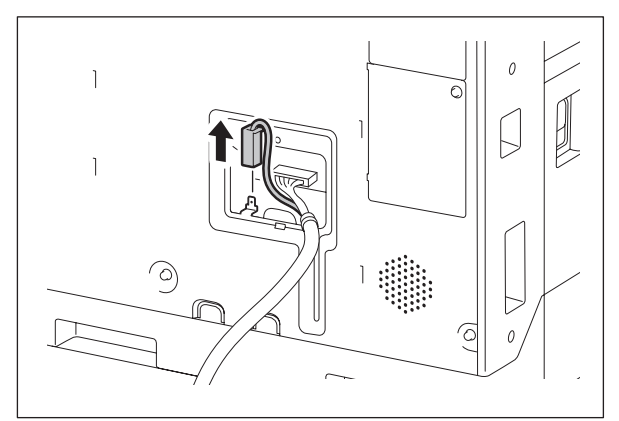

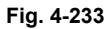

(4) Disconnect the connector.

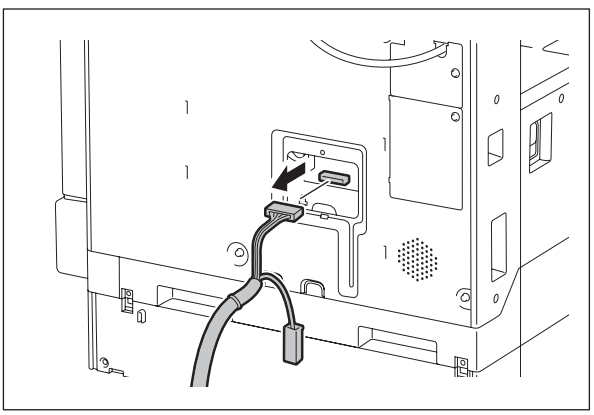

Fig. 4-234

(5) Install the PFU connector cover.

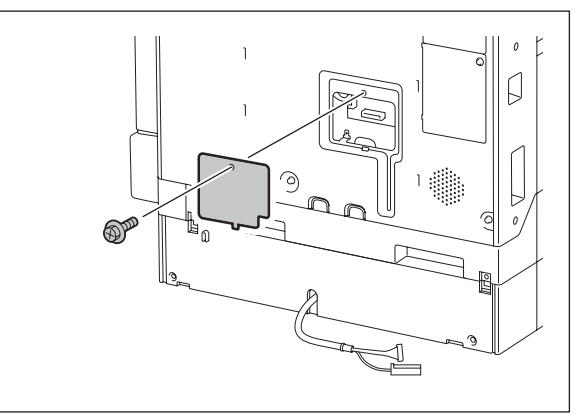

Fig. 4-235

- (6) Take off the rear cover. P.4-4 "4.1.10 Rear cover"
- (7) Disconnect 1 connector (optional damp heater). Release the harness from the harness clamp.

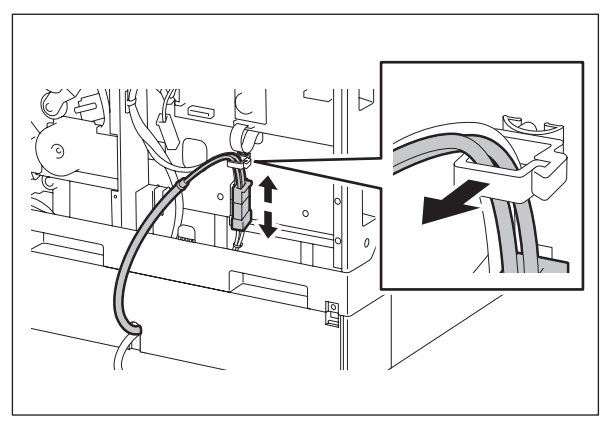

Fig. 4-236

(8) Take off the drawer of the equipment and PFU drawer.

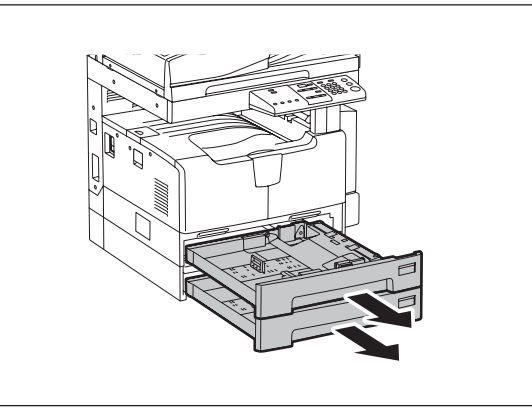

Fig. 4-237

(9) Remove 1 screw and take off 1 fixing bracket on the front left side.

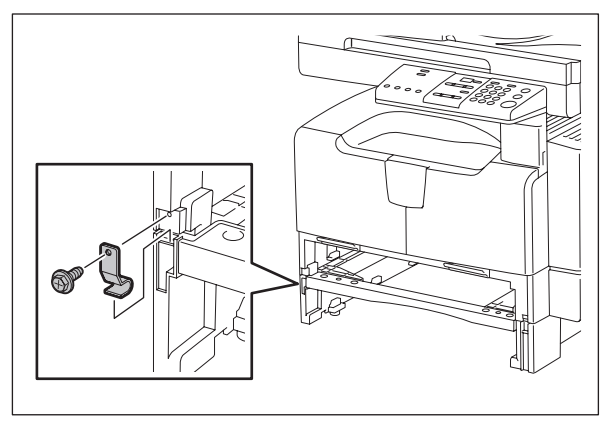

Fig. 4-238

(10) Remove 1 screw and take off 1 fixing bracket on the front right side.

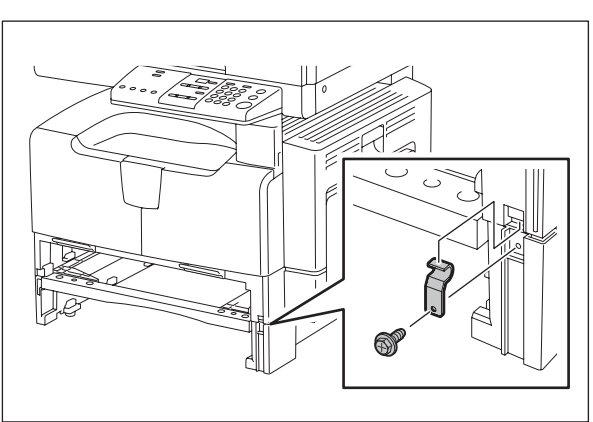

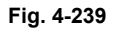

(11) Remove 1 screw and take off 1 fixing bracket on the rear left side.

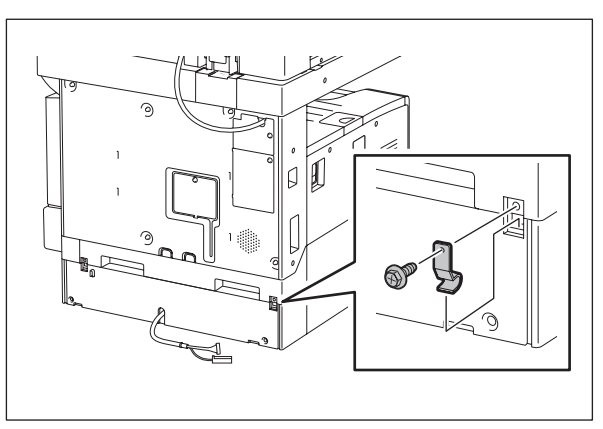

4

(12) Remove 1 screw and take off 1 fixing bracket on the rear right side.

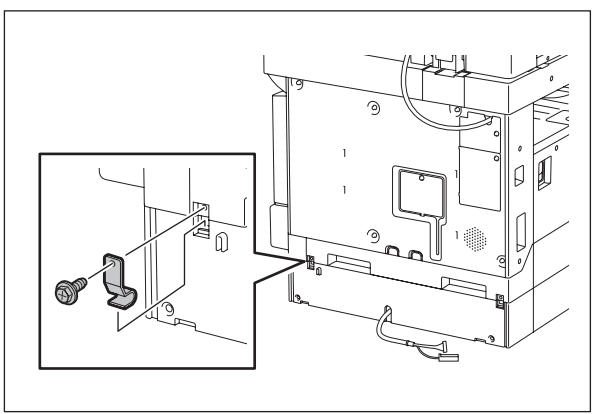

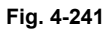

(13) Lift up the equipment and take off the PFU.

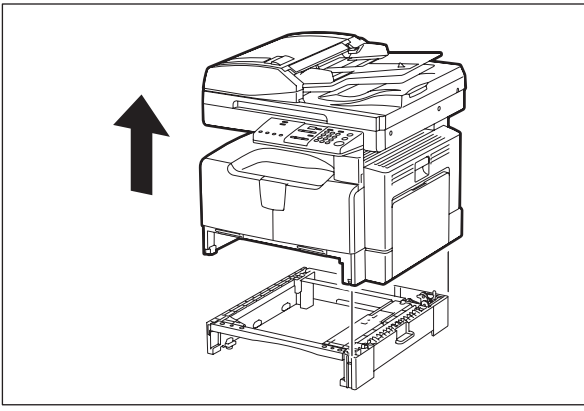

Fig. 4-242

#### [D-2] When PFP is installed

- (1) Take off the rear cover. P.4-4 "4.1.10 Rear cover"
- (2) Remove 1 ground wire and 2 connectors.

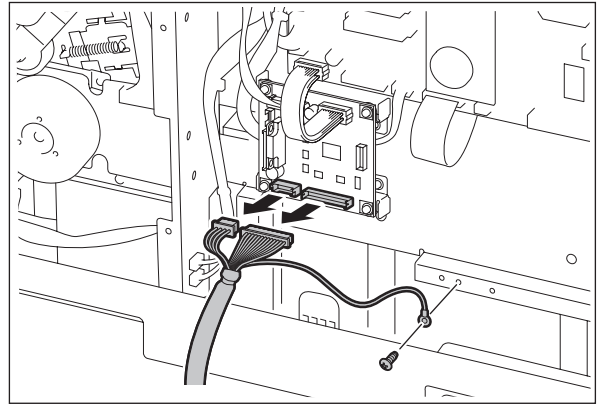

Fig. 4-243

- (3) Take off the equipment from the PFU. P.4-79 "[D-1] When PFP is not installed"
- (4) Take off the PFP drawer.

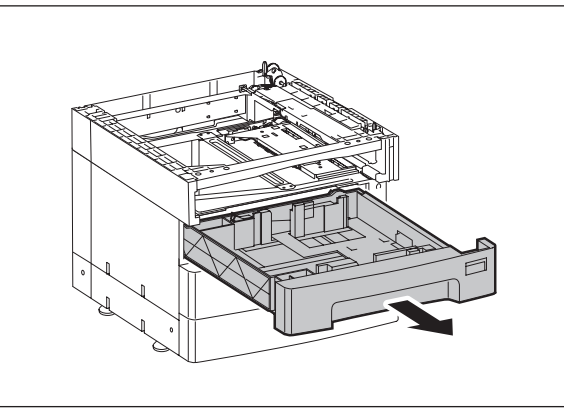

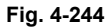

(5) Remove 1 screw and take off 1 fixing bracket on the front left side.

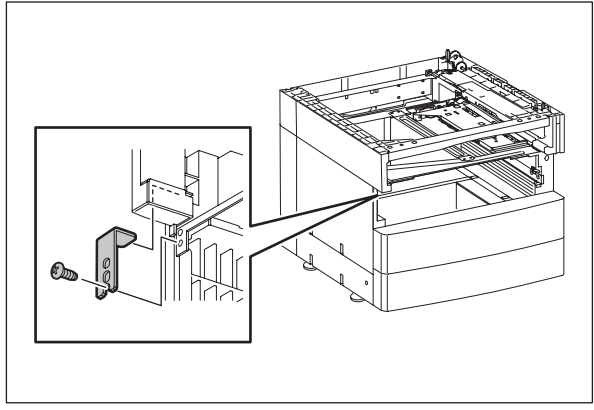

Fig. 4-245

(6) Remove 1 screw and take off 1 fixing bracket on the front right side.

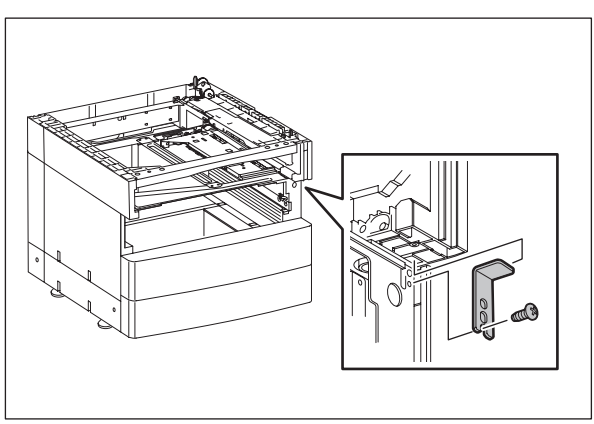

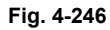

(7) Remove 1 screw and take off 1 fixing bracket on the rear left side.

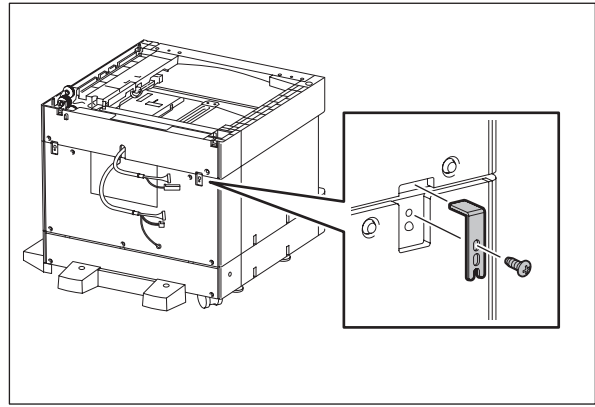

Fig. 4-247

4

(8) Remove 1 screw and take off 1 fixing bracket on the rear right side.

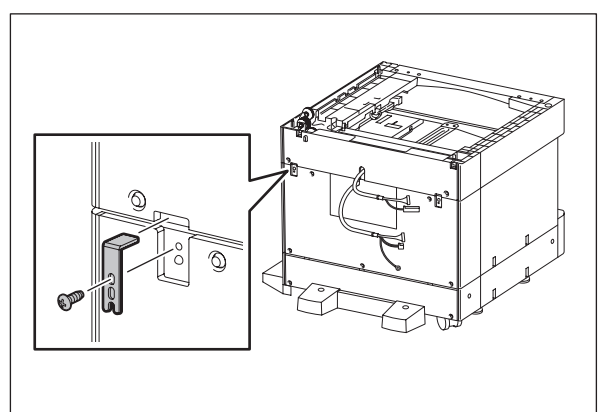

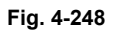

(9) Take off the PFU while lifting it up.

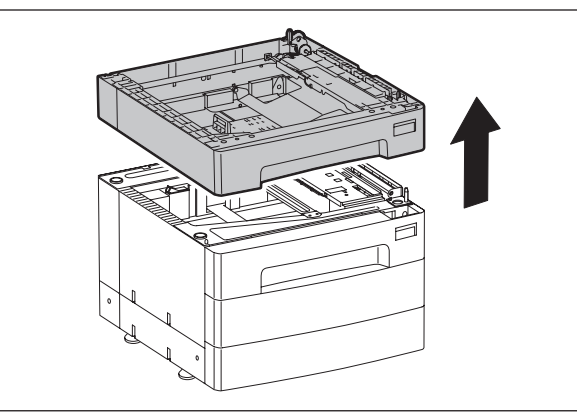

Fig. 4-249

# 4.11.3 KD-1022 (Paper feed pedestal (PFP))

(1) Take off the equipment and the PFU. Then take off the PFP.
 P.4-82 "[D-2] When PFP is installed"

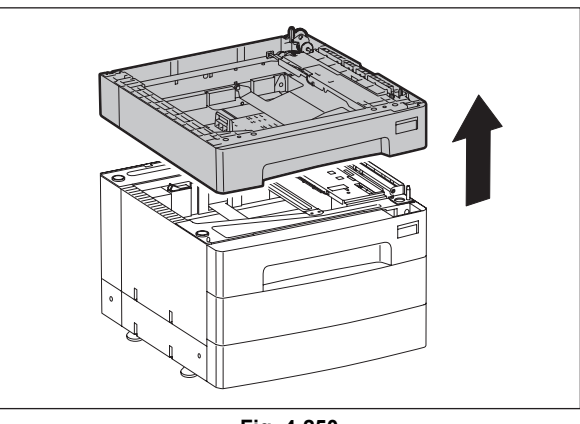

Fig. 4-250

# 5. SELF-DIAGNOSTIC MODE

# 5.1 Overview

#### Self-diagnosis Modes

| Mode                  | For start                       | Contents                                                           | For exit          |
|-----------------------|---------------------------------|--------------------------------------------------------------------|-------------------|
| Adjustment mode       | [0]+[5]+<br>[POWER]             | Adjusts various items.                                             | [POWER]<br>OFF/ON |
| Setting mode          | [0]+[8]+<br>[POWER]             | Sets various items.                                                | [POWER]<br>OFF/ON |
| Function setting mode | [1]+[3]+<br>[POWER]             | Conducts OPE. PANEL TEST, PRINT TEST,<br>SENSOR TEST, OUTPUT TEST. | [POWER]<br>OFF/ON |
| RAM clear mode        | [Specified<br>keys]+<br>[POWER] | RAM clear.                                                         | [POWER]<br>OFF/ON |
| Country/Region mode   | [0]+[2]+<br>[POWER]             | Country/Region code.                                               | -                 |

#### **Test Modes**

| Mode             | For start                  | Contents                                                                                  | For exit               |
|------------------|----------------------------|-------------------------------------------------------------------------------------------|------------------------|
| AUTO TEST        | Press the<br>IUSER         | Use this mode to diagnose the equipment by<br>automatically performing a series of tests. | READY:<br>Press the    |
| INDIVIDUAL TEST  | FUNCTIONS]<br>button while | Use this mode to perform a test dialogically and locate a failure from the test result.   | [USER<br>FUNCTION      |
| TEST RESULT LIST | indicated, and             | Use this mode to print the results of "AUTO TEST" and "INDIVIDUAL TEST".                  | Tost Mode              |
| FUNCTION TEST    | [*], [#], [*], [*]         | Use this mode to check each function of the equipment.                                    | Menu:<br>Press the [*] |
| MAINTENANCE      |                            | Use this mode to perform setups for Memory Clear, Fax, etc.                               | [#], [*], [*]<br>keys. |
| SERVICE LIST     | -                          | Use this mode to Print PROTOCOL TRACE, TOTAL ERROR, etc.                                  |                        |
| FUNCTION         |                            | Use this mode to Print FUNCTION LIST.                                                     |                        |

### Note:

To enter the desired mode, turn ON the power while two digital keys designated to each mode (e.g. [0] and [5]) are pressed simultaneously.

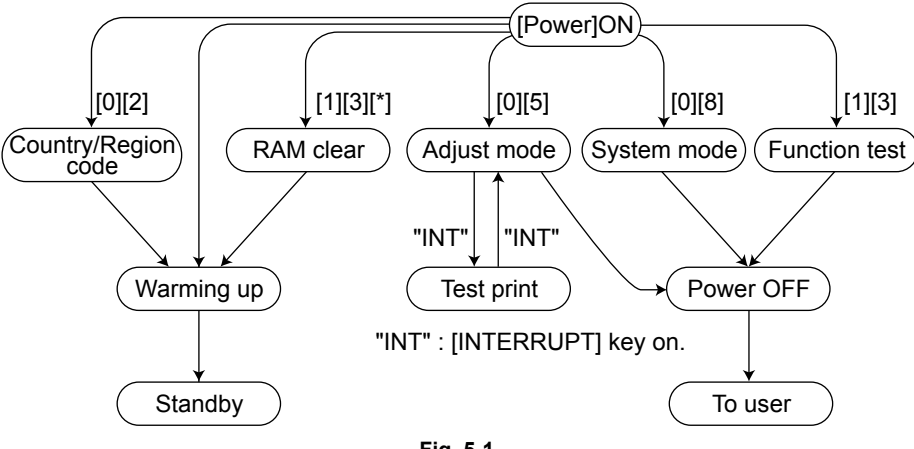

Fig. 5-1

\*1 Turn OFF the power after using the self-diagnosis modes, and leave the equipment to the user.

5

#### Menu map

The menu below can be selected by pressing the USER FUNCTIONS key. (However, the menu in the broken-dotted box are displayed only when the copier enters the SERVICE MODE.)

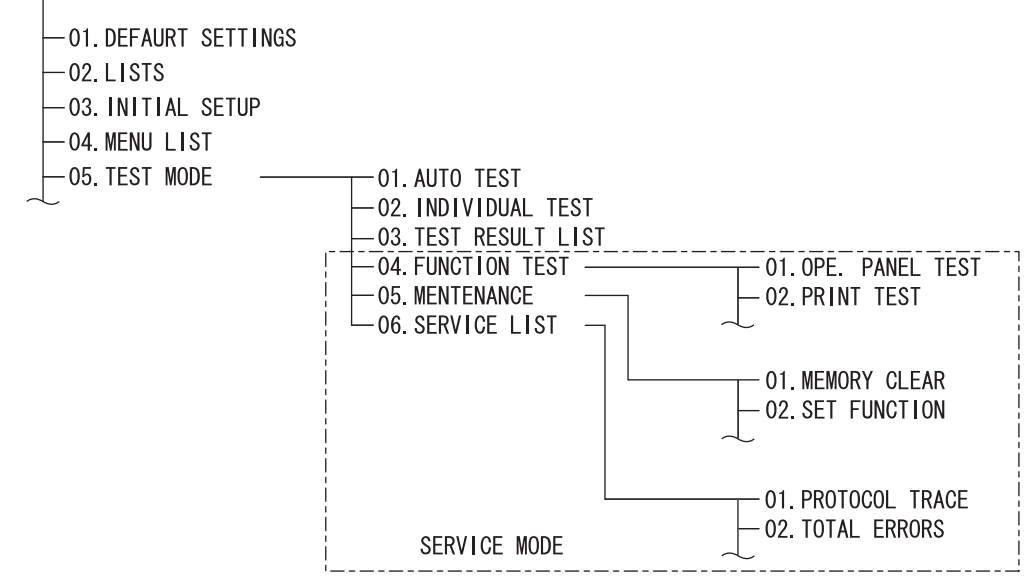

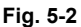

<Operation procedure>

- Adjustment mode (05):
- Setting mode (08):
- FUNCTION TEST (13):
- AUTO TEST:
- INDIVIDUAL TEST:
- TEST RESULT LIST:
- MAINTENANCE:
- SERVICE LIST:
- FUNCTION:
- RAM clear:
- Country/Region code:

- Refer to Decision P.5-3 "5.2 Adjustment Mode (05)".
- Refer to 🛄 P.5-6 "5.3 Setting Mode (08)".
- 13): Refer to 📖 P.5-15 "5.4 Function Test"
  - Refer to 📖 P.5-28 "5.5 AUTO TEST"
    - Refer to 🛄 P.5-29 "5.6 INDIVIDUAL TEST"
- ST: Refer to D P.5-30 "5.7 TEST RESULT LIST"
- Refer to 📖 P.5-32 "5.9 MAINTENANCE"
  - Refer to 📖 P.5-35 "5.10 SERVICE LIST"
- Refer to 📖 P.5-38 "5.11 FUNCTION (Jam counter ROM ver.)"
  - Refer to 📖 P.5-40 "5.12 RAM Clear"
- Region code: Refer to 🕮 P.5-42 "5.13 Country/Region Code"

# 5.2 Adjustment Mode (05)

Items in the adjustment mode list in the following pages can be corrected or changed in the adjustment mode (05). Turn ON the power with pressing the digital keys [0] and [5] simultaneously in order to enter this mode.

| Classification L | ist of Adjustment Mo    | de (05)                                                                                                    |  |  |
|------------------|-------------------------|----------------------------------------------------------------------------------------------------|--|--|
| Cla              | ssification             | Adjustment Mode (05)                                                                                                    |  |  |
|                  | [Aligning amount]       | 354, 355                                                                                                    |  |  |
| ADF/RADE         | [Transporting]          | 357, 358, 365, 366                                                                                                    |  |  |
|                  | [Binarizing]            | 700, 701, 702                                                                                                    |  |  |
|                  | [Printer density]       | 667-0 to 4, 672-0 to 4, 676-0 to 4, 678-0 to 4                                                                                                    |  |  |
|                  | [Image density]         | 501, 503, 504, 505, 506, 507, 508, 509, 510, 512, 514, 515, 710, 714, 715, 719, 720, 724, 725, 729, 845, 846, 847, 850, 851, 852, 855, 856, 857, 860, 861, 862 |  |  |
|                  | [Gamma table]           | 609                                                                                                    |  |  |
|                  | [Gamma balance]         | 596-0 to 2, 597-0 to 2, 598-0 to 2, 599-0 to 2                                                                                                    |  |  |
| Image            | [Gamma slope]           | 593, 594, 595                                                                                                    |  |  |
| inage            | [Background adjustment] | 600, 601, 602, 869, 870, 871                                                                                                    |  |  |
|                  | [Sharpness]             | 620, 621, 622, 623, 865-0 to 2, 866-0 to 2, 867-0 to 2                                                                                                    |  |  |
|                  | [Smudged/Faint text]    | 648, 654, 655                                                                                                    |  |  |
|                  | [Tonersaving]           | 664, 665                                                                                                    |  |  |
|                  | [Margin]                | 430, 431, 432, 433, 434-0 to 1, 435, 436, 437, 438                                                                                                    |  |  |
|                  | [Range correction]      | 532, 533, 534, 535, 536, 537, 570, 571, 572, 693, 694, 695, 820, 821, 822, 825, 826, 827, 830, 831, 832, 835, 836, 837                                         |  |  |
| Paper feeding    | [Paper pushing amount]  | 466-0 to 7                                                                                                    |  |  |
|                  | [Aligning amount]       | 448-0 to 2, 449-0 to 2, 450-0 to 2, 451-0 to 2, 455-0 to 2, 458-0 to 2, 460-0 to 2, 461-0 to 2, 462-0 to 3, 463-0 to 2, 464-0 to 2, 474-0 to 2                 |  |  |
| Drive            | [Exit motor]            | 424, 425                                                                                                    |  |  |
| Dilve            | [Main motor]            | 421, 422                                                                                                    |  |  |
|                  | [Auto-toner]            | 200, 201                                                                                                    |  |  |
|                  | [Developer bias]        | 205                                                                                                    |  |  |
| Development      | [Temperature]           | 270                                                                                                    |  |  |
|                  | [Relative humidity]     | 247                                                                                                    |  |  |
|                  | [Drum temperature]      | 248                                                                                                    |  |  |
|                  | [LED]                   | 311, 312, 313, 314, 315, 316                                                                                                    |  |  |
|                  | [Position]              | 305, 306                                                                                                    |  |  |
|                  | [Carriage position]     | 359                                                                                                    |  |  |
| Scanner          | [Shading position]      | 350, 351                                                                                                    |  |  |
|                  | [Reproduction ratio]    | 340                                                                                                    |  |  |
|                  | [Peak]                  | 310, 317-1 to 6, 318-1 to 6                                                                                                    |  |  |
|                  | [Image shift]           | 341                                                                                                    |  |  |
| Charger          | [Main charger bias]     | 210                                                                                                    |  |  |
| Transfer         | [Transfer bias]         | 220, 221, 222                                                                                                    |  |  |
| Separation       | [Separation bias]       | 233, 234, 235                                                                                                    |  |  |
| Process          | [Toner recycle]         | 280                                                                                                    |  |  |
|                  | [Write starting]        | 410, 411, 440, 441, 442, 443, 444, 445, 498-0 to 1                                                                                                    |  |  |
| Lasor            | [Polygonal motor]       | 401, 405, 1300-0 to 1                                                                                                    |  |  |
| Laser            | [Laser power]           | 286                                                                                                    |  |  |
|                  | [Sideways deviation]    | 497-0 to 5                                                                                                    |  |  |

#### Note:

The density LED blinks while performing adjustment for the items which take time. Be sure not to turn the power OFF nor perform any other operations while the density LED is blinking.

#### Procedure 1

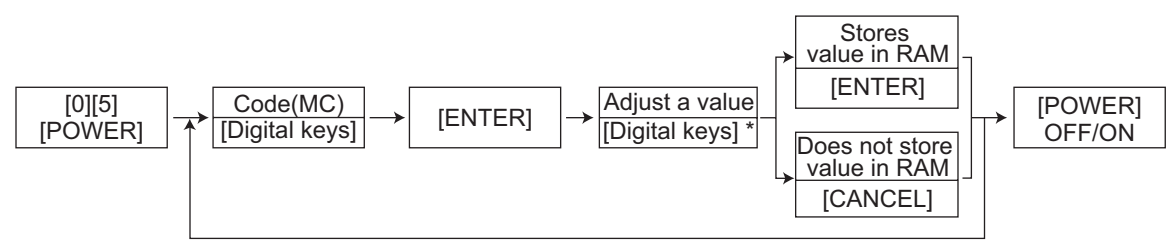

\* Press [#] to enter minus (-).

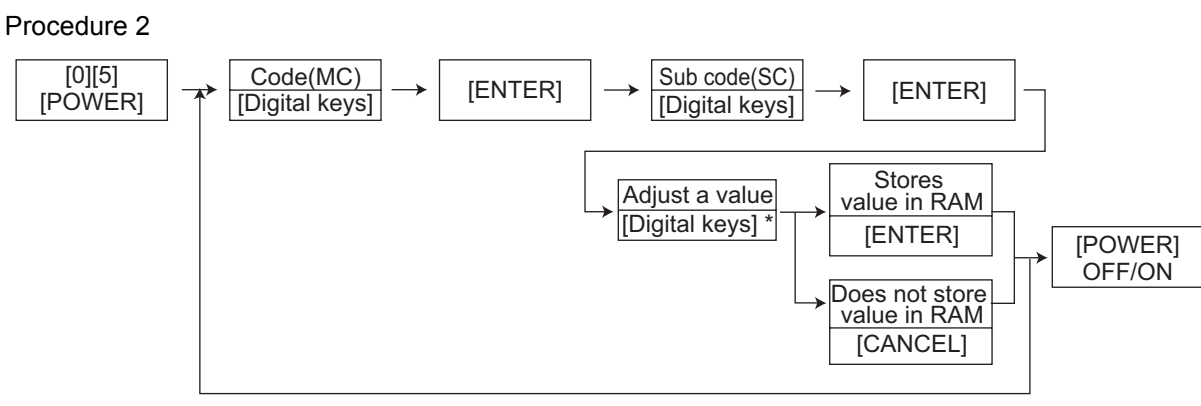

\* Press [#] to enter minus (-).

#### Procedure 3

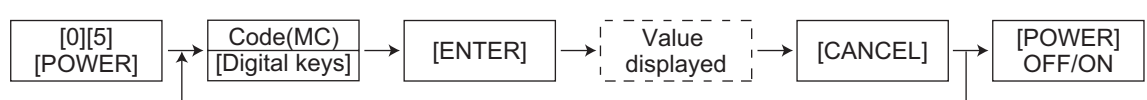

Procedure 5

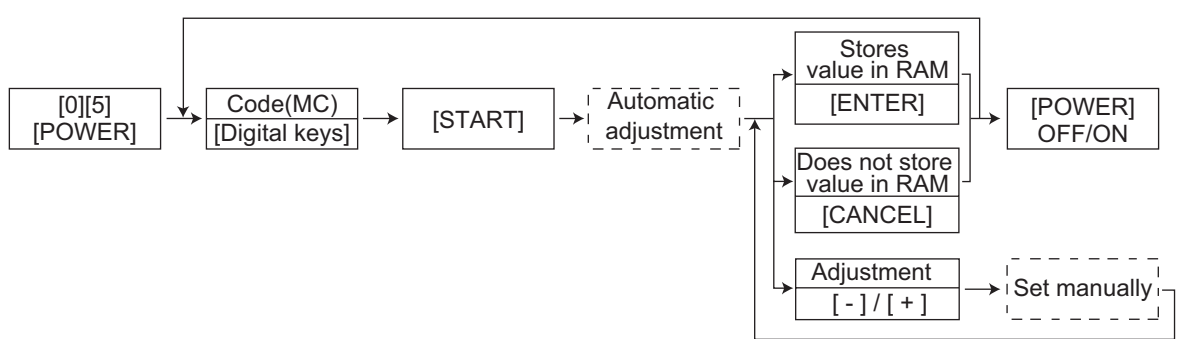

#### Note:

The fuser roller temperature control at the adjustment mode is different from that at the normal state.

Therefore, the problem of fusing efficiency may be occurred in the test copy at the adjustment mode. In that case, turn ON the power normally, leave the equipment for approx. 3 minutes after it has become ready state and then start up the adjustment mode again.

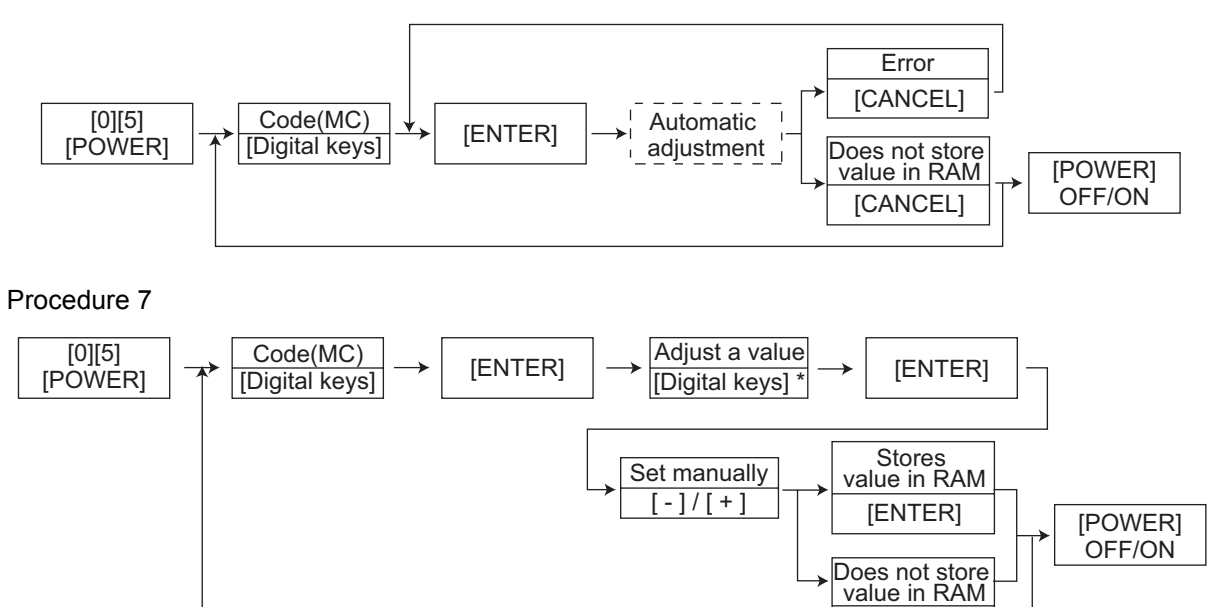

[CANCEL]

\* Press [#] to enter minus (-).

# Test print pattern in Adjustment Mode (05)

#### Procedure

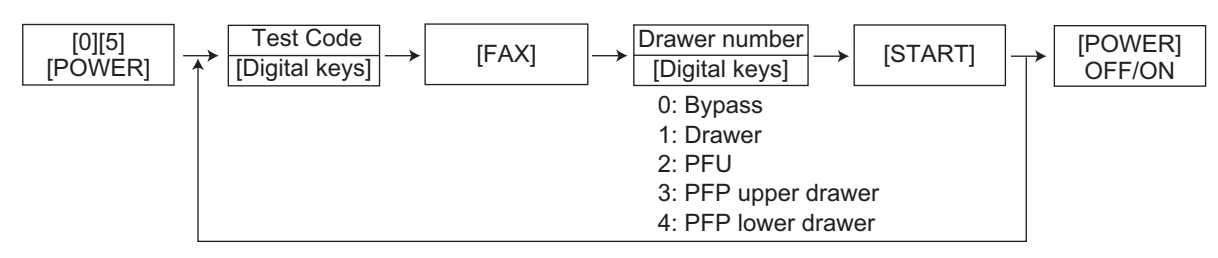

| Test code | Types of test pattern            | Remarks                               |
|-----------|----------------------------------|---------------------------------------|
| 1         | Grid pattern                     | Pattern width: 2 dots,<br>Pitch: 10mm |
| 4         | Solid black pattern (whole area) | A3/LD                                 |

Refer to "Appendix" in this manual for the codes available in the adjustment mode 05.

# 5.3 Setting Mode (08)

The items in the setting code list can be set or changed in this setting mode (08).

|                  | Classification                      | Setting Mode (08)                                                                                                    |  |  |
|------------------|-------------------------------------|----------------------------------------------------------------------------------------------------|--|--|
| RADF             | [Duplex copying]                    | 685, 905                                                                                                    |  |  |
|                  | [Scanning pages in copier]          | 312-0 to 16, 327-0 to 2                                                                                                    |  |  |
|                  | [Scanning pages in scanning]        | 313-0 to 16, 329-0 to 2                                                                                                    |  |  |
|                  | [Double count]                      | 345, 346, 347, 348, 349, 352, 353                                                                                            |  |  |
|                  | [Total Counter copy]                | 388, 389                                                                                                    |  |  |
|                  | [Total number of pages]             | 335-0 to 2                                                                                                    |  |  |
|                  | [Toner cartridge]                   | 1410, 1567-0 to 4                                                                                                    |  |  |
| Counter          | [Scanning pages in FAX]             | 314-0 to 16, 328-0 to 2                                                                                                    |  |  |
| Counter          | [Transmitted/Received pages in FAX] | 315-0 to 16, 316-0 to 16, 330-0 to 2, 332-0 to 2                                                                             |  |  |
|                  | [Number of output pages]            | 305-0 to 16, 306-0 to 16, 307-0 to 16, 308-0 to 16, 320-0 to 2, 321-0 to 2, 322-0 to 2, 323-0 to 2                           |  |  |
|                  | [External counter]                  | 381                                                                                                    |  |  |
|                  | [Paper source]                      | 356, 357, 358, 360, 370, 372, 374                                                                                            |  |  |
|                  | [Fuser unit]                        | 1372,1378,1380,1382                                                                                                    |  |  |
|                  | [Media type]                        | 1385,1386,1388,1411                                                                                                    |  |  |
| [Control status] |                                     | 463, 465, 466                                                                                                    |  |  |
| Scanner          | [Transmitting Email]                | 273                                                                                                    |  |  |
|                  | [Memory full]                       | 1144                                                                                                    |  |  |
| Data clear       | [SRAM]                              | 1428                                                                                                    |  |  |
|                  | [AppleTalk]                         | 1014, 1015                                                                                                    |  |  |
|                  | [Bindery]                           | 1026                                                                                                    |  |  |
|                  | [Community]                         | 1065, 1066                                                                                                    |  |  |
|                  | [DDNS]                              | 1020                                                                                                    |  |  |
|                  | [Directory]                         | 1028, 1029                                                                                                    |  |  |
|                  | [DNS]                               | 1017, 1018, 1019                                                                                                    |  |  |
|                  | [E-mail]                            | 1097, 1098, 1155, 1156                                                                                                    |  |  |
|                  | [Enable server's]                   | 1989, 1990, 1991, 1993, 1994, 1996                                                                                           |  |  |
| Notwork          | [FTP]                               | 1055                                                                                                    |  |  |
| Network          | [HTTP]                              | 1030, 1031, 1032                                                                                                    |  |  |
|                  | [IP Conflict]                       | 1440                                                                                                    |  |  |
|                  | [IP Filter]                         | 1960, 1961, 1962, 1963, 1964, 1965, 1966, 1967, 1968,<br>1969, 1970, 1971, 1972, 1973, 1974, 1975, 1976, 1977,<br>1978, 1979 |  |  |
|                  | [IP address]                        | 1006, 1007, 1008, 1009, 1010                                                                                                 |  |  |
|                  | [IPP]                               | 1078, 1079, 1080, 1081, 1082, 1083, 1084, 1085, 1086, 1087, 1088, 1447, 1448, 1449, 1450, 1451                               |  |  |
|                  | [IPX]                               | 1011, 1099                                                                                                    |  |  |
|                  | [LPD]                               | 1075, 1076, 1077                                                                                                    |  |  |

| Classification   |                         | Setting Mode (08)                                    |  |  |
|------------------|-------------------------|------------------------------------------------------|--|--|
|                  | [MAC address]           | 1141                                                 |  |  |
|                  | [MIB]                   | 1063                                                 |  |  |
|                  | [NCP]                   | 1013                                                 |  |  |
|                  | [NDS]                   | 1027                                                 |  |  |
|                  | [NIC]                   | 1002, 1003                                           |  |  |
|                  | [Novell]                | 1093, 1094                                           |  |  |
|                  | [NT Domain]             | 1123                                                 |  |  |
|                  | [PCL]                   | 973                                                  |  |  |
|                  | [POP Before]            | 1111                                                 |  |  |
|                  | [POP3]                  | 1046, 1047, 1048, 1049, 1050, 1051, 1052             |  |  |
|                  | [Raw/TCP]               | 1073, 1074                                           |  |  |
|                  | [Raw Port]              | 945                                                  |  |  |
|                  | [Raw printing]          | 290, 291, 292, 293, 296, 297, 298, 299, 978, 979     |  |  |
|                  | [Rendezvous]            | 1103                                                 |  |  |
|                  | [Search Root]           | 1095                                                 |  |  |
| Network          | [SMTP]                  | 1037, 1038, 1039, 1040, 1041, 1042, 1100, 1101, 1102 |  |  |
|                  | [TRAP]                  | 1069, 1070                                           |  |  |
|                  | [Web data]              | 260                                                  |  |  |
|                  | [WINS]                  | 1024, 1025                                           |  |  |
|                  | [Internet FAX]          | 274, 1114, 1154                                      |  |  |
|                  | [Off ramp]              | 1043, 1044, 1045                                     |  |  |
|                  | [Service name]          | 1105                                                 |  |  |
|                  | [Security type]         | 950, 951                                             |  |  |
|                  | [Direct SMTP]           | 1152, 1153                                           |  |  |
|                  | [Print queue]           | 1096                                                 |  |  |
|                  | [Frame type]            | 1012                                                 |  |  |
|                  | [Host name]             | 1112                                                 |  |  |
|                  | [Link local host name]  | 1104                                                 |  |  |
|                  | [Workgroup name]        | 1124                                                 |  |  |
|                  | [Maximum data capacity] | 265, 266                                             |  |  |
|                  | [Automatic transfer]    | 660, 661                                             |  |  |
|                  | [FROM]                  | 921, 1951                                            |  |  |
|                  | [PFC]                   | 906                                                  |  |  |
|                  | [Controller ROM]        | 1952, 1954                                           |  |  |
| Version          | [System]                | 900                                                  |  |  |
|                  | [Scanner ROM]           | 1953, 1955                                           |  |  |
|                  | [Function data]         | 922                                                  |  |  |
|                  | [Language data]         | 923                                                  |  |  |
|                  | [Automatic transfer]    | 510                                                  |  |  |
| FAY              | [Paper source]          | 643, 644, 689                                        |  |  |
|                  | [Reception display]     | 506, 692                                             |  |  |
|                  | [Reception setting]     | 507                                                  |  |  |
|                  | [LED]                   | 1913                                                 |  |  |
|                  | [Auto-toner]            | 455                                                  |  |  |
| Image processing | [Toner recycle]         | 838                                                  |  |  |
|                  | [Drum life correction]  | 1628-0 to 1                                          |  |  |
|                  | [Temperature/Humidity]  | 839                                                  |  |  |

| Classification |                            | Setting Mode (08)                                                                                                    |  |
|----------------|----------------------------|----------------------------------------------------------------------------------------------------|--|
| [FSMS]         |                            | 258                                                                                                    |  |
|                | [HTTP]                     | 726, 727, 728, 729, 730                                                                                                    |  |
|                | [PM counter]               | 251, 252                                                                                                    |  |
|                | [Error history]            | 253                                                                                                    |  |
| Maintenance    | [Telephone number]         | 250                                                                                                    |  |
|                | [Service notification]     | 702, 703, 707, 715, 716, 717, 718, 719, 720, 721, 723, 767, 769, 770, 771, 772, 773, 774, 775, 776, 780, 781, 782, 783, 784, 785, 786, 787, 788, 789, 790, 796                                                                                                    |  |
|                | [Equipment number]         | 995                                                                                                    |  |
|                | [Emergency Mode]           | 710, 711                                                                                                    |  |
|                | [X in 1]                   | 650                                                                                                    |  |
|                | [Custom Mode]              | 631                                                                                                    |  |
|                | [Copy volume]              | 300                                                                                                    |  |
|                | [Jobs clear]               | 246                                                                                                    |  |
|                | [Energy saving mode]       | 970                                                                                                    |  |
|                | [Sorting]                  | 641, 649                                                                                                    |  |
|                | [Timer]                    | 204, 205, 206                                                                                                    |  |
| User interface | [Template]                 | 691                                                                                                    |  |
|                | [File]                     | 209, 219                                                                                                    |  |
|                | [Book type]                | 611                                                                                                    |  |
|                | [External counter]         | 202                                                                                                    |  |
|                | [Administrator]            | 263                                                                                                    |  |
|                | [Default setting]          | 276, 281, 283, 284, 285, 286, 603, 604, 618, 642                                                                                                    |  |
|                | [Department management]    | 617                                                                                                    |  |
|                | [Paper size]               | 261                                                                                                    |  |
|                | [Toner]                    | 972                                                                                                    |  |
| Lacor          | [Polygonal motor]          | 483, 486                                                                                                    |  |
| Lasei          | [Power correction]         | 872, 873, 875, 876, 877, 883, 884                                                                                                    |  |
|                | [Error diffusion / Dither] | 502                                                                                                    |  |
| Image          | [Default setting]          | 538, 550                                                                                                    |  |
|                | [Wide A4 mode]             | 1119                                                                                                    |  |
|                | [Change of paper source]   | 481                                                                                                    |  |
|                | [Paper setting]            | 632                                                                                                    |  |
|                | [Retry]                    | 482                                                                                                    |  |
|                | [Paper feeding]            | 254, 255                                                                                                    |  |
|                | [Default setting]          | 480                                                                                                    |  |
| Paper feeding  | [Paper exit]               | 698, 699                                                                                                    |  |
|                | [Paper size]               | 224, 225, 226, 227, 228                                                                                                    |  |
|                | [Paper dimension]          | 229-0 to 1, 230-0 to 1, 231-0 to 1, 232-0 to 1, 233-0 to 1,<br>234-0 to 1, 235-0 to 1, 236-0 to 1, 237-0 to 1, 238-0 to 1,<br>239-0 to 1, 240-0 to 1, 241-0 to 1, 242-0 to 1, 244-0 to 1,<br>245-0 to 1, 337-0 to 1, 338-0 to 1, 339-0 to 1, 340-0 to 1,<br>341-0 to 1, 471-0 to 1 |  |
| Development    | [Auto-toner]               | 414                                                                                                    |  |
| Development    | [Developer bias]           | 833, 834, 835, 836, 837, 857, 858, 859, 860, 861, 862, 863                                                                                                    |  |

| Classification    |                                     | Setting Mode (08)                                                                                                    |
|-------------------|-------------------------------------|----------------------------------------------------------------------------------------------------|
|                   | [Enhanced bold]                     | 1149                                                                                                    |
|                   | [Error report]                      | 1143                                                                                                    |
|                   | [All clear]                         | 669                                                                                                    |
|                   | [Copy/FAX screen shift]             | 986                                                                                                    |
|                   | [Reset]                             | 655                                                                                                    |
|                   | [Database]                          | 684, 686                                                                                                    |
|                   | [Nearly empty]                      | 971                                                                                                    |
| General           | [Partition]                         | 666                                                                                                    |
|                   | [Mode setting]                      | 949                                                                                                    |
|                   | [Memory]                            | 615                                                                                                    |
|                   | [Line]                              | 203                                                                                                    |
|                   | [Initialization]                    | 690, 693, 947, 1882                                                                                                    |
|                   | [Time differences]                  | 638                                                                                                    |
|                   | [Restriction to 250 sheets exiting] | 712, 713, 714                                                                                                    |
|                   | [Department management]             | 672                                                                                                    |
| Main charger bias | [Main charger bias]                 | 805, 806, 807, 808, 809, 814, 818, 819, 826, 864, 865, 866, 867                                                                                                    |
|                   | [Pre-running]                       | 439, 440, 441, 523, 526                                                                                                    |
| Fuser             | [Temperature]                       | 404-0 to 3, 405-0 to 3, 407, 409, 410, 411, 413, 424-0 to 3,<br>425-0 to 3, 433-0 to 1, 437, 438, 448, 450, 451, 452, 453,<br>476-0 to 3, 515, 516, 520, 521, 525-0 to 3, 527-0 to 3,<br>535-0 to 1, 536-0 to 3, 537-0 to 3, 539-0 to 3, 540-0 to 3,<br>541-0 to 3, 800-0 to 1, 801-0 to 1, 802-0 to 1, 804-0 to 1,<br>886, 896-0 to 1 |
|                   | [Status counter]                    | 400                                                                                                    |
| Transfer bias     | [Transfer bias]                     | 830, 868, 869                                                                                                    |
| Separation bias   | [Separation bias]                   | 831, 870, 871                                                                                                    |

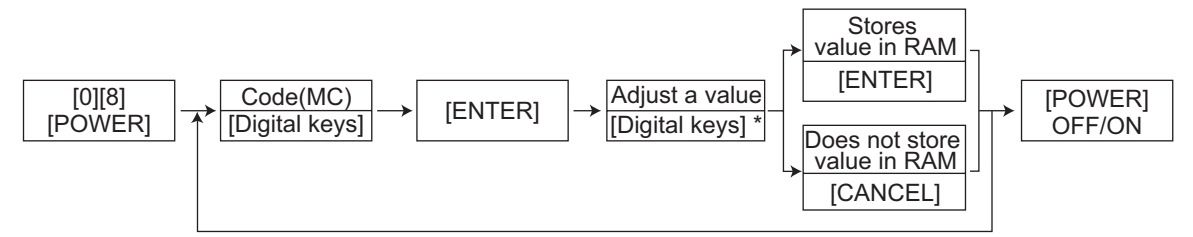

\* Press [#] to enter minus (-).

#### Procedure 2

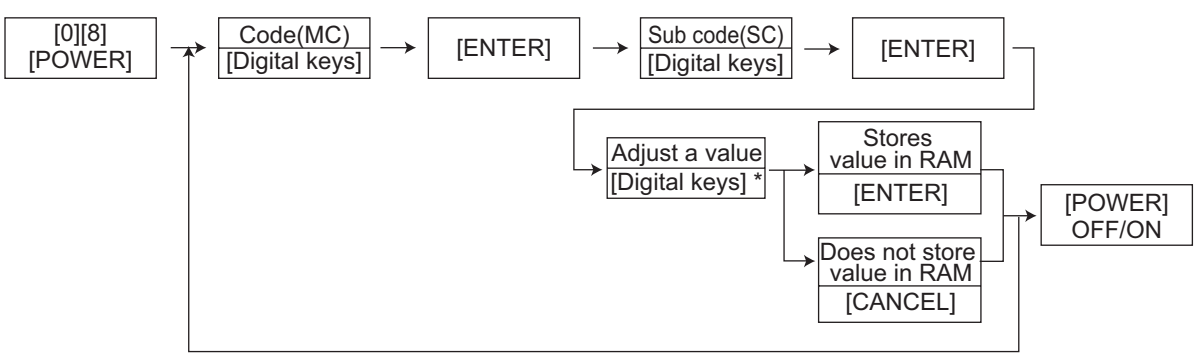

\* Press [#] to enter minus (-).

#### Procedure 3

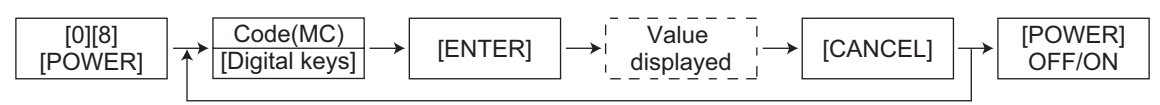

#### Procedure 4

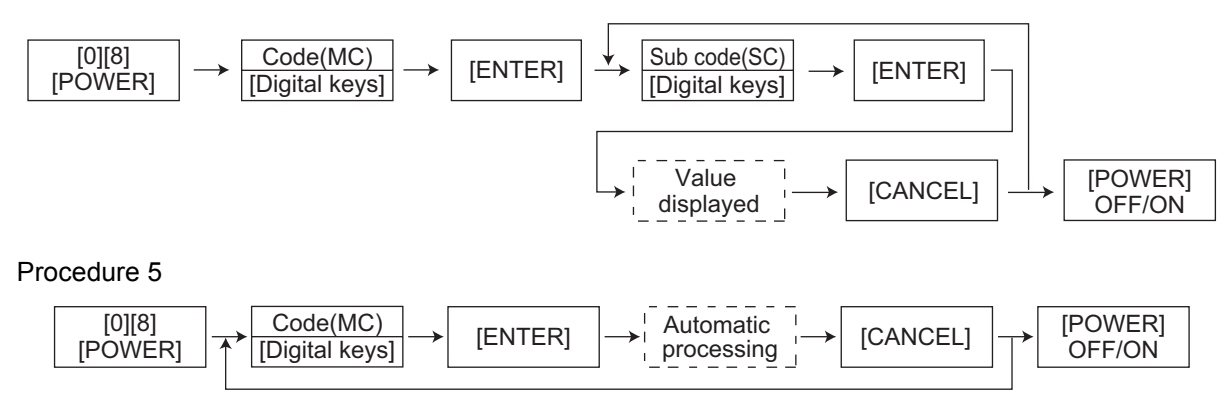

\* Key in letters according to the letter conversion list below.

Letter Conversion List

| Letter | Key-code | Letter | Key-code | Letter   | Key-code | Letter | Key-code |
|--------|----------|--------|----------|----------|----------|--------|----------|
| 0      | 0        | а      | *01      | Α        | *31      | !      | *61      |
| 1      | 1        | b      | *02      | В        | *32      | #      | *62      |
| 2      | 2        | С      | *03      | С        | *33      | \$     | *63      |
| 3      | 3        | d      | *04      | D        | *34      | %      | *64      |
| 4      | 4        | е      | *05      | E        | *35      | &      | *65      |
| 5      | 5        | f      | *06      | F        | *36      | ,      | *66      |
| 6      | 6        | g      | *07      | G        | *37      | (      | *67      |
| 7      | 7        | h      | *08      | Н        | *38      | )      | *68      |
| 8      | 8        | i      | *09      | I        | *39      | *      | *69      |
| 9      | 9        | j      | *10      | J        | *40      | +      | *70      |
|        |          | k      | *11      | K        | *41      | ,      | *71      |
|        |          | I      | *12      | L        | *42      | _      | *72      |
|        |          | m      | *13      | М        | *43      |        | *73      |
|        |          | n      | *14      | Ν        | *44      | /      | *74      |
|        |          | 0      | *15      | 0        | *45      | :      | *75      |
|        |          | р      | *16      | Р        | *46      | ;      | *76      |
|        |          | q      | *17      | Q        | *47      | =      | *77      |
|        |          | r      | *18      | R        | *48      | ?      | *78      |
|        |          | S      | *19      | S        | *49      | @      | *79      |
|        |          | t      | *20      | Т        | *50      | _      | *80      |
|        |          | u      | *21      | U        | *51      | ^      | *81      |
|        |          | V      | *22      | V        | *52      |        | ı        |
|        |          | w      | *23      | W        | *53      |        |          |
|        |          | х      | *24      | Х        | *54      |        |          |
|        |          | У      | *25      | Y        | *55      |        |          |
|        |          | Z      | *26      | Z        | *56      |        |          |
|        | ·        |        |          | Fig. 5-3 |          |        |          |
|        |          |        |          |          |          |        |          |

Refer to "Appendix" in this manual for the codes available in the setting mode 08.

<<PM management setting code>>

• The following items are displayed or set by using sub-codes at PM management setting in the table below.

<Sub-codes>

- 0: Present number of output pages
  - Means the present number of output pages.
- 1: Recommended number of output pages for replacement
  - Means the recommended number of output pages for replacement.
- 3: Present driving counts
  - Means the present drive counts (1 count = 2 seconds).
- 4: Recommended driving counts to be replaced
  - Means the recommended drive counts for replacement (1 count = 2 seconds).
- 6: Present output pages for control
  - Means the present number of output pages for controlling.
- 7: Present driving counts for control
  - Means the present drive counts for controlling (1 count = 2 seconds).

### Notes:

- Sub-code 3 is equivalent to sub-code 7.
  When the value of sub-code 3 is changed, the value of sub-code 7 is also updated and vice versa.
- Sub-code 0 is equivalent to sub-code 6.
  When the value of sub-code 0 is changed, the value of sub-code 6 is also updated and vice versa.
- When "0" is set at one of sub-codes 0, 3, 6 and 7, the rest of them are automatically updated to "0".

| Items                      | PM management setting<br><procedure 4=""> *Indicated in<br/>8 digits</procedure> | Remarks                                                                                                    |
|----------------------------|----------------------------------------------------------------------------------|----------------------------------------------------------------------------------------------------|
| Upper Fuser roller bushing | 361-0, 1, 3, 4, 6, 7                                                             | <default 361<br="" code="" of="" values="">(19 cpm / 22 cpm / 24 cpm)&gt;<br/>Sub-code 0, 3, 6, 7: 0/0<br/>Sub-code 1: 81,000/90,000/90,000<br/>Sub-code 4: 180,000/157,000/157,000</default>   |
| Photoconductive drum       | 1150-0, 1, 3, 4, 6, 7                                                            | <default 1150<br="" code="" of="" values="">(19 cpm / 22 cpm / 24 cpm)&gt;<br/>Sub-codes 0, 3, 6, 7: 0/0<br/>Sub-code 1: 81,000/90,000/90,000<br/>Sub-code 4: 180,000/157,000/157,000</default> |
| Drum cleaning blade        | 1158-0, 1, 3, 4, 6, 7                                                            | <default 1158<br="" code="" of="" values="">(19 cpm / 22 cpm / 24 cpm)&gt;<br/>Sub-codes 0, 3, 6, 7: 0/0<br/>Sub-code 1: 81,000/90,000/90,000<br/>Sub-code 4: 180,000/157,000/157,000</default> |
| Drum separation finger     | 1172-0, 1, 3, 4, 6, 7                                                            | <default 1172<br="" code="" of="" values="">(19 cpm / 22 cpm / 24 cpm)&gt;<br/>Sub-codes 0, 3, 6, 7: 0/0<br/>Sub-code 1: 81,000/90,000/90,000<br/>Sub-code 4: 180,000/157,000/157,000</default> |
| Main charger grid          | 1174-0, 1, 3, 4, 6, 7                                                            | <default 1174<br="" code="" of="" values="">(19 cpm / 22 cpm / 24 cpm)&gt;<br/>Sub-codes 0, 3, 6, 7: 0/0<br/>Sub-code 1: 81,000/90,000/90,000<br/>Sub-code 4: 180,000/157,000/157,000</default> |

| ltems                             | PM management setting<br><procedure 4=""> *Indicated in<br/>8 digits</procedure> | Remarks                                                                                                    |
|-----------------------------------|----------------------------------------------------------------------------------|----------------------------------------------------------------------------------------------------|
| Needle electrode                  | 1182-0, 1, 3, 4, 6, 7                                                            | <default 1182<br="" code="" of="" values="">(19 cpm / 22 cpm / 24 cpm)&gt;<br/>Sub-codes 0, 3, 6, 7: 0/0<br/>Sub-code 1: 81,000/90,000/90,000<br/>Sub-code 4: 180,000/157,000/157,000</default> |
| Ozone filter                      | 1198-0, 1, 3, 4, 6, 7                                                            | <default 1198<br="" code="" of="" values="">(19 cpm / 22 cpm / 24 cpm)&gt;<br/>Sub-codes 0, 3, 6, 7: 0/0<br/>Sub-code 1: 81,000/90,000/90,000<br/>Sub-code 4: 180,000/157,000/157,000</default> |
| Developer material                | 1200-0, 1, 3, 4, 6, 7                                                            | <default 1200<br="" code="" of="" values="">(19 cpm / 22 cpm / 24 cpm)&gt;<br/>Sub-codes 0, 3, 6, 7: 0/0<br/>Sub-code 1: 81,000/90,000/90,000<br/>Sub-code 4: 180,000/157,000/157,000</default> |
| Transfer charger wire             | 1214-0, 1, 3, 4, 6, 7                                                            | <default 1214<br="" code="" of="" values="">(19 cpm / 22 cpm / 24 cpm)&gt;<br/>Sub-codes 0, 3, 6, 7: 0/0<br/>Sub-code 1: 81,000/90,000/90,000<br/>Sub-code 4: 180,000/157,000/157,000</default> |
| Separation charger wire           | 1224-0, 1, 3, 4, 6, 7                                                            | <default 1224<br="" code="" of="" values="">(19 cpm / 22 cpm / 24 cpm)&gt;<br/>Sub-codes 0, 3, 6, 7: 0/0<br/>Sub-code 1: 81,000/90,000/90,000<br/>Sub-code 4: 180,000/157,000/157,000</default> |
| Fuser roller                      | 1246-0, 1, 3, 4, 6, 7                                                            | <default 1246<br="" code="" of="" values="">(19 cpm / 22 cpm / 24 cpm)&gt;<br/>Sub-codes 0, 3, 6, 7: 0/0<br/>Sub-code 1: 81,000/90,000/90,000<br/>Sub-code 4: 180,000/157,000/157,000</default> |
| Pressure roller                   | 1250-0, 1, 3, 4, 6, 7                                                            | <default 1250<br="" code="" of="" values="">(19 cpm / 22 cpm / 24 cpm)&gt;<br/>Sub-codes 0, 3, 6, 7: 0/0<br/>Sub-code 1: 81,000/90,000/90,000<br/>Sub-code 4: 180,000/157,000/157,000</default> |
| Fuser roller separation finger    | 1268-0, 1, 3, 4, 6, 7                                                            | <default 1268<br="" code="" of="" values="">(19 cpm / 22 cpm / 24 cpm)&gt;<br/>Sub-codes 0, 3, 6, 7: 0/0<br/>Sub-code 1: 81,000/90,000/90,000<br/>Sub-code 4: 180,000/157,000/157,000</default> |
| Sub paper feed roller<br>(Drawer) | 1290-0, 1                                                                        | <default 1290<br="" code="" of="" values="">(19 cpm / 22 cpm / 24 cpm)&gt;<br/>Sub-codes 0: 0/0/0<br/>Sub-code 1: 90,000/90,000/90,000</default>                                                |
| Sub paper feed roller (PFU)       | 1292-0, 1                                                                        | <default 1292<br="" code="" of="" values="">(19 cpm / 22 cpm / 24 cpm)&gt;<br/>Sub-codes 0: 0/0/0<br/>Sub-code 1: 90,000/90,000/90,000</default>                                                |
| Feed roller (Drawer)              | 1298-0, 1                                                                        | <default 1298<br="" code="" of="" values="">(19 cpm / 22 cpm / 24 cpm)&gt;<br/>Sub-codes 0: 0/0/0<br/>Sub-code 1: 90,000/90,000/90,000</default>                                                |
| Feed roller (PFU)                 | 1300-0, 1                                                                        | <default 1300<br="" code="" of="" values="">(19 cpm / 22 cpm / 24 cpm)&gt;<br/>Sub-codes 0: 0/0/0<br/>Sub-code 1: 90,000/90,000/90,000</default>                                                |
| Separation pad (Drawer)           | 1306-0, 1                                                                        | <default 1306<br="" code="" of="" values="">(19 cpm / 22 cpm / 24 cpm)&gt;<br/>Sub-codes 0: 0/0/0<br/>Sub-code 1: 90,000/90,000/90,000</default>                                                |

| Items                                   | PM management setting<br><procedure 4=""> *Indicated in<br/>8 digits</procedure> | Remarks                                                                                                    |
|-----------------------------------------|----------------------------------------------------------------------------------|----------------------------------------------------------------------------------------------------|
| Separation pad (PFU)                    | 1308-0, 1                                                                        | <default 1308<br="" code="" of="" values="">(19 cpm / 22 cpm / 24 cpm)&gt;<br/>Sub-codes 0: 0/0/0<br/>Sub-code 1: 90,000/90,000/90,000</default>                                                |
| Separation roller<br>(PFP upper drawer) | 1312-0, 1                                                                        | <default 1312<br="" code="" of="" values="">(19 cpm / 22 cpm / 24 cpm)&gt;<br/>Sub-codes 0: 0/0/0<br/>Sub-code 1: 80,000/80,000/80,000</default>                                                |
| Separation roller<br>(PFP lower drawer) | 1314-0, 1                                                                        | <default 1314<br="" code="" of="" values="">(19 cpm / 22 cpm / 24 cpm)&gt;<br/>Sub-codes 0: 0/0/0<br/>Sub-code 1: 80,000/80,000/80,000</default>                                                |
| Separation roller<br>(Bypass unit)      | 1316-0, 1                                                                        | <default 1316<br="" code="" of="" values="">(19 cpm / 22 cpm / 24 cpm)&gt;<br/>Sub-codes 0: 0/0/0<br/>Sub-code 1: 90,000/90,000/90,000</default>                                                |
| Feed roller<br>(PFP upper drawer)       | 1320-0, 1                                                                        | <default 1320<br="" code="" of="" values="">(19 cpm / 22 cpm / 24 cpm)&gt;<br/>Sub-codes 0: 0/0/0<br/>Sub-code 1: 80,000/80,000/80,000</default>                                                |
| Feed roller<br>(PFP lower drawer)       | 1322-0, 1                                                                        | <default 1322<br="" code="" of="" values="">(19 cpm / 22 cpm / 24 cpm)&gt;<br/>Sub-codes 0: 0/0/0<br/>Sub-code 1: 80,000/80,000/80,000</default>                                                |
| Feed roller (Bypass unit)               | 1324-0, 1                                                                        | <default 1324<br="" code="" of="" values="">(19 cpm / 22 cpm / 24 cpm)&gt;<br/>Sub-codes 0: 0/0/0<br/>Sub-code 1: 90,000/90,000/90,000</default>                                                |
| Pickup roller<br>(PFP upper drawer)     | 1328-0, 1                                                                        | <default 1328<br="" code="" of="" values="">(19 cpm / 22 cpm / 24 cpm)&gt;<br/>Sub-codes 0: 0/0/0<br/>Sub-code 1: 80,000/80,000/80,000</default>                                                |
| Pickup roller<br>(PFP lower drawer)     | 1330-0, 1                                                                        | <default 1330<br="" code="" of="" values="">(19 cpm / 22 cpm / 24 cpm)&gt;<br/>Sub-codes 0: 0/0/0<br/>Sub-code 1: 80,000/80,000/80,000</default>                                                |
| Pickup roller (Bypass unit)             | 1332-0, 1                                                                        | <default 1332<br="" code="" of="" values="">(19 cpm / 22 cpm / 24 cpm)&gt;<br/>Sub-codes 0: 0/0/0<br/>Sub-code 1: 90,000/90,000/90,000</default>                                                |
| Recovery blade                          | 1336-0, 1, 3, 4, 6, 7                                                            | <default 1336<br="" code="" of="" values="">(19 cpm / 22 cpm / 24 cpm)&gt;<br/>Sub-codes 0, 3, 6, 7: 0/0<br/>Sub-code 1: 81,000/90,000/90,000<br/>Sub-code 4: 180,000/157,000/157,000</default> |

# 5.4 Function Test

The function test checks each function of the equipment. To enter the function test mode, follow the procedure below, or enter the Service mode (\*, #, \*, \*) and select the menu for the function test.

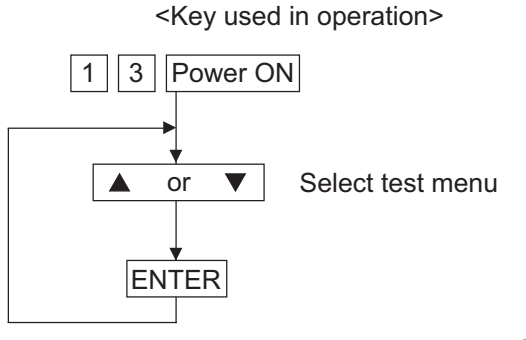

| FUNCTION_TEST  |      |   |
|----------------|------|---|
| 01. OPE. PANEL | TEST |   |
| 02. PRINT TEST |      |   |
| 03. MODEM TEST |      | 7 |

Fig. 5-4

The following tests can be conducted in the Function test mode.

| [A] | 01. OPE. PANEL TEST              |
|-----|----------------------------------|
| [B] | 02. PRINT TEST                   |
| [C] | 03. MODEM TEST *1 (Factory test) |
| [D] | 04. SENSOR TEST                  |
| [E] | 05. SRAM TEST                    |
| [F] | 06. DRAM TEST                    |
| [G] | 07. CLOCK IC TEST                |
| [H] | 08. SCANNER TEST                 |
| [I] | 09. CODEC TEST                   |
| [J] | 10. OUTPUT TEST                  |
| [K] | 11. PRINTER BOARD TEST *2        |
| [L] | 12. USB MEMORY TEST *2           |
| [M] | 13. CF TEST *3                   |

\*1: When the FAX kit (GD-1221) is not installed, the test is not present.

\*2: When the Network Printer kit (GA-1192) is not installed, the test is not present.

\*3: When the Scanner Upgrade kit (GA-1202) is not installed, the test is not present.

#### Remark:

While the function test is being performed, no error message, such as for a service call or paper jam, will be displayed even though such might have occurred.

# [A] 01. OPE PANEL TEST

This test checks the control panel display. When any key other than START and CLEAR/STOP is pressed during the display test, O and X are displayed alternately in the lower right of the display.

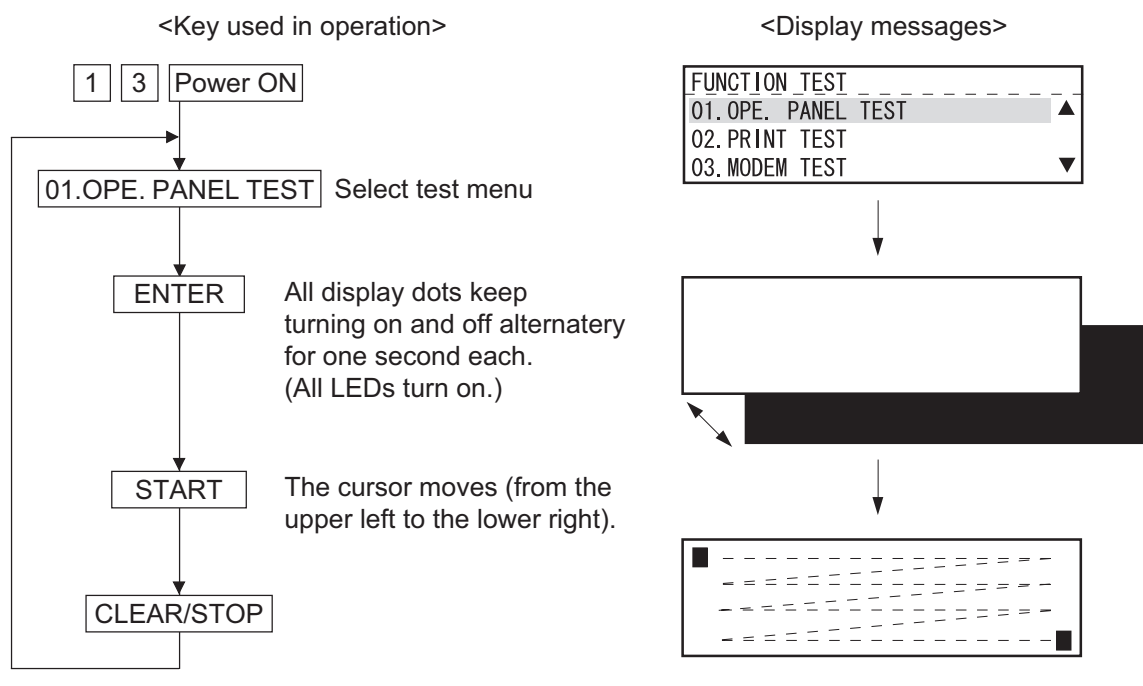

Fig. 5-5

## [B] 02. PRINT TEST

The test pattern is printed when a number is entered according to the displayed instructions.

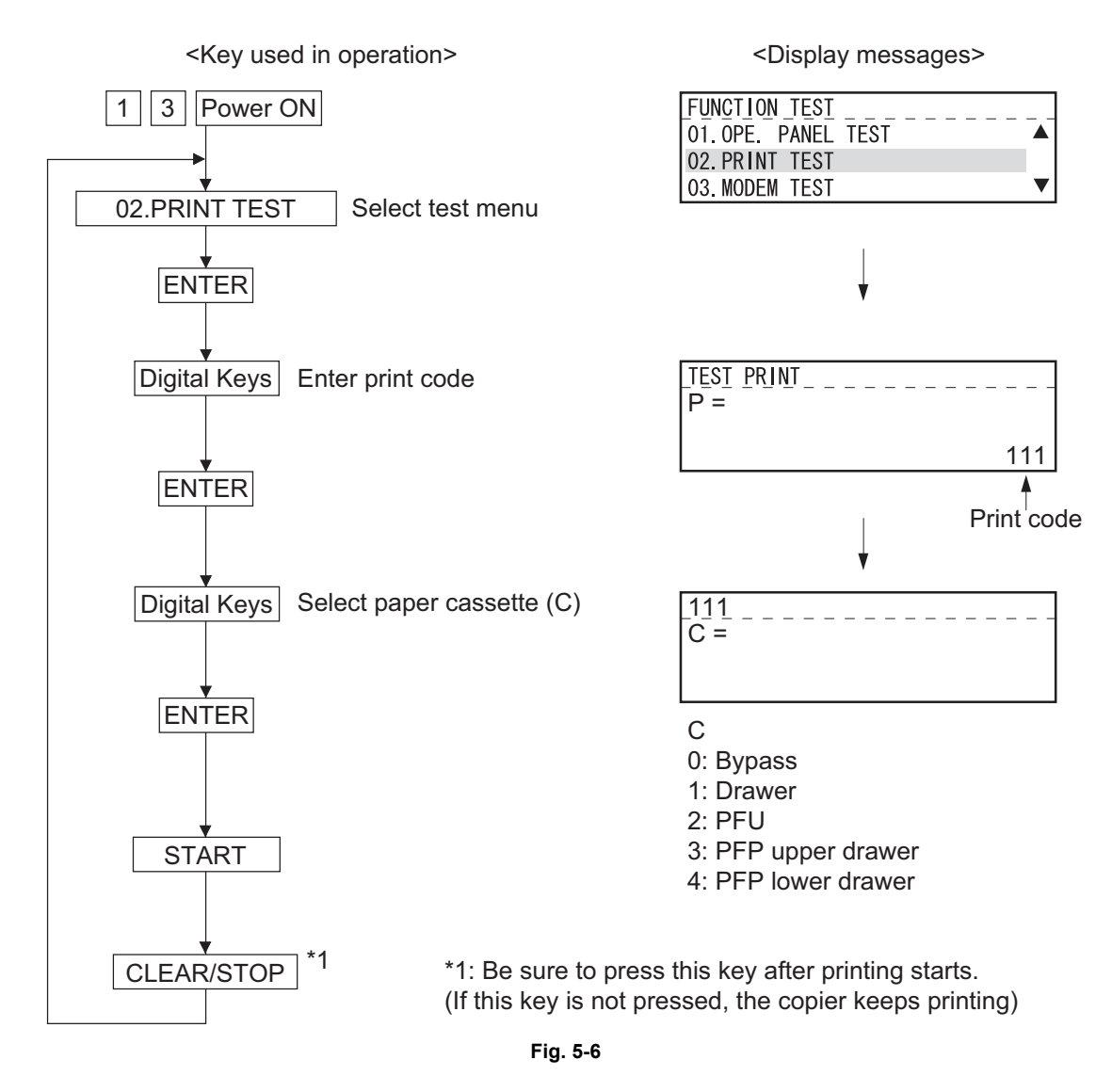

Refer to "Appendix" in this manual for the codes available in the 02. PRINT TEST mode.

### [C] 03. MODEM TEST (Factory test)

Refer to the Service Handbook (GD-1220/1221).

### [D] 04. SENSOR TEST

When the machine enters the SENSOR TEST Mode, the status of each sensor is indicated on the display. The status can be checked by selecting the corresponding bit. (For items to be checked, refer to the Sensor Test Items table.)

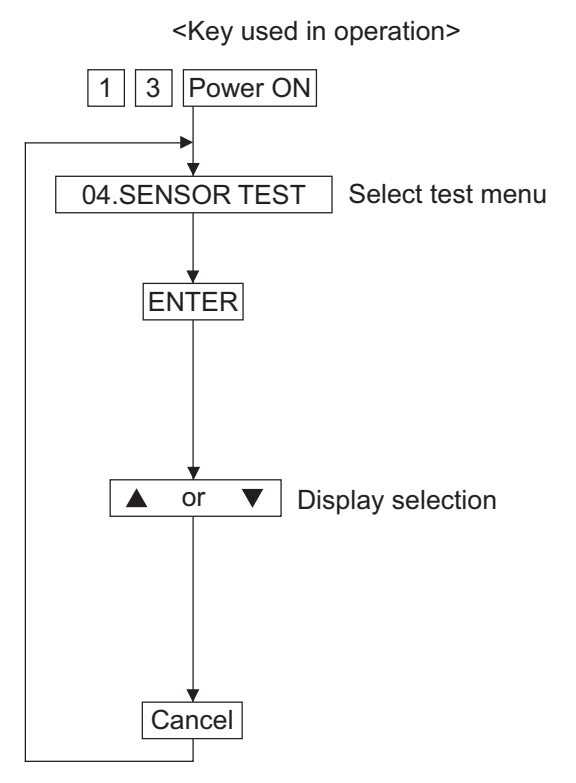

<Display messages> FUNCTION TEST 02. PRINT TEST 03. MODEM TEST 04. SENSOR TEST Bit 11 I (00010000) Ó0000000 00000000 00000000 01000000 00110101 0000000 01010000 (0010000) 🔻 I9  $\mathbf{\overline{}}$  $(\blacktriangle)$ S1 S (0000000) 01111100 00000000 00000000 00000000 (0000000) Ρ P2

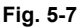

• Explanation of status display When the sensor test is carried out, the status of each sensor is indicated on the display with 0 or 1.

Each signal is divided into 8-bit blocks. The character on the left edge of the display indicates as follows:

- I: Signal input to the IO port
- S: Signal from the scanner or R/ADF
- P: Signal from the option connected to the PFC

The display is switched using the or key.

Status display example

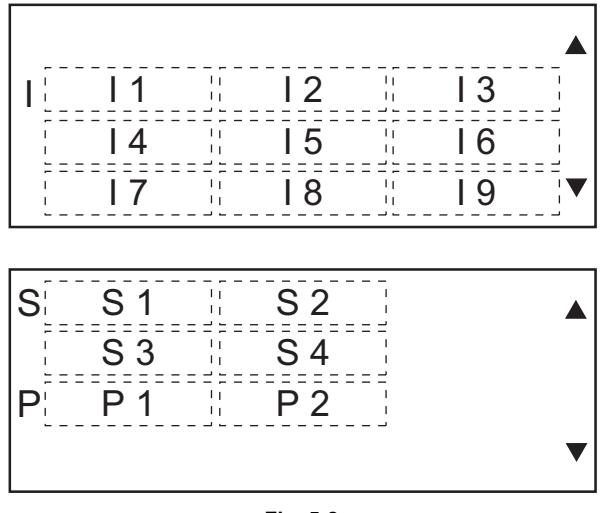

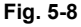

## Example 1:

Confirm whether the front cover is open or close. The front cover is equipped with the 24-V ON/OFF switch (Interlock switch) and the front cover switch. The status of both switches is 1 when the cover is open, and 0 when it is close. When the status of the one is 0 and that of the other is 1 as shown in the example, there is something wrong with either of these switches.

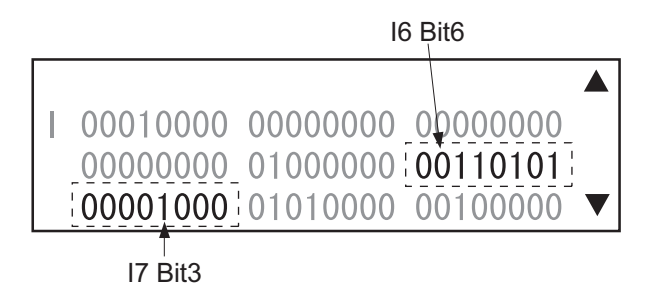

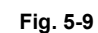

|                               | Front cover |       |
|-------------------------------|-------------|-------|
|                               | Open        | Close |
| I6 bit 6 (Interlock switch)   | 1           | 0     |
| I7 bit 3 (Front cover switch) | 1           | 0     |

Refer to "Appendix" in this manual for the codes available in the 04. SENSOR TEST mode.

# [E] 05. SRAM TEST

The read/write test is performed throughout the image memory. The test checks the whole SRAM. When an error is found, the address of the erroneous portion is displayed and the test is stopped.

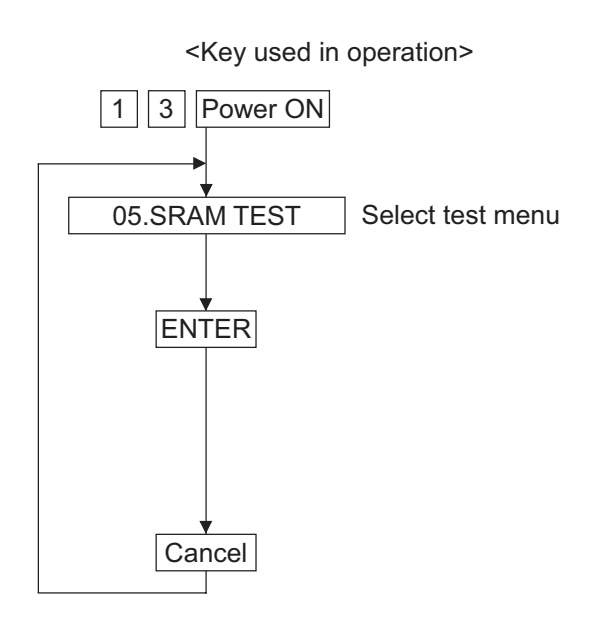

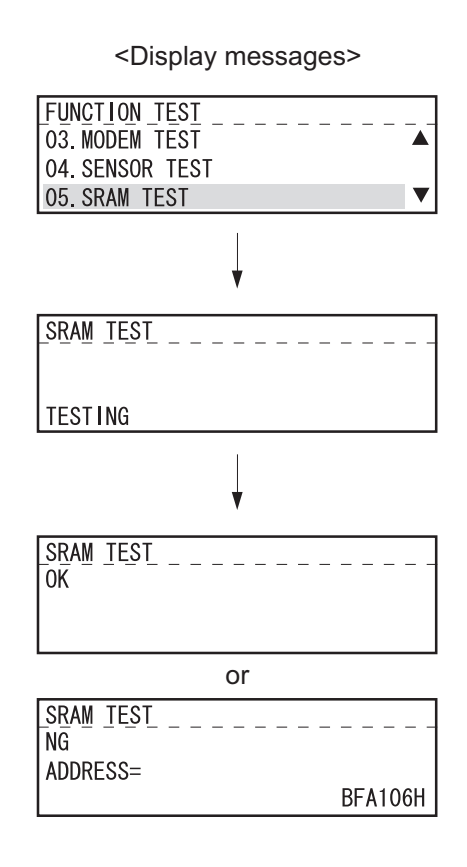

Fig. 5-10

## [F] 06. DRAM TEST

The read/write test is performed on the DRAM. When an error is found, the address of the erroneous portion is displayed and the test is stopped.

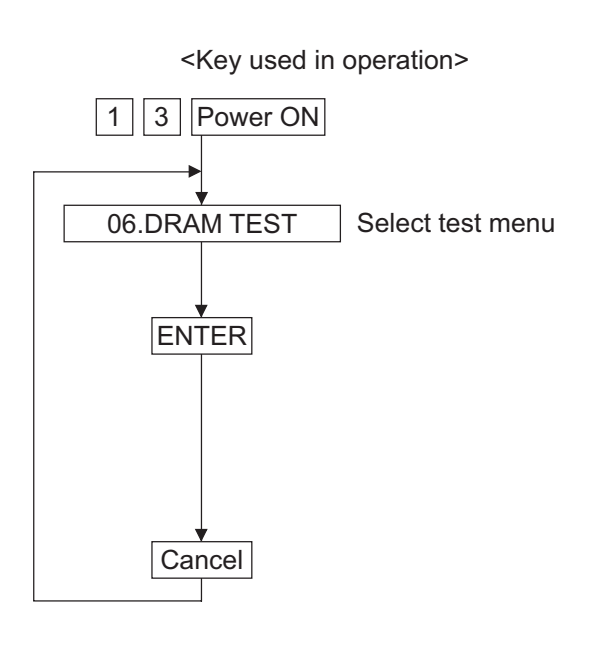

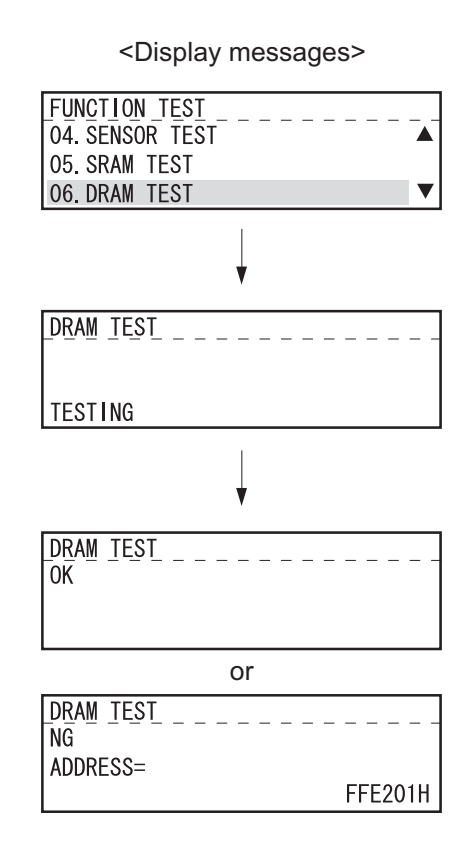

Fig. 5-11

## [G] 07. CLOCK IC TEST

After programming the fixed date and time on the clock IC, the test reads the programmed date and time and checks whether or not they are correct.

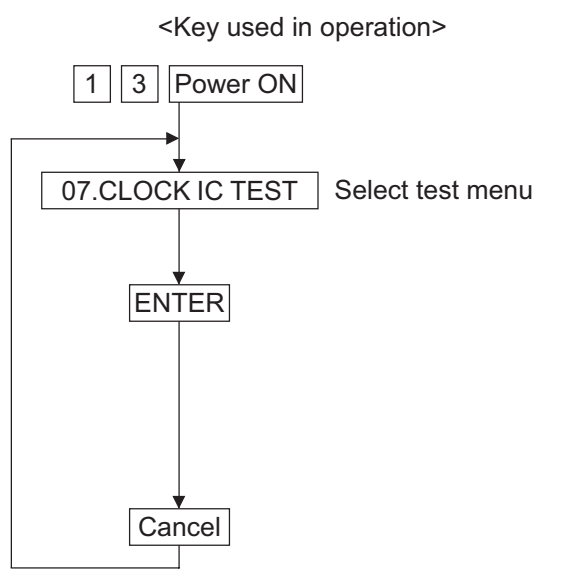

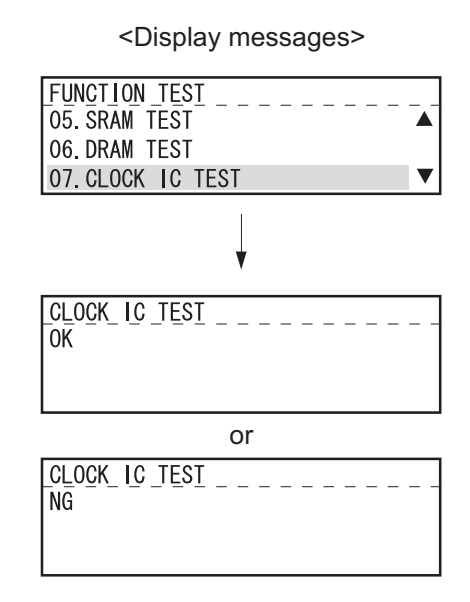

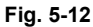

## [H] 08. SCANNER TEST

The read/write test is performed on the RAM built in the image processing LSI.

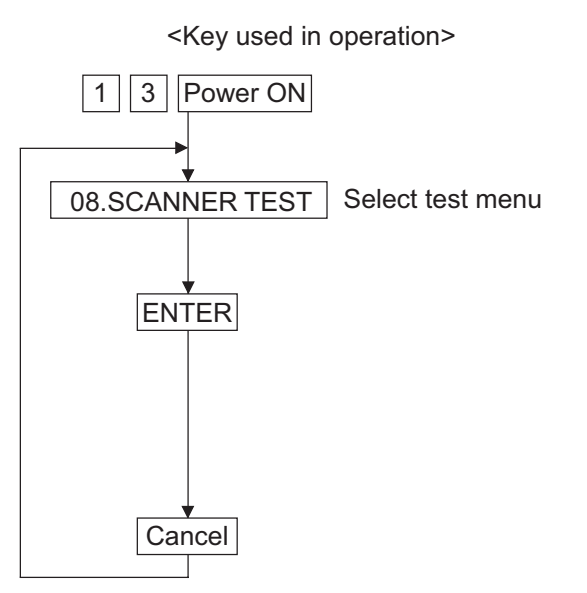

<Display messages>

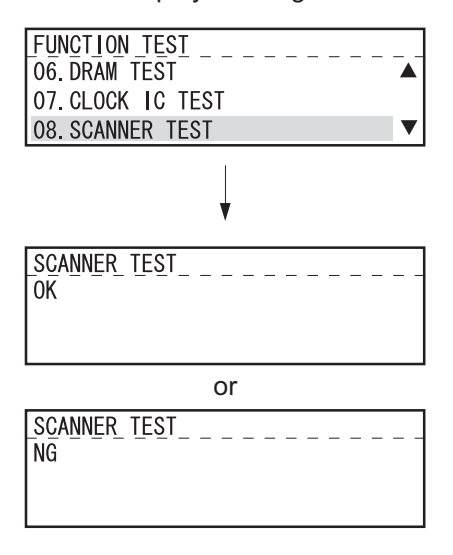

Fig. 5-13

# [I] 09. CODEC TEST

The test encodes data of 10 lines using the MH coding, decodes it and compares it with the original data.

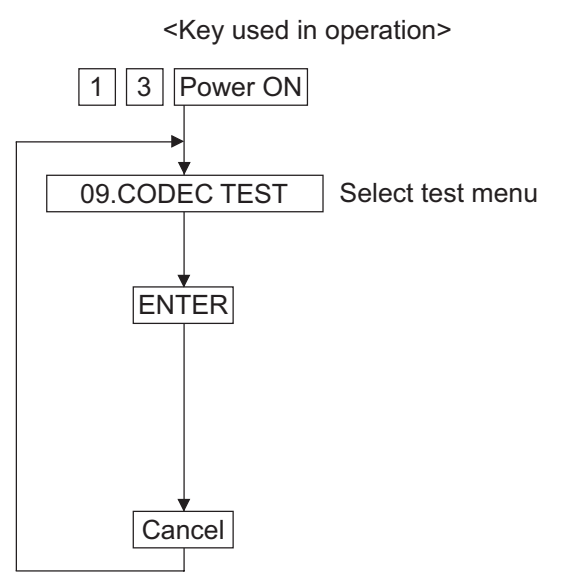

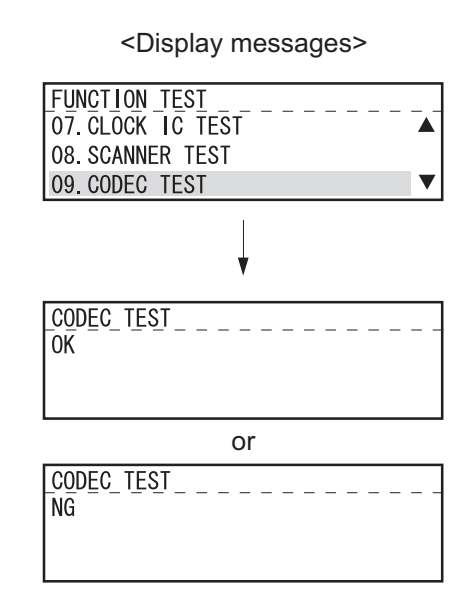

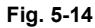

# [J] 10. OUTPUT TEST

This test checks the operation of the motor, clutch and fan separately.

This test can check the operations of two or more parts at the same time. For example, the motor is tuned on while the clutch is on.

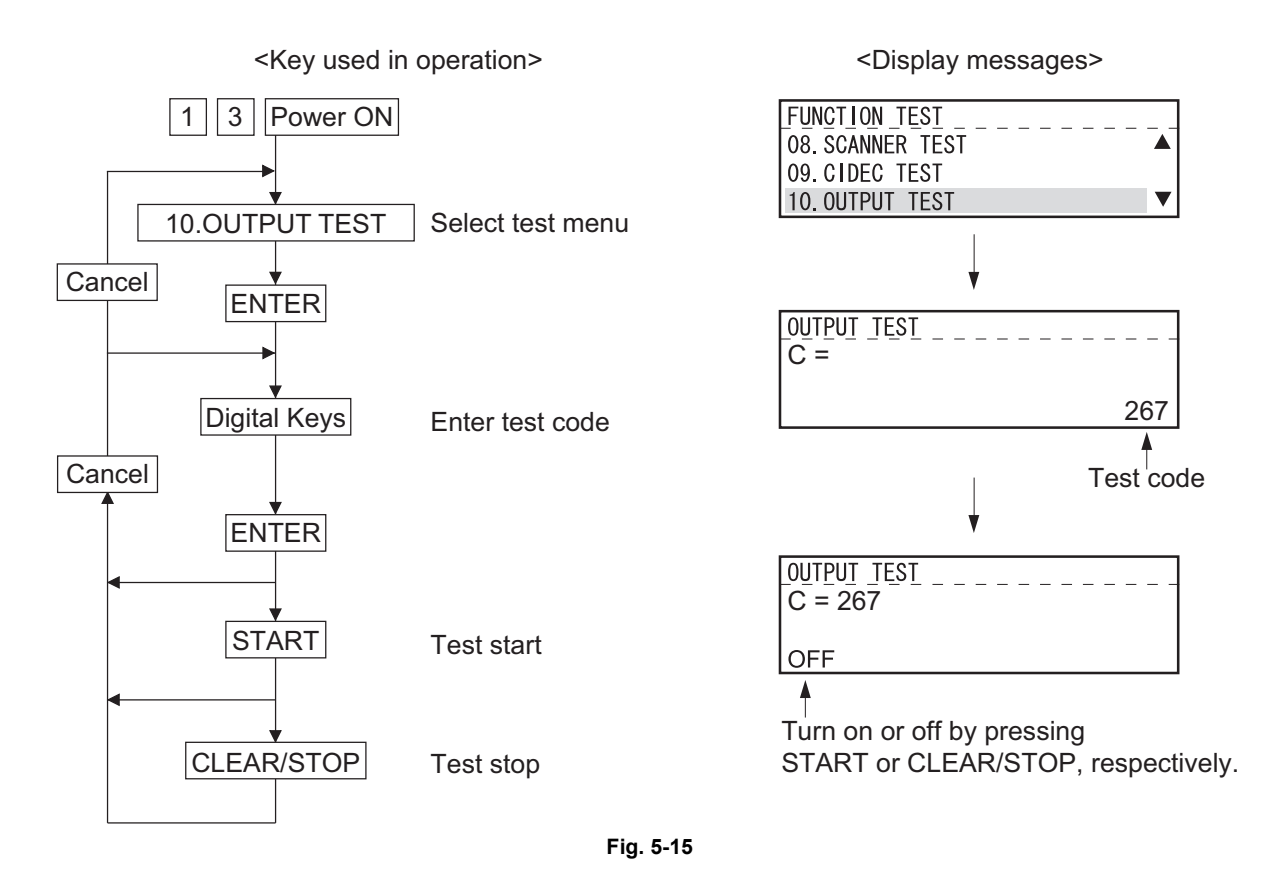

Refer to "Appendix" in this manual for the codes available in the 10. OUTPUT TEST mode.

### [K] 11. PRINTER BOARD TEST

The test checks whether or not the printer board operates normally, by exchanging simple commands with the network printer board.

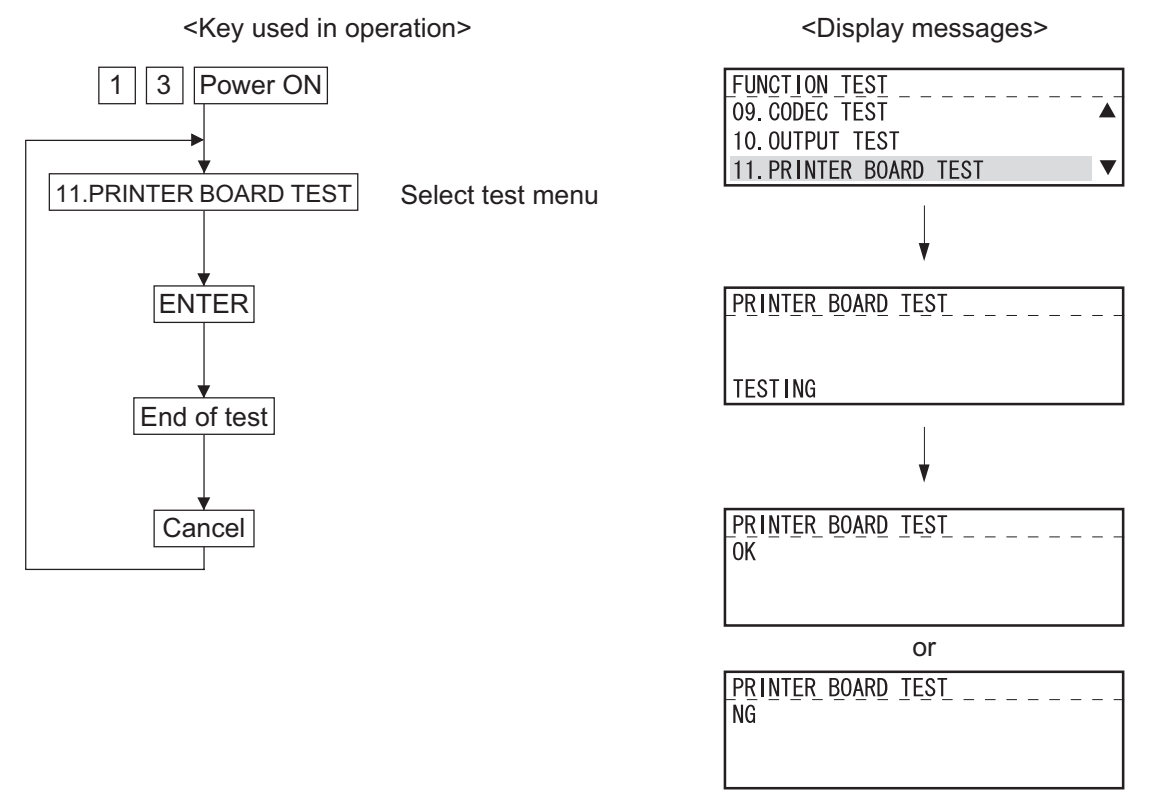

Fig. 5-16

## [L] 12. USB MEMORY TEST

This test checks whether or not the USB media connected to the USB port (host) on the GA-1192 control PC board can be used.

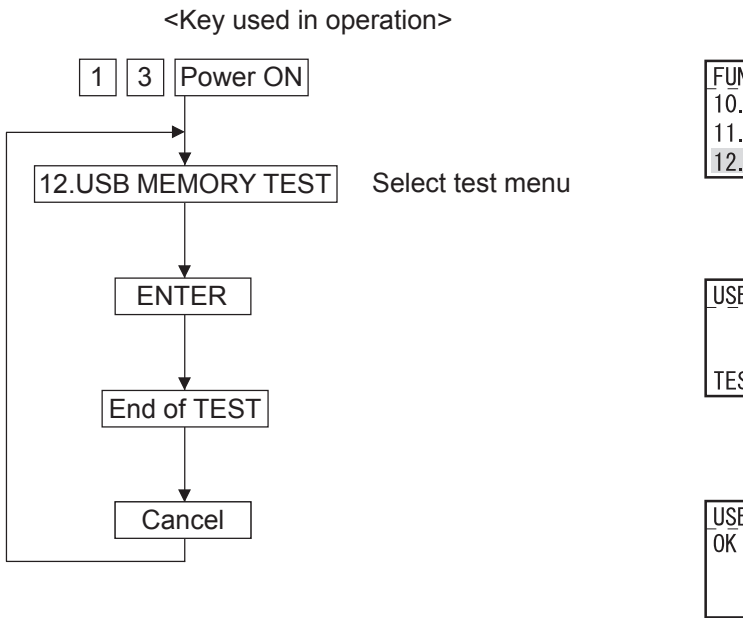

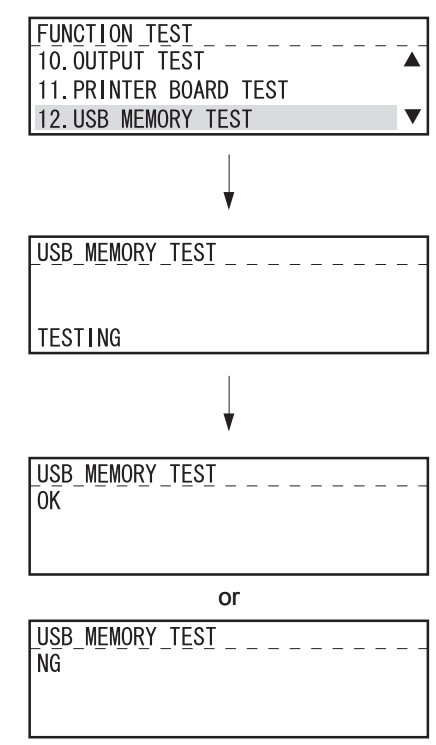

<Display messages>

Fig. 5-17
### [M] 13. CF TEST

This test checks whether or not the compact flash of the GA-1202 operates normally.

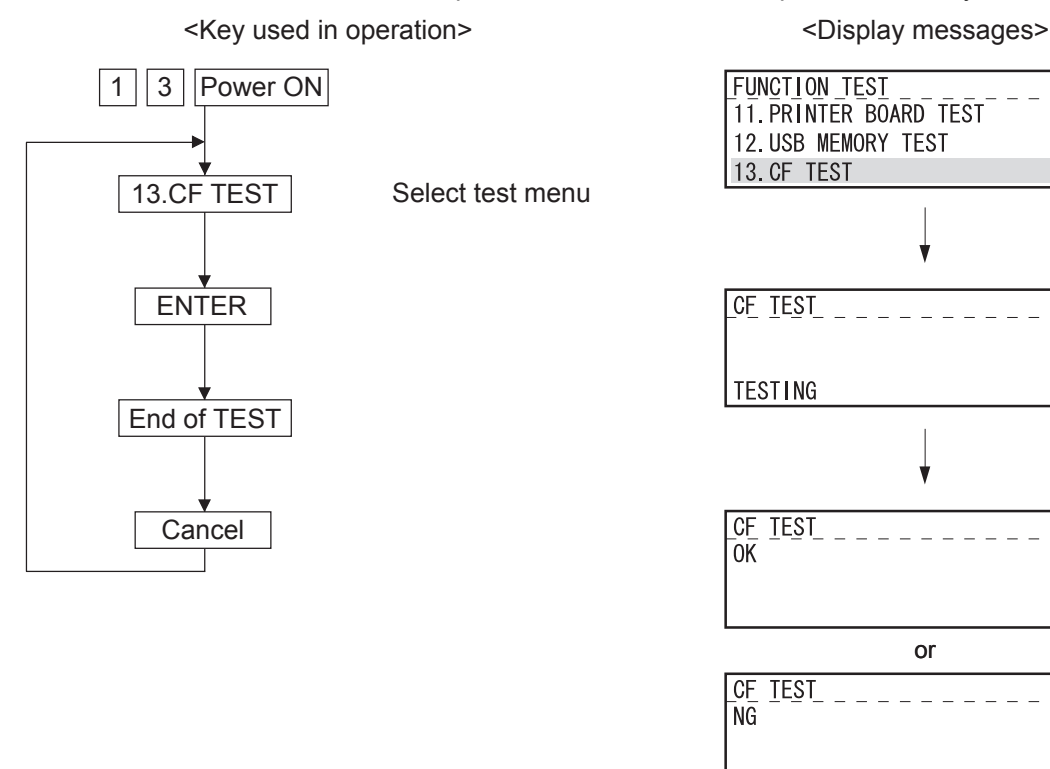

Fig. 5-18

▼

# 5.5 AUTO TEST

This mode allows the user to independently diagnose the machine by automatically performing a series of tests.

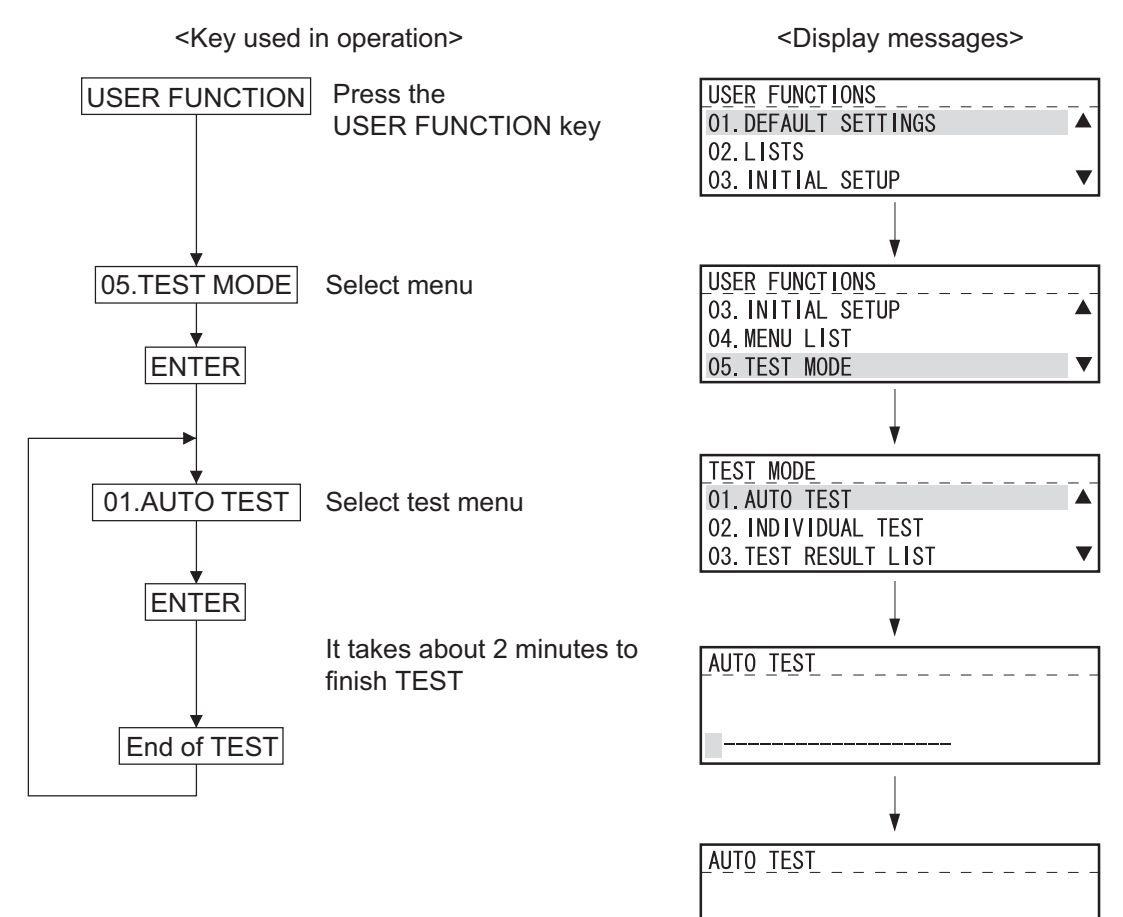

#### Fig. 5-19

Completed

| Items |
|-------|
|       |
|       |

| a) Flash ROM test      | Calculates and compares the check sums of the firmware, function data and language information with the previously stored corresponding check sum values.    |
|------------------------|----------------------------------------------------------------------------------------------------|
| b) SRAM test           | Same as Function Test.                                                                                                    |
| c) DRAM test           | Same as Function Test.                                                                                                    |
| d) MODEM test          | Same as Function Test.                                                                                                    |
| e) CODEC test          | Same as Function Test.                                                                                                    |
| f) Printer test        | Checks each part of the printer (fan, HVPS, polygon, heater, Laser optical unit) and prints one page of test pattern (not performed when there is no paper). |
| g) Phonebook data test | Calculates and compares the check sum of the phonebook with the previously stored check sum value.                                                           |

# 5.6 INDIVIDUAL TEST

The user can perform a test in interactive mode and locate the faulty point from the test result. The test result is printed in the form of a report.

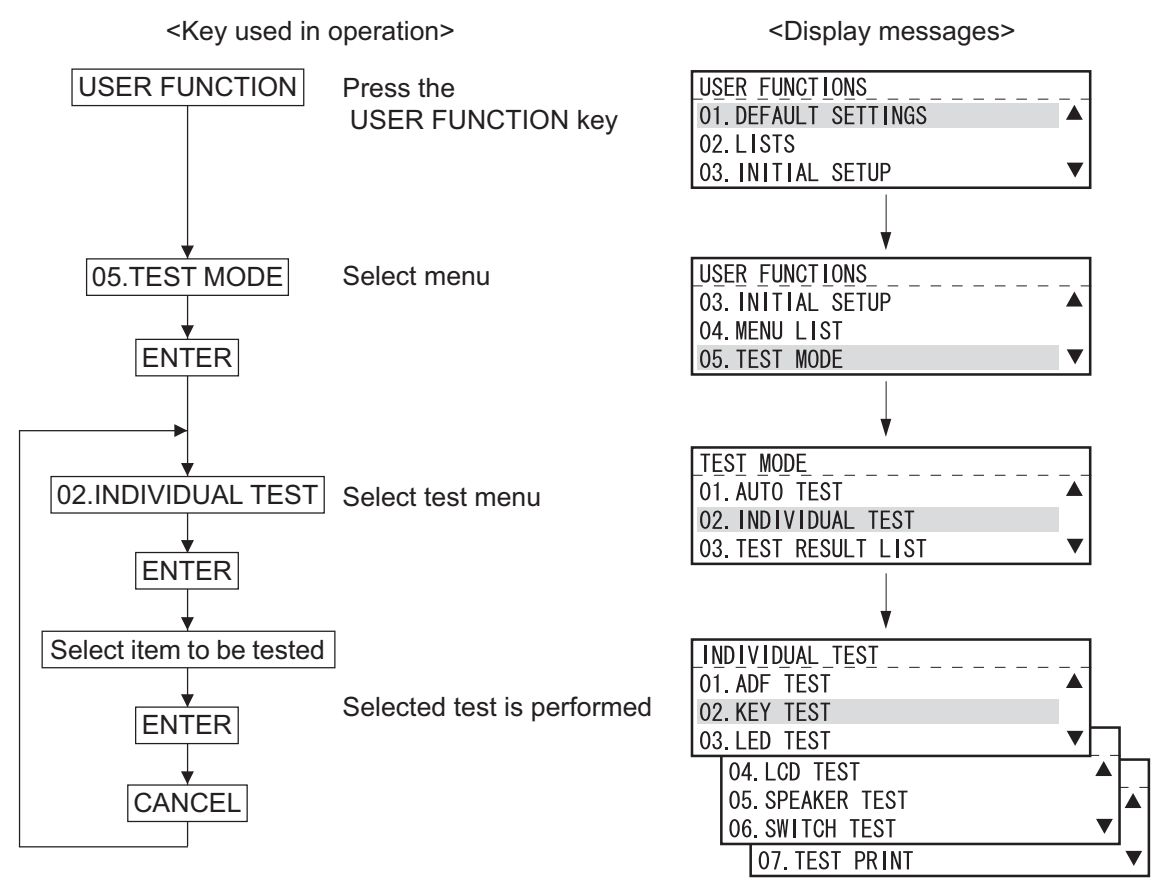

#### Fig. 5-20

| Test | Items   |
|------|---------|
| 1000 | 1101110 |

| a) ADF test     | Transports and ejects originals to check the transport system. Transports and ejects a certain number of originals and displays the number of the originals. The tester checks that this value matches the number of the originals. A transport speed can be selected with the resolution key. |
|-----------------|----------------------------------------------------------------------------------------------------|
| b) Key test     | Press all the keys on the operation panel to check if they are detected normally. The key test ends when the STOP key is pressed in the end. If there is any key which is not detected when pressed before the STOP key is pressed, it will be judged to be an error.                          |
| c) LED test     | When the test is performed, all the LEDs will come on. If there is any LED which is not lit when visually checked, it will be judged to be an error.                                                                                                    |
| d) LCD test     | All the dots on the display go off (turn black). When the Start key is then pressed, all the dots light (turn white). If there is any dot which does not light or go off when visually checked, it will be judged to be an error.                                                              |
| e) Speaker test | Check that the volume level from the speaker changes.                                                                                                    |
| f) Sensor test  | Sensor test.<br>Open and close the covers by following the guidance appearing on the display.                                                                                                    |
| g) Printer test | Checks the printer function by printing two test patterns.                                                                                                    |

# 5.7 TEST RESULT LIST

Prints the results of Decision P.5-28 "5.5 AUTO TEST" and Decision P.5-29 "5.6 INDIVIDUAL TEST".

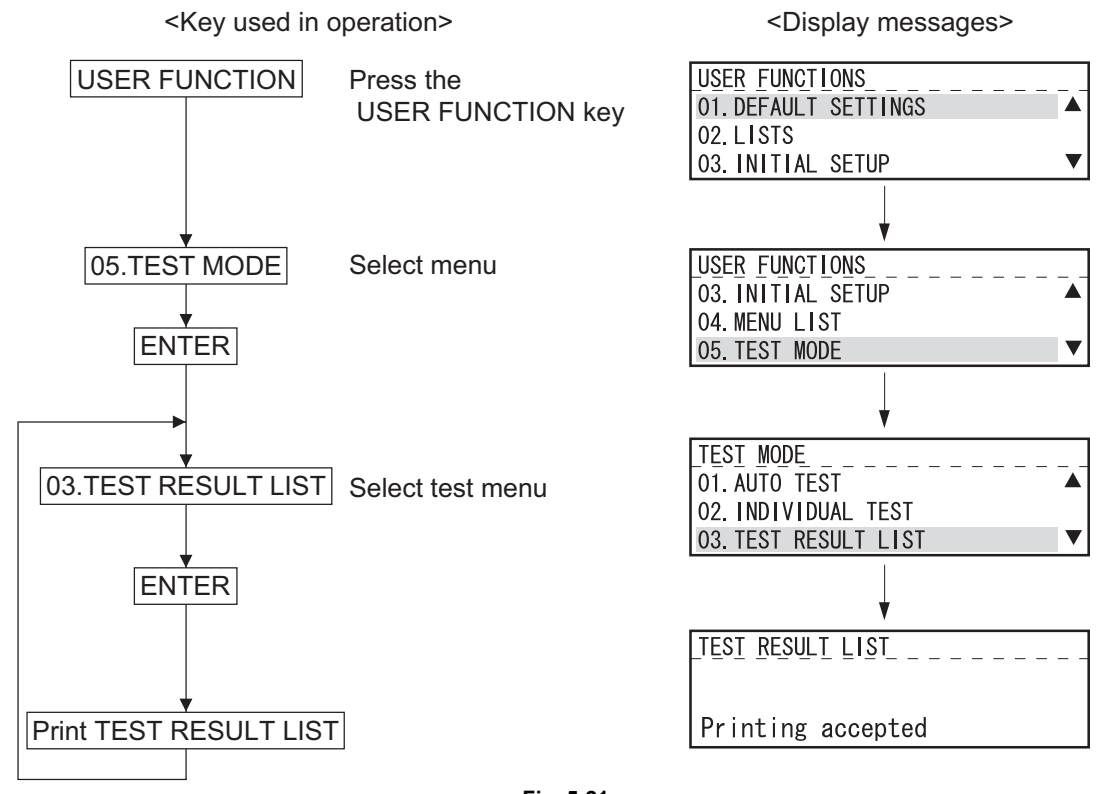

Fig. 5-21

If there is any NG in the RESULT column, the corresponding test is problematic. An test with an asterisk (\*) cannot be executed unless the corresponding option is installed.

| SELF TEST REP                               | ORT            |      |                                    | XXXXXXXXXXXXXXXXXXXXXXXXXXXXXXXXXXXXXX                            |
|---------------------------------------------|----------------|------|------------------------------------|-------------------------------------------------------------------|
|                                             |                |      | PAGE<br>TIME<br>TEL NUMBER<br>NAME | : 001<br>: MMM-DD-YYYY 00:00AM<br>:<br>:                          |
| TEST CONTENS                                | RESULT         | NOTE |                                    | DATE                                                              |
| NUTO TEST                                   |                |      |                                    |                                                                   |
| FLASH KUM                                   | OK             |      |                                    |                                                                   |
| PRUNRAM                                     | U.V.           |      |                                    |                                                                   |
| FUNCTION                                    | 0K             |      |                                    | MMM-DD-YYYY 00:00AM                                               |
| FUNCTION                                    | ок<br>ок       |      |                                    | MMM-DD-YYYY 00:00AM<br>MMM-DD-YYYY 00:00AM                        |
| FUNCTION<br>LANGUAGE<br>SRAM                | ок<br>ок       |      |                                    | MMM-DD-YYYY 00:00AM<br>MMM-DD-YYYY 00:00AM                        |
| FUNCTION<br>LANGUAGE<br>SRAM<br>ADDRESS BUS | ок<br>ок<br>ок |      |                                    | MMM-DD-YYYY 00:00AM<br>MMM-DD-YYYY 00:00AM<br>MMM-DD-YYYY 00:00AM |

Fig. 5-22

# 5.8 FUNCTION TEST

The function test checks each function of the equipment.

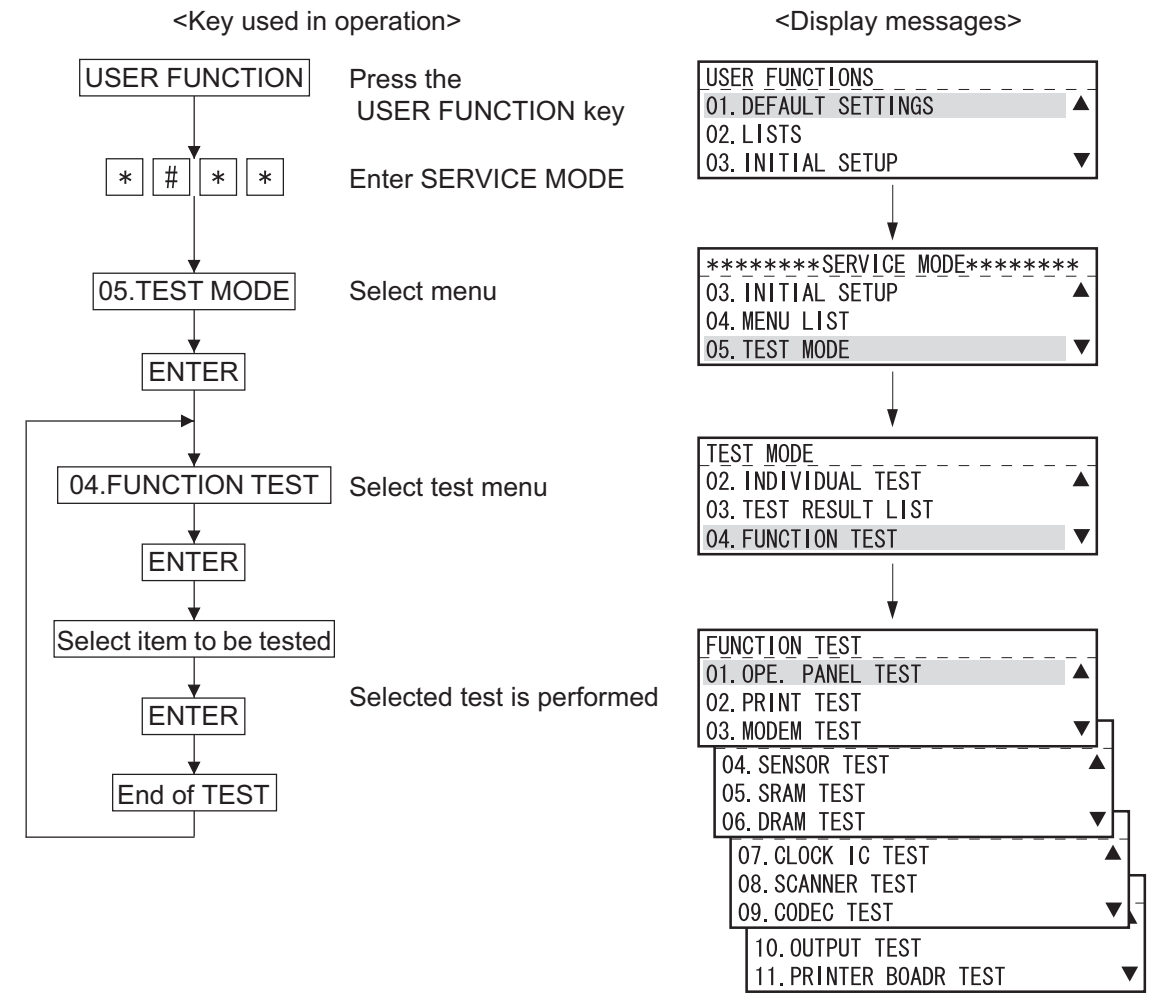

Fig. 5-23

Procedure is same as that of DP.5-15 "5.4 Function Test"

## 5.9 MAINTENANCE

### [A] MEMORY CLEAR

There are two ways to perform memory clear; the power on while pressing the specified keys, and partial memory clear by selecting items to be cleared from the menu.

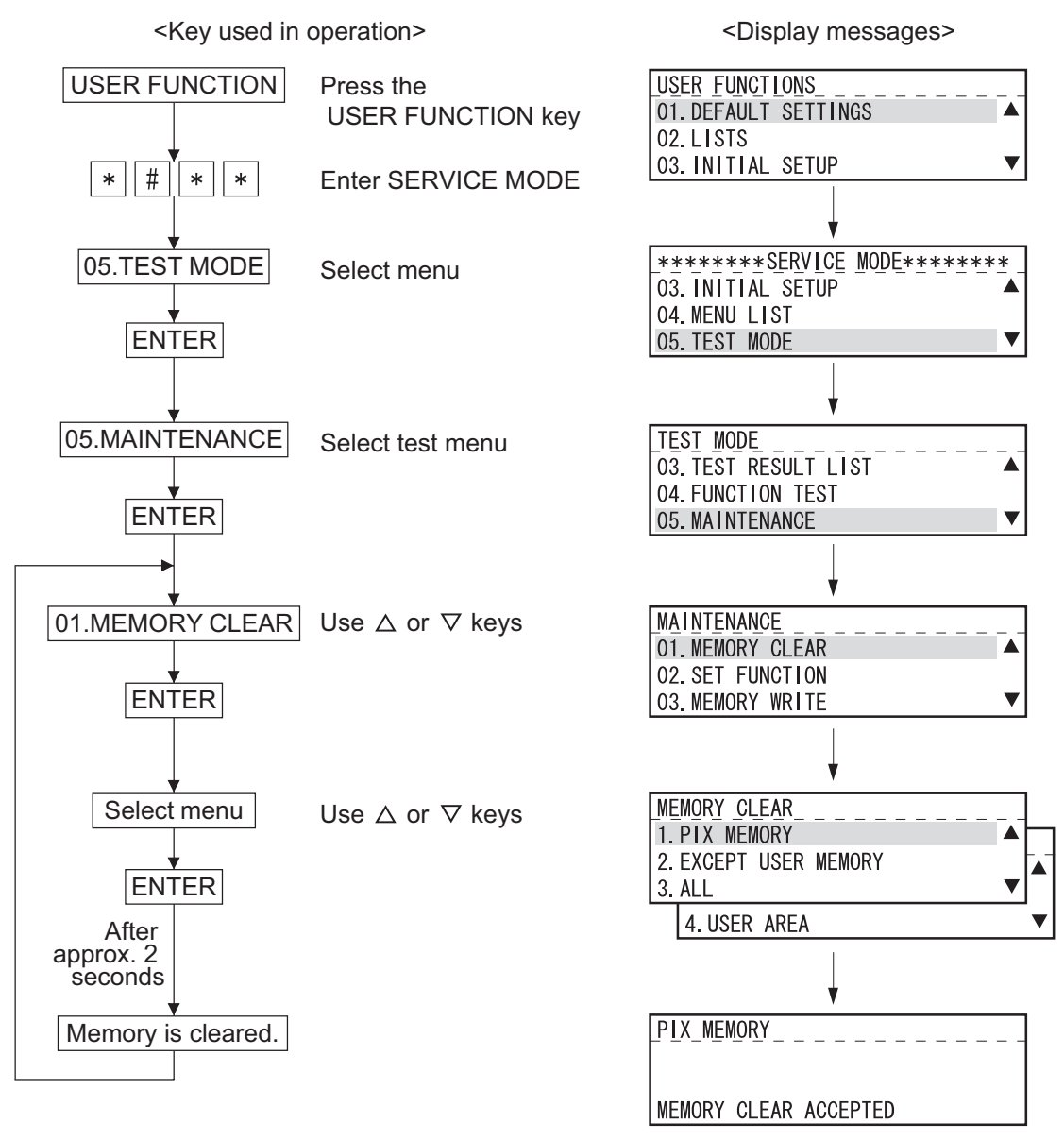

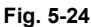

|                                    | 1. PIX MEMORY | 2. EXCEPT<br>USER MEMORY | 3. ALL <sup>*1</sup> (Same<br>as [1] + [3] +<br>[*]+[POWER]ON) | 4. USER AREA <sup>*1</sup> |
|------------------------------------|---------------|--------------------------|----------------------------------------------------------------|----------------------------|
| FUNC/SYSFUNC/UAD etc.              |               | Set default value        | Set default value                                              |                            |
| Adjustment mode (05)               |               |                          |                                                                |                            |
| Setting mode (08)                  |               |                          | Set default<br>value <sup>*e</sup>                             |                            |
| Journal report data                |               | Clear                    | Clear                                                          |                            |
| Error data on FAX<br>communication |               | Clear                    | Clear                                                          |                            |
| Protocol trace data                |               |                          | Clear                                                          |                            |
| Counter data <sup>*a</sup>         |               |                          |                                                                |                            |
| Drum related data *b               |               |                          |                                                                |                            |
| Dial data <sup>*c</sup>            |               |                          | Clear                                                          | Clear                      |
| One touch data                     |               |                          | Clear                                                          | Clear                      |
| Department code data               |               |                          | Clear                                                          | Clear                      |
| Secure receive data                |               |                          | Clear                                                          | Clear                      |
| Station name                       |               |                          | Clear                                                          | Clear                      |
| ID number                          |               |                          | Clear                                                          | Clear                      |
| Password *d                        |               |                          | Clear                                                          | Clear                      |
| Pending FAX job data               | Clear         | Clear                    | Clear                                                          | Clear                      |
| Stored JOB data                    |               |                          | Clear                                                          |                            |

\*1: RAM clear may take more than 10 seconds. Note that the error (Broken Registration) results if the power is turned off during RAM clear.

\*a: Total Scan, Print jam, Job counter, Counter for each paper size

\*b: Total Print, Drum counter, Toner counter, etc.

\*c: One touch, Speed, Group etc.

\*d: Polling Password

\*e: Counter values and Process values of the 08 codes are not reset.

### [B] SET FUNCTION

Refer to the Service Handbook (GD-1220/1221).

### [C] MEMORY WRITE

You can refer to and change the data stored at each address in the SRAM and DRAM. ADDRESS and DATA input it with hex data.

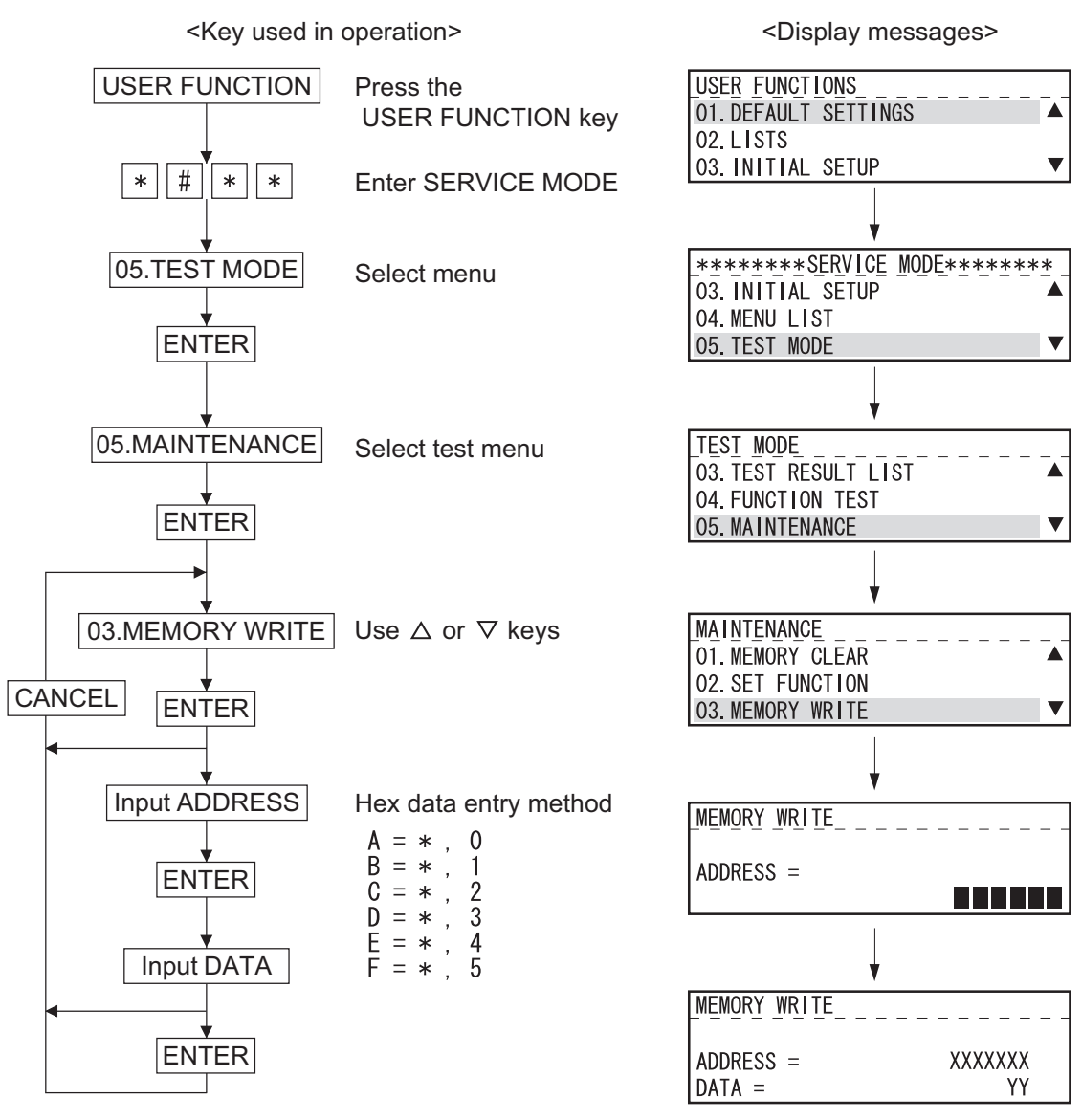

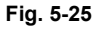

### [D] ERR COUNTER SHIFT

Refer to the Service Handbook (GD-122/1221).

### [E] PIX MEMORY TRANSFER

Refer to the Service Handbook (GD-1220/1221).

# 5.10 SERVICE LIST

This function allows you to print lists. There are four kinds of lists that can be printed.

- PROTOCOL TRACE \*1
- TOTAL ERRORS \*1
- FUNCTION (FUNC 05, 08 List)
- MEMORY DUMP
  - \*1: To be printed when the FAX Kit (GD-1221) is installed.

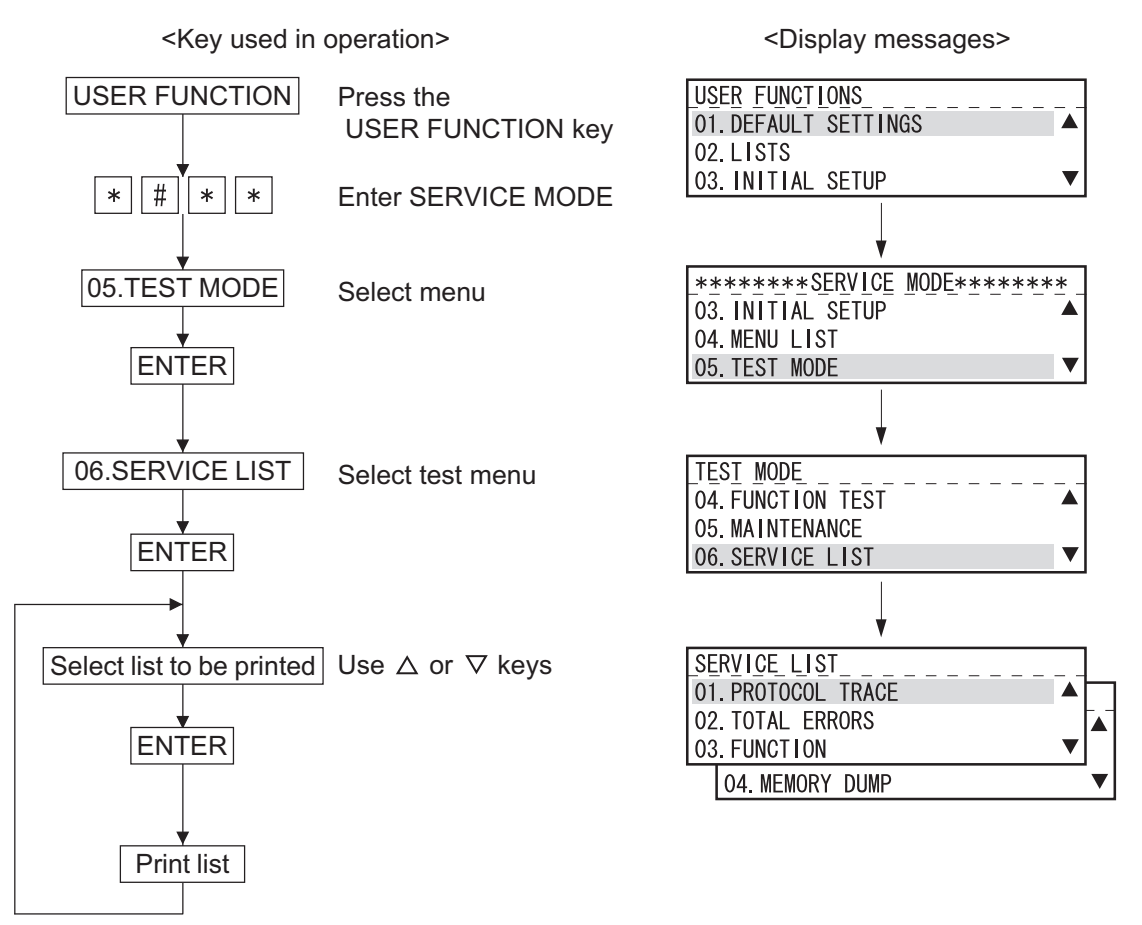

Fig. 5-26

### [A] PROTOCOL TRACE

Refer to the Service Handbook (GD-1220/1221).

### [B] TOTAL ERRORS

Refer to the Service Handbook (GD-1220/1221).

5

### [C] FUNCTION (FUNC, 05, 08 List)

This list is printed out with a title of SETTING REPORT FOR MAINTENANCE. It prints a list of present function settings.

Print Items

| • | 1st Sheet             |                                                             |
|---|-----------------------|-------------------------------------------------------------|
|   | COUNTRY/REGION        | Country/Region code                                         |
|   | FUNC 0 to 39          | Prints the settings at this point of time in binary format. |
|   | PC FUNC 0 to 7        | $\checkmark$                                                |
|   | HOME 0 to 2           | $\mathbf{V}$                                                |
|   | UAD 0 to 19           | $\checkmark$                                                |
|   | EX TYPE 1             | $\checkmark$                                                |
|   | ACC DGT 1 to 2        | $\checkmark$                                                |
| • | 2nd Sheet             |                                                             |
|   | 05 xxx                | Prints the set values at this point of time.                |
|   | 08 xxx                | $\checkmark$                                                |
|   | (xxx is code number.) |                                                             |

XXXXXXXXXX XXXXX FUNCTION LIST FOR MAINTENANCE PAGE : 001 TIME : MMM-DD-YYYY 00:00AM TEL NUMBER NAME COUNTRY/REGION 0001 FUNC 0 10110110 B6 HOME 0 00111000 38 FUNC 1 10100011 A3 HOME 1 00000000 00 2 2 FUNC 01010110 56 HOME 01000001 41 FUNC 3 01001000 48 UAD 0 00101010 2A 10111011 BB UAD 11010001 FUNC 4 1 D1 FUNC 5 00001011 0B UAD 2 00101010 2A 3 UAD 11101001 E9 UAD 4 00001011 0B

Fig. 5-27

### [D] MEMORY DUMP LIST

A list of dumped RAM data is printed. Designate a start address (6-digit) and size (4-digit) and press SET for printing.

Print Data

| ADDRESS | Memory dump start address. The last digit is always "0." *1                    |
|---------|--------------------------------------------------------------------------------|
| HEX     | The data in memory is printed in hexadecimal. The last digit is always "0." *2 |
| ASCII   | Data obtained by converting the data in memory into ASCII code.                |

Note:

- \*1: The last digit is discarded when other than "0."
- \*2: The last digit is rounded up when other than "0."

| MEMOR   | Y DUMP LIST      |                  |                                 |      |                  | XXX)<br>XXX)       | XXXXXXX XXXXXXXXXX<br>XXXXXXX XXXXXX |
|---------|------------------|------------------|---------------------------------|------|------------------|--------------------|--------------------------------------|
|         |                  |                  | PAGE<br>TIME<br>TEL NUN<br>NAME | IBER | :<br>:<br>:<br>: | 001<br>MMM-DD-YYYY | 00:00AM                              |
| ADDRESS | HEX [            | DATA             |                                 | AS   | CII              |                    | _                                    |
| 000000  | 009D83FC00000410 | 0000613000006142 |                                 |      | a0               | aB                 |                                      |
| 000010  | 0000615400006166 | 0000611C0000611C | aT                              | af   | а                | а                  |                                      |
| 000020  | 0000611C0000611C | 0000611C0000611C | а                               | а    | а                | а                  |                                      |
| 0000    |                  | <u> </u>         | а                               | а    | а                | а                  |                                      |
|         |                  |                  |                                 | а    | а                | а                  |                                      |

Fig. 5-28

# 5.11 FUNCTION (Jam counter ROM ver.)

Press the USER FUNCTIONS key and enter the SERVICE MODE. Then, select LISTS and print a function list so that the user set information will be printed on the first sheet, and the jam counter on the second sheet.

The same data as printed in Ch. [C] is printed on the third and fourth sheets.

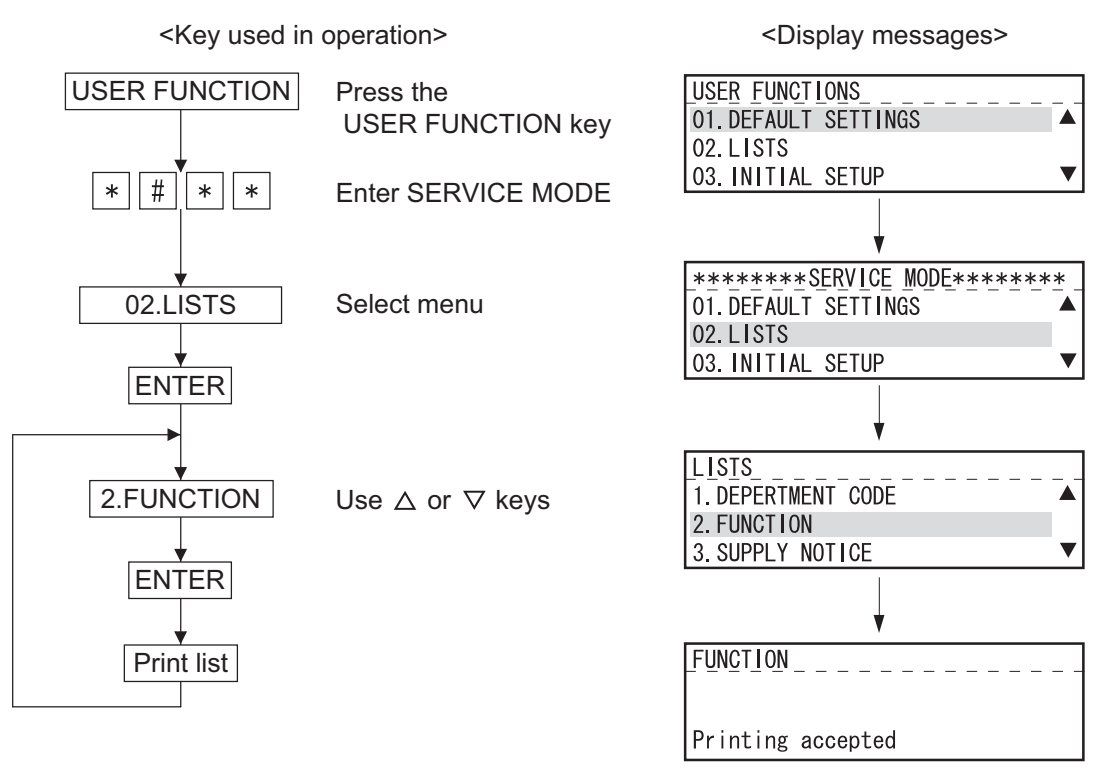

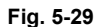

| Print Data (PAGE:002)<br>JAM COUNTER<br>DOCUMENT<br>PAPER<br>TYPE1 JAM<br>TYPE2 JAM<br>TYPE3 JAM<br>TYPE4 JAM<br>TYPE5 JAM<br>TYPE6 JAM<br>TYPE7 JAM | Jam information<br>Jammed original count<br>Total count of TYPE1 to 7<br>Jam inside the equipment (at or near the paper feeding section)<br>Jam inside the equipment (at or near the center section)<br>Jam inside the equipment (at or near the paper exit section)<br>Jam at the option (paper feed)<br>Jam between the option and the equipment (at the transport path)<br>Cover open jam (during copying)<br>Other paper jams |
|----------------------------------------------------------------------------------------------------|----------------------------------------------------------------------------------------------------|
| FLASH ROM                                                                                                    | Version information                                                                                                    |
| PROGRAM                                                                                                    | System firmware version <t22xsy0xxxx> and creation date</t22xsy0xxxx>                                                                                                    |
| FUNCTION                                                                                                    | Function table data version <t22xsy1xxxx> and creation date</t22xsy1xxxx>                                                                                                    |
| LANGUAGE                                                                                                    | Language data version <t22xsy2xxx> and creation date</t22xsy2xxx>                                                                                                    |
| SCANNER                                                                                                    | Scanner (ADF/RADF) version <vxxxx></vxxxx>                                                                                                    |

|           |               |                                    |                             | XXXX<br>XXXX | XXXXXXX<br>XXXXXXX | XXXXXXXXXXX<br>XXXXX |
|-----------|---------------|------------------------------------|-----------------------------|--------------|--------------------|----------------------|
|           |               | PAGE<br>TIME<br>TEL NUMBER<br>NAME | : 002<br>: MMM-DD<br>:<br>: | -ΥΥΥΥ        | 00:00/             | M                    |
| M COUNTER |               |                                    |                             |              |                    |                      |
| DOCUMENT  | : 072932      |                                    |                             |              |                    |                      |
| PAPER     | : 486980      |                                    |                             |              |                    |                      |
| TYPE1 JAM | : 922499      |                                    |                             |              |                    |                      |
| TYPE2 JAM | : 694437      |                                    |                             |              |                    |                      |
| TYPE3 JAM | : 226349      |                                    |                             |              |                    |                      |
| TYPE4 JAM | : 951775      |                                    |                             |              |                    |                      |
| TYPE5 JAM | : 563441      |                                    |                             |              |                    |                      |
| TYPE6 JAM | : 673012      |                                    |                             |              |                    |                      |
| TYPE7 JAM | : 390059      |                                    |                             |              |                    |                      |
| PROGRAM   | : T222SY0xxxx |                                    |                             |              |                    |                      |
|           | : MMM-DD-YYYY |                                    |                             |              |                    |                      |
| FUNCTION  | : T222SY1xxxx |                                    |                             |              |                    |                      |
|           | : MMM-DD-YYYY |                                    |                             |              |                    |                      |
| LANGUAGE  | : T222SY2xxxx |                                    |                             |              |                    |                      |
|           | : MMM-DD-YYYY |                                    |                             |              |                    |                      |
| SCANNER   | : Vxxxx       |                                    |                             |              |                    |                      |

Fig. 5-30

# 5.12 RAM Clear

There are two methods to perform RAM clear: turning the power ON while pressing the specified keys, and clearing the partial memory by selecting items to be cleared from the menu.

Follow the procedure below to clear the RAM by selecting items to be cleared from the menu, Refer to D P.5-32 "[A] MEMORY CLEAR"

### < RAM clear by turning the power ON >

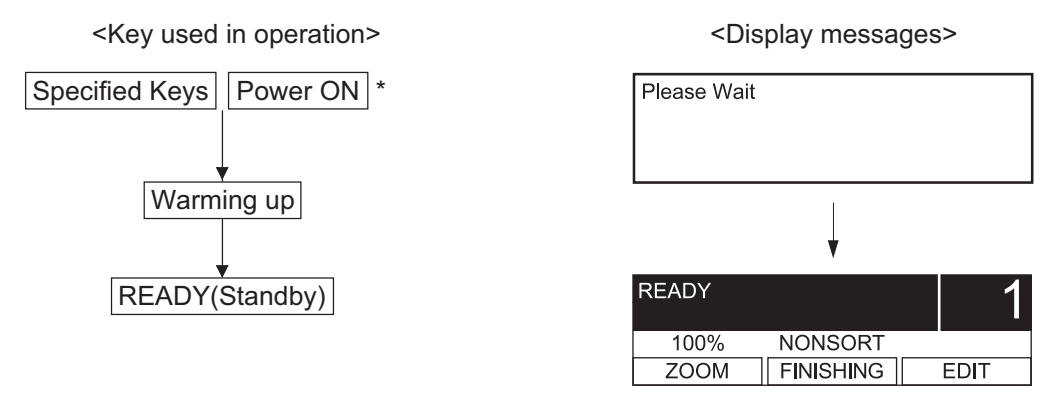

\* : Continue pushing the key until "Please wait" message is displayed. Moreover, do not turn off the power supply.

Fig. 5-31

#### RAM clear table

|                                 | [1]+[3]+[*]+<br>[POWER] <sup>*1.2</sup> | [1]+[3]+[#]+<br>[POWER] <sup>*1</sup> | [*]+[#]+<br>[POWER] <sup>*1</sup> | [START]+<br>[STOP]+<br>[POWER] <sup>*1</sup> | [0]+ [2]+<br>[POWER]            | [1]+[2]+[*]+<br>[POWER] <sup>*3</sup> |
|---------------------------------|-----------------------------------------|---------------------------------------|-----------------------------------|----------------------------------------------|---------------------------------|---------------------------------------|
| FUNC/SYSFUNC/<br>UAD etc.       | Set default value                       |                                       |                                   | Set default value                            | Set default value               |                                       |
| Adjustment mode (05)            |                                         |                                       |                                   |                                              |                                 |                                       |
| Setting mode (08)               | Set default value <sup>*4</sup>         |                                       |                                   | Set default value <sup>*4</sup>              | Set default value <sup>*4</sup> |                                       |
| Journal report data             | Clear                                   |                                       | Clear                             |                                              | Clear                           |                                       |
| Error data on FAX communication | Clear                                   |                                       | Clear                             |                                              | Clear                           |                                       |
| Protocol trace data             | Clear                                   | Clear                                 | Clear                             | Clear                                        | Clear                           |                                       |
| Counter data *a                 |                                         | Clear                                 |                                   |                                              |                                 |                                       |
| Drum related data *b            |                                         |                                       |                                   |                                              |                                 |                                       |
| Dial data <sup>*c</sup>         | Clear                                   |                                       |                                   |                                              | Clear                           | Clear                                 |
| One touch data                  | Clear                                   |                                       |                                   |                                              | Clear                           | Clear                                 |
| Department code data            | Clear                                   |                                       |                                   |                                              | Clear                           |                                       |
| Secure receive data             | Clear                                   |                                       |                                   |                                              | Clear                           |                                       |
| Station name                    | Clear                                   |                                       |                                   |                                              | Clear                           |                                       |
| ID number                       | Clear                                   |                                       |                                   |                                              | Clear                           |                                       |
| Password *d                     | Clear                                   |                                       |                                   |                                              | Clear                           |                                       |
| Pending FAX job data            | Clear                                   |                                       | Clear                             |                                              | Clear                           |                                       |
| Stored JOB data                 | Clear                                   |                                       |                                   | Clear                                        | Clear                           |                                       |

\*1: When RAM clear is performed, no message is indicated on the LCD.

Once RAM clear has been completed, "Please wait" appears on the LCD.

#### Note:

In the equipment with the Scanner Upgrade Kit (GA-1202) installed, do not turn the power OFF within one minute after the message is changed from "Please wait" to "READY" when the RAM clear is started by turning the power ON while pressing [1], [3] and [\*] simultaneously.

- \*2: RAM clear may take more than 10 seconds. Note that the error (Broken Registration) results if the power is turned off during RAM clear.
- \*3: When the TELBOOK board of the external keyboard (GJ-1160) has been installed, clear its RAM.
- \*4: Counter values and Process values of the 08 codes are not reset.
- \*a: Total Scan, Print jam, Job counter, Counter for each paper size
- \*b: Total Print, Drum counter, Toner counter, etc.
- \*c: One touch, Speed, Group etc.
- \*d: Polling Password

# 5.13 Country/Region Code

Setting for the country or region code Input the code according to the following table.

| Madal       | Code (Default)      |  |  |
|-------------|---------------------|--|--|
| Model       | e-STUDIO195/225/245 |  |  |
| NAD         | 1                   |  |  |
| AUD         | 61                  |  |  |
| ASU/SYD/SAD | 65                  |  |  |
| CND         | 86<br>852           |  |  |
| ASD         |                     |  |  |
| TWD         | 886                 |  |  |
| ARD         | 9998                |  |  |
| MJD         | 44                  |  |  |

### Important:

When the FAX kit (GD-1220/1221) is not installed, do not input the code except ones in the above table.

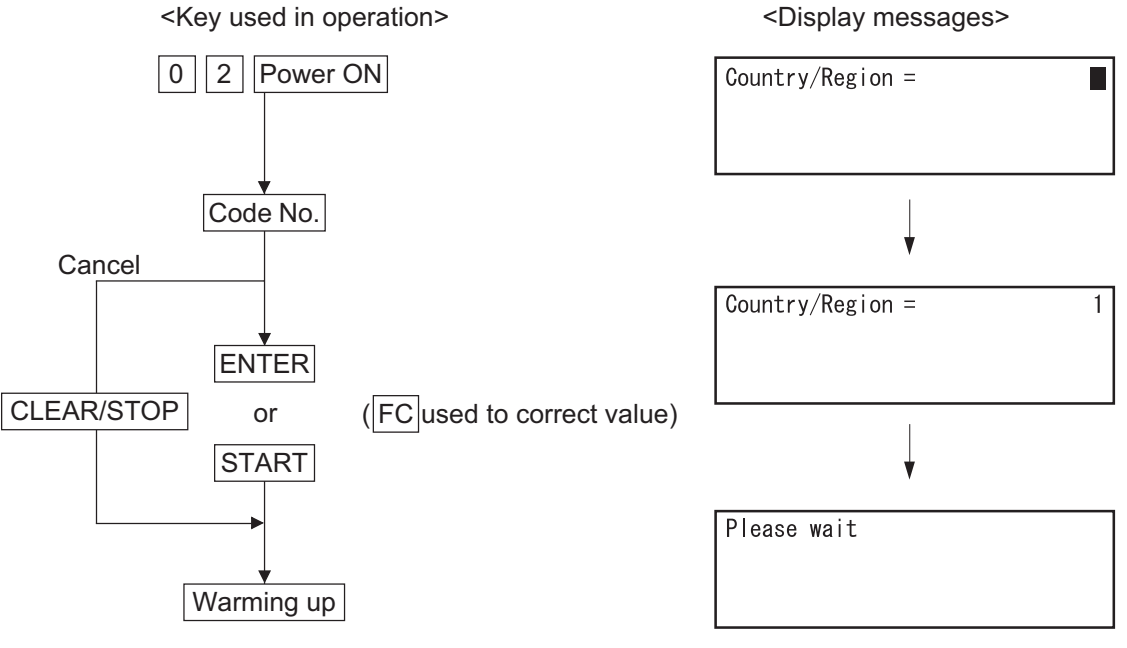

Fig. 5-32

Note:

When the FAX kit (GD-1220/1221) is installed, refer to the Service Handbook (GD-1220/1221).

# 6. ADJUSTMENT

# 6.1 Image related adjustment Order

This chapter explains the procedures for image related adjustment. When replacing components which have other specified instructions for adjustment, those specified instructions are to be obeyed in priority. In the following diagram, the solid lines with arrow lead to essential adjustments, while the dotted lines lead to adjustments to be performed if necessary.

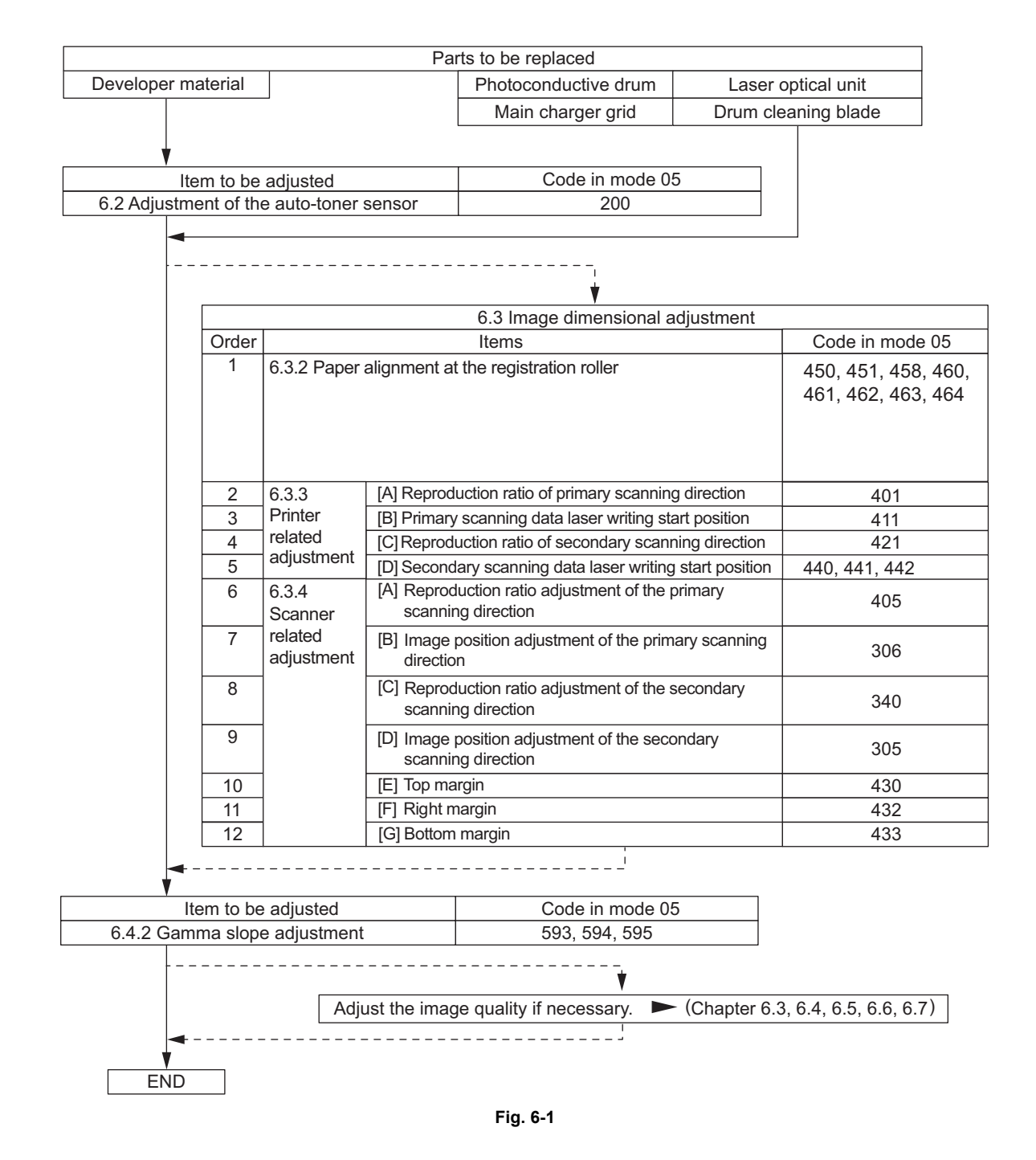

# 6.2 Adjustment of the Auto-Toner Sensor

When the developer material is replaced, adjust the auto-toner sensor in the following procedure.

<Procedure> (Adjustment Mode (05-200))

(1) Install the process unit into the equipment.

### Note:

Do not install the toner cartridge.

(2) While pressing [0] and [5] simultaneously, turn the power ON. The following message will be displayed.

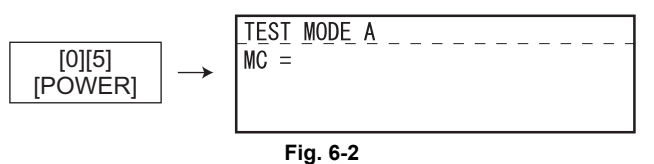

(3) Key in code [200] and press the [ENTER] button.The display changes as follows and the "density LEDs" lights from the left in order.

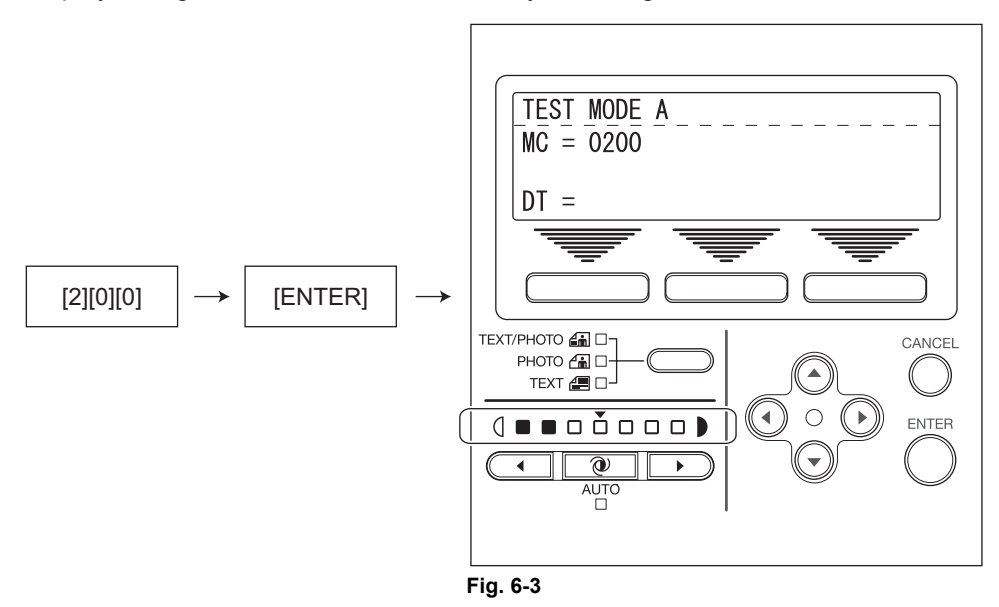

(4) After about 2 minutes, all the "density LEDs" light and a value in the DT column on the display automatically starts changing.

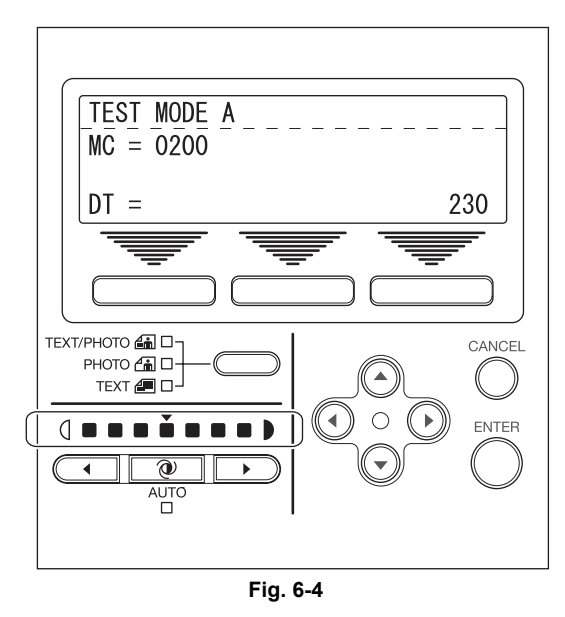

#### Note:

The output voltage of the auto-toner sensor (2.30 V in the above case). The drum, developer unit, etc. are in operation.

- (5) After a short time, the value in the DT column on the display becomes stable and all the "density LEDs" are turned off.
- (6) Check if the value in the DT column on the display is within the range of 232 to 248 (i.e. the output voltage range of the auto-toner sensor is 2.32 V to 2.48 V.).
- (7) If the value is not within the range of 232 to 248, press the Up or Down button to adjust the value manually.
- (8) Press the [ENTER] button. The drum, developer unit, etc. are stopped and the following is displayed.

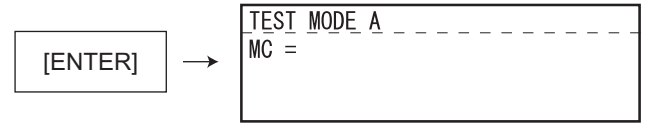

Fig. 6-5

- (9) Turn the power OFF.
- (10) Install the toner cartridge.

6

# 6.3 Image Dimensional Adjustment

### 6.3.1 General description

There are several adjustment items in the image dimensional adjustment, as listed below. When adjusting these items, the following adjustment order should strictly be observed.

|                                 |                   | Code in mode 05                                                                                                    |                                                               |
|---------------------------------|-------------------|----------------------------------------------------------------------------------------------------|---------------------------------------------------------------|
| 1                               | Paper alignment a | at the registration roller                                                                                                    | 450, 451, 448, 449, 455, 474,<br>458, 460, 461, 462, 463, 464 |
| 2 Printer related<br>adjustment |                   | <ul> <li>(a) Reproduction ratio of primary scanning direction</li> <li>(Fine adjustment of polygonal motor rotation<br/>speed)</li> </ul> | 401                                                           |
|                                 |                   | (b) Primary scanning data laser writing start position                                                                                    | 411                                                           |
|                                 |                   | <ul> <li>(c) Reproduction ratio of secondary scanning<br/>direction</li> <li>(Fine adjustment of main motor rotation speed)</li> </ul>    | 421                                                           |
|                                 |                   | (d) Secondary scanning data laser writing start position                                                                                  | 441, 440, 442, 444, 445                                       |
| 3 Scanner re<br>adjustmen       | Scanner related   | (a) Reproduction ratio of primary scanning direction                                                                                      | 405                                                           |
|                                 | agustment         | (b) Image location of primary scanning direction                                                                                          | 306                                                           |
|                                 |                   | (c) Reproduction ratio of secondary scanning direction                                                                                    | 340                                                           |
|                                 |                   | (d) Image location of secondary scanning direction                                                                                        | 305                                                           |
|                                 |                   | (e) Top margin                                                                                                    | 430                                                           |
|                                 |                   | (f) Right margin                                                                                                    | 432                                                           |
|                                 |                   | (g) Bottom margin                                                                                                    | 433                                                           |

#### [Procedure to key in adjustment values]

In accordance with the procedure described below, make adjustment of each adjustment item so that the measured values obtained from test copies satisfy the specification.

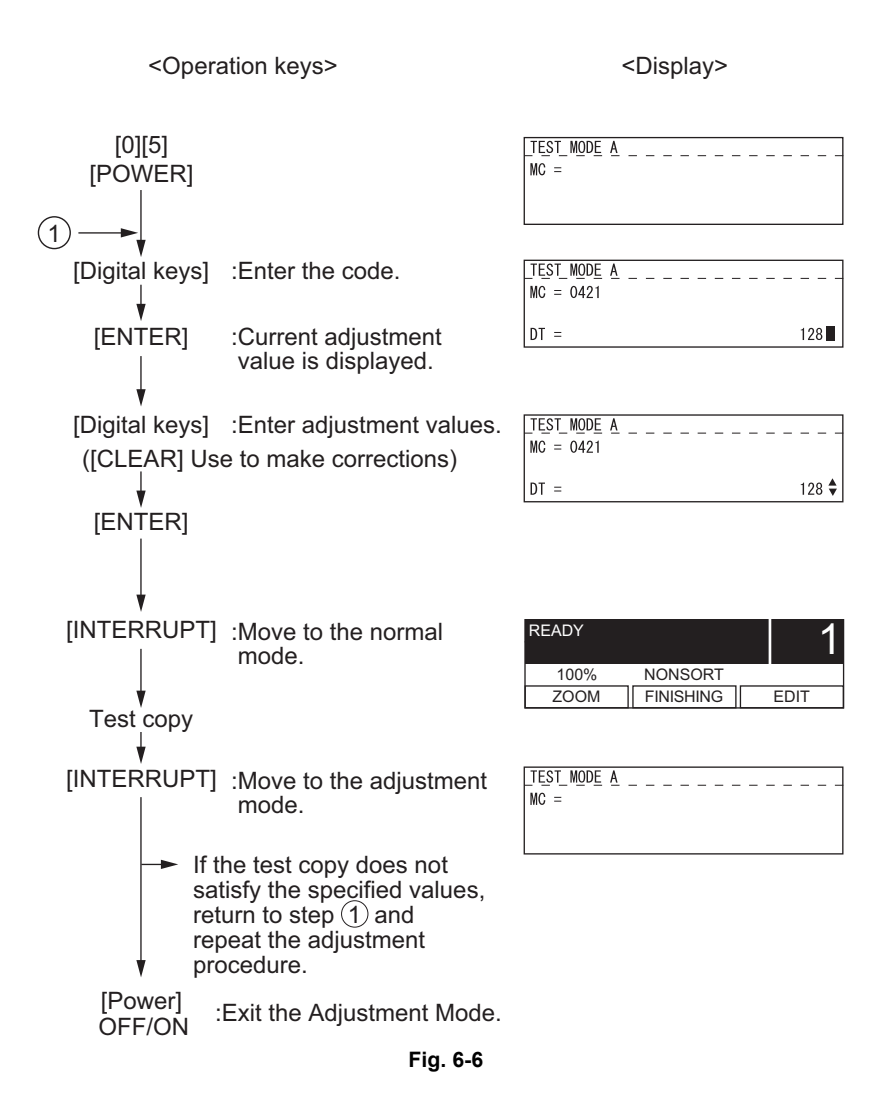

### 6.3.2 Paper alignment at the registration roller

| Paper type    | Weight                               | Drawer   | PFU      | PFP upper<br>drawer | PFP lower<br>drawer | ADU      | Bypass feed |
|---------------|--------------------------------------|----------|----------|---------------------|---------------------|----------|-------------|
| Plain paper   | 64-80 g/m <sup>2</sup><br>17-20 lb.  | 450 (*1) | 451 (*1) | 448 (*1)            | 449 (*1)            | 455 (*1) | 458 (*1)    |
| Thick paper 1 | 81-105g/m <sup>2</sup><br>21-28 lb.  | -        | -        | -                   | -                   | 474 (*1) | 460 (*1)    |
| Thick paper 2 | 106-163g/m <sup>2</sup><br>29-43 lb. | -        | -        | -                   | -                   | -        | 461 (*1)    |
| Thick paper 3 | 164-209g/m <sup>2</sup><br>44-55 lb. | -        | -        | -                   | -                   | -        | 462 (*2)    |
| OHP           | -                                    | -        | -        | -                   | -                   | -        | 463 (*3)    |
| Envelope      | -                                    | -        | -        | -                   | -                   | -        | 464 (*4)    |

The aligning amount is adjusted by using the following codes in Adjustment Mode (05).

### Sub-code

(\*1) 0: Long size 1: Middle size 2: Short size

(\*2) 0: Long size 1: Middle size 2: Short size 3: Post card

(\*3) 0: Long size of OHP film 1: Middle size of OHP film 2: Short size of OHP film

(\*4) 0: Long size of Envelope 1: Middle size of Envelope 2: Short size of Envelope

#### Notes:

- Long size: 330 mm or longer (13.0 inches or longer) Middle size: 220-239 mm (8.7-12.9 inches) Short size: 219 mm or shorter (8.6 inches or shorter)
- 2. The adjustment of "Post card" is for Japan only.

#### <Procedure>

(1) Perform the test print according to the following procedure.

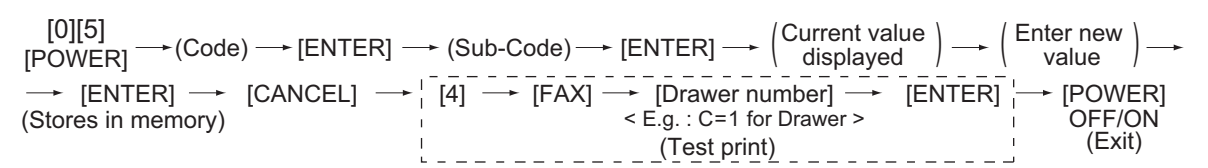

(2) Check if any transfer void is occurring. If there is a transfer problem, try the values in descending order as "31" → "30" → "29"... until the transfer void disappears. At the same time, confirm if any paper jam occurs. Also, when the aligning amount has been increased, this may increase the scraping noise caused by the paper and the Mylar sheet as it is transported by the registration roller. If this scraping noise is annoying, try to decrease the value.

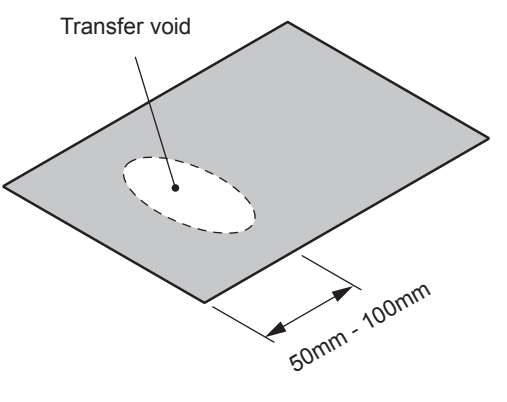

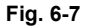

(3) Perform the same procedure for all paper sources.

### Note:

When paper thinner than specified is used, paper jams may occur frequently at the registration section. In this case, it is advisable to change (or reduce) the aligning amount. However, if the aligning amount is reduced too much, this may cause the shift of leading edge position. So, when adjusting the aligning amount, try to choose the appropriate amount while confirming the leading edge position is not shifted.

\* As a tentative countermeasure, the service life of the feed roller can be extended by increasing the aligning amount.

### 6.3.3 Printer related adjustment

# [A] Reproduction ratio of primary scanning direction (Fine adjustment of polygonal motor rotation speed (Printer))

<Procedure>

- (1) While pressing [0] and [5] simultaneously, turn the power ON.  $\rightarrow$  (Adjustment Mode)
- (2) Press [1] → [FAX] → [Drawer number] (Select from 0: bypass, 1: drawer, 2: PFU, 3: PFP upper drawer or 4: PFP lower drawer.) → [START]. (A grid pattern with 10 mm squares is printed out. Use A3/LD from standard drawer of the equipment.)
- (3) Check the grid pattern on the test chart printed out and measure the distance A from the 1st line to the 21st line of the grid pattern.
- (4) Check if the distance A is within 200±0.5 mm.
- (5) If not, use the following procedure to change values and measure the distance A again.

(Adjustment Mode) → (Key in code [401]) → [ENTER]

- $\rightarrow$  (Key in a value (acceptable values: 0 to 255))
- $\rightarrow$  [ENTER] (Stored in memory)  $\rightarrow$  [CANCEL]  $\rightarrow$  "MC" is displayed
- $\rightarrow$  Press [1]  $\rightarrow$  [FAX]  $\rightarrow$  Press [Drawer number]  $\rightarrow$  [START]
- $\rightarrow$  (A grid pattern is printed out.)
- \* The larger the adjustment value is, the longer the distance A becomes (approx. 0.125 mm/ step).

### [B] Primary scanning data laser writing start position (Printer)

<Procedure>

- (1) While pressing [0] and [5] simultaneously, turn the power ON.  $\rightarrow$  (Adjustment Mode)
- (2) Press [1] → [FAX] → [Drawer number] (Select from 0: bypass, 1: drawer, 2: PFU, 3: PFP upper drawer or 4: PFP lower drawer.) → [START]. (A grid pattern with 10 mm squares is printed out. Use A3/LD from standard drawer of the equipment.)
- (3) Check the grid pattern on the test chart printed out and measure the distance B from the left edge of the paper to the 6th line of the grid pattern.
- (4) Check if the distance B is within 52±0.5 mm.
- (5) If not, use the following procedure to change values and measure the distance B again.

(Adjustment Mode)  $\rightarrow$  (Key in the code [411])  $\rightarrow$  [ENTER]

- $\rightarrow$  (Key in a value (acceptable values: 0 to 255))
- $\rightarrow$  [ENTER] (Stored in memory)  $\rightarrow$  [CANCEL]  $\rightarrow$  "MC" is displayed
- → Press [1] → [FAX] → Press [Drawer number] → [START]
- $\rightarrow$  (A grid pattern is printed out.)
- \* The larger the adjustment value is, the longer the distance B becomes (approx. 0.05 mm/ step).
- (6) After the adjustment for the code 411 is completed, apply the same adjustment value for the code 410.

(Adjustment Mode)  $\rightarrow$  (Key in the code [410])  $\rightarrow$  [ENTER]

- $\rightarrow$  (Key in the same value in the step 5 above)
- $\rightarrow$  Press [ENTER] (Stored in memory).

Note:

Make sure the first line of the grid pattern is printed out since the line is occasionally vanished.

# [C] Reproduction ratio of secondary scanning direction (Fine adjustment of main motor rotation speed (Copier/Printer))

<Procedure>

- (1) While pressing [0] and [5] simultaneously, turn the power ON.  $\rightarrow$  (Adjustment mode)
- (2) Press [1] → [FAX] → [Drawer number] (Select from 0: bypass, 1: drawer, 2: PFU, 3: PFP upper drawer or 4: PFP lower drawer.) → [START]. (A grid pattern with 10 mm squares is printed out. Use A3/LD from standard drawer of the equipment.)
- (3) Check the grid pattern on the test chart printed out and measure the distance C from the 10th line at the leading edge of the paper to the 30th line of the grid pattern.
   \* Normally, the 1st line of the grid pattern is not printed.
- (4) Check if the distance C is within 200±0.5 mm.
- (5) If not, use the following procedure to change values and measure the distance C again.

(Adjustment Mode)  $\rightarrow$  (Key in code [421])  $\rightarrow$  [ENTER]

- $\rightarrow$  (Key in a value (acceptable values: 0 to 255))
- → [ENTER] (Stored in memory) → [CANCEL] → "MC" is displayed
- $\rightarrow$  Press [1]  $\rightarrow$  [FAX]  $\rightarrow$  Press [Drawer number]  $\rightarrow$  [START]
- $\rightarrow$  (A grid pattern is printed out.)
- \* The larger the adjustment value is, the longer the distance C becomes (approx. 0.125 mm/ step).

### [D] Secondary scanning data laser writing start position

This adjustment has to be performed for each paper source. (If there is no paper source, skip this step.) The following table shows the order of the paper source to be adjusted, code, paper size and acceptable values.

| Order for adjustment | Paper source | Code | Paper size | Acceptable<br>value | Remarks                   |
|----------------------|--------------|------|------------|---------------------|---------------------------|
| 1                    | Drawer       | 440  | A3/LD      | 0 to 40             |                           |
| 2                    | PFU          | 441  | A4/LT      | 0 to 40             |                           |
| 3                    | PFP          | 444  | A4/LT      | 0 to 15             |                           |
| 4                    | Bypass feed  | 442  | A4/LT      | 0 to 15             |                           |
| 5                    | Duplexing    | 445  | A3/LD      | 0 to 15             | Paper fed from the drawer |

### <Procedure>

- (1) While pressing [0] and [5] simultaneously, turn the power ON.  $\rightarrow$  (Adjustment Mode)
- (2) Press [1] → [FAX] → [Drawer number] (Select from 0: bypass, 1: drawer, 2: PFU, 3: PFP upper drawer or 4: PFP lower drawer.) → [START]. (A grid pattern with 10 mm squares is printed out.)
- (3) Check the grid pattern on the test chart printed out and measure the distance D from the leading edge of the paper to the 6th line of the grid pattern.
  - \* Normally, the 1st line of the grid pattern is not printed.
- (4) Check if the distance D is within 50±0.5 mm.
- (5) If not, use the following procedure to change values and measure the distance D again.

(Adjustment Mode)  $\rightarrow$  (Key in the code shown above)  $\rightarrow$  [ENTER]

- $\rightarrow$  (Key in an acceptable value shown above)
- $\rightarrow$  [ENTER] (Stored in memory) $\rightarrow$  [CANCEL]  $\rightarrow$  "MC" is displayed
- → Press [1] → [FAX] → Press [Drawer number] → [START]
- $\rightarrow$  (A grid pattern is printed out.)
- \* The larger the adjustment value is, the longer the distance D becomes (approx. 0.4 mm/step).

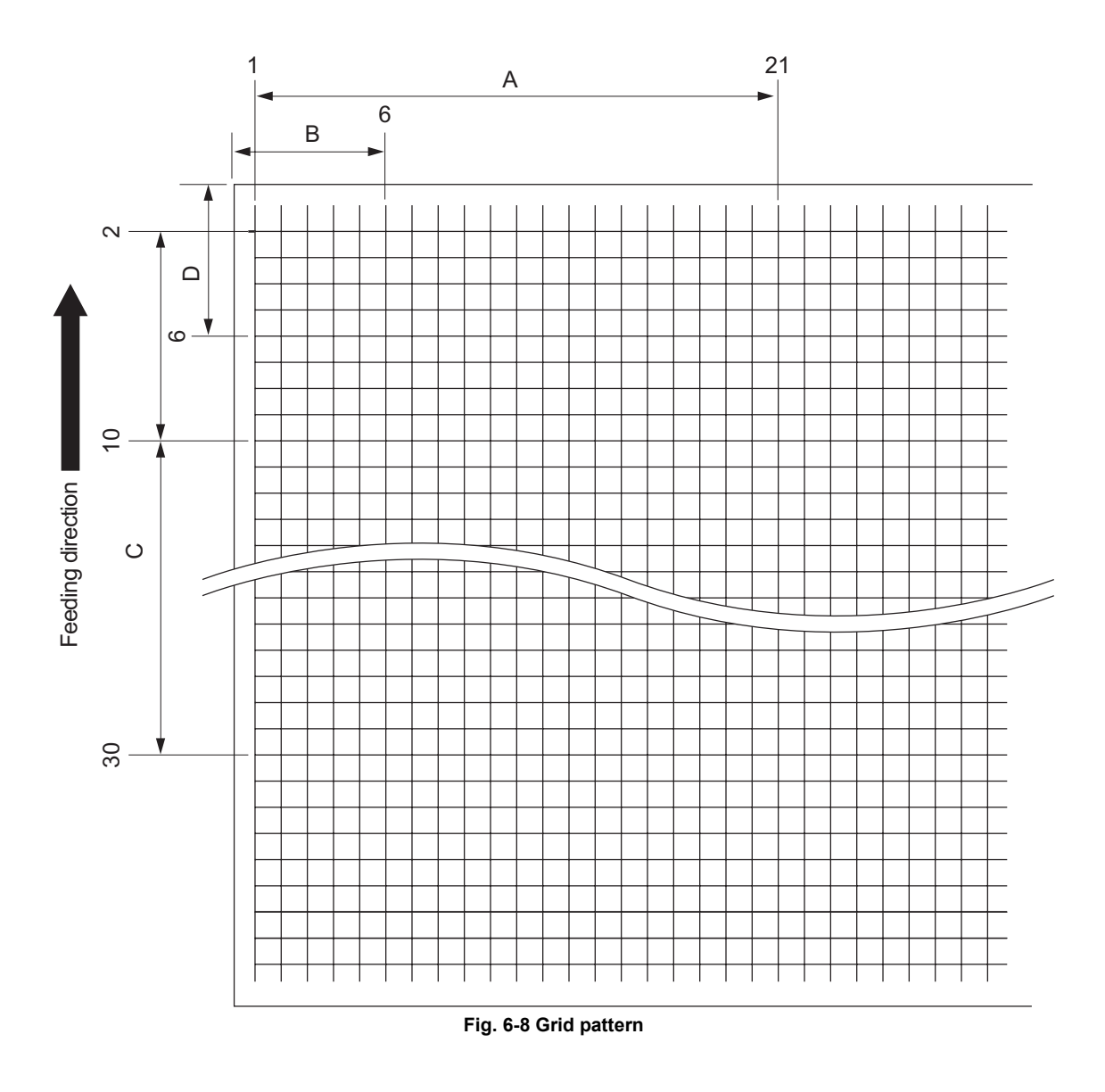

### <Procedure>

B:

[0] [5] [Power ON]  $\rightarrow$  [1]  $\rightarrow$  [FAX]  $\rightarrow$  [Drawer number]  $\rightarrow$  [START]

- A: 05-401 (Drawer, A3/LD)
  - → 200±0.5 mm (0.125 mm/step) 05-411 (Drawer, A3/LD)
    - → 52±0.5 mm (0.05 mm/step)
    - $\rightarrow$  Key in the same value for 05-410.
- C: 05-421 (Drawer, A3/LD)
- → 200±0.5 mm (0.125 mm/step)
- D: 05-440 (Drawer, A3/LD), 441 (PFU, A4/LT), 444 (PFP, A4/LT), 442 (Bypass feed, A4/LT), 445 (Duplexing, A3/LD)
  - $\rightarrow$  50±0.5 mm(0.4 mm/step)

### 6.3.4 Scanner related adjustment

### [A] Reproduction ratio adjustment of the primary scanning direction

<Procedure>

- (1) While pressing [0] and [5] simultaneously, turn the power  $ON \rightarrow (Adjustment Mode)$
- (2) Place a ruler on the original glass (along the direction from the rear to the front of the equipment).
- (3) Press the [INTERRUPT] button to enter the normal mode.
- (4) Make a copy at the mode of A3 (LD), 100% and standard drawer of the equipment.
- (5) Press the [INTERRUPT] button to enter the adjustment mode.
- (6) Measure the distance A from 10 mm to 270 mm of the copied image of the ruler.
- (7) Check if the distance A is within the range of 260±0.5 mm.
- (8) If not, use the following procedure to change values and repeat the steps (3) to (7) above.

(Adjustment Mode)  $\rightarrow$  (Key in the code [405])  $\rightarrow$  [ENTER]

- $\rightarrow$  (Key in a value (acceptable values: 0 to 255))
- → Press the [ENTER] button (stored in memory).→ [CANCEL] → ("MC" is displayed.)
- \* The larger the adjustment value is, the higher the reproduction ratio and the longer the distance A become (approx. 0.125 mm/step).

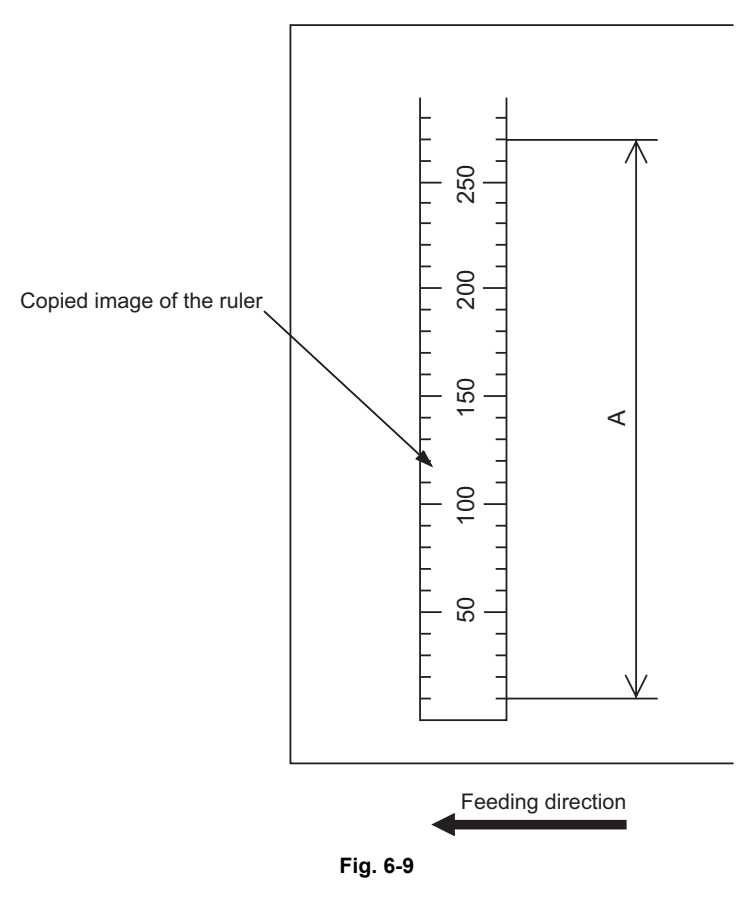

### [B] Image position adjustment of the primary scanning direction

<Procedure>

- (1) While pressing [0] and [5] simultaneously, turn the power ON.  $\rightarrow$  (Adjustment Mode)
- (2) Place a ruler on the original glass with its leading edge pushed against the rear side and its side along the original scale on the left.
- (3) Press the [INTERRUPT] button to enter the normal mode.
- (4) Make a copy at the mode of A3 (LD), 100% and standard drawer of the equipment.
- (5) Press the [INTERRUPT] button to enter the adjustment mode.
- (6) Measure the distance B from the left edge of the paper to 10 mm of the copied image of the ruler.
- (7) Check if the distance B is within the range of 10±0.5 mm.
- (8) If not, use the following procedure to change values and repeat the steps (3) to (7) above.

(Adjustment Mode)  $\rightarrow$  (Key in the code [306])  $\rightarrow$  [ENTER]

- $\rightarrow$  (Key in a value (acceptable values: 121 to 136))
- → Press the [ENTER] button (stored in memory: The density LED blinks.). → [CANCEL]
- $\rightarrow$  ("MC" is displayed.)
- \* The smaller the adjustment value is, the more the image is shifted to the left and the distance B become narrower (0.169 mm/step).

Be sure not to perform any operations while the density LED is blinking.

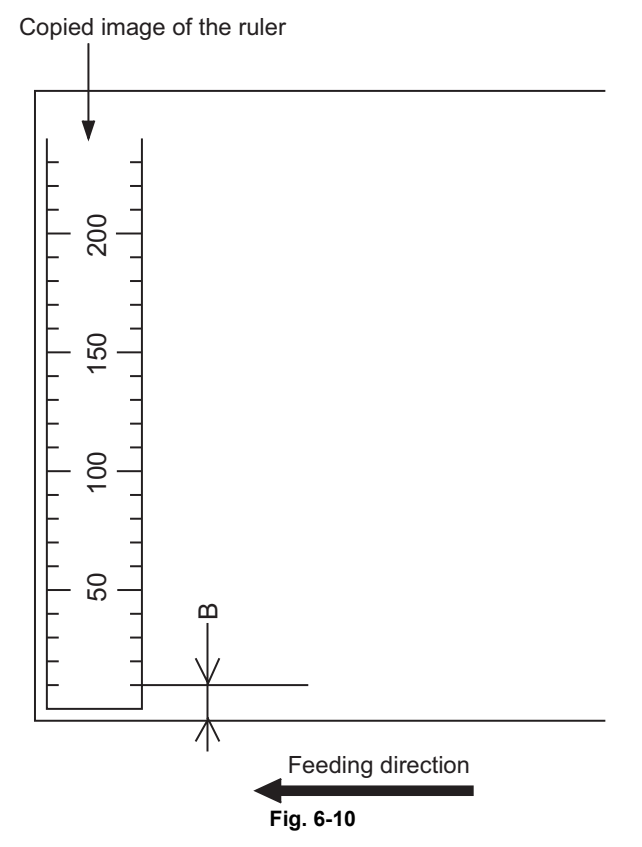

## [C] Reproduction ratio adjustment of the secondary scanning direction

<Procedure>

- (1) While pressing [0] and [5] simultaneously, turn the power ON.  $\rightarrow$  (Adjustment Mode)
- (2) Place a ruler on the original glass with its leading edge pushed against the original scale on the left.
- (3) Press the [INTERRUPT] button to enter the normal mode.
- (4) Make a copy at the mode of A3 (LD), 100% and standard drawer of the equipment.
- (5) Press the [INTERRUPT] button to enter the adjustment mode.
- (6) Measure the distance C from 200 mm to 400 mm of the copied image of the ruler.
- (7) Check if the distance C is within the range of 200±0.5 mm.
- (8) If not, use the following procedure to change values and repeat the steps (3) to (7) above.

(Adjustment Mode)  $\rightarrow$  (Key in the code [340])  $\rightarrow$  [ENTER]

- $\rightarrow$  (Key in a value (acceptable values: 76 to 181))
- → Press the [ENTER] button (stored in memory: The density LED blinks.). → [CANCEL]
- $\rightarrow$  ("MC" is displayed.)
- \* The smaller the adjustment value is, the lower the reproduction ratio becomes (0.189 mm/ step).

Be sure not to perform any operations while the density LED is blinking.

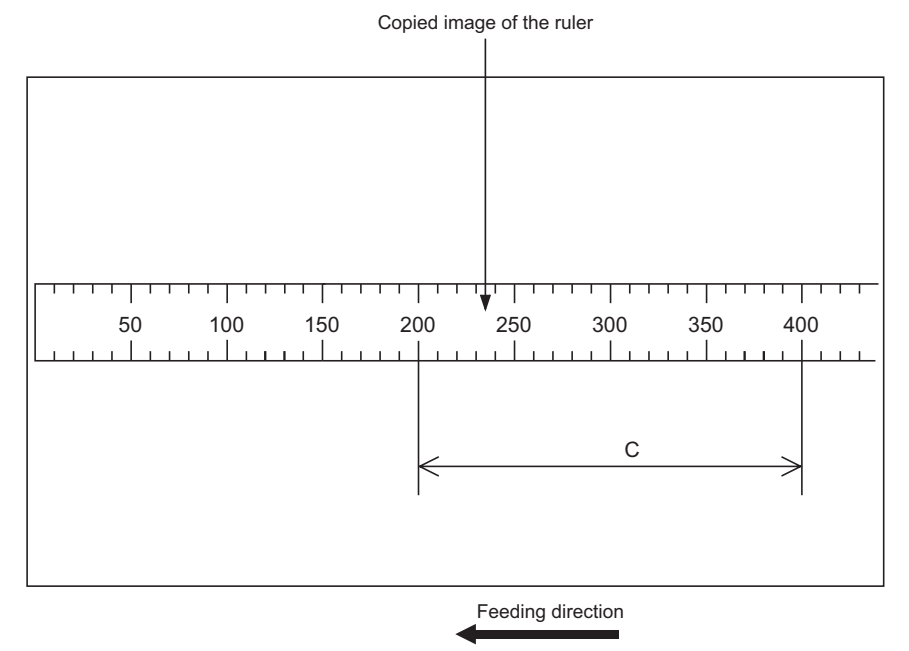

Fig. 6-11

### [D] Image position adjustment of the secondary scanning direction

<Procedure>

- (1) While pressing [0] and [5] simultaneously, turn the power ON.  $\rightarrow$  (Adjustment Mode)
- (2) Place a ruler on the original glass with its leading edge pushed against the original scale on the left.
- (3) Press the [INTERRUPT] button to enter the normal mode.
- (4) Make a copy at the mode of A3 (LD), 100% and standard drawer of the equipment.
- (5) Press the [INTERRUPT] button to enter the adjustment mode.
- (6) Measure the distance D from the leading edge of the paper to 10 mm of the copied image of the ruler.
- (7) Check if the distance D is within the range of 10±0.5 mm.
- (8) If not, use the following procedure to change values and repeat the steps (3) to (7) above.

(Adjustment Mode)  $\rightarrow$  (Key in the code [305])  $\rightarrow$  [ENTER]

- $\rightarrow$  (Key in a value (acceptable values: 51 to 206))
- → Press the [ENTER] button (stored in memory: The density LED blinks.). → [CANCEL]
- $\rightarrow$  ("MC" is displayed.)
- \* The larger the adjustment value is, the more the image is shifted to the trailing edge (0.064 mm/step).

Be sure not to perform any operations while the density LED is blinking.

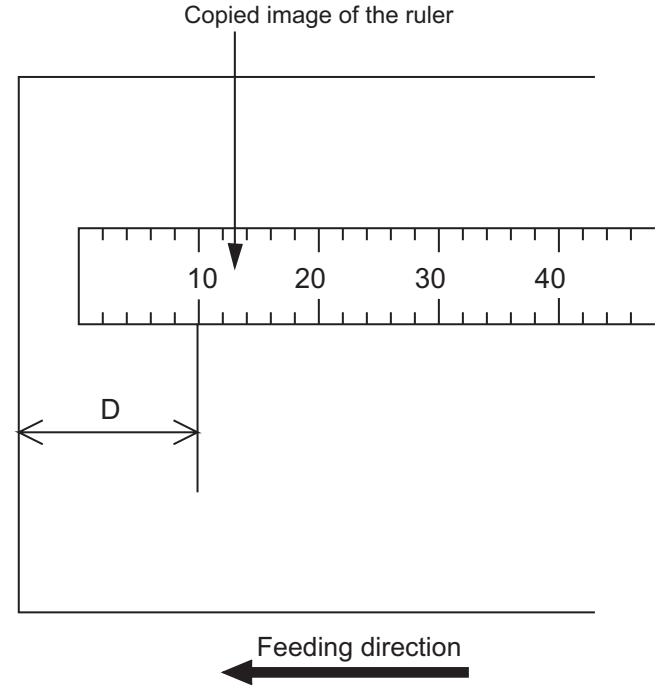

Fig. 6-12

6

### [E] Top margin

<Procedure>

- (1) While pressing [0] and [5] simultaneously, turn the power ON.  $\rightarrow$  (Adjustment Mode)
- (2) Press [4] → [FAX] → [PAPER FEED] (Select from 0: bypass, 1: drawer, 2: PFU, 3: PFP upper drawer or 4: PFP lower drawer.) → [START] (A solid black pattern (whole area) is printed out. Print out 2 sheets in A3/LD size.).
- (3) Place the paper printed out in step (2) to cover the whole area of the original glass.
- (4) Press the [INTERRUPT] button to enter the normal mode.
- (5) Make a copy at the mode of A3/LD, 100%, Text/Photo and standard drawer of the equipment.
- (6) Press the [INTERRUPT] button to enter the adjustment mode.
- (7) Measure the blank area E at the leading edge of the copied image.
- (8) Check if the blank area E is within the range of  $3 \pm 0.5$  mm.
- (9) If not, use the following procedure to change values and repeat the steps (4) to (8) above.

(Adjustment Mode)  $\rightarrow$  (Key in the code [430])  $\rightarrow$  [ENTER]

- $\rightarrow$  (Key in a value (acceptable values: 0 to 255))
- → Press the [ENTER] button (stored in memory). → [CANCEL] → ("MC" is displayed.)
- The larger the adjustment value is, the wider the blank area becomes (approx. 0.04 mm/ step).

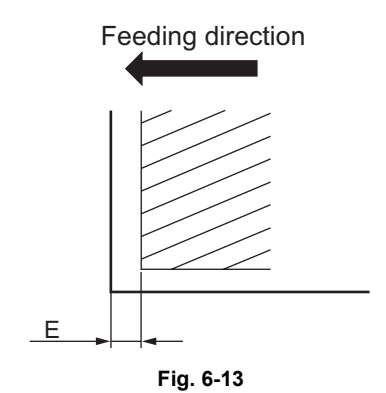

### [F] Right margin

<Procedure>

- (1) While pressing [0] and [5] simultaneously, turn the power ON.  $\rightarrow$  (Adjustment Mode)
- (2) Press [4] → [FAX] → [PAPER FEED] (Select from 0: bypass, 1: drawer, 2: PFU, 3: PFP upper drawer or 4: PFP lower drawer.) → [START] (A solid black pattern (whole area) is printed out. Print out 2 sheets in A3/LD size.).
- (3) Place the paper printed out in step (2) to cover the whole area of the original glass.
- (4) Press the [INTERRUPT] button to enter the normal mode.
- (5) Make a copy at the mode of A3/LD, 100%, Text/Photo and standard drawer of the equipment.
- (6) Press the [INTERRUPT] button to enter the adjustment mode.
- (7) Measure the blank area F at the right side of the copied image.
- (8) Check if the blank area F is within the range of 2±1.0 mm.
- (9) If not, use the following procedure to change values and repeat the steps (4) to (8) above.

(Adjustment Mode)  $\rightarrow$  (Key in the code [432])  $\rightarrow$  [ENTER]

- $\rightarrow$  (Key in a value (acceptable values: 0 to 255))
- → Press the [ENTER] button (stored in memory). → [CANCEL] → ("MC" is displayed.)
- \* The larger the adjustment value is, the wider the blank area at the right side becomes (approx. 0.04 mm/step).

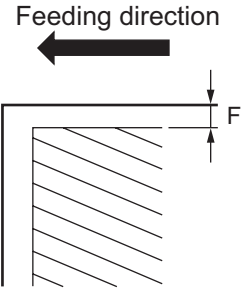

Fig. 6-14

### [G] Bottom margin

<Procedure>

- (1) While pressing [0] and [5] simultaneously, turn the power ON.  $\rightarrow$  (Adjustment Mode)
- (2) Press [4] → [FAX] → [PAPER FEED] (Select from 0: bypass, 1: drawer, 2: PFU, 3: PFP upper drawer or 4: PFP lower drawer.) → [START] (A solid black pattern (whole area) is printed out. Print out 2 sheets in A3/LD size.).
- (3) Place the paper printed out in step (2) to cover the whole area of the original glass.
- (4) Press the [INTERRUPT] button to enter the normal mode.
- (5) Make a copy at the mode of A3/LD, 100%, Text/Photo and standard drawer of the equipment.
- (6) Press the [INTERRUPT] button to enter the adjustment mode.
- (7) Measure the blank area G at the trailing edge of the copied image.
- (8) Check if the blank area G is within the range of 2±1.0 mm.
- (9) If not, use the following procedure to change values and repeat the steps (4) to (8) above.

(Adjustment Mode)  $\rightarrow$  (Key in the code [433])  $\rightarrow$  [ENTER]

- $\rightarrow$  (Key in a value (acceptable values: 0 to 255))
- → Press the [ENTER] button (stored in memory).→ [CANCEL] → ("MC" is displayed.)
- \* The larger the adjustment value is, the wider the blank area at the trailing edge becomes (approx. 0.04 mm/step).

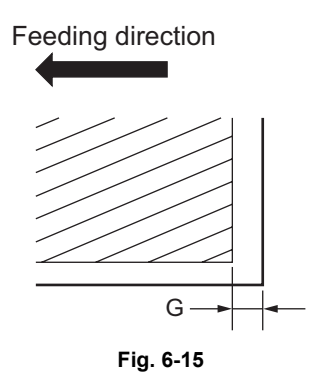

# 6.4 Image Quality Adjustment (Copying Function)

### 6.4.1 Density adjustment

The center density and the density variation controlled by density adjustment keys can be adjusted as follows.

< Adjustment Mode (05) >

| Original mode |       | Item to be adjusted | Bemerke                              |                                                                                             |
|---------------|-------|---------------------|--------------------------------------|---------------------------------------------------------------------------------------------|
| Text/Photo    | Photo | Text                | liem to be adjusted                  | Remarks                                                                                     |
| 503           | 501   | 504                 | Manual density mode center value     | The larger the value is, the darker the image becomes.<br>Acceptable values: 0 to 255       |
| 505           | 506   | 507                 | Manual density mode light step value | The larger the value is, the lighter the light side becomes.<br>Acceptable values: 0 to 255 |
| 508           | 509   | 510                 | Manual density mode dark step value  | The larger the value is, the darker the dark side becomes.<br>Acceptable values: 0 to 255   |
| 514           | 512   | 515                 | Automatic density mode               | The larger the value is, the darker the image becomes.<br>Acceptable values: 0 to 255       |

Make a test copy and compare the image obtained with the current settings; if necessary, make adjustment using the following procedure.

### <Procedure>

- (1) While pressing [0] and [5] simultaneously, turn the power ON.
- (2) Key in a code and press the [ENTER] button.
- (3) Key in an adjustment value.(To correct the keyed-in value, press the [CLEAR] button.)
- (4) Press the [ENTER] button to store the value.
- (5) Let the equipment restarted and perform copying job.
- (6) If the desired image density has not been attained, repeat step (2) to (5).

# 6.4.2 Gamma slope adjustment

Gamma slope is adjustable with the following codes.

< Adjustment Mode (05) >

| Original mode |       | Itom to be adjusted | Bomarka                |                                                                                                    |  |
|---------------|-------|---------------------|------------------------|----------------------------------------------------------------------------------------------------|--|
| Text/Photo    | Photo | Text                | item to be adjusted    | Rellars                                                                                                 |  |
| 593           | 594   | 595                 | Gamma slope adjustment | 1 to 9: Select the gamma slope<br>angle. (The larger the value<br>is, the larger the angle<br>becomes.) |  |

<Procedure>

Procedure is same as that of Decentry P.6-19 "6.4.1 Density adjustment".
### 6.4.3 Sharpness adjustment

| Original mode  |       |      |                   |                      |                                                                                                    |  |
|----------------|-------|------|-------------------|----------------------|----------------------------------------------------------------------------------------------------|--|
| Text/<br>Photo | Photo | Text | Photo<br>(Dither) | Item to be adjusted  | Remarks                                                                                                    |  |
| 620            | 621   | 622  | 623               | Sharpness adjustment | Key in the following values<br>depending on the original mode.<br>One's place<br>Selecting a filter shape<br>Ten's place<br>0: Use Default value<br>1 to 9: Change intensity<br>(The larger the value is, the sharper<br>the image becomes.)<br>• Example of value entry in case<br>the mode is "Text/Photo".<br>21<br>Fixed value for Text/<br>Photo mode<br>Key in a value 0 to 9<br><b>Note:</b><br>When the value "0" is keyed<br>in at the ten's digit, the value<br>is not displayed on LCD<br>screen. |  |

If you want to make copy images look softer or sharper, perform the following adjustment. < Adjustment Mode (05) >

Make a test copy and compare the image obtained with the current settings; if necessary, make adjustment using the following procedure.

<Procedure>

Procedure is same as that of Density adjustment".

### 6.4.4 Setting range correction

The values of the background peak / text peak in the range correction can be switched to "varied" or "fixed" in the following codes.

If they are fixed, the range correction is performed with standard values.

The values of the background peak affect the reproduction of the background density and the values of the text peak affect that of the text density.

|               |       |      | -                                                                | < Adjustment Mode (05) >                                                                                                    |
|---------------|-------|------|------------------------------------------------------------------|----------------------------------------------------------------------------------------------------|
| Original mode |       |      | Itom to be adjusted                                              | Bemerke                                                                                                    |
| Text/Photo    | Photo | Text | liem to be adjusted                                              | Remarks                                                                                                    |
| 570           | 571   | 572  | Range correction for original manually set on the original glass | The following are the default values<br>set for each original mode.<br>Text/Photo: 12, Photo: 12, Text: 22                                                                                                    |
| 693           | 694   | 695  | Range correction for original set on the ADF                     | <ul> <li>Lach digit stands for:</li> <li>One's place: Automatic density mode</li> <li>Ten's place: Manual density mode</li> <li>The setting conditions possible are</li> <li>as follows:</li> <li>Background peak</li> <li>Text peak</li> <li>1: fixed</li> <li>fixed</li> <li>fixed</li> <li>gixed</li> <li>fixed</li> <li>fixed</li> <li>fixed</li> <li>varied</li> <li>varied</li> <li>varied</li> </ul> |

Make a test copy and compare the image obtained with the current settings; if necessary, make adjustment using the following procedure.

<Procedure>

Procedure is same as that of Definition P.6-19 "6.4.1 Density adjustment".

### 6.4.5 Setting range correction (Adjustment of background peak)

The levels of the background peak for the range correction can be set at the following codes.

| Original mode |       | Item to be adjusted | Pomarks                              |                                                                                                    |
|---------------|-------|---------------------|--------------------------------------|----------------------------------------------------------------------------------------------------|
| Text/Photo    | Photo | Text                | item to be adjusted                  | Rellidiks                                                                                                    |
| 532           | 533   | 534                 | Background peak for range correction | When the value increases, the<br>background (low density area) of the<br>image is not output.<br>Acceptable values: 0 to 255<br>(Default: Text/Photo: 32, Photo: 22,<br>Text: 46) |

< Adjustment Mode (05) >

Make a test copy and compare the image obtained with the current settings; if necessary, make adjustment using the following procedure.

<Procedure>

Procedure is same as that of Definition P.6-19 "6.4.1 Density adjustment".

### 6.4.6 Setting range correction (Adjustment of text peak)

The levels of the text peak for the range correction can be set at the following codes.

< Adjustment Mode (05) >

| Original mode |       |      | Itom to be adjusted            | Bomarka                                                                                                    |
|---------------|-------|------|--------------------------------|----------------------------------------------------------------------------------------------------|
| Text/Photo    | Photo | Text |                                | Reindiks                                                                                                    |
| 535           | 536   | 537  | Text peak for range correction | When the value is increased, text<br>(high image density part) becomes<br>lighter.<br>Acceptable values: 0 to 255<br>(Default: text/photo: 246, photo: 254,<br>text: 236) |

\* The image changes slightly in text mode because it is treated as a simple binary format image.

<Procedure>

Procedure is same as that of Decentry P.6-19 "6.4.1 Density adjustment".

### 6.4.7 Adjustment of smudged/faint text

The smudged/faint text can be set at the following codes.

#### < Adjustment Mode (05) >

| Original mode | Itom to be adjusted                      | Pomarke                                                                                                    |
|---------------|------------------------------------------|----------------------------------------------------------------------------------------------------|
| Text/Photo    | item to be adjusted                      | Reliaiks                                                                                                    |
| 648           | Adjustment of smudged/faint spotted text | When the value increases, the faint text is improved.<br>When the value decreases, the smudged text is<br>improved.<br>Acceptable values: 0 to 4 (Default: 3)                |
|               |                                          | Note:<br>Remember the image specifications and life<br>span of the replacing parts may not meet the<br>standard when the setting value is changed<br>from the default value. |

Make a test copy and compare the image obtained with the current settings; if necessary, make adjustment using the following procedure.

<Procedure>

Procedure is same as that of Density adjustment".

# 6.4.8 Adjustment of image density

< Adjustment Mode (05) > Code Item to be adjusted Remarks 667-0 to 4 Adjustment of image density When the value is decreased, text becomes lighter. Acceptable values: 0 to 63 Notes: 1. Set not to reverse the large and small number of the setting value corresponding to the sub code. Ex.) When the image density level for 667-0, 667-1, 667-2, 667-3, and 667-4 is assumed to be "A", "B", "C", "D", and "E" respectively, they should have the following correlation:  $A \le B \le C \le D \le E$ 2. Remember that the image specifications and life span of the replacing parts may not meet the standard when the setting value is changed from the default value.

The image density level can be set at the following codes.

#### <Procedure>

- (1) While pressing [0] and [5] simultaneously, turn the power ON.
- (2) Key in the code "667" and press the [ENTER] button.
- (3) Key in the sub code (0, 1, 2, 3 or 4), and press the [ENTER] button.
- (4) Key in an adjustment value. (To correct the keyed-in value, press the [CLEAR] button.)
- (5) Press the [ENTER] button to store the value in memory.
- (6) For resetting the value, repeat step (2) to (5).
- (7) Turn the power OFF and then back ON to perform printing job.
- (8) If the desired image density has not been attained, repeat step (2) to (7).

# 6.5 Image Quality Adjustment (Printing Function)

### 6.5.1 Adjustment of smudged/faint text

The smudged/faint text can be set at the following codes.

| Language |     | Bomarka                                                                                                    |
|----------|-----|----------------------------------------------------------------------------------------------------|
| PS       | PCL | Reliidiks                                                                                                    |
| 654      | 655 | When the value increases, the smudged text is improved. When the value decreases, the faint text is improved. Acceptable values: 0 to 9 (Default: 5) |

< Adjustment Mode (05) >

<Procedure>

- (1) While pressing [0] and [5] simultaneously, turn the power ON.
- (2) Key in a code and press the [ENTER] button.
- (3) Key in an adjustment value.(To correct the keyed-in value, press the [CLEAR] button.)
- (4) Press the [ENTER] button to store the value in memory.
- (5) Turn the power OFF and then back ON to perform printing job.
- (6) If the desired text density has not been attained, repeat step (2) to (5).

6

## 6.5.2 Adjustment of image density

The image density level can be set with the following codes.

#### < Adjustment Mode (05) >

| Language   |            | Itom to be adjusted         | Pomorko                                                                                                    |  |
|------------|------------|-----------------------------|----------------------------------------------------------------------------------------------------|--|
| GDI        | PS/PCL     | item to be aujusted         | Remarks                                                                                                    |  |
| 672-0 to 4 | 676-0 to 4 | Adjustment of image density | When the value is decreased, text becomes lighter.<br>Acceptable values: 0 to 63                                                                                                    |  |
|            |            |                             | Notes:<br>1. Set not to reverse the large and<br>small number of the setting value<br>corresponding to the sub code.<br>Ex.) When the image density<br>level for 672-0, 672-1, 672-2,<br>672-3, and 672-4 is assumed to<br>be "A", "B", "C", "D", and "E"<br>respectively, they should have the<br>following correlation:<br>$A \le B \le C \le D \le E$<br>2. Remember that the image<br>specifications and life span of the<br>replacing parts may not meet the<br>standard when the setting value<br>is changed from the default value. |  |

The image density level of the received FAX printing and List printing can be set with the following codes.

< Adjustment Mode (05) >

| Code       | Item to be adjusted                                                   | Remarks                                                                                                    |
|------------|-----------------------------------------------------------------------|----------------------------------------------------------------------------------------------------|
| 678-0 to 4 | Received FAX Printing/List<br>printing Adjustment of image<br>density | When the value is decreased, text becomes lighter.<br>Acceptable values: 0 to 63<br><b>Notes:</b><br>1. Set not to reverse the large and small<br>number of the setting value corresponding<br>to the sub code.<br>Ex.) When the image density level for 678-0,<br>678-1, 678-2, 678-3, and 678-4 is assumed<br>to be "A", "B", "C", "D", and "E" respectively,<br>they should have the following correlation:<br>$A \le B \le C \le D \le E$<br>2. Remember that the image specifications<br>and life span of the replacing parts may not<br>meet the standard when the setting value is<br>changed from the default value. |

<Procedure>

- (1) While pressing [0] and [5] simultaneously, turn the power ON.
- (2) Key in a code and press the [ENTER] button.
- (3) Key in the sub code (0, 1, 2, 3 or 4), and press the [ENTER] button.
- (4) Key in an adjustment value.(To correct the keyed-in value, press the [CLEAR] button.)
- (5) Press the [ENTER] button to store the value in memory.

- (6) For resetting the value, repeat step (2) to (5).
- (7) Turn the power OFF and then back ON to perform printing job.
- (8) If the desired image density has not been attained, repeat step (2) to (7).

6

### 6.5.3 Gamma balance adjustment

The gamma balance is adjusted by adjusting the density at the Black Mode. The adjustment is performed by selecting its density area from the following: low density, medium density and high density.

| Language and screen |              |                |               |                     |                                                |
|---------------------|--------------|----------------|---------------|---------------------|------------------------------------------------|
| Photo<br>(PS)       | Text<br>(PS) | Photo<br>(PCL) | Text<br>(PCL) | Item to be adjusted | Remarks                                        |
| 596-0               | 597-0        | 598-0          | 599-0         | Low density         | The larger the value is, the                   |
| 596-1               | 597-1        | 598-1          | 599-1         | Medium density      | adjusted becomes darker.                       |
| 596-2               | 597-2        | 598-2          | 599-2         | High density        | Acceptable values:<br>0 to 255. (Default: 128) |

<Procedure>

- (1) While pressing [0] and [5] simultaneously, turn the power ON.
- (2) Key in the codes to be adjusted (language and screen) and press the [ENTER] button.
- (3) Key in the value corresponding to the density area to be adjusted (0, 1 or 2) and press the [ENTER] button.
  0: Low density (L) 1: Medium density (M) 2: High density (H)
- (4) Key in the adjustment value. (To correct the value once keyed in, press [CLEAR] button.)
- (5) Press the [ENTER] button to store the value in memory.
- (6) For resetting the value, repeat step (2) to (5).
- (7) Let the equipment restart and perform printing job.
- (8) If the image density has not been attained, repeat step (1) to (7).

< Adjustment Mode (05) >

# 6.6 Image Quality Adjustment (Scanning Function)

### 6.6.1 Density adjustment

Adjusts the center density and the variation of density adjustment button.

|               |       |      |                                      | < Adjustment Mode (05) >                                                                       |
|---------------|-------|------|--------------------------------------|------------------------------------------------------------------------------------------------|
| Original mode |       |      | Itom to be adjusted                  | Romarks                                                                                        |
| Text/Photo    | Photo | Text | item to be adjusted                  | Kemarka                                                                                        |
| 845           | 847   | 846  | Manual density mode center value     | The larger the value is, the darker the image becomes.<br>Acceptable values: 0 to 255          |
| 850           | 852   | 851  | Manual density mode light step value | The larger the value is, the lighter the<br>light side becomes.<br>Acceptable values: 0 to 255 |
| 855           | 857   | 856  | Manual density mode dark step value  | The larger the value is, the darker the dark side becomes.<br>Acceptable values: 0 to 255      |
| 860           | 862   | 861  | Automatic density mode               | The larger the value is, the darker the image becomes.<br>Acceptable values: 0 to 255          |

#### <Procedure>

- (1) While pressing [0] and [5] simultaneously, turn the power ON.
- (2) Key in a code and press the [ENTER] button.
- (3) Key in an adjustment value.(To correct the keyed-in value, press the [CLEAR] button.)
- (4) Press the [ENTER] button to store the value.
- (5) Turn the power OFF and then back ON to perform scanning job.
- (6) If the desired image density has not been attained, repeat step (2) to (5).

## 6.6.2 Sharpness adjustment

| Original mode |       | Item to be adjusted | Bomarka                            |                                                                                                    |
|---------------|-------|---------------------|------------------------------------|----------------------------------------------------------------------------------------------------|
| Text/Photo    | Photo | Text                | item to be adjusted                | Reindiks                                                                                                    |
| 865-0         | 867-0 | 866-0               | Reproduction ratio:<br>25% to 40%  | Key in the following values<br>depending on the original mode.                                                                                                    |
| 865-1         | 867-1 | 866-1               | Reproduction ratio:<br>41% to 80%  | Selecting a filter shape<br>Ten's place                                                                                                    |
| 865-2         | 867-2 | 866-2               | Reproduction ratio:<br>81% to 400% | <ul> <li>0: Use Default value</li> <li>1 to 9: Change intensity</li> <li>The larger the value is, the sharper the image becomes.)</li> <li>Example of value entry in case the mode is "Text/Photo".</li> </ul> |
|               |       |                     |                                    | 2 1<br>Fixed value for Text/<br>Photo mode<br>Key in a value 0 to 9                                                                                                    |
|               |       |                     |                                    | <b>Note:</b><br>When the value "0" is keyed in<br>at the ten's digit, the value is<br>not displayed on LCD screen.                                                                                             |

If you want to make scan images look softer or sharper, perform the following adjustment. < Adjustment Mode (05) >

#### <Procedure>

- (1) While pressing [0] and [5] simultaneously, turn the power ON.
- (2) Key in a code and press the [ENTER] button.
- (3) Key in the sub code (0,1 or 2), and press the [ENTER] button.
- (4) Key in an adjustment value. (To correct the keyed-in value, press the [CLEAR] button.)
- (5) Press the [ENTER] button to store the value in memory.
- (6) For resetting the value, repeat step (2) to (5).
- (7) Turn the power OFF and then back ON to perform scanning job.
- (8) If the desired image density has not been attained, repeat step (2) to (7).

### 6.6.3 Setting range correction

The values of the background peak / text peak in the range correction can be switched to "varied" or "fixed" in the following codes.

If they are fixed, the range correction is performed with standard values.

The values of the background peak affect the reproduction of the background density and the values of the text peak affect that of the text density.

| -          |               |      | -                                                                | < Adjustment Mode (05) >                                                                                                    |
|------------|---------------|------|------------------------------------------------------------------|----------------------------------------------------------------------------------------------------|
| C          | Original mode |      |                                                                  | Demorika                                                                                                    |
| Text/Photo | Photo         | Text | - Item to be adjusted                                            | Remarks                                                                                                    |
| 825        | 827           | 826  | Range correction for original manually set on the original glass | The following are the default values<br>set for each original mode.<br>Text/Photo: 12, Photo: 12, Text: 12                                                                                                    |
| 830        | 832           | 831  | Range correction for original set on the RADF                    | Each digit stands for:         One's place: Automatic density mode         Ten's place: Manual density mode         The setting conditions possible are         as follows:         Background peak         Text peak         1: fixed         2: varied         3: fixed         4: varied |

<Procedure>

Procedure is same as that of Density adjustment".

## 6.6.4 Setting range correction (Adjustment of background peak)

The levels of the background peak for the range correction can be set at the following codes. < Adjustment Mode (05) >

| Original mode |       |      | Itom to be adjusted                  | Bomorko                                                                                                    |  |
|---------------|-------|------|--------------------------------------|----------------------------------------------------------------------------------------------------|--|
| Text/Photo    | Photo | Text | item to be adjusted                  | Reindiks                                                                                                    |  |
| 835           | 837   | 836  | Background peak for range correction | When the value increases, the<br>background (low density area) of the<br>image is not output.<br>Acceptable values: 0 to 255<br>(Default: text/photo: 32, photo: 16,<br>text: 46) |  |

<Procedure>

Procedure is same as that of Density adjustment".

### 6.6.5 Setting range correction (Adjustment of text peak)

The levels of the text peak for the range correction can be set at the following codes.

< Adjustment Mode (05) >

| Original mode |       |      | Itom to be adjusted            | Pomorko                                                                                                    |  |
|---------------|-------|------|--------------------------------|----------------------------------------------------------------------------------------------------|--|
| Text/Photo    | Photo | Text |                                | Reindiks                                                                                                    |  |
| 820           | 822   | 821  | Text peak for range correction | When the value is increased, text<br>(high image density part) becomes<br>lighter.<br>Acceptable values: 0 to 255<br>(Default: text/photo: 246, photo: 254,<br>text: 236) |  |

\* The image changes slightly in text mode because it is treated as a simple binary format image.

#### <Procedure>

Procedure is same as that of Density adjustment".

# 6.7 Adjustment of High-Voltage Transformer

When replacing the high-voltage transformer, checking each output adjustment of main charger, developer bias, transfer charger and separation charger is needed.

### 6.7.1 Adjustment

### [1] Preparation

| Items to check               |                    | Developer Bias                                                                                                    | Main Charger                                                                          | Transfer<br>Charger                                                                      | Separation<br>Charger |  |  |  |
|------------------------------|--------------------|----------------------------------------------------------------------------------------------------|---------------------------------------------------------------------------------------|------------------------------------------------------------------------------------------|-----------------------|--|--|--|
| Process Unit                 |                    | Take off from the equipment. (Not used)                                                                                                    |                                                                                       |                                                                                          |                       |  |  |  |
| High-Voltage Transformer Jig |                    | Install the high-voltage transformer jig in the equipment.<br><b>Note:</b><br>Connect the green cable of the high-voltage transformer jig to ground on<br>the equipment frame. Refer to P.6-34 "[A] Installation of the high-<br>voltage transformer jig". |                                                                                       |                                                                                          |                       |  |  |  |
| Digital<br>Tester            | (+) terminal       | Connect with the black cable of the high-voltage transformer jig.                                                                                                    | Connect with the red<br>cable (thick line) of the<br>high-voltage<br>transformer jig. | Connect with the red cable (thin line) of the high-voltage transformer jig.              |                       |  |  |  |
|                              | (–) terminal       | Connect with the white cable of the high-voltage transformer jig.                                                                                                    |                                                                                       |                                                                                          |                       |  |  |  |
|                              | Function switch    | DC                                                                                                    |                                                                                       |                                                                                          |                       |  |  |  |
|                              | Full-scale (range) | 100                                                                                                    | 2 V                                                                                   |                                                                                          |                       |  |  |  |
|                              | Remarks            | Use a digital tester with an input resistance of 10 M $\Omega$ (RMS value) or higher.                                                                                                    |                                                                                       |                                                                                          |                       |  |  |  |
| How to turn ON the power     |                    | Attach the door switch jig and start with the adjustment mode [05] while the front cover opened. Then press the front cover opening/closing switch.                                                                                                    |                                                                                       |                                                                                          |                       |  |  |  |
| Note                         |                    | Refer to 🖾 P.6-36 "[B]<br>Connection for<br>developer bias<br>adjustment".                                                                                                    | Refer to 💷 P.6-36 "[C]<br>Connection for main<br>charger adjustment".                 | Refer to 🛄 P.6-37 "[D]<br>Connection for transfer/<br>separation charger<br>adjustment". |                       |  |  |  |

#### [A] Installation of the high-voltage transformer jig

- (1) Open the bypass tray, ADU and transfer cover.
- (2) Open the front cover and take off the toner cartridge.
- (3) Disconnect 1 connector. Loosen 2 screws and pull out the process unit.

#### Note:

Be careful not to let the connector and the harness be caught when installing the process unit after adjustment.

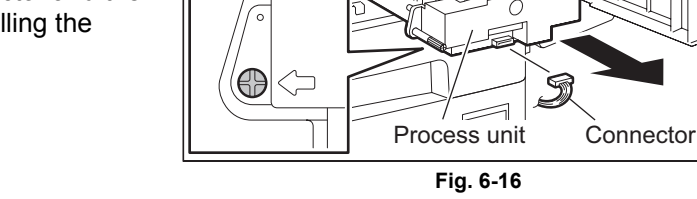

Ξ

(4) Install the high-voltage transformer jig and fix it with 2 screws.

#### Note:

Be careful not to let the connector and the harness be caught.

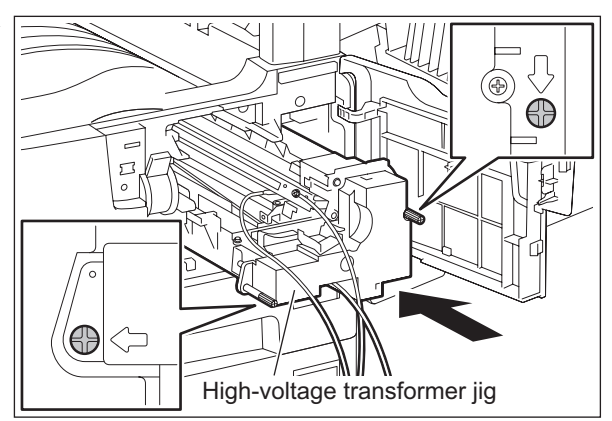

4

 $\bigcirc$ 

Fig. 6-17

(5) Fix the green cable of the high-voltage transformer jig to the frame of the equipment.

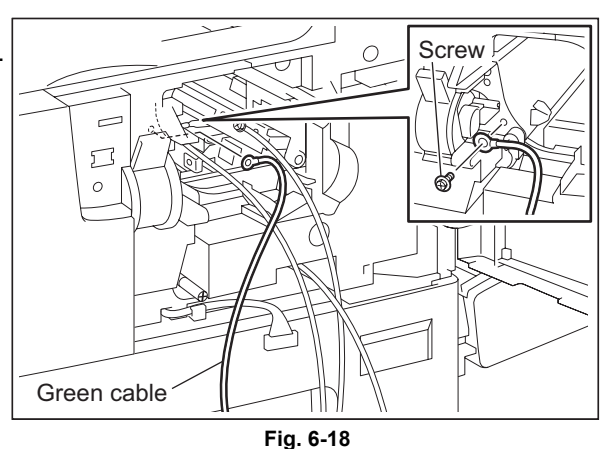

- (6) Install the cover open switch release jig for service.
- (7) Close the transfer cover.

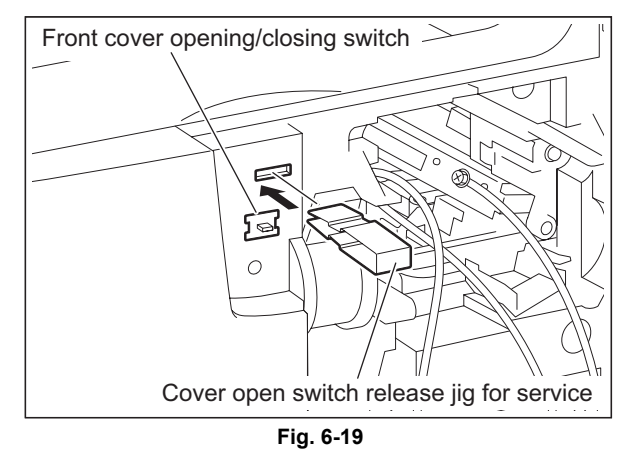

#### [B] Connection for developer bias adjustment

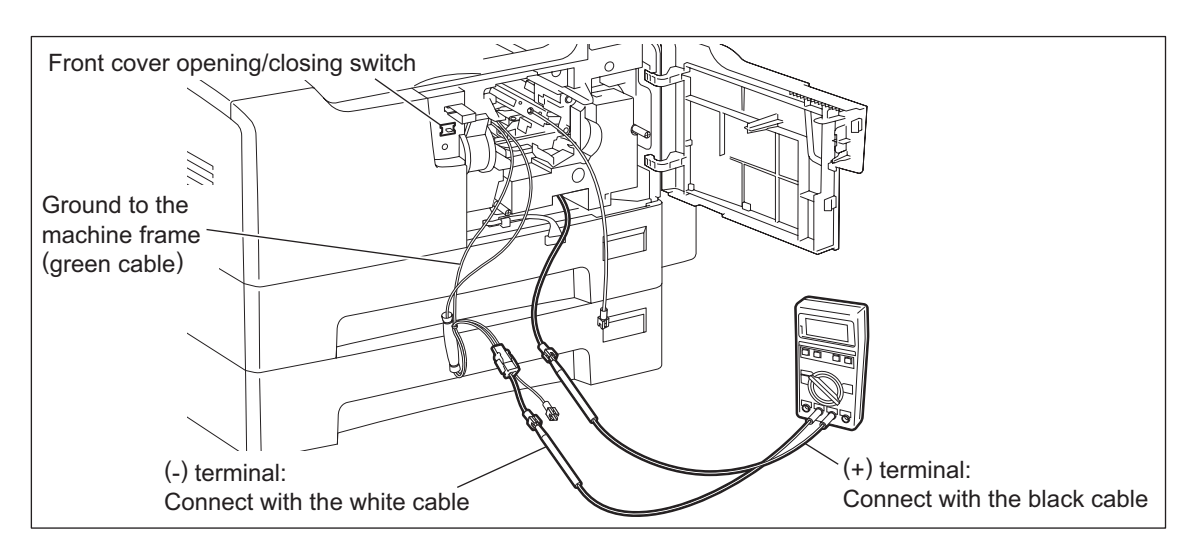

Fig. 6-20

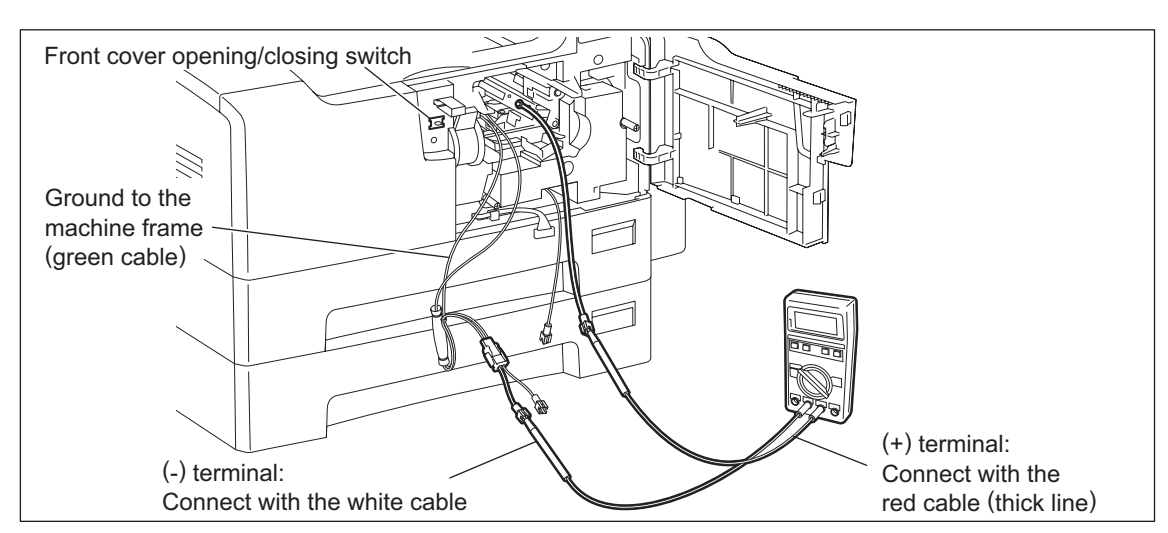

#### [C] Connection for main charger adjustment

Fig. 6-21

#### [D] Connection for transfer/separation charger adjustment

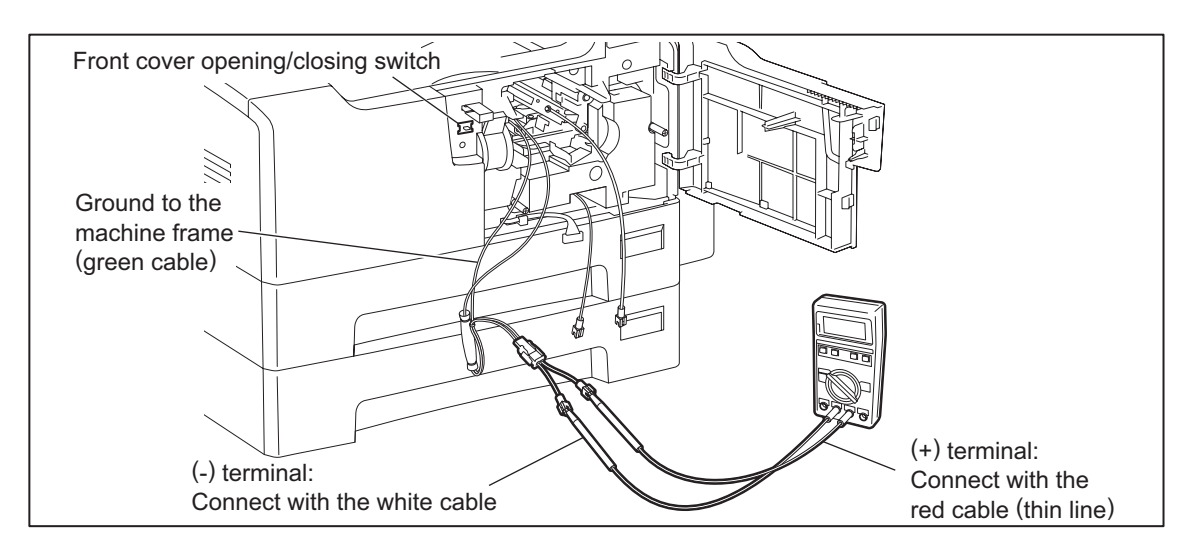

Fig. 6-22

#### [2] Operation

#### Note:

When adjusting output of high-voltage transformer, make sure to use the high-voltage transformer jig.

Connect the digital testers as described in "[1] Preparation", and follow the procedure on the next page to adjust the output from the main charger, developer bias charger, transfer charger and separation charger.

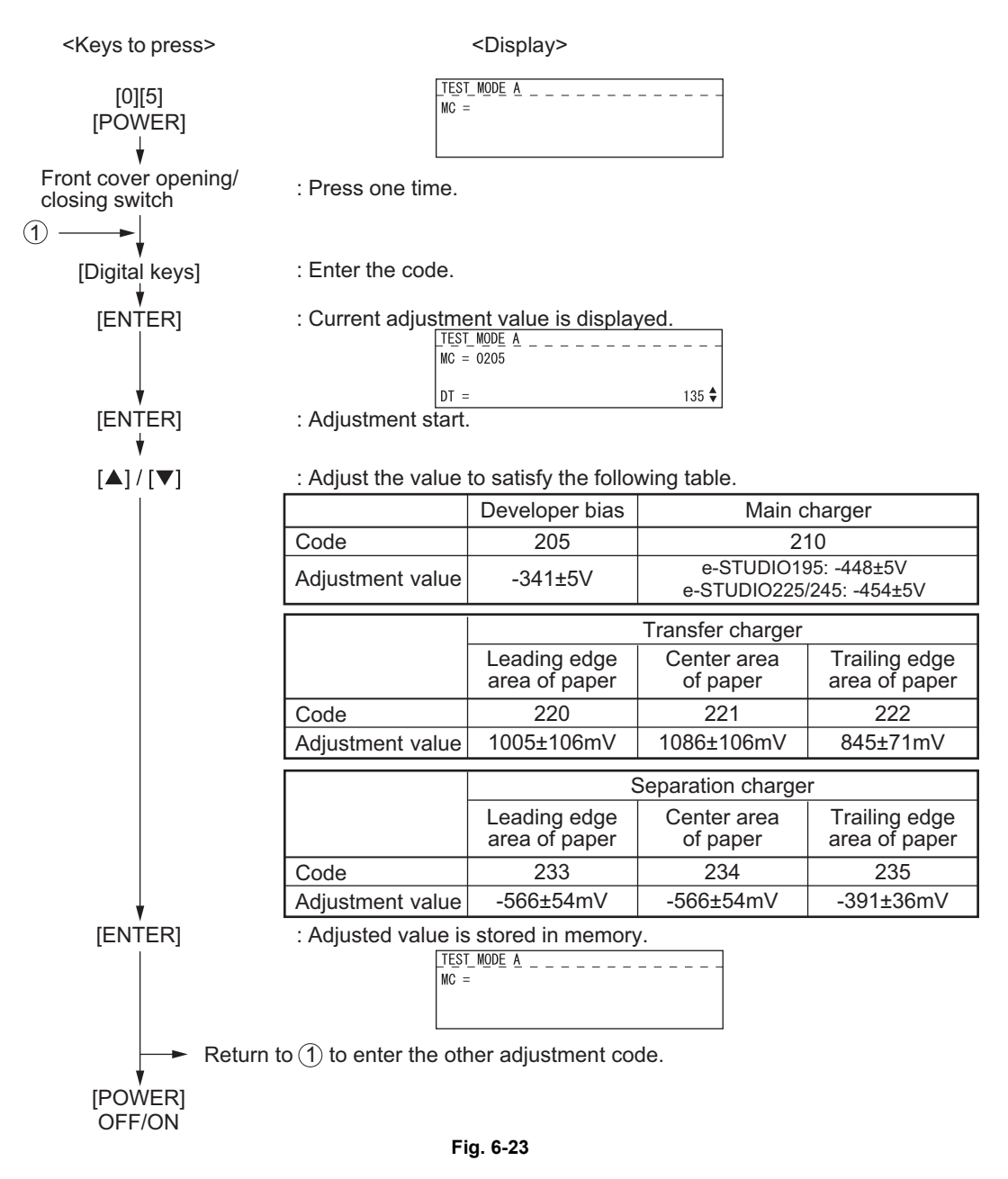

### 6.7.2 Precautions

### [1] Developer bias

#### Note for adjustment

Adjust the developer bias if fogging occurs over the entire image even though the main charger grid voltage and toner density are appropriate. However, the following may occur if the developer bias is lowered too much:

- Image contrast becomes low.
- Image is patchy or blurred.
- The carrier in the developer material adheres to the photoconductive drum, causing scratches around the cleaner.

### [2] Transfer

#### Items to check before adjustment

Blotched image or poor transfer can be also caused by matters other than defective adjustment of transfer output. Check the following items before adjusting the transfer charger. If there is no problem, adjust the output of the transfer charger.

- · Is the charger wire incorrectly installed or dirty? Is the transfer guide deformed?
- Is the process unit properly installed? Is the developer magnetic brush in contact with the drum? Is the process unit worked correctly? Is the toner density low?
- Is the copy paper fed straight? Is the copy paper abnormally moist?
- Is the rotation of the registration roller normal?
- Is the separation output different from the set value?
- Is the developer bias value an appropriate one?
- Are the transfer/separation charger case grounded? Is the high-voltage transformer grounded?

#### Note for adjustment

When blotched image appear:

• If blotched image appear in halftone areas, lower the transfer output value. Remember that transfer performance becomes low if the transfer output value is lowered too much.

#### When poor transfer occurs:

Increase the transfer output value under the following conditions. Remember that blotched image appear if the transfer output value is increased too much.

- Transfer is poor even though the charger wire is not dirty.
- Thick paper has been frequently used.

The adjustment code varies according to where blotched image and poor transfer occur. Select the required adjustment code while referring to the following diagram.

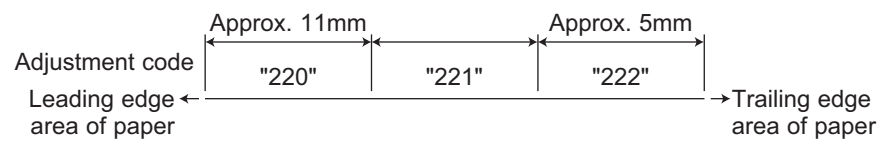

Fig. 6-24

### [3] Separation

#### Items to check before adjustment

Poor paper separation from the drum can be also caused by matters other than defective adjustment of the separation output. Check the following items before making an adjustment. If there is no problem, adjust the output of the separation charger.

- Is the charger wire incorrectly installed or dirty?
- Is the process unit installed properly? Is the developer magnetic brush in contact with the drum? Is the process unit worked correctly? Is the toner density low?
- Is the copy paper fed straight? Is the copy paper abnormally moist?
- Is the rotation of the registration roller normal?
- Is the output of the main charger normal?
- Is the developer bias an appropriate value?
- · Is the transfer output different from the set value?
- Is the transfer/separation charger case grounded? Is the high-voltage transformer grounded?
- Is the separation finger in contact with the drum surface?

#### Note for adjustment

#### When poor paper separation occurs:

Increase the separation output value under the following conditions. Remember that if the separation output value is increased too much, blotched image occurs and separation performance becomes low.

- Poor separation occurs even though the charger wire is not dirty.
- Thin paper has been frequently used.

#### When poor transfer occurs:

• Decrease the separation output value when poor transfer occurs. Remember that the separation performance becomes low if the separation output value is decreased too much.

The adjustment code varies according to where poor paper separation and poor transfer occur. Select the required adjustment code while referring to the following diagram.

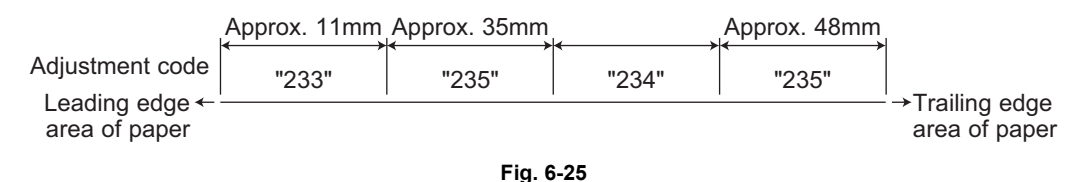

\* Adjustment code 235 performs the adjustment for 2 areas.

# 6.8 Adjustment of the Scanner Section

### 6.8.1 CIS unit

#### [A] Replacing the CIS unit

- The CIS unit must not be readjusted and some part of its components must not be replaced in the field since the unit is precisely adjusted. If any of the components is defective, replace the whole unit.
- Handle the CIS unit with care not to contaminate the lens with fingerprints or such.
- Take off 2 original glass guides from the CIS unit, and then install a new CIS unit.
- Be sure to perform "05-310" with the platen cover or the ADF/RADF closed after replacing the CIS unit.

<Error recovery procedure>

Check the following items and perform "05-310" again. If an error occurs during the execution of "05-310", the alarm lamp is lit.

- (1) Check the connection of the harness and connector. Reconnect them if they are not connected securely.
- (2) Check if the harness is open-circuited or damaged. Replace the harness if it is.
- (3) Replace the MAIN board.
- (4) Replace the CIS unit.
- (5) Perform "08-463" and check the control status to see if "0" (normal end) is displayed.

### 6.8.2 CIS unit drive belt-1

Adjust the tension of the CIS unit drive belt-1 when installing it.

<Procedure>

- (1) Install the CIS unit drive belt-1 after the tension bracket fixing screw are loosened.
- (2) Tighten the tension bracket fixing screw.

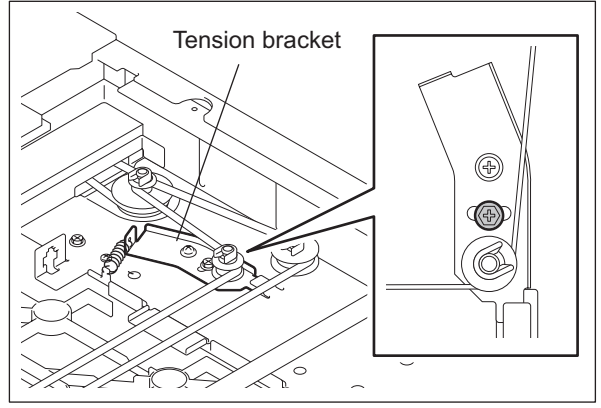

Fig. 6-26

### 6.8.3 Scan motor (CIS unit drive belt-2)

When installing the scan motor and CIS unit drive belt-2, adjust the tension of the CIS unit drive belt-2 with the belt tension jig.

#### <Procedure>

(1) Temporarily fix screws A and B.

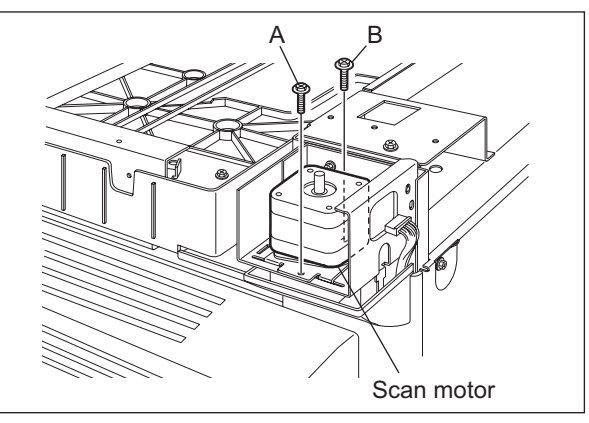

(2) Hook the belt tension jig on the motor bracket and frame.

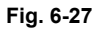

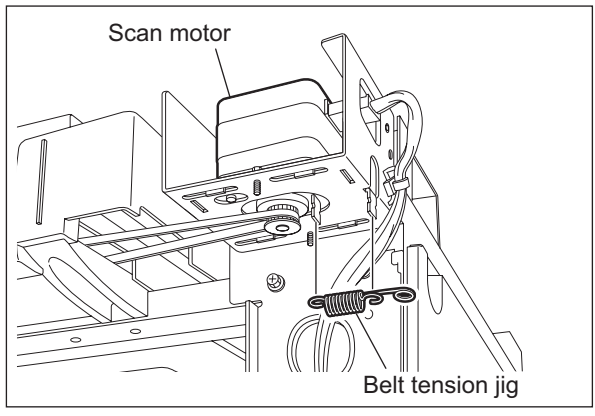

Fig. 6-28

(3) Tighten screws A and B where the scan motor pulled by the belt tension jig stops.

#### 6.9 Adjustment of the Paper Feeding System

#### Sheet sideways deviation caused by paper feeding 6.9.1

<Procedure>

The center of the printed image shifts to the front side.  $\rightarrow$  Move the guide to the front side (Arrow (A) direction in the lower figure).

The center of the printed image shifts to the rear side.  $\rightarrow$  Move the guide to the rear side (Arrow (B) direction in the lower figure).

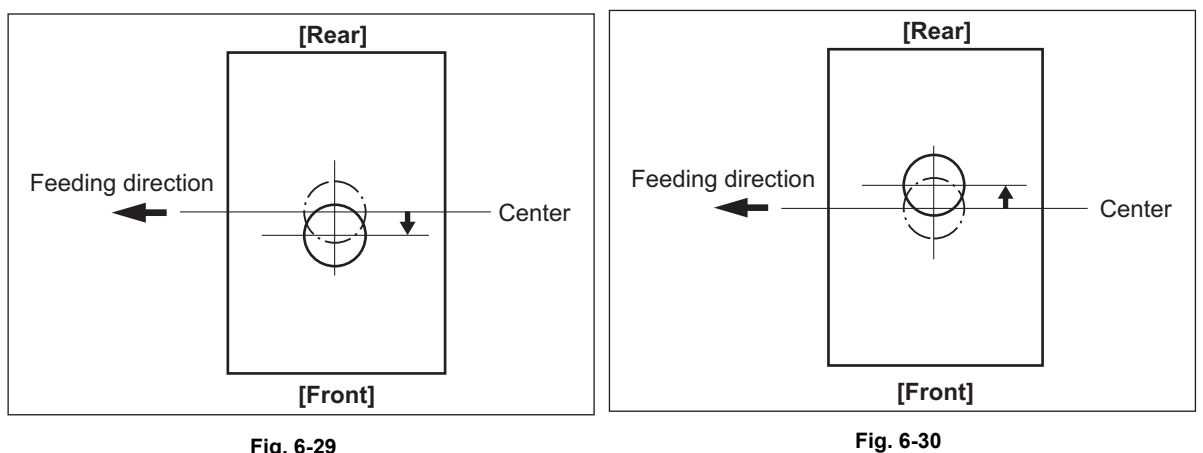

Fig. 6-29

- 1. Loosen the screen.
- 2. Move the entire guide to the front or rear side.
- 3. Tighten the screw.

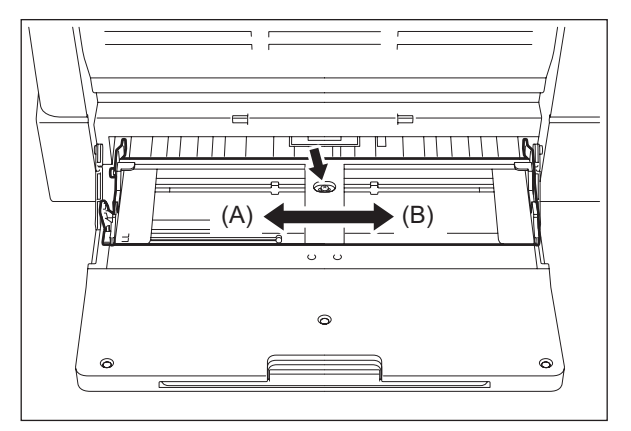

Fig. 6-31

6

# 6.10 Adjustment of Developer Unit

### 6.10.1 Doctor-to-sleeve gap

Adjustment tool to use: Doctor-sleeve jig <Procedure>

- (1) Perform the adjustment code "05-280".
- (2) Take out the process unit from the equipment.
- (3) Take out the developer unit from the process unit.
- (4) Remove 2 screws and take off the developer unit upper cover and discharge the developer material.

#### Note:

Discharge the developer material from the rear side, being careful not to let it be scattered on the gear.

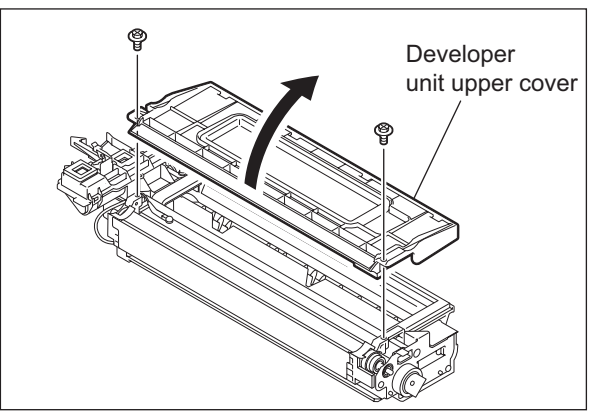

Fig. 6-32

(5) Turn the adjustment screw to widen the gap so that the jig can be inserted in it. (Turning the screw clockwise widens the gap)

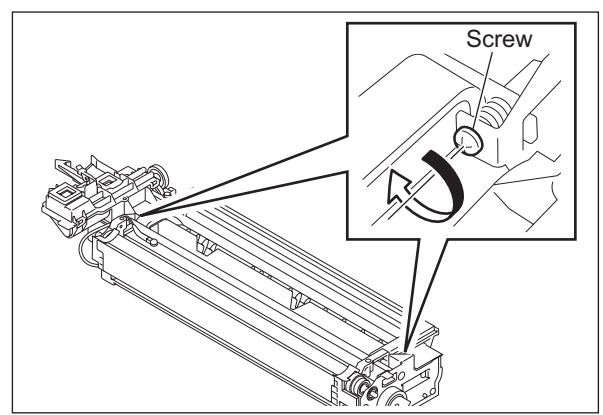

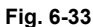

(6) Insert the gauge with the thickness "0.45" of the doctor sleeve jig into the gap between the developer sleeve and doctor blade after lifting up the toner scattering prevention sheet.

> Adjust the screws with the doctor blade to push the doctor sleeve jig lightly.

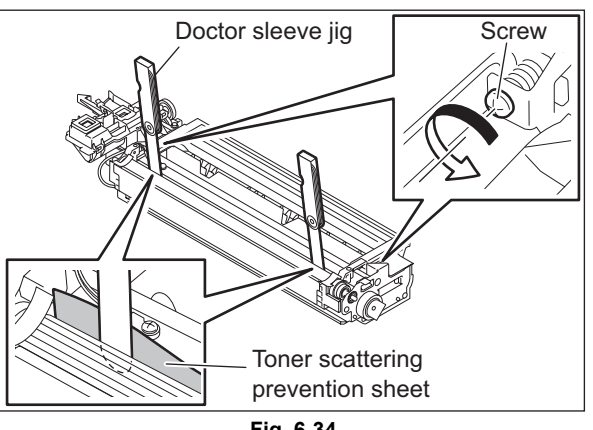

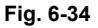

(7) Insert the gauge "0.40" of the doctor sleeve jig into the gap between the developer sleeve and doctor blade. Confirm that the jig moves smoothly to the front and rear side, and the gauge "0.50" cannot be inserted into the gap.

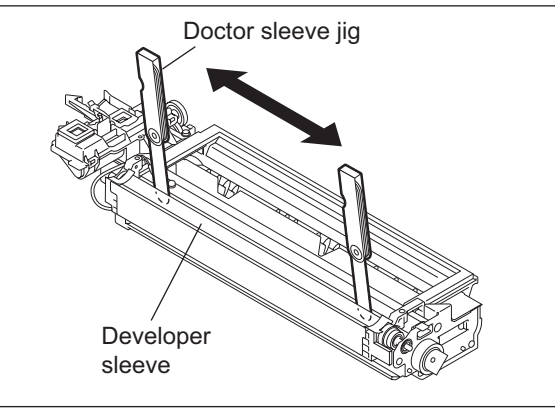

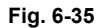

(8) Confirm that the side seals are attached on the toner scattering prevention sheet.

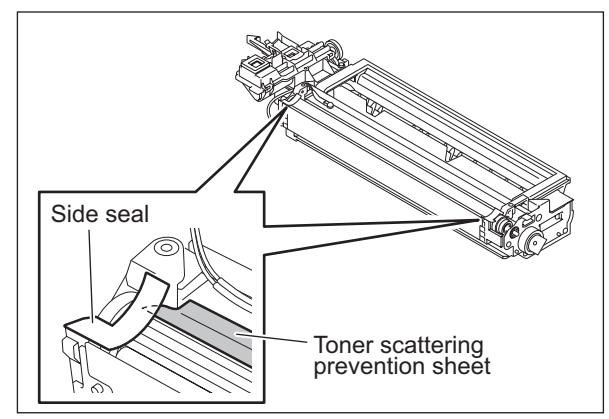

Fig. 6-36

(9) Attach the developer unit upper cover and tighten 2 screws.

#### Note:

After the developer material has been replaced, adjust the auto-toner sensor. (See 📖 P.6-2 "6.2 Adjustment of the Auto-Toner Sensor".)

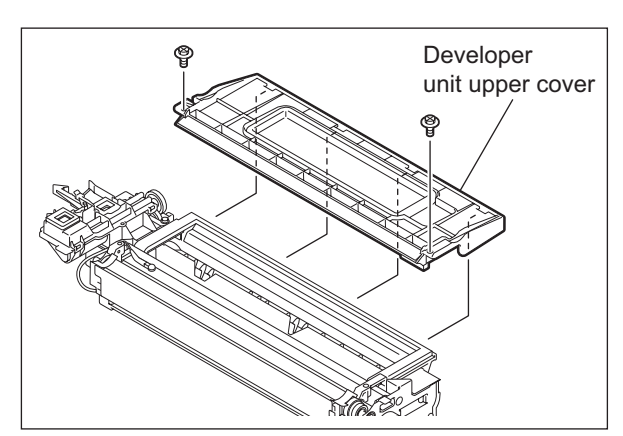

Fig. 6-37

# 6.11 Adjustment of the ADF/RADF (MR-2020/3023)

### 6.11.1 Adjustment of ADF/RADF position

Perform this adjustment when the ADF/RADF is not installed in the correct position.

Note:

Check if the image adjustment for the equipment is performed properly before this adjustment of the ADF/RADF.

#### [A] Checking

 Open the ADF/RADF and install 2 positioning pins (the positioning pins are installed to the back side of the hinge which is on the left side of the ADF/RADF).

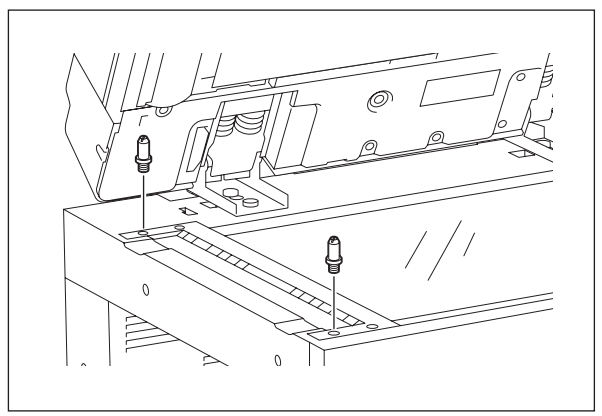

Fig. 6-38

(2) Remove the platen sheet.

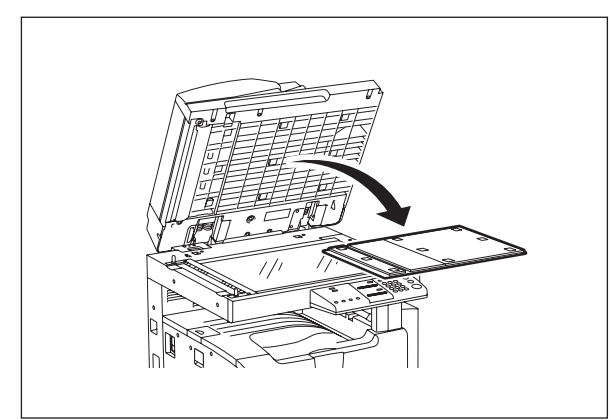

Fig. 6-39

(3) Close the ADF/RADF and check if the positioning pins fit the holes on the ADF/ RADF.

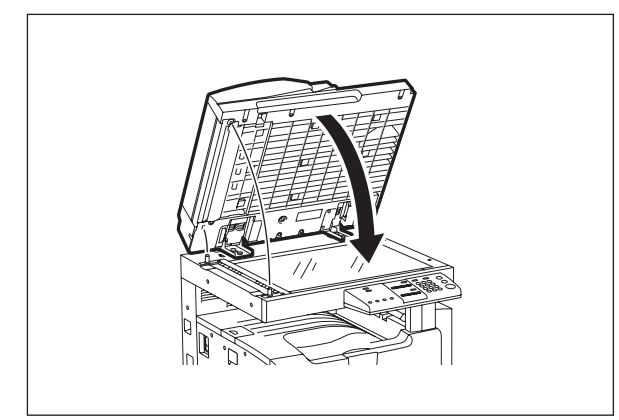

Fig. 6-40

#### [B] Adjustment

If the pins cannot be fitted into the holes, perform the adjustment according to the following procedure.

(1) Remove the right-hand hinge screw on the rear side.

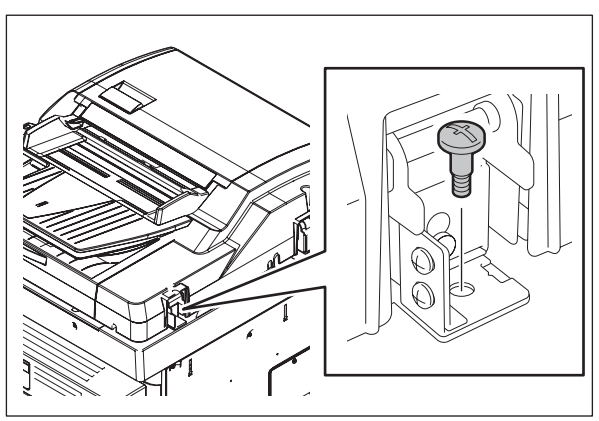

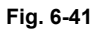

(2) Remove 2 screws and take off the bracket on the rear side.

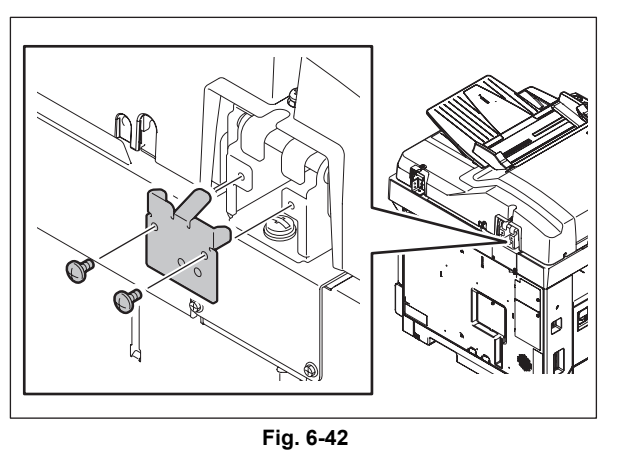

(3) Loosen the left-hand hinge screw on the rear side.

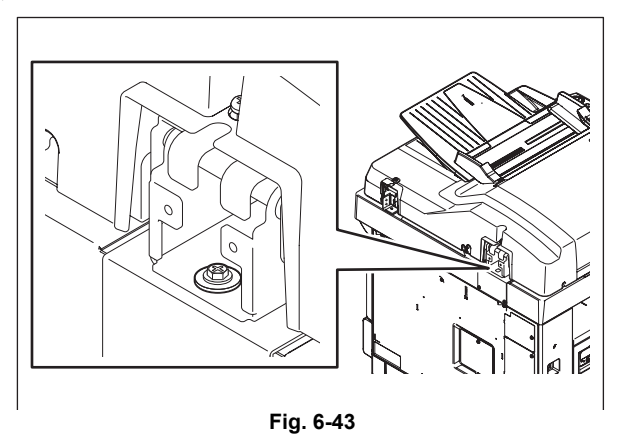

(4) Loosen the hinge screws on the front side.

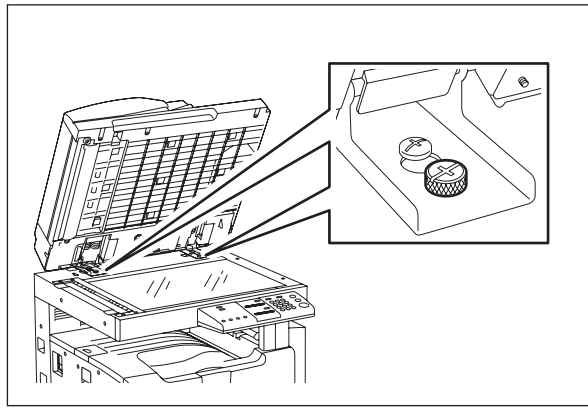

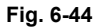

(5) Position the pins with the holes on the ADF/ RADF by moving it so that the pins fit into the holes when the ADF/RADF is closed.

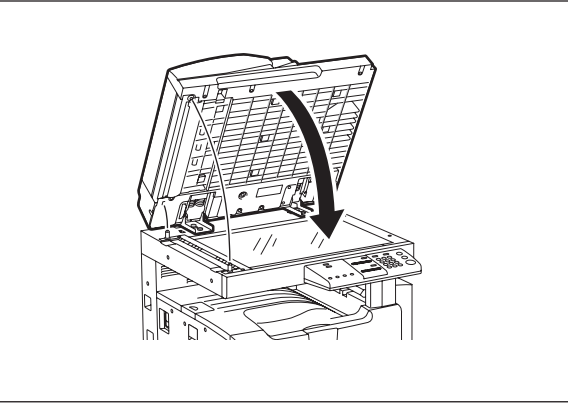

Fig. 6-45

(6) Tighten the left-hand hinge screw at the rear side.

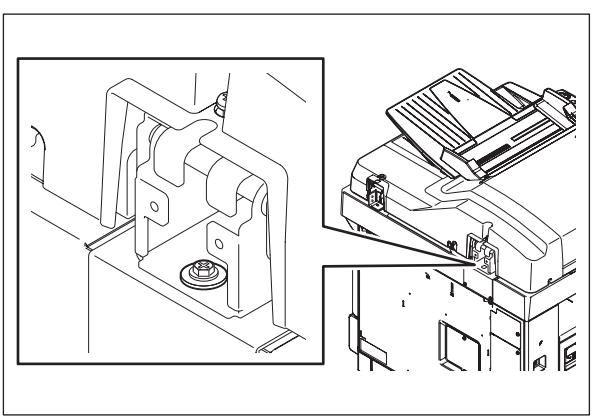

Fig. 6-46

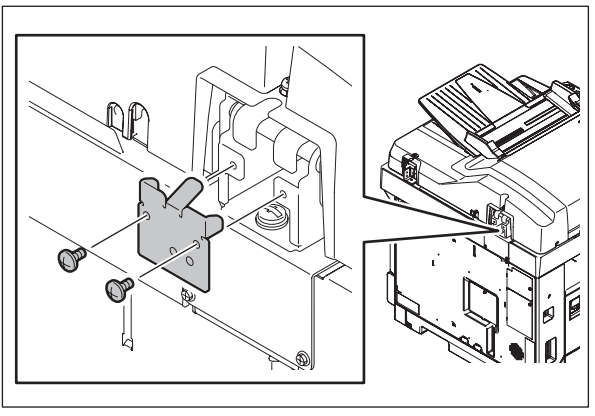

Fig. 6-47

(7) Attach the bracket.

(8) Loosen the hole position adjustment screws on the right hand side.

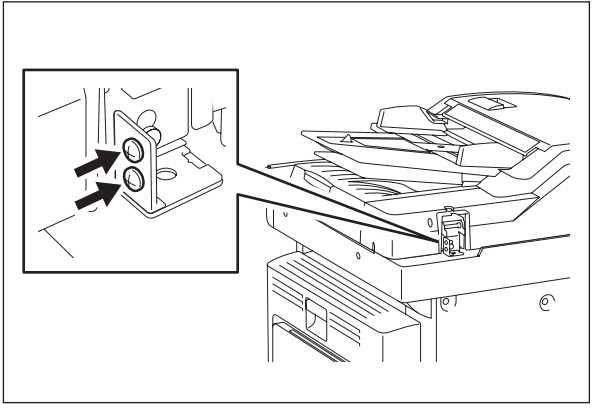

Fig. 6-48

(9) Match the screw hole positions.

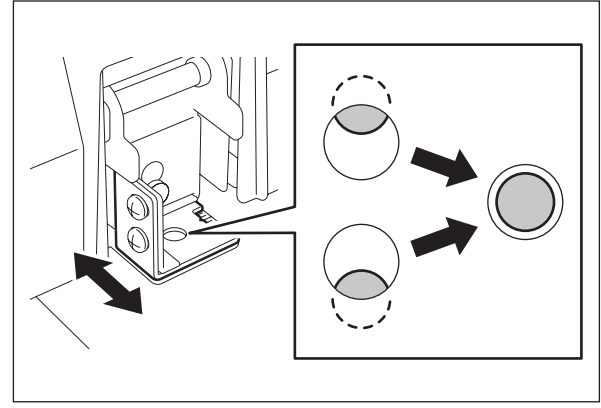

Fig. 6-49

(10) Install the right-hand hinge screw at the rear side.

(11) Loosen the hinge screws at the front side.

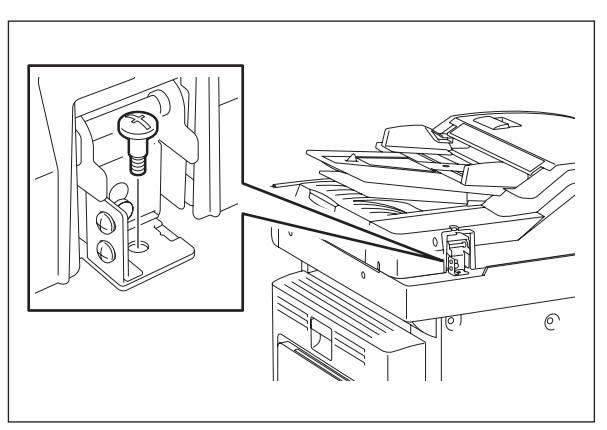

Fig. 6-50

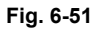

6

(12) Place the platen sheet on the original glass and align it to the top left corner. Close the ADF/RADF gently and open it to check if the platen sheet is attached properly.

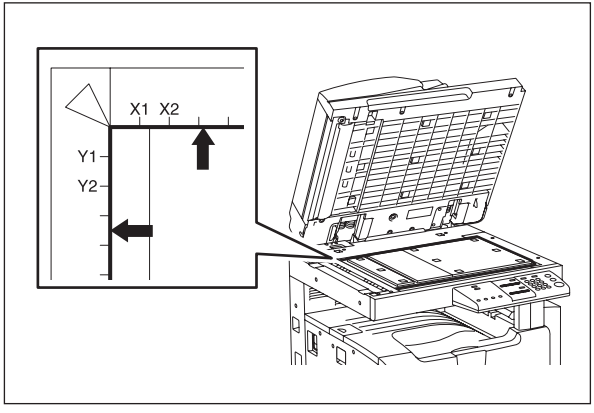

Fig. 6-52

### 6.11.2 Adjustment of ADF/RADF height

#### Note:

Check if the image adjustment for the equipment is performed properly before this adjustment of the ADF/RADF.

#### [A] Checking

- (1) Close the ADF/RADF.
- (2) Light the exposure lamp.
  - Turn the power ON while pressing [1] and [3] simultaneously.
  - Select [10. OUTPUT TEST] from the test menu, press the [ENTER] button.
  - Key in [261], press the [ENTER] button, and then press the [START] button. Wait until the CIS unit stops.
  - Key in [267], press the [ENTER] button, and then press the [START] button to turn ON the exposure lamp.
- (3) Visually check the gap between platen guide holder "A" and upper surface of the original glass "B" from the left hand side of the equipment. If the value is not within the tolerance, perform the adjustment according to the following procedure.

[Tolerance of the gap] Rear side: 0 - 0.2 mm Front side: 0 mm

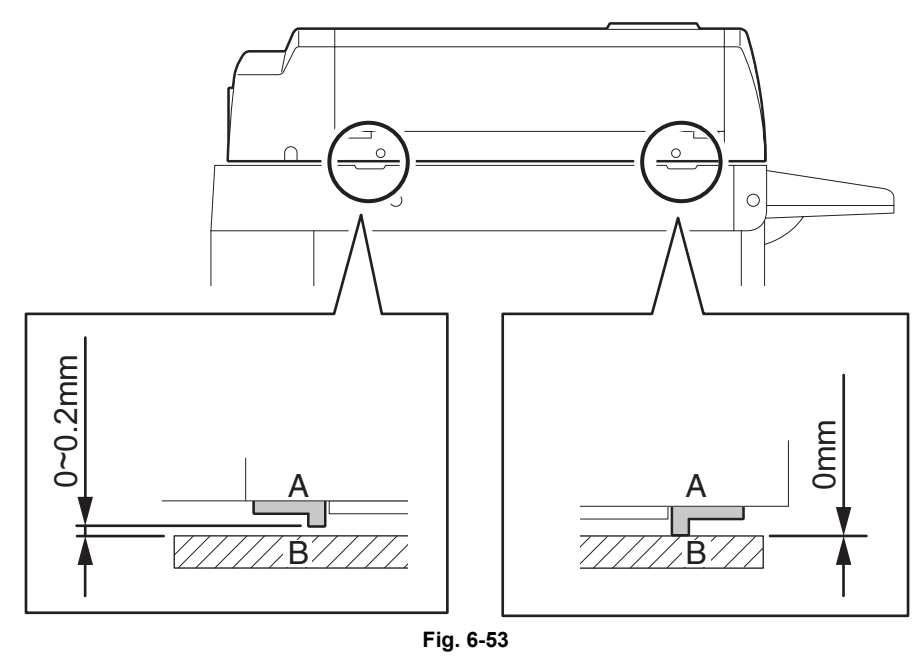

(4) After the adjustment, press the [CANCEL] button to turn OFF the exposure lamp.

#### [B] Adjustment

- (1) Close the ADF/RADF.
- (2) Adjust it by turning the adjustment screws on the hinges.
  - Adjust the height on the rear side by means of the screw on the hinge on the feed side of the ADF/RADF.

Turn it clockwise ...... Heightened Turn it counterclockwise ...... Lowered

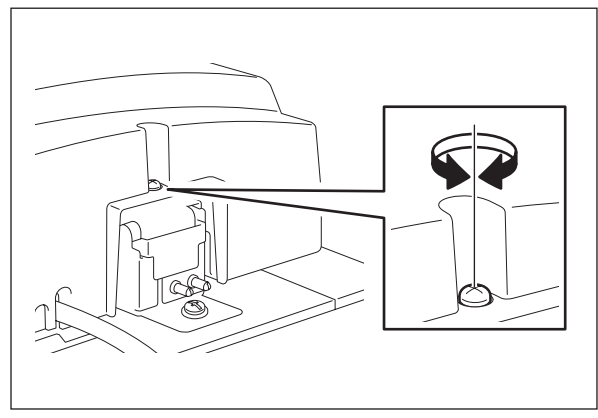

Fig. 6-54

• Adjust the gap on the rear side by means of the screw on the hinge on the feed side of the ADF/RADF.

Turn it clockwise ..... Lowered Turn it counterclockwise ..... Heightened

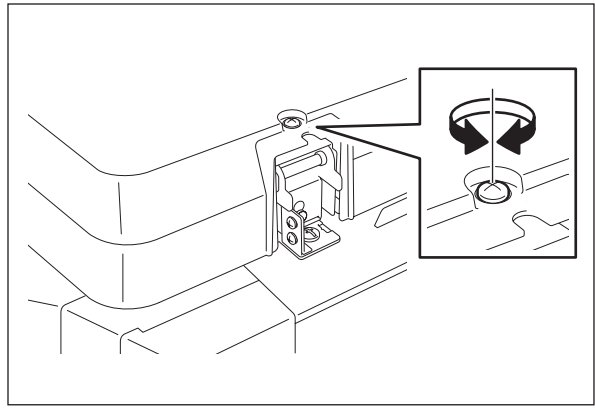

Fig. 6-55

### 6.11.3 Adjustment of skew

#### Note:

Check if the image adjustment for the equipment is performed properly before this adjustment of the ADF/RADF. Also, the ADF/RADF position and height shall be adjusted properly.

#### [A] Checking

Check the image using the chart (original) with vertical and horizontal lines in the following procedure.

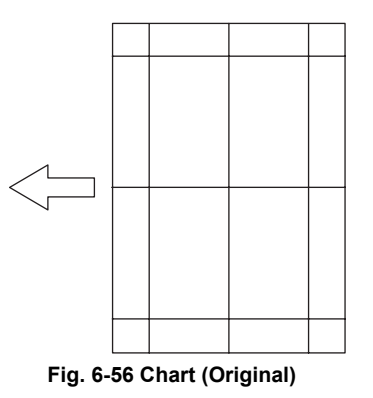

#### Simplex copying (ADF/RADF):

- (1) Place the chart provided as an original with its face up on the original tray of the ADF/RADF, select [1 Sided -> 1 Sided] and press the [START] button.
- (2) Superimpose the chart on the copy and check the inclination of the copy image.

#### Duplex copying (RADF):

- Place the chart provided as an original with its face up on the original tray of the RADF, select
   [2 Sided -> 2 Sided] and press the [START] button.
- (2) Superimpose the chart on the copy and check the inclination of the copy image.

#### [B] Adjustment

Simplex copying (ADF/RADF):

(1) Shift the aligning plate with the scale as the guide shown in the figure below to adjust the skew.

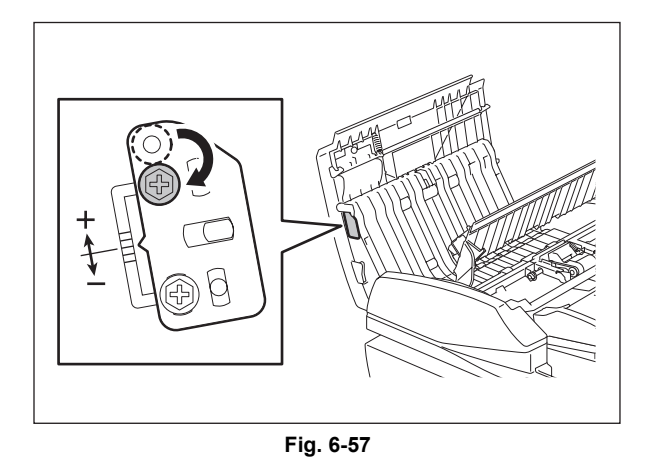

(2) If the image skew is "C" as shown in the figure below, shift the aligning plate in the direction of "+", and if "D", shift it to "-".

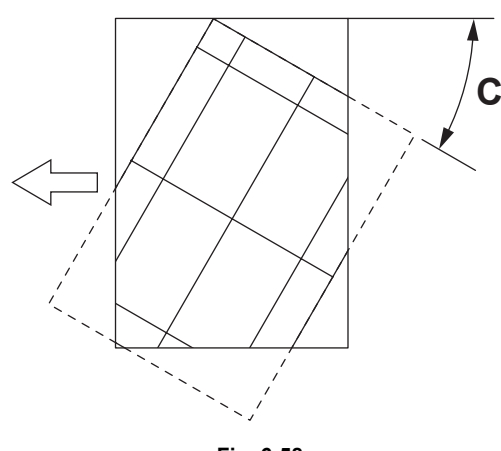

Fig. 6-58

Shift the aligning plate in the direction of "+".

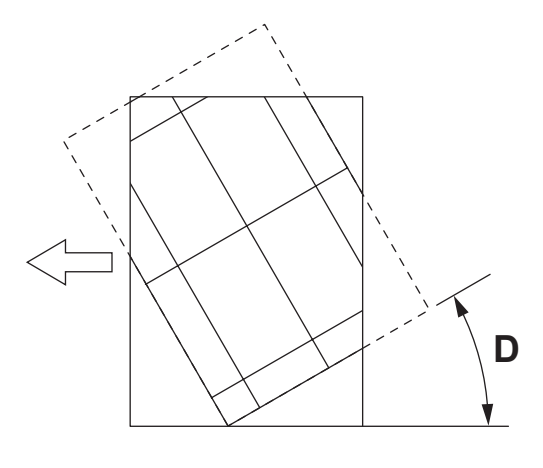

Fig. 6-59

Shift the aligning plate in the direction of "-".

(1) Shift the aligning plate with the scale as the guide shown in the figure below to adjust the skew.

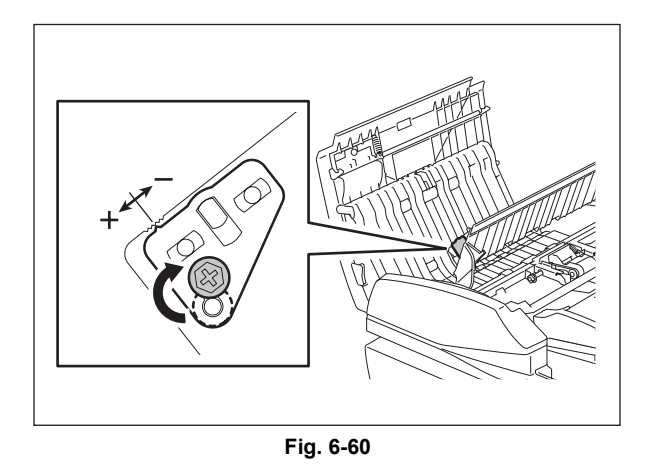

(2) If the image skew is "C" as shown in the figure below, shift the aligning plate in the direction of "-", and if "D", shift it to "+".

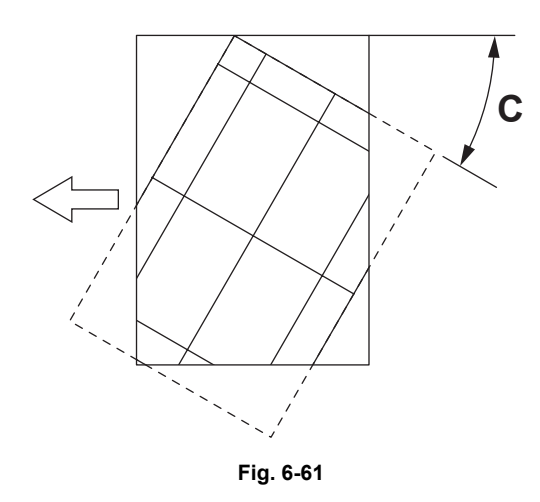

Shift the aligning plate in the direction of "-".

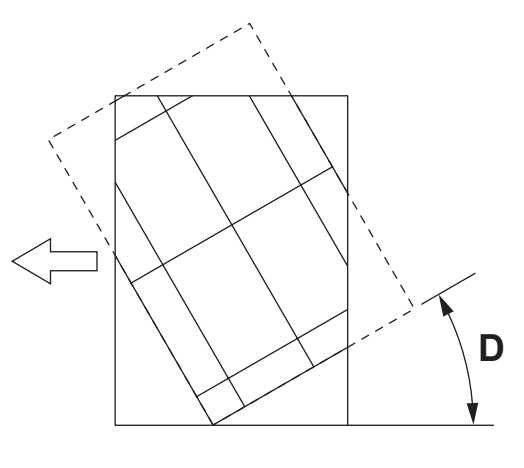

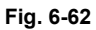

Shift the aligning plate in the direction of "+".

### 6.11.4 Adjustment of the leading edge position

#### Note:

Check if the image adjustment for the equipment is performed properly before this adjustment of the ADF/RADF. Also, the ADF/RADF position and height shall be adjusted properly.

#### [A] Checking

Check the image using the chart (original) with vertical and horizontal lines in the following procedure.

#### Simplex copying (ADF/RADF):

- (1) Place the chart provided as an original with its face up on the original tray of the ADF/RADF, select [1 Sided -> 1 Sided] and press the [START] button.
- (2) Superimpose the chart on the copy and check the leading edge E of the chart and F of the copy.

#### Duplex copying (RADF):

- (1) Place the chart provided as an original with its face up on the original tray of the RADF, select [2 Sided -> 2 Sided] and press the [START] button.
- (2) Superimpose the chart on the copy and check the leading edge E of the chart and F of the copy.

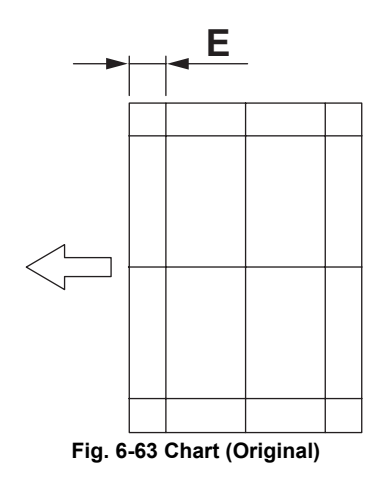

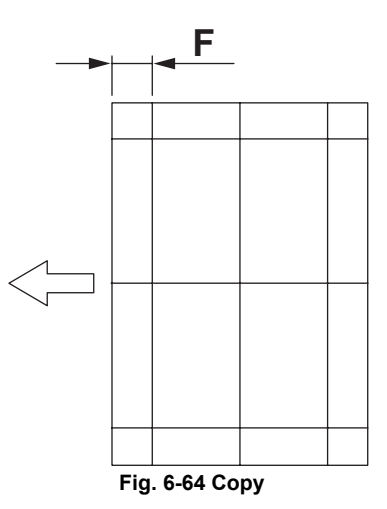
#### [B] Adjustment

#### Simplex copying (ADF/RADF)

- (1) Turn the power ON while pressing [0] and [5] simultaneously, key in [365] and then press the [ENTER] button.
- (2) Enter the value.
  - If the leading edge (F) margin of the copy image is larger than the (E) margin of the chart, enter a value smaller than the current one.

#### Note:

Changing one value shifts the copy image by 0.2 mm.

• If the leading edge (F) margin of the copy image is smaller than the (E) margin of the chart, enter a value larger than the current one.

#### Note:

Changing one value shifts the copy image by 0.2 mm.

(3) Press the [ENTER] button.

#### Duplex copying (RADF):

- (1) Turn the power ON while pressing [0] and [5] simultaneously, key in [366] and then press the [ENTER] button.
- (2) Enter the value.
  - If the leading edge (F) margin of the copy image is larger than the (E) margin of the chart, enter a value smaller than the current one.

#### Note:

Changing one value shifts the copy image by 0.2 mm.

• If the leading edge (F) margin of the copy image is smaller than the (E) margin of the chart, enter a value larger than the current one.

#### Note:

Changing one value shifts the copy image by 0.2 mm.

(3) Press the [ENTER] button.

## 6.11.5 Adjustment of horizontal position

#### Note:

Check if the image adjustment for the equipment is performed properly before this adjustment of the ADF/RADF. Also, the ADF/RADF position and height shall be adjusted properly.

## [A] Checking

Check the image using the chart (original) with a center line in the following procedure.

- (1) Place the chart provided as an original with its face up on the original tray of the ADF/RADF.
- (2) Press the [START] button.
- (3) Fold the copy in half and check if the center line is misaligned.

#### [B] Adjustment

- (1) Turn the power ON while pressing [0] and [5] simultaneously.
- (2) Key in [358] and then press the [ENTER] button.
  - If the center line of the copy image is shifted to the front side of the equipment, enter a value larger than the current one.

#### Note:

Changing one value shifts the copy image by 0.169 mm.

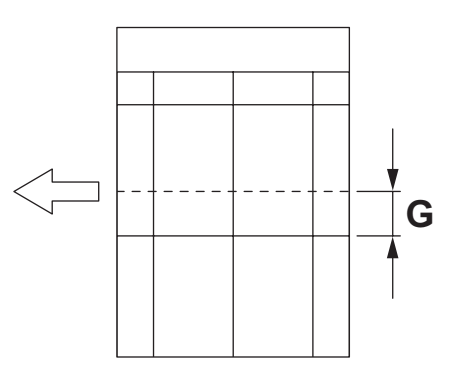

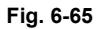

• If the center line of the copy image is shifted to the rear side of the equipment, enter a value smaller than the current one.

#### Note:

Changing one value shifts the copy image by 0.169 mm.

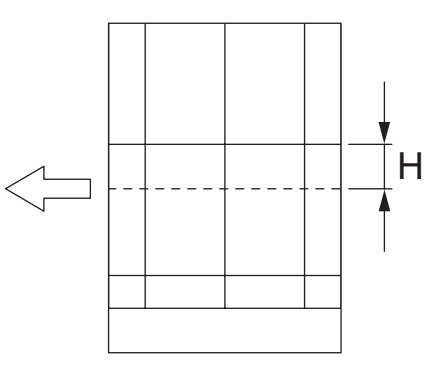

Fig. 6-66

(3) Press the [ENTER] button.

## 6.11.6 Adjustment of copy ratio

#### Note:

Check if the image adjustment for the equipment is performed properly before this adjustment of the ADF/RADF. Also, the ADF/RADF position and height shall be adjusted properly.

#### [A] Checking

Check the image using the chart (original) with vertical and horizontal lines in the following procedure.

- (1) Place the chart provided as an original with its face up on the original tray of the ADF/RADF.
- (2) Press the [START] button.
- (3) Superimpose the chart on the copy and check the image dimension "I".

#### [B] Adjustment

- (1) Turn the power ON while pressing [0] and [5] simultaneously.
- (2) Key in [357] and then press the [ENTER] button.
  - If the copy image dimension "I" is larger than the chart dimension, enter a value smaller than the current one.
  - If the copy image dimension "I" is smaller than the chart dimension, enter a value larger than the current one.

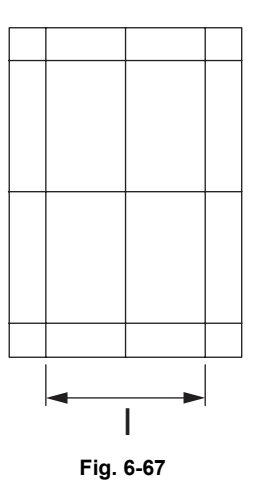

(3) Press the [ENTER] button.

6

# 6.11.7 Adjustment of ADF/RADF opening/closing sensor

Adjust the bracket position so that the sensor is turned ON when the height "A" becomes 100 mm or less (within the empty weight falling limit).

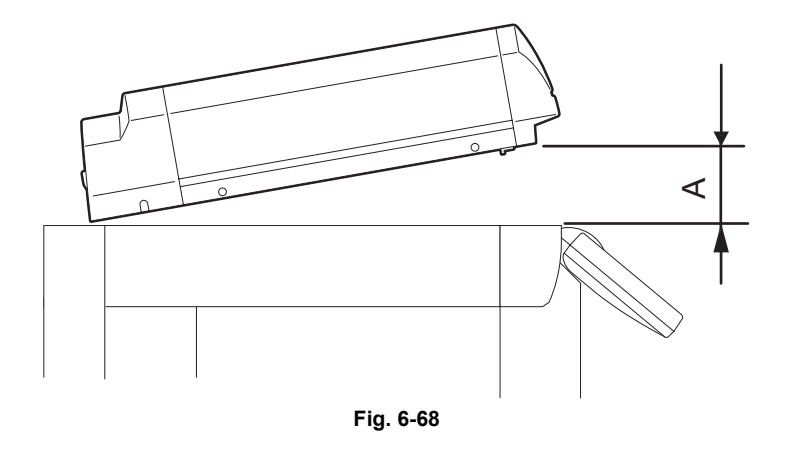

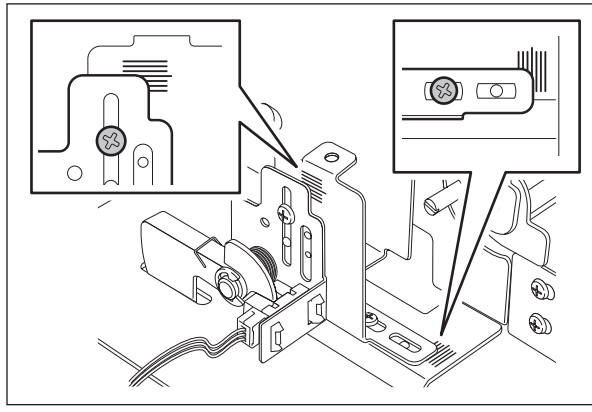

Fig. 6-69

# 7. PREVENTIVE MAINTENANCE (PM)

# 7.1 General Descriptions for PM Procedure

Perform the preventive maintenance in the following timing.

- e-STUDIO195:every 81,000 sheets
- e-STUDIO225/245:every 90,000 sheets
- (1) Preparation
  - Ask the user about the current conditions of the equipment and note them down.
  - Before starting maintenance, make some sample copies and store them.
  - Turn OFF the power and make sure to unplug the equipment.
- (2) Perform a preventive maintenance using the following checklist and illustrations. Refer to the Service Manual if necessary.
- (3) Plug in the equipment after the maintenance has been finished. Then turn ON the power and make some copies to confirm that the equipment is working properly.
- (4) After preventive maintenance, set the value of 08-252 (Current value of PM counter Display) to "0".
  - \* This deletes the message "Time for maintenance".

7

# 7.2 Operational Items in Overhauling

Overhaul each equipment with the following timing.

e-STUDIO195: When the number of output pages has reached 243,000 or 2.5 years have passed from the start of use (Whichever is earlier) When the number of output pages has reached 270,000 or 2.5 years have

e-STUDIO225/245:

When the number of output pages has reached 270,000 or 2.5 years have passed from the start of use (Whichever is earlier)

- (1) Replace all the supplies.
- (2) Check the components in the drive section (gears, pulleys, timing belts, etc.). Replace them with new ones if they are damaged.
- (3) Check all the adhesives such as tape and Mylar if they are damaged or have become unstuck. Replace them with new ones if necessary.
- (4) Check the performance of all the switches and sensors. Replace them with new ones if necessary.
- (5) Clean inside the equipment thoroughly.
- (6) Check if the harnesses, thermistors, fuses, etc. are damaged. Replace them if necessary.

# 7.3 Preventive Maintenance Checklist

Symbols used in the checklist

| Cleaning Lubrication/Coating                                                                               |                                                                                                    | Replacement                                                                                | Operation check                                                      |
|----------------------------------------------------------------------------------------------------|----------------------------------------------------------------------------------------------------|--------------------------------------------------------------------------------------------|----------------------------------------------------------------------|
| <ul> <li>A: Clean with alcohol</li> <li>B: Clean with soft pad,<br/>cloth or vacuum<br/>cleaner</li> </ul> | L: Launa 40<br>SI: Silicon oil<br>W1: White grease<br>(Molykote EM-30L)<br>W2: White grease<br>(Molykote HP-300)<br>AV: Alvania No.2<br>FL: Floil (GE-334C) | Value:<br>Replacement<br>cycle<br>(Value x 1000)<br>R:Replace if<br>deformed or<br>damaged | O: After cleaning or<br>replacement, confirm<br>there is no problem. |

#### [Preventive Maintenance checklist]

#### Notes:

- Perform cleaning and lubricating in the following timing. Exceptionally, the lubrication for the drum unit, main charger, developer unit and transfer unit must follow the PM cycle of each unit.
  - e-STUDIO195:every 81,000 sheets
  - e-STUDIO225/245:every 90,000 sheets
- 2. Value under "Replacement" indicates the replacement cycle for e-STUDIO195/ e-STUDIO225/245.
- 3. The replacement cycle of the parts in the feeding section equals to the number of sheets fed from each paper source.
- 4. Be careful not to put oil on the rollers, belts and belt pulleys when lubricating.
- 5. Page-Item (P-I) is described in the column of the Parts list.

#### A. Scanner

|    | Items to check                      | Cleaning | Lubrication | Replacement<br>(x 1,000 sheets) | Operation<br>check | Parts list<br><p-l></p-l> | Remarks |
|----|-------------------------------------|----------|-------------|---------------------------------|--------------------|---------------------------|---------|
| A1 | Original glass                      | B or A   |             |                                 |                    | P17-I1                    | *a1     |
| A2 | ADF original glass                  | В        |             |                                 |                    | P17-l2                    | *a1     |
| A3 | Carriage rail                       | В        |             |                                 |                    | P9-19                     |         |
| A4 | Original glass guide                | В        |             | R                               |                    |                           |         |
| A5 | Automatic original detection sensor | В        |             |                                 | 0                  | P9-I19                    |         |

#### B. Laser optical unit

|    | Items to check | Cleaning | Lubrication | Replacement<br>(x 1,000 sheets) | Operation<br>check | Parts list<br><p-l></p-l> | Remarks |
|----|----------------|----------|-------------|---------------------------------|--------------------|---------------------------|---------|
| B1 | Slit glass     | В        |             |                                 |                    |                           |         |

#### C. Feed unit

|    | Items to check                       | Cleaning | Lubrication | Replacement<br>(x 1,000 sheets) | Operation<br>check | Parts list<br><p-l></p-l> | Remarks |
|----|--------------------------------------|----------|-------------|---------------------------------|--------------------|---------------------------|---------|
| C1 | Main paper feed roller               | A        |             | 90                              |                    | P25-I7                    |         |
| C2 | Sub paper feed roller                | A        |             |                                 |                    | P25-I25                   |         |
| C3 | Separation pad                       |          |             | 90                              |                    | P25-I28                   |         |
| C4 | Paper guide                          | В        |             |                                 |                    |                           |         |
| C5 | Drive gear<br>(tooth face and shaft) |          | W1          |                                 |                    |                           | *c1     |
| C6 | GCB bushing bearing                  |          | L           |                                 |                    |                           |         |
| C7 | One side of the plastic bushing      |          | W1          |                                 |                    |                           |         |
| C8 | Registration roller<br>(metal)       | A        |             | R                               |                    | P16-l4                    |         |
| C9 | Registration roller<br>(rubber)      | A        |             | R                               |                    | P11-I18                   |         |

## D. ADF (MR-2020)

|    | Items to check        | Cleaning<br>(30K) | Lubrication | Replacement<br>(x 1,000 sheets) | Operation<br>check | Parts list<br><p-l></p-l> | Remarks |
|----|-----------------------|-------------------|-------------|---------------------------------|--------------------|---------------------------|---------|
| D1 | Pickup roller         | A                 |             | 90                              |                    | P5-I1                     |         |
| D2 | Separation roller     | A                 |             | 90                              |                    | P4-I10                    |         |
| D3 | Feed roller           | A                 |             | 90                              |                    | P5-I1                     |         |
| D4 | Registration roller   | А                 |             |                                 |                    |                           |         |
| D5 | Intermediate transfer | А                 |             |                                 |                    |                           |         |
| D6 | Front read roller     | А                 |             |                                 |                    |                           |         |
| D7 | Rear read roller      | А                 |             |                                 |                    |                           |         |
| D8 | Exit/reverse roller   | А                 |             |                                 |                    |                           |         |
| D9 | Platen sheet          | B or A            |             |                                 |                    |                           |         |

## E. Bypass feed unit

|    | Items to check                       | Cleaning | Lubrication | Replacement<br>(x 1,000 sheets) | Operation<br>check | Parts list<br><p-l></p-l> | Remarks |
|----|--------------------------------------|----------|-------------|---------------------------------|--------------------|---------------------------|---------|
| E1 | Pickup roller                        |          |             | 90                              |                    | P14-I22                   |         |
| E2 | Feed roller                          |          |             | 90                              |                    | P14-I22                   |         |
| E3 | Separation pad                       |          |             | 90                              |                    | P13-I22                   |         |
| E4 | Bypass tray                          | В        |             |                                 |                    |                           |         |
| E5 | Drive gear<br>(tooth face and shaft) |          | W1          |                                 |                    |                           |         |
| E6 | GCB bushing bearing                  |          | L           |                                 |                    |                           |         |
| E7 | One side of the plastic bushing      |          | W1          |                                 |                    |                           |         |

#### F. Main charger

|    | Items to check               | Cleaning | Lubrication | Replacement<br>(KD) | Operation<br>check | Parts list<br><p-l></p-l> | Remarks |
|----|------------------------------|----------|-------------|---------------------|--------------------|---------------------------|---------|
| F1 | Main charger case            | В        |             |                     |                    | P18-I1                    | *f1     |
| F2 | Needle electrode             |          |             | 81/90               |                    | P18-l2                    | *f1     |
| F3 | Contact point of terminals   | В        |             |                     |                    |                           |         |
| F4 | Main charger wire<br>cleaner |          |             | R                   | 0                  | P18-I7                    |         |
| F5 | Main charger grid            |          |             | 81/90               |                    | P18-I3                    |         |

## G. Transfer / Separation charger

|    | Items to check             | Cleaning | Lubrication | Replacement<br>(KD) | Operation<br>check | Parts list<br><p-l></p-l> | Remarks |
|----|----------------------------|----------|-------------|---------------------|--------------------|---------------------------|---------|
| G1 | Charger case               | В        |             |                     |                    | P19-l2                    | *g1     |
| G2 | Transfer charger wire      |          |             | 81/90               | 0                  | P19-I18                   | *g1     |
| G3 | Separation charger wire    |          |             | 81/90               | 0                  | P19-I18                   | *g1     |
| G4 | Pre-transfer guide         | B or A   |             |                     |                    |                           |         |
| G5 | Post-transfer guide        | B or A   |             |                     |                    |                           |         |
| G6 | Separation supporter       | В        |             |                     |                    | P19-I17                   |         |
| G7 | Terminal cover             | В        |             |                     |                    | P19-I10                   |         |
| G8 | Contact point of terminals | В        |             |                     |                    |                           |         |
| G9 | Transfer guide roller      | В        |             | R                   |                    | P19-I14                   |         |

#### H. Drum/Cleaner related section

|    | Items to check             | Cleaning | Lubrication | Replacement<br>(KD) | Operation<br>check | Parts list<br><p-l></p-l> | Remarks  |
|----|----------------------------|----------|-------------|---------------------|--------------------|---------------------------|----------|
| H1 | Photoconductive drum       |          |             | 81/90               |                    |                           | Ch.7.7.2 |
| H2 | Discharge LED              | В        |             |                     |                    |                           |          |
| H3 | Whole cleaner unit         | В        |             |                     |                    |                           |          |
| H4 | Drum cleaning blade        |          |             | 81/90               |                    | P20-I5                    | *h1      |
| H5 | Separation finger for drum |          |             | 81/90               |                    | P20-I17                   | *h2      |
| H6 | Recovery blade             | В        |             | 81/90               |                    | P20-16                    | *h3      |
| H7 | Ozone filter               |          |             | 81/90               |                    | P11-I3                    |          |

#### I. Developer unit / Toner cartridge related section

|    | Items to check                   | Cleaning | Lubrication | Replacement<br>(x 1,000 sheets) | Operation<br>check | Parts list<br><p-l></p-l> | Remarks |
|----|----------------------------------|----------|-------------|---------------------------------|--------------------|---------------------------|---------|
| 11 | Whole developer unit             | В        |             |                                 |                    |                           |         |
| 12 | Developer material               |          |             | 81/90                           |                    |                           | *i1     |
| 13 | Front shield                     | В        |             | R                               |                    |                           |         |
| 14 | Oil seal (6 pcs.)                |          | AV          | 360/450                         |                    | P21-I11                   | *i2     |
| 15 | Guide roller                     | B or A   |             |                                 |                    |                           |         |
| 16 | Side shield                      | В        |             | R                               |                    |                           |         |
| 17 | Developer unit lower stay        | В        |             |                                 |                    |                           |         |
| 18 | Toner cartridge drive gear shaft |          | W1          |                                 |                    |                           |         |

## J. Fuser/Paper exit unit

|    | Items to check                        | Cleaning | Lubrication | Replacement<br>(x 1,000 sheets) | Operation<br>check | Parts list<br><p-l></p-l> | Remarks |
|----|---------------------------------------|----------|-------------|---------------------------------|--------------------|---------------------------|---------|
| J1 | Fuser roller                          |          |             | 81/90                           |                    | P23-18                    |         |
| J2 | Pressure roller                       |          |             | 81/90                           |                    | P24-l4                    |         |
| J3 | Separation finger for<br>fuser roller |          |             | 81/90                           |                    | P23-I14                   | *j1     |
| J4 | Fuser unit entrance guide             | A        |             |                                 |                    | P24-I9                    |         |
| J5 | Thermistor (3 pcs.)                   | Α        |             | R                               |                    | P23-I6                    | *j2     |
| J6 | Drive gear<br>(tooth face and shaft)  |          | W2          | R                               |                    | P23-l22<br>P23-l23        |         |
| J7 | Fuser roller gear                     |          |             | R                               |                    | P23-I10                   |         |
| J8 | Pressure roller<br>bushing            |          |             | 81/90                           |                    | P23-I30                   |         |
| J9 | Exit roller                           | A        |             | R                               |                    | P23-I19                   |         |

## K. PFU (MY-1038)

|    | Items to check         | Cleaning | Lubrication | Replacement<br>(x 1,000 sheets) | Operation<br>check | Parts list<br><p-l></p-l> | Remarks |
|----|------------------------|----------|-------------|---------------------------------|--------------------|---------------------------|---------|
| K1 | Main paper feed roller | A        |             | 90                              |                    | P4-124                    |         |
| K2 | Sub paper feed roller  | А        |             |                                 |                    | P4-129                    |         |
| K3 | Separation pad         |          |             | 90                              |                    | P4-I18                    |         |
| K4 | PFU feed roller        | А        |             |                                 |                    | P3-18                     |         |

## L. Automatic duplexing unit (MD-0103)

|    | Items to check                                                      | Cleaning | Lubrication | Replacement<br>(x 1,000 sheets) | Operation<br>check | Parts list<br><p-l></p-l> | Remarks |
|----|---------------------------------------------------------------------|----------|-------------|---------------------------------|--------------------|---------------------------|---------|
| L1 | Transport roller (upper, middle and lower)                          | A        |             | R                               |                    |                           |         |
| L2 | One side of the GCB busing to which the shaft is inserted           |          | L           |                                 |                    |                           |         |
| L3 | One side of the plastic<br>busing to which the<br>shaft is inserted |          | W1          |                                 |                    |                           |         |
| L4 | Paper guide                                                         | В        |             |                                 |                    | P1-I19                    |         |

## M. RADF (MR-3023)

|     | Items to check               | Cleaning | Lubrication | Replacement<br>(x 1,000 sheets) | Operation<br>check | Parts list<br><p-l></p-l> | Remarks |
|-----|------------------------------|----------|-------------|---------------------------------|--------------------|---------------------------|---------|
| M1  | Pickup roller                | A        |             | 90                              |                    | P5-I1                     |         |
| M2  | Separation roller            | A        |             | 90                              |                    | P4-I10                    |         |
| М3  | Feed roller                  | A        |             | 90                              |                    | P5-I1                     |         |
| M4  | Registration roller          | Α        |             |                                 |                    | P4-I30                    |         |
| M5  | Intermediate transfer roller | A        |             |                                 |                    | P3-I13                    |         |
| M6  | Front read roller            | A        |             |                                 |                    | P3-I14                    |         |
| M7  | Rear read roller             | A        |             |                                 |                    | P3-I1                     |         |
| M8  | Reverse registration roller  | A        |             |                                 |                    | P3-I10                    |         |
| M9  | Exit/reverse roller          | A        |             |                                 |                    | P4-125                    |         |
| M10 | Platen sheet                 | B or A   |             |                                 |                    | P1-I25                    |         |

## N. PFP (KD-1022)

|    | Items to check                     | Cleaning | Lubrication | Replacement<br>(x 1,000 sheets) | Operation<br>check | Parts list<br><p-l></p-l> | Remarks |
|----|------------------------------------|----------|-------------|---------------------------------|--------------------|---------------------------|---------|
| N1 | Pickup roller (upper/<br>lower)    |          |             | 80                              |                    | P5-I20                    |         |
| N2 | Feed roller (upper/<br>lower)      |          |             | 80                              |                    | P5-124                    |         |
| N3 | Separation roller<br>(upper/lower) |          | AV, W2      | 80                              |                    | P5-I5                     | *n1     |
| N4 | Drive gear (tooth face)            |          | W1          |                                 |                    |                           |         |

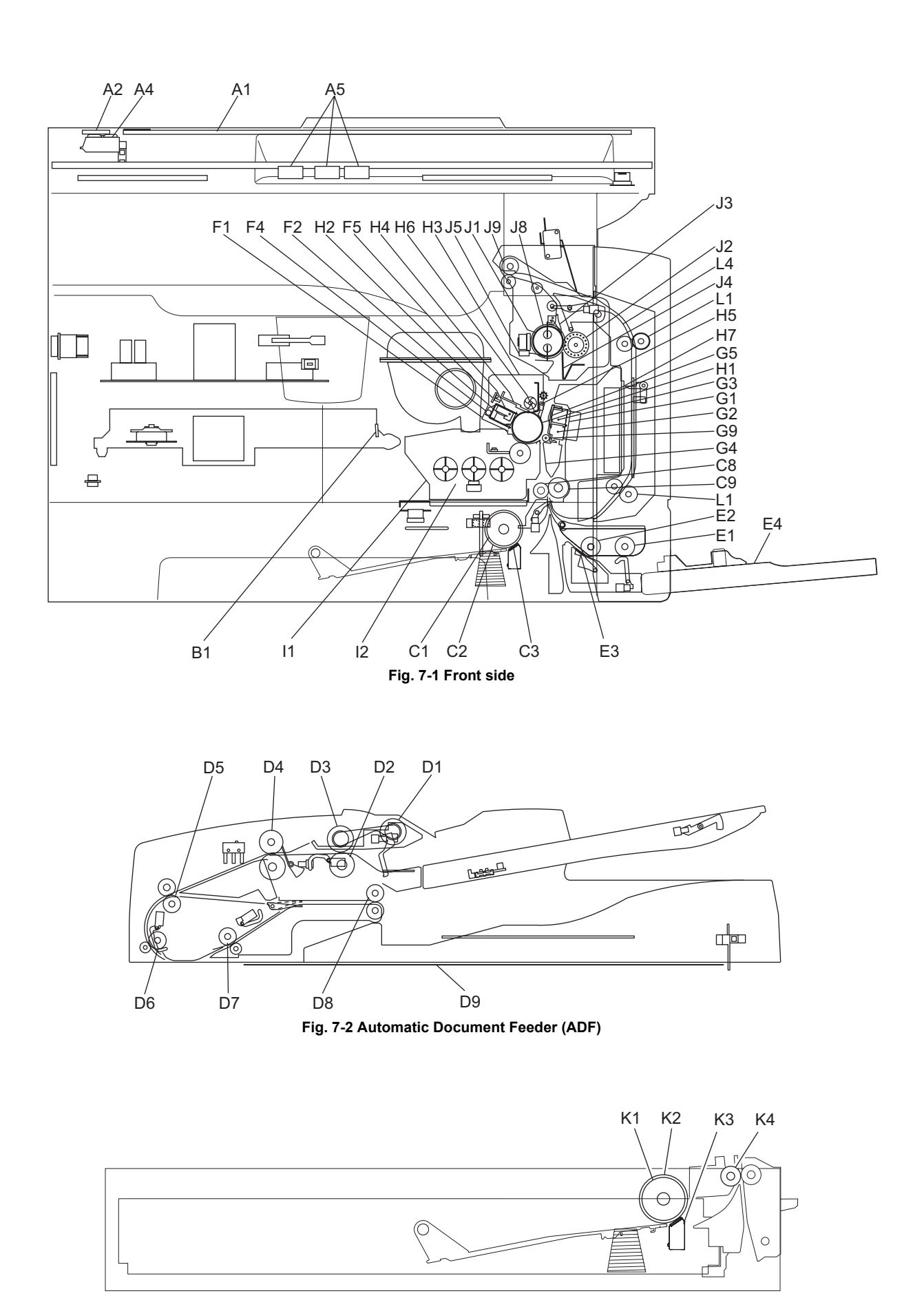

Fig. 7-3 Paper Feed Unit (PFU)

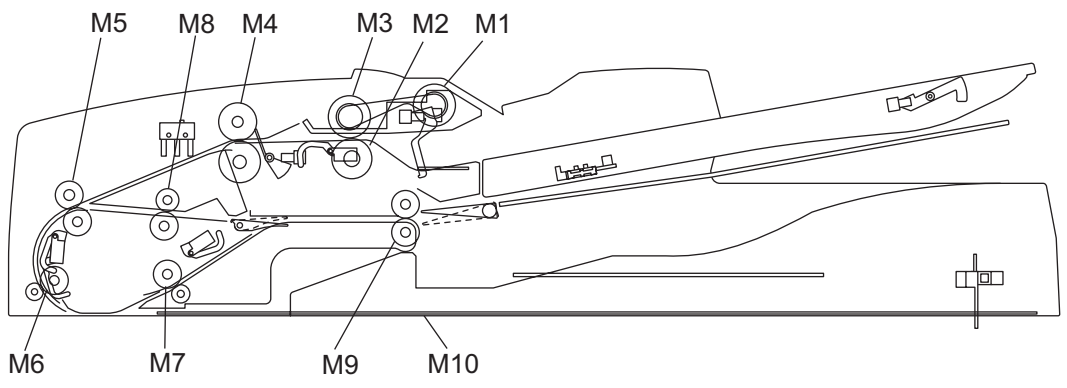

Fig. 7-4 Reversing Automatic Document Feeder (RADF)

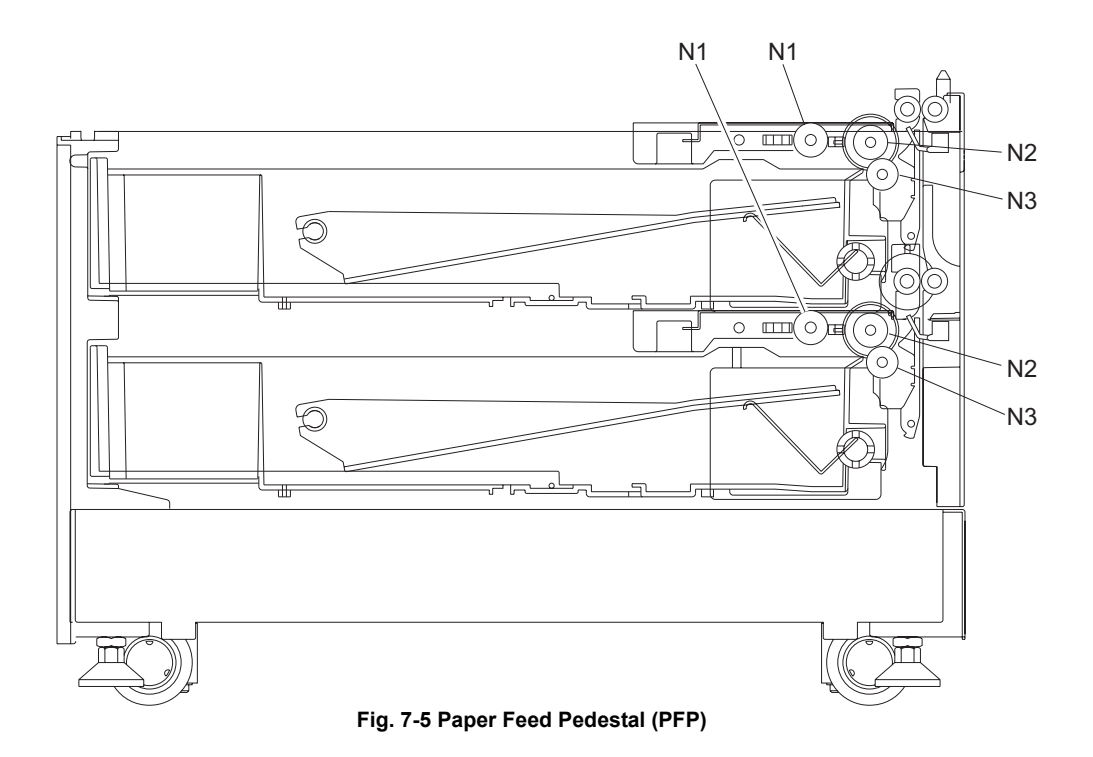

#### **Remarks "\*" in the Preventive Maintenance Check List**

\* a1. Original glass / ADF original glass
 Clean both sides of the original glass and ADF original glass.
 Make sure that there is no dust after cleaning. Then install the original glass and ADF original glass.

#### Note:

Make sure that there is no fingerprints or oil staining on part of the original glass on where the original scale is mounted since the shading correction plate is located below the scale to be scanned.

 \* c1. Drive gears in the paper feeding section (teeth of gears and shafts) Apply some white grease (Molykote EM-30L) to the teeth of gears and shafts of the drive gears.

When disassembling the driving section and applying grease at PM, follow the notes as below.

7

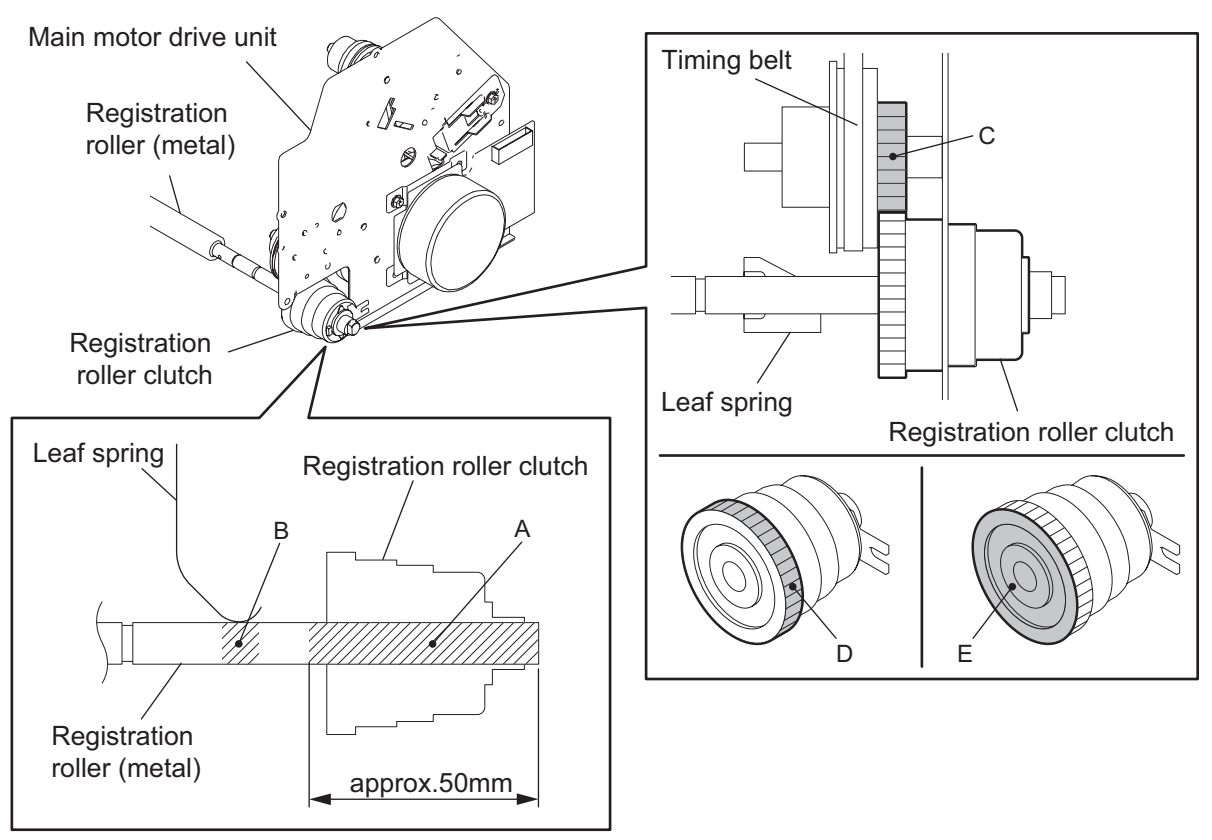

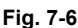

- A: Do not apply grease to the installation section of the registration roller clutch. Wipe off any grease.
- B: Do not wipe off the conductive grease applied to the contact section of the leaf spring and the registration roller (metal).
- C: Do not apply grease to gear teeth which contact the registration roller clutch gear. D: Apply a blob of grease (the size of a rice grain) to the gear teeth of the registration
- E: Do not apply grease to the side of the registration roller clutch gear. Wipe off any
- E: Do not apply grease to the side of the registration roller clutch gear. Wipe off any grease.

#### Note:

Make sure that oil is not running over or scattered around as the gear is rotated coming into the clutch after applying Molykote to the gear which is located near the clutch. The quantity of Molykote should be smaller than that to be applied to the other parts.

\* f1. Main charger case / Needle electrode

Clean the main charger case with a cloth soaked in water and squeezed tightly, and then wipe them with a dry cloth.

Clean the needle electrode only with the main charger cleaner.

Replace the needle electrode with a new one if it is damaged regardless of the number of output pages which have been mode.

#### Note:

Do not touch the needle electrode with your bare hand when attaching the needle electrode.

 \* g1. Transfer / separation charger case and transfer / separation charger wire Clean the transfer / separation charger case with a cloth soaked in water and squeezed tightly, and then wipe them with a dry cloth.
 Replace the wire with a new one if it is damaged regardless of the number of output pages which have been mode.

#### Notes:

- Do not deform the metal plate of the transfer guide roller.
- Be careful of the following when attaching a new wire (length: 353 mm)
  - Insert the wire securely into the V-grooves of the front and rear sides.
  - Do not twist the wire.
  - Do not touch the wire with your bare hand.
- \* h1. Drum cleaning blade

Since the edge of the blade is vulnerable and can be easily damaged by factors such as the adherence of paper dust. Replace the cleaning blade with new ones if poor images are printed due to the damaged blade regardless of the number of output pages if which have been made.

 \* h2. Separation fingers for drum The paper jam may be caused if the tip of the separation finger is damaged or deformed. If there is any problem with it, replace the finger with a new one regardless of the number of output pages which have been made. If any mark which was made by the finger appears on the printed image, clean the tip of the finger.

#### Notes:

- 1. Wipe the tip of the finger lightly with a dry cloth trying not to deform it. Do not leave the lint on the tip.
- 2. Apply patting powder to the tip of the fingers and drum surface after replacing or cleaning them to reduce the load on the drum surface by the finger.
- \* h3. Recovery blade Replace the recovery blade regardless the number of output pages if the edge of the blade get damaged.
- \* i2. Oil seal (Developer unit) Mixer unit (Shafts of mixers-1, -2 & -3) 6 pcs.

#### Note:

Lubricate the oil seal only when the oil seal is replaced.

During replacement, coat the oil seal with grease (Alvanian No.2).

- Push in a new oil seal parallel to the mounting hole section of the developer frame or outside of the holder.
  - Pay attention to the direction in which the oil seal is attached. (See figure on right.)
- (2) Apply an even coat of grease to the inside of the oil seal.
  - Amount: About two small drops
     Wipp off any groace the syndes fro
- (3) Wipe off any grease the exudes from the inside.

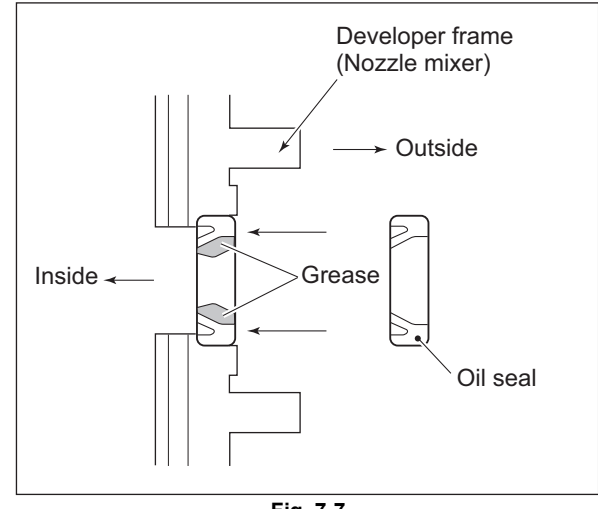

Fig. 7-7

- \* j1. Separation fingers for fuser roller The paper jam may be caused if the tip of the finger is damaged or deformed. If there is any problem with it, replace the finger with a new one regardless of the number of output pages which have been made. Do not damage the tip of the finger during the cleaning. The finger may be damaged if the toner adhering to the tip of it is scraped off forcibly. Replace the finger if the toner is sticking to it heavily.
- \* j2. Thermistor

Clean the thermistor with alcohol if the toner or dirt is sticking to it when the fuser roller is replaced.

Do not deform or damage the thermistor during the cleaning. Replace the thermistor with a new one if it is damaged or deformed regardless of degree.

\* n1. Separation roller: PFP

Apply an even coat of grease (Alvania No.2) to all round the inside of the spring. When replacing the separation roller, apply adequate amount of white grease (Molykote HP-300) on the places of the holder shown in the figure (4 places).

#### Note:

Make sure that the grease does not adhere to the roller surface. Wipe it off with alcohol if adhered.

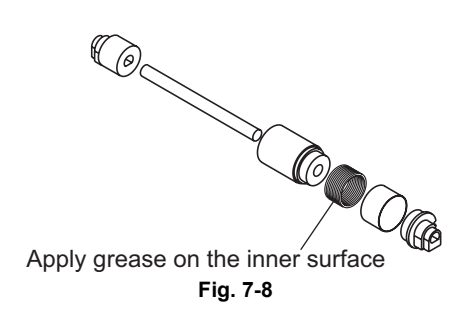

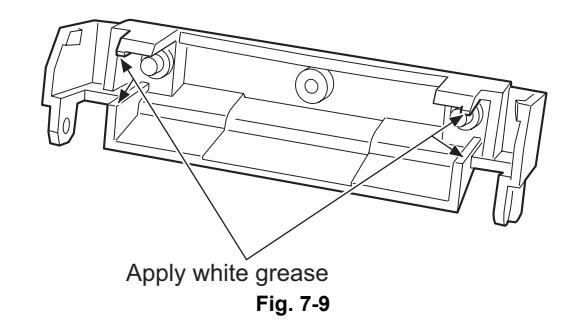

# 7.4 PM Kit

| ltem         | Product name                       | Part name           | Qty. |
|--------------|------------------------------------|---------------------|------|
| DEV-KIT-2340 | Developer material                 | D-2320              | 1    |
|              | Drum cleaning blade                | BL-2320D            | 1    |
|              | Separation finger for drum         | SCRAPER-371         | 2    |
|              | Recovery blade                     | BLADE-REC           | 1    |
|              | Main charger grid                  | GRID-CH-M-371       | 1    |
|              | Needle electrode                   | СН-М                | 1    |
|              | Transfer charger wire              | WIRE-CH-060-353-R   | 1    |
|              | Separation charger wire            | WIRE-CH-060-353-R   | 1    |
| FR-KIT-1640  | Ozone filter                       | FILTER-OZON-TRU-371 | 1    |
|              | Fuser roller                       | HR-1640-U           | 1    |
|              | Pressure roller                    | HR-1640-L           | 1    |
|              | Separation finger for fuser roller | SCRAPER-280         | 5    |
|              | Bush for fuser roller              | BUSH-HR/RLR         | 2    |

# 7.5 Jig List

| Itom                          | Part | s list |
|-------------------------------|------|--------|
| item                          | Page | Item   |
| Door switch jig               | 101  | 1      |
| Brush                         | 101  | 2      |
| Doctor sleeve jig             | 101  | 3      |
| Developer material nozzle     | 101  | 4      |
| Belt tension jig              | 101  | 6      |
| High-voltage transformer jig  | 101  | 7      |
| Downloading jig (DLM board)   | 102  | 1      |
| Download JIG-2 (6 Flash ROMs) | 102  | 2      |
| Download JIG-1 (2 Flash ROMs) | 102  | 3      |
| ROM writer adapter (For 1881) | 102  | 4      |
| ROM writer adapter (For 1931) | 102  | 5      |

# 7.6 Grease List

|    | Crosse name                    | Dort nome       | Volumo | Container | Parts list |      |
|----|--------------------------------|-----------------|--------|-----------|------------|------|
|    | Grease name                    | Part name       | volume | Container | Page       | Item |
| SI | Silicon oil                    | ASM-SILICONE-1M | 100cc  | Bottle    | 101        | 10   |
| L  | Launa 40                       | OIL-LAUNA40-100 | 100cc  | Oiler     | 101        | 11   |
| W2 | White grease (Molykote HP-300) | ASM-PG-HP300-S  | 100g   | Bottle    | 101        | 12A  |
| W2 | White grease (Molykote HP-300) | GREASE-HP300-S  | 10g    | Bottle    | 101        | 12B  |
| AV | Alvania No.2                   | ASM-PG-ALV2     | 100g   | Tube      | 101        | 13   |
| W1 | White grease (Molykote EM-30L) | MOLYKOTE-100    | 100g   | Tube      | 101        | 14   |
| FL | Floil (GE-334C)                | ASM-PG-GE334C-S | 20g    | Bottle    | 101        | 15   |

# 7.7 **Precautions for Storing and Handling Supplies**

## 7.7.1 Precautions for storing TOSHIBA supplies

1. Toner/Developer

Toner and developer should be stored in a place where the ambient temperature is between 10°C to 35°C (no condensation), and should also be protected against direct sunlight during transportation.

2. Photoconductive drum

Like the toner and developer, photoconductive drum should be stored in a dark place where the ambient temperature is between 10°C to 35°C (no condensation). Be sure to avoid places where drums may be subjected to high humidity, chemicals and/or their fumes.

3. Drum cleaning blade

This item should be stored in a flat place where the ambient temperature is between 10°C to 35°C, and should also be protected against high humidity, chemicals and/or their fumes.

- 4. Fuser roller / Pressure roller Avoid places where the rollers may be subjected to high humidity, chemicals and/or their fumes.
- 5. Paper

Avoid storing paper in places where it may be subjected to high humidity. After a package is opened, be sure to place and store it in a storage bag.

# 7.7.2 Checking and cleaning of photoconductive drum

#### 1. Use of gloves

If fingerprints or oil adhere to the drum surface, the property of the photoconductive drum may degrade, affecting the quality of the print image. So, do not touch the drum surface with your bare hands.

#### 2. Handling precautions

As the photoconductive drum surface is very sensitive, be sure to handle the drum carefully when installing and removing it so as not damage its surface.

Be sure to apply "patting powder" (lubricant) to the entire surface of the drum (including both ends of the drum where OPC is not coated) when replacing the drum. When the drum has been replaced with a new one, the drum counter (the Setting Mode 08-1150-0,3,6,7) must be cleared to 0 (zero).

Notes:

- Application of patting powder is for reducing the friction between the drum and cleaning blade. If the application of patting powder is neglected, the drum and cleaning blade may be damaged.
- When paper fibers or thread adhere to the cleaning blade edge, they may reduce the cleaning efficiency and, in addition, may damage the blade and the drum. Be sure to remove any fibers found adhering to the blade.
- 3. Installation of the equipment and storage of drum

Avoid installing the equipment where it may be subjected to high temperature, high humidity, chemicals and/or their fumes.

Do not place the light drum in a location where it is exposed to direct sunlight or high intensity light such as near a window. Otherwise the drum will fatigue, and will not produce sufficient image density immediately after being installed in the equipment.

4. Cleaning the drum

At preventive maintenance calls, wipe the entire surface of the drum clean using the designated cleaning cotton. Use sufficiently thick cleaning cotton (dry soft pad) so as not to scratch the drum surface inadvertently with your fingertips or nails. Also, remove your rings and wristwatch before starting cleaning work to prevent accidental damage to the drum.

Do not use alcohol, selenium refresher and other organic solvents or silicon oil as they will have an adverse effect on the drum.

- 5. Scratches on photoconductive drum surface If the surface is scratched in such a way that the aluminum substrate is exposed, no print image will be produced on this area. In addition, the cleaning blade will be damaged so replacement with a new drum will be necessary.
- Collecting used photoconductive drums Regarding the recovery and disposal of used photoconductive drums, we recommend following the relevant local regulations or rules.

# 7.7.3 Checking and cleaning of drum cleaning blade

#### 1. Handling precautions

Pay attention to the following points as the cleaning blade life is determined by the condition of its edge:

- Do not allow hard objects to hit or rub against blade edge.
- Do not rub the edge with a cloth or soft pad.
- Do not leave oil (or fingerprints, etc.) on the edge.
- Do not apply solvents such as paint thinner to the blade.
- Do not allow paper fibers or dirt to contact the blade edge.
- Do not place the blade near a heat source.
- 2. Cleaning procedure

Clean the blade edge with a cloth moistened with water and squeezed lightly.

## 7.7.4 Checking and cleaning of fuser roller and pressure roller

- 1. Handling precautions
  - Fuser roller

Do not leave any oil (fingerprints, etc.) on the fuser roller.

Be careful not to allow any hard object to hit or rub against the fuser roller, or it may be damaged, possibly resulting in poor cleaning.

Pressure roller

Do not leave any oil (fingerprints, etc.) on the pressure roller.

- 2. Checking
  - Check for stain and damage on the fuser and pressure rollers, and clean if necessary.
  - Check the separation guide and fingers and check for chipped tips.
  - Check the thermistors for proper contact with the pressure roller.
  - Check the fused and fixed condition of the toner.
  - Check the gap between the entrance guide and pressure roller.
  - Check the fuser roller for proper rotation.
- 3. Cleaning procedure

When fuser roller and pressure roller become dirty, they will cause jamming. If this happens, wipe the surface clean with a piece of soft cloth. For easier cleaning, clean the roller white they are still warm.

#### Note:

Be careful not to rub the fuser roller and pressure roller surface with your nails or hard objects because it can be easily damaged. Do not use silicone oil on the fuser roller and pressure roller.

# 8. ERROR CODE AND TROUBLESHOOTING

# 8.1 General Descriptions

This chapter explains the procedures for solving troubles occurring in the equipment.

When a trouble occurs, check if an error code is displayed on the LCD screen of the control panel first. If displayed, refer to "8.2 Error Code List" to figure out the classification and contents of the error, and then refer to "8.3 Diagnosis and Prescription for Each Error Code" to remove its cause.

If not displayed and the equipment does not operate properly or images are not printed properly, refer to "8.4 Troubleshooting for the Image" to remove its cause.

#### Note:

If unusual odor is detected or if smoke or fire comes out of the equipment, immediately turn the power OFF.

Even in the cases other than the above, fully observe safety precautions.

If any Main board or SRAM board shall be replaced, refer to P.9-7 "9.2 Caution in Replacing the MAIN board" or P.9-7 "9.3 Caution in Replacing the SRAM board".

## 8.1.1 If a problem continues even after performing all troubleshooting

If a problem continues even after performing all troubleshooting and technical tips, report the problem to the appropriate Toshiba service center along with the following information. This information will help the service center understand your problem and take quick action to find the solution.

- 1. Serial Number
- 2. List Print
  - Refer to 🛄 P.5-35 "5.10 SERVICE LIST" for the detailed procedure to obtain a List Print.
  - FUNCTION (FUNC 05, 08 List)
  - TOTAL ERRORS
- 3. For image-related problems, collect image samples with the problem areas and the feeding direction marked first. Then provide information about the media type and weight, and the print data / spool files for duplicating the problem.
- 4. For abnormal acoustic noise, describe the situation in as much detail as possible.
- 5. For hardware-related problems, provide photos of any broken parts, paper jams, etc. In case of paper jams, include the type of paper and its manufacturer.
- 6. For software-related problems, provide list prints, TopAccess Logs and the detailed procedure needed to duplicate the problem.
- \* This is the minimum information required to report a complaint. It would be appreciated if you could obtain additional information.
- \* Follow the directions of the service center if they request additional information as each issue is unique to some degree.

# 8.2 Error Code List

# 8.2.1 Jam

| Error code | Classification      | Contents                                                                                                    | Troubleshooting |
|------------|---------------------|----------------------------------------------------------------------------------------------------|-----------------|
| E01        | Paper exit jam      | Jam not reaching the exit sensor: The paper which<br>has passed through the fuser unit does not reach<br>the exit sensor.                                                                                                    | P. 8-5          |
| E02        |                     | Stop jam at the exit sensor: The trailing edge of the paper does not pass the exit sensor after its leading edge has reached this sensor.                                                                                     | P. 8-5          |
| E03        | Other paper jam     | Power-ON jam: The paper is remaining on the paper transport path when power is turned ON.                                                                                                    | P. 8-6          |
| E09        |                     | Jam at the registration area due to registration time-<br>out error                                                                                                    | -               |
| E11        | Paper misfeeding    | ADU misfeeding (Paper not reaching the registration sensor): The paper which has passed through ADU does not reach the registration sensor during duplex printing.                                                            | P. 8-11         |
| E12        |                     | Bypass misfeeding (Paper not reaching the registration sensor): The paper fed from the bypass tray does not reach the registration sensor.                                                                                    | P. 8-12         |
| E13        |                     | Drawer misfeeding (Paper not reaching the registration sensor): The paper fed from the drawer does not reach the registration sensor.                                                                                         | P. 8-13         |
| E14        |                     | PFU drawer misfeeding (Paper not reaching the PFU feed sensor): The paper fed from the PFU drawer does not reach the PFU feed sensor.                                                                                         | P. 8-14         |
| E15        |                     | PFP upper drawer misfeeding (Paper not reaching<br>the PFP upper drawer feed sensor): The paper fed<br>from the PFP upper drawer does not reach the PFP<br>upper drawer feed sensor.                                          | P. 8-15         |
| E16        |                     | PFP lower drawer misfeeding (Paper not reaching<br>the PFP lower drawer feed sensor): The paper fed<br>from the PFP lower drawer does not reach the PFP<br>lower drawer feed sensor.                                          | P. 8-16         |
| E21        | Paper transport jam | PFU drawer transport jam (Paper not reaching the registration sensor): The paper does not reach the registration sensor after it has passed the PFU feed sensor.                                                              | P. 8-7          |
| E30        |                     | PFP upper drawer transport jam (Paper not<br>reaching the registration sensor): The paper fed<br>from the PFP upper drawer does not reach the<br>registration sensor after it has passed the PFP<br>upper drawer feed sensor. | P. 8-7          |

| Error code | Classification                       | Contents                                                                                                    | Troubleshooting |
|------------|--------------------------------------|----------------------------------------------------------------------------------------------------|-----------------|
| E32        | Paper transport jam                  | PFP upper drawer transport jam (Paper not<br>reaching the PFU feed sensor): The paper fed from<br>the PFP upper drawer does not reach the PFU feed<br>sensor after it has passed the PFP upper drawer<br>feed sensor.                           | P. 8-8          |
| E33        |                                      | PFP lower drawer transport jam (Paper not<br>reaching the registration sensor): The paper fed<br>from the PFP lower drawer does not reach the<br>registration sensor after it has passed the PFP<br>lower drawer feed sensor.                   | P. 8-7          |
| E35        |                                      | PFP lower drawer transport jam (Paper not<br>reaching the PFU feed sensor): The paper fed from<br>the PFP lower drawer does not reach the PFU feed<br>sensor after it has passed the PFP lower drawer<br>feed sensor.                           | P. 8-8          |
| E36        |                                      | PFP lower drawer transport jam (Paper not<br>reaching the PFP upper drawer feed sensor): The<br>paper fed from the PFP lower drawer does not<br>reach the PFP upper drawer feed sensor after it has<br>passed the PFP lower drawer feed sensor. | P. 8-9          |
| E40        | Cover open jam                       | Transfer cover open jam: The transfer cover has opened during printing.                                                                                                    | P. 8-17         |
| E41        |                                      | Front cover open jam: The front cover has opened during printing.                                                                                                    | P. 8-17         |
| E42        |                                      | PFP cover open jam: The PFP cover has opened during printing.                                                                                                    | P. 8-18         |
| E44        |                                      | PFU cover open jam: The PFU cover has opened during printing.                                                                                                    | P. 8-18         |
| E51        | Paper transport jam<br>(ADU section) | Jam not reaching the ADU sensor: The paper does<br>not reach the ADU sensor after it is switchbacked in<br>the exit section.                                                                                                    | P. 8-10         |
| E71        | ADF jam                              | Jam not reaching the original registration sensor:<br>The original fed from the original feeding tray does<br>not reach the original registration sensor.                                                                                       | P. 8-19         |
| E72        |                                      | Jam not reaching the read sensor: The original does not reach the read sensor after it has passed the registration sensor.                                                                                                    | P. 8-19         |
| E73        |                                      | Stop jam at the exit sensor: The trailing edge of the original does not pass the exit sensor after its leading edge has reached this sensor.                                                                                                    | P. 8-20         |
| E74        |                                      | Stop jam at the reverse sensor: The trailing edge of<br>the original does not pass the reversal sensor after<br>its leading edge has reached this sensor. (RADF)                                                                                | P. 8-20         |
| E86        |                                      | ADF jam access cover open: The ADF jam access cover has opened during ADF operation.                                                                                                    | P. 8-21         |
| E87        |                                      | ADF open jam: ADF has opened during ADF operation.                                                                                                    | P. 8-21         |

# 8.2.2 Service call

| Error code | Classification                                  | Contents                                                                                                    | Troubleshooting |
|------------|-------------------------------------------------|----------------------------------------------------------------------------------------------------|-----------------|
| C01        | Drive system<br>related service call            | Main motor abnormality: The main motor is not rotating normally.                                                                                                    | P. 8-22         |
| C04        | Paper feeding<br>system related<br>service call | PFP motor abnormality: The PFP motor is not rotating normally.                                                                                                    | P. 8-24         |
| C08        |                                                 | ADU motor IC overcurrent detection error                                                                                                    | P. 8-23         |
| C15        | Paper feeding<br>system related<br>service call | PFP upper drawer tray abnormality: The PFP upper drawer tray-up motor is not rotating or the PFP upper drawer tray is not moving normally.                                                                                                    | P. 8-25         |
| C16        |                                                 | PFP lower drawer tray abnormality: The PFP lower drawer tray-up motor is not rotating or the PFP lower drawer tray is not moving normally.                                                                                                    | P. 8-25         |
| C21        | Scanning system                                 | CIS unit initialization error                                                                                                    | P. 8-26         |
| C26        | related service call                            | Peak detection error / FPGA configuration error: Lighting of the exposure lamp (white reference) is not detected when power is turned ON.                                                                                                    | P. 8-26         |
| C41        | Fuser unit related service call                 | Thermistor or heater abnormality at power-ON:<br>Abnormality of service call the thermistor is detected<br>when power is turned ON or the temperature of the fuser<br>roller does not rise in a specified period of time after<br>power is turned ON. | P. 8-27         |
| C43        |                                                 | Thermistor abnormality during warming up or in ready status after abnormality judgment                                                                                                    | P. 8-28         |
| C44        |                                                 | Heater abnormality after abnormality judgment: The temperature of the fuser roller has exceeded the range of control (in this case, the main switch turns OFF automatically) or does not even reach the range.                                        | P. 8-29         |
| C45        |                                                 | Thermistor abnormality during printing: Abnormality of the thermistor is detected during printing.                                                                                                    | P. 8-30         |
| C55        | Optional communication                          | ADF I/F error: Communication error has occurred between the ADF and the scanner                                                                                                    | P. 8-34         |
| C56        | related service call                            | PFC board I/F error: Communication error has occurred between the PFC board and the equipment.                                                                                                    | P. 8-34         |
| C94        | Other service call                              | Firmware update error: An error message appears when<br>either of the following Main PC boards is installed to e-<br>STUDIO185/225/245.<br>- The Main PC board for e-STUDIO182<br>- The Main PC board for e-STUDIO165/167/205/207/237                 | P. 8-32         |
| C97        | Process related<br>service call                 | High-voltage transformer abnormality: Leakage of the main charger is detected.                                                                                                    | P. 8-32         |
| C99        | Other service call                              | PFC microcomputer abnormality                                                                                                    | P. 8-32         |
| CA1        | Laser optical unit related service call         | Polygonal motor abnormality: The polygonal motor is not rotating normally.                                                                                                    | P. 8-31         |
| CA2        |                                                 | H-Sync detection error: H-Sync detection PC board cannot detect laser beams.                                                                                                    | P. 8-31         |
| F14        | Other service call                              | Invalid backup counter: The value of the total counter is inconsistent with that of the backup counter.                                                                                                    | P. 8-33         |

# 8.3 Diagnosis and Prescription for Each Error Code

## 8.3.1 Paper transport jam

#### [E01] Leading edge of paper not reaching the exit sensor [E02] Trailing edge of paper not passing the exit sensor

| Classification      | Contents                                                                                                 |
|---------------------|----------------------------------------------------------------------------------------------------|
| Paper transport jam | Leading edge of paper not reaching the exit sensor<br>Trailing edge of paper not passing the exit sensor |

| Step | Check Item                                                 | Result | Measure                                                                                                    | Next<br>Step |
|------|------------------------------------------------------------|--------|----------------------------------------------------------------------------------------------------|--------------|
| 1    | Open the transfer cover. Is                                | Yes    | Remove the paper.                                                                                                    | 2            |
|      | there any paper on the transport path?                     | No     |                                                                                                    |              |
| 2    | Is the exit sensor working?                                | Yes    |                                                                                                    | 3            |
|      | the test mode: 13-[04.<br>SENSOR TEST])                    | No     | <ol> <li>Check if the connector of the exit sensor is<br/>disconnected.</li> <li>Check if the connector CN17 on the MAIN board is<br/>disconnected.</li> <li>Check if the connector pins are disconnected and<br/>the harnesses are open circuited.</li> <li>Check if the conductor pattern on the MAIN board is<br/>short circuited or open circuited.</li> <li>Replace the exit sensor.</li> <li>Replace the MAIN board.</li> </ol>                               |              |
| 3    | Is the registration roller clutch                          | Yes    |                                                                                                    | 4            |
|      | (Perform the output check in<br>the test mode: 04-108/158) | Νο     | <ol> <li>Check if the connector of the registration roller<br/>clutch is disconnected.</li> <li>Check if the connector CN26 on the MAIN board is<br/>disconnected.</li> <li>Check if the connector pins are disconnected and<br/>the harnesses are open circuited.</li> <li>Check if the conductor pattern on the MAIN board is<br/>short circuited or open circuited.</li> <li>Replace the registration roller clutch.</li> <li>Replace the MAIN board.</li> </ol> |              |
| 4    |                                                            |        | <ol> <li>Check the registration roller. Replace it if it is worn<br/>out.</li> <li>Check if the aligning amount is appropriate. (See<br/>P.6-6 "6.3.2 Paper alignment at the registration<br/>roller")<br/>An [E01] error occurs both when the amount is too<br/>large and too small.</li> </ol>                                                                                                    |              |

#### [E03] Paper remaining inside the equipment at power-ON

| Classification      | Contents                                         |
|---------------------|--------------------------------------------------|
| Paper transport jam | Paper remaining inside the equipment at power-ON |

| Step | Check Item                                                                                                    | Result    | Measure                                                                                                    | Next<br>Step |
|------|----------------------------------------------------------------------------------------------------|-----------|----------------------------------------------------------------------------------------------------|--------------|
| 1    | Open the cover of the unit/<br>area whose picture is blinking<br>on the control panel. Is there<br>any paper on the transport<br>path? (Refer to the following<br>table.) | Yes<br>No | Remove the paper.                                                                                                    | 2            |
| 2    | Is the sensor in the jamming<br>area working? (Perform the<br>input check in the test mode:<br>refer to the following table.)                                             | Yes       | <ol> <li>Check if the connector of the sensor is<br/>disconnected.</li> <li>Check if any of the connectors on the MAIN board<br/>is disconnected.</li> <li>Check if the connector pins are disconnected and<br/>the harnesses are open circuited.</li> <li>Check if the conductor pattern on the MAIN board is<br/>short circuited or open circuited.</li> <li>Replace the sensor.</li> <li>Replace the MAIN board.</li> </ol> | 3            |
| 3    |                                                                                                    |           | Replace the MAIN board.                                                                                                    |              |

Relation between the jamming area and the corresponding sensors and covers (If a jam is occurring in the PFU, check the PFU board.)

| Jamming area      | Cover          | Sensor              | Test mode / Input check |
|-------------------|----------------|---------------------|-------------------------|
| Registration area | Transfer cover | Registration sensor | 13-[04. SENSOR TEST]    |
| Exit area         | Transfer cover | Exit sensor         | 13-[04. SENSOR TEST]    |
| PFU               | PFU side cover | PFU feed sensor     | 13-[04. SENSOR TEST]    |

# [E21] Paper fed from the PFU drawer not reaching the registration sensor[E30] Paper fed from the PFP upper drawer not reaching the registration sensor[E33] Paper fed from the PFP lower drawer not reaching the registration sensor

| Classification      | Contents                                                                                                    |
|---------------------|----------------------------------------------------------------------------------------------------|
| Paper transport jam | Paper fed from the PFU drawer not reaching the registration sensor<br>Paper fed from the PFP upper drawer not reaching the registration<br>sensor<br>Paper fed from the PFP lower drawer not reaching the registration<br>sensor |

| Step | Check Item                                                                     | Result | Measure                                                                                                    | Next<br>Step |
|------|--------------------------------------------------------------------------------|--------|----------------------------------------------------------------------------------------------------|--------------|
| 1    | 1 Open the transfer cover. Is                                                  | Yes    | Remove the paper.                                                                                                    | 2            |
|      | registration sensor?                                                           | No     |                                                                                                    |              |
| 2    | Is the registration sensor                                                     | Yes    |                                                                                                    | 3            |
|      | (Perform the input check in<br>the test mode: 13-[04.<br>SENSOR TEST]          | No     | <ol> <li>Check if the connector of the registration sensor is<br/>disconnected.</li> <li>Check if the connector CN26 on the MAIN board is<br/>disconnected.</li> <li>Check if the connector pins are disconnected and<br/>the harnesses are open circuited.</li> <li>Check if the conductor pattern on the MAIN board is<br/>short circuited or open circuited.</li> <li>Replace the registration sensor.</li> <li>Replace the MAIN board.</li> </ol>                                                               |              |
| 3    | Are the PFU transport                                                          | Yes    |                                                                                                    | 4            |
|      | speed) working?<br>(Perform the output check in<br>the test mode: 04-203, 205) | No     | <ol> <li>Check if the connectors of the PFU transport<br/>clutches (High speed/Low speed) are<br/>disconnected.</li> <li>Check if the connector CN4 on the MAIN board is<br/>disconnected.</li> <li>Check if the connector pins are disconnected and<br/>the harnesses are open circuited.</li> <li>Check if the conductor pattern on the MAIN board is<br/>short circuited or open circuited.</li> <li>Replace the PFU transport clutches (High speed/<br/>Low speed).</li> <li>Replace the MAIN board.</li> </ol> |              |
| 4    |                                                                                |        | <ol> <li>Check the condition of the pickup roller / paper feed<br/>roller of paper source, and replace it if it is worn out.</li> <li>Check the transport roller. Replace it if it is worn<br/>out.</li> </ol>                                                                                                    |              |

#### [E32] Paper fed from the PFP upper drawer not reaching the PFU feed sensor [E35] Paper fed from the PFP lower drawer not reaching the PFU feed sensor

| Classification      | Contents                                                                                                    |
|---------------------|----------------------------------------------------------------------------------------------------|
| Paper transport jam | Paper fed from the PFP upper drawer not reaching the PFU feed sensor<br>Paper fed from the PFP lower drawer not reaching the PFU feed sensor |

| Step                                                                  | Check Item                                                                     | Result                                                                                                    | Measure                                                                                                    | Next<br>Step |
|-----------------------------------------------------------------------|--------------------------------------------------------------------------------|----------------------------------------------------------------------------------------------------|----------------------------------------------------------------------------------------------------|--------------|
| 1 Open the                                                            | Open the side cover. Is there                                                  | Yes                                                                                                    | Remove the paper.                                                                                                    | 2            |
|                                                                       | sensor?                                                                        | No                                                                                                    |                                                                                                    |              |
| 2                                                                     | Is the PFU feed sensor                                                         | Yes                                                                                                    |                                                                                                    | 3            |
| (Perform the input check in<br>the test mode: 13-[04.<br>SENSOR TEST] | No                                                                             | <ol> <li>Check if the connector of the registration sensor is<br/>disconnected.</li> <li>Check if the connector CN26 on the MAIN board is<br/>disconnected.</li> <li>Check if the connector pins are disconnected and<br/>the harnesses are open circuited.</li> <li>Check if the conductor pattern on the MAIN board is<br/>short circuited or open circuited.</li> <li>Replace the registration sensor.</li> <li>Replace the MAIN board.</li> </ol> |                                                                                                    |              |
| 3                                                                     | Are the PFU transport                                                          | Yes                                                                                                    |                                                                                                    | 4            |
|                                                                       | speed) working?<br>(Perform the output check in<br>the test mode: 04-203, 205) | No                                                                                                    | <ol> <li>Check if the connectors of the PFU transport<br/>clutches (High speed/Low speed) are<br/>disconnected.</li> <li>Check if the connector CN4 on the MAIN board is<br/>disconnected.</li> <li>Check if the connector pins are disconnected and<br/>the harnesses are open circuited.</li> <li>Check if the conductor pattern on the MAIN board is<br/>short circuited or open circuited.</li> <li>Replace the PFU transport clutches (High speed/<br/>Low speed).</li> <li>Replace the MAIN board.</li> </ol>                                                              |              |
| 4                                                                     | Is the PFP transport clutch                                                    | Yes                                                                                                    |                                                                                                    | 5            |
|                                                                       | check in the test mode: 04-<br>225)                                            | No                                                                                                    | <ol> <li>Check if the connector of the PFP transport clutch<br/>is disconnected.</li> <li>Check if any of the connectors CN241, CN242 and<br/>CN244 on the PFP board is disconnected.</li> <li>Check if the connector CN13 on the MAIN board is<br/>disconnected.</li> <li>Check if the connector pins are disconnected and<br/>the harnesses are open circuited.</li> <li>Check if the conductor patterns on the PFP board<br/>and MAIN board are short circuited or open<br/>circuited.</li> <li>Replace the PFP transport clutch.</li> <li>Replace the MAIN board.</li> </ol> |              |
| 5                                                                     |                                                                                |                                                                                                    | <ol> <li>Check the condition of the feed roller, separation<br/>roller and pickup roller of each paper source, and<br/>replace them if they are worn out.</li> <li>Check the transport roller. Replace it if it is worn<br/>out.</li> </ol>                                                                                                    |              |

## [E36] Paper fed from the PFP lower drawer not reaching the PFP upper drawer feed sensor

| Classification      | Contents                                                                          |
|---------------------|-----------------------------------------------------------------------------------|
| Paper transport jam | Paper fed from the PFP lower drawer not reaching the PFP upper drawer feed sensor |

| Step | Check Item                                                                                         | Result | Measure                                                                                                    | Next<br>Step |
|------|----------------------------------------------------------------------------------------------------|--------|----------------------------------------------------------------------------------------------------|--------------|
| 1    | Open the PFP side cover. Is<br>there any paper in front of the<br>PFP upper drawer feed<br>sensor? | Yes    | Remove the paper.                                                                                                    | 2            |
|      |                                                                                                    | No     |                                                                                                    |              |
| 2    | Is the PFP upper drawer feed                                                                       | Yes    |                                                                                                    | 3            |
|      | (Perform the input check in<br>the test mode: 13-[04.<br>SENSOR TEST])                             | No     | <ol> <li>Check if the connector of the PFP upper drawer<br/>feed sensor is disconnected.</li> <li>Check if either of the connectors CN241 or CN243<br/>on the PFP board is disconnected.</li> <li>Check if the connector CN13 on the MAIN board is<br/>disconnected.</li> <li>Check if the connector pins are disconnected and<br/>the harnesses are open circuited.</li> <li>Check if the conductor patterns on the PFP board<br/>and MAIN board are short circuited or open<br/>circuited.</li> <li>Replace the PFP upper drawer feed sensor.</li> <li>Replace the MAIN board.</li> </ol> |              |
| 3    | Is the PFP transport clutch                                                                        | Yes    |                                                                                                    | 4            |
|      | check in the test mode: 04-<br>225)                                                                | No     | <ol> <li>Check if the connector of the PFP transport clutch<br/>is disconnected.</li> <li>Check if any of the connectors CN241, CN242 and<br/>CN244 on the PFP board is disconnected.</li> <li>Check if the connector CN13 on the MAIN board is<br/>disconnected.</li> <li>Check if the connector pins are disconnected and<br/>the harnesses are open circuited.</li> <li>Check if the conductor patterns on the PFP board<br/>and MAIN board are short circuited or open<br/>circuited.</li> <li>Replace the PFP transport clutch.</li> <li>Replace the MAIN board.</li> </ol>            |              |
| 4    |                                                                                                    |        | <ol> <li>Check the condition of the feed roller, separation<br/>roller and pickup roller of each paper source, and<br/>replace them if they are worn out.</li> <li>Check the PFP transport roller. Replace it if it is<br/>worn out.</li> </ol>                                                                                                    |              |

## [E51] ADU transport jam (paper not reaching the ADU sensor

| Classification      | Contents                                             |
|---------------------|------------------------------------------------------|
| Paper transport jam | ADU transport jam (paper not reaching the ADU sensor |

| Step | Check Item                                                   | Result | Measure                                                                                                    | Next<br>Step |
|------|--------------------------------------------------------------|--------|----------------------------------------------------------------------------------------------------|--------------|
| 1    | Open the ADU. Is there any paper in front of the ADU sensor? | Yes    | Remove the paper.                                                                                                    | 2            |
|      |                                                              | No     |                                                                                                    |              |
| 2    | Is the ADU sensor working?                                   | Yes    |                                                                                                    | 3            |
|      | the test mode: 13-[04.<br>SENSOR TEST])                      | No     | <ol> <li>Check if either of the connectors CN251 on the<br/>ADU board is disconnected.</li> <li>Check if the connector CN13 on the MAIN board is<br/>disconnected.</li> <li>Check if the connector pins are disconnected and<br/>the harnesses are open circuited.</li> <li>Check if the conductor patterns on the ADU board<br/>and MAIN board are short circuited or open<br/>circuited.</li> <li>Replace the ADU board.</li> <li>Replace the MAIN board.</li> </ol> |              |
| 3    |                                                              |        | Check the rollers in the ADU. Replace them if they are worn out.                                                                                                    |              |

# 8.3.2 Paper misfeeding

## [E11] ADU misfeeding

| Classification   | Contents       |
|------------------|----------------|
| Paper misfeeding | ADU misfeeding |

| Step | Check Item                                                                             | Result | Measure                                                                                                    | Next<br>Step |
|------|----------------------------------------------------------------------------------------|--------|----------------------------------------------------------------------------------------------------|--------------|
| 1    | Open the transfer cover. Is<br>there any paper in front of the<br>registration sensor? | Yes    | Remove the paper.                                                                                                    | 2            |
|      |                                                                                        | No     |                                                                                                    |              |
| 2    | Is the registration sensor                                                             | Yes    |                                                                                                    | 3            |
|      | (Perform the input check in<br>the test mode: 13-[04.<br>SENSOR TEST])                 | No     | <ol> <li>Check if the connector of the registration sensor is<br/>disconnected.</li> <li>Check if the connector CN26 on the MAIN board is<br/>disconnected.</li> <li>Check if the connector pins are disconnected and<br/>the harnesses are open circuited.</li> <li>Check if the conductor pattern on the MAIN board is<br/>short circuited or open circuited.</li> <li>Replace the registration sensor.</li> <li>Replace the MAIN board.</li> </ol> |              |
| 3    |                                                                                        |        | Check the rollers in the ADU. Replace them if they are worn out.                                                                                                    |              |

## [E12] Bypass misfeeding

| Classification   | Contents          |
|------------------|-------------------|
| Paper misfeeding | Bypass misfeeding |

| Step | Check Item                                                                                                    | Result | Measure                                                                                                    | Next<br>Step |
|------|----------------------------------------------------------------------------------------------------|--------|----------------------------------------------------------------------------------------------------|--------------|
| 1    | Open the transfer cover. Is<br>there any paper in front of the<br>registration sensor?                                                                                                    | Yes    | Remove the paper.                                                                                                    | 2            |
|      |                                                                                                    | No     |                                                                                                    |              |
| 2    | Is the registration sensor                                                                                                    | Yes    |                                                                                                    | 3            |
|      | (Perform the input check in<br>the test mode: 13-[04.<br>SENSOR TEST])                                                                                                    | No     | <ol> <li>Check if the connector of the registration sensor is<br/>disconnected.</li> <li>Check if the connector CN26 on the MAIN board is<br/>disconnected.</li> <li>Check if the connector pins are disconnected and<br/>the harnesses are open circuited.</li> <li>Check if the conductor pattern on the MAIN board is<br/>short circuited or open circuited.</li> <li>Replace the registration sensor.</li> <li>Replace the MAIN board.</li> </ol>                                                                |              |
| 3    | Is the bypass pickup solenoid<br>working? (Perform the output<br>check in the test mode: 04-<br>204)<br>Is the bypass paper sensor<br>working?<br>(Perform the input check in<br>the test mode: 13-[04.<br>SENSOR TEST]) | Yes    |                                                                                                    | 4            |
|      |                                                                                                    | No     | <ol> <li>Check if the connector of the bypass pickup<br/>solenoid and bypass paper sensor are<br/>disconnected.</li> <li>Check if the connector CN26 on the MAIN board is<br/>disconnected.</li> <li>Check if the connector pins are disconnected and<br/>the harnesses are open circuited.</li> <li>Check if the conductor pattern on the MAIN board is<br/>short circuited or open circuited.</li> <li>Replace the bypass pickup solenoid and bypass<br/>paper sensor.</li> <li>Replace the MAIN board.</li> </ol> |              |
| 4    |                                                                                                    |        | Check the bypass pickup roller. Replace it if it is worn out.                                                                                                    |              |

## [E13] Drawer misfeeding (paper not reaching the registration sensor)

| Classification   | Contents                                                       |
|------------------|----------------------------------------------------------------|
| Paper misfeeding | Drawer misfeeding (paper not reaching the registration sensor) |

| Step                | Check Item                                                                              | Result | Measure                                                                                                    | Next<br>Step |
|---------------------|-----------------------------------------------------------------------------------------|--------|----------------------------------------------------------------------------------------------------|--------------|
| 1 Open the transfer | Open the transfer cover. Is                                                             | Yes    | Remove the paper.                                                                                                    | 2            |
|                     | registration sensor?                                                                    | No     |                                                                                                    |              |
| 2                   | Is the registration sensor                                                              | Yes    |                                                                                                    | 3            |
|                     | (Perform the input check in<br>the test mode: 13-[04.<br>SENSOR TEST])                  | No     | <ol> <li>Check if the connector of the registration sensor is<br/>disconnected.</li> <li>Check if the connector CN26 on the MAIN board is<br/>disconnected.</li> <li>Check if the connector pins are disconnected and<br/>the harnesses are open circuited.</li> <li>Check if the conductor pattern on the MAIN board is<br/>short circuited or open circuited.</li> <li>Replace the registration sensor.</li> <li>Replace the MAIN board.</li> </ol> |              |
| 3                   | Is the pickup clutch working?<br>(Perform the output check in<br>the test mode: 04-201) | Yes    |                                                                                                    | 4            |
|                     |                                                                                         | No     | <ol> <li>Check if the connector of the pickup clutch is<br/>disconnected.</li> <li>Check if the connector CN26 on the MAIN board is<br/>disconnected.</li> <li>Check if the connector pins are disconnected and<br/>the harnesses are open circuited.</li> <li>Check if the conductor pattern on the MAIN board is<br/>short circuited or open circuited.</li> <li>Replace the pickup clutch.</li> <li>Replace the MAIN board.</li> </ol>             |              |
| 4                   |                                                                                         |        | Check the drawer paper feed roller. Replace it if it is worn out.                                                                                                    |              |

## [E14] PFU drawer misfeeding (paper not reaching the PFU feed sensor)

| Classification   | Contents                                                       |  |
|------------------|----------------------------------------------------------------|--|
| Paper misfeeding | PFU drawer misfeeding (paper not reaching the PFU feed sensor) |  |

| Step | Check Item                                                                                     | Result | Measure                                                                                                    | Next<br>Step |
|------|------------------------------------------------------------------------------------------------|--------|----------------------------------------------------------------------------------------------------|--------------|
| 1    | Open the side cover. Is there<br>any paper in front of the PFU<br>feed sensor?                 | Yes    | Remove the paper.                                                                                                    | 2            |
|      |                                                                                                | No     |                                                                                                    |              |
| 2    | Is the PFU feed sensor                                                                         | Yes    |                                                                                                    | 3            |
|      | (Perform the input check in<br>the test mode: 13-[04.<br>SENSOR TEST])                         | No     | <ol> <li>Check if the connector of the PFU feed sensor is<br/>disconnected.</li> <li>Check if the connector CN4 on the MAIN board is<br/>disconnected.</li> <li>Check if the connector pins are disconnected and<br/>the harnesses are open circuited.</li> <li>Check if the conductor pattern on the MAIN board is<br/>short circuited or open circuited.</li> <li>Replace the PFU feed sensor.</li> <li>Replace the MAIN board.</li> </ol>     |              |
| 3    | Is the PFU pickup clutch<br>working?<br>(Perform the output check in<br>the test mode: 04-202) | Yes    |                                                                                                    | 4            |
|      |                                                                                                | No     | <ol> <li>Check if the connector of the PFU pickup clutch is<br/>disconnected.</li> <li>Check if the connector CN4 on the MAIN board is<br/>disconnected.</li> <li>Check if the connector pins are disconnected and<br/>the harnesses are open circuited.</li> <li>Check if the conductor pattern on the MAIN board is<br/>short circuited or open circuited.</li> <li>Replace the PFU pickup clutch.</li> <li>Replace the MAIN board.</li> </ol> |              |
| 4    |                                                                                                |        | Check the PFU drawer paper feed roller. Replace it if it is worn out.                                                                                                    |              |
#### [E15] PFP upper drawer misfeeding (paper not reaching the PFP upper drawer feed sensor)

| Classification   | Contents                                                                          |
|------------------|-----------------------------------------------------------------------------------|
| Paper misfeeding | PFP upper drawer misfeeding (paper not reaching the PFP upper drawer feed sensor) |

| Step | Check Item                                                             | Result | Measure                                                                                                    | Next<br>Step |
|------|------------------------------------------------------------------------|--------|----------------------------------------------------------------------------------------------------|--------------|
| 1    | Open the PFP side cover. Is                                            | Yes    | Remove the paper.                                                                                                    | 2            |
|      | PFP upper drawer feed sensor?                                          | No     |                                                                                                    |              |
| 2    | Is the PFP upper drawer feed                                           | Yes    |                                                                                                    | 3            |
|      | (Perform the input check in<br>the test mode: 13-[04.<br>SENSOR TEST]) | No     | <ol> <li>Check if the connector of the PFP upper drawer<br/>feed sensor is disconnected.</li> <li>Check if either of the connectors CN241 or CN243<br/>on the PFP board is disconnected.</li> <li>Check if the connector CN13 on the MAIN board is<br/>disconnected.</li> <li>Check if the connector pins are disconnected and<br/>the harnesses are open circuited.</li> <li>Check if the conductor patterns on the PFP board<br/>and MAIN board are short circuited or open<br/>circuited.</li> <li>Replace the PFP upper drawer feed sensor.</li> <li>Replace the MAIN board.</li> </ol>      |              |
| 3    | Is the PFP upper drawer feed                                           | Yes    |                                                                                                    | 4            |
|      | (Perform the output check in<br>the test mode: 04-226)                 | No     | <ol> <li>Check if the connector of the PFP upper drawer<br/>feed clutch is disconnected.</li> <li>Check if any of the connectors CN241, CN242 and<br/>CN247 on the PFP board is disconnected.</li> <li>Check if the connector CN13 on the MAIN board is<br/>disconnected.</li> <li>Check if the connector pins are disconnected and<br/>the harnesses are open circuited.</li> <li>Check if the conductor patterns on the PFP board<br/>and MAIN board are short circuited or open<br/>circuited.</li> <li>Replace the PFP upper drawer feed clutch.</li> <li>Replace the MAIN board.</li> </ol> |              |
| 4    |                                                                        |        | Check the PFP upper drawer feed roller, separation roller and pickup roller.<br>Replace them if they are worn out.                                                                                                    |              |

#### [E16] PFP lower drawer misfeeding (paper not reaching the PFP lower drawer feed sensor)

| Classification   | Contents                                                                          |
|------------------|-----------------------------------------------------------------------------------|
| Paper misfeeding | PFP lower drawer misfeeding (paper not reaching the PFP lower drawer feed sensor) |

| Step | Check Item                                                             | Result | Measure                                                                                                    | Next<br>Step |
|------|------------------------------------------------------------------------|--------|----------------------------------------------------------------------------------------------------|--------------|
| 1    | Open the PFP side cover. Is                                            | Yes    | Remove the paper.                                                                                                    | 2            |
|      | PFP lower drawer feed sensor?                                          | No     |                                                                                                    |              |
| 2    | Is the PFP lower drawer feed                                           | Yes    |                                                                                                    | 3            |
|      | (Perform the input check in<br>the test mode: 13-[04.<br>SENSOR TEST]) | No     | <ol> <li>Check if the connector of the PFP lower drawer<br/>feed sensor is disconnected.</li> <li>Check if either of the connectors CN241 or CN243<br/>on the PFP board is disconnected.</li> <li>Check if the connector CN13 on the MAIN board is<br/>disconnected.</li> <li>Check if the connector pins are disconnected and<br/>the harnesses are open circuited.</li> <li>Check if the conductor patterns on the PFP board<br/>and MAIN board are short circuited or open<br/>circuited.</li> <li>Replace the PFP lower drawer feed sensor.</li> <li>Replace the MAIN board.</li> </ol>      |              |
| 3    | Is the PFP lower drawer feed                                           | Yes    |                                                                                                    | 4            |
|      | (Perform the output check in<br>the test mode: 04-228)                 | No     | <ol> <li>Check if the connector of the PFP lower drawer<br/>feed clutch is disconnected.</li> <li>Check if any of the connectors CN241, CN242 and<br/>CN248 on the PFP board is disconnected.</li> <li>Check if the connector CN13 on the MAIN board is<br/>disconnected.</li> <li>Check if the connector pins are disconnected and<br/>the harnesses are open circuited.</li> <li>Check if the conductor patterns on the PFP board<br/>and MAIN board are short circuited or open<br/>circuited.</li> <li>Replace the PFP lower drawer feed clutch.</li> <li>Replace the MAIN board.</li> </ol> |              |
| 4    |                                                                        |        | Check the PFP lower drawer feed roller, separation roller and pickup roller.<br>Replace them if they are worn out.                                                                                                    |              |

# 8.3.3 Cover open jam

## [E40] ADU cover opened during printing

| Classification | Contents                         |
|----------------|----------------------------------|
| Cover open jam | ADU cover opened during printing |

| Step | Check Item                                                                                                    | Result | Measure                                                                                                    | Next<br>Step |
|------|----------------------------------------------------------------------------------------------------|--------|----------------------------------------------------------------------------------------------------|--------------|
| 1    | Is the ADU cover open?                                                                                            | Yes    | Remove paper if there is any, then close the cover.                                                                                                    | 2            |
|      |                                                                                                    | No     |                                                                                                    |              |
| 2    | Is the voltage of 24V being                                                                                       | Yes    |                                                                                                    | 3            |
|      | supplied from the power<br>supply unit?<br>(Perform the input check in<br>the test mode: 13-[04.<br>SENSOR TEST]) | No     | <ol> <li>Check if the connector for 24 V power supply is<br/>disconnected.</li> <li>Check if the connector CN23 on the MAIN board is<br/>disconnected.</li> <li>Check if the connector pins are disconnected and<br/>the harnesses are open circuited.</li> <li>Check if the conductor pattern on the MAIN board is<br/>short circuited or open circuited.</li> <li>Replace the MAIN board.</li> </ol> |              |
| 3    |                                                                                                    |        | Replace the MAIN board.                                                                                                    |              |

## [E41] Front cover opened during printing

| Classification | Contents                           |
|----------------|------------------------------------|
| Cover open jam | Front cover opened during printing |

| Step | Check Item                                                                                                    | Result | Measure                                                                                                    | Next<br>Step |
|------|----------------------------------------------------------------------------------------------------|--------|----------------------------------------------------------------------------------------------------|--------------|
| 1    | Is the front cover open?                                                                                          | Yes    | Close the cover.                                                                                                    | 2            |
|      |                                                                                                    | No     |                                                                                                    |              |
| 2    | Is the front cover opening/                                                                                       | Yes    |                                                                                                    | 3            |
|      | (Perform the input check in<br>the test mode: 13-[04.<br>SENSOR TEST])                                            | No     | <ol> <li>Check if the connector of the front cover opening/<br/>closing switch is disconnected.</li> <li>Check if the connector CN3 on the MAIN board is<br/>disconnected.</li> <li>Check if the connector pins are disconnected and<br/>the harnesses are open circuited.</li> <li>Check if the conductor pattern on the MAIN board is<br/>short circuited or open circuited.</li> <li>Replace the front cover opening/closing switch.</li> <li>Replace the MAIN board.</li> </ol> |              |
| 3    | Is the voltage of 24V being                                                                                       | Yes    |                                                                                                    | 4            |
|      | supplied from the power<br>supply unit?<br>(Perform the input check in<br>the test mode: 13-[04.<br>SENSOR TEST]) | No     | <ol> <li>Check if the connector for 24 V power supply is<br/>disconnected.</li> <li>Check if the connector CN23 on the MAIN board is<br/>disconnected.</li> <li>Check if the connector pins are disconnected and<br/>the harnesses are open circuited.</li> <li>Check if the conductor pattern on the MAIN board is<br/>short circuited or open circuited.</li> <li>Replace the MAIN board.</li> </ol>                                                                              |              |
| 4    |                                                                                                    |        | Replace the MAIN board.                                                                                                    |              |

## [E42] PFP side cover opened during printing

| Classification | Contents                              |
|----------------|---------------------------------------|
| Cover open jam | PFP side cover opened during printing |

| Step | Check Item                                                                                                    | Result | Measure                                                                                                    | Next<br>Step |
|------|----------------------------------------------------------------------------------------------------|--------|----------------------------------------------------------------------------------------------------|--------------|
| 1    | Is the PFP side cover open?                                                                                   | Yes    | Remove the paper if there is any, then close the cover.                                                                                                    | 2            |
|      |                                                                                                    | No     |                                                                                                    |              |
| 2    | Is the PFP side cover                                                                                         | Yes    |                                                                                                    | 3            |
|      | opening/closing switch<br>working?<br>(Perform the input check in<br>the test mode: 13-[04.<br>SENSORT TEST]) | No     | <ol> <li>Check if the connector of the PFP side cover<br/>opening/closing switch is disconnected.</li> <li>Check if either of the connectors CN241 or CN243<br/>on the PFP board is disconnected.</li> <li>Check if the connector CN13 on the MAIN board is<br/>disconnected.</li> <li>Check if the connector pins are disconnected and<br/>the harnesses are open circuited.</li> <li>Check if the conductor patterns on the PFP board<br/>and MAIN board are short circuited or open<br/>circuited.</li> <li>Replace the PFP side cover opening/closing<br/>switch.</li> <li>Replace the PFP board.</li> <li>Replace the MAIN board.</li> </ol> |              |
| 3    |                                                                                                    |        | <ol> <li>Replace the PFP board.</li> <li>Replace the MAIN board.</li> </ol>                                                                                                    |              |

### [E44] PFU cover opened during printing

| Classification | Contents                         |
|----------------|----------------------------------|
| Cover open jam | PFU cover opened during printing |

| Step | Check Item                                                             | Result | Measure                                                                                                    | Next<br>Step |
|------|------------------------------------------------------------------------|--------|----------------------------------------------------------------------------------------------------|--------------|
| 1    | Is the PFU cover open?                                                 | Yes    | Remove the paper if there is any, then close the cover.                                                                                                    | 2            |
|      |                                                                        | No     |                                                                                                    |              |
| 2    | 2 Is the PFU cover opening/                                            | Yes    |                                                                                                    | 3            |
|      | (Perform the input check in<br>the test mode: 13-[04.<br>SENSOR TEST]) | No     | <ol> <li>Check if the connector of the PFU cover opening/<br/>closing switch is disconnected.</li> <li>Check if the connector CN4 on the MAIN board is<br/>disconnected.</li> <li>Check if the connector pins are disconnected and<br/>the harnesses are open circuited.</li> <li>Check if the conductor pattern on the MAIN board is<br/>short circuited or open circuited.</li> <li>Replace the PFU cover opening/closing switch.</li> <li>Replace the MAIN board.</li> </ol> |              |
| 3    |                                                                        |        | Replace the MAIN board.                                                                                                    |              |

# 8.3.4 Transport jam (ADF)

### [E71] Jam not reaching the original registration sensor

| Classification      | Contents                                          |
|---------------------|---------------------------------------------------|
| Transport jam (ADF) | Jam not reaching the original registration sensor |

| Step | Check Item                                          | Result | Measure                                                                                                    | Next<br>Step |
|------|-----------------------------------------------------|--------|----------------------------------------------------------------------------------------------------|--------------|
| 1    | Are the pickup roller, feed                         | Yes    | Clean the rollers or replace them.                                                                                                    | 2            |
|      | stained or worn out?                                | No     |                                                                                                    |              |
| 2    | Is the original excessively                         | Yes    | Flatten and set it again.                                                                                                    |              |
|      | curied of folded?                                   | No     |                                                                                                    | 3            |
| 3    | Are the original registration                       | Yes    |                                                                                                    | 4            |
|      | (Perform the input check: 13-<br>[04. SENSOR TEST]) | No     | <ol> <li>Check if the connectors of the original registration<br/>sensor are disconnected.</li> <li>Check if the connector CN74 on the ADF board is<br/>disconnected.</li> <li>Check if the connector pins are disconnected or the<br/>harnesses are open circuited.</li> <li>Check if the conductor pattern on the ADF board is<br/>short circuited or open circuited.</li> <li>Replace the original registration sensor.</li> <li>Replace the ADF board.</li> </ol> |              |
| 4    |                                                     |        | Replace the ADF board.                                                                                                    |              |

### [E72] Jam not reaching the read sensor

| Classification      | Contents                         |
|---------------------|----------------------------------|
| Transport jam (ADF) | Jam not reaching the read sensor |

| Step | Check Item                      | Result | Measure                                                                                                    | Next<br>Step |
|------|---------------------------------|--------|----------------------------------------------------------------------------------------------------|--------------|
| 1    | Are the registration roller and | Yes    | Clean the rollers.                                                                                                    |              |
|      | read roller stained?            | No     |                                                                                                    | 2            |
| 2    | 2 Is the read sensor working?   | Yes    |                                                                                                    | 3            |
|      | [04. SENSOR TEST])              | No     | <ol> <li>Check if the connector of the read sensor are<br/>disconnected.</li> <li>Check if the connector CN75 on the ADF board is<br/>disconnected.</li> <li>Check if the connector pins are disconnected or the<br/>harnesses are open circuited.</li> <li>Check if the conductor pattern on the ADF board is<br/>short circuited or open circuited.</li> <li>Replace the read sensor.</li> <li>Replace the ADF board.</li> </ol> |              |
| 3    |                                 |        | Replace the ADF board.                                                                                                    |              |

### [E73] Stop jam at the exit sensor

| Classification      | Contents                    |
|---------------------|-----------------------------|
| Transport jam (ADF) | Stop jam at the exit sensor |

| Step | Check Item                    | Result | Measure                                                                                                    | Next<br>Step |
|------|-------------------------------|--------|----------------------------------------------------------------------------------------------------|--------------|
| 1    | Is the exit roller stained?   | Yes    | Clean the roller.                                                                                                    |              |
|      |                               | No     |                                                                                                    | 2            |
| 2    | 2 Is the exit sensor working? | Yes    |                                                                                                    | 3            |
|      | [04. SENSOR TEST])            | No     | <ol> <li>Check if the connector of the exit sensor is<br/>disconnected.</li> <li>Check if the connector CN75 on the ADF board is<br/>disconnected.</li> <li>Check if the connector pins are disconnected or the<br/>harnesses are open circuited.</li> <li>Check if the conductor pattern on the ADF board is<br/>short circuited or open circuited.</li> <li>Replace the exit sensor.</li> <li>Replace the ADF board.</li> </ol> |              |
| 3    |                               |        | Replace the ADF board.                                                                                                    |              |

## [E74] Stop jam at the reverse sensor (RADF)

| Classification      | Contents                              |
|---------------------|---------------------------------------|
| Transport jam (ADF) | Stop jam at the reverse sensor (RADF) |

| Step | Check Item                                                                                                    | Result | Measure                                                                                                    | Next<br>Step |
|------|----------------------------------------------------------------------------------------------------|--------|----------------------------------------------------------------------------------------------------|--------------|
| 1    | Are the read roller and                                                                                                    | Yes    | Clean the rollers.                                                                                                    |              |
|      | reverse roller stained?                                                                                                    | No     |                                                                                                    | 2            |
| 2    | 2 Is the reverse sensor                                                                                                    | Yes    |                                                                                                    | 3            |
|      | the reput of the reput of the r | No     | <ol> <li>Check if the connector of the reverse sensor is<br/>disconnected.</li> <li>Check if the connector CN4 on the RADF board is<br/>disconnected.</li> <li>Check if the connector pins are disconnected or the<br/>harnesses are open circuited.</li> <li>Check if the conductor pattern on the RADF board<br/>is short circuited or open circuited.</li> <li>Replace the reverse sensor.</li> <li>Replace the RADF board.</li> </ol> |              |
| 3    |                                                                                                    |        | Replace the RADF board.                                                                                                    |              |

## [E86] ADF jam access cover open

| Classification      | Contents                  |
|---------------------|---------------------------|
| Transport jam (ADF) | ADF jam access cover open |

| Step | Check Item                                          | Result | Measure                                                                                                    | Next<br>Step |
|------|-----------------------------------------------------|--------|----------------------------------------------------------------------------------------------------|--------------|
| 1    | Is the ADF jam access cover opened?                 | Yes    | Remove the original, if any, and close the ADF jam access cover.                                                                                                    |              |
|      |                                                     | No     |                                                                                                    | 2            |
| 2    | 2 Is the ADF jam access cover                       | Yes    |                                                                                                    | 3            |
|      | (Perform the input check: 13-<br>[04. SENSOR TEST]) | No     | <ol> <li>Check if the connector of the ADF jam access cover<br/>switch is disconnected.</li> <li>Check if the connector CN75 on the ADF board is<br/>disconnected.</li> <li>Check if the connector pins are disconnected or the<br/>harnesses are open circuited.</li> <li>Check if the conductor pattern on the ADF board is<br/>short circuited or open circuited.</li> <li>Replace the ADF jam access cover switch.</li> <li>Replace the ADF board.</li> </ol> |              |
| 3    |                                                     |        | Replace the ADF board.                                                                                                    |              |

## [E87] ADF open jam

| Classification      | Contents     |  |
|---------------------|--------------|--|
| Transport jam (ADF) | ADF open jam |  |

| Step | Check Item                                          | Result | Measure                                                                                                    | Next<br>Step |
|------|-----------------------------------------------------|--------|----------------------------------------------------------------------------------------------------|--------------|
| 1    | Is the ADF opened?                                  | Yes    | Remove the original, if any, and close the ADF.                                                                                                    |              |
|      |                                                     | No     |                                                                                                    | 2            |
| 2    | Is the ADF opening/closing                          | Yes    |                                                                                                    | 3            |
|      | sensor adjusted within the specified range?         | No     | Adjust the ADF opening/closing sensor.                                                                                                    |              |
| 3    | Is the ADF opening/closing                          | Yes    |                                                                                                    | 4            |
|      | (Perform the input check: 13-<br>[04. SENSOR TEST]) | No     | <ol> <li>Check if the connector of the ADF opening/closing<br/>sensor is disconnected.</li> <li>Check if the connector CN74 on the ADF board is<br/>disconnected.</li> <li>Check if the connector pins are disconnected or the<br/>harnesses are open circuited.</li> <li>Check if the conductor pattern on the ADF board is<br/>short circuited or open circuited.</li> <li>Replace the ADF opening/closing sensor.</li> <li>Replace the ADF board.</li> </ol> |              |
| 4    |                                                     |        | Replace the ADF board.                                                                                                    |              |

8

# 8.3.5 Drive system related service call

## [C01] Main motor is abnormal

| Classification                    | Contents               |
|-----------------------------------|------------------------|
| Drive system related service call | Main motor is abnormal |

| Step | Check Item                   | Result | Measure                                                                                                    | Next<br>Step |
|------|------------------------------|--------|----------------------------------------------------------------------------------------------------|--------------|
| 1    | Is the main motor working?   | Yes    |                                                                                                    | 2            |
|      | the test mode: 04-101/151)   | No     | <ol> <li>Check if the connector CN1 of the main motor is<br/>disconnected.</li> <li>Check if the connector CN16 on the MAIN board is<br/>disconnected.</li> <li>Check if the connector pins are disconnected and<br/>the harnesses are open circuited.</li> <li>Check if the conductor patterns on the main motor<br/>board and MAIN board are short circuited or open<br/>circuited.</li> <li>Replace the main motor.</li> <li>Replace the MAIN board.</li> </ol> |              |
| 2    | Is the LED on the main motor | Yes    |                                                                                                    | 3            |
|      | board lit without hickening? | No     | <ol> <li>Check if the connector pins are disconnected and<br/>the harnesses are open circuited.</li> <li>Check if the conductor patterns on the main motor<br/>board and MAIN board are short circuited or open<br/>circuited.</li> <li>Replace the main motor.</li> <li>Replace the MAIN board.</li> </ol>                                                                                                    |              |
| 3    |                              |        | <ol> <li>Check if the PLL lock signal CN305-B8 output from<br/>the MAIN board is always level "L".</li> <li>Check if the voltage supplied to the CPU input<br/>terminal IC24-12 is always "L".</li> <li>Replace the MAIN board.</li> </ol>                                                                                                    |              |

## [C08] ADU motor IC overcurrent detection error

| Classification                    | Contents                                 |
|-----------------------------------|------------------------------------------|
| Drive system related service call | ADU motor IC overcurrent detection error |

| Step | Check Item                                                 | Result | Measure                                                                                                    | Next<br>Step |
|------|------------------------------------------------------------|--------|----------------------------------------------------------------------------------------------------|--------------|
| 1    | Is the ADU motor working?                                  | Yes    |                                                                                                    | 2            |
|      | (Perrorm the output check in<br>the test mode: 04-110/160) | No     | <ol> <li>Check if any of the connectors CN251 and CN252<br/>on the ADU board is disconnected.</li> <li>Check if the relay connector between the ADU<br/>board and the PFC board is disconnected.</li> <li>Check if the connector CN246 on the PFC board is<br/>disconnected.</li> <li>Check if the connector pins are disconnected and<br/>the harnesses are open circuited.</li> <li>Check if the conductor patterns on the ADU board<br/>and the PFC board are short circuited or open<br/>circuited.</li> <li>Replace the ADU motor.</li> <li>Replace the PFC board.</li> </ol> |              |
| 2    | Is the voltage supplied to the                             | Yes    |                                                                                                    | 3            |
|      | the ADU board is always at level "H"?                      | No     | <ol> <li>Check if the voltage supplied to the connector<br/>CN251-12 on the ADU board is always at level "H".</li> <li>Check if the voltage supplied to the connector<br/>CN246-6 on the PFC board is always at level "H".</li> <li>Check if the voltage supplied to the CPU input<br/>terminal (IC4-96) on the PFC board is always at<br/>level "H".</li> <li>Replace the PFC board.</li> </ol>                                                                                                    |              |
| 3    |                                                            |        | Replace the ADU board.                                                                                                    |              |

# 8.3.6 Paper feeding system related service call

### [C04] PFP motor is abnormal

| Classification                            | Contents              |
|-------------------------------------------|-----------------------|
| Paper feeding system related service call | PFP motor is abnormal |

| Step | Check Item                                                 | Result | Measure                                                                                                    | Next<br>Step |
|------|------------------------------------------------------------|--------|----------------------------------------------------------------------------------------------------|--------------|
| 1    | Is the PFP motor working?                                  | Yes    |                                                                                                    | 2            |
|      | (Perform the output check in<br>the test mode: 04-109/159) | Νο     | <ol> <li>Check if the signal line connector CN503 of the<br/>PFP motor is disconnected.</li> <li>Check if the power line connector CN502 of the<br/>PFP motor is disconnected.</li> <li>Check if the connector CN246 on the PFP board is<br/>disconnected.</li> <li>Check if the signal line connector CN241 on the<br/>PFP board is disconnected.</li> <li>Check if the power line connector CN242 on the<br/>PFP board is disconnected.</li> <li>Check if the connector CN13 on the MAIN board is<br/>disconnected.</li> <li>Check if the connector pins are disconnected and<br/>the harnesses are open circuited.</li> <li>Check if the conductor patterns on the PFP motor<br/>board, PFP board and MAIN board are short<br/>circuited or open circuited.</li> <li>Replace the PFP motor.</li> <li>Replace the PFP board.</li> <li>Replace the MAIN board.</li> </ol> |              |
| 2    | Is the LED on the PFP motor                                | Yes    |                                                                                                    | 3            |
|      | board in without lifekening?                               | No     | <ol> <li>Check if the connector pins are disconnected and<br/>the harnesses are open circuited.</li> <li>Check if the conductor patterns on the PFP motor<br/>board, PFP board and MAIN board are short<br/>circuited or open circuited.</li> <li>Replace the PFP motor.</li> <li>Replace the PFP board.</li> <li>Replace the MAIN board.</li> </ol>                                                                                                    |              |
| 3    |                                                            |        | <ol> <li>Check if the PLL lock signal CN246-8 output from<br/>the PFP board is always "L" level.</li> <li>Check if the voltage supplied to the microcomputer<br/>input terminal IC5-17 is always "L" level.</li> <li>Replace the PFP board.</li> <li>Replace the MAIN board.</li> </ol>                                                                                                    |              |

### [C15] PFP upper drawer tray is abnormal [C16] PFP lower drawer tray is abnormal

| Classification                            | Contents                                                               |
|-------------------------------------------|------------------------------------------------------------------------|
| Paper feeding system related service call | PFP upper drawer tray is abnormal<br>PFP lower drawer tray is abnormal |

| Step | Check Item                              | Result | Measure                                                                                                    | Next<br>Step |
|------|-----------------------------------------|--------|----------------------------------------------------------------------------------------------------|--------------|
| 1    | Does the tray go up?                    | Yes    |                                                                                                    | 2            |
|      | the test mode: 04-278/280)              | No     | <ol> <li>Check if the connector of the tray-up motor is<br/>disconnected.</li> <li>Check if any of the connectors CN241, CN242 and<br/>CN244 on the PFP board is disconnected.</li> <li>Check if the connector CN13 on the MAIN board is<br/>disconnected.</li> <li>Check if the connector pins are disconnected and<br/>the harnesses are open circuited.</li> <li>Check if the conductor patterns on the PFP board<br/>and MIAN board are short circuited or open<br/>circuited.</li> <li>Replace the PFP board.</li> </ol>                                                                          |              |
| 2    | Is the tray-up sensor working?          | Yes    |                                                                                                    | 3            |
|      | the test mode: 13-[04.<br>SENSOR TEST]) | No     | <ol> <li>Check if the connector of the sensor is<br/>disconnected.</li> <li>Check if any of the connectors CN241, CN247 and<br/>CN248 on the PFP board is disconnected.</li> <li>Check if the connector CN13 on the MAIN board is<br/>disconnected.</li> <li>Check if the slit reaches the sensor.</li> <li>Check if the connector pins are disconnected and<br/>the harnesses are open circuited.</li> <li>Check if the conductor patterns on the PFP board<br/>and MAIN board are short circuited or open<br/>circuited.</li> <li>Replace the PFP board.</li> <li>Replace the MAIN board.</li> </ol> |              |
| 3    |                                         |        | <ol> <li>Check if the conductor pattern on the MAIN board is<br/>short circuited or open circuited.</li> <li>Replace the MAIN board.</li> </ol>                                                                                                    |              |

# 8.3.7 Scanning system related service call

## [C21] CIS unit initialization error

| Classification                       | Contents                      |
|--------------------------------------|-------------------------------|
| Scanning system related service call | CIS unit initialization error |

| Step | Check Item                                                                     | Result | Measure                                                                                                    | Next<br>Step |
|------|--------------------------------------------------------------------------------|--------|----------------------------------------------------------------------------------------------------|--------------|
| 1    | Does the CIS case move to its<br>home position when the<br>power is turned ON? | Yes    | <ol> <li>Check if the CIS home position sensor is installed<br/>properly.</li> <li>Check if any of the connectors is disconnected from<br/>the CIS home position sensor.</li> <li>Check if the connector CN14 on the MAIN board is<br/>disconnected.</li> <li>Check if the connector pins are disconnected and<br/>the harnesses are open circuited.</li> <li>Check if the conductor patterns on the MAIN board<br/>are short circuited or open circuited.</li> <li>Replace the CIS home position sensor.</li> <li>Replace the MAIN board.</li> </ol>   |              |
|      |                                                                                | No     |                                                                                                    | 2            |
| 2    | Is there any abnormal sound<br>when the CIS case is<br>moving?                 | Yes    | <ol> <li>Check if the CIS unit drive belt-1 or the CIS unit<br/>drive belt-2 is damaged.</li> <li>Check if the belt tension of the CIS unit drive belt-1<br/>or the CIS unit drive belt-2 is loose.</li> <li>Check if the joint of the belt stopper and the CIS<br/>unit drive belt-1 is loose.</li> </ol>                                                                                                    |              |
|      |                                                                                | No     |                                                                                                    | 3            |
| 3    |                                                                                |        | <ol> <li>Check if the tension of the CIS unit drive belt-1 or<br/>the CIS unit drive belt-2 is too tight.</li> <li>Check if any of the connectors of the scan motor is<br/>disconnected.</li> <li>Check if the connector CN18 on the MAIN board is<br/>disconnected.</li> <li>Check if the connector pins are disconnected and<br/>the harnesses are open circuited.</li> <li>Check if the conductor patterns on the MAIN board<br/>are short circuited or open circuited.</li> <li>Replace the scan motor.</li> <li>Replace the MAIN board.</li> </ol> |              |

## [C26] Peak detection error / FPGA configuration error

| Classification                       | Contents                                        |
|--------------------------------------|-------------------------------------------------|
| Scanning system related service call | Peak detection error / FPGA configuration error |

| Step | Check Item                          | Result | Measure                                                                                                    | Next<br>Step |
|------|-------------------------------------|--------|----------------------------------------------------------------------------------------------------|--------------|
| 1    | Does the exposure lamp              | Yes    | Replace the CIS unit.                                                                                                    |              |
|      | check in the test mode: 04-<br>267) | No     | <ol> <li>Check if the connector of the CIS unit are<br/>disconnected.</li> <li>Check the MAIN board if the connector (CN6) is<br/>disconnected and the harness is short circuited or<br/>open circuited.</li> <li>Check if the conductor pattern on the MAIN board is<br/>short circuited or open circuited.</li> <li>Replace the MAIN board.</li> <li>Replace the CIS unit.</li> </ol> |              |

#### CAUTION

Be sure to turn OFF the power and unplug the power cable beforehand when checking the heater.

The fuser unit itself or the part of the unit remains heated and the capacitors are still charged after a while the power cable is unplugged. So make sure the unit is cooled down enough before checking.

#### [C41] Thermistor or heater is abnormal at power ON

| Classification                  | Contents                                     |
|---------------------------------|----------------------------------------------|
| Fuser unit related service call | Thermistor or heater is abnormal at power ON |

| Check Item                    | Measure                                                                                                    |
|-------------------------------|----------------------------------------------------------------------------------------------------|
| Check the thermistors         | <ul> <li>Check if the connectors are disconnected.</li> <li>Check if the center, side and edge thermistors are in contact with the surface of the fuser roller properly.</li> <li>Check if the harnesses of the center, side and edge thermistors are open circuited.</li> </ul>                                                                                                    |
| Check the heater              | <ul> <li>Check if the heater is broken.</li> <li>Check if the connector of the heater is disconnected.</li> <li>Check if the thermostat is blown.</li> </ul>                                                                                                    |
| Check the MAIN board          | <ul> <li>Check if the connectors CN17 are disconnected.</li> <li>Check if the conductor pattern on the MAIN board is short circuited or open circuited.</li> <li>Replace the MAIN board.</li> </ul>                                                                                                    |
| Check the switching regulator | Check if the connectors CN108 are disconnected.                                                                                                    |
| Clear the status counter      | <ul> <li>After repairing the matter which caused the error [C41], perform the following:</li> <li>1. Turn ON the power while [0] and [8] are pressed simultaneously.</li> <li>2. Key in "400", then press [ENTER].</li> <li>3. Change the current status counter value "1" or "2" to "0", then press [ENTER] (to cancel [C41]).</li> <li>4. Turn the power OFF and then back ON. Make sure that the equipment enters the normal ready state.</li> </ul> |

| Parts to be replaced | Remark |
|----------------------|--------|
| MAIN board           |        |
| Switching regulator  |        |

#### [C43] Thermistor abnormality during warming up or in ready status after abnormality judgment

| Classification                  | Contents                                                                               |
|---------------------------------|----------------------------------------------------------------------------------------|
| Fuser unit related service call | Thermistor abnormality during warming up or in ready status after abnormality judgment |

| Check Item                    | Measure                                                                                                    |
|-------------------------------|----------------------------------------------------------------------------------------------------|
| Check the thermistors         | <ul> <li>Check if the connectors are disconnected.</li> <li>Check if the center, side and edge thermistors are in contact with the surface of the fuser roller properly.</li> <li>Check if the harnesses of the center, side and edge thermistors are open circuited.</li> </ul>                                                                                                    |
| Check the heater              | <ul> <li>Check if the heater is broken.</li> <li>Check if the connector of the heater is disconnected.</li> <li>Check if the thermostat is blown.</li> </ul>                                                                                                    |
| Check the MAIN board          | <ul> <li>Check if the connectors CN17 are disconnected.</li> <li>Check if the conductor pattern on the MAIN board is short circuited or open circuited.</li> <li>Replace the MAIN board.</li> </ul>                                                                                                    |
| Check the switching regulator | Check if the connectors CN108 are disconnected.                                                                                                    |
| Clear the status counter      | <ul> <li>After repairing the matter which caused the error [C43], perform the following:</li> <li>1. Turn ON the power while [0] and [8] are pressed simultaneously.</li> <li>2. Key in "400", then press [ENTER].</li> <li>3. Change the current status counter value "4" to "0", then press [ENTER] (to cancel [C43]).</li> <li>4. Turn the power OFF and then back ON. Make sure that the equipment enters the normal ready state.</li> </ul> |

| Parts to be replaced | Remark |
|----------------------|--------|
| MAIN board           |        |
| Switching regulator  |        |

## [C44] Fuser is abnormal after abnormality judgment

| Classification                  | Contents                                     |
|---------------------------------|----------------------------------------------|
| Fuser unit related service call | Fuser is abnormal after abnormality judgment |

| Check Item                    | Measure                                                                                                    |
|-------------------------------|----------------------------------------------------------------------------------------------------|
| Check the thermistors         | <ul> <li>Check if the connectors are disconnected.</li> <li>Check if the center, side and edge thermistors are in contact with the surface of the fuser roller properly.</li> <li>Check if the harnesses of the center, side and edge thermistors are open circuited.</li> </ul>                                                                                                    |
| Check the heater              | <ul> <li>Check if the heater is broken.</li> <li>Check if the connector of the heater is disconnected.</li> <li>Check if the thermostat is blown.</li> </ul>                                                                                                    |
| Check the MAIN board          | <ul> <li>Check if the connectors CN17 are disconnected.</li> <li>Check if the conductor pattern on the MAIN board is short circuited or open circuited.</li> <li>Replace the MAIN board.</li> </ul>                                                                                                    |
| Check the switching regulator | Check if the connectors CN108 are disconnected.                                                                                                    |
| Clear the status counter      | <ul> <li>Change the current status counter value (08-400) "5", "7" or "9" to "0" for [C44], taking the same procedure as that for [C41].</li> <li>* The status counter value is as follows in the following cases. Change them to "0" respectively.</li> <li>The error occurred during warming-up: "5"</li> <li>The error occurred after the equipment has become ready: "7"</li> <li>The temperature detected by the center thermistor is 230°C or higher: "9"</li> <li>The temperature detected by the edge thermistor is 230°C or higher: "9"</li> <li>The temperature detected by the edge thermistor is 230°C or higher: "9"</li> </ul> |

| Parts to be replaced | Remark |
|----------------------|--------|
| MAIN board           |        |
| Switching regulator  |        |

## [C45] Thermistor abnormality during printing

| Classification                  | Contents                                     |
|---------------------------------|----------------------------------------------|
| Fuser unit related service call | Fuser is abnormal after abnormality judgment |

| Check Item               | Measure                                                                                                    |
|--------------------------|----------------------------------------------------------------------------------------------------|
| Check the thermistors    | <ul> <li>Check if the connector is disconnected.</li> <li>Check if the edge thermistor is in contact with the surface of the fuser roller properly.</li> <li>Check if the harness of the edge thermistor is open circuited.</li> </ul> |
| Check the MAIN board     | <ul> <li>Check if the connectors CN17 are disconnected.</li> <li>Check if the conductor pattern on the MAIN board is short circuited or open circuited.</li> <li>Replace the MAIN board.</li> </ul>                                    |
| Clear the status counter | Change the current status counter value (08-400) "6" to "0".                                                                                                    |

| Parts to be replaced | Remark |
|----------------------|--------|
| MAIN board           |        |
| Switching regulator  |        |

## 8.3.9 ADF related service call

No service call for the ADF (MR-2020) and RADF (MR-3023).

# 8.3.10 Laser optical unit related service call

#### [CA1] Polygonal motor is abnormal

| Classification                          | Contents                    |
|-----------------------------------------|-----------------------------|
| Laser optical unit related service call | Polygonal motor is abnormal |

| Step                                  | Check Item | Result                                                                                                    | Measure                                                                                                    | Next<br>Step |
|---------------------------------------|------------|----------------------------------------------------------------------------------------------------|----------------------------------------------------------------------------------------------------|--------------|
| 1 Is the polygonal motor<br>rotating? | Yes        | <ol> <li>Check if the conductor pattern on the MAIN board is<br/>short circuited or open circuited.</li> <li>Replace the MAIN board.</li> </ol> |                                                                                                    |              |
|                                       |            | No                                                                                                    | <ol> <li>Check if the connector of the harness is<br/>disconnected between MAIN board (CN24) and the<br/>laser optical unit.</li> <li>Check if the harness is open circuited and the<br/>connector pin is disconnected.</li> <li>Check if the conductor pattern on the MAIN board is<br/>short circuited or open circuited.</li> <li>Replace the laser optical unit.</li> <li>Replace the MAIN board.</li> </ol> |              |

#### [CA2] H-Sync detection error

| Classification                          | Contents               |
|-----------------------------------------|------------------------|
| Laser optical unit related service call | H-Sync detection error |

| Step | Check Item                                                                                                    | Result | Measure                                                                                                    | Next<br>Step |
|------|----------------------------------------------------------------------------------------------------|--------|----------------------------------------------------------------------------------------------------|--------------|
| 1    | Are the harness open<br>circuited and the connectors<br>disconnected or<br>misconnected between the<br>MAIN board (CN21, CN22)<br>and laser optical unit? | Yes    | <ol> <li>Connect the disconnected connectors.</li> <li>Replace the laser optical unit if the harness is open circuited.</li> </ol> |              |
|      |                                                                                                    | No     | <ol> <li>Replace the MAIN board.</li> <li>Replace the laser optical unit.</li> </ol>                                               |              |

# 8.3.11 Service call for others

#### [C94] Firmware update error

| Classification          | Contents              |
|-------------------------|-----------------------|
| Service call for others | Firmware update error |

| Check Item            | Measure                                                                                                    |
|-----------------------|----------------------------------------------------------------------------------------------------|
| Check the MAIN board. | <ul> <li>A C94 error message appears when either of the following Main PC boards is installed to e-STUDIO195/225/245.</li> <li>The Main PC board for e-STUDIO182.</li> <li>The Main PC board for e-STUDIO165/167/205/207/237.</li> </ul> |

#### [C97] High-voltage transformer abnormality

| Classification          | Contents                             |
|-------------------------|--------------------------------------|
| Service call for others | High-voltage transformer abnormality |

| Check Item                          | Measure                                                                                                    |
|-------------------------------------|----------------------------------------------------------------------------------------------------|
| Check the High-voltage transformer. | <ol> <li>Is the main charger installed securely?</li> <li>Check if the spring of high-voltage supply contact point is deformed.</li> <li>Check if the needle electrode is broken or the main charger grid is deformed.</li> <li>Check if any foreign matters is on the needle electrode or the main charger grid.</li> <li>Is the transfer/separation charger installed securely?</li> <li>Check if the transfer/separation charger wire is broken or unhooked.</li> <li>Check if any foreign matter is on the transfer/separation charger wire.</li> </ol> |

### [C99] PFC microcomputer abnormality

| Classification          | Contents                      |
|-------------------------|-------------------------------|
| Service call for others | PFC microcomputer abnormality |

| Check Item           | Measure                                                                                                    |
|----------------------|----------------------------------------------------------------------------------------------------|
| Check the PFC board. | <ol> <li>Check if the error still occurs when the power is turned OFF and<br/>then back ON.</li> <li>Check if the conductor patterns on the PFC board are short<br/>circuited or open circuited.</li> <li>Replace the PFC board.</li> </ol> |

## [F14] Invalid backup counter

| Classification          | Contents               |
|-------------------------|------------------------|
| Service call for others | Invalid backup counter |

| Step | Check Item                        | Result | Measure                                                                                                    | Next<br>Step |
|------|-----------------------------------|--------|----------------------------------------------------------------------------------------------------|--------------|
| 1    | Has the MAIN board been replaced? | Yes    | Download the counter value of the SRAM board to the MAIN board in the setting mode (08-389).                                                                                                    |              |
|      |                                   | No     |                                                                                                    | 2            |
| 2    | Has the SRAM board been replaced? | Yes    | Download the counter value of the MAIN board to the SRAM board in the setting mode (08-388).                                                                                                    |              |
|      |                                   | No     |                                                                                                    | 3            |
| 3    |                                   |        | <ol> <li>Check if the connector CN2 on the SRAM board<br/>and the connector CN2 on the MAIN board are<br/>securely connected.</li> <li>Replace the SRAM board.</li> <li>Replace the MAIN board.</li> </ol> |              |

# 8.3.12 Optical communication related service call

## [C55] ADF I/F error

| Classification                             | Contents      |
|--------------------------------------------|---------------|
| Optical communication related service call | ADF I/F error |

| Check Item            | Measure                                                                                                    |
|-----------------------|----------------------------------------------------------------------------------------------------|
| Check the connection. | <ol> <li>Check if the connector CN71 on the ADF/RADF board is<br/>disconnected.</li> <li>Check if the relay connector between the ADF/RADF board and the<br/>PFC board is disconnected.</li> <li>Check if the connector CN246 on the PFC board is disconnected.</li> <li>Check if the connector pins are disconnected and the harnesses<br/>are open circuited.</li> <li>Check if the conductor patterns on the ADF/RADF board and the<br/>MAIN board are short circuited or open circuited.</li> <li>Replace the ADF/RADF board.</li> <li>Replace the MAIN board.</li> </ol> |

#### [C56] PFC board I/F error

| Classification                             | Contents            |
|--------------------------------------------|---------------------|
| Optical communication related service call | PFC board I/F error |

| Check Item            | Measure                                                                                                    |
|-----------------------|----------------------------------------------------------------------------------------------------|
| Check the connection. | <ol> <li>Check if the connector CN113 on the MAIN board is disconnected.</li> <li>Check if the connector CN112 on the switching regulator is disconnected.</li> <li>Check if any of the connectors CN241 and CN242 on the PFC board is disconnected.</li> <li>Check if the relay connector between the ADU board and the PFC board is disconnected.</li> <li>Check if the relay connector pins are disconnected and the harnesses are open circuited.</li> <li>Check if the conductor patterns on the PFC board and the MAIN board are short circuited or open circuited.</li> <li>Replace the PFC board.</li> </ol> |

# 8.4 Troubleshooting for the Image

1. Abnormality of image density / Gray balance

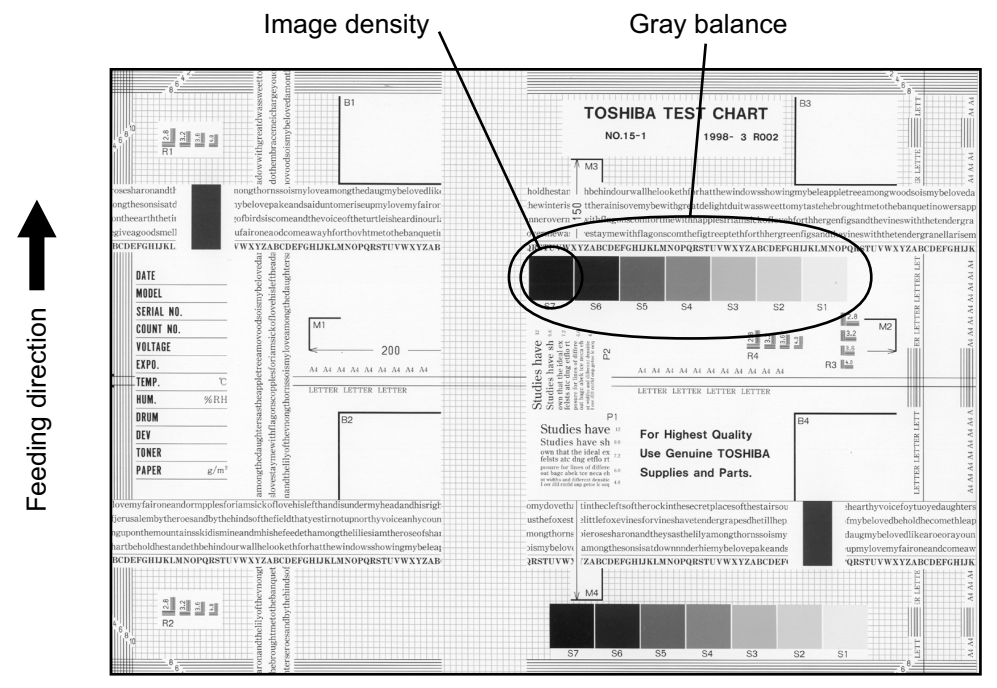

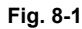

| Defective area                                                                            | Step | Check items                                            | Prescription                                       |
|-------------------------------------------------------------------------------------------|------|--------------------------------------------------------|----------------------------------------------------|
| Density/Gray balance                                                                      | 1    | Check the density/gray balance.                        | Adjust the density.                                |
| Printer section                                                                           | 2    | Check test print image (13- [02.<br>PRINT TEST] -113). | Go to step 4 if there is any problem on image.     |
| Scanner                                                                                   | 3    | Are the original glass and CIS unit dirty?             | Clean them.                                        |
| Printed image                                                                             |      | Is the image faded?                                    | Perform troubleshooting for faded image.           |
|                                                                                           | 5    | Is background fogging occurring?                       | Perform troubleshooting for<br>background fogging. |
| <ul><li>6 Is there a blotch on the imag</li><li>7 Is the image transferred norm</li></ul> |      | Is there a blotch on the image?                        | Perform troubleshooting for blotched image.        |
|                                                                                           |      | Is the image transferred normally?                     | Perform troubleshooting for abnormal transfer.     |

### 2. Background fogging

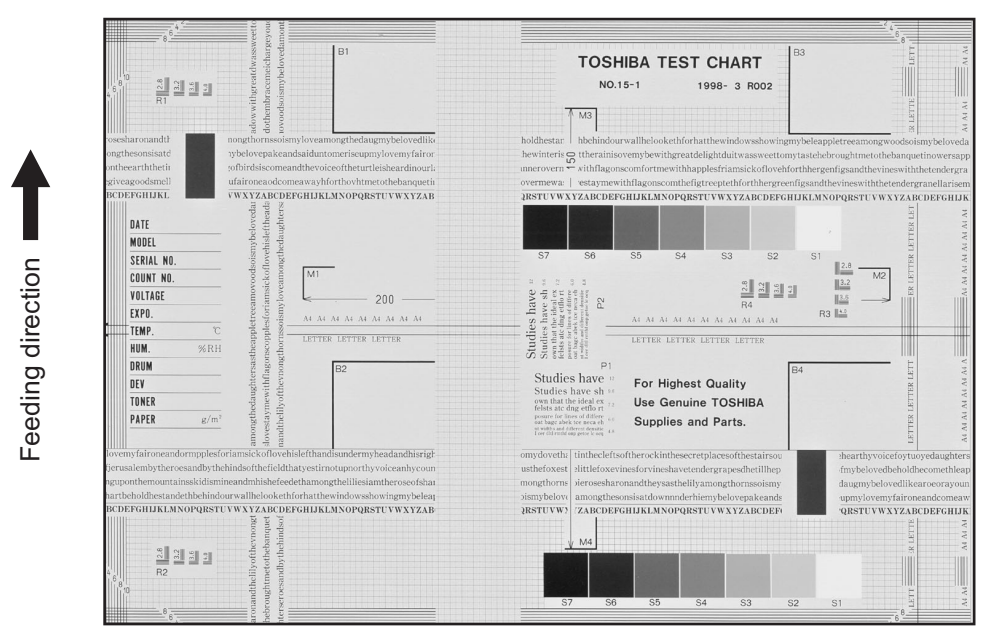

Fig. 8-2

| Defective area                                                 | Step | Check items                                                              | Prescription                                                            |
|----------------------------------------------------------------|------|--------------------------------------------------------------------------|-------------------------------------------------------------------------|
| Density reproduction                                           | 1    | Check the reproduction of the image density.                             | Adjust the density.                                                     |
| Background reproduction                                        | 2    | Check the background reproduction.                                       | Adjust the background.                                                  |
| Printer section                                                | 3    | Check test print image (13- [02.<br>PRINT TEST] -113).                   | Go to step 4 if there is any problem on image.                          |
| Scanner                                                        | 4    | Are the original glass and CIS unit dirty?                               | Clean them.                                                             |
| Auto-toner                                                     | 5    | Is the auto-toner sensor normal?                                         | Check the performance of the auto-<br>toner sensor and readjust.        |
|                                                                | 6    | Is the toner supplied normally?                                          | Check the motor and circuits.                                           |
| High-voltage transformer<br>(Main charger / Developer<br>bias) | 7    | Is the high-voltage transformer output defective?                        | Adjust the output, or replace the transformer.                          |
| Developer unit                                                 | 8    | Is the contact between the drum and developer material normal?           | Adjust the doctor-sleeve gap and polarity.                              |
| Developer material/Toner/<br>Drum                              | 9    | Using the specified developer material, toner and drum?                  | Use the specified developer material, toner and drum.                   |
|                                                                | 10   | Have the developer material and drum reached their PM life?              | Replace the developer material and drum.                                |
|                                                                | 11   | Is the storage environment of the toner cartridge 35°C less without dew? | Use the toner cartridge stored in the environment within specification. |
| Drum cleaning blade                                            | 12   | Is the drum cleaned properly?                                            | Check the pressure of the drum cleaning blade.                          |
| Toner dusting                                                  | 13   | Is toner heaped on the seal of the developer unit?                       | Remove the toner and clean the developer unit.                          |

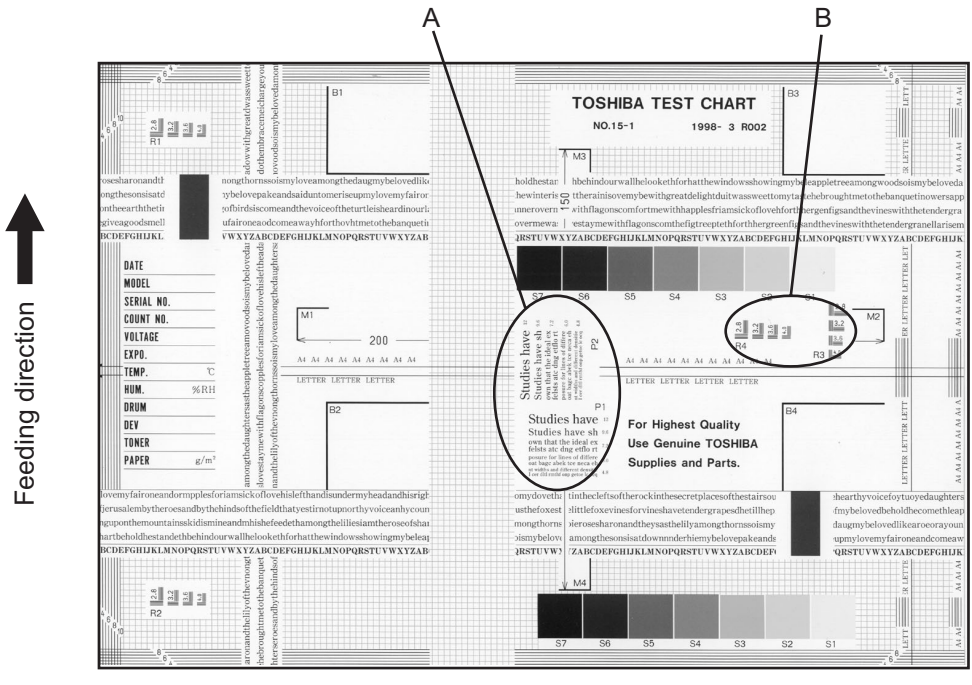

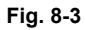

#### Moire

| Defective area             | Step | Check items                                            | Prescription                                                             |
|----------------------------|------|--------------------------------------------------------|--------------------------------------------------------------------------|
| Density reproduction       | 1    | Check the reproduction of the image density.           | Adjust the density.                                                      |
| Parameter adjustment value | 2    | Check the image processing parameters.                 | Check the adjustment value for sharpness.                                |
| Printer section            | 3    | Check test print image (13- [02.<br>PRINT TEST] -113). | When defects occur, perform the corresponding troubleshooting procedure. |

#### Lack of sharpness

| Defective area             | Step | Check items                                            | Prescription                                                                                                    |
|----------------------------|------|--------------------------------------------------------|----------------------------------------------------------------------------------------------------|
| Density reproduction       | 1    | Check the reproduction of the image density.           | Adjust the density.                                                                                                    |
| Parameter adjustment value | 2    | Check the image processing parameters.                 | Check the adjustment value for sharpness.                                                                                     |
| Printer section            | 3    | Check test print image (13- [02.<br>PRINT TEST] -113). | When defects occur, perform the corresponding troubleshooting procedure.                                                      |
|                            | 4    | Check the image processing parameters.                 | Check the encircled areas A and B in<br>the image, and change the<br>sharpness intensity in the sharpness<br>adjustment mode. |

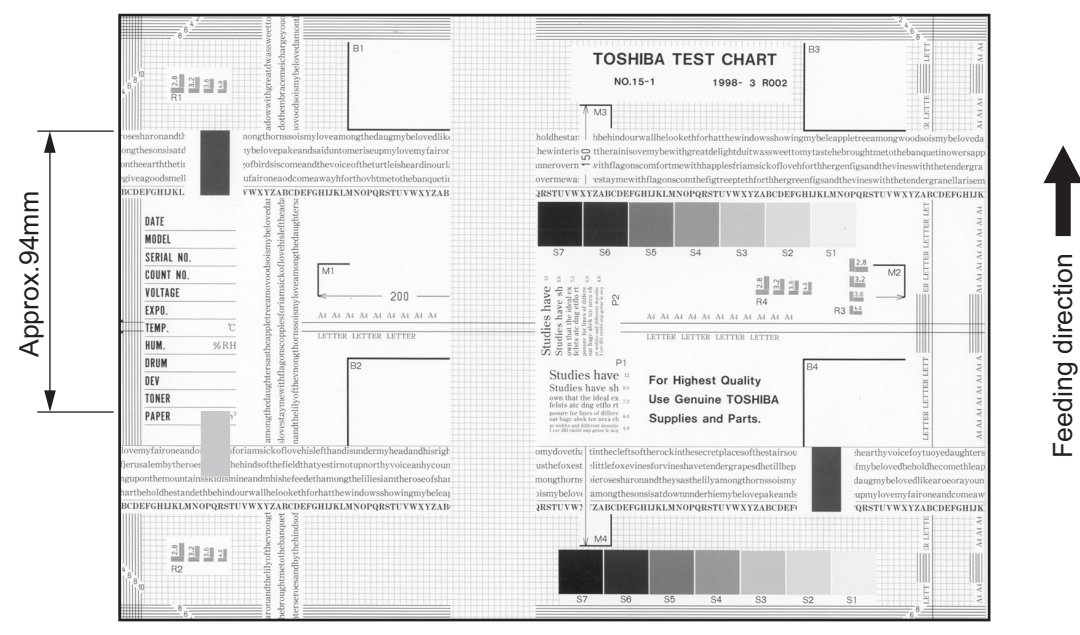

Fig. 8-4

| Toner offset (Shadow i | mage appears | approx. 94 mm | toward the | dark image.) |
|------------------------|--------------|---------------|------------|--------------|
|                        |              |               |            |              |

| Defective area     | Step | Check items                                                                                      | Prescription                                                                                   |
|--------------------|------|--------------------------------------------------------------------------------------------------|------------------------------------------------------------------------------------------------|
| Density            | 1    | Is the density too high?                                                                         | Adjust the density.                                                                            |
| Fuser unit         | 2    | Is the pressure of the fuser roller normal?                                                      | Check the pressure releasing parts and pressurization mechanism.                               |
|                    | 3    | Is the thermistor in contact with the fuser roller?                                              | Contact the thermistor with the fuser roller.                                                  |
|                    | 4    | Is there a scratch on the fuser roller surface?                                                  | Replace the fuser roller.                                                                      |
|                    | 5    | Has the fuser roller reached its PM life?                                                        | Replace the fuser roller.                                                                      |
|                    | 6    | Is the setting temperature of the fuser roller normal?                                           | Check the adjustment values of fuser<br>roller temperature?<br>08-407, 410, 411, 450, 515, 516 |
| Paper              | 7    | Has the appropriate paper type been selected?                                                    | Select a proper mode.                                                                          |
|                    | 8    | Is the setting temperature of the fuser roller in each paper type normal?                        | Check the setting and correct it.<br>08-413, 437, 438, 451, 452, 453,<br>520, 521              |
|                    | 9    | Using the recommended paper?                                                                     | Use the recommended paper.                                                                     |
| Developer material | 10   | Using the specified developer material?                                                          | Use the specified developer material and toner.                                                |
| Scanner            | 11   | Are the original glass (especially the position of shading correction plate) and CIS unit dirty? | Clean them.                                                                                    |

#### 5. Blurred image

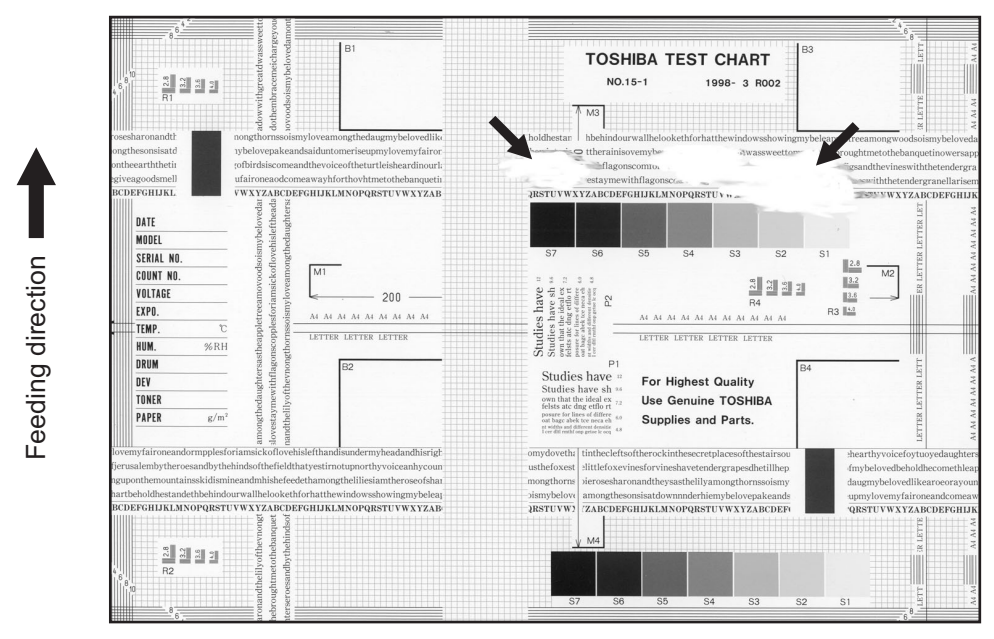

Fig. 8-5

| Defective area  | Step | Check items                             | Prescription                                                                                      |
|-----------------|------|-----------------------------------------|---------------------------------------------------------------------------------------------------|
| Paper           | 1    | Is the paper in the drawer damp?        | Change paper. Avoid storing paper in damp place.                                                  |
| Bedewed scanner | 2    | Is the scanner bedewed?                 | Clean the scanner.                                                                                |
| Drum            | 3    | Is the drum surface wet or dirty?       | Wipe the drum with a piece of dry<br>cloth.<br>* Do not use alcohol or other<br>organic solvents. |
| Ozone exhaust 4 |      | Is the exhaust fan operating properly?  | Check the connection of connector.<br>Replace the ozone exhaust fan.                              |
|                 | 5    | Is the ozone filter stained or damaged? | Replace the ozone filter.                                                                         |

#### 6. Poor fusing

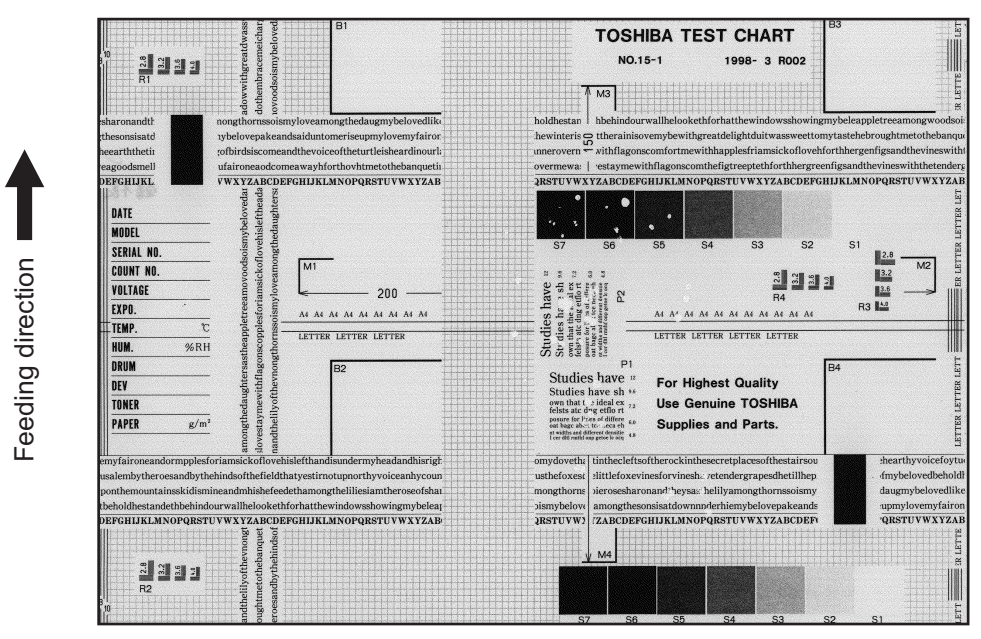

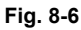

| Defective area                                    | Step | Check items                                                               | Prescription                                                                      |
|---------------------------------------------------|------|---------------------------------------------------------------------------|-----------------------------------------------------------------------------------|
| Heater electric power                             | 1    | Check if the connector contacts properly.                                 | Correct it.                                                                       |
|                                                   | 2    | Is the heater shorted or broken?                                          | Replace the heater.                                                               |
| Pressure between fuser roller and pressure roller | 3    | Are the pressure springs working properly?                                | Check and adjust the pressure springs.                                            |
| Fuser roller temperature                          | 4    | Is the temperature of the fuser roller normal?                            | Check the setting and correct it.<br>08-407, 410, 411, 450, 515, 516              |
| Developer material/Toner                          | 5    | Using the specified developer material and toner?                         | Use the specified developer material and toner.                                   |
| Paper                                             | 6    | Is the paper in the drawer damp?                                          | Avoid storing paper in damp place.                                                |
|                                                   | 7    | Is the paper type corresponding to its mode?                              | Use the proper type of paper or select the proper mode.                           |
|                                                   | 8    | Is the setting temperature of the fuser roller in each paper type normal? | Check the setting and correct it.<br>08-413, 437, 438, 451, 452, 453,<br>520, 521 |
|                                                   | 9    | Using the recommended paper?                                              | Use the recommended paper.                                                        |

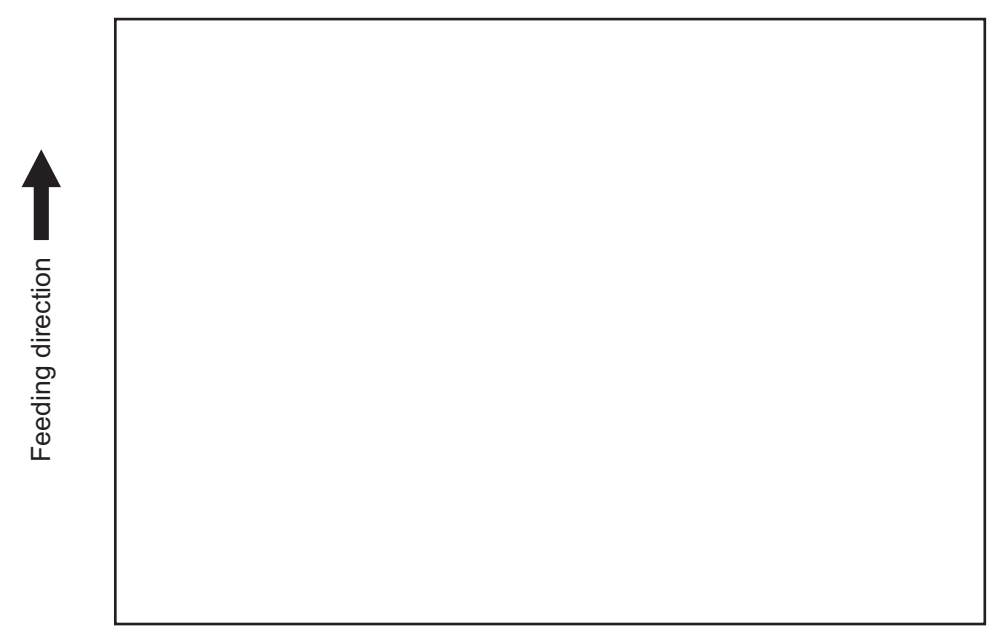

Fig. 8-7

| Defective area                                                    | Step | Check items                                                                                                    | Prescription                                                          |
|-------------------------------------------------------------------|------|----------------------------------------------------------------------------------------------------|-----------------------------------------------------------------------|
| Transfer charger wire                                             | 1    | Is the transfer charger wire cut off?                                                                            | Replace the transfer charger wire.                                    |
| High-voltage transformer<br>(Transfer charger,<br>Developer bias) | 2    | Is the high-voltage transformer output defective?                                                                | Adjust the output, or replace the transformer.                        |
|                                                                   | 3    | Are the connectors of the high-<br>voltage harness securely connected?<br>Is the harness open circuited?         | Reconnect the harness securely.<br>Replace the high-voltage harness.  |
| Developer unit                                                    | 4    | Is the developer unit installed properly?                                                                        | Check and correct the engaging condition of the developer unit gears. |
|                                                                   | 5    | Do the developer sleeve and mixers rotate?                                                                       | Check and fix the drive system of the developer unit.                 |
|                                                                   | 6    | Is the developer material smoothly transported?                                                                  | Remove the foreign matter from the developer material.                |
|                                                                   | 7    | Has the magnetic brush phase been shifted?                                                                       | Adjust the developer polarity.                                        |
|                                                                   | 8    | Is the doctor blade positioned properly?                                                                         | Adjust it using the doctor-sleeve jig.                                |
| Drum                                                              | 9    | Is the drum rotating?                                                                                            | Check the drive system of the drum.                                   |
| MAIN, LDR, SNS boards,<br>CIS unit and harnesses                  | 10   | Are the connectors securely<br>connected?<br>Check if the harnesses connecting<br>the boards are open circuited. | Connect the connectors securely.<br>Replace the harness.              |

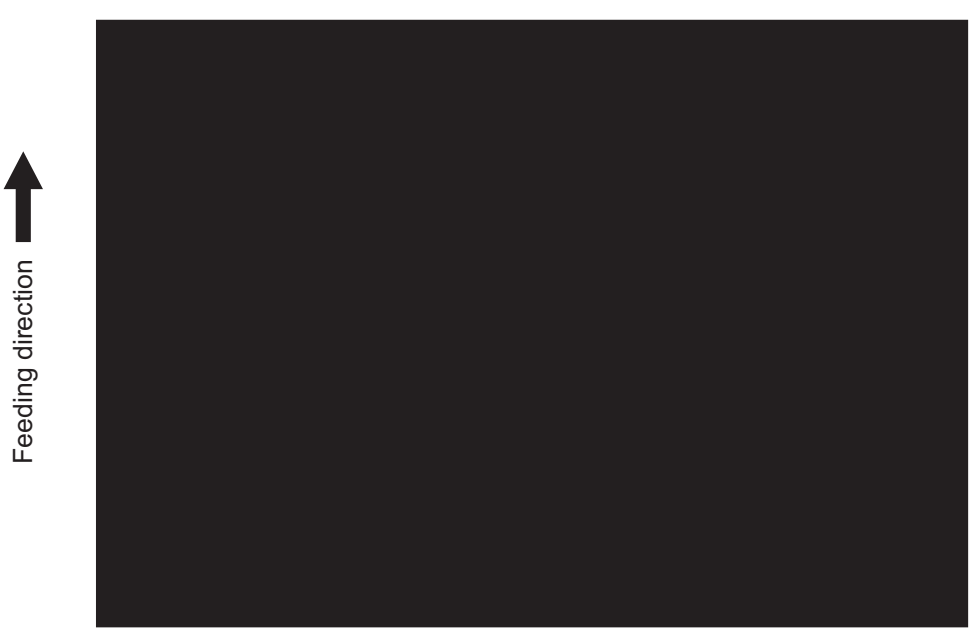

Fig. 8-8

| Defective area                                   | Step | Check items                                                                                                    | Prescription                                                                                                    |
|--------------------------------------------------|------|----------------------------------------------------------------------------------------------------|----------------------------------------------------------------------------------------------------|
| Scanner                                          | 1    | Does the exposure lamp light?                                                                                    | Check if the connector contacts with<br>the MAIN board and CIS unit<br>terminal.                                                    |
| Bedewed scanner and drum                         | 2    | Is the scanner or drum bedewed?                                                                                  | Clean the CIS unit and drum.<br>Keep the power cord plugged in all<br>trough the day and night.<br>(For the model with damp heater) |
| Main charger                                     | 3    | Is the main charger securely installed?                                                                          | Install it securely.                                                                                                    |
|                                                  | 4    | Is the needle electrode broken?                                                                                  | Replace the needle electrode.                                                                                                    |
| High-voltage transformer<br>(Main charger)       | 5    | Is the high-voltage transformer output defective?                                                                | Adjust the output, or replace the transformer.                                                                                      |
|                                                  | 6    | Are the connectors of the high-<br>voltage harness securely connected?<br>Is the harness open circuited?         | Reconnect the harness securely.<br>Replace the high-voltage harness.                                                                |
| MAIN, LDR, SNS boards,<br>CIS unit and harnesses | 7    | Are the connectors securely<br>connected?<br>Check if the harnesses connecting<br>the boards are open circuited. | Connect the connectors securely.<br>Replace the harness.                                                                            |

#### 9. White banding (in the feeding direction)

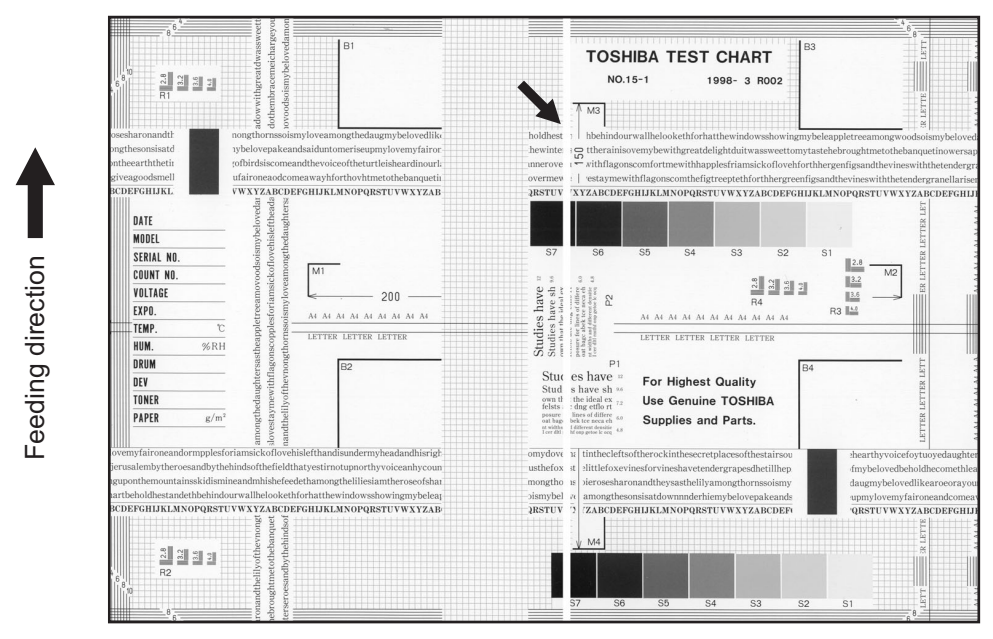

| Fig  | 8-0 |
|------|-----|
| гіу. | 0-3 |

| Defective area        | Step | Check items                                                                                                    | Prescription                                         |
|-----------------------|------|----------------------------------------------------------------------------------------------------|------------------------------------------------------|
| Laser optical unit    | 1    | Is there a foreign matter or stain on the slit glass?                                                                          | Remove the foreign matter or stain.                  |
| Main charger grid     | 2    | Is there a foreign matter or dew on the charger grid?                                                                          | Remove the foreign matter.                           |
| Transfer charger wire | 3    | Is there any foreign matter or stain on the transfer charger wire?                                                             | Clean the transfer charger wire.                     |
| Developer unit        | 4    | Is the floated lid of the developer bottle blocking the laser light path?                                                      | Check the lid and place it properly.                 |
|                       | 5    | Is the developer material transported properly?                                                                                | Remove the foreign matter if there is any. *1)       |
|                       | 6    | Is there a foreign matter or dew on the drum seal?                                                                             | Remove the foreign matter or dew.                    |
|                       | 7    | Is the upper drum seal of the developer unit in contact with the drum?                                                         | Correct the position of the drum seal or replace it. |
| Drum                  | 8    | Is there a foreign matter on the drum surface?                                                                                 | Replace the drum.                                    |
| Transport path        | 9    | Does the toner image contact with<br>any foreign matter before the paper<br>enters the fusing section after the<br>separation? | Remove the foreign matter.                           |
| Discharge LED         | 10   | Is any of the discharge LEDS off?                                                                                              | Replace the discharge LED.                           |
| Scanner               | 11   | Are the original glass (especially the position of shading correction plate) and CIS unit dirty?                               | Clean them.                                          |
| Cleaner               | 12   | Is there any foreign matter, which contacts the drum on the cleaner stay?                                                      | Remove the foreign matter.                           |

\*1) Prescription for foreign matter in the doctor sleeve gap

- Pull the doctor blade [1] in the direction of the arrow.

- -
- Rotate the gear [2]. Remove the foreign matter that has come out on the developer sleeve [3]. \_

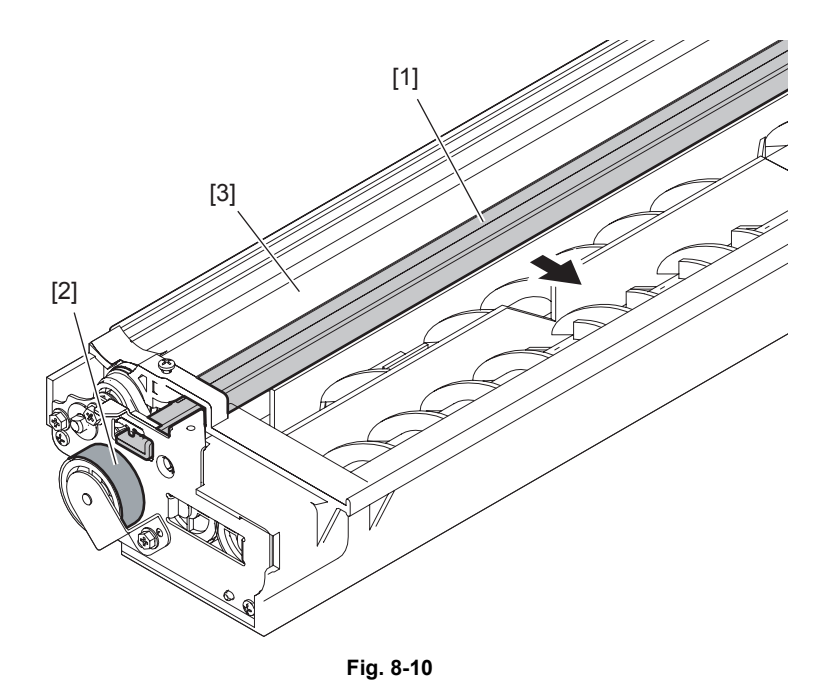

#### 10. White banding (at right angle with the feeding direction)

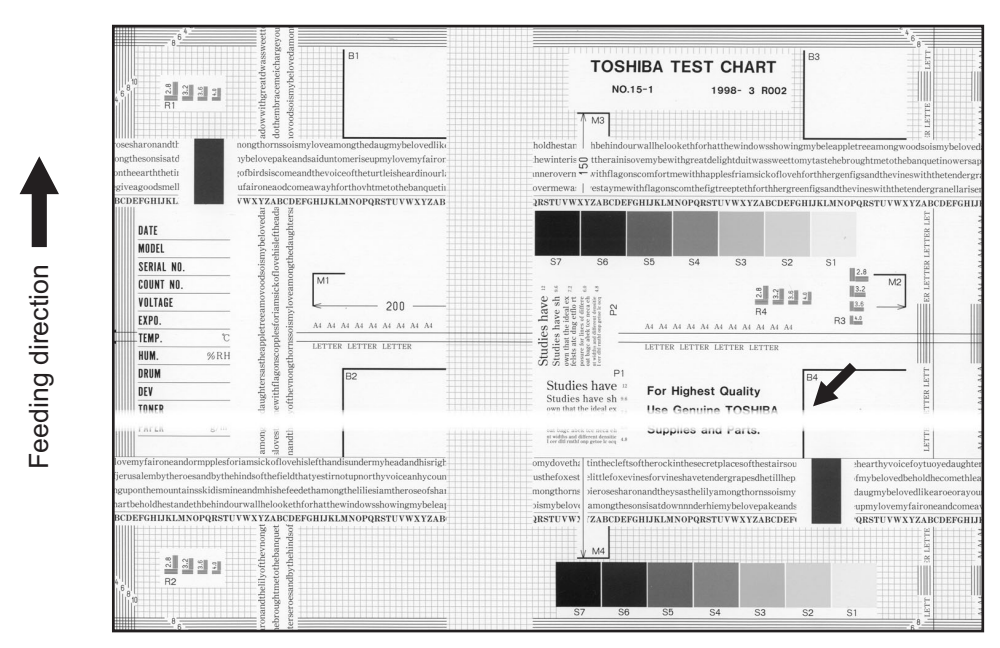

Fig. 8-11

| Defective area                                                                    | Step | Check items                                                                                         | Prescription                                                               |
|-----------------------------------------------------------------------------------|------|----------------------------------------------------------------------------------------------------|----------------------------------------------------------------------------|
| Main charger                                                                      | 1    | Is there a foreign matter on the charger?                                                           | Remove the foreign matter.                                                 |
|                                                                                   | 2    | Is the connector in proper contact with the terminal?                                               | Clean or adjust the terminal.                                              |
| Drum                                                                              | 3    | Is there any abnormality on the drum surface?                                                       | Replace the drum.                                                          |
| Discharge LED                                                                     | 4    | Does the discharge LED light normally?                                                              | Replace the discharge LED or check the harness and the circuit.            |
| Developer unit                                                                    | 5    | Is the developer sleeve rotating<br>normally?<br>Is there any abnormality on the<br>sleeve surface? | Check the drive system of the developer unit, or clean the sleeve surface. |
| Drive system                                                                      | 6    | Are the drum and scanner jittering?                                                                 | Check each drive system.                                                   |
| High-voltage transformer<br>(Main charger / Developer<br>bias / Transfer charger) | 7    | Is the high-voltage transformer output defective?                                                   | Adjust the output, or replace the transformer.                             |
| Transfer charger                                                                  | 8    | Is any foreign matter such as paper<br>shred sticking to the transfer charger<br>wire?              | Remove the foreign matter from the wire.                                   |
| Feed system                                                                       | 9    | Is the aligning amount proper?                                                                      | Adjust the aligning amount.                                                |

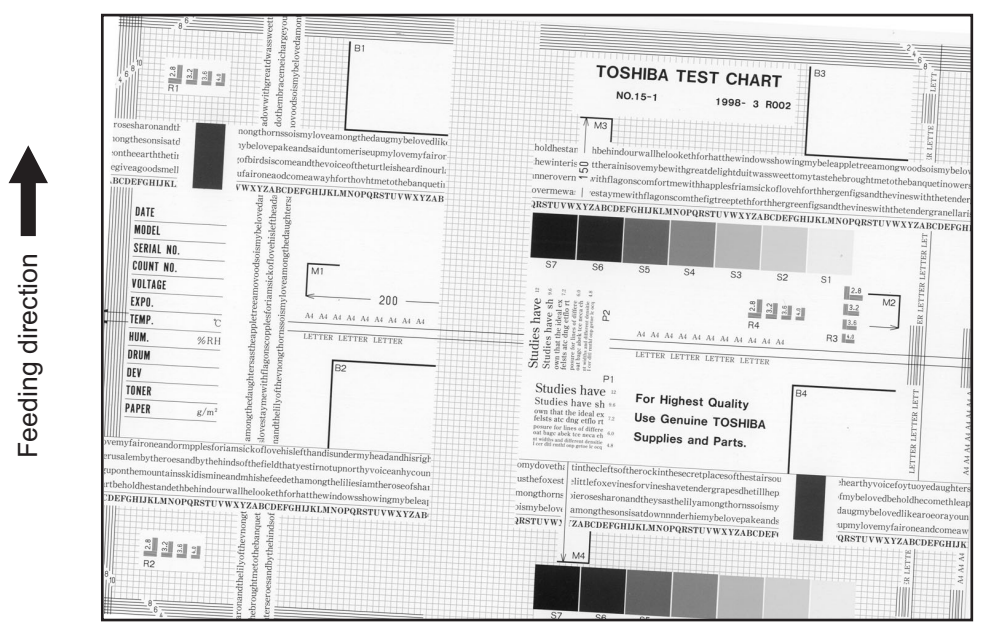

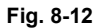

| Defective area         | Step | Check items                                           | Prescription                                                       |
|------------------------|------|-------------------------------------------------------|--------------------------------------------------------------------|
| Drawers                | 1    | Is the drawer properly installed?                     | Install the drawer properly.                                       |
|                        | 2    | Is there too much paper in the drawer?                | Reduce paper to 250 sheets or less.                                |
|                        | 3    | Is the corner of the paper folded?                    | Change the direction of the paper and set it again.                |
|                        | 4    | Are the side guides of the drawer properly installed? | Adjust the position of the side guides.                            |
| Feed roller            | 5    | Is the surface of the feed roller dirty?              | Clean the feed roller surface with alcohol, or replace the roller. |
| Rollers                | 6    | Are the roller and shaft secured?                     | Check and tighten the E-rings, pins, clips and setscrews.          |
| Registration roller    | 7    | Is the spring detached from the registration roller?  | Attach the spring correctly. Clean the roller if it is dirty.      |
| Pre-registration guide | 8    | Is the pre-registration guide properly installed?     | Correct it.                                                        |
| CIS unit               | 9    | Is the CIS unit slanted?                              | Replace the CIS case.                                              |
| Feed system            | 10   | Is the aligning amount proper?                        | Adjust the aligning amount.                                        |

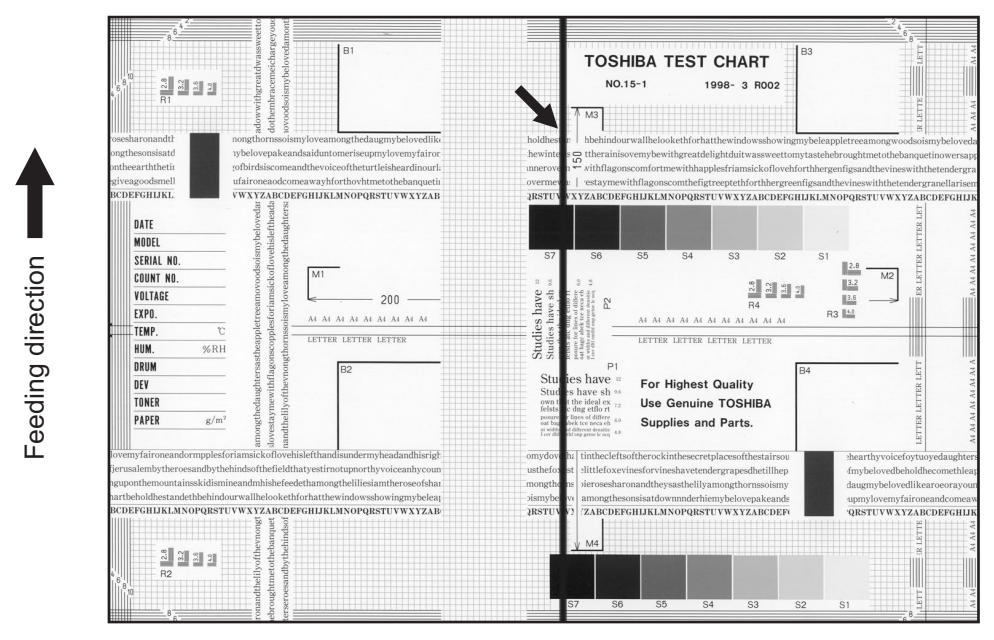

Fig. 8-13

| Defective area           | Step | Check items                                                                                         | Prescription                                         |
|--------------------------|------|----------------------------------------------------------------------------------------------------|------------------------------------------------------|
| Shading correction plate | 1    | Is there dust or stains on part of the original glass where the shading correction plate is placed. | Clean the plate.                                     |
| Main charger             | 2    | Is there a foreign matter on the main charger grid?                                                 | Remove the foreign matter.                           |
|                          | 3    | Is the main charger grid dirty or deformed?                                                         | Clean or replace the main charger grid.              |
|                          | 4    | Is there a foreign matter on the main charger?                                                      | Remove the foreign matter.                           |
|                          | 5    | Is the needle electrode dirty or deformed?                                                          | Clean or replace the needle electrode.               |
|                          | 6    | Is there a foreign matter inside the main charger case?                                             | Remove the foreign matter.                           |
|                          | 7    | Is the inside of the main charger case dirty?                                                       | Clean the inside of the main charger case.           |
| Cleaner                  | 8    | Is there paper dust sticking to the drum cleaning blade edge?                                       | Clean or replace the cleaning blade.                 |
|                          | 9    | Is the drum cleaning blade working properly?                                                        | Check the pressurization of the drum cleaning blade. |
|                          | 10   | Has the used toner been recovered properly?                                                         | Clean the toner recovery auger.                      |
| Fuser unit               | 11   | Is the fuser roller surface dirty or damaged?                                                       | Clean or replace the fuser roller.                   |
|                          | 12   | Is the thermistor dirty?                                                                            | Clean the thermistor.                                |
| Drum                     | 13   | Are there scratches on the drum surface?                                                            | Replace the drum.                                    |
| Laser optical unit       | 14   | Is there a foreign matter or stain on the slit glass?                                               | Remove the foreign matter or the stain.              |

#### 13.Black banding (at right angle with the feeding direction)

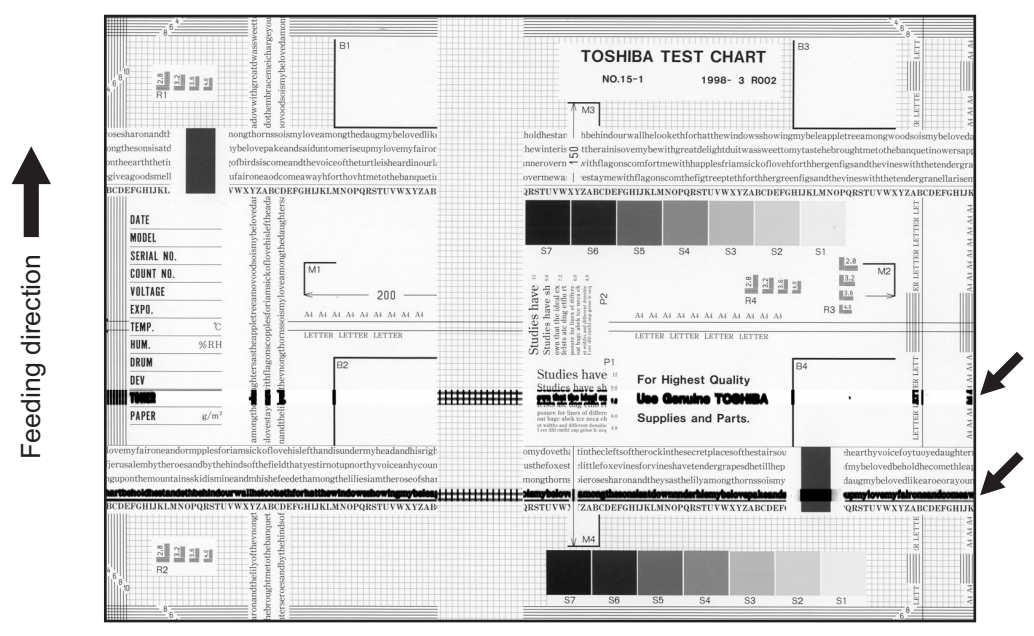

Fig. 8-14

| Defective area                                                                    | Step | Check items                                                                                                    | Prescription                                                                     |
|-----------------------------------------------------------------------------------|------|----------------------------------------------------------------------------------------------------|----------------------------------------------------------------------------------|
| Main charger                                                                      | 1    | Is the needle electrode dirty or deformed?                                                                                    | Clean or replace the needle electrode.                                           |
| Fuser unit                                                                        | 2    | Are the fuser roller, separation finger for fuser roller and thermistor dirty?                                                | Clean them.                                                                      |
|                                                                                   | 3    | Has the cleaning roller, pressure<br>roller, fuser roller and separation<br>finger for fuser roller reached their<br>PM life? | Replace them.                                                                    |
| High-voltage transformer<br>(Main charger / Developer<br>bias / Transfer charger) | 4    | Is the high-voltage transformer output defective?                                                                             | Adjust the output, or replace the transformer.                                   |
| Drum                                                                              | 5    | Is there a deep scratch on the drum surface?                                                                                  | Replace the drum if the scratch has reached the aluminum base.                   |
|                                                                                   | 6    | Is there thin scratch (drum pitting) on the drum surface?                                                                     | Check and adjust the contact condition of the cleaning blade and recovery blade. |
| Scanner                                                                           | 7    | Are the original glass (especially the position of shading correction plate) and CIS unit dirty?                              | Clean them.                                                                      |

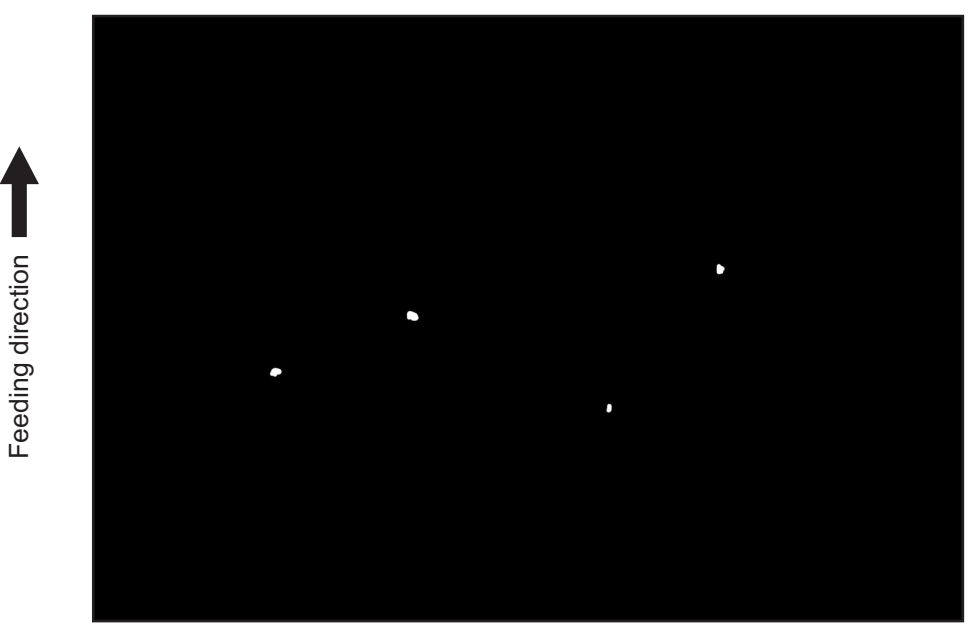

Fig. 8-15

| Defective area                                                                    | Step | Check items                                                                                               | Prescription                                                                                                    |
|-----------------------------------------------------------------------------------|------|----------------------------------------------------------------------------------------------------|----------------------------------------------------------------------------------------------------|
| Developer unit,<br>Toner cartridge                                                | 1    | Is the toner density in the developer material appropriate?                                               | Check and correct the auto-toner<br>sensor and toner supply operation.<br>Check if the amount of the toner is<br>sufficient in the toner cartridge. |
|                                                                                   | 2    | Is the doctor-sleeve gap proper?                                                                          | Adjust the doctor-sleeve gap.                                                                                                    |
| Developer material, Toner,<br>Drum                                                | 3    | Using the specified developer material, toner and drum?                                                   | Use the specified developer material, toner and drum.                                                                                               |
|                                                                                   | 4    | Have the developer material and drum reached their PM life?                                               | Replace the developer material and drum.                                                                                                    |
|                                                                                   | 5    | Is the storage environment of the toner cartridge 35°C or less without dew?                               | Use the toner cartridge stored in the environment with specification.                                                                               |
|                                                                                   | 6    | Is there any dent on the drum surface?                                                                    | Replace the drum.                                                                                                    |
|                                                                                   | 7    | Is there any film forming on the drum?                                                                    | Clean or replace the drum.                                                                                                    |
| Main charger                                                                      | 8    | Is there any foreign matter on the charger?                                                               | Remove it.                                                                                                    |
|                                                                                   | 9    | Is the needle electrode dirty or deformed?                                                                | Clean or replace the needle electrode.                                                                                                    |
| High-voltage transformer<br>(Main charger / Developer<br>bias / Transfer charger) | 10   | Is the high-voltage transformer output defective?                                                         | Adjust the output, or replace the transformer.                                                                                                    |
| Transfer/Separation charger                                                       | 11   | Is there any foreign matter such as fiber in the paper transport area of the transfer/separation charger? | Clean the transfer/separation charger.                                                                                                    |

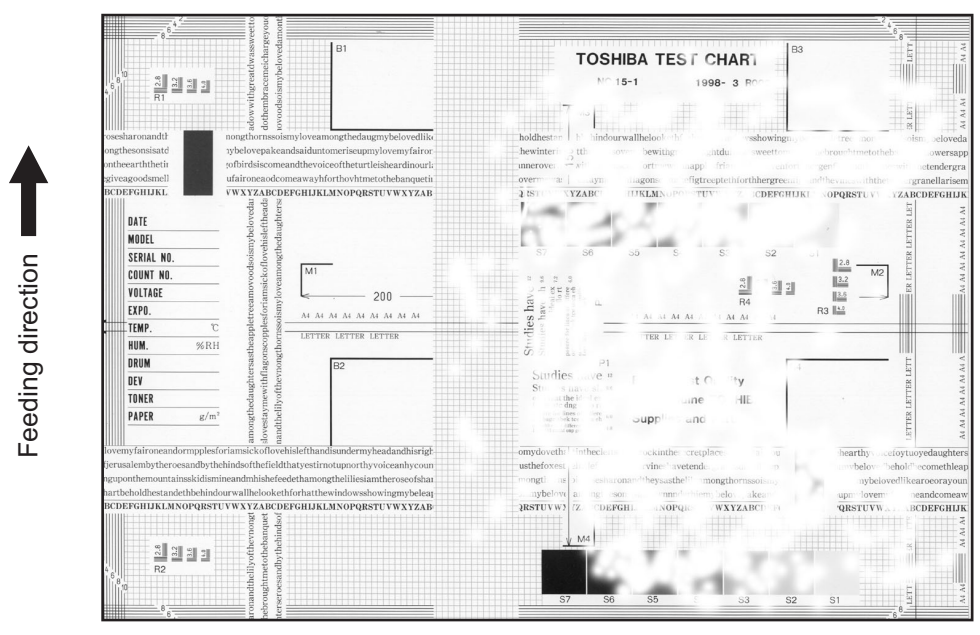

Fig. 8-16

| Defective area                                 | Step | Check items                                                                                  | Prescription                                                                                                    |
|------------------------------------------------|------|----------------------------------------------------------------------------------------------|----------------------------------------------------------------------------------------------------|
| Paper                                          | 1    | Is the paper in the drawer curled?                                                           | Reinsert the paper with the reverse side up or change the paper.                                                                                                    |
|                                                | 2    | Is the paper in the drawer damp?                                                             | Avoid storing paper in damp place.                                                                                                    |
|                                                | 3    | Is the paper type corresponding to its mode?                                                 | Select the proper mode.                                                                                                    |
|                                                | 4    | Using the recommended paper?                                                                 | Use the recommended paper.                                                                                                    |
| Transfer charger                               | 5    | Is the transfer charger case dirty?                                                          | Clean the transfer charger case.                                                                                                    |
|                                                | 6    | Is the transfer charger wire dirty?                                                          | Clean the transfer charger wire.                                                                                                    |
| Registration roller                            | 7    | Is there any abnormality related to<br>the registration roller or with the roller<br>itself? | Clean the roller if it is dirty. Securely<br>attach the springs if they are<br>detached. Replace the clutch if it is<br>defective. Adjust the rotation speed<br>of the roller. |
| High-voltage transformer<br>(Transfer charger) | 8    | Is the high-voltage transformer output defective?                                            | Adjust the output, or replace the transformer.                                                                                                    |
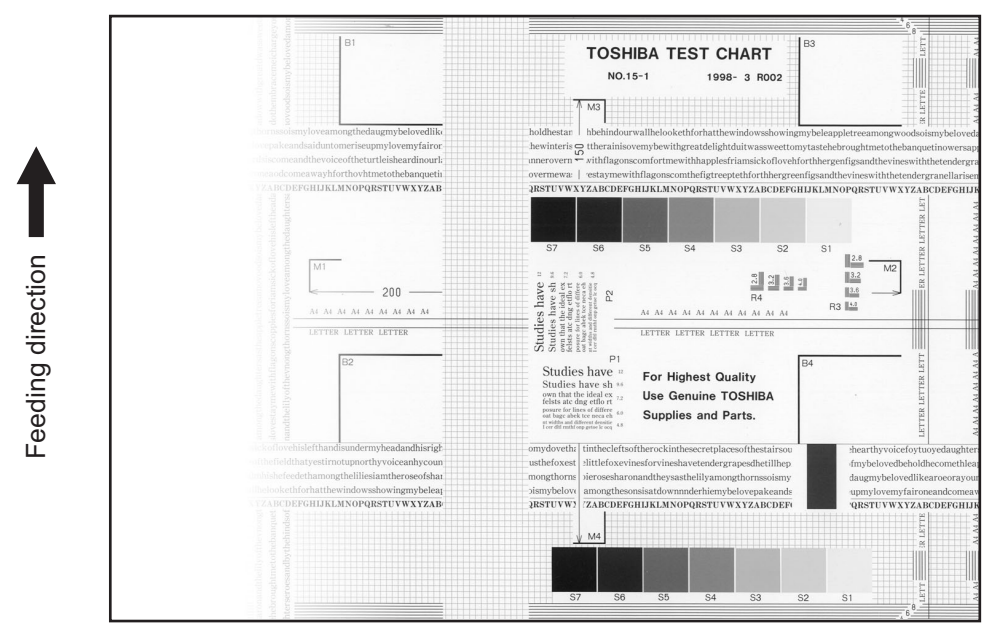

Fig. 8-17

| Defective area     | Step | Check items                                                                                      | Prescription                                                 |
|--------------------|------|--------------------------------------------------------------------------------------------------|--------------------------------------------------------------|
| Main charger       | 1    | Is the main charger dirty?                                                                       | Clean or replace the needle electrode and main charger grid. |
| Transfer charger   | 2    | Is the transfer charger dirty?                                                                   | Clean the transfer charger.                                  |
|                    | 3    | Is the transfer charger wire dirty?                                                              | Clean the transfer charger wire.                             |
| Laser optical unit | 4    | Is there any foreign matter or stain on the slit glass?                                          | Remove the foreign matter or stain.                          |
| Discharge LED      | 5    | Are the connectors of discharge LED harness securely connected?                                  | Reconnect the harness securely.                              |
|                    | 6    | Is the discharge LED dirty?                                                                      | Clean the discharge LED.                                     |
|                    | 7    | Is any of the discharge LEDs off?                                                                | Replace the discharge LED.                                   |
| Developer unit     | 8    | Is the magnetic brush in proper contact with the drum?                                           | Adjust the doctor-sleeve gap.                                |
|                    | 9    | Is the developer sleeve pressurization mechanism working?                                        | Check the mechanism.                                         |
|                    | 10   | Is the developer material transported normally?                                                  | Remove foreign matters if there is any.                      |
| Scanner section    | 11   | Is the platen cover or ADF opened?                                                               | Close the platen cover or ADF.                               |
|                    | 12   | Are the original glass (especially the position of shading correction plate) and CIS unit dirty? | Clean them.                                                  |

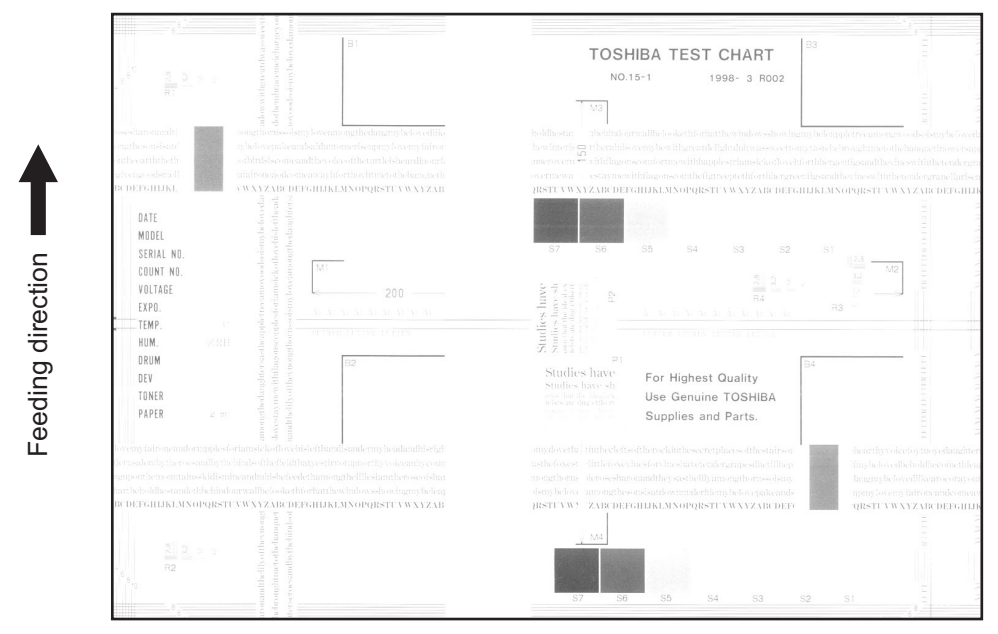

Fig. 8-18

| Defective area           | Step | Check items                                                                                              | Prescription                                                                      |
|--------------------------|------|----------------------------------------------------------------------------------------------------|-----------------------------------------------------------------------------------|
| Toner empty              | 1    | Is "ADD TONER" symbol lit?                                                                               | Replace the toner cartridge.                                                      |
| Auto-toner circuit       | 2    | Is there enough toner in the cartridge?                                                                  | Check the performance of the auto-<br>toner circuit.                              |
|                          | 3    | Is the toner density in the developer material too low?                                                  | ~                                                                                 |
| Toner motor              | 4    | Is the toner motor working normally?                                                                     | Check the toner motor and the motor drive.                                        |
| Toner cartridge          | 5    | Is there any problem with the toner cartridge?                                                           | Replace the toner cartridge.                                                      |
| Developer material       | 6    | Has the developer material reached its PM life?                                                          | Replace the developer material.                                                   |
| Developer unit           | 7    | Is the magnetic brush in proper contact with the drum?                                                   | Check the installation of the developer unit.<br>Adjust the doctor-sleeve gap and |
|                          |      |                                                                                                    | polarity.                                                                         |
|                          | 8    | Is the developer sleeve pressurization mechanism working?                                                | Check the mechanism.                                                              |
| Main charger             | 9    | Is the main charger dirty?                                                                               | Clean it or replace the needle electrode and main charger grid.                   |
| Drum                     | 10   | Is "film-forming" occurring on the<br>drum surface?                                                      | Clean or replace the drum.                                                        |
|                          | 11   | Has the drum reached its PM life?                                                                        | Replace the drum.                                                                 |
| Transfer charger         | 12   | Is the transfer charger wire cut off?                                                                    | Replace the transfer charger wire.                                                |
| High-voltage transformer | 13   | Is the setting for the high-voltage transformer proper?                                                  | Adjust the output from the high-<br>voltage transformer.                          |
|                          | 14   | Are the connectors of the high-<br>voltage harness securely connected?<br>Is the harness open circuited? | Reconnect the harness securely.<br>Replace the high-voltage harness.              |
| Discharge LED            | 15   | Are the connectors of discharge LED harness securely connected?                                          | Reconnect the harness securely.                                                   |

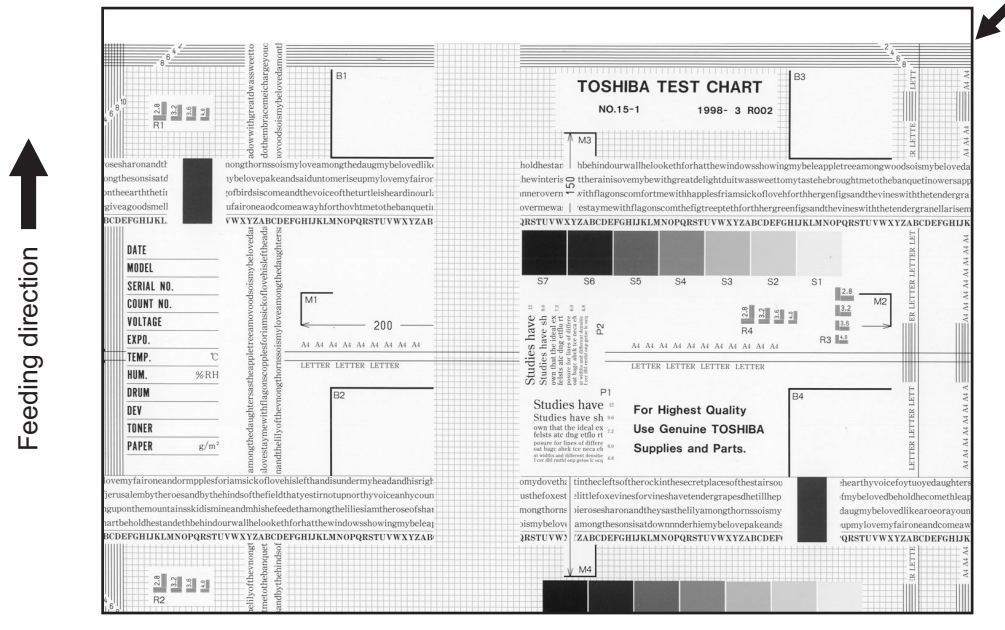

Fig. 8-19

| Defective area                | Step | Check items                                                 | Prescription                                                                |
|-------------------------------|------|-------------------------------------------------------------|-----------------------------------------------------------------------------|
| Scanner/Printer<br>adjustment | 1    | Have the printed images been dislocated in the same manner? | Adjust the position of the leading edge of paper in the Adjustment Mode.    |
| Registration roller           | 2    | Is the registration roller dirty, or the spring detached?   | Clean the registration roller with alcohol.<br>Securely attach the springs. |
|                               | 3    | Is the registration roller working properly?                | Adjust or replace the gears if they are not engaged properly.               |
| Registration clutch           | 4    | Is the registration clutch working properly?                | Check the registration clutch, and replace them if necessary.               |
| Pre-registration guide        | 5    | Is the pre-registration guide installed properly?           | Install the guide properly.                                                 |
| Feed system                   | 6    | Is the aligning amount proper?                              | Adjust the aligning amount.                                                 |

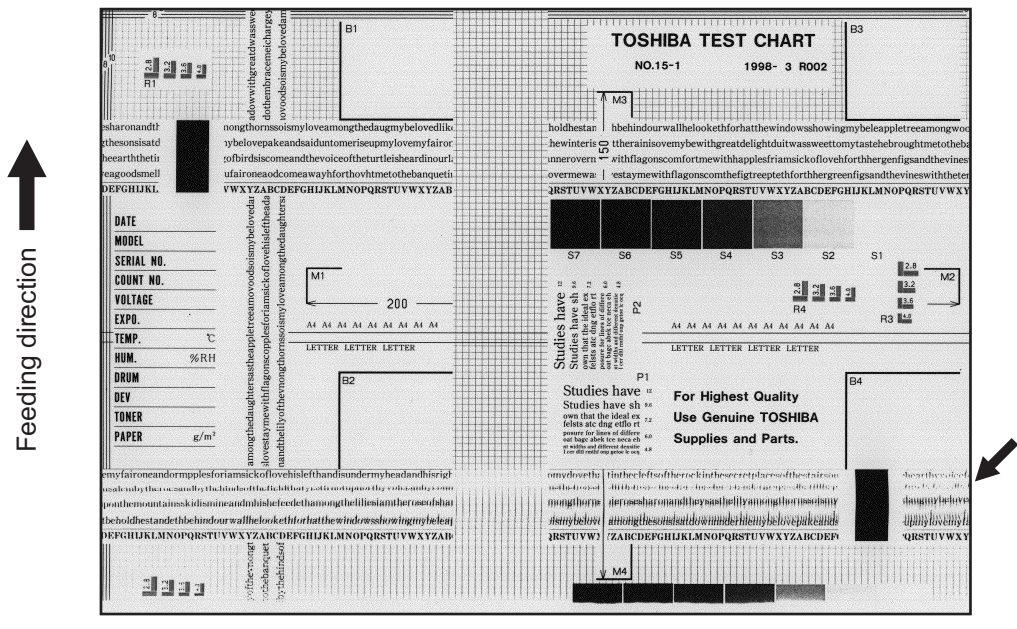

Fig. 8-20

| Defective area                   | Step | Check items                                                 | Prescription                                                                                           |
|----------------------------------|------|-------------------------------------------------------------|----------------------------------------------------------------------------------------------------|
| _                                | 1    | Is the toner image on the drum normal?                      | If normal, perform steps 2 to 4.<br>Perform step 5 and followings in case<br>the image is abnormal.    |
| Registration roller              | 2    | Is the registration roller rotating normally?               | Check the registration roller area and springs for installation condition.                             |
| Fuser roller and pressure roller | 3    | Are the fuser roller and pressure roller rotating normally? | Check the fuser roller area.<br>Replace the rollers if necessary.                                      |
| Drum                             | 4    | Is there a big scratch on the drum?                         | Replace the drum.                                                                                      |
| Operation of carriage            | 5    | Is there any problem with the carriage foot?                | Replace the carriage foot.                                                                             |
|                                  | 6    | Is the tension of the timing belt normal?                   | Adjust the tension.                                                                                    |
|                                  | 7    | Is there any problem with the drive system of the carriage? | Check the drive system of the carriage.                                                                |
| Scanner                          | 8    | Is the CIS unit secured?                                    | Secure it.                                                                                             |
| Drum drive system                | 9    | Is there any problem with the drive system of the drum?     | Check the drive system of the drum.<br>Clean or replace the gears if they<br>have stains or scratches. |

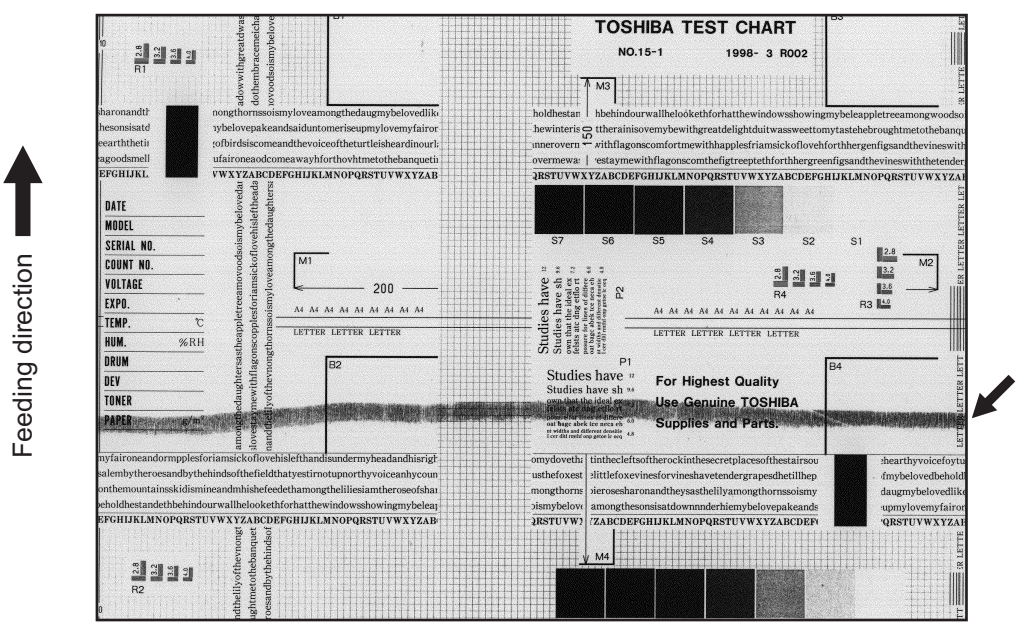

| Fig. 8 | 8-21 |
|--------|------|
|--------|------|

| Defective area       | Step | Check items                                                                                     | Prescription                                                                |
|----------------------|------|-------------------------------------------------------------------------------------------------|-----------------------------------------------------------------------------|
| Developer material   | 1    | Using the specified developer material?                                                         | Use the specified developer material and toner.                             |
| Cleaner              | 2    | Is the cleaning blade in proper contact with the drum?                                          | Check the cleaning blade.                                                   |
|                      | 3    | Has the cleaning blade been turned up?                                                          | Replace the cleaning blade.<br>Check and replace drum if necessary.         |
| Toner recovery auger | 4    | Is the toner recovered normally? Clean the toner recovery au Check the pressure of the c blade. |                                                                             |
| Fuser unit           | 5    | Is the cleaning roller damaged or has it reached its PM life?                                   | Replace the cleaning roller.                                                |
|                      | 6    | Are there bubble-like scratches on the fuser roller (94 mm pitch on the image)?                 | Replace the fuser roller. Check and adjust the temperature control circuit. |
|                      | 7    | Has the fuser roller reached its PM life?                                                       | Replace the fuser roller.                                                   |
|                      | 8    | Is the pressure of the fuser roller normal?                                                     | Check and adjust the mechanism.                                             |
|                      | 9    | Is the setting temperature of the fuser roller normal?                                          | Check the setting and correct it.<br>08-407, 410, 411, 450, 515, 516        |

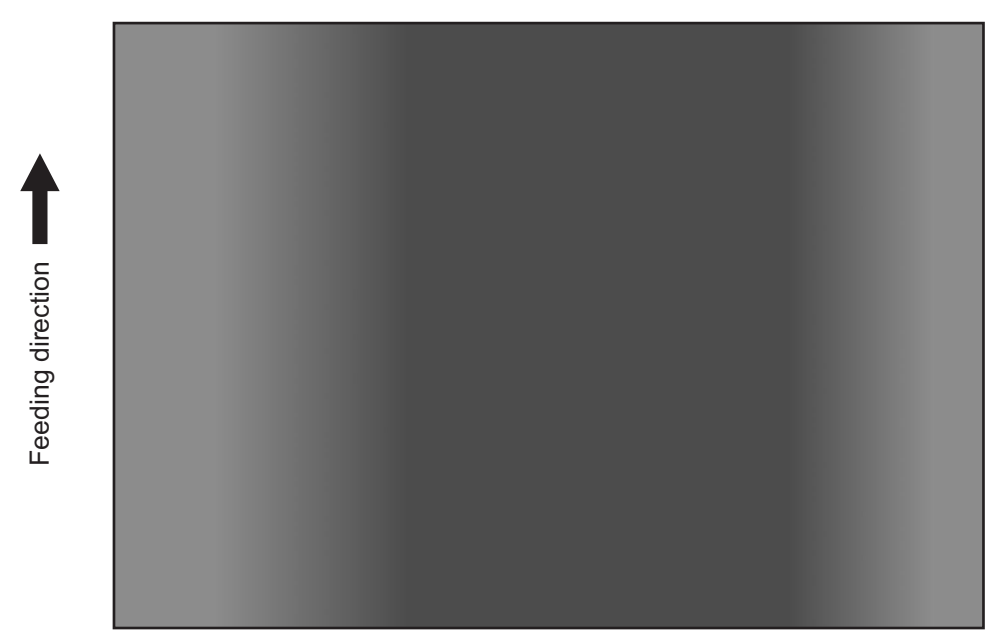

Fig. 8-22

| Defective area | Step | Check items                                                                                      | Prescription               |
|----------------|------|--------------------------------------------------------------------------------------------------|----------------------------|
| Original glass | 1    | Is the original glass dirty?                                                                     | Clean the original glass.  |
| Main charger   | 2    | Are the needle electrode, main<br>charger grid and main charger case<br>dirty?                   |                            |
| Discharge LED  | 3    | Is the discharge LED dirty?                                                                      | Clean the discharge LED.   |
|                | 4    | Is any of the discharge LEDs off?                                                                | Replace the discharge LED. |
| Scanner        | 5    | Are the original glass (especially the position of shading correction plate) and CIS unit dirty? | Clean them.                |
| Exposure lamp  | 6    | Is the CIS unit degraded?                                                                        | Replace the CIS unit.      |

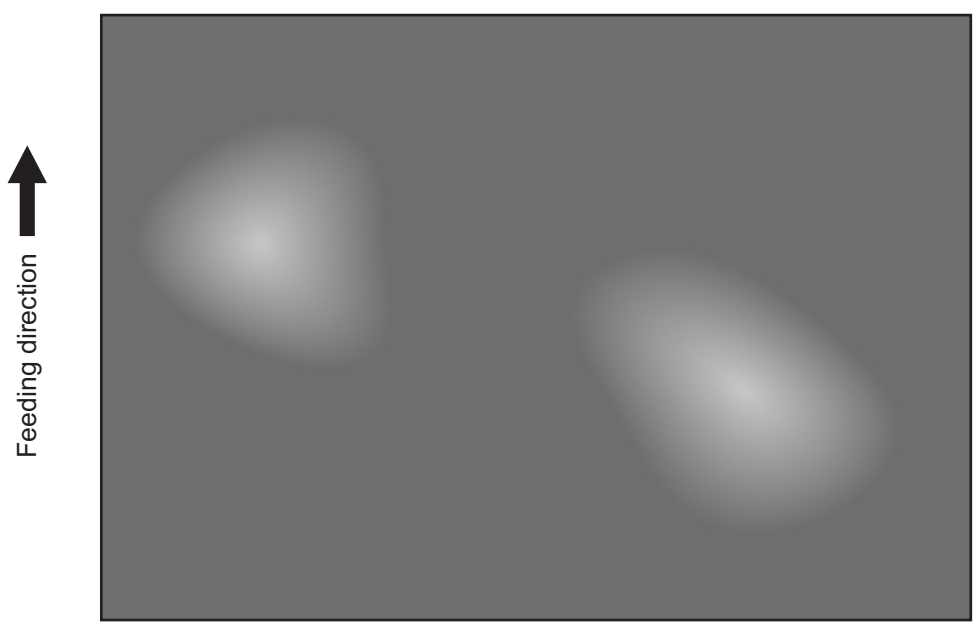

Fig. 8-23

| Defective area                                 | Step | Check items                                             | Prescription                                             |
|------------------------------------------------|------|---------------------------------------------------------|----------------------------------------------------------|
| Paper                                          | 1    | Is the paper type corresponding to its mode?            | Check the paper type and mode.                           |
|                                                | 2    | Is the paper too dry?                                   | Change the paper.                                        |
| Separation                                     | 3    | Is the output from the separation charger too high?     | Adjust the output, from the separation charger.          |
| Transfer                                       | 4    | Is the transfer charger case dirty?                     | Clean the transfer charger case.                         |
|                                                | 5    | Is the transfer charger wire dirty?                     | Clean the transfer charger wire.                         |
| High-voltage transformer<br>(Transfer charger) | 6    | Is the output from the high-voltage transformer normal? | Adjust the output. Replace the transformer if necessary. |

# 9. REPLACEMENT OF PC BOARDS

## 9.1 Disassembly and Replacement of PC Boards

## Notes:

- When the PC board is replaced, refer to the following pages.
   P.9-7 "9.2 Caution in Replacing the MAIN board"
   P.9-7 "9.3 Caution in Replacing the SRAM board"
- If the PC board has to be replaced due to an operational defect, this may have been caused by a contact failure of the connector. Before replacing the board, disconnect and then reconnect the connector to check if this action eliminates the operational defect.

## 9.1.1 MAIN board (MAIN)

- (1) Take off the rear cover.
- (2) P.4-4 "4.1.10 Rear cover"(2) Disconnect 16 connectors.

## Note:

Connect the flat harness to the MAIN board with its electrode side down. An error "CA2" will be displayed if the connection is incorrect.

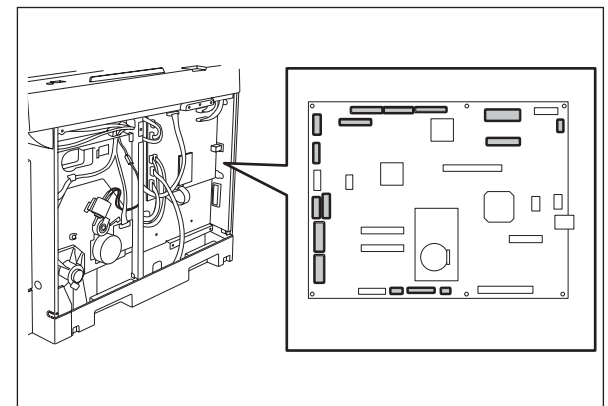

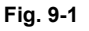

(3) Remove 6 screws and take off the MAIN board.

## Notes:

- 1. When replacing the MAIN board, also attach the SRAM board to the new MAIN board from the old MAIN board.
- 2. Be sure to perform "08-389" after the SRAM board has been replaced.
- 3. Be sure to perform "05-310" with the platen cover or the ADF/RADF closed after replacing the MAIN board.

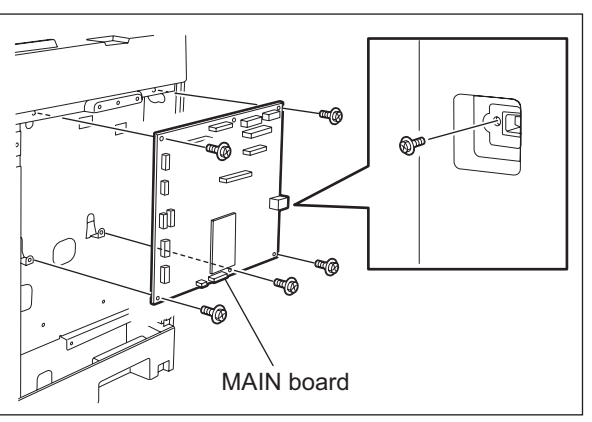

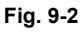

## 9.1.2 SRAM board (SRAM)

- (1) Take off the rear cover. P.4-4 "4.1.10 Rear cover"
- (2) Release 1 lock support and take off the SRAM board.

Notes:

- 1. Be sure to perform "08-388" after the SRAM board has been replaced.
- 2. Perform "05-310" with the platen cover and the ADF/RADF closed after replacing the SRAM board.
- Make sure that the direction of the battery on the SRAM board is correct when replacing it.

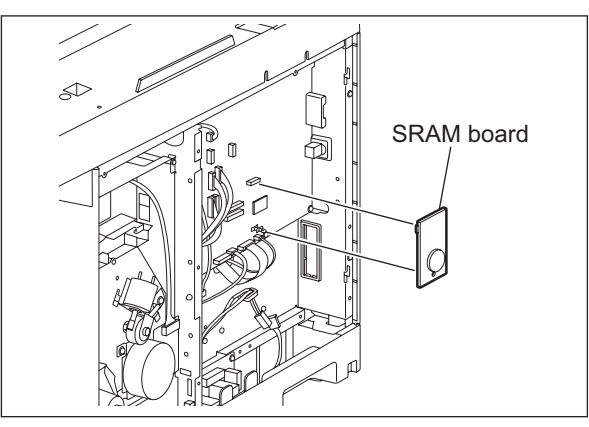

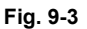

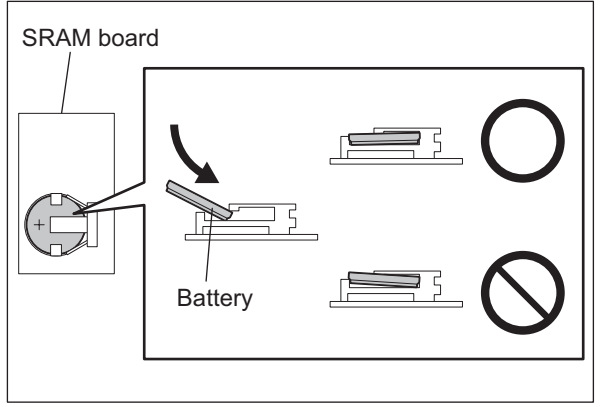

Fig. 9-4

## 9.1.3 Fuse PC board (FUS)

## Note:

This fuse PC board is copacked with the damp heater unit. (The damp heater unit is optional for NAD, CND and MJD.)

- (1) Take off the rear cover. P.4-4 "4.1.10 Rear cover"
- (2) Remove 2 screws and take off the cover.

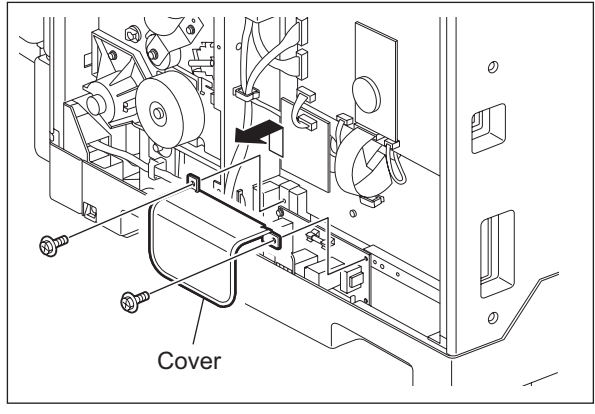

Fig. 9-5

(3) Disconnect 2 connectors, remove 1 screw, and then take off the fuse PC board by lifting it up.

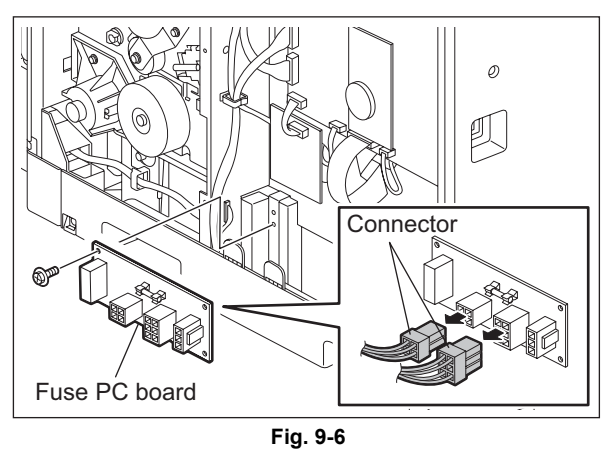

## 9.1.4 Paper feed controller PC board (PFC)

## Note:

This paper feed controller PC board is optional for NAD, CND and MJD.

- (1) Take off the rear cover. P.4-4 "4.1.10 Rear cover"
- (2) Disconnect 2 connectors, remove 4 screws, and then take off the paper feed controller PC board and mylar sheet.

## Notes:

- If the ADU (optional) is installed, disconnect 2 connectors of the ADU with other connectors at the same time before taking off the paper feed controller PC board.
- If the PFP (optional) is installed, disconnect 2 connectors of the PFP with other connectors at the same time before taking off the paper feed controller PC board.

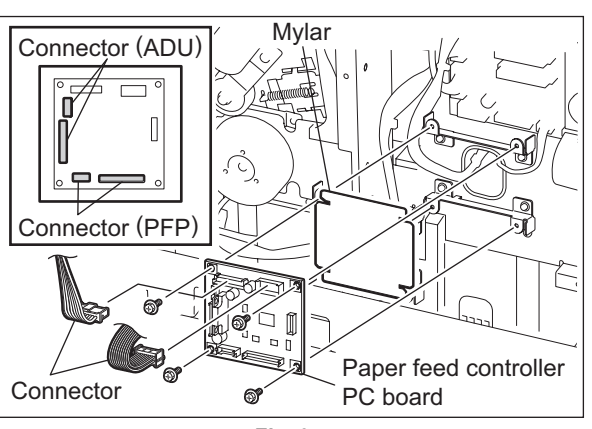

Fig. 9-7

## 9.1.5 Switching regulator unit (PS)

- (1) Take off the left cover. P.4-2 "4.1.3 Left cover"
- (2) Disconnect 15 connectors.

## Note:

The number of connectors to be disconnected is 15 when the following options are installed. A: Paper Feed Controller (GH-1060)

B: Fax Kit (GD-1220/1221)

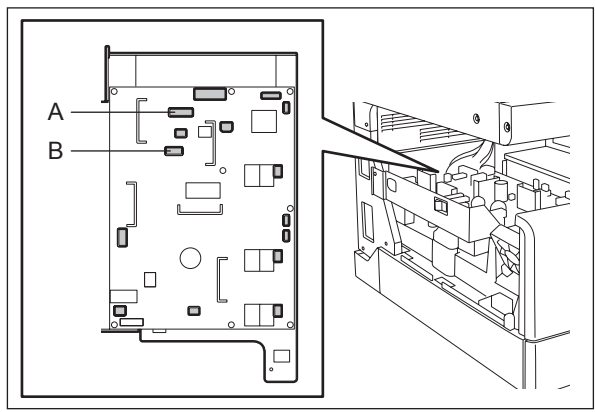

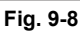

## Note:

Connect the connectors to the correct faston terminals on the switching regulator board. Connector Harness

F. Red - Black-thick E. Blue - White-thick D. White - Black-thin C. White - Red-thin B. White - Red-thick A. White - White-thick

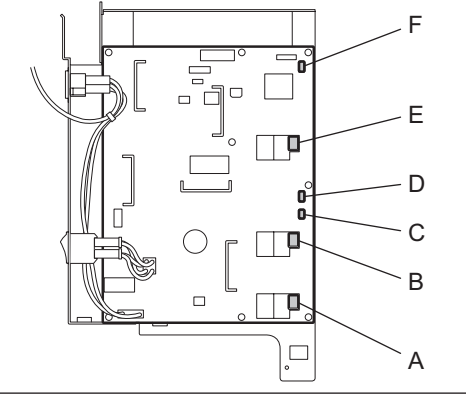

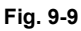

(3) Remove 2 screws, slide the switching regulator unit with the whole case slightly to the front, and then lift it up to take it off.

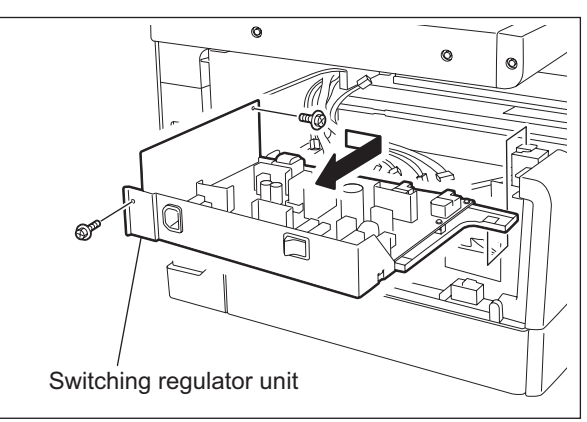

Fig. 9-10

- (4) Disconnect 7 connectors.
- (5) Remove 1 screw and 1 ground wire.

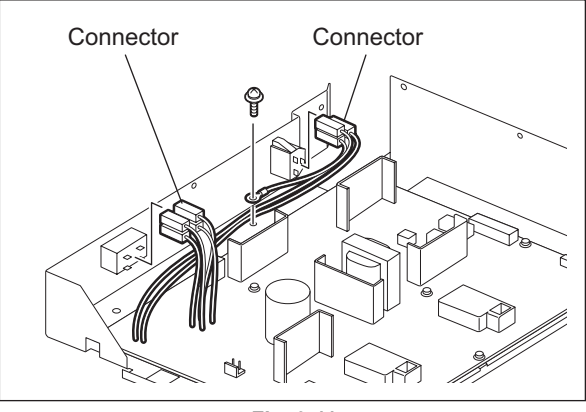

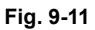

## Note:

Make sure that the position is correct when inserting the connector.

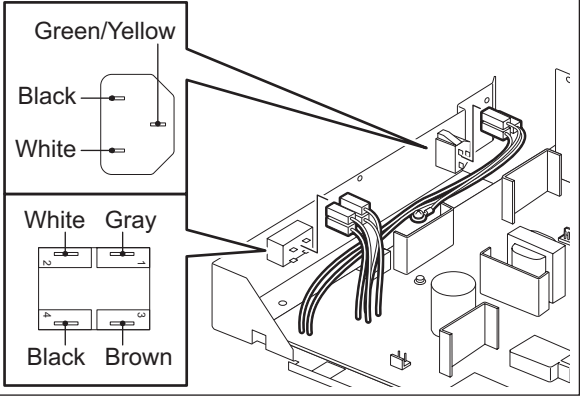

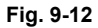

(6) Remove 8 screws, release 1 locking support, and take off the switching regulator board.

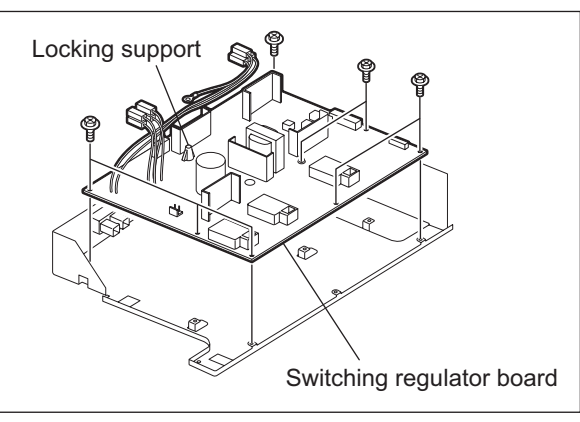

Fig. 9-13

9

# 9.1.6 Switching regulator cooling fan (M6)

- (1) Take off the left cover. P.4-2 "4.1.3 Left cover"
- (2) Disconnect 1 connector and take off the switching regulator cooling fan while sliding it upward.

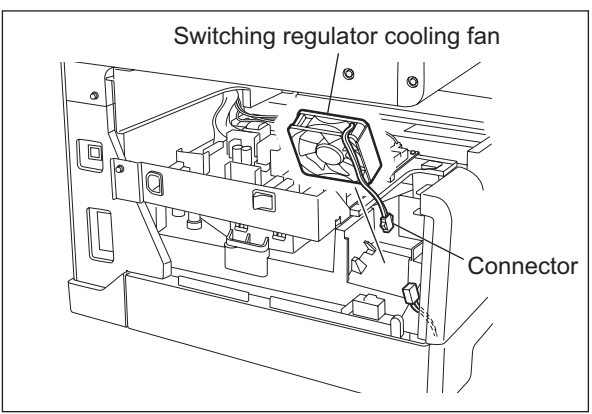

Fig. 9-14

## 9.2 Caution in Replacing the MAIN board

<<CAUTION IN REPLACING the MAIN board>>

The procedure for replacing the MAIN board is as follows.

<After replacing the MAIN board>

- (1) Install SRAM board to the new MAIN board (from the old MAIN board).
- (2) [If an expansion memory (GC-1240) has already been installed] Install expansion memory (GC-1240) to the new MAIN board (from the old MAIN board).
- Update the version of system ROMs (System Firmware, OS data, UI data) (The ROMs had been used for the old MAIN board).
   See IP P.11-1 "11. FIRMWARE UPDATING" for the details of System ROM update.

### Note:

Be sure to check the version of the firmware after it is updated.

- (4) Perform 08-389 (Copying total counter / SRAM board → MAIN board) to recover the total counter.
- (5) Be sure to perform "05-310" with the platen cover or the ADF/RADF closed after replacing the MAIN board.

## 9.3 Caution in Replacing the SRAM board

<<CAUTION IN REPLACING the SRAM board>>

The procedure for replacing the SRAM board is shown below:

- \* If the adjustment values in the SRAM can be viewed, print them out in the list print mode before replacing the SRAM board.
- (1) Take off the MAIN board from the equipment.
- (2) Take off the SRAM board including the locking support from the equipment.
- (3) Remove the socket and the battery from the SRAM board, and install them to the new SRAM board.
- (4) Install the new SRAM board to the MAIN board, and the MAIN board to the equipment.
- (5) While pressing [1], [3] and [\*] simultaneously, turn the power ON. (RAM clear)
- (6) Turn the power OFF and then start with the setting mode (08).
- (7) Perform 08-655 (Reset the 05/08 codes).
- (8) Perform 08-388 (Copying total counter / MAIN board -> SRAM board) to recover the total counter.
- (9) While pressing [1], [3] and [#] simultaneously, turn the power ON. (RAM clear)
- (10) Turn the power OFF.

- (11) While pressing [0] and [2] simultaneously, turn the power ON. Enter the code for the destination and press the [ENTER] button. (Refer to P.5-42 "5.13 Country/Region Code".) (Destination code: NAD: 1, CND: 86, Other destinations: 44)
  For the equipment with the Fax Kit (GD-1220/1221) installed, the destination codes different from those above need to be entered. Refer to the GD-1220/1221 Service Handbook for details.
  - \* After pressing the [ENTER] button, wait until the equipment goes into the ready status as it starts in the normal mode automatically.
- (12) Turn the power OFF and then start with the adjustment mode (05).
- (13) Set the adjustment value.

Set the adjustment values of the following codes according to the list printed out in advance. (If the adjustment values could not be printed out because of the SRAM board damage or any other reason, enter the values on the list output at the last maintenance. If there is no list, enter the default values.)

- 05-201 (Correction of auto-toner sensor)
- 05-205 (Developer bias DC output adjustment)
- 05-210 (Main charger grid bias output adjustment)
- 05-220 (Transfer transformer DC output adjustment (H))
- 05-221 (Transfer transformer DC output adjustment (C))
- 05-222 (Transfer transformer DC output adjustment (L))
- 05-233 (Separation transformer DC output adjustment (H))
- 05-234 (Separation transformer DC output adjustment (C))
- 05-235 (Separation transformer DC output adjustment (L))
- 05-305 (Image location adjustment of secondary scanning direction (scanner section))
- 05-306 (Image location adjustment of primary scanning direction (scanner section))
- 05-340 (Reproduction ratio adjustment of secondary scanning direction (scanner section))
- 05-401 (Adjustment of primary scanning direction reproduction ratio (printer))
- 05-405 (Adjustment of primary scanning direction reproduction ratio (copy))
- 05-410 (Adjustment of primary scanning laser writing start position (copy))
- 05-411 (Adjustment of primary scanning laser writing start position (printer))
- 05-421 (Adjustment of secondary scanning direction reproduction ratio)
- 05-440 (Adjustment of secondary scanning laser writing start position (drawer))
- 05-442 (Adjustment of secondary scanning laser writing start position (bypass tray))
- 05-430 (Top margin adjustment (blank area at the leading edge of the paper))
- 05-431 (Left margin adjustment (blank area at the left of the paper along the paper feeding direction))
- 05-432 (Right margin adjustment (blank area at the right of the paper along the paper feeding direction))
- 05-433 (Bottom margin adjustment (blank area at the trailing edge of the paper))
- 05-501 (Density adjustment Fine adjustment of "manual density"/Center value (Photo))
- 05-503 (Density adjustment Fine adjustment of "manual density"/Center value (Text/Photo))
- 05-504 (Density adjustment Fine adjustment of "manual density"/Center value (Text))
- 05-512 (Density adjustment Fine adjustment of "automatic density" (Photo))
- 05-514 (Density adjustment Fine adjustment of "automatic density" (Text/Photo))
- 05-515 (Density adjustment Fine adjustment of "automatic density" (Text))
- Also, set the adjustment values which have been changed for servicing.
- (14) Be sure to perform "05-310" with the platen cover or the ADF/RADF closed after replacing the SRAM board.
- (15) Turn the power OFF and then start with the setting mode (08).

(16) Set the setting value.

Set the setting values of the following codes according to the list printed out in advance. (If the adjustment values could not be printed out because of the SRAM board damage or any other reason, enter the values on the list output at the last maintenance. If there is no list, enter the default values.)

- 08-252 (Current value of PM counter Display)
- 08-361\_0 (Upper Fuser roller bushing (Present number of output pages))
- 08-361\_1 (Upper Fuser roller bushing (Recommended number of output pages for replacement))
- 08-361\_3 (Upper Fuser roller bushing (Present driving counts))
- 08-361\_4 (Upper Fuser roller bushing (Recommended driving counts to be replaced))
- 08-361\_6 (Upper Fuser roller bushing (Present output pages for control))
- 08-361\_7 (Upper Fuser roller bushing (Present driving counts for control))
- 08-1150\_0 (Photoconductive drum (Present number of output pages))
- 08-1150\_1 (Photoconductive drum (Recommended number of output pages for replacement))
- 08-1150\_3 (Photoconductive drum (Present driving counts))
- 08-1150\_4 (Photoconductive drum (Recommended driving counts to be replaced))
- 08-1150\_6 (Photoconductive drum (Present output pages for control))
- 08-1150\_7 (Photoconductive drum (Present driving counts for control))
- 08-1158\_0 (Drum cleaning blade (Present number of output pages))
- 08-1158\_1 (Drum cleaning blade (Recommended number of output pages for replacement))
- 08-1158\_3 (Drum cleaning blade (Present driving counts))
- 08-1158\_4 (Drum cleaning blade (Recommended driving counts to be replaced))
- 08-1158\_6 (Drum cleaning blade (Present output pages for control))
- 08-1158\_7 (Drum cleaning blade (Present driving counts for control))
- 08-1172\_0 (Drum separation finger (Present number of output pages))
- 08-1172\_1 (Drum separation finger (Recommended number of output pages for replacement))
- 08-1172\_3 (Drum separation finger (Present driving counts))
- 08-1172\_4 (Drum separation finger (Recommended driving counts to be replaced))
- 08-1172\_6 (Drum separation finger (Present output pages for control))
- 08-1172\_7 (Drum separation finger (Present driving counts for control))
- 08-1174\_0 (Main charger grid (Present number of output pages))
- 08-1174\_1 (Main charger grid (Recommended number of output pages for replacement))
- 08-1174\_3 (Main charger grid (Present driving counts))
- 08-1174\_4 (Main charger grid (Recommended driving counts to be replaced))
- 08-1174\_6 (Main charger grid (Present output pages for control))
- 08-1174\_7 (Main charger grid (Present driving counts for control))
- 08-1182\_0 (Needle electrode (Present number of output pages))
- 08-1182\_1 (Needle electrode (Recommended number of output pages for replacement))
- 08-1182\_3 (Needle electrode (Present driving counts))
- 08-1182\_4 (Needle electrode (Recommended driving counts to be replaced))
- 08-1182\_6 (Needle electrode (Present output pages for control))
- 08-1182\_7 (Needle electrode (Present driving counts for control))
- 08-1198\_0 (Ozone filter (Present number of output pages))
- 08-1198\_1 (Ozone filter (Recommended number of output pages for replacement))
- 08-1198\_3 (Ozone filter (Present driving counts))
- 08-1198\_4 (Ozone filter (Recommended driving counts to be replaced))
- 08-1198\_6 (Ozone filter (Present output pages for control))
- 08-1198\_7 (Ozone filter (Present driving counts for control))
- 08-1200\_0 (Developer material (Present number of output pages))
- 08-1200\_1 (Developer material (Recommended number of output pages for replacement))
- 08-1200\_3 (Developer material (Present driving counts))
- 08-1200\_4 (Developer material (Recommended driving counts to be replaced))
- 08-1200\_6 (Developer material (Present output pages for control))
- 08-1200\_7 (Developer material (Present driving counts for control))
- 08-1214\_0 (Transfer charger wire (Present number of output pages))
- 08-1214\_1 (Transfer charger wire (Recommended number of output pages for replacement))
- 08-1214\_3 (Transfer charger wire (Present driving counts))

| 08-1214_4 | (Transfer charger wire (Recommended driving counts to be replaced))            |
|-----------|--------------------------------------------------------------------------------|
| 08-1214_6 | (Transfer charger wire (Present output pages for control))                     |
| 08-1214_7 | (Transfer charger wire (Present driving counts for control))                   |
| 08-1224_0 | (Separation charger wire (Present number of output pages))                     |
| 08-1224_1 | (Separation charger wire (Recommended number of output pages for replacement)) |
| 08-1224_3 | (Separation charger wire (Present driving counts))                             |
| 08-1224_4 | (Separation charger wire (Recommended driving counts to be replaced))          |
| 08-1224_6 | (Separation charger wire (Present output pages for control))                   |
| 08-1224_7 | (Separation charger wire (Present driving counts for control))                 |
| 08-1246_0 | (Fuser roller (Present number of output pages))                                |
| 08-1246_1 | (Fuser roller (Recommended number of output pages for replacement))            |
| 08-1246_3 | (Fuser roller (Present driving counts))                                        |
| 08-1246_4 | (Fuser roller (Recommended driving counts to be replaced))                     |
| 08-1246_6 | (Fuser roller (Present output pages for control))                              |
| 08-1246_7 | (Fuser roller (Present driving counts for control))                            |
| 08-1250_0 | (Pressure roller (Present number of output pages))                             |
| 08-1250_1 | (Pressure roller (Recommended number of output pages for replacement))         |
| 08-1250_3 | (Pressure roller (Present driving counts))                                     |
| 08-1250_4 | (Pressure roller (Recommended driving counts to be replaced))                  |
| 08-1250_6 | (Pressure roller (Present output pages for control))                           |
| 08-1250_7 | (Pressure roller expertise finger (Present number of output pages))            |
| 08 1268 1 | (Fuser roller separation finger (Present number of output pages))              |
| 00-1200_1 | (ruser foller separation inger (Recommended humber of output pages             |
| 08-1268 3 | (Fuser roller separation finger (Present driving counts))                      |
| 08-1268_4 | (Fuser roller separation finger (Recommended driving counts to be replaced))   |
| 08-1268 6 | (Fuser roller separation finger (Present output pages for control))            |
| 08-1268 7 | (Fuser roller separation finger (Present driving counts for control))          |
| 08-1290 0 | (Sub paper feed roller (Drawer) (Present number of output pages))              |
| 08-1290_1 | (Sub paper feed roller (Drawer) (Recommended number of output pages            |
| _         | for replacement))                                                              |
| 08-1292_0 | (Sub paper feed roller (PFU) (Present number of output pages))                 |
| 08-1292_1 | (Sub paper feed roller (PFU) (Recommended number of output pages               |
|           | for replacement))                                                              |
| 08-1298_0 | (Feed roller (Drawer) (Present number of output pages))                        |
| 08-1298_1 | (Feed roller (Drawer) (Recommended number of output pages for replacement))    |
| 08-1300_0 | (Feed roller (PFU) (Present number of output pages))                           |
| 08-1300_1 | (Feed roller (PFU) (Recommended number of output pages for replacement))       |
| 08-1306_0 | (Separation pad (Drawer) (Present number of output pages))                     |
| 08-1306_1 | (Separation pad (Drawer) (Recommended number of output pages                   |
| 00 1200 0 | (Separation and (DELL) (Dresent number of output pages))                       |
| 08 1308 1 | (Separation pad (PFU) (Present number of output pages))                        |
| 00-1300_1 | (Separation pad (FTO) (Neconfinenced number of output pages                    |
| 08-1312 0 | (Separation roller (PEP upper drawer) (Present number of output pages))        |
| 08-1312 1 | (Separation roller (PEP upper drawer) (Recommended number of output pages)     |
| 00 1012_1 | for replacement))                                                              |
| 08-1314 0 | (Separation roller (PFP lower drawer) (Present number of output pages))        |
| 08-1314 1 | (Separation roller (PFP lower drawer) (Recommended number of output pages      |
| _         | for replacement))                                                              |
| 08-1316_0 | (Separation roller (Bypass unit) (Present number of output pages))             |
| 08-1316_1 | (Separation roller (Bypass unit) (Recommended number of output pages           |
|           | for replacement))                                                              |
| 08-1320_0 | (Feed roller (PFP upper drawer) (Present number of output pages))              |
| 08-1320_1 | (Feed roller (PFP upper drawer) (Recommended number of output pages            |
|           | for replacement))                                                              |
| 08-1322_0 | (Feed roller (PFP lower drawer) (Present number of output pages))              |
| 08-1322_1 | (Feed roller (PFP lower drawer) (Recommended number of output pages            |

for replacement))

- 08-1324\_0 (Feed roller (Bypass unit) (Present number of output pages))
- 08-1324\_1 (Feed roller (Bypass unit) (Recommended number of output pages for replacement))
- 08-1328\_0 (Pickup roller (PFP upper drawer) (Present number of output pages))
- 08-1328\_1 (Pickup roller (PFP upper drawer) (Recommended number of output pages for replacement))
- 08-1330\_0 (Pickup roller (PFP lower drawer) (Present number of output pages))
- 08-1330\_1 (Pickup roller (PFP lower drawer) (Recommended number of output pages for replacement))
- 08-1336\_0 (Recovery blade (Present number of output pages))
- 08-1336\_1 (Recovery blade (Recommended number of output pages for replacement))
- 08-1336\_3 (Recovery blade (Present driving counts))
- 08-1336\_4 (Recovery blade (Recommended driving counts to be replaced))
- 08-1336\_6 (Recovery blade (Present output pages for control))
- 08-1336\_7 (Recovery blade (Present driving counts for control))
- 08-1372 (Heater and energizing time accumulating counter Display/0 clearing)
- 08-1378 (Counter for period of time fuser unit is at ready temperature)
- 08-1380 (Counter for period of time fuser unit is at printing temperature)
- 08-1382 (Counter for period of time fuser unit is at energy saving temperature/Counter reset)
- 08-1385 (Number of output pages (Thick paper 1))
- 08-1386 (Number of output pages (Thick paper 2))
- 08-1388 (Number of output pages (OHP film))
- 08-1410 (Counter for period of toner cartridge rotation time)
- 08-1411 (Counter for envelope)

Also, set the setting values which have been changed for servicing.

- (17) Check that the setting value for 08-203 (Line adjustment mode) is "0" (For factory shipment). If it is "1" (For line), change it to "0".
- (18) Start the equipment in the normal mode and set the time and date.

9

# **10. REMOTE SERVICE**

There are the following functions as Remote Service.

Service Notification: This function notifies the service technician of the status of the equipment by E-mail.

Supply Notice: When "toner near-empty" is detected, this function notifies the service technician of it by E-mail or FAX.

## **10.1 Service Notification**

## 10.1.1 Outline

This function automatically notifies the status of the equipment to the service technician by E-mail. The following two are the items to be notified. GA-1192 and GA-1202 must be installed in order to use this function.

- Total Counter Transmit When this function is effective, it notifies each counter information periodically (on the set date and time every month).
- Service Call Transmission When this function is enabled, information such as the error code corresponding to the service call is notified by E-mail.
- PM Counter Transmit When this function is effective, it notifies that the PM timing has come when the present PM count has reached to its setting value.

10

## 10.1.2 Setting

## [A] Setting items

Notes:

- 1. GA-1192 and GA-1202 must be installed in order to use this function.
- 2. When using this function, it is required that sending and receiving E-mails are available. Confirm the details to the administrator.

| Set the Service | Notification | setting in | the follov | vina settina | mode(08). |
|-----------------|--------------|------------|------------|--------------|-----------|

| ltems                                                                 | 08 code | Contents                                                                                                    |
|-----------------------------------------------------------------------|---------|----------------------------------------------------------------------------------------------------|
| Service Notification setting                                          | 767     | 0: OFF (Invalid)<br>1: E-mail                                                                                                    |
| Total Counter Transmit setting                                        | 769     | 0: OFF (Invalid)<br>1: ON (Valid)                                                                                                    |
| Total counter transmission "day of the week" setting                  | 770     | 0: OFF (Invalid)<br>1: Sunday<br>2: Monday<br>4: Tuesday<br>8: Wednesday<br>16: Thursday<br>32: Friday<br>64: Saturday<br>Multiple days of the week can be<br>set by setting the SUM of the<br>values for the day of the week. |
| Service notification display                                          | 774     | Displays "SERVICE<br>NOTIFICATION" in the INITIAL<br>SETUP menu. When "1" is set,<br>operation and setting are made<br>available for users.<br>0: OFF<br>1: ON                                                                 |
| Service call transmission                                             | 775     | When this function is enabled, it<br>notifies the error code<br>corresponding to the service call<br>by E-mail.<br>0: OFF<br>1: ON                                                                                             |
| Total counter transmission interval setting (Hour/Hour/Minute/Minute) | 776     | 00:00-23:59                                                                                                    |
| PM Counter Transmit setting                                           | 771     | 0: OFF (Invalid)<br>1: ON (Valid)                                                                                                    |
| Total counter transmission date setting 1                             | 1071    | 0: OFF (Invalid)<br>1 to 31: Date                                                                                                    |
| Total counter transmission date setting 2                             | 1072    | 0: OFF (Invalid)<br>1 to 31: Date                                                                                                    |

### [B] E-mail address setting

<Operation flow>

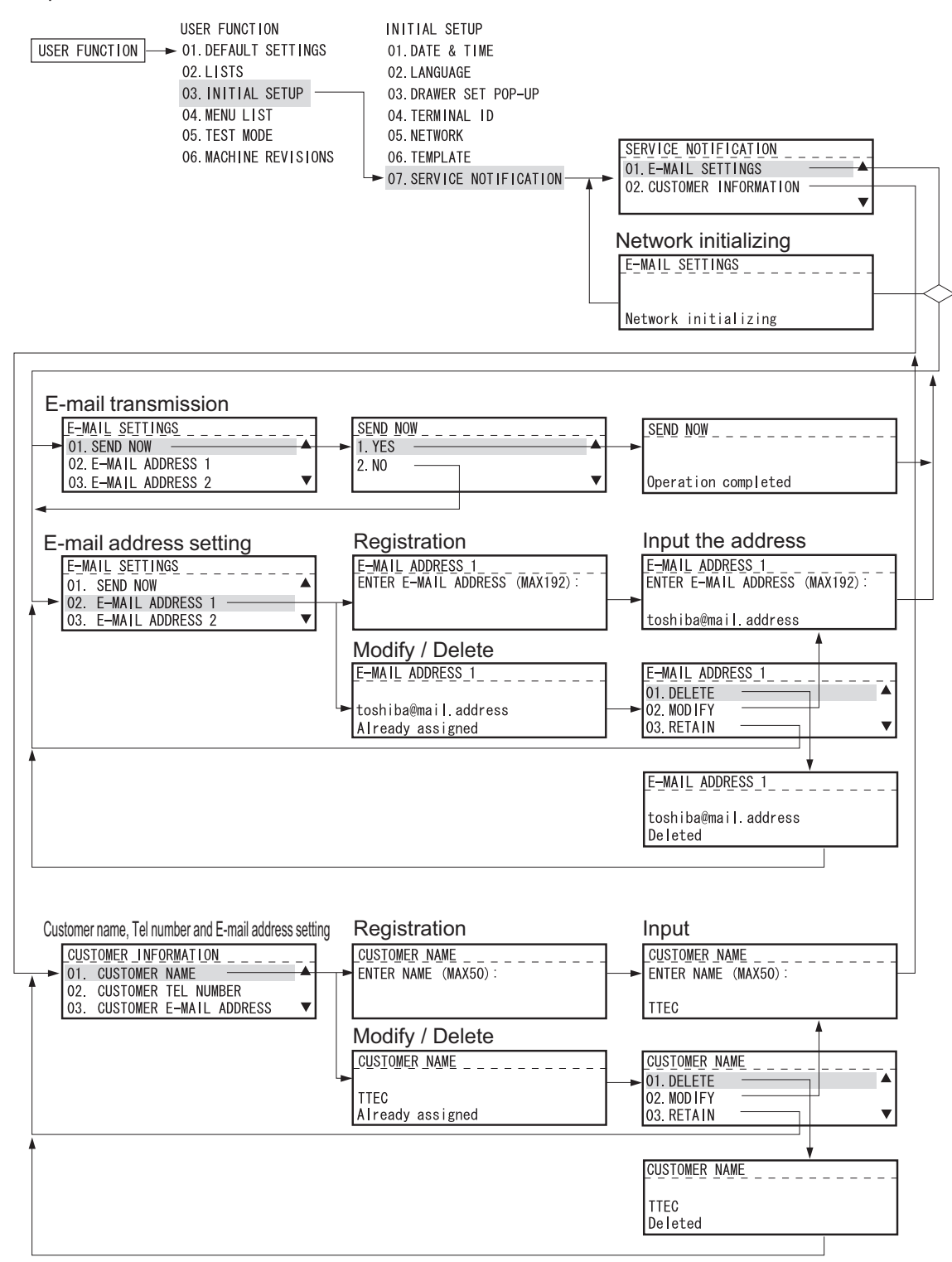

Fig. 10-1

#### Note:

This menu does not appear unless GA-1192 and GA-1202 are installed.

## 10.1.3 Items to be notified

The items to be notified are shown below.

- 1. Total Counter Transmit / PM Counter Transmit by E-mail (XML file attached to E-mail has also the same format.)
  - Subject: Counter Notification
  - (In case of the PM Counter Transmit, it is shown as "Periodical Maintenance Notification".)

| 1-<br>2-<br>3-<br>4- | Date       :       08/19/2007 15:54         Machine Model       :       TOSHIBA e-STUDIO212         Serial Number       :       1234567890         Total Counter       :       00300000 |
|----------------------|----------------------------------------------------------------------------------------------------|
| 5—                   | - Customer:                                                                                                    |
|                      | Name: ABCDEFGHIJKLMNOPQRSTUVWXYZA<br>Tel Number: 123456789012345678901234567<br>E-Mail: ABCDEFGHIJKLMNOPQRSTUVWXYZA                                                                     |
| 6<br>7               | ChargeCounterFormat:<br>LargeSizeChargeCount 1<br>LargeSizeChargePaperDefinition 1                                                                                                    |
| 8–<br>9–             | PMCounterFormat:<br>LargeSizePMCount 1<br>LargeSizePMPaperDefinition 1                                                                                                    |
|                      | Charge Counter:<br>Large Small<br><print counter=""></print>                                                                                                    |
| 10<br>11<br>12<br>13 | Copy         0000000 0000000           Print         0000000 0000000           List         0000000 0000000           FAX         0000000 0000000                                       |
| (4)<br>(5)<br>(6)    | <scan counter="">           Copy Scan         00000000           FAX Scan         00000000           Net Scan         00000000</scan>                                                   |
| 17—<br>18—           | <pre><fax counter=""> Transmit 0000000 0000000 Receive 00000000 00000000</fax></pre>                                                                                                    |
|                      | Periodical Maintenance Counter:                                                                                                    |
| 19—<br>20—           | Set PM         00000000           Current PM         00000000                                                                                                    |
| 2)—                  | Printer Error History:                                                                                                    |
|                      | Date Time ErrorCode                                                                                                    |
|                      | 08/18/2007 16:44 C01<br>08/15/2007 22:28 E01<br>08/15/2007 22:23 E01<br>08/11/2007 22:23 E02<br>07/25/2007 11:12 C15                                                                    |
|                      |                                                                                                    |

Fig. 10-2

- 1 Date
- 2 Machine model name
- 3 Serial number
- (4) Total counter value \*1 Total value of 9 to 12
- (5) Customer information
- 6 Count setting of large-sized paper (Fee charging system counter) (08-352)
- 7 Definition setting of large-sized paper (Fee charging system counter) (08-353)
- (8) Count setting of large-sized paper (PM) (08-346)
- (9) Definition setting of large-sized paper (PM) (08-347)
- (1) Number of output pages in the Copier Function (08-320-0 / 08-320-1)
- (1) Number of output pages in the Printer Function (08-321-0 / 08-321-1)
- (12) Number of output pages at the List Print Mode (08-322-0 / 08-322-1)
- (13) Number of output pages in the FAX Function (08-323-0 / 08-323-1)
- (14) Number of scanning pages in the Copier Function (08-327-0 / 08-327-1)
- (15) Number of scanning pages in the FAX Function (08-328-0 / 08-328-1)
- (16) Number of scanning pages in the Network Scanning Function (08-329-0 / 08-329-1)
- (17) Number of transmitted pages in the FAX Function (08-330-0 / 08-330-1)
- (18) Number of received pages in the FAX Function (08-332-0 / 08-332-1)
- (19) PM count setting value (08-251)
- 20 PM count present value (08-252)
- (21) History of error
  - \*2 The latest 8 errors are displayed.

10

# 10.2 Supply Notice

## 10.2.1 Outline

"Supply Notice" is a function which automatically notifies users one of "toner near-empty" status for a cartridge to previously registered fax numbers or E-mail addresses.

If the notice is sent to a fax number, the Fax Kit (GD-1221) must be installed to the equipment. If it is sent to an E-mail address, the Network Printer Kit (GA-1192), the Scanner Upgrade Kit (GA-1202) and the Fax Kit (GD-1221) must be installed.

## 10.2.2 Setting

<Operation flow>

|       | USER FUNCTIONS 01. DEFAULT SETTING                                                                                                    | S► 05. REMOTE SERVICE► 04. SUPPLY NOTICE                                                                                                    |
|-------|----------------------------------------------------------------------------------------------------|----------------------------------------------------------------------------------------------------|
| Г     |                                                                                                    |                                                                                                    |
|       | Registering the fax number or E-mail                                                                                                  | address of the customer (destination)                                                                                                    |
|       | <ul> <li>DESTINATION SETUP</li> <li>FAX NUMBER SETUP</li> <li>E-MAIL ADDRESS SETUP</li> </ul>                                         | Registering a fax number<br>Registering an E-mail address                                                                                                    |
|       | Setting up the function                                                                                                    |                                                                                                    |
|       | → 02. AUTO DETECT<br>1. OFF                                                                                                    | Disabling the function<br>Enabling the function                                                                                                    |
|       | Registering customer information                                                                                                    |                                                                                                    |
| L     | O3. OTHER INFORMATION     1. CUSTOMER NUMBER     2. CONTACT NAME     3. CONTACT TEL NUMBER     4. SHIP TO NAME     5. SHIP TO ADDRESS | Registering a customer number (maximum 20 digits)<br>Registering the contact name of the customer (maximum 40 letters)<br>Registering the customer's phone number (maximum 32 digits)<br>Registering the customer's name (maximum 40 letters)<br>Registering the customer's address (maximum 84 letters) |
| otes: |                                                                                                    |                                                                                                    |

- 1. Only a fax number or an E-mail address can be registered for "01. DESTINATION SETUP".
- 2. The Supply Notice function is enabled only when "02. AUTO DETECT" is set to "ON".
- 3. "02. AUTO DETECT" cannot be set if no fax number or E-mail address is registered for "01. DESTINATION SETUP".

# **11. FIRMWARE UPDATING**

When you want to update the firmware above or the equipment becomes inoperative status due to some defectives of the firmware, updating the firmware is available by the following actions.

- Updating with the download jig
   P.11-1 "11.1 Firmware Updating with Download Jig"
- Updating with the USB media (When GA-1192/GA-1202 is installed)
   P.11-10 "11.2 Firmware Updating with USB Media (When GA-1192/GA-1202 is installed)"

## Note:

Be sure to check the version of the firmware after it is updated.

## 11.1 Firmware Updating with Download Jig

In this equipment, it is feasible to update the firmware automatically by connecting the download jig using the dedicated connector and turning ON the equipment.

| Firmware       | Stored                                | Download jig                                                 |
|----------------|---------------------------------------|--------------------------------------------------------------|
| System ROM     | Main PC board<br>(MAIN board)         | PWA-DWNLD-350-JIG1(16 MB)<br>or<br>PWA-DWNLD-350-JIG2(48 MB) |
| Controller ROM | GA-1192 control PC board<br>(GA-1192) | PWA-DWNLD-350-JIG2(48 MB)                                    |
| ADF ROM        | ADF control PC board<br>(MR-2020)     |                                                              |
| RADF ROM       | RADF control PC board<br>(MR-3023)    | N-F WA-DLW-320                                               |

### PWA-DWNLD-350-JIG

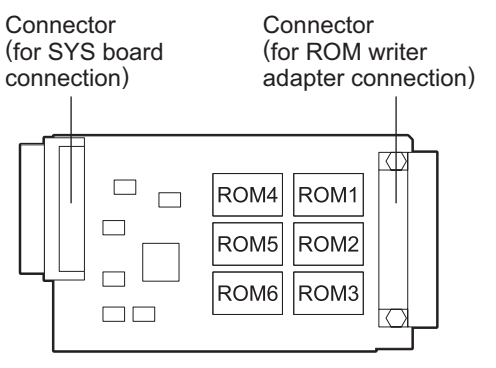

Fig. 11-1 Jig board: PWA-DWNLD-350-JIG2(48 MB)

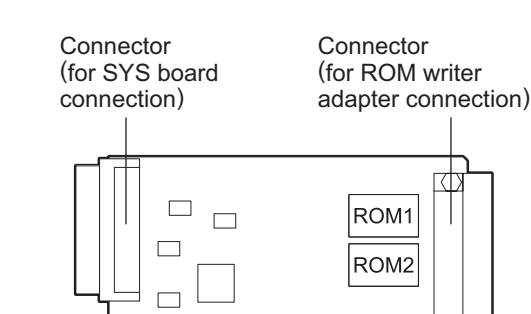

Fig. 11-2 Jig board: PWA-DWNLD-350-JIG1(16 MB)

Important:

• The download jig (PWA-DWNLD-350-JIG) has two types having different ROM capacity.

| Download jig               | ROM capacity |  |
|----------------------------|--------------|--|
| PWA-DWNLD-350-JIG2 (48 MB) | 8 MB x 6     |  |
| PWA-DWNLD-350-JIG1 (16 MB) | 8 MB x 2     |  |

 The download jig (PWA-DWNLD-350-JIG) is the jig in which the Flash ROM is mounted on the board directly. Therefore, ROM writer adapter (PWA-DL-ADP-350) is required to write the data to these Flash ROMs. Refer to the following to write the data.
 P.11-7 "11.1.2 Writing the data to the download jig (PWA-DWNLD-350-JIG)"

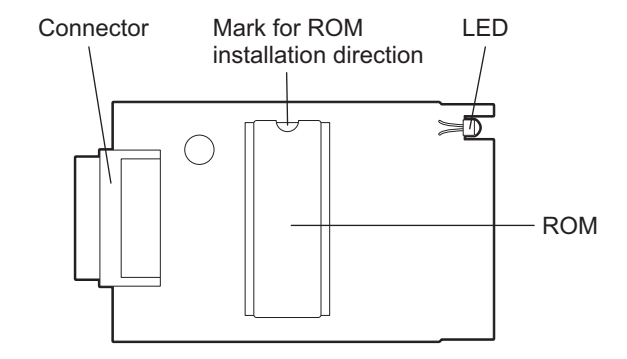

Fig. 11-3 Jig board: K-PWA-DLM-320

### Important:

Pay attention to the direction of the ROM.

## 11.1.1 PWA-DWNLD-350-JIG

### [A] Update procedure

### Important:

- Turn OFF the power before installing and removing the download jig.
- Do not turn OFF the power during the update. The data could be damaged and not be operated properly.
- Ensure that the firmware to be updated is for the intended model.
- Be sure to check the version of the firmware after it is updated.
- A C94 error message appears when either of the following Main PC boards is installed to e-STUDIO195/225245.
  - The Main PC board for e-STUDIO182.
  - The Main PC board for e-STUDIO165/167/205/207/237.

Be sure not to make a mistake in the combination of the Main PC board and the firmware since the error message does not appear if there is an incorrect combination. Refer to the following for each equipment condition according to the combination of the Main PC board and the firmware.

P.8-32 " [C94] Firmware update error"

### <Updating System ROM>

- Write the data to the download jig.
   P.11-7 "11.1.2 Writing the data to the download jig (PWA-DWNLD-350-JIG)"
- (2) Turn OFF the power of the equipment.
- (3) Take off the connector cover.

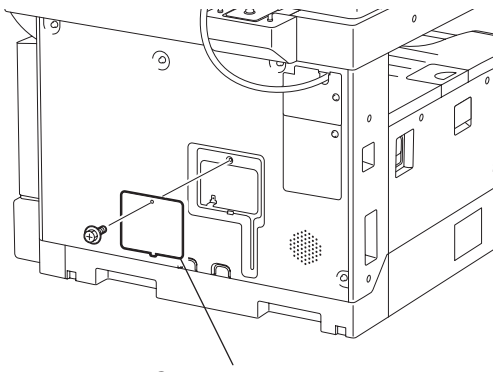

Connector cover

Fig. 11-4

(4) Connect the download jig with the connector (CN1) on the MAIN board.

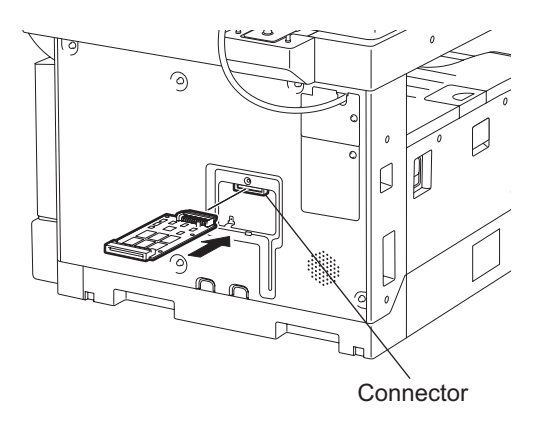

Fig. 11-5

## Note:

In case the external keyboard (GJ-1160) is used, the update must be performed after the TELBOOK PC board is disconnected from the connector and the download jig is connected.

(5) Turn ON the power.

Downloading starts automatically and the processing status is displayed on the LCD.

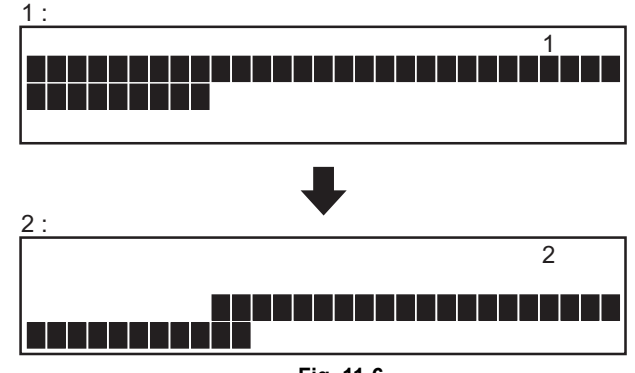

Fig. 11-6

(6) After the update is completed properly, the LCD blinks.

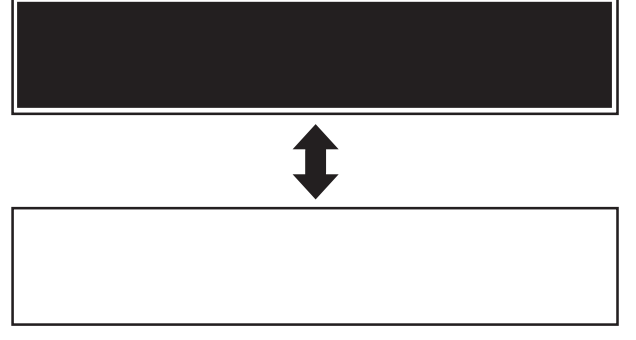

Fig. 11-7

If an error occurs, the following error number is displayed and the update is interrupted. Turn OFF the power, and then check the following items. After confirming and clearing the problems, restart updating from the beginning.

- · Is the download jig connected properly?
- Is the updating data written to the download jig properly?
- Do the download jig and the equipment operate properly?

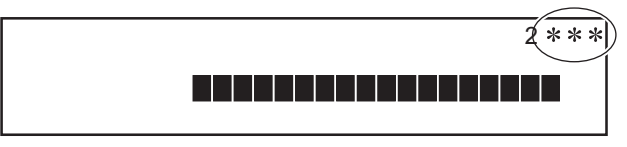

Fig. 11-8

(7) Turn OFF the power, remove the download jig and install the connector cover.

<Updating Controller ROM (GA-1192)>

- Write the ROM data to be updated to the download jig.
   P.11-7 "11.1.2 Writing the data to the download jig (PWA-DWNLD-350-JIG)"
- (2) Turn OFF the power of the equipment.
- (3) Take off the cover plate.

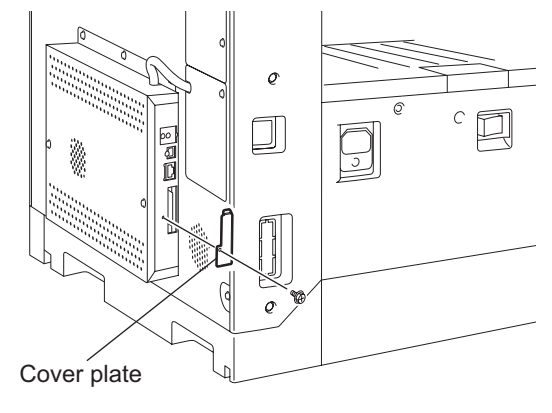

Fig. 11-9

(4) Connect the download jig with the jig connector on the GA-1192 control pc board.

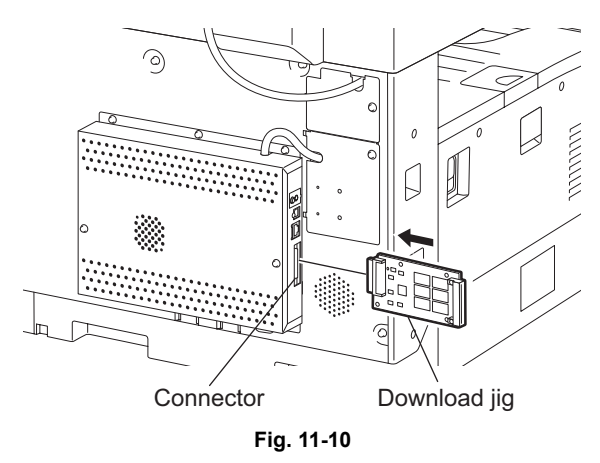

- (5) Turn ON the power while [8] button and [9] button are pressed simultaneously. Updating starts automatically and the LED on the download jig lights.
- (6) When the update is completed properly, the LED (LED 7) on the download jig blinks. The LED starts blinking in approx. 4 minutes. since the update starts. It is assumed that the update is failed if it does not start blinking even though 5 minutes. has passed. In this case, turn OFF the power and check the following items. Then, clear the problem and restart updating from the beginning.
  - · Is the download jig connected properly?
  - Is the ROM installed to the download jig properly?
  - · Is the updating data written on the ROM of the download jig properly?
  - Do the download jig and the equipment operate properly?
- (7) Turn OFF the power, remove the download jig and install the cover plate.
- (8) Perform the initialization of the updating data.
  - Turn ON the power while [0] button and [8] button are pressed simultaneously.
  - Key in "947", and then press the [START] button.
  - Press the [START] button.

## [B] Confirmation of the updated data

After the updating is completed, check each data version in the Setting Mode (08) to confirm that the data was overwritten properly.

<Updating System ROM>

- 08-900: System ROM version
- 08-921: FROM internal program version
- 08-922: Function table data version
- 08-923: Language data version

<Updating Controller ROM> 08-1952: Controller ROM version

## 11.1.2 Writing the data to the download jig (PWA-DWNLD-350-JIG)

The download jig (PWA-DWNLD-350-JIG) is the jig in which the Flash ROM is mounted on the board directly. The ROM writer adapter (PWA-DL-ADP-350) is required to write data to these Flash ROMs. Connect the download jig with the ROM writer via ROM writer adapter to write data. For the procedure to write data, refer to the download procedure, instruction manual of each ROM writer, or others.

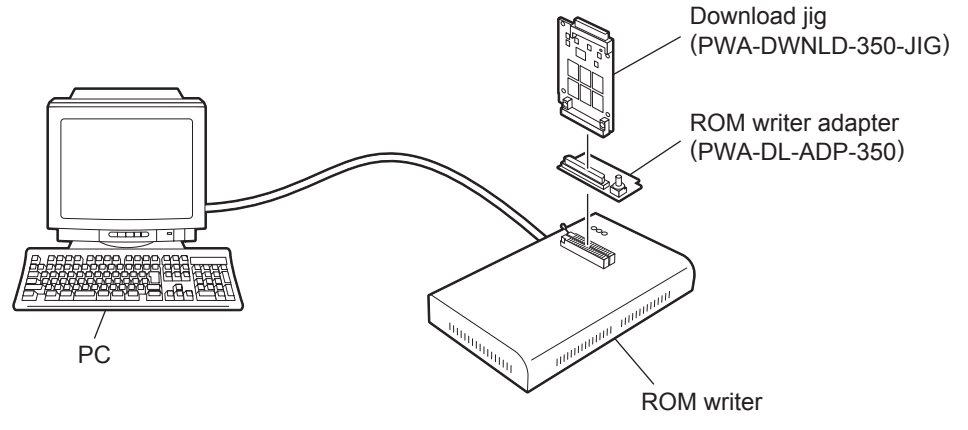

Fig. 11-11

### Note:

There are two types of the ROM writer adapter. Use the proper one according to the ROM writer to be used. Applicable type of the adapter for the ROM writer can be confirmed by the model name indicated on the board. Confirm that the adapter is available for the ROM writer to be used before connecting them. If an unapplied adapter is connected, the application of the ROM writer judges it as an error and writing the data cannot be implemented. Applicable combinations of the ROM writer and adapter are as follows.

| ROM writer                                   | ROM writer adapter  |
|----------------------------------------------|---------------------|
| Minato Electronics MODEL 1881XP/1881UXP      | PWA-DL-ADP-350-1881 |
| (or equivalent)                              | (model 1881)        |
| Minato Electronics MODEL 1893/1895/1931/1940 | PWA-DL-ADP-350-1931 |
| (or equivalent)                              | (model 1931)        |

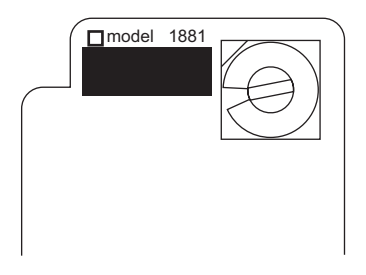

Fig. 11-12 PWA-DL-ADP-350-1881

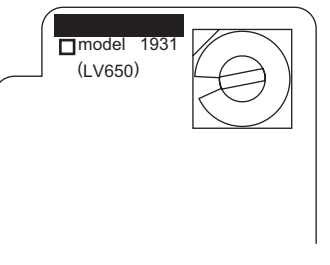

Fig. 11-13 PWA-DL-ADP-350-1931

## [A] Precaution when writing the data

- Set the writing voltage (VID) to 3.3V.
- When writing the data, set the address from 0 to 3FFFFF. The data may not be written correctly if it is not set.
- The Flash ROM in which the data will be written, on the download jig is selected by switching the rotary switch on the adapter. Be sure to switch the rotary switch on the adapter depending on the data (file) to be written.

### Important:

When an error such as "Over current detects" appears while the data are being written to the download jig and the writing cannot be finished, set the writing voltage (VID) to 12 V and then write them.

| System ROM    |            |           |  |  |
|---------------|------------|-----------|--|--|
| Rotary Switch | File Name  | Flash ROM |  |  |
| 1             | rom_H. bin | ROM1      |  |  |
| 2             | N/A        | ROM2      |  |  |
| 3             | N/A        | ROM3      |  |  |
| 4             | N/A        | ROM4      |  |  |
| 5             | N/A        | ROM5      |  |  |
| 6             | N/A        | ROM6      |  |  |

| Controller ROM |                |           |  |  |
|----------------|----------------|-----------|--|--|
| Rotary Switch  | File Name      | Flash ROM |  |  |
| 1              | firmImage0.bin | ROM1      |  |  |
| 2              | firmImage1.bin | ROM2      |  |  |
| 3              | firmImage2.bin | ROM3      |  |  |
| 4              | firmImage3.bin | ROM4      |  |  |
| 5              | N/A            | ROM5      |  |  |
| 6              | N/A            | ROM6      |  |  |

Note:

Be sure not to confuse different ROM Versions since the file name is identical although the ROM version is different.

## 11.1.3 K-PWA-DLM-320

It is feasible to update the firmware automatically by connecting the download jig to the ADF control PC board or the RADF control PC board and turning the power of the equipment ON.

< Procedure >

- (1) Turning OFF the power of the equipment and take off the ADF or RADF rear cover.
- (2) Connect the download jig with the connector (CN81) on the PC board.
- (3) While pressing [0] and [8] simultaneously, turn ON the power. (rewriting data starts)
- (4) During the data is rewritten, the LED on the download jig lights. When the data rewriting is completed, the LED blinks slowly (at an interval of 0.8 sec.). If the LED blinks fast (at an interval of 0.1 sec.), the rewriting has been failed.
- (5) Turn OFF the power of the equipment and remove the download jig.
- (6) Install the ADF or RADF rear cover.
  - \* If rewriting data is failed, turn OFF the power and repeat the procedure.

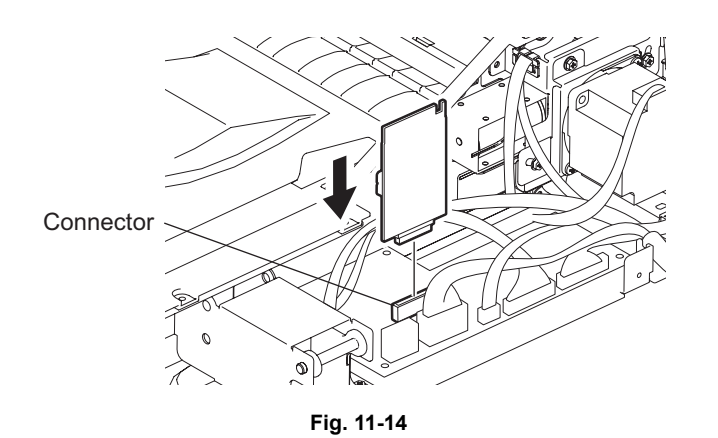

Note:

Be sure to print out the "FUNCTION LIST" to confirm the firmware version for the ADF or RADF. P.5-38 "5.11 FUNCTION (Jam counter ROM ver.)"

# 11.2 Firmware Updating with USB Media (When GA-1192/GA-1202 is installed)

In this equipment, it is feasible to update the firmware by connecting the USB media on which the firmware data is written to the USB port mounted on the GA-1192 control PC board and turning ON the power.

The type of firmware which can be updated with this method are as follows in the table below.

| Firmware       | Stored                                   | Model specific folder name      | Sub folder name | Data file name                                                                 |
|----------------|------------------------------------------|---------------------------------|-----------------|--------------------------------------------------------------------------------|
| System ROM     | Main PC board                            |                                 | SYS_JIG         | cjH_prog.dgb                                                                   |
| Function data  | (MAIN board)                             |                                 |                 | cjH_func.dgb                                                                   |
| Language data  |                                          |                                 |                 | cjH_lang.dgb                                                                   |
| Controller ROM | GA-1192 control<br>PC board<br>(GA-1192) | e-STUDIO195/225/245:<br>195_245 | CON_JIG         | lang.img<br>rom.img<br>rom2.img<br>sysfirm.tz<br>uiw.img<br>vxWorks.st_rom.bin |
| Scanner ROM    | Compact Flash<br>(GA-1202)               |                                 | SCN_JIG         | Samba.out<br>scan.tz<br>webdata1.db<br>webfile.zip<br>webhelp1.zip             |

### Important:

- Only the USB media which meets the following conditions should be used for updating. Be careful since updating with any device other than the above is never guaranteed.
  - A combination USB media with a flash memory (to be connected directly to the USB port) and its capacity is between 64 MB to 2 GB.
  - A USB media which complies with the following standards regulated by USB-IF (USB Implementers Forum)
    - Class number: 8 (=08h) (Mass-storage class)
    - Sub-class number: 6 (=06h) (SCSI transfer command set)
    - Protocol number: 80 (=50h) (Bulk-Only)
    - \* Most common USB medias are complied with the specification above and can be used for updating. However, the operation in all the Multi Functional Digital Color Systems and Multi Functional Digital Systems is not necessarily guaranteed since the most of these devices are developed based on the use in PC environment (Windows or Macintosh). Therefore, confirm thoroughly that the device is operational in the equipment for which the updating will be performed when purchasing the device.
- The data file (sub folder) for updating is stored in the model specific folder. Never change the model specific folder name since it is used for discriminating the data file when the updating data files for multiple models are stored in the USB media.
- Store the model specific folder in the root directory of the USB media.
- The USB media complied with USB1.1 and USB2.0 can be used for updating. However, the update is performed in the speed of USB1.1 when the device complied with USB2.0 is used.
- Do not update the firmware by any storage device other than a flash memory (such as a USB connection type memory card reader, CD/DVD drive or hard disk) since it is never guaranteed.
#### [A] Update procedure

#### Important:

- The file system of USB media should be formatted in FAT format. Be careful since the devices formatted in FAT32 or NTFS format will not be operated. The file system can be confirmed on the properties in applications such as Explorer of Windows.
- Do not turn OFF the power during the update. The data could be damaged and not to be operated properly.
- (1) Connect the USB media to the PC and write the model specific folder and sub folder in which the data file is stored.
  - Confirm the model specific folder name, sub folder name and data file name before writing the data

(P.11-10 "11.2 Firmware Updating with USB Media (When GA-1192/GA-1202 is installed)").

- The file system of USB media should be formatted in FAT format.
- Windows 95 and NT 4.0 do not support USB. Be careful since the data can not be written on the devices in the PCs with these operating systems.
- (2) Turn OFF the power of the equipment.
- (3) GA-1192 only: Take off the cover plate.

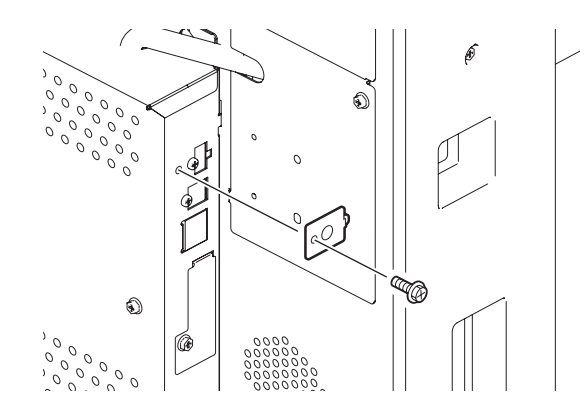

Fig. 11-15

When GA-1202 is installed: Take off the cover and disconnect the dongle from the USB port (host).

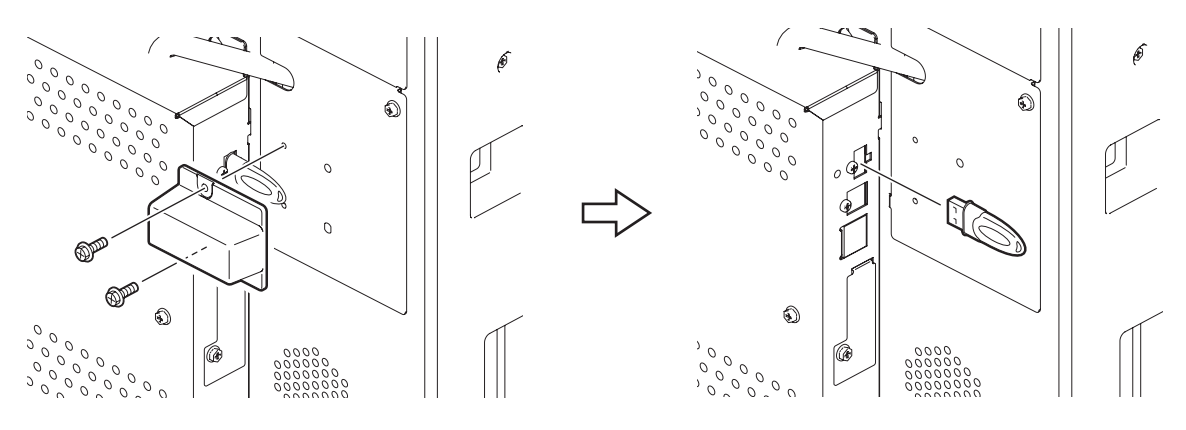

Fig. 11-16

(4) Connect the USB media to the USB port (host) on the SYS board.

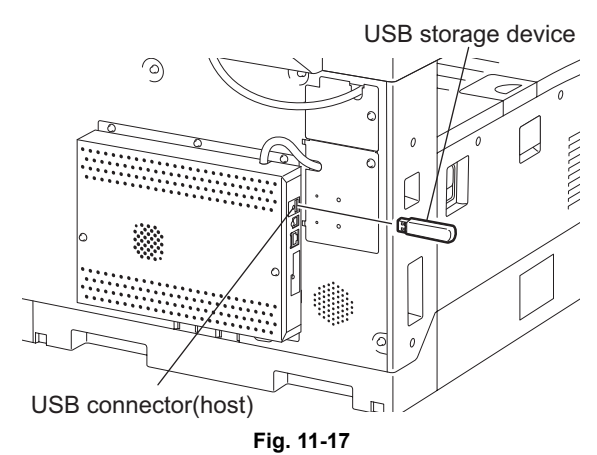

(5) Turn ON the power while [4] button and [9] button are pressed simultaneously. The items to be updated are highlighted in approx. 20 seconds, and updating starts. "Install" then "Wait" is displayed next to the item being updated.

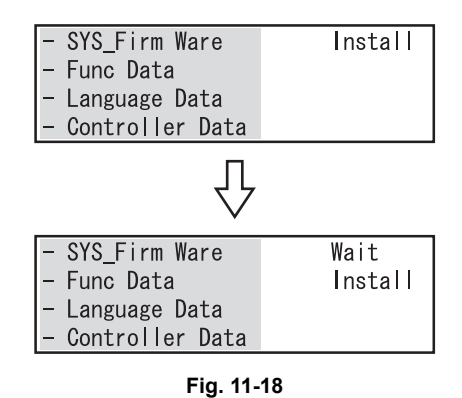

#### Note:

The items to be updated (highlighted items) vary depending on the types of data written on the USB media.

Each item is displayed only when each data file is written on the USB media in the following conditions. The item "Controller Data" is displayed when either or both [CON\_JIG] and [SCN\_JIG] sub folders are written.

| Itom            | Condition                       |                 |                                                                                |  |
|-----------------|---------------------------------|-----------------|--------------------------------------------------------------------------------|--|
| nem             | Model specific folder name      | Sub folder name | Data file name                                                                 |  |
| SYS_Firm Ware   |                                 |                 | cjH_prog.dgb                                                                   |  |
| Func Data       |                                 | SYS_JIG         | cjH_func.dgb                                                                   |  |
| Language Data   |                                 |                 | cjH_lang.dgb                                                                   |  |
| Controller Data | e-STUDIO195/225/245:<br>195_245 | CON_JIG         | lang.img<br>rom.img<br>rom2.img<br>sysfirm.tz<br>uiw.img<br>vxWorks.st_rom.bin |  |
|                 |                                 | SCN_JIG         | Samba.out<br>scan.tz<br>webdata1.db<br>webfile.zip<br>webhelp1.zip             |  |

If the USB media is not recognized properly in approx. 30 seconds, items are not highlighted. In this case, turn OFF the power of the equipment, connect the device properly, and then repeat the procedure from step (5).

| -  | SYS_Firm Ware   |
|----|-----------------|
| -  | Func Data       |
| -  | Language Data   |
| L- | Controller Data |

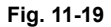

(6) When the updating is completed properly, "Complete" is displayed next to all the highlighted items.

| - SYS_Firm Ware   | Complete |
|-------------------|----------|
| – Func Data       | Complete |
| - Language Data   | Complete |
| - Controller Data | Complete |

| Fia. | 11-20 |
|------|-------|
|      |       |

#### Note:

It takes approx. 9 minutes to complete updating all items (SYS\_Firm Ware/Func Data/Language Data/Controller Data). Update time varies approx. ±30% depending on the rotation speed of the USB media and the status of the Flash ROM in the equipment.

- (7) Turn OFF the power and remove the USB media.
- (8) GA-1192 only: Install the cover plate.When GA-1202 is installed: connect the dongle to the USB port (host) and install the cover.
- (9) Perform the initialization of the updating data.
  - Turn ON the power while [0] button and [8] button are pressed simultaneously.
  - Key in "947", and then press the [START] button.
  - Press the [START] button.

#### [B] Confirmation of the updated data

After the updating is completed, check each data version in the Setting Mode (08) to confirm that the data was overwritten properly.

<Updating System ROM> 08-900: System ROM version 08-921: FROM internal program version 08-922: Function table data version 08-923: Language data version

<Updating Controller ROM> 08-1952: Controller ROM version

<Updating Scanner ROM> 08-1953: Scanner ROM version

### **11.3 Firmware Updating with Software Update Tool**

#### 11.3.1 General description

The software update tool is used for upgrading the version of the system ROM for the equipment. You can download the system ROM data from a PC to equipment by installing this tool and connecting a PC with the equipment using a USB cable.

#### 11.3.2 System requirements

Tools introduced in this manual shall be operated under the following systems:

- OS : Windows 2000 SP4, Windows XP SP1, Windows XP SP2
- USB version: USB Ver.2.0 (Recommended)
- USB Cable : USB2.0 Hi-Speed certified cable (USB cable supporting the USB2.0 Hi-Speed mode (480 Mbps of transfer speed) certified by the USB Implementers Forum.)

### 11.3.3 Preparation and precaution

- (1) Confirm that there is a software updating tool USB driver (created by decompressing "eST163\_PCDL\_Inst\_Rev210\_2.zip") on your PC.
- (2) Only installation by hardware wizard can recognize e-STUDIO195/225/245.

#### 11.3.4 Update procedure

(1) Turn OFF the power of the equipment, and connect the equipment and PC with a USB cable. **Note:** 

Do not connect to the USB port of GA-1192/GA-1202 if GA-1192/GA-1202 is installed.

(2) Turn the power ON while pressing [4] and [9] buttons simultaneously.

Notes:

- 1. The following screen appears on the control panel when the equipment goes into the update mode.
- 2. Refer to Note in step (11) for the screen displayed during the update.

| - SYS_Firm Ware   |
|-------------------|
| – Func Data       |
| - Language Data   |
| - Controller Data |

Fig. 11-21

(3) Double-click the icon "FirmwareDownload.exe" to start up the Software update tool.

(4) The Port Setting window below appears. Select the port and click [OK].

#### Note:

If the port to be selected does not appear, reboot the PC.

| Choose Port | to Download     |               |
|-------------|-----------------|---------------|
| Port        | Description     | Printer _     |
| COM1:       | Local Port      |               |
| COM2:       | Local Port      |               |
| COM3:       | TOSHIBA e-STUDI | TOSHIBA e-STI |
| COM4:       | Local Port      |               |
| FILE:       | Local Port      |               |
| LPT1:       | Local Port      |               |
| I ETA.      |                 | Þ             |
| Ok          |                 | Cancel        |

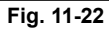

(5) The Download window below appears. Click the folder icon.

| 🕺 Firmware Download                                      | - 🗆 🗵    |
|----------------------------------------------------------|----------|
| Option(O) Help(H)                                        |          |
| Binary Data File: D:\FW_Download_Tools\ROM_BIN\CJ STATUS |          |
| Product Name                                             |          |
| □ c-STUDI0165/205/167/207/237                            |          |
| □ e-STUDIO163/203/166/206                                |          |
| Download Area                                            |          |
| Program      Function      Language                      |          |
| Selected Area ALL Exit                                   | <u> </u> |

Fig. 11-23

(6) Select the firmware data file to be updated on the Local Firmware Data window (in the figure below, "rom\_HJ\_V52.bin" is selected). Double-click the file or click [Open (O)] to open it.

| Locate Firmw   | are Data         |   |   |       | ? × |
|----------------|------------------|---|---|-------|-----|
| Look in: 🙆     | CJ2_High         | • | £ | ☞ 📰 • |     |
| rom_H_V5       | 1_T2.bin         |   |   |       |     |
| rom_H_V5       | 2.011<br>2_2.bin |   |   |       |     |
|                |                  |   |   |       |     |
|                |                  |   |   |       |     |
|                |                  |   |   |       |     |
| File name:     | rom_H_V52.bin    |   |   | Oper  | n I |
| Files of type: | BIN Files        |   | • | Cano  | el  |
|                |                  |   |   |       | //  |

Fig. 11-24

(7) Select the "e-STUDIO165/205/167/207/237" check box in the Product Name field.

| Primware Download           Option(O)         Help(H)                                | <u>_</u> _× |
|--------------------------------------------------------------------------------------|-------------|
| Binary Data File: D:\FW_Download_Tools\ROM_BIN\CJ STATUS                             | <u>_</u>    |
| <ul> <li>✓ e-STUDI0165/205/167/207/237</li> <li>✓ e-STUDI0163/203/166/206</li> </ul> |             |
| Download Area                                                                        |             |
| Selected Area ALL Exit                                                               | <b>_</b>    |

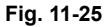

(8) Confirm that both the "Program" and the "Function" check boxes in the Download Area field are cleared, and then click [ALL].

| 👽 Firmware Download                               | _ 🗆 🗙    |
|---------------------------------------------------|----------|
| Option(O) Help(H)                                 |          |
| Binary Data File: D:\FW_Download_Tools\ROM_BIN\CJ |          |
| reduct Name                                       |          |
|                                                   |          |
|                                                   |          |
| □ Program □ Function □ Language                   |          |
| Selected Area ALL Exit                            | <b>_</b> |
|                                                   |          |

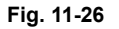

#### Note:

In e-STUDIO195/225/245, the download area has three selections; "Program (program data)", "Function (function data)" and "Language (language data)". Updating is available on each area individually, but it is recommended that you update data on all the areas.

Perform step (8) when you want to update all the data in one go. Perform the following procedure when you want to update the data individually.

Select the program you want to update. (Select any of the Program, Function and Language check boxes. The Program and Function check boxes are selected in the following example.)

| Specific     Firmware Download       Option(O)     Help(H) | ×      |
|------------------------------------------------------------|--------|
| Binary Data File: D:\FW_Download_Tools\ROM_BIN\CJ          | STATUS |
| Product Name                                               |        |
| e-STUDI0163/203/166/206                                    |        |
| Download Area                                              |        |
| Selected Area ALL Exit                                     |        |

Fig. 11-27

Click [Selected Area]. The Attention window appears. Click [Yes].

| 🕸 Firmware Download                                      | _ 🗆 🗙    |
|----------------------------------------------------------|----------|
| Option( $\underline{O}$ ) Help( $\underline{H}$ )        |          |
| Binary Data File: D:\FW_Download_Tools\ROM_BIN\CJ STATUS |          |
| Product Name                                             | -        |
|                                                          |          |
| C = -STUDI0163/203/166/206     Yes No                    |          |
| Download Area                                            |          |
| Program P Function 🗖 Language                            |          |
| Selected Area ALL Exit                                   | <u>_</u> |
|                                                          |          |

Fig. 11-28

(9) When updating has started, USB communication data are displayed in the STATUS field, and a bar indicating the updating status appears at the bottom of the window.

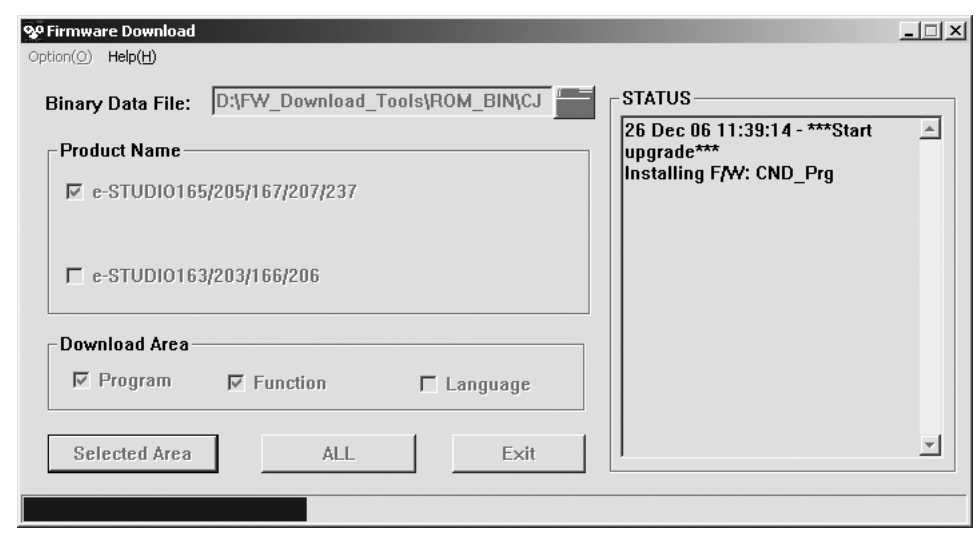

Fig. 11-29

(10) When the program data transmission is completed, the message window shown below appears on your PC monitor. Click [OK] to finish displaying the status.

| Firmware D  | )ownload                                                                                                    |
|-------------|----------------------------------------------------------------------------------------------------|
| <b>(j</b> ) | Firmware has been transmitted from Computer!Please wait until MFP finishes programming data into ROM.And then you can reboot MFP! |
|             | <u> </u>                                                                                                    |
|             | Fig. 11-30                                                                                                    |

(11) Click [Exit] in the Firmware Download window to finish updating.

#### Note:

The display on the control panel of the equipment during the update is as shown below. "Controller Data" is displayed; however, they are not downloaded.

Before update

| Fig. 11-31 |            |  |  |  |
|------------|------------|--|--|--|
| – Contro   | oller Data |  |  |  |
| – Langua   | age Data   |  |  |  |
| – Func D   | Data       |  |  |  |
| – SYS_Fi   | irm Ware   |  |  |  |

 During the update During the update, "Wait" is displayed after each item.

| - SYS_Firm Ware   | Wait |  |  |  |
|-------------------|------|--|--|--|
| – Func Data       | Wait |  |  |  |
| - Language Data   | Wait |  |  |  |
| - Controller Data |      |  |  |  |
| Fig. 11-32        |      |  |  |  |

 When properly completed When the update is completed correctly, "Complete" is displayed after each item.

| - SYS_Firm Ware   | Complete |
|-------------------|----------|
| – Func Data       | Complete |
| - Language Data   | Complete |
| - Controller Data |          |

Fig. 11-33

On an update error If the update is not completed correctly, "Error" is displayed after each item.

| - SYS_Firm Ware   | Error          |  |  |  |  |
|-------------------|----------------|--|--|--|--|
| - Language Data   | Error<br>Error |  |  |  |  |
| - Controller Data |                |  |  |  |  |
| Fig. 11-34        |                |  |  |  |  |

#### Note:

•

IF an error occurs, repeat the procedure from the first step to retry updating.

(12) Turn OFF the power of the equipment, and disconnect the USB cable.

#### (13) Perform the initialization of the update data.

- Turn the power ON while pressing [0] and [8] buttons simultaneously.
- Key in "947", and then press the [START] button.
- Press the [START] button.

#### Note:

After the updating is completed, check each data version in the Setting Mode (08) to confirm that the data were overwritten properly.

- 08-900: System firmware ROM version
- 08-921: FROM internal program version
- 08-922: Function table data version
- 08-923: Language data version

### **12. EXTERNAL COUNTERS**

### 12.1 Outline

This specification describes the interface between external counters, such as Coin Controller and Totalizer.

### 12.2 Signal

### 12.2.1 Pin layout

Connector on the MAIN board

| Pin<br>No. | I/O   | Signal<br>name | Function                                                                         | Voltage level               | Port        | Remarks                                               | Totali<br>zer | Coin<br>Contr<br>oller |
|------------|-------|----------------|----------------------------------------------------------------------------------|-----------------------------|-------------|-------------------------------------------------------|---------------|------------------------|
| 1          | Power | 24VCOV-<br>OFF | 24V line                                                                         | DC24V±10%                   |             | When cover<br>opened:<br>OFF                          | In use        | In use                 |
| 2          | Out   | CTRON          | Total Counter On<br>Signal                                                       | Open Collector<br>(TD62308) | OPAL<br>PL0 | L: ON                                                 | In use        | In use                 |
| 3          | In    | KCTRC          | Counter Connection<br>Signal                                                     | L=0V, H=DC5V                | OPAL<br>PL5 | L:<br>Connected<br>Connected<br>to SG with<br>harness | In use        | In use                 |
| 4          | Out   | MCRUN          | Ready to Copy<br>Signal                                                          | Open Collector<br>(SN7407)  | opal<br>PM4 | L:<br>Operating                                       | In use        | In use                 |
| 5          | Out   | EXTCTR         | Exit Sensor On<br>Signal                                                         | Open Collector<br>(SN7407)  | OPAL<br>PM3 | L: ON                                                 | -             | In use                 |
| 6          | GND   | PG             | Power ground                                                                     | 0V                          |             |                                                       | In use        | In use                 |
| 7          | Out   | CSTCTR         | Drawer paper feed<br>counter On signal<br>(Front side of paper<br>print counter) | Open Collector<br>(SN7407)  | OPAL<br>PL1 | L: ON                                                 | In use        | -                      |
| 8          | Out   | ADUCTR         | ADU paper feed<br>counter On signal<br>(Back side of paper<br>print counter)     | Open Collector<br>(SN7407)  | OPAL<br>PL2 | L: ON                                                 | In use        | -                      |
| 9          | GND   | SG             | Signal Ground                                                                    | 0V                          |             |                                                       | In use        | In use                 |
| 10         | Out   | TSIZE3         | Paper size Signal                                                                | Open Collector<br>(SN7407)  | OPAL<br>PL7 | L: ON                                                 | In use        | -                      |
| 11         | Out   | TSIZE2         | Paper size Signal                                                                | Open Collector<br>(SN7407)  | OPAL<br>PL6 | L: ON                                                 | In use        | -                      |
| 12         | Out   | TSIZE1         | Paper size Signal                                                                | Open Collector<br>(SN7407)  | OPAL<br>PL5 | L: ON                                                 | In use        | -                      |
| 13         | Out   | TSIZE0         | Paper size Signal                                                                | Open Collector<br>(SN7407)  | OPAL<br>PL4 | L: ON                                                 | In use        | -                      |
| 14         | Power | 5V             | 5V line                                                                          | DC5V±3%                     |             |                                                       | In use        | In use                 |
| 15         | In    | CTRON-EN       | Counter enabled signal                                                           | L=0V, H=DC5V                | OPAL<br>PJ6 | L: Enabled                                            | In use        | In use                 |
| 16         | Out   | L/S-SIZE       | Paper size (large/<br>small) signal                                              | Open Collector<br>(SN7407)  | OPAL<br>PM6 | L: Large<br>size<br>H: Small<br>size *                | -             | In use                 |

\* Definition for large size is changed by the setting of 08-353.

### 12.2.2 Details of the signals

1. CTRON signal (output signals)

The signal is a count signal synchronized with an electronic counter for the equipment. This signal is turned to a low level (ON) every time the counter counts up. This output signal also drives each mechanical counter directly.

If "1" is set for the setting code 08-352 (counter setting for large-sized paper), a sheet of large-sized paper is counted as two sheets.

The signal is used for both totalizer and coin controllers.

2. KCTRC signal (input signals)

This signal is a connection signal that detects whether each counter is installed or not. The counter is installed when this signal is at a low level.

When this signal is at a high level, copying with the counter is disabled. This signal is connected to "SG" with counter harness kit.

The signal is used for both totalizer and coin controllers.

3. MCRUN signal (output signal)

This signal is turned to a low level while the equipment performs copying. When copying is interrupted due to forcible toner supply or another reason, however, this signal remains at a high level until the equipment becomes ready for copying again. The signal is used for both totalizer and coin controllers.

4. EXTCTR signal (output signal)

This signal is turned ON, since it is synchronized with the turning OFF of the exit sensor. A coin controller counts up the degree of usage of copy cards by means of this signal. This signal is used only for coin controllers.

5. CSTCTR signal, ADUCTR signal (output signal)

The CSTCTR signal is turned to a low level (ON), since it is synchronized with the CTRON signal when paper is fed from a drawer or the bypass tray. This signal is for counting print jobs for the front side of the paper.

The ADUCTR signal is turned to a low level (ON), since it is synchronized with the CTRON signal when paper is fed from the ADU. This signal is for counting print jobs for the back side of the paper. This signal is used only for totalizer.

- TSIZE3, 2, 1, 0 signal (output signal) These four signals are output in combination corresponding to the size of the copy paper. This signal is used only for totalizer.
- 7. CTRON-EN signal (input signal)

This signal enables copying with each counter. Copying is enabled when this signal is at a low level. Copying is disabled when it is at a high level. The signal is used for both totalizer and coin controllers.

8. L/S-signal (output signal)

This signal is turned to a low level immediately when large-sized paper is selected or when the paper size is not specified for bypass feeding. The signal is at a high level in other cases. The definition of large-sized paper can be set in the setting code 08-353. This signal is used only for coin controllers.

### 12.3 Notices

### 12.3.1 Setting code

Each signal will be enabled by configuring the setting code "08-202" (Counter installed externally).

08-202

- 0: No external counter (Default)
- 1: Coin controller
- 2: Copy key card
- 3: Key copy counter

# 12.3.2 Setting value change and restrictions when using the totalizer (DocuLyzerNW)

- 1. Setting value
  - 08-202 (Counter installed externally): Set to "2" (Copy key card).
  - 08-381 (Setting for counter installed externally): It should be charged precisely according to the usage.

Example: To charge only when copies are made, set to "0".

- 2. Restrictions
  - 08-352 (Large size double count setting): Set to "0" (Single count).

## 12.3.3 Setting value change and restrictions when using the coin controller

- 1. Setting value
  - 08-202 (Counter installed externally): Set to "1" (Coin controller).
  - 08-381 (Setting for counter installed externally): It should be charged precisely according to the usage.

Example: To charge only when copies are made, set to "0".

2. Restrictions

For 08-353 (Large size double count setting), set to "0" when A3 and LD are specified as the large size, and set to "1" when B4, LG, FOLIO, COMP and 8K are specified as the large size in addition to A3 and LD.

#### 12.3.4 Simultaneous installation of external counters

It is not allowed to install more than one external counter at the same time. Physically, the multiple external counters cannot be installed together since the output signals are used in common.

### **13. WIRE HARNESS CONNECTION**

### 13.1 AC Wire Harness

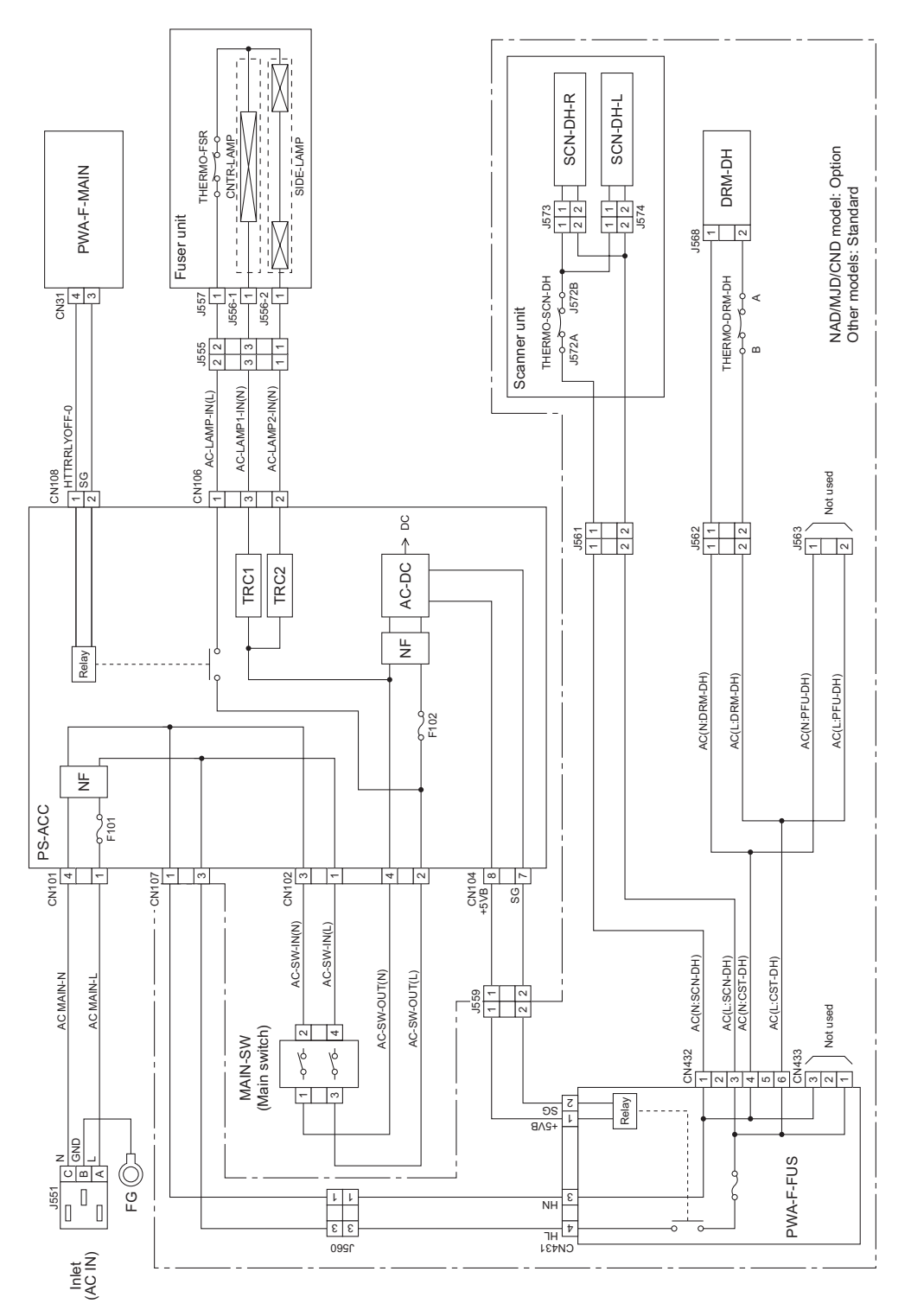

Fig. 13-1

13

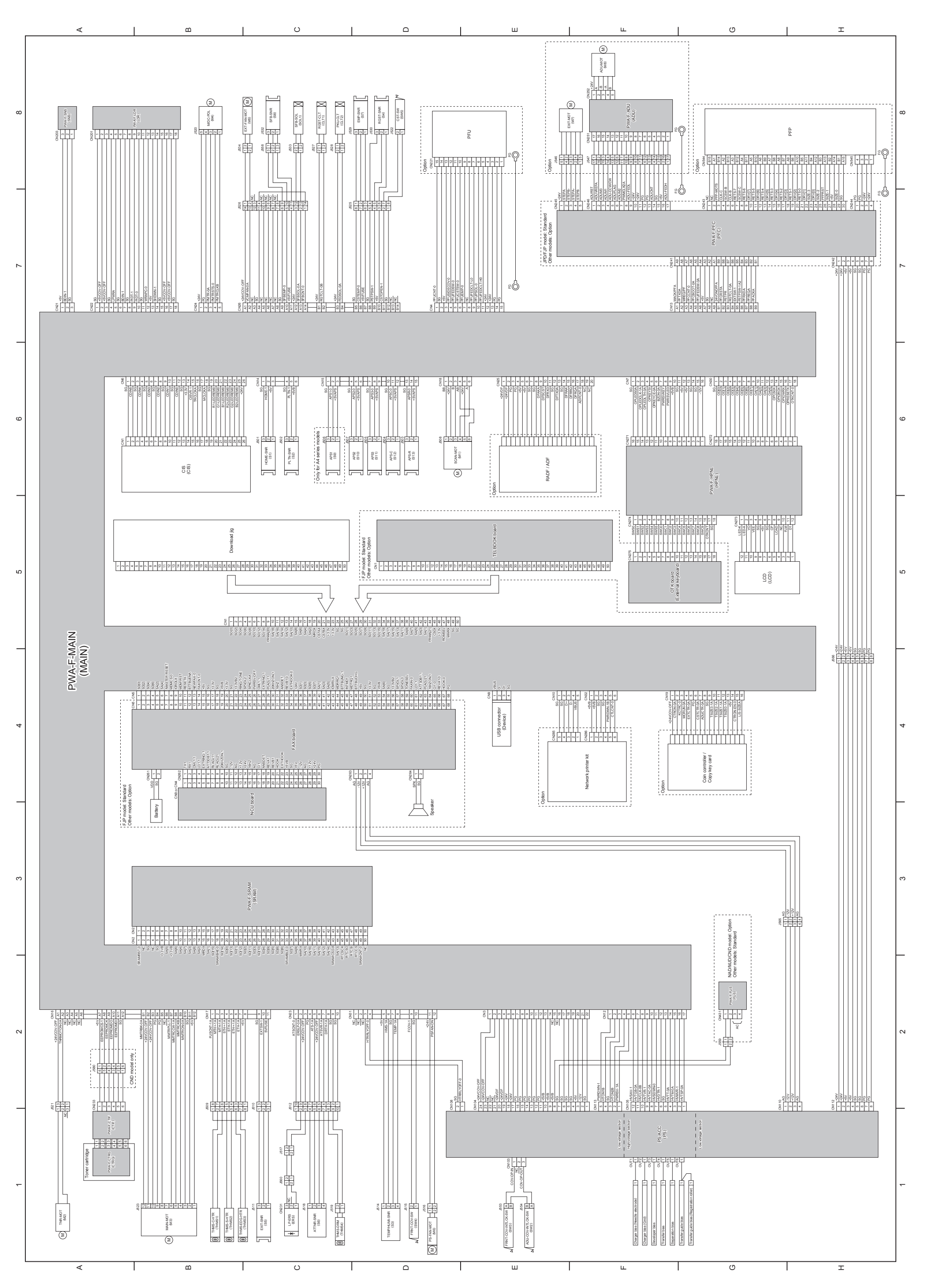

**13.3 Electric Parts Layout** 

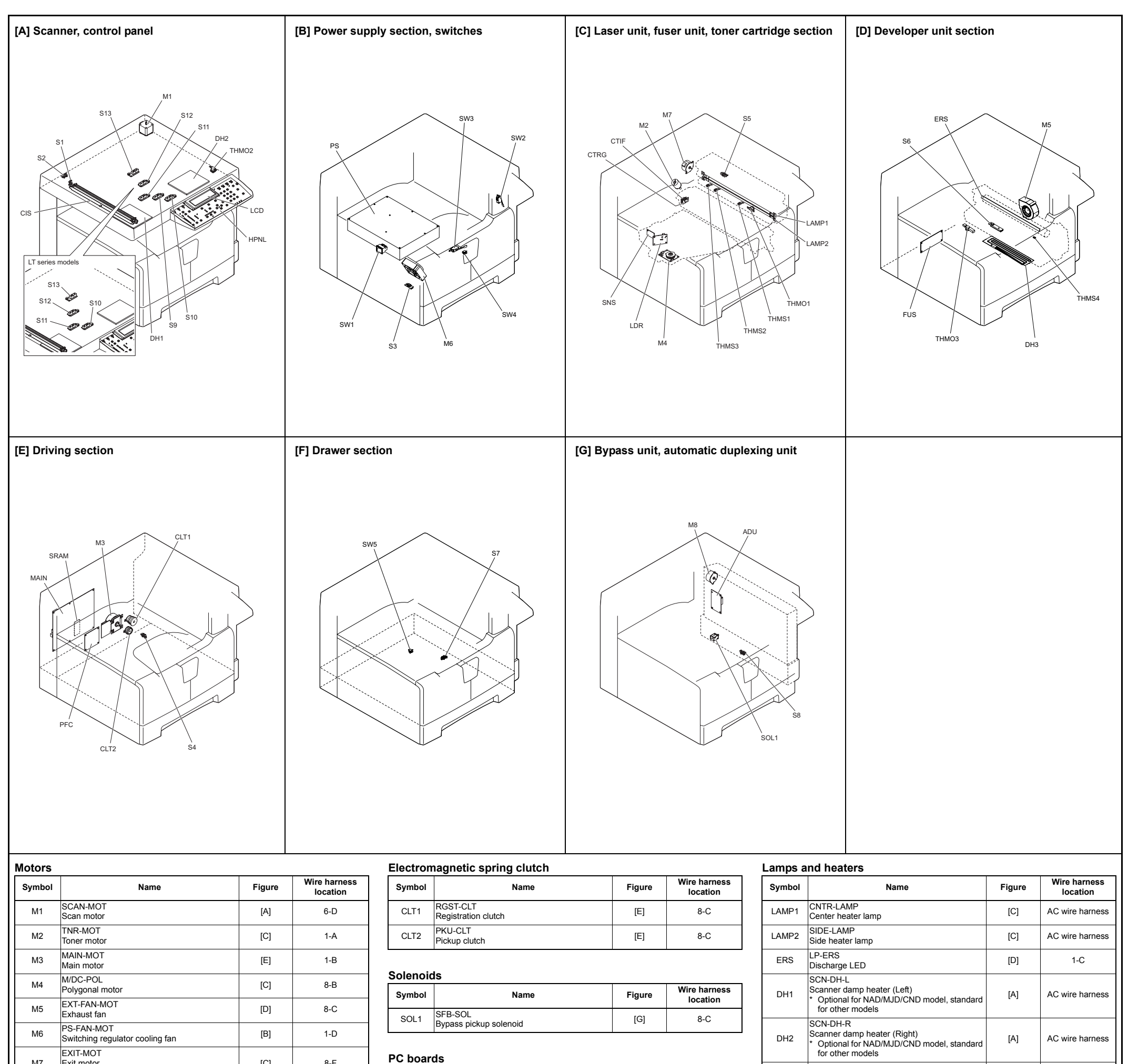

### PC boards

8-F

8-F

Wire harness

location

6-C

[C]

[G]

Figure

[A]

| Symbol | Name                                                                                                    | Figure | Wire harness<br>location |  |  |
|--------|----------------------------------------------------------------------------------------------------|--------|--------------------------|--|--|
| MAIN   | PWA-F-MAIN<br>Main PC board (MAIN board)                                                                              | [E]    | 4-A                      |  |  |
| SRAM   | PWA-F-SRAM<br>SRAM PC board (SRAM board)                                                                              | [E]    | 3-C                      |  |  |
| LDR    | PWA-F-LDR<br>Laser driving PC board (LDR board)                                                                       | [C]    | 8-B                      |  |  |
| SNS    | PWA-F-SNS<br>H-sync signal detection PC board (SNS board)                                                             | [C]    | 8-A                      |  |  |
| HPNL   | PWA-F-HPNL<br>Control panel PC board-H (HPNL board)                                                                   | [A]    | 6-G                      |  |  |
| CTIF   | PWA-F-CTIF<br>Toner cartridge interface PC board (CTIF<br>board)                                                      | [C]    | 1-A                      |  |  |
| CTRG   | PWA-F-CTRG<br>Toner cartridge PC board (CTRG board)                                                                   | [C]    | 1-A                      |  |  |
| FUS    | PWA-F-FUS<br>Fuse PC board (FUS board)<br>* Optional for NAD/MJD/CND model, standard<br>for other models              | [D]    | 2-G<br>AC wire harness   |  |  |
| PFC    | PWA-F-PFC<br>Paper feed controller PC board (PFC board)<br>* Standard for JPD/FJP model, optional for<br>other models | [E]    | 7-G                      |  |  |
| ADU    | PWA-F-ADU<br>ADU driving PC board (ADU board)<br>* Option                                                             | [G]    | 8-F<br>AC wire harness   |  |  |

#### Thermistors and thermostats

for other models

Drum damp heater \* Optional for NAD/MJD/CND model, standard

[D]

AC wire harness

DRM-DH

DH3

| Symbol | Name                                                                                                    | Figure | Wire harness<br>location |
|--------|----------------------------------------------------------------------------------------------------|--------|--------------------------|
| THMS1  | THMS-C-HTR<br>Center thermistor                                                                                   | [C]    | 1-B                      |
| THMS2  | THMS-S-HTR<br>Side thermistor                                                                                     | [C]    | 1-B                      |
| THMS3  | THMS-EDG-HTR<br>Edge thermistor                                                                                   | [C]    | 1-B                      |
| THMS4  | THMS-DRM<br>Drum thermistor                                                                                       | [D]    | 1-C                      |
| THMO1  | THERMO-FSR<br>Fuser thermostat                                                                                    | [C]    | AC wire harness          |
| THMO2  | THERMO-SCN-DH<br>Scanner damp heater thermostat<br>* Optional for NAD/MJD/CND model, standard<br>for other models | [A]    | AC wire harness          |
| THMO3  | THERMO-DRM-DH<br>Drum damp heater thermostat<br>* Optional for NAD/MJD/CND model, standard<br>for other models    | [D]    | AC wire harness          |
| Others |                                                                                                    |        |                          |
| Symbol | Name                                                                                                    | Figure | Wire harness<br>location |
| CIS    | CIS<br>Contact image sensor unit                                                                                  | [A]    | 6-B                      |
| PS     | PS-ACC<br>Switching regulator                                                                                     | [B]    | 1-F<br>AC wire harness   |
| LCD    | LCD<br>LCD panel                                                                                                  | [A]    | 5-G                      |
|        |                                                                                                    |        |                          |

| S2    | PLIN-SNR<br>Platen sensor                                                                       | [A] | 6-C                    |
|-------|-------------------------------------------------------------------------------------------------|-----|------------------------|
| S3    | TEMP/HUMI-SNR<br>Temperature/humidity sensor                                                    | [B] | 1-D                    |
| S4    | RGST-SNR<br>Registration sensor                                                                 | [B] | 8-D                    |
| S5    | EXIT-SNR<br>Exit sensor                                                                         | [E] | 1-C                    |
| S6    | ATTNR-SNR<br>Auto-toner sensor                                                                  | [C] | 1-C                    |
| S7    | EMP-SNR<br>Paper empty sensor                                                                   | [D] | 8-D                    |
| S8    | SFB-SNR<br>Bypass paper sensor                                                                  | [G] | 8-C                    |
| S9-13 | APS 1-3, APS-C, APS-R<br>Automatic original detection sensor<br>* S9: only for A4 series models | [A] | 6-C<br>6-D             |
| SW1   | MAIN-SW<br>Main switch                                                                          | [B] | AC wire harness        |
| SW2   | ADU-COV-INTLCK-SW<br>ADU cover opening/closing interlock switch                                 | [B] | 1-E<br>AC wire harness |
| SW3   | FRNT-COV-INTLCK-SW<br>Front cover opening/closing interlock switch                              | [B] | 1-E<br>AC wire harness |
| SW4   | FRNT-COV-SW<br>Front cover opening/closing switch                                               | [B] | 1-D                    |
| SW5   | CST-SW<br>Drawer detection switch                                                               | [F] | 8-D                    |

EXIT-MOT

Exit motor

Option

ADU-MOT

ADU motor \* Option

PLTN-SNR

HOME-SNR CIS home position sensor

Name

Sensors and Switches

M7

M8

Symbol

S1

### Print test (Function Test - 02. PRINT TEST)

| Code | Types of test pattern                              | Remarks                                | Procedure | Output from |
|------|----------------------------------------------------|----------------------------------------|-----------|-------------|
| 111  | Primary scanning direction<br>33 gradation steps   | Error diffusion                        | 1         | MAIN        |
| 113  | Secondary scanning direction<br>33 gradation steps | Error diffusion                        | 1         | MAIN        |
| 142  | Grid pattern                                       | Pattern width: 2 dots,<br>Pitch: 10 mm | 1         | MAIN        |
| 149  | Solid black pattern (Whole area)                   | A3/LD                                  | 1         | MAIN        |

| Display  | 1. 14               | It are a to all a de                       | Contents             |                    |  |
|----------|---------------------|--------------------------------------------|----------------------|--------------------|--|
| position | וומ                 | Items to check                             | "1" display          | "0" display        |  |
|          | 7                   | -                                          | -                    | -                  |  |
|          | 6                   | -                                          | -                    | -                  |  |
|          | 5                   | Bypass unit connection                     | Not connected        | Connected          |  |
|          | 4                   | Bypass paper sensor                        | No paper             | Paper present      |  |
| 11       | 3                   | -                                          | -                    | -                  |  |
|          | 2                   | _                                          | _                    | -                  |  |
|          | 1                   | -                                          | -                    | -                  |  |
|          | 0                   | -                                          | -                    | -                  |  |
|          | 7                   | -                                          | -                    | -                  |  |
|          | 6                   | Drawer detection switch                    | Drawer not installed | Drawer installed   |  |
|          | 5                   | Paper empty sensor                         | No paper             | Paper present      |  |
|          | 4                   | -                                          | -                    | -                  |  |
| 12       | 3                   | _                                          | -                    | -                  |  |
|          | 2                   | -                                          | -                    | -                  |  |
|          | 1                   | _                                          | _                    | -                  |  |
|          | 0                   | -                                          | _                    | _                  |  |
|          | 7                   | -                                          | _                    | _                  |  |
|          | 6                   | -                                          | -                    | _                  |  |
|          | 5                   | -                                          | _                    | -                  |  |
|          | 4                   | -                                          | _                    | _                  |  |
| 13       | - <del>-</del><br>3 |                                            |                      |                    |  |
|          | 2                   |                                            |                      | _                  |  |
|          | 1                   |                                            |                      | _                  |  |
|          | 0                   |                                            |                      | -                  |  |
|          | 7                   |                                            |                      | _                  |  |
|          | 6                   |                                            | -                    | -                  |  |
|          | 5                   | -<br>DELL paper empty concer               | -<br>No papor        | -<br>Papar procent |  |
|          | 5                   |                                            |                      |                    |  |
| 14       | 4                   | -                                          | -                    | -                  |  |
|          | 3                   | -                                          | -                    | -                  |  |
|          | <u> </u>            | -                                          | -                    | -                  |  |
|          |                     | -                                          |                      | -                  |  |
|          | 0                   | -                                          |                      | -                  |  |
|          | /                   | -<br>DELL descenses de territore au litele | -                    | -                  |  |
|          | 6                   | PFU drawer detection switch                | No drawer            | Drawer present     |  |
|          | 5                   | Pru leea sensor                            | Paper present        | INO paper          |  |
| 15       | 4                   | -                                          | -                    | -                  |  |
|          | 3                   | -                                          | -                    | -                  |  |
|          | 2                   | -                                          | -                    | -                  |  |
|          | 1                   | -                                          | <u> -</u>            | -                  |  |
|          | 0                   | -                                          | -                    | -                  |  |
|          | 7                   | -                                          | -                    | -                  |  |
|          | 6                   | 24 V power supply                          | 24V ON               | 24V OFF            |  |
|          |                     | (Front cover opening/closing)              |                      |                    |  |
|          | 5                   | PFC board connection                       | Not connected        | Connected          |  |
|          | 4                   | PFU board connection                       | Not connected        | Connected          |  |
| 16       | 3                   | -                                          | -                    | -                  |  |
|          |                     | Polygonal motor rotation status            |                      |                    |  |
|          | 2                   | (Open the platen cover or                  | Abnormal rotation    | Normal rotation    |  |
|          |                     | Motor is rotating at 10 Output test)       |                      |                    |  |
|          | 1                   | -                                          | -                    | -                  |  |
|          | 0                   | -                                          | -                    | -                  |  |

### Sensor test (Function Test - 04. SENSOR TEST)

|            | 7 | -                                      | -                     | -                |
|------------|---|----------------------------------------|-----------------------|------------------|
|            | 6 | Registration sensor                    | Paper present         | No paper         |
|            | 5 | Exit sensor                            | Paper present         | No paper         |
| l          | 4 | -                                      | -                     | -                |
|            | 3 | Front cover opening/closing switch     | Cover opened          | Cover closed     |
|            | 2 | PELL cover opening/closing switch      | Cover opened          | Cover closed     |
|            | 1 |                                        |                       |                  |
|            |   | -                                      | -                     | -                |
|            |   | -                                      | -                     | -                |
|            | / | -                                      | -                     | -                |
|            | 6 | Externally counter connection          | Not connected         | Connected        |
|            | 5 | - 4 4 1                                | -                     | -                |
| 18         | 4 | Fuser unit switch                      | Connected             | Not connected    |
|            | 3 | Developer unit switch                  | Not connected         | Connected        |
|            | 2 |                                        | -                     | -                |
|            | 1 | -                                      | -                     | -                |
|            | 0 | -                                      | -                     | -                |
|            | 7 | -                                      | -                     | -                |
|            | 6 | -                                      | -                     | -                |
|            | 5 | High-voltage transformer error         | Normal                | Error            |
|            | 4 | -                                      | -                     | -                |
| 19         | 3 | -                                      | -                     | -                |
|            | 2 | -                                      | -                     | -                |
|            | 1 | -                                      | -                     | -                |
|            | 0 | -                                      | -                     | -                |
|            | 7 | -                                      | _                     | _                |
|            | 6 | ADE/RADE connection                    | Connected             | Not connected    |
|            | 5 | Platen sensor                          | Cover opened          | Cover closed     |
|            |   | CIS home position concer               |                       | Other then       |
| <b>C</b> 1 | 4 | CIS nome position sensor               | Home position         |                  |
| 31         |   |                                        |                       | nome position    |
|            | 3 | -                                      | -                     | -                |
|            | 2 | -                                      | -                     | -                |
|            | 1 | -                                      | -                     | -                |
|            | 0 | -                                      | -                     | -                |
|            | ( | -                                      | -                     | -                |
|            | 6 | APS sensor (APS-1)                     | Original present      | No original      |
|            | 5 | APS sensor (APS-2)                     | Original present      | No original      |
| S2         | 4 | APS sensor (APS-3)                     | Original present      | No original      |
| 0-         | 3 | APS sensor (APS-C)                     | Original present      | No original      |
|            | 2 | APS sensor (APS-R)                     | Original present      | No original      |
|            | 1 | -                                      | -                     | -                |
|            | 0 | -                                      | -                     | -                |
|            | 7 | -                                      | -                     | -                |
|            | 6 | ADF/RADF tray sensor                   | Original present      | No original      |
|            | 5 | ADF/RADF empty sensor                  | Original present      | No original      |
|            | А | ADF/RADF opening/closing sensor        | ADF/RADF              | ADF/RADF         |
|            | 4 |                                        | opened                | closed           |
| 53         |   | ADF/RADF                               |                       |                  |
|            | 3 | cover opening/closing sensor           | Cover opened          | Cover closed     |
|            | 2 | ADE/RADE exit sensor                   | Original present      | No original      |
|            | 1 | RADE reverse sensor                    | Original present      | No original      |
|            |   | ADE/RADE read sensor                   | Original present      | No original      |
|            | 7 |                                        |                       |                  |
|            | 6 | -<br>ADE/DADE registration concer      | -<br>Original propert | -<br>No original |
|            |   | ADE/RADE registration Sensor           |                       | No original      |
|            | 5 |                                        |                       |                  |
| S 4        | 4 | ADE/RADE original tray width sensor-1  |                       | INO OFIGINAI     |
|            | 3 | ADF/RADF original tray width sensor-2  | Original present      | INO ORIGINAL     |
|            | 2 | RADF original tray width sensor-3      | Original present      | No original      |
|            | 1 | RADF original width detection sensor-1 | Original present      | No original      |
|            | 0 | RADF original width detection sensor-2 | Original present      | No original      |

|     | 7 | -                                     | -                    | -                    |
|-----|---|---------------------------------------|----------------------|----------------------|
|     | 6 | PFP upper drawer detection switch     | Drawer not installed | Drawer present       |
|     | 5 | -                                     | -                    | -                    |
|     | 4 | PFP upper drawer feed sensor          | Paper present        | No paper             |
| P1  | 3 | PFP connection                        | Connected            | Not connected        |
|     | 2 | PFP side cover opening/closing switch | Cover opened         | Cover closed         |
|     | 1 | PFP upper drawer empty sensor         | No paper             | Paper present        |
|     | 0 | PFP upper drawer tray-up sensor       | Tray at              | Other than           |
|     | 0 |                                       | upper limit position | upper limit position |
|     | 7 | -                                     | -                    | -                    |
|     | 6 | PFP lower drawer detection switch     | Drawer               | Drawer present       |
|     | 0 |                                       | not installed        |                      |
|     | 5 | -                                     | -                    | -                    |
| P2  | 4 | PFP lower drawer feed sensor          | Paper present        | No paper             |
| 1 2 | 3 | PFP lower drawer empty sensor         | No paper             | Paper present        |
|     | 2 | PFP lower drawer tray-up sensor       | Tray at              | Other than           |
|     | 2 |                                       | upper limit position | upper limit position |
|     | 1 | ADU connection                        | Not connected        | Connected            |
|     | 0 | ADU entrance sensor                   | Paper present        | No paper             |

| Code | Function                                              | Procedure |
|------|-------------------------------------------------------|-----------|
| 101  | Main motor ON                                         | 1         |
| 101  | (operational without developer unit)                  | I         |
| 102  | Toner motor ON (normal rotation)                      | 1         |
| 103  | Polygonal motor ON (600 dpi)                          | 1         |
| 108  | Registration clutch ON                                | 1         |
| 109  | PFP motor ON                                          | 1         |
| 110  | ADU motor ON (low speed)                              | 1         |
| 118  | Laser ON                                              | 1         |
| 120  | Exit motor ON (normal rotation)                       | 1         |
| 121  | Exit motor ON (reverse rotation)                      | 1         |
| 151  | Code No. 101 function OFF                             | 1         |
| 152  | Code No. 102 function OFF                             | 1         |
| 153  | Code No. 103 function OFF                             | 1         |
| 158  | Code No. 108 function OFF                             | 1         |
| 159  | Code No. 109 function OFF                             | 1         |
| 160  | Code No. 110 function OFF                             | 1         |
| 168  | Code No. 118 function OFF                             | 1         |
| 170  | Code No. 120 function OFF                             | 1         |
| 171  | Code No. 121 function OFF                             | 1         |
| 201  | Pickup clutch ON/OFF                                  | 1         |
| 202  | PEU pickup clutch ON/OFF                              | 1         |
| 203  | PEU transport clutch (high speed) ON/OFF              | 1         |
| 204  | Bypass pickup solenoid ON/OFF                         | 1         |
| 205  | PFU transport clutch (low speed) ON/OFF               | 1         |
| 218  | Key copy counter count up                             | 1         |
| 225  | PEP transport clutch ON/OEE                           | 1         |
| 226  | PEP upper drawer feed clutch ON/OEE                   | 1         |
| 228  | PEP lower drawer feed clutch ON/OEF                   | 1         |
| 235  | Discharge LED ON/OFF                                  | 1         |
| 236  | Exhaust fan ON/OFE (low speed)                        | 1         |
| 237  | Exhaust fan ON/OFF (high speed)                       | 1         |
| 249  | Developer bias [-DC] ON/OFF                           | 1         |
| 252  | Main charger ON/OFF                                   | 1         |
| 253  | Separation bias ON/OFF                                | 1         |
| 255  |                                                       | 1         |
| 256  | Transfer transformer ON/OFF                           | 1         |
|      | Scan motor ON (Automatically stops at limit position: |           |
| 261  | speed can be changed with the [ZOOM] button           | 1         |
| 267  | Contact image sensor Unit ON/OFF                      | 1         |
| 278  | PFP upper drawer tray-up motor ON (tray up)           | 1         |
| 280  | PFP lower drawer trav-up motor ON (trav up)           | 1         |
| 281  | ADF/RADF feed motor ON/OFF (normal rotation)          | 1         |
| 282  | ADF/RADF feed motor ON/OFF (reverse rotation)         | 1         |
| 283  | ADF/RADF read motor ON/OFF (normal rotation)          | 1         |
| 284  | ADF/RADF reverse motor ON/OFF (normal rotation)       | 1         |
| 285  | ADF/RADF reverse motor ON/OFF (reverse rotation)      | 1         |
| 111  | Switching regulator cooling fun                       | 4         |
| 411  | high speed rotation/low speed rotation                |           |

## Output test (Function Test - 10. OUTPUT TEST)

| 05/08 | Mode               | Element | Sub<br>element  | Item                                             | Subitem | Code | Sub-<br>code | Details                                                              | Default<br>value | Acceptable<br>value | RAM | Contents                                                                                                    | Proce<br>dure |
|-------|--------------------|---------|-----------------|--------------------------------------------------|---------|------|--------------|----------------------------------------------------------------------|------------------|---------------------|-----|----------------------------------------------------------------------------------------------------|---------------|
| 05    | Adjustment<br>mode | Process | Developm<br>ent | Auto adj. for dev.<br>material supply and<br>ATS |         | 200  |              | Automatic<br>adjustment of auto-<br>toner sensor(Fuser<br>heater ON) | -                |                     | -   | As the value increases, the sensor output<br>increases correspondingly.<br>The value starts changing approx. 2<br>minutes after this adjustment was started<br>and is automatically set in the range of 2.35<br>to 2.45 V.<br>*Selection is disable when developer unit is<br>not installed. | 5             |
| 05    | Adjustment<br>mode | Process | Developm<br>ent | ALL                                              |         | 201  |              | Correction of auto-<br>toner sensor(Fuser<br>heater ON)              | 141              | <0-255>             | М   | Corrects the control value of the auto-toner<br>sensor setup in 05-200.<br>*Selection is disable when developer unit is<br>not installed.                                                                                                    | 7             |
| 05    | Adjustment<br>mode | Process | Developm<br>ent | ALL                                              |         | 205  |              | Developer bias DC output adjustment                                  | 135              | <0-255>             | М   | As the value increases, the transformer<br>output increases correspondingly. Remove<br>the developer unit and install the<br>adjustment jig to make adjustment.                                                                                                    | 7             |
| 05    | Adjustment<br>mode | Process | Charger         | ALL                                              |         | 210  |              | Main charger grid<br>bias output<br>adjustment                       | 75               | <0-255>             | М   | As the value increases, the transformer<br>output increases correspondingly. Remove<br>the developer unit and install the<br>adjustment jig to make adjustment.                                                                                                    | 7             |
| 05    | Adjustment<br>mode | Process | Transfer        | ALL                                              |         | 220  |              | Transfer<br>transformer DC<br>output adjustment<br>(H)               | 117              | <0-255>             | М   | As the value increases, the transformer<br>output increases correspondingly. Remove<br>the developer unit and install the<br>adjustment jig to make adjustment.                                                                                                    | 7             |
| 05    | Adjustment<br>mode | Process | Transfer        | ALL                                              |         | 221  |              | Transfer<br>transformer DC<br>output adjustment<br>(C)               | 128              | <0-255>             | М   | As the value increases, the transformer<br>output increases correspondingly. Remove<br>the developer unit and install the<br>adjustment jig to make adjustment.                                                                                                    | 7             |
| 05    | Adjustment<br>mode | Process | Transfer        | ALL                                              |         | 222  |              | Transfer<br>transformer DC<br>output adjustment<br>(L)               | 101              | <0-255>             | М   | As the value increases, the transformer<br>output increases correspondingly. Remove<br>the developer unit and install the<br>adjustment jig to make adjustment.                                                                                                    | 7             |

| 05/08 | Mode               | Element | Sub<br>element  | Item | Subitem | Code | Sub-<br>code | Details                                                  | Default<br>value                                 | Acceptable<br>value | RAM | Contents                                                                                                    | Proce<br>dure |
|-------|--------------------|---------|-----------------|------|---------|------|--------------|----------------------------------------------------------|--------------------------------------------------|---------------------|-----|----------------------------------------------------------------------------------------------------|---------------|
| 05    | Adjustment<br>mode | Process | Separation      | ALL  |         | 233  |              | Separation<br>transformer DC<br>output adjustment<br>(H) | 65                                               | <0-255>             | Μ   | As the value increases, the transformer<br>output increases correspondingly. Remove<br>the developer unit and install the<br>adjustment jig to make adjustment.                                       | 7             |
| 05    | Adjustment<br>mode | Process | Separation      | ALL  |         | 234  |              | Separation<br>transformer DC<br>output adjustment<br>(C) | 65                                               | <0-255>             | Μ   | As the value increases, the transformer<br>output increases correspondingly. Remove<br>the developer unit and install the<br>adjustment jig to make adjustment.                                       | 7             |
| 05    | Adjustment<br>mode | Process | Separation      | ALL  |         | 235  |              | Separation<br>transformer DC<br>output adjustment<br>(L) | 47                                               | <0-255>             | Μ   | As the value increases, the transformer<br>output increases correspondingly. Remove<br>the developer unit and install the<br>adjustment jig to make adjustment.                                       | 7             |
| 05    | Adjustment<br>mode | Process | Developm<br>ent | ALL  |         | 247  |              | Relative humidity<br>latest value                        | 50                                               | <0-100>             | М   | Displaying of the relative humidity latest value.                                                                                                    | 3             |
| 05    | Adjustment<br>mode | Process | Developm<br>ent | ALL  |         | 248  |              | Drum temperature<br>latest value                         | 25                                               | <0-100>             | М   | Displaying of the drum temperature latest value.                                                                                                    | 3             |
| 05    | Adjustment<br>mode | Process | Developm<br>ent | ALL  |         | 270  |              | Temperature latest value                                 | 25                                               | <0-50>              | М   | Displaying of the temperature latest value.                                                                                                    | 3             |
| 05    | Adjustment<br>mode | Process | Process         | ALL  |         | 280  |              | Forced performing<br>of idling for toner<br>recycle      | _                                                |                     | Μ   | Perform this adjustment before the<br>replacement of the developer material.<br>(The toner is forcibly removed from the<br>cleaner.)<br>During performing this adjustment, the<br>density LED blinks. | 6             |
| 05    | Adjustment<br>mode | Process | Laser           | ALL  |         | 286  |              | Laser power<br>adjustment                                | 19<br>cpm:<br>60<br>22 cpm<br>/ 24<br>cpm:<br>70 | <0-255>             | Μ   | When the value increases, the laser output increases correspondingly.                                                                                                    | 7             |

| 05/08 | Mode               | Element | Sub<br>element | Item                         | Subitem | Code | Sub-<br>code | Details                                                                                 | Default<br>value | Acceptable<br>value | RAM | Contents                                                                                                    | Proce<br>dure |
|-------|--------------------|---------|----------------|------------------------------|---------|------|--------------|-----------------------------------------------------------------------------------------|------------------|---------------------|-----|----------------------------------------------------------------------------------------------------|---------------|
| 05    | Adjustment<br>mode | Scanner | Scanner        | Image location<br>adjustment |         | 305  |              | Image location<br>adjustment of<br>secondary<br>scanning direction<br>(scanner section) | 146              | <51-206>            | SYS | When the value increases by "1", the<br>image shifts by approx. 0.0640 mm toward<br>the trailing edge of the paper.<br>During this adjustment, the density LED<br>blinks. | 1             |
| 05    | Adjustment<br>mode | Scanner | Scanner        | Image location<br>adjustment |         | 306  |              | Image location<br>adjustment of<br>primary scanning<br>direction (scanner<br>section)   | 130              | <110-147>           | SYS | When the value increases by "1", the<br>image shifts by approx. 0.169 mm toward<br>the front side of the paper.<br>During this adjustment, the density LED<br>blinks.     | 1             |
| 05    | Adjustment<br>mode | Scanner | Scanner        | ALL                          |         | 310  |              | Forced performing<br>of peak detection                                                  | -                |                     | -   | Activates the light intensity adjustment control.<br>During this adjustment, the density LED blinks.                                                                      | 6             |
| 05    | Adjustment<br>mode | Scanner | Scanner        | ALL                          |         | 311  |              | LED (R1) current<br>effective value<br>setting                                          | 64               | <0-255>             | SYS | Displays total of the initial value and light intensity correction value.                                                                                                 | 1             |
| 05    | Adjustment<br>mode | Scanner | Scanner        | ALL                          |         | 312  |              | LED (G1) current<br>effective value<br>setting                                          | 240              | <0-255>             | SYS | Displays total of the initial value and light intensity correction value.                                                                                                 | 1             |
| 05    | Adjustment<br>mode | Scanner | Scanner        | ALL                          |         | 313  |              | LED (B1) current<br>effective value<br>setting                                          | 0                | <0-255>             | SYS | Displays total of the initial value and light intensity correction value.                                                                                                 | 1             |
| 05    | Adjustment<br>mode | Scanner | Scanner        | ALL                          |         | 314  |              | LED (R2) current<br>effective value<br>setting                                          | 64               | <0-255>             | SYS | Displays total of the initial value and light intensity correction value.                                                                                                 | 1             |
| 05    | Adjustment<br>mode | Scanner | Scanner        | ALL                          |         | 315  |              | LED (G2) current<br>effective value<br>setting                                          | 240              | <0-255>             | SYS | Displays total of the initial value and light intensity correction value.                                                                                                 | 1             |
| 05    | Adjustment<br>mode | Scanner | Scanner        | ALL                          |         | 316  |              | LED (B2) current<br>effective value<br>setting                                          | 0                | <0-255>             | SYS | Displays total of the initial value and light intensity correction value.                                                                                                 | 1             |

| 05/08 | Mode               | Element | Sub<br>element | Item | Subitem | Code | Sub-<br>code | Details                                                                  | Default<br>value | Acceptable<br>value | RAM | Contents                                                                               | Proce<br>dure |
|-------|--------------------|---------|----------------|------|---------|------|--------------|--------------------------------------------------------------------------|------------------|---------------------|-----|----------------------------------------------------------------------------------------|---------------|
| 05    | Adjustment<br>mode | Scanner | Scanner        | ALL  |         | 317  | 1            | Final result of the<br>peak detection<br>black level<br>adjustment (CH1) | 0                | <0-32767>           | SYS | Displays the total of the initial value and the peak detection level adjustment value. | 2             |
| 05    | Adjustment<br>mode | Scanner | Scanner        | ALL  |         | 317  | 2            | Final result of the<br>peak detection<br>black level<br>adjustment (CH2) | 0                | <0-32767>           | SYS | Displays the total of the initial value and the peak detection level adjustment value. | 2             |
| 05    | Adjustment<br>mode | Scanner | Scanner        | ALL  |         | 317  | 3            | Final result of the<br>peak detection<br>black level<br>adjustment (CH3) | 0                | <0-32767>           | SYS | Displays the total of the initial value and the peak detection level adjustment value. | 2             |
| 05    | Adjustment<br>mode | Scanner | Scanner        | ALL  |         | 317  | 4            | Final result of the<br>peak detection<br>black level<br>adjustment (CH4) | 0                | <0-32767>           | SYS | Displays the total of the initial value and the peak detection level adjustment value. | 2             |
| 05    | Adjustment<br>mode | Scanner | Scanner        | ALL  |         | 317  | 5            | Final result of the<br>peak detection<br>black level<br>adjustment (CH5) | 0                | <0-32767>           | SYS | Displays the total of the initial value and the peak detection level adjustment value. | 2             |
| 05    | Adjustment<br>mode | Scanner | Scanner        | ALL  |         | 317  | 6            | Final result of the<br>peak detection<br>black level<br>adjustment (CH6) | 0                | <0-32767>           | SYS | Displays the total of the initial value and the peak detection level adjustment value. | 2             |
| 05    | Adjustment<br>mode | Scanner | Scanner        | ALL  |         | 318  | 1            | Final result of the<br>peak detection<br>white level<br>adjustment (CH1) | 0                | <0-32767>           | SYS | Displays the total of the initial value and the peak detection level adjustment value. | 2             |

| 05/08 | Mode               | Element | Sub<br>element | Item                             | Subitem | Code | Sub-<br>code | Details                                                                                     | Default<br>value | Acceptable<br>value | RAM | Contents                                                                                                    | Proce<br>dure |
|-------|--------------------|---------|----------------|----------------------------------|---------|------|--------------|---------------------------------------------------------------------------------------------|------------------|---------------------|-----|----------------------------------------------------------------------------------------------------|---------------|
| 05    | Adjustment<br>mode | Scanner | Scanner        | ALL                              |         | 318  | 2            | Final result of the<br>peak detection<br>white level<br>adjustment (CH2)                    | 0                | <0-32767>           | SYS | Displays the total of the initial value and the peak detection level adjustment value.                                                                                                    | 2             |
| 05    | Adjustment<br>mode | Scanner | Scanner        | ALL                              |         | 318  | 3            | Final result of the<br>peak detection<br>white level<br>adjustment (CH3)                    | 0                | <0-32767>           | SYS | Displays the total of the initial value and the peak detection level adjustment value.                                                                                                    | 2             |
| 05    | Adjustment<br>mode | Scanner | Scanner        | ALL                              |         | 318  | 4            | Final result of the<br>peak detection<br>white level<br>adjustment (CH4)                    | 0                | <0-32767>           | SYS | Displays the total of the initial value and the peak detection level adjustment value.                                                                                                    | 2             |
| 05    | Adjustment<br>mode | Scanner | Scanner        | ALL                              |         | 318  | 5            | Final result of the<br>peak detection<br>white level<br>adjustment (CH5)                    | 0                | <0-32767>           | SYS | Displays the total of the initial value and the peak detection level adjustment value.                                                                                                    | 2             |
| 05    | Adjustment<br>mode | Scanner | Scanner        | ALL                              |         | 318  | 6            | Final result of the<br>peak detection<br>white level<br>adjustment (CH6)                    | 0                | <0-32767>           | SYS | Displays the total of the initial value and the peak detection level adjustment value.                                                                                                    | 2             |
| 05    | Adjustment<br>mode | Scanner | Scanner        | Reproduction ratio<br>adjustment |         | 340  |              | Reproduction ratio<br>adjustment of<br>secondary<br>scanning direction<br>(scanner section) | 125              | <76-181>            | SYS | When the value increases by "1", the<br>reproduction ratio in the secondary<br>scanning direction (vertical to paper<br>feeding direction) increases by approx.<br>0.0947%.<br>During this adjustment, the density LED | 1             |

| 05/08 | Mode               | Element | Sub<br>element | Item | Subitem                         | Code | Sub-<br>code | Details                                                | Default<br>value | Acceptable<br>value | RAM | Contents                                                                                                    | Proce<br>dure |
|-------|--------------------|---------|----------------|------|---------------------------------|------|--------------|--------------------------------------------------------|------------------|---------------------|-----|----------------------------------------------------------------------------------------------------|---------------|
| 05    | Adjustment<br>mode | Scanner | Scanner        | PPC  |                                 | 341  |              | Solid line erasing<br>in image shift (right<br>margin) | 0                | <0-60>              | SYS | If copies are made using the ADF with the<br>image shift (right margin) function enabled,<br>black streak lines may appear on the<br>trailing edge of the copies. To erase this<br>line, use this code to adjust the scanning<br>range. When the value increases by "1", the<br>image scanning range decreases by 0.1<br>mm. | 1             |
| 05    | Adjustment<br>mode | Scanner | Scanner        | ALL  | Original<br>glass               | 350  |              | Shading position<br>adjustment                         | 128              | <118-138>           | SYS | 0.064 mm/step<br>During this adjustment, the density LED<br>blinks.                                                                                                    | 1             |
| 05    | Adjustment<br>mode | Scanner | Scanner        | ALL  | RADF                            | 351  |              | Shading position<br>adjustment                         | 128              | <118-138>           | SYS | 0.064 mm/step<br>During this adjustment, the density LED<br>blinks.                                                                                                    | 1             |
| 05    | Adjustment<br>mode | Scanner | ADF/RAD<br>F   | ALL  | for single<br>sided<br>original | 354  |              | Adjustment of<br>ADF/RADF paper<br>alignment           | 10               | <0-20>              | SYS | When the value increases by "1", the aligning amount increases by approx. 0.4 mm.                                                                                                    | 1             |
| 05    | Adjustment<br>mode | Scanner | ADF/RAD<br>F   | ALL  | for double<br>sided<br>original | 355  |              | Adjustment of<br>ADF/RADF paper<br>alignment           | 10               | <0-20>              | SYS | When the value increases by "1", the aligning amount increases by approx. 0.4 mm.                                                                                                    | 1             |
| 05    | Adjustment<br>mode | Scanner | ADF/RAD<br>F   |      |                                 | 357  |              | Fine adjustment of<br>ADF/RADF<br>transport speed      | 50               | <0-100>             | SYS | When the value increases by "1", the<br>reproduction ratio of the secondary<br>scanning direction when using the<br>ADF/RADF increases by approx. 0.1%.<br>During this adjustment, the density LED<br>blinks.                                                                                                    | 1             |
| 05    | Adjustment<br>mode | Scanner | ADF/RAD<br>F   |      |                                 | 358  |              | ADF/RADF<br>sideways deviation<br>adjustment           | 128              | <121-136>           | SYS | When the value increases by "1", the<br>image of original fed from the ADF/RADF<br>shifts toward the rear side of paper by<br>approx. 0.169 mm.<br>During this adjustment, the density LED<br>blinks.                                                                                                    | 1             |

| 05/0 | 8 Mode             | Element | Sub<br>element | Item | Subitem | Code | Sub-<br>code | Details                                                                                                    | Default<br>value | Acceptable<br>value | RAM | Contents                                                                                                    | Proce<br>dure |
|------|--------------------|---------|----------------|------|---------|------|--------------|----------------------------------------------------------------------------------------------------|------------------|---------------------|-----|----------------------------------------------------------------------------------------------------|---------------|
| 05   | Adjustment<br>mode | Scanner | ADF/RAD<br>F   |      |         | 359  |              | Carriage position<br>adjustment during<br>scanning from<br>ADF/RADF                                                              | 128              | <0-255>             | SYS | When the value increases by "1", the<br>carriage position when using the<br>ADF/RADF shifts by approx. 0.1 mm<br>toward the original feeding side.<br>During this adjustment, the density LED<br>blinks. | 1             |
| 05   | Adjustment<br>mode | Scanner | ADF/RAD<br>F   |      |         | 365  |              | ADF/RADF leading<br>edge position<br>adjustment (for<br>single sided<br>original)                                                | 50               | <0-100>             | SYS | When the value increases by "1", the copied image of original fed from the ADF/RADF shifts toward the trailing edge of paper by approx. 0.2 mm. During this adjustment, the density LED blinks.          | 1             |
| 05   | Adjustment<br>mode | Scanner | ADF/RAD<br>F   |      |         | 366  |              | ADF/RADF leading<br>edge position<br>adjustment (for<br>double sided<br>original)                                                | 50               | <0-100>             | SYS | When the value increases by "1", the copied image of original fed from the ADF/RADF shifts toward the trailing edge of paper by approx. 0.2 mm. During this adjustment, the density LED blinks.          | 1             |
| 05   | Adjustment<br>mode | Printer | Laser          | PPC  |         | 401  |              | Fine adjustment of<br>polygonal motor<br>rotation<br>speed(adjustment<br>of primary<br>scanning direction<br>reproduction ratio) | 130              | <0-255>             | М   | When the value increases by "1", the reproduction ratio of primary scanning direction increases by approx. 0.07%. (approx. 0.1 mm/step)                                                                  | 1             |
| 05   | Adjustment<br>mode | Printer | Laser          | PPC  |         | 405  |              | Fine adjustment of<br>polygonal motor<br>rotation<br>speed(adjustment<br>of primary<br>scanning direction<br>reproduction ratio) | 128              | <0-255>             | М   | When the value increases by "1", the<br>reproduction ratio of primary scanning<br>direction increases by approx. 0.07%.<br>(approx. 0.1 mm/step)                                                         | 1             |

| 05/08 | Mode               | Element | Sub<br>element | Item                                         | Subitem | Code | Sub-<br>code | Details                                                                                                    | Default<br>value | Acceptable<br>value | RAM | Contents                                                                                                    | Proce<br>dure |
|-------|--------------------|---------|----------------|----------------------------------------------|---------|------|--------------|----------------------------------------------------------------------------------------------------|------------------|---------------------|-----|----------------------------------------------------------------------------------------------------|---------------|
| 05    | Adjustment<br>mode | Printer | Image          | Adj. of primary scan.<br>laser writing start |         | 410  |              | PPC                                                                                                    | 168              | <0-255>             | М   | When the value increases by "1", the writing start position shifts to the front side by approx. 0.0423 mm.<br>When "1" is set at 08-203, the adjustment value set at 05-411 will also be reflected to 05-410.             | 1             |
| 05    | Adjustment<br>mode | Printer | Image          | Adj. of primary scan.<br>laser writing start |         | 411  |              | ALL                                                                                                    | 168              | <0-255>             | М   | When the value increases by "1", the<br>writing start position shifts to the front side<br>by approx. 0.0423 mm.<br>When "1" is set at 08-203, the adjustment<br>value set at 05-411 will also be reflected to<br>05-410. | 1             |
| 05    | Adjustment<br>mode | Printer | Drive          | PPC/PRT                                      |         | 421  |              | Adjustment of<br>secondary<br>scanning direction<br>reproduction<br>ratio(fine<br>adjustment of main<br>motor speed) | 125              | <0-255>             | М   | When the value increases by "1", the reproduction ratio of secondary scanning direction increases by approx. 0.04%.                                                                                                    | 1             |
| 05    | Adjustment<br>mode | Printer | Drive          | FAX                                          |         | 422  |              | Adjustment of<br>secondary<br>scanning direction<br>reproduction<br>ratio(fine<br>adjustment of main<br>motor speed) | 128              | <0-255>             | М   | When the value increases by "1", the reproduction ratio of secondary scanning direction increases by approx. 0.04%.                                                                                                    | 1             |
| 05    | Adjustment<br>mode | Printer | Drive          | PRT                                          |         | 424  |              | Fine adjustment of exit motor speed                                                                                  | 128              | <0-255>             | М   | When the value increases by "1", the rotation becomes faster by approx. 0.05%.                                                                                                    | 1             |
| 05    | Adjustment<br>mode | Printer | Drive          | FAX                                          |         | 425  |              | Fine adjustment of exit motor speed                                                                                  | 128              | <0-255>             | М   | When the value increases by "1", the rotation becomes faster by approx. 0.05%.                                                                                                    | 1             |

| 05/08 | Mode               | Element | Sub<br>element | Item              | Subitem | Code | Sub-<br>code | Details                                                                                                    | Default<br>value | Acceptable<br>value | RAM | Contents                                                                                  | Proce<br>dure |
|-------|--------------------|---------|----------------|-------------------|---------|------|--------------|----------------------------------------------------------------------------------------------------|------------------|---------------------|-----|-------------------------------------------------------------------------------------------|---------------|
| 05    | Adjustment<br>mode | Printer | Image          | Margin adjustment | PPC     | 430  |              | Top margin<br>adjustment(blank<br>area at the leading<br>edge of the paper)                                                                 | 50               | <0-255>             | М   | When the value increases by "1", the blank area becomes wider by approx. 0.0423 mm.       | 1             |
| 05    | Adjustment<br>mode | Printer | Image          | Margin adjustment | PPC     | 431  |              | Left margin<br>adjustment(blank<br>area at the left of<br>the paper along the<br>paper feeding<br>direction)                                | 50               | <0-255>             | М   | When the value increases by "1", the blank<br>area becomes wider by approx. 0.0423<br>mm. | 1             |
| 05    | Adjustment<br>mode | Printer | Image          | Margin adjustment | PPC     | 432  |              | Right margin<br>adjustment(blank<br>area at the right of<br>the paper along the<br>paper feeding<br>direction)                              | 50               | <0-255>             | М   | When the value increases by "1", the blank<br>area becomes wider by approx. 0.0423<br>mm. | 1             |
| 05    | Adjustment<br>mode | Printer | Image          | Margin adjustment | PPC     | 433  |              | Bottom margin<br>adjustment(blank<br>area at the trailing<br>edge of the paper)                                                             | 95               | <0-255>             | М   | When the value increases by "1", the blank<br>area becomes wider by approx. 0.0423<br>mm. | 1             |
| 05    | Adjustment<br>mode | Printer | Image          | ALL               |         | 434  |              | Bottom margin<br>adjustment(blank<br>area at the trailing<br>edge of the<br>paper)/Reverse<br>side at duplexing                             | 29               | <0-255>             | Μ   | When the value increases by "1", the blank<br>area becomes wider by approx. 0.0423<br>mm. | 2             |
| 05    | Adjustment<br>mode | Printer | Image          | ALL               |         | 434  |              | Right margin<br>adjustment(blank<br>area at the right of<br>the paper along the<br>paper feeding<br>direction)/Reverse<br>side at duplexing | 29               | <0-255>             | Μ   | When the value increases by "1", the blank<br>area becomes wider by approx. 0.0423<br>mm. | 2             |

| 05/08 | Mode               | Element | Sub<br>element | Item                                                                   | Subitem | Code | Sub-<br>code | Details                                                                                                    | Default<br>value | Acceptable<br>value | RAM | Contents                                                                                                  | Proce<br>dure |
|-------|--------------------|---------|----------------|------------------------------------------------------------------------|---------|------|--------------|----------------------------------------------------------------------------------------------------|------------------|---------------------|-----|----------------------------------------------------------------------------------------------------|---------------|
| 05    | Adjustment<br>mode | Printer | Image          | Margin adjustment                                                      | PRT     | 435  |              | Top margin<br>adjustment(blank<br>area at the leading<br>edge of the paper)                                    | 24               | <0-255>             | М   | When the value increases by "1", the blank area becomes wider by approx. 0.0423 mm.                       | 1             |
| 05    | Adjustment<br>mode | Printer | Image          | Margin adjustment                                                      | PRT     | 436  |              | Left margin<br>adjustment(blank<br>area at the left of<br>the paper along the<br>paper feeding<br>direction)   | 0                | <0-255>             | М   | When the value increases by "1", the blank<br>area becomes wider by approx. 0.0423<br>mm.                 | 1             |
| 05    | Adjustment<br>mode | Printer | Image          | Margin adjustment                                                      | PRT     | 437  |              | Right margin<br>adjustment(blank<br>area at the right of<br>the paper along the<br>paper feeding<br>direction) | 0                | <0-255>             | М   | When the value increases by "1", the blank<br>area becomes wider by approx. 0.0423<br>mm.                 | 1             |
| 05    | Adjustment<br>mode | Printer | Image          | Margin adjustment                                                      | PRT     | 438  |              | Bottom margin<br>adjustment(blank<br>area at the trailing<br>edge of the paper)                                | 0                | <0-255>             | М   | When the value increases by "1", the blank<br>area becomes wider by approx. 0.0423<br>mm.                 | 1             |
| 05    | Adjustment<br>mode | Printer | Image          | Adjustment of<br>secondary scanning<br>laser writing start<br>position |         | 440  |              | Drawer                                                                                                    | 20               | <0-40>              | М   | When the value increases by "1", the image shifts toward the leading edge of the paper by approx. 0.2 mm. | 1             |
| 05    | Adjustment<br>mode | Printer | Image          | Adjustment of<br>secondary scanning<br>laser writing start<br>position |         | 441  |              | PFU                                                                                                    | 21               | <0-40>              | М   | When the value increases by "1", the image shifts toward the leading edge of the paper by approx. 0.2 mm. | 1             |
| 05    | Adjustment<br>mode | Printer | Image          | Adjustment of<br>secondary scanning<br>laser writing start<br>position |         | 442  |              | Bypass feeding                                                                                                 | 8                | <0-15>              | Μ   | When the value increases by "1", the image shifts toward the leading edge of the paper by approx. 0.2 mm. | 1             |

| 05/08 | Mode               | Element | Sub<br>element   | Item                                                                   | Subitem     | Code | Sub-<br>code | Details                                                                                                    | Default<br>value                         | Acceptable<br>value | RAM | Contents                                                                                                    | Proce<br>dure |
|-------|--------------------|---------|------------------|------------------------------------------------------------------------|-------------|------|--------------|----------------------------------------------------------------------------------------------------|------------------------------------------|---------------------|-----|----------------------------------------------------------------------------------------------------|---------------|
| 05    | Adjustment<br>mode | Printer | Image            | Adjustment of<br>secondary scanning<br>laser writing start<br>position |             | 443  |              | LCF                                                                                                    | 8                                        | <0-15>              | М   | When the value increases by "1", the image shifts toward the leading edge of the paper by approx. 0.2 mm.                                                                                                    | 1             |
| 05    | Adjustment<br>mode | Printer | Image            | Adjustment of<br>secondary scanning<br>laser writing start<br>position |             | 444  |              | PFP                                                                                                    | 8                                        | <0-15>              | М   | When the value increases by "1", the image shifts toward the leading edge of the paper by approx. 0.2 mm.                                                                                                    | 1             |
| 05    | Adjustment<br>mode | Printer | Image            | Adjustment of<br>secondary scanning<br>laser writing start<br>position |             | 445  |              | Duplex feeding                                                                                             | 8                                        | <0-15>              | М   | When the value increases by "1", the image shifts toward the leading edge of the paper by approx. 0.2 mm.                                                                                                    | 1             |
| 05    | Adjustment<br>mode | Printer | Paper<br>feeding | ALL                                                                    | Long size   | 448  | 0            | Paper aligning<br>amount adjustment<br>at the registration<br>section (PFP upper<br>drawer/Plain<br>paper) | 19<br>cpm:14<br>22 cpm<br>/ 24<br>cpm:12 | <0-63>              | М   | When the value increases by "1", the<br>aligning amount increases by approx. 0.9<br>mm.<br><paper length=""><br/>Long size: 330 mm or longer<br/>Middle size: 220 mm to 329 mm<br/>Short size: 219 mm or shorter</paper> | 2             |
| 05    | Adjustment<br>mode | Printer | Paper<br>feeding | ALL                                                                    | Middle size | 448  | 1            | Paper aligning<br>amount adjustment<br>at the registration<br>section (PFP upper<br>drawer/Plain<br>paper) | 19<br>cpm:14<br>22 cpm<br>/ 24<br>cpm:12 | <0-63>              | М   | When the value increases by "1", the<br>aligning amount increases by approx. 0.9<br>mm.<br><paper length=""><br/>Long size: 330 mm or longer<br/>Middle size: 220 mm to 329 mm<br/>Short size: 219 mm or shorter</paper> | 2             |
| 05    | Adjustment<br>mode | Printer | Paper<br>feeding | ALL                                                                    | Short size  | 448  | 2            | Paper aligning<br>amount adjustment<br>at the registration<br>section (PFP upper<br>drawer/Plain<br>paper) | 19<br>cpm:14<br>22 cpm<br>/ 24<br>cpm:12 | <0-63>              | М   | When the value increases by "1", the<br>aligning amount increases by approx. 0.9<br>mm.<br><paper length=""><br/>Long size: 330 mm or longer<br/>Middle size: 220 mm to 329 mm<br/>Short size: 219 mm or shorter</paper> | 2             |

| 05/08 | Mode               | Element | Sub<br>element   | Item | Subitem     | Code | Sub-<br>code | Details                                                                                                    | Default<br>value                         | Acceptable<br>value | RAM | Contents                                                                                                    | Proce<br>dure |
|-------|--------------------|---------|------------------|------|-------------|------|--------------|----------------------------------------------------------------------------------------------------|------------------------------------------|---------------------|-----|----------------------------------------------------------------------------------------------------|---------------|
| 05    | Adjustment<br>mode | Printer | Paper<br>feeding | ALL  | Long size   | 449  | 0            | Paper aligning<br>amount adjustment<br>at the registration<br>section (PFP lower<br>drawer/Plain<br>paper) | 19<br>cpm:14<br>22 cpm<br>/ 24<br>cpm:12 | <0-63>              | Μ   | When the value increases by "1", the<br>aligning amount increases by approx. 0.9<br>mm.<br><paper length=""><br/>Long size: 330 mm or longer<br/>Middle size: 220 mm to 329 mm<br/>Short size: 219 mm or shorter</paper> | 2             |
| 05    | Adjustment<br>mode | Printer | Paper<br>feeding | ALL  | Middle size | 449  | 1            | Paper aligning<br>amount adjustment<br>at the registration<br>section (PFP lower<br>drawer/Plain<br>paper) | 19<br>cpm:14<br>22 cpm<br>/ 24<br>cpm:12 | <0-63>              | М   | When the value increases by "1", the<br>aligning amount increases by approx. 0.9<br>mm.<br><paper length=""><br/>Long size: 330 mm or longer<br/>Middle size: 220 mm to 329 mm<br/>Short size: 219 mm or shorter</paper> | 2             |
| 05    | Adjustment<br>mode | Printer | Paper<br>feeding | ALL  | Short size  | 449  | 2            | Paper aligning<br>amount adjustment<br>at the registration<br>section (PFP lower<br>drawer/Plain<br>paper) | 19<br>cpm:14<br>22 cpm<br>/ 24<br>cpm:12 | <0-63>              | Μ   | When the value increases by "1", the<br>aligning amount increases by approx. 0.9<br>mm.<br><paper length=""><br/>Long size: 330 mm or longer<br/>Middle size: 220 mm to 329 mm<br/>Short size: 219 mm or shorter</paper> | 2             |
| 05    | Adjustment<br>mode | Printer | Paper<br>feeding | ALL  | Long size   | 450  | 0            | Paper aligning<br>amount adjustment<br>at the registration<br>section<br>(Drawer/Plain<br>paper)           | 19<br>cpm:13<br>22 cpm<br>/ 24<br>cpm:12 | <0-63>              | М   | When the value increases by "1", the<br>aligning amount increases by approx. 0.9<br>mm.<br><paper length=""><br/>Long size: 330 mm or longer<br/>Middle size: 220 mm to 329 mm<br/>Short size: 219 mm or shorter</paper> | 2             |
| 05    | Adjustment<br>mode | Printer | Paper<br>feeding | ALL  | Middle size | 450  | 1            | Paper aligning<br>amount adjustment<br>at the registration<br>section<br>(Drawer/Plain<br>paper)           | 19<br>cpm:13<br>22 cpm<br>/ 24<br>cpm:12 | <0-63>              | Μ   | When the value increases by "1", the<br>aligning amount increases by approx. 0.9<br>mm.<br><paper length=""><br/>Long size: 330 mm or longer<br/>Middle size: 220 mm to 329 mm<br/>Short size: 219 mm or shorter</paper> | 2             |

| 05/08 | Mode               | Element | Sub<br>element   | Item | Subitem     | Code | Sub-<br>code | Details                                                                                                | Default<br>value                         | Acceptable<br>value | RAM | Contents                                                                                                    | Proce<br>dure |
|-------|--------------------|---------|------------------|------|-------------|------|--------------|----------------------------------------------------------------------------------------------------|------------------------------------------|---------------------|-----|----------------------------------------------------------------------------------------------------|---------------|
| 05    | Adjustment<br>mode | Printer | Paper<br>feeding | ALL  | Short size  | 450  | 2            | Paper aligning<br>amount adjustment<br>at the registration<br>section<br>(Drawer/Plain<br>paper)       | 19<br>cpm:13<br>22 cpm<br>/ 24<br>cpm:12 | <0-63>              | M   | When the value increases by "1", the<br>aligning amount increases by approx. 0.9<br>mm.<br><paper length=""><br/>Long size: 330 mm or longer<br/>Middle size: 220 mm to 329 mm<br/>Short size: 219 mm or shorter</paper> | 2             |
| 05    | Adjustment<br>mode | Printer | Paper<br>feeding | ALL  | Long size   | 451  | 0            | Paper aligning<br>amount adjustment<br>at the<br>registrationsection<br>(PFU/Plain paper)              | 19<br>cpm:19<br>22 cpm<br>/ 24<br>cpm:17 | <0-63>              | М   | When the value increases by "1", the<br>aligning amount increases by approx. 0.9<br>mm.<br><paper length=""><br/>Long size: 330 mm or longer<br/>Middle size: 220 mm to 329 mm<br/>Short size: 219 mm or shorter</paper> | 2             |
| 05    | Adjustment<br>mode | Printer | Paper<br>feeding | ALL  | Middle size | 451  | 1            | Paper aligning<br>amount adjustment<br>at the<br>registrationsection<br>(PFU/Plain paper)              | 19<br>cpm:19<br>22 cpm<br>/ 24<br>cpm:17 | <0-63>              | Μ   | When the value increases by "1", the<br>aligning amount increases by approx. 0.9<br>mm.<br><paper length=""><br/>Long size: 330 mm or longer<br/>Middle size: 220 mm to 329 mm<br/>Short size: 219 mm or shorter</paper> | 2             |
| 05    | Adjustment<br>mode | Printer | Paper<br>feeding | ALL  | Short size  | 451  | 2            | Paper aligning<br>amount adjustment<br>at the<br>registrationsection<br>(PFU/Plain paper)              | 19<br>cpm:19<br>22 cpm<br>/ 24<br>cpm:17 | <0-63>              | Μ   | When the value increases by "1", the<br>aligning amount increases by approx. 0.9<br>mm.<br><paper length=""><br/>Long size: 330 mm or longer<br/>Middle size: 220 mm to 329 mm<br/>Short size: 219 mm or shorter</paper> | 2             |
| 05    | Adjustment<br>mode | Printer | Paper<br>feeding | ALL  | Long size   | 455  | 0            | Paper aligning<br>amount adjustment<br>at the registration<br>section (Upper<br>drawer/Plain<br>paper) | 20                                       | <0-63>              | М   | When the value increases by "1", the<br>aligning amount increases by approx. 0.9<br>mm.<br><paper length=""><br/>Long size: 330 mm or longer<br/>Middle size: 220 mm to 329 mm<br/>Short size: 219 mm or shorter</paper> | 2             |
| 05 | 08 Mode              | Element | Sub<br>element   | Item | Subitem     | Code | Sub-<br>code | Details                                                                                                  | Default<br>value                        | Acceptable<br>value | RAM | Contents                                                                                                    | Proce<br>dure |
|----|----------------------|---------|------------------|------|-------------|------|--------------|----------------------------------------------------------------------------------------------------|-----------------------------------------|---------------------|-----|----------------------------------------------------------------------------------------------------|---------------|
| 0  | 5 Adjustment<br>mode | Printer | Paper<br>feeding | ALL  | Middle size | 455  | 1            | Paper aligning<br>amount adjustment<br>at the registration<br>section (Upper<br>drawer/Plain<br>paper)   | 20                                      | <0-63>              | M   | When the value increases by "1", the<br>aligning amount increases by approx. 0.9<br>mm.<br><paper length=""><br/>Long size: 330 mm or longer<br/>Middle size: 220 mm to 329 mm<br/>Short size: 219 mm or shorter</paper> | 2             |
| 0  | 5 Adjustment<br>mode | Printer | Paper<br>feeding | ALL  | Short size  | 455  | 2            | Paper aligning<br>amount adjustment<br>at the registration<br>section (Upper<br>drawer/Plain<br>paper)   | 20                                      | <0-63>              | М   | When the value increases by "1", the<br>aligning amount increases by approx. 0.9<br>mm.<br><paper length=""><br/>Long size: 330 mm or longer<br/>Middle size: 220 mm to 329 mm<br/>Short size: 219 mm or shorter</paper> | 2             |
| 0  | 5 Adjustment<br>mode | Printer | Paper<br>feeding | ALL  | Long size   | 458  | 0            | Paper aligning<br>amount adjustment<br>at the registration<br>section (Bypass<br>feeding/Plain<br>paper) | 19<br>cpm:10<br>22 cpm<br>/ 24<br>cpm:9 | <0-63>              | М   | When the value increases by "1", the<br>aligning amount increases by approx. 1.4<br>mm.<br><paper length=""><br/>Long size: 330 mm or longer<br/>Middle size: 220 mm to 329 mm<br/>Short size: 219 mm or shorter</paper> | 2             |
| 0  | 5 Adjustment<br>mode | Printer | Paper<br>feeding | ALL  | Middle size | 458  | 1            | Paper aligning<br>amount adjustment<br>at the registration<br>section (Bypass<br>feeding/Plain<br>paper) | 19<br>cpm:10<br>22 cpm<br>/ 24<br>cpm:9 | <0-63>              | Μ   | When the value increases by "1", the<br>aligning amount increases by approx. 1.4<br>mm.<br><paper length=""><br/>Long size: 330 mm or longer<br/>Middle size: 220 mm to 329 mm<br/>Short size: 219 mm or shorter</paper> | 2             |
| 0  | 5 Adjustment<br>mode | Printer | Paper<br>feeding | ALL  | Short size  | 458  | 2            | Paper aligning<br>amount adjustment<br>at the registration<br>section (Bypass<br>feeding/Plain<br>paper) | 19<br>cpm:10<br>22 cpm<br>/ 24<br>cpm:9 | <0-63>              | М   | When the value increases by "1", the<br>aligning amount increases by approx. 1.4<br>mm.<br><paper length=""><br/>Long size: 330 mm or longer<br/>Middle size: 220 mm to 329 mm<br/>Short size: 219 mm or shorter</paper> | 2             |

| 05/08 | Mode               | Element | Sub<br>element   | Item | Subitem     | Code | Sub-<br>code | Details                                                                                                    | Default<br>value                        | Acceptable<br>value | RAM | Contents                                                                                                    | Proce<br>dure |
|-------|--------------------|---------|------------------|------|-------------|------|--------------|----------------------------------------------------------------------------------------------------|-----------------------------------------|---------------------|-----|----------------------------------------------------------------------------------------------------|---------------|
| 05    | Adjustment<br>mode | Printer | Paper<br>feeding | ALL  | Long size   | 460  | 0            | Paper aligning<br>amount adjustment<br>at the registration<br>section (Bypass<br>feeding/Thick<br>paper 1) | 19<br>cpm:10<br>22 cpm<br>/ 24<br>cpm:9 | <0-63>              | Μ   | When the value increases by "1", the<br>aligning amount increases by approx. 1.4<br>mm.<br><paper length=""><br/>Long size: 330 mm or longer<br/>Middle size: 220 mm to 329 mm<br/>Short size: 219 mm or shorter</paper> | 2             |
| 05    | Adjustment<br>mode | Printer | Paper<br>feeding | ALL  | Middle size | 460  | 1            | Paper aligning<br>amount adjustment<br>at the registration<br>section (Bypass<br>feeding/Thick<br>paper 1) | 19<br>cpm:10<br>22 cpm<br>/ 24<br>cpm:9 | <0-63>              | М   | When the value increases by "1", the<br>aligning amount increases by approx. 1.4<br>mm.<br><paper length=""><br/>Long size: 330 mm or longer<br/>Middle size: 220 mm to 329 mm<br/>Short size: 219 mm or shorter</paper> | 2             |
| 05    | Adjustment<br>mode | Printer | Paper<br>feeding | ALL  | Short size  | 460  | 2            | Paper aligning<br>amount adjustment<br>at the registration<br>section (Bypass<br>feeding/Thick<br>paper 1) | 19<br>cpm:10<br>22 cpm<br>/ 24<br>cpm:9 | <0-63>              | Μ   | When the value increases by "1", the<br>aligning amount increases by approx. 1.4<br>mm.<br><paper length=""><br/>Long size: 330 mm or longer<br/>Middle size: 220 mm to 329 mm<br/>Short size: 219 mm or shorter</paper> | 2             |
| 05    | Adjustment<br>mode | Printer | Paper<br>feeding | ALL  | Long size   | 461  | 0            | Paper aligning<br>amount adjustment<br>at the registration<br>section (Bypass<br>feeding/Thick<br>paper 2) | 19<br>cpm:10<br>22 cpm<br>/ 24<br>cpm:9 | <0-63>              | М   | When the value increases by "1", the<br>aligning amount increases by approx. 1.4<br>mm.<br><paper length=""><br/>Long size: 330 mm or longer<br/>Middle size: 220 mm to 329 mm<br/>Short size: 219 mm or shorter</paper> | 2             |
| 05    | Adjustment<br>mode | Printer | Paper<br>feeding | ALL  | Middle size | 461  | 1            | Paper aligning<br>amount adjustment<br>at the registration<br>section (Bypass<br>feeding/Thick<br>paper 2) | 19<br>cpm:10<br>22 cpm<br>/ 24<br>cpm:9 | <0-63>              | Μ   | When the value increases by "1", the<br>aligning amount increases by approx. 1.4<br>mm.<br><paper length=""><br/>Long size: 330 mm or longer<br/>Middle size: 220 mm to 329 mm<br/>Short size: 219 mm or shorter</paper> | 2             |

| 05/08 | Mode               | Element | Sub<br>element   | Item | Subitem     | Code | Sub-<br>code | Details                                                                                                    | Default<br>value                        | Acceptable<br>value | RAM | Contents                                                                                                    | Proce<br>dure |
|-------|--------------------|---------|------------------|------|-------------|------|--------------|----------------------------------------------------------------------------------------------------|-----------------------------------------|---------------------|-----|----------------------------------------------------------------------------------------------------|---------------|
| 05    | Adjustment<br>mode | Printer | Paper<br>feeding | ALL  | Short size  | 461  | 2            | Paper aligning<br>amount adjustment<br>at the registration<br>section (Bypass<br>feeding/Thick<br>paper 2) | 19<br>cpm:10<br>22 cpm<br>/ 24<br>cpm:9 | <0-63>              | Μ   | When the value increases by "1", the<br>aligning amount increases by approx. 1.4<br>mm.<br><paper length=""><br/>Long size: 330 mm or longer<br/>Middle size: 220 mm to 329 mm<br/>Short size: 219 mm or shorter</paper> | 2             |
| 05    | Adjustment<br>mode | Printer | Paper<br>feeding | ALL  | Long size   | 462  | 0            | Paper aligning<br>amount adjustment<br>at the registration<br>section (Bypass<br>feeding/Thick<br>paper 3) | 19<br>cpm:10<br>22 cpm<br>/ 24<br>cpm:9 | <0-63>              | Μ   | When the value increases by "1", the<br>aligning amount increases by approx. 1.4<br>mm.<br><paper length=""><br/>Long size: 330 mm or longer<br/>Middle size: 220 mm to 329 mm<br/>Short size: 219 mm or shorter</paper> | 2             |
| 05    | Adjustment<br>mode | Printer | Paper<br>feeding | ALL  | Middle size | 462  | 1            | Paper aligning<br>amount adjustment<br>at the registration<br>section (Bypass<br>feeding/Thick<br>paper 3) | 19<br>cpm:10<br>22 cpm<br>/ 24<br>cpm:9 | <0-63>              | Μ   | When the value increases by "1", the<br>aligning amount increases by approx. 1.4<br>mm.<br><paper length=""><br/>Long size: 330 mm or longer<br/>Middle size: 220 mm to 329 mm<br/>Short size: 219 mm or shorter</paper> | 2             |
| 05    | Adjustment<br>mode | Printer | Paper<br>feeding | ALL  | Short size  | 462  | 2            | Paper aligning<br>amount adjustment<br>at the registration<br>section (Bypass<br>feeding/Thick<br>paper 3) | 19<br>cpm:10<br>22 cpm<br>/ 24<br>cpm:9 | <0-63>              | Μ   | When the value increases by "1", the<br>aligning amount increases by approx. 1.4<br>mm.<br><paper length=""><br/>Long size: 330 mm or longer<br/>Middle size: 220 mm to 329 mm<br/>Short size: 219 mm or shorter</paper> | 2             |
| 05    | Adjustment<br>mode | Printer | Paper<br>feeding | ALL  | Postcard    | 462  | 3            | Paper aligning<br>amount adjustment<br>at the registration<br>section (Bypass<br>feeding/Thick<br>paper 3) | 19<br>cpm:10<br>22 cpm<br>/ 24<br>cpm:9 | <0-63>              | Μ   | When the value increases by "1", the<br>aligning amount increases by approx. 1.4<br>mm.<br><paper length=""><br/>Long size: 330 mm or longer<br/>Middle size: 220 mm to 329 mm<br/>Short size: 219 mm or shorter</paper> | 2             |

| 05/08 | Mode               | Element | Sub<br>element   | Item | Subitem     | Code | Sub-<br>code | Details                                                                                             | Default<br>value                        | Acceptable<br>value | RAM | Contents                                                                                                    | Proce<br>dure |
|-------|--------------------|---------|------------------|------|-------------|------|--------------|----------------------------------------------------------------------------------------------------|-----------------------------------------|---------------------|-----|----------------------------------------------------------------------------------------------------|---------------|
| 05    | Adjustment<br>mode | Printer | Paper<br>feeding | ALL  | Long size   | 463  | 0            | Paper aligning<br>amount adjustment<br>at the registration<br>section (Bypass<br>feeding/OHP film)  | 19<br>cpm:10<br>22 cpm<br>/ 24<br>cpm:9 | <0-63>              | М   | When the value increases by "1", the<br>aligning amount increases by approx. 1.4<br>mm.<br><paper length=""><br/>Long size: 330 mm or longer<br/>Middle size: 220 mm to 329 mm<br/>Short size: 219 mm or shorter</paper> | 2             |
| 05    | Adjustment<br>mode | Printer | Paper<br>feeding | ALL  | Middle size | 463  | 1            | Paper aligning<br>amount adjustment<br>at the registration<br>section (Bypass<br>feeding/OHP film)  | 19<br>cpm:10<br>22 cpm<br>/ 24<br>cpm:9 | <0-63>              | М   | When the value increases by "1", the<br>aligning amount increases by approx. 1.4<br>mm.<br><paper length=""><br/>Long size: 330 mm or longer<br/>Middle size: 220 mm to 329 mm<br/>Short size: 219 mm or shorter</paper> | 2             |
| 05    | Adjustment<br>mode | Printer | Paper<br>feeding | ALL  | Short size  | 463  | 2            | Paper aligning<br>amount adjustment<br>at the registration<br>section (Bypass<br>feeding/OHP film)  | 19<br>cpm:10<br>22 cpm<br>/ 24<br>cpm:9 | <0-63>              | М   | When the value increases by "1", the<br>aligning amount increases by approx. 1.4<br>mm.<br><paper length=""><br/>Long size: 330 mm or longer<br/>Middle size: 220 mm to 329 mm<br/>Short size: 219 mm or shorter</paper> | 2             |
| 05    | Adjustment<br>mode | Printer | Paper<br>feeding | ALL  | Long size   | 464  | 0            | Paper aligning<br>amount adjustment<br>at the registration<br>section (Bypass<br>feeding /Envelope) | 10                                      | <0-63>              | М   | When the value increases by "1", the<br>aligning amount increases by approx. 1.4<br>mm.<br><paper length=""><br/>Long size: 330 mm or longer<br/>Middle size: 220 mm to 329 mm<br/>Short size: 219 mm or shorter</paper> | 2             |
| 05    | Adjustment<br>mode | Printer | Paper<br>feeding | ALL  | Middle size | 464  | 1            | Paper aligning<br>amount adjustment<br>at the registration<br>section (Bypass<br>feeding /Envelope) | 10                                      | <0-63>              | М   | When the value increases by "1", the<br>aligning amount increases by approx. 1.4<br>mm.<br><paper length=""><br/>Long size: 330 mm or longer<br/>Middle size: 220 mm to 329 mm<br/>Short size: 219 mm or shorter</paper> | 2             |

| 05/08 | Mode               | Element | Sub<br>element   | Item | Subitem          | Code | Sub-<br>code | Details                                                                                             | Default<br>value | Acceptable<br>value | RAM | Contents                                                                                                    | Proce<br>dure |
|-------|--------------------|---------|------------------|------|------------------|------|--------------|----------------------------------------------------------------------------------------------------|------------------|---------------------|-----|----------------------------------------------------------------------------------------------------|---------------|
| 05    | Adjustment<br>mode | Printer | Paper<br>feeding | ALL  | Short size       | 464  | 2            | Paper aligning<br>amount adjustment<br>at the registration<br>section (Bypass<br>feeding /Envelope) | 10               | <0-63>              | Μ   | When the value increases by "1", the<br>aligning amount increases by approx. 1.4<br>mm.<br><paper length=""><br/>Long size: 330 mm or longer<br/>Middle size: 220 mm to 329 mm<br/>Short size: 219 mm or shorter</paper>          | 2             |
| 05    | Adjustment<br>mode | Printer | Paper<br>feeding | ALL  | Plain paper      | 466  | 0            | Adjustment of<br>paper pushing<br>amount/Bypass<br>feeding                                          | 0                | <0-255>             | Μ   | When the value increases by "1", the<br>driving speed of bypass feed roller<br>increases by approx. 0.2 ms when the<br>paper transport is started from the<br>registration section.<br>*Postcard is supported only for JPN model. | 2             |
| 05    | Adjustment<br>mode | Printer | Paper<br>feeding | ALL  | Postcard         | 466  | 1            | Adjustment of<br>paper pushing<br>amount/Bypass<br>feeding                                          | 0                | <0-255>             | Μ   | When the value increases by "1", the<br>driving speed of bypass feed roller<br>increases by approx. 0.2 ms when the<br>paper transport is started from the<br>registration section.<br>*Postcard is supported only for JPN model. | 2             |
| 05    | Adjustment<br>mode | Printer | Paper<br>feeding | ALL  | Envelope         | 466  | 3            | Adjustment of<br>paper pushing<br>amount/Bypass<br>feeding                                          | 0                | <0-255>             | Μ   | When the value increases by "1", the<br>driving speed of bypass feed roller<br>increases by approx. 0.2 ms when the<br>paper transport is started from the<br>registration section.<br>*Postcard is supported only for JPN model. | 2             |
| 05    | Adjustment<br>mode | Printer | Paper<br>feeding | ALL  | Thick paper<br>1 | 466  | 4            | Adjustment of<br>paper pushing<br>amount/Bypass<br>feeding                                          | 0                | <0-255>             | Μ   | When the value increases by "1", the<br>driving speed of bypass feed roller<br>increases by approx. 0.2 ms when the<br>paper transport is started from the<br>registration section.<br>*Postcard is supported only for JPN model. | 2             |

| 05/08 | B Mode             | Element | Sub<br>element   | Item | Subitem          | Code | Sub-<br>code | Details                                                                                                    | Default<br>value | Acceptable<br>value | RAM | Contents                                                                                                    | Proce<br>dure |
|-------|--------------------|---------|------------------|------|------------------|------|--------------|----------------------------------------------------------------------------------------------------|------------------|---------------------|-----|----------------------------------------------------------------------------------------------------|---------------|
| 05    | Adjustment<br>mode | Printer | Paper<br>feeding | ALL  | Thick paper<br>2 | 466  | 5            | Adjustment of<br>paper pushing<br>amount/Bypass<br>feeding                                                  | 0                | <0-255>             | Μ   | When the value increases by "1", the<br>driving speed of bypass feed roller<br>increases by approx. 0.2 ms when the<br>paper transport is started from the<br>registration section.<br>*Postcard is supported only for JPN model. | 2             |
| 05    | Adjustment<br>mode | Printer | Paper<br>feeding | ALL  | Thick paper<br>3 | 466  | 6            | Adjustment of<br>paper pushing<br>amount/Bypass<br>feeding                                                  | 0                | <0-255>             | Μ   | When the value increases by "1", the<br>driving speed of bypass feed roller<br>increases by approx. 0.2 ms when the<br>paper transport is started from the<br>registration section.<br>*Postcard is supported only for JPN model. | 2             |
| 05    | Adjustment<br>mode | Printer | Paper<br>feeding | ALL  | OHP film         | 466  | 7            | Adjustment of<br>paper pushing<br>amount/Bypass<br>feeding                                                  | 0                | <0-255>             | Μ   | When the value increases by "1", the<br>driving speed of bypass feed roller<br>increases by approx. 0.2 ms when the<br>paper transport is started from the<br>registration section.<br>*Postcard is supported only for JPN model. | 2             |
| 05    | Adjustment<br>mode | Printer | Paper<br>feeding | ALL  | Long size        | 474  | 0            | Paper aligning<br>amount adjustment<br>at the registration<br>section (Duplex<br>feeding/ Thick<br>paper 1) | 24               | <0-63>              | Μ   | When the value increases by "1", the<br>aligning amount increases by approx. 0.8<br>mm.<br><paper length=""><br/>Long size: 330 mm or longer<br/>Middle size: 220 mm to 329 mm<br/>Short size: 219 mm or shorter</paper>          | 2             |
| 05    | Adjustment<br>mode | Printer | Paper<br>feeding | ALL  | Middle size      | 474  | 1            | Paper aligning<br>amount adjustment<br>at the registration<br>section (Duplex<br>feeding/ Thick<br>paper 1) | 24               | <0-63>              | Μ   | When the value increases by "1", the<br>aligning amount increases by approx. 0.8<br>mm.<br><paper length=""><br/>Long size: 330 mm or longer<br/>Middle size: 220 mm to 329 mm<br/>Short size: 219 mm or shorter</paper>          | 2             |

| 05/08 | Mode               | Element | Sub<br>element   | Item                                                                                   | Subitem    | Code | Sub-<br>code | Details                                                                                                    | Default<br>value | Acceptable<br>value | RAM | Contents                                                                                                    | Proce<br>dure |
|-------|--------------------|---------|------------------|----------------------------------------------------------------------------------------|------------|------|--------------|----------------------------------------------------------------------------------------------------|------------------|---------------------|-----|----------------------------------------------------------------------------------------------------|---------------|
| 05    | Adjustment<br>mode | Printer | Paper<br>feeding | ALL                                                                                    | Short size | 474  | 2            | Paper aligning<br>amount adjustment<br>at the registration<br>section (Duplex<br>feeding/ Thick<br>paper 1) | 33               | <0-63>              | Μ   | When the value increases by "1", the<br>aligning amount increases by approx. 0.8<br>mm.<br><paper length=""><br/>Long size: 330 mm or longer<br/>Middle size: 220 mm to 329 mm<br/>Short size: 219 mm or shorter</paper> | 2             |
| 05    | Adjustment<br>mode | Printer | Image            | Adjustment of drawer<br>sideways deviation                                             |            | 497  | 0            | Drawer                                                                                                    | 128              | <0-255>             | M   | When the value increases by "1", the image shifts toward the front side by 0.0423 mm.                                                                                                    | 2             |
| 05    | Adjustment<br>mode | Printer | Image            | Adjustment of drawer sideways deviation                                                |            | 497  | 1            | PFU                                                                                                    | 128              | <0-255>             | М   | When the value increases by "1", the image shifts toward the front side by 0.0423 mm.                                                                                                    | 2             |
| 05    | Adjustment<br>mode | Printer | Image            | Adjustment of drawer<br>sideways deviation                                             |            | 497  | 2            | PFP upper drawer                                                                                            | 128              | <0-255>             | М   | When the value increases by "1", the image shifts toward the front side by 0.0423 mm.                                                                                                    | 2             |
| 05    | Adjustment<br>mode | Printer | Image            | Adjustment of drawer<br>sideways deviation                                             |            | 497  | 3            | PFP lower drawer                                                                                            | 128              | <0-255>             | М   | When the value increases by "1", the image shifts toward the front side by 0.0423 mm.                                                                                                    | 2             |
| 05    | Adjustment<br>mode | Printer | Image            | Adjustment of drawer<br>sideways deviation                                             |            | 497  | 5            | Bypass feeding                                                                                              | 128              | <0-255>             | М   | When the value increases by "1", the image shifts toward the front side by 0.0423 mm.                                                                                                    | 2             |
| 05    | Adjustment<br>mode | Printer | Image            | Adjustment of primary<br>scanning laser writing<br>start position at<br>duplex feeding |            | 498  | 0            | Long size                                                                                                   | 128              | <0-255>             | Μ   | When the value increases by "1", the image shifts toward the front side by 0.0423 mm.                                                                                                    | 2             |

| 05/08 | Mode               | Element                 | Sub<br>element        | Item                                                                                   | Subitem                                                                                       | Code | Sub-<br>code | Details                         | Default<br>value | Acceptable<br>value | RAM | Contents                                                                              | Proce<br>dure |
|-------|--------------------|-------------------------|-----------------------|----------------------------------------------------------------------------------------|-----------------------------------------------------------------------------------------------|------|--------------|---------------------------------|------------------|---------------------|-----|---------------------------------------------------------------------------------------|---------------|
| 05    | Adjustment<br>mode | Printer                 | Image                 | Adjustment of primary<br>scanning laser writing<br>start position at<br>duplex feeding |                                                                                               | 498  | 1            | Short size(A4/LT or<br>smaller) | 128              | <0-255>             | Μ   | When the value increases by "1", the image shifts toward the front side by 0.0423 mm. | 2             |
| 05    | Adjustment<br>mode | Image<br>Processin<br>g | Density<br>adjustment | PPC                                                                                    | Density<br>adjustment<br>Fine<br>adjustment<br>of "manual<br>density"/Ce<br>nter value        | 501  |              | Photo                           | 128              | <0-255>             | SYS | When the value increases, the image at the center step becomes darker.                | 1             |
| 05    | Adjustment<br>mode | Image<br>Processin<br>g | Density<br>adjustment | PPC                                                                                    | Density<br>adjustment<br>Fine<br>adjustment<br>of "manual<br>density"/Ce<br>nter value        | 503  |              | Text/Photo                      | 128              | <0-255>             | SYS | When the value increases, the image at the center step becomes darker.                | 1             |
| 05    | Adjustment<br>mode | Image<br>Processin<br>g | Density<br>adjustment | PPC                                                                                    | Density<br>adjustment<br>Fine<br>adjustment<br>of "manual<br>density"/Ce<br>nter value        | 504  |              | Text                            | 128              | <0-255>             | SYS | When the value increases, the image at the center step becomes darker.                | 1             |
| 05    | Adjustment<br>mode | Image<br>Processin<br>g | Density<br>adjustment | PPC                                                                                    | Density<br>adjustment<br>Fine<br>adjustment<br>of "manual<br>density"/Lig<br>ht step<br>value | 505  |              | Text/Photo                      | 33               | <0-255>             | SYS | When the value increases, the image of the "light" steps becomes lighter.             | 1             |

| 05/08 | Mode               | Element                 | Sub<br>element        | Item | Subitem                                                                                       | Code | Sub-<br>code | Details    | Default<br>value | Acceptable<br>value | RAM | Contents                                                                  | Proce<br>dure |
|-------|--------------------|-------------------------|-----------------------|------|-----------------------------------------------------------------------------------------------|------|--------------|------------|------------------|---------------------|-----|---------------------------------------------------------------------------|---------------|
| 05    | Adjustment<br>mode | Image<br>Processin<br>g | Density<br>adjustment | PPC  | Density<br>adjustment<br>Fine<br>adjustment<br>of "manual<br>density"/Lig<br>ht step<br>value | 506  |              | Photo      | 33               | <0-255>             | SYS | When the value increases, the image of the "light" steps becomes lighter. | 1             |
| 05    | Adjustment<br>mode | Image<br>Processin<br>g | Density<br>adjustment | PPC  | Density<br>adjustment<br>Fine<br>adjustment<br>of "manual<br>density"/Lig<br>ht step<br>value | 507  |              | Text       | 33               | <0-255>             | SYS | When the value increases, the image of the "light" steps becomes lighter. | 1             |
| 05    | Adjustment<br>mode | Image<br>Processin<br>g | Density<br>adjustment | PPC  | Density<br>adjustment<br>Fine<br>adjustment<br>of "manual<br>density"/Dar<br>k step value     | 508  |              | Text/Photo | 33               | <0-255>             | SYS | When the value increases, the image of the "dark" steps becomes darker.   | 1             |
| 05    | Adjustment<br>mode | Image<br>Processin<br>g | Density<br>adjustment | PPC  | Density<br>adjustment<br>Fine<br>adjustment<br>of "manual<br>density"/Dar<br>k step value     | 509  |              | Photo      | 33               | <0-255>             | SYS | When the value increases, the image of the "dark" steps becomes darker.   | 1             |

| 05/08 | Mode               | Element                 | Sub<br>element        | Item | Subitem                                                                                   | Code | Sub-<br>code | Details                                               | Default<br>value | Acceptable<br>value | RAM | Contents                                                                | Proce<br>dure |
|-------|--------------------|-------------------------|-----------------------|------|-------------------------------------------------------------------------------------------|------|--------------|-------------------------------------------------------|------------------|---------------------|-----|-------------------------------------------------------------------------|---------------|
| 05    | Adjustment<br>mode | Image<br>Processin<br>g | Density<br>adjustment | PPC  | Density<br>adjustment<br>Fine<br>adjustment<br>of "manual<br>density"/Dar<br>k step value | 510  |              | Text                                                  | 33               | <0-255>             | SYS | When the value increases, the image of the "dark" steps becomes darker. | 1             |
| 05    | Adjustment<br>mode | Image<br>Processin<br>g | Density<br>adjustment | PPC  | Density<br>adjustment<br>Fine<br>adjustment<br>of<br>"automatic<br>density"               | 512  |              | Photo                                                 | 128              | <0-255>             | SYS | When the value increases, the image becomes darker.                     | 1             |
| 05    | Adjustment<br>mode | Image<br>Processin<br>g | Density<br>adjustment | PPC  | Density<br>adjustment<br>Fine<br>adjustment<br>of<br>"automatic<br>density"               | 514  |              | Text/Photo                                            | 128              | <0-255>             | SYS | When the value increases, the image becomes darker.                     | 1             |
| 05    | Adjustment<br>mode | Image<br>Processin<br>g | Density<br>adjustment | PPC  | Density<br>adjustment<br>Fine<br>adjustment<br>of<br>"automatic<br>density"               | 515  |              | Text                                                  | 128              | <0-255>             | SYS | When the value increases, the image becomes darker.                     | 1             |
| 05    | Adjustment<br>mode | Image<br>processi<br>ng | Image                 | PPC  | Text/Photo                                                                                | 532  |              | Range<br>correction/Backgro<br>und peak<br>adjustment | 32               | <0-255>             | SYS | When the value increases, the background becomes more brightened.       | 1             |

| 05/08 | Mode               | Element                 | Sub<br>element | Item | Subitem    | Code | Sub-<br>code | Details                                                                  | Default<br>value                   | Acceptable<br>value                 | RAM | Contents                                                                                                    | Proce<br>dure |
|-------|--------------------|-------------------------|----------------|------|------------|------|--------------|--------------------------------------------------------------------------|------------------------------------|-------------------------------------|-----|----------------------------------------------------------------------------------------------------|---------------|
| 05    | Adjustment<br>mode | Image<br>processi<br>ng | Image          | PPC  | Photo      | 533  |              | Range<br>correction/Backgro<br>und peak<br>adjustment                    | 22                                 | <0-255>                             | SYS | When the value increases, the background becomes more brightened.                                                                                                    | 1             |
| 05    | Adjustment<br>mode | Image<br>processi<br>ng | Image          | PPC  | Text       | 534  |              | Range<br>correction/Backgro<br>und peak<br>adjustment                    | 46                                 | <0-255>                             | SYS | When the value increases, the background becomes more brightened.                                                                                                    | 1             |
| 05    | Adjustment<br>mode | Image<br>processi<br>ng | Image          | PPC  | Text/Photo | 535  |              | Range<br>correction/Text<br>peak adjustment                              | 246                                | <0-255>                             | SYS | When the value decreases, the text becomes darker.                                                                                                    | 1             |
| 05    | Adjustment<br>mode | Image<br>processi<br>ng | Image          | PPC  | Text       | 536  |              | Range<br>correction/Text<br>peak adjustment                              | 254                                | <0-255>                             | SYS | When the value decreases, the text becomes darker.                                                                                                    | 1             |
| 05    | Adjustment<br>mode | Image<br>processi<br>ng | Image          | PPC  | Photo      | 537  |              | Range<br>correction/Text<br>peak adjustment                              | 236                                | <0-255>                             | SYS | When the value decreases, the text becomes darker.                                                                                                    | 1             |
| 05    | Adjustment<br>mode | Image<br>processi<br>ng | Image          | PPC  | Text/Photo | 570  |              | Range correction<br>on original<br>manually set on<br>the original glass | EUR:<br>12<br>UC: 12<br>JPN:<br>22 | <11-14, 21-<br>24, 31-34,<br>41-44> | SYS | Sets whether the values of the background<br>peak and text peak are fixed or not. One's<br>place is an adjustment for "automatic<br>density" and ten's place is for "manual<br>density". Once they are fixed, the range<br>correction is performed with standard<br>values. The values of the background peak<br>and text peak affect the reproduction of the<br>background density and text density<br>respectively.<br>1: fixed/fixed<br>2: varied/fixed<br>3: fixed/varied<br>4: varied/varied<br>*Background peak/Text peak | 1             |

| 05/08 | Mode               | Element                 | Sub<br>element | Item | Subitem    | Code | Sub-<br>code | Details                                                                  | Default<br>value | Acceptable<br>value                 | RAM | Contents                                                                                                    | Proce<br>dure |
|-------|--------------------|-------------------------|----------------|------|------------|------|--------------|--------------------------------------------------------------------------|------------------|-------------------------------------|-----|----------------------------------------------------------------------------------------------------|---------------|
| 05    | Adjustment<br>mode | Image<br>processi<br>ng | Image          | PPC  | Photo      | 571  |              | Range correction<br>on original<br>manually set on<br>the original glass | 12               | <11-14, 21-<br>24, 31-34,<br>41-44> | SYS | Sets whether the values of the background<br>peak and text peak are fixed or not. One's<br>place is an adjustment for "automatic<br>density" and ten's place is for "manual<br>density". Once they are fixed, the range<br>correction is performed with standard<br>values. The values of the background peak<br>and text peak affect the reproduction of the<br>background density and text density<br>respectively.<br>1: fixed/fixed<br>2: varied/fixed<br>3: fixed/varied<br>4: varied/varied<br>*Background peak/Text peak | 1             |
| 05    | Adjustment<br>mode | Image<br>processi<br>ng | Image          | PPC  | Text       | 572  |              | Range correction<br>on original<br>manually set on<br>the original glass | 22               | <11-14, 21-<br>24, 31-34,<br>41-44> | SYS | Sets whether the values of the background<br>peak and text peak are fixed or not. One's<br>place is an adjustment for "automatic<br>density" and ten's place is for "manual<br>density". Once they are fixed, the range<br>correction is performed with standard<br>values. The values of the background peak<br>and text peak affect the reproduction of the<br>background density and text density<br>respectively.<br>1: fixed/fixed<br>2: varied/fixed<br>3: fixed/varied<br>4: varied/varied<br>*Background peak/Text peak | 1             |
| 05    | Adjustment<br>mode | Image<br>processi<br>ng | Image          | PPC  | Text/Photo | 593  |              | Gamma data slope<br>adjustment                                           | 5                | <1-9>                               | SYS | Select the slope of Gamma curve (The<br>larger the value is, the larger the slope<br>becomes.)                                                                                                    | 1             |

| 05/08 | Mode               | Element                 | Sub<br>element | Item | Subitem           | Code | Sub-<br>code | Details                                   | Default<br>value | Acceptable<br>value | RAM | Contents                                                                                                    | Proce<br>dure |
|-------|--------------------|-------------------------|----------------|------|-------------------|------|--------------|-------------------------------------------|------------------|---------------------|-----|----------------------------------------------------------------------------------------------------|---------------|
| 05    | Adjustment<br>mode | Image<br>processi<br>ng | Image          | PPC  | Photo             | 594  |              | Gamma data slope<br>adjustment            | 5                | <1-9>               | SYS | Select the slope of Gamma curve (The larger the value is, the larger the slope becomes.)                                          | 1             |
| 05    | Adjustment<br>mode | Image<br>processi<br>ng | Image          | PPC  | Text              | 595  |              | Gamma data slope<br>adjustment            | 5                | <1-9>               | SYS | Select the slope of Gamma curve (The<br>larger the value is, the larger the slope<br>becomes.)                                    | 1             |
| 05    | Adjustment<br>mode | Image<br>processi<br>ng | Image          | PRT  | Low density       | 596  | 0            | Gamma balance<br>adjustment(PS/Pho<br>to) | 128              | <0-255>             | SYS | When the value increases, the density in<br>the target area becomes higher.<br>During this adjustment, the density LED<br>blinks. | 2             |
| 05    | Adjustment<br>mode | Image<br>processi<br>ng | Image          | PRT  | Medium<br>density | 596  | 1            | Gamma balance<br>adjustment(PS/Pho<br>to) | 128              | <0-255>             | SYS | When the value increases, the density in<br>the target area becomes higher.<br>During this adjustment, the density LED<br>blinks. | 2             |
| 05    | Adjustment<br>mode | Image<br>processi<br>ng | Image          | PRT  | High<br>density   | 596  | 2            | Gamma balance<br>adjustment(PS/Pho<br>to) | 128              | <0-255>             | SYS | When the value increases, the density in<br>the target area becomes higher.<br>During this adjustment, the density LED<br>blinks. | 2             |
| 05    | Adjustment<br>mode | Image<br>processi<br>ng | Image          | PRT  | Low density       | 597  | 0            | Gamma balance<br>adjustment(PS/Tex<br>t)  | 128              | <0-255>             | SYS | When the value increases, the density in<br>the target area becomes higher.<br>During this adjustment, the density LED<br>blinks. | 2             |
| 05    | Adjustment<br>mode | Image<br>processi<br>ng | Image          | PRT  | Medium<br>density | 597  | 1            | Gamma balance<br>adjustment(PS/Tex<br>t)  | 128              | <0-255>             | SYS | When the value increases, the density in<br>the target area becomes higher.<br>During this adjustment, the density LED<br>blinks. | 2             |
| 05    | Adjustment<br>mode | Image<br>processi<br>ng | Image          | PRT  | High<br>density   | 597  | 2            | Gamma balance<br>adjustment(PS/Tex<br>t)  | 128              | <0-255>             | SYS | When the value increases, the density in<br>the target area becomes higher.<br>During this adjustment, the density LED<br>blinks. | 2             |

| 05/08 | Mode               | Element                 | Sub<br>element               | Item | Subitem           | Code | Sub-<br>code | Details                                    | Default<br>value | Acceptable<br>value | RAM | Contents                                                                                                    | Proce<br>dure |
|-------|--------------------|-------------------------|------------------------------|------|-------------------|------|--------------|--------------------------------------------|------------------|---------------------|-----|----------------------------------------------------------------------------------------------------|---------------|
| 05    | Adjustment<br>mode | Image<br>processi<br>ng | Image                        | PRT  | Low density       | 598  | 0            | Gamma balance<br>adjustment(PCL/P<br>hoto) | 128              | <0-255>             | SYS | When the value increases, the density in<br>the target area becomes higher.<br>During this adjustment, the density LED<br>blinks. | 2             |
| 05    | Adjustment<br>mode | Image<br>processi<br>ng | Image                        | PRT  | Medium<br>density | 598  | 1            | Gamma balance<br>adjustment(PCL/P<br>hoto) | 128              | <0-255>             | SYS | When the value increases, the density in<br>the target area becomes higher.<br>During this adjustment, the density LED<br>blinks. | 2             |
| 05    | Adjustment<br>mode | Image<br>processi<br>ng | Image                        | PRT  | High<br>density   | 598  | 2            | Gamma balance<br>adjustment(PCL/P<br>hoto) | 128              | <0-255>             | SYS | When the value increases, the density in<br>the target area becomes higher.<br>During this adjustment, the density LED<br>blinks. | 2             |
| 05    | Adjustment<br>mode | Image<br>processi<br>ng | Image                        | PRT  | Low density       | 599  | 0            | Gamma balance<br>adjustment(PCL/Te<br>xt)  | 128              | <0-255>             | SYS | When the value increases, the density in<br>the target area becomes higher.<br>During this adjustment, the density LED<br>blinks. | 2             |
| 05    | Adjustment<br>mode | Image<br>processi<br>ng | Image                        | PRT  | Medium<br>density | 599  | 1            | Gamma balance<br>adjustment(PCL/Te<br>xt)  | 128              | <0-255>             | SYS | When the value increases, the density in<br>the target area becomes higher.<br>During this adjustment, the density LED<br>blinks. | 2             |
| 05    | Adjustment<br>mode | Image<br>processi<br>ng | Image                        | PRT  | High<br>density   | 599  | 2            | Gamma balance<br>adjustment(PCL/Te<br>xt)  | 128              | <0-255>             | SYS | When the value increases, the density in<br>the target area becomes higher.<br>During this adjustment, the density LED<br>blinks. | 2             |
| 05    | Adjustment<br>mode | Image<br>processi<br>ng | Backgroun<br>d<br>adjustment |      | Text/Photo        | 600  |              | Text/Photo                                 | 3                | <1-9>               | SYS | When the value decreases, the<br>background becomes darker.<br>When the value increases, the background<br>becomes lighter.       | 1             |

| 05/08 | Mode               | Element                 | Sub<br>element               | Item | Subitem | Code | Sub-<br>code | Details                                                                                            | Default<br>value          | Acceptable<br>value | RAM | Contents                                                                                                    | Proce<br>dure |
|-------|--------------------|-------------------------|------------------------------|------|---------|------|--------------|----------------------------------------------------------------------------------------------------|---------------------------|---------------------|-----|----------------------------------------------------------------------------------------------------|---------------|
| 05    | Adjustment<br>mode | Image<br>processi<br>ng | Backgroun<br>d<br>adjustment |      | Photo   | 601  |              | Photo                                                                                              | 3                         | <1-9>               | SYS | When the value decreases, the<br>background becomes darker.<br>When the value increases, the background<br>becomes lighter.                                                                                                    | 1             |
| 05    | Adjustment<br>mode | Image<br>processi<br>ng | Backgroun<br>d<br>adjustment |      | Text    | 602  |              | Text                                                                                               | 3                         | <1-9>               | SYS | When the value decreases, the<br>background becomes darker.<br>When the value increases, the background<br>becomes lighter.                                                                                                    | 1             |
| 05    | Adjustment<br>mode | Image<br>processi<br>ng | Image                        | ALL  |         | 609  |              | Switching of the<br>scanner Gamma<br>correction table<br>when paper is fed<br>from the<br>RADF/ADF | 0                         | <0-4>               | SYS | The larger the value is, the lighter the density of the highlight areas becomes.                                                                                                    | 1             |
| 05    | Adjustment<br>mode | Image<br>processi<br>ng | Sharpness<br>adjustment      | PPC  |         | 620  |              | Text/Photo                                                                                         | EUR: 1<br>UC: 1<br>JPN: 0 | <0-96>              | SYS | When the value increases, the image<br>becomes sharper. When the value<br>decreases, the image becomes softer. The<br>smaller the value is, the less the moire<br>becomes.<br>One's place: Selecting a filter shape (0 to<br>6)<br>Ten's place: Adjustable from 0 to 9<br>regarding the default value as the standard<br>(The larger the value is, the sharper the<br>image becomes.)<br>*When entering "0" on the ten's place, this<br>value is not displayed on the entry screen. | 1             |

| 05/08 | Mode               | Element                 | Sub<br>element          | Item | Subitem | Code | Sub-<br>code | Details                   | Default<br>value | Acceptable<br>value | RAM | Contents                                                                                                    | Proce<br>dure |
|-------|--------------------|-------------------------|-------------------------|------|---------|------|--------------|---------------------------|------------------|---------------------|-----|----------------------------------------------------------------------------------------------------|---------------|
| 05    | Adjustment<br>mode | Image<br>processi<br>ng | Sharpness<br>adjustment | PPC  |         | 621  |              | Photo(Error<br>diffusion) | 0                | <0-96>              | SYS | When the value increases, the image<br>becomes sharper. When the value<br>decreases, the image becomes softer. The<br>smaller the value is, the less the moire<br>becomes.<br>One's place: Selecting a filter shape (0 to<br>6)<br>Ten's place: Adjustable from 0 to 9<br>regarding the default value as the standard<br>(The larger the value is, the sharper the<br>image becomes.)<br>*When entering "0" on the ten's place, this<br>value is not displayed on the entry screen. | 1             |
| 05    | Adjustment<br>mode | Image<br>processi<br>ng | Sharpness<br>adjustment | PPC  |         | 622  |              | Text                      | 0                | <0-96>              | SYS | When the value increases, the image<br>becomes sharper. When the value<br>decreases, the image becomes softer. The<br>smaller the value is, the less the moire<br>becomes.<br>One's place: Selecting a filter shape (0 to<br>6)<br>Ten's place: Adjustable from 0 to 9<br>regarding the default value as the standard<br>(The larger the value is, the sharper the<br>image becomes.)<br>*When entering "0" on the ten's place, this<br>value is not displayed on the entry screen. | 1             |

| 05/08 | Mode               | Element                 | Sub<br>element                                    | Item | Subitem | Code | Sub-<br>code | Details        | Default<br>value | Acceptable<br>value | RAM | Contents                                                                                                    | Proce<br>dure |
|-------|--------------------|-------------------------|---------------------------------------------------|------|---------|------|--------------|----------------|------------------|---------------------|-----|----------------------------------------------------------------------------------------------------|---------------|
| 05    | Adjustment<br>mode | Image<br>processi<br>ng | Sharpness<br>adjustment                           | PPC  |         | 623  |              | Photo (Dither) | 0                | <0-96>              | SYS | When the value increases, the image<br>becomes sharper. When the value<br>decreases, the image becomes softer. The<br>smaller the value is, the less the moire<br>becomes.<br>One's place: Selecting a filter shape (0 to<br>6)<br>Ten's place: Adjustable from 0 to 9<br>regarding the default value as the standard<br>(The larger the value is, the sharper the<br>image becomes.)<br>*When entering "0" on the ten's place, this<br>value is not displayed on the entry screen. | 1             |
| 05    | Adjustment<br>mode | Image<br>processi<br>ng | Adjustmen<br>t of<br>smudged/f<br>aint text       | PPC  |         | 648  |              |                | 3                | <0-4>               | SYS | Adjustment of the smudged/faint text<br>With decreasing the value, the faint text is<br>suppressed, and with increasing it, the<br>smudged text is suppressed.                                                                                                    | 1             |
| 05    | Adjustment<br>mode | Image<br>processi<br>ng | Adjustmen<br>t of<br>smudged/f<br>aint text       | PRT  |         | 654  |              | PS             | 5                | <0-9>               | М   | Adjustment of the smudged/faint text<br>With decreasing the value, the faint text is<br>suppressed, and with increasing it, the<br>smudged text is suppressed.                                                                                                    | 1             |
| 05    | Adjustment<br>mode | Image<br>processi<br>ng | Adjustmen<br>t of<br>smudged/f<br>aint text       | PRT  |         | 655  |              | PCL            | 5                | <0-9>               | Μ   | Adjustment of the smudged/faint text<br>With decreasing the value, the faint text is<br>suppressed, and with increasing it, the<br>smudged text is suppressed.                                                                                                    | 1             |
| 05    | Adjustment<br>mode | Image<br>processi<br>ng | Upper limit<br>value in<br>tonersavin<br>g period | PRT  |         | 664  |              | PS             | 136              | <0-255>             | М   | When the value decreases, the density of the printed text becomes lower.                                                                                                    | 1             |

| 05/08 | Mode               | Element                 | Sub<br>element                                    | Item | Subitem | Code | Sub-<br>code | Details | Default<br>value | Acceptable<br>value | RAM | Contents                                                                                  | Proce<br>dure |
|-------|--------------------|-------------------------|---------------------------------------------------|------|---------|------|--------------|---------|------------------|---------------------|-----|-------------------------------------------------------------------------------------------|---------------|
| 05    | Adjustment<br>mode | Image<br>processi<br>ng | Upper limit<br>value in<br>tonersavin<br>g period | PRT  |         | 665  |              | PCL     | 136              | <0-255>             | Μ   | When the value decreases, the density of the printed text becomes lower.                  | 1             |
| 05    | Adjustment<br>mode | Image<br>processi<br>ng | Adjustmen<br>t of copied<br>image<br>density      | PPC  |         | 667  | 0            |         | 0                | <0-63>              | Μ   | Adjustment of the image density<br>When the value decreases, the text<br>becomes lighter. | 2             |
| 05    | Adjustment<br>mode | Image<br>processi<br>ng | Adjustmen<br>t of copied<br>image<br>density      | PPC  |         | 667  | 1            |         | 19               | <0-63>              | Μ   | Adjustment of the image density<br>When the value decreases, the text<br>becomes lighter. | 2             |
| 05    | Adjustment<br>mode | Image<br>processi<br>ng | Adjustmen<br>t of copied<br>image<br>density      | PPC  |         | 667  | 2            |         | 25               | <0-63>              | Μ   | Adjustment of the image density<br>When the value decreases, the text<br>becomes lighter. | 2             |
| 05    | Adjustment<br>mode | Image<br>processi<br>ng | Adjustmen<br>t of copied<br>image<br>density      | PPC  |         | 667  | 3            |         | 31               | <0-63>              | Μ   | Adjustment of the image density<br>When the value decreases, the text<br>becomes lighter. | 2             |
| 05    | Adjustment<br>mode | Image<br>processi<br>ng | Adjustmen<br>t of copied<br>image<br>density      | PPC  |         | 667  | 4            |         | 41               | <0-63>              | Μ   | Adjustment of the image density<br>When the value decreases, the text<br>becomes lighter. | 2             |

| 05/08 | Mode               | Element                 | Sub<br>element                                | Item | Subitem | Code | Sub-<br>code | Details | Default<br>value | Acceptable<br>value | RAM | Contents                                                                                 | Proce<br>dure |
|-------|--------------------|-------------------------|-----------------------------------------------|------|---------|------|--------------|---------|------------------|---------------------|-----|------------------------------------------------------------------------------------------|---------------|
| 05    | Adjustment<br>mode | Image<br>processi<br>ng | Adjustmen<br>t of printer<br>image<br>density | PRT  |         | 672  | 0            | GDI     | 0                | <0-63>              | Μ   | Adjustment of the image density<br>When the value decreases, the text<br>becomes lighter | 2             |
| 05    | Adjustment<br>mode | Image<br>processi<br>ng | Adjustmen<br>t of printer<br>image<br>density | PRT  |         | 672  | 1            | GDI     | 19               | <0-63>              | Σ   | Adjustment of the image density<br>When the value decreases, the text<br>becomes lighter | 2             |
| 05    | Adjustment<br>mode | Image<br>processi<br>ng | Adjustmen<br>t of printer<br>image<br>density | PRT  |         | 672  | 2            | GDI     | 25               | <0-63>              | Μ   | Adjustment of the image density<br>When the value decreases, the text<br>becomes lighter | 2             |
| 05    | Adjustment<br>mode | lmage<br>processi<br>ng | Adjustmen<br>t of printer<br>image<br>density | PRT  |         | 672  | 3            | GDI     | 31               | <0-63>              | Μ   | Adjustment of the image density<br>When the value decreases, the text<br>becomes lighter | 2             |
| 05    | Adjustment<br>mode | lmage<br>processi<br>ng | Adjustmen<br>t of printer<br>image<br>density | PRT  |         | 672  | 4            | GDI     | 44               | <0-63>              | Μ   | Adjustment of the image density<br>When the value decreases, the text<br>becomes lighter | 2             |
| 05    | Adjustment<br>mode | lmage<br>processi<br>ng | Adjustmen<br>t of printer<br>image<br>density | PRT  |         | 676  | 0            | PS/PCL  | 0                | <0-63>              | Μ   | Adjustment of the image density<br>When the value decreases, the text<br>becomes lighter | 2             |

| 05/08 | Mode               | Element                 | Sub<br>element                                                                      | Item | Subitem | Code | Sub-<br>code | Details | Default<br>value | Acceptable<br>value | RAM | Contents                                                                                 | Proce<br>dure |
|-------|--------------------|-------------------------|-------------------------------------------------------------------------------------|------|---------|------|--------------|---------|------------------|---------------------|-----|------------------------------------------------------------------------------------------|---------------|
| 05    | Adjustment<br>mode | Image<br>processi<br>ng | Adjustmen<br>t of printer<br>image<br>density                                       | PRT  |         | 676  | 1            | PS/PCL  | 19               | <0-63>              | М   | Adjustment of the image density<br>When the value decreases, the text<br>becomes lighter | 2             |
| 05    | Adjustment<br>mode | Image<br>processi<br>ng | Adjustmen<br>t of printer<br>image<br>density                                       | PRT  |         | 676  | 2            | PS/PCL  | 25               | <0-63>              | М   | Adjustment of the image density<br>When the value decreases, the text<br>becomes lighter | 2             |
| 05    | Adjustment<br>mode | Image<br>processi<br>ng | Adjustmen<br>t of printer<br>image<br>density                                       | PRT  |         | 676  | 3            | PS/PCL  | 31               | <0-63>              | М   | Adjustment of the image density<br>When the value decreases, the text<br>becomes lighter | 2             |
| 05    | Adjustment<br>mode | Image<br>processi<br>ng | Adjustmen<br>t of printer<br>image<br>density                                       | PRT  |         | 676  | 4            | PS/PCL  | 44               | <0-63>              | М   | Adjustment of the image density<br>When the value decreases, the text<br>becomes lighter | 2             |
| 05    | Adjustment<br>mode | Image<br>processi<br>ng | Received<br>FAX<br>printing/Lis<br>t printing<br>Adjustmen<br>t of image<br>density | FAX  |         | 678  | 0            |         | 0                | <0-63>              | M   | Adjustment of the image density<br>When the value decreases, the text<br>becomes lighter | 2             |

| 05/08 | Mode               | Element                 | Sub<br>element                                                                      | ltem | Subitem | Code | Sub-<br>code | Details | Default<br>value | Acceptable<br>value | RAM | Contents                                                                                 | Proce<br>dure |
|-------|--------------------|-------------------------|-------------------------------------------------------------------------------------|------|---------|------|--------------|---------|------------------|---------------------|-----|------------------------------------------------------------------------------------------|---------------|
| 05    | Adjustment<br>mode | Image<br>processi<br>ng | Received<br>FAX<br>printing/Lis<br>t printing<br>Adjustmen<br>t of image<br>density | FAX  |         | 678  | 1            |         | 19               | <0-63>              | Μ   | Adjustment of the image density<br>When the value decreases, the text<br>becomes lighter | 2             |
| 05    | Adjustment<br>mode | Image<br>processi<br>ng | Received<br>FAX<br>printing/Lis<br>t printing<br>Adjustmen<br>t of image<br>density | FAX  |         | 678  | 2            |         | 25               | <0-63>              | М   | Adjustment of the image density<br>When the value decreases, the text<br>becomes lighter | 2             |
| 05    | Adjustment<br>mode | Image<br>processi<br>ng | Received<br>FAX<br>printing/Lis<br>t printing<br>Adjustmen<br>t of image<br>density | FAX  |         | 678  | 3            |         | 31               | <0-63>              | М   | Adjustment of the image density<br>When the value decreases, the text<br>becomes lighter | 2             |
| 05    | Adjustment<br>mode | Image<br>processi<br>ng | Received<br>FAX<br>printing/Lis<br>t printing<br>Adjustmen<br>t of image<br>density | FAX  |         | 678  | 4            |         | 44               | <0-63>              | Μ   | Adjustment of the image density<br>When the value decreases, the text<br>becomes lighter | 2             |

| 05/08 | Mode               | Element                 | Sub<br>element                                                   | Item | Subitem | Code | Sub-<br>code | Details    | Default<br>value                   | Acceptable<br>value                 | RAM | Contents                                                                                                    | Proce<br>dure |
|-------|--------------------|-------------------------|------------------------------------------------------------------|------|---------|------|--------------|------------|------------------------------------|-------------------------------------|-----|----------------------------------------------------------------------------------------------------|---------------|
| 05    | Adjustment<br>mode | Image<br>processi<br>ng | Range<br>correction<br>on original<br>set on the<br>ADF/RAD<br>F | PPC  |         | 693  |              | Text/Photo | EUR:<br>12<br>UC: 12<br>JPN:<br>22 | <11-14, 21-<br>24, 31-34,<br>41-44> | SYS | Sets whether the values of the background<br>peak and text peak are fixed or not. One's<br>place is an adjustment for "automatic<br>density" and ten's place is for "manual<br>density". Once they are fixed, the range<br>correction is performed with standard<br>values.<br>The values of the background peak and<br>text peak affect the reproduction of the<br>background density and text density<br>respectively.<br>1: fixed/fixed<br>2: varied/fixed<br>3: fixed/varied<br>4: varied/varied<br>*Background peak/Text peak | 1             |
| 05    | Adjustment<br>mode | Image<br>processi<br>ng | Range<br>correction<br>on original<br>set on the<br>ADF/RAD<br>F | PPC  | Photo   | 694  |              | Photo      | 12                                 | <11-14, 21-<br>24, 31-34,<br>41-44> | SYS | Sets whether the values of the background<br>peak and text peak are fixed or not. One's<br>place is an adjustment for "automatic<br>density" and ten's place is for "manual<br>density". Once they are fixed, the range<br>correction is performed with standard<br>values.<br>The values of the background peak and<br>text peak affect the reproduction of the<br>background density and text density<br>respectively.<br>1: fixed/fixed<br>2: varied/fixed<br>3: fixed/varied<br>4: varied/varied<br>*Background peak/Text peak | 1             |

| 05/08 | Mode               | Element                 | Sub<br>element                                                   | Item | Subitem             | Code | Sub-<br>code | Details          | Default<br>value | Acceptable<br>value                 | RAM | Contents                                                                                                    | Proce<br>dure |
|-------|--------------------|-------------------------|------------------------------------------------------------------|------|---------------------|------|--------------|------------------|------------------|-------------------------------------|-----|----------------------------------------------------------------------------------------------------|---------------|
| 05    | Adjustment<br>mode | Image<br>processi<br>ng | Range<br>correction<br>on original<br>set on the<br>ADF/RAD<br>F | PPC  |                     | 695  |              | Text             | 22               | <11-14, 21-<br>24, 31-34,<br>41-44> | SYS | Sets whether the values of the background<br>peak and text peak are fixed or not. One's<br>place is an adjustment for "automatic<br>density" and ten's place is for "manual<br>density". Once they are fixed, the range<br>correction is performed with standard<br>values.<br>The values of the background peak and<br>text peak affect the reproduction of the<br>background density and text density<br>respectively.<br>1: fixed/fixed<br>2: varied/fixed<br>3: fixed/varied<br>4: varied/varied<br>*Background peak/Text peak | 1             |
| 05    | Adjustment<br>mode | Image<br>processi<br>ng | Adjustmen<br>t of<br>binarized<br>threshold(<br>Text)            | FAX  | Center<br>value     | 700  |              | Center value     | 120              | <0-255>                             | SYS | When the value increases, the image at the center step becomes lighter.                                                                                                    | 1             |
| 05    | Adjustment<br>mode | Image<br>processi<br>ng | Adjustmen<br>t of<br>binarized<br>threshold(<br>Text)            | FAX  | Light step<br>value | 701  |              | Light step value | 33               | <0-255>                             | SYS | When the value increases, the image of "light" side becomes lighter.                                                                                                    | 1             |
| 05    | Adjustment<br>mode | Image<br>processi<br>ng | Adjustmen<br>t of<br>binarized<br>threshold(<br>Text)            | FAX  | Dark step<br>value  | 702  |              | Dark step value  | 33               | <0-255>                             | SYS | When the value increases, the image of<br>"dark" side becomes darker.                                                                                                    | 1             |

| 05/08 | Mode               | Element                 | Sub<br>element                                                                                | Item | Subitem | Code | Sub-<br>code | Details    | Default<br>value | Acceptable<br>value | RAM | Contents                                                                  | Proce<br>dure |
|-------|--------------------|-------------------------|-----------------------------------------------------------------------------------------------|------|---------|------|--------------|------------|------------------|---------------------|-----|---------------------------------------------------------------------------|---------------|
| 05    | Adjustment<br>mode | Image<br>processi<br>ng | Density<br>adjustment<br>Fine<br>adjustment<br>of "manual<br>density"/C<br>enter<br>value     | FAX  |         | 710  |              | Photo      | 128              | <0-255>             | SYS | When the value increases, the image at the center step becomes darker.    | 1             |
| 05    | Adjustment<br>mode | Image<br>processi<br>ng | Density<br>adjustment<br>Fine<br>adjustment<br>of "manual<br>density"/C<br>enter<br>value     | FAX  |         | 714  |              | Text/Photo | 128              | <0-255>             | SYS | When the value increases, the image at the center step becomes darker.    | 1             |
| 05    | Adjustment<br>mode | Image<br>processi<br>ng | Density<br>adjustment<br>Fine<br>adjustment<br>of "manual<br>density"/Li<br>ght step<br>value | FAX  |         | 715  |              | Photo      | 33               | <0-255>             | SYS | When the value increases, the image of the "light" steps becomes lighter. | 1             |

| 05/08 | Mode               | Element                 | Sub<br>element                                                                                | Item | Subitem | Code | Sub-<br>code | Details    | Default<br>value | Acceptable<br>value | RAM | Contents                                                                  | Proce<br>dure |
|-------|--------------------|-------------------------|-----------------------------------------------------------------------------------------------|------|---------|------|--------------|------------|------------------|---------------------|-----|---------------------------------------------------------------------------|---------------|
| 05    | Adjustment<br>mode | Image<br>processi<br>ng | Density<br>adjustment<br>Fine<br>adjustment<br>of "manual<br>density"/Li<br>ght step<br>value | FAX  |         | 719  |              | Text/Photo | 33               | <0-255>             | SYS | When the value increases, the image of the "light" steps becomes lighter. | 1             |
| 05    | Adjustment<br>mode | Image<br>processi<br>ng | Density<br>adjustment<br>Fine<br>adjustment<br>of "manual<br>density"/D<br>ark step<br>value  | FAX  |         | 720  |              | Photo      | 33               | <0-255>             | SYS | When the value increases, the image of the "dark" steps becomes darker.   | 1             |
| 05    | Adjustment<br>mode | Image<br>processi<br>ng | Density<br>adjustment<br>Fine<br>adjustment<br>of "manual<br>density"/D<br>ark step<br>value  | FAX  |         | 724  |              | Text/Photo | 33               | <0-255>             | SYS | When the value increases, the image of the "dark" steps becomes darker.   | 1             |

| 05/08 | Mode               | Element                 | Sub<br>element                                                              | Item | Subitem | Code | Sub-<br>code | Details    | Default<br>value | Acceptable<br>value | RAM | Contents                                            | Proce<br>dure |
|-------|--------------------|-------------------------|-----------------------------------------------------------------------------|------|---------|------|--------------|------------|------------------|---------------------|-----|-----------------------------------------------------|---------------|
| 05    | Adjustment<br>mode | Image<br>processi<br>ng | Density<br>adjustment<br>Fine<br>adjustment<br>of<br>"automatic<br>density" | FAX  |         | 725  |              | Photo      | 128              | <0-255>             | SYS | When the value increases, the image becomes darker. | 1             |
| 05    | Adjustment<br>mode | Image<br>processi<br>ng | Density<br>adjustment<br>Fine<br>adjustment<br>of<br>"automatic<br>density" | FAX  |         | 729  |              | Text/Photo | 128              | <0-255>             | SYS | When the value increases, the image becomes darker. | 1             |
| 05    | Adjustment<br>mode | Image<br>processi<br>ng | Range<br>correction/<br>Text peak<br>adjustment                             | SCN  |         | 820  |              | Text/Photo | 246              | <0-255>             | SYS | When the value decreases, the text becomes darker.  | 1             |
| 05    | Adjustment<br>mode | Image<br>processi<br>ng | Range<br>correction/<br>Text peak<br>adjustment                             | SCN  |         | 821  |              | Text       | 236              | <0-255>             | SYS | When the value decreases, the text becomes darker.  | 1             |
| 05    | Adjustment<br>mode | Image<br>processi<br>ng | Range<br>correction/<br>Text peak<br>adjustment                             | SCN  |         | 822  |              | Photo      | 254              | <0-255>             | SYS | When the value decreases, the text becomes darker.  | 1             |

| 05/08 | Mode               | Element                 | Sub<br>element                                                                    | Item | Subitem | Code | Sub-<br>code | Details    | Default<br>value | Acceptable<br>value                 | RAM | Contents                                                                                                    | Proce<br>dure |
|-------|--------------------|-------------------------|-----------------------------------------------------------------------------------|------|---------|------|--------------|------------|------------------|-------------------------------------|-----|----------------------------------------------------------------------------------------------------|---------------|
| 05    | Adjustment<br>mode | Image<br>processi<br>ng | Range<br>correction<br>on original<br>manually<br>set on the<br>original<br>glass | SCN  |         | 825  |              | Text/Photo | 12               | <11-14, 21-<br>24, 31-34,<br>41-44> | SYS | Sets whether the values of the background<br>peak and text peak are fixed or not. One's<br>place is an adjustment for "automatic<br>density" and ten's place is for "manual<br>density". Once they are fixed, the range<br>correction is performed with standard<br>values. The values of the background peak<br>and text peak affect the reproduction of the<br>background density and text density<br>respectively.<br>1: fixed/fixed<br>2: varied/fixed<br>3: fixed/varied<br>4: varied/varied<br>*Background peak/Text peak | 1             |
| 05    | Adjustment<br>mode | Image<br>processi<br>ng | Range<br>correction<br>on original<br>manually<br>set on the<br>original<br>glass | SCN  |         | 826  |              | Text       | 12               | <11-14, 21-<br>24, 31-34,<br>41-44> | SYS | Sets whether the values of the background<br>peak and text peak are fixed or not. One's<br>place is an adjustment for "automatic<br>density" and ten's place is for "manual<br>density". Once they are fixed, the range<br>correction is performed with standard<br>values. The values of the background peak<br>and text peak affect the reproduction of the<br>background density and text density<br>respectively.<br>1: fixed/fixed<br>2: varied/fixed<br>3: fixed/varied<br>4: varied/varied<br>*Background peak/Text peak | 1             |

| 05/08 | Mode               | Element                 | Sub<br>element                                                                    | Item | Subitem | Code | Sub-<br>code | Details    | Default<br>value | Acceptable<br>value                 | RAM | Contents                                                                                                    | Proce<br>dure |
|-------|--------------------|-------------------------|-----------------------------------------------------------------------------------|------|---------|------|--------------|------------|------------------|-------------------------------------|-----|----------------------------------------------------------------------------------------------------|---------------|
| 05    | Adjustment<br>mode | Image<br>processi<br>ng | Range<br>correction<br>on original<br>manually<br>set on the<br>original<br>glass | SCN  |         | 827  |              | Photo      | 12               | <11-14, 21-<br>24, 31-34,<br>41-44> | SYS | Sets whether the values of the background<br>peak and text peak are fixed or not. One's<br>place is an adjustment for "automatic<br>density" and ten's place is for "manual<br>density". Once they are fixed, the range<br>correction is performed with standard<br>values. The values of the background peak<br>and text peak affect the reproduction of the<br>background density and text density<br>respectively.<br>1: fixed/fixed<br>2: varied/fixed<br>3: fixed/varied<br>4: varied/varied<br>*Background peak/Text peak   | 1             |
| 05    | Adjustment<br>mode | Image<br>processi<br>ng | Range<br>correction<br>on original<br>set on the<br>ADF/RAD<br>F                  | SCN  |         | 830  |              | Text/Photo | 12               | <11-14, 21-<br>24, 31-34,<br>41-44> | SYS | Sets whether the value of the background<br>peak and text peak are fixed or not. One's<br>place is an adjustment for "automatic<br>density" and ten's place is for "manual<br>density". Once they are fixed, the range<br>correction is performed with standard<br>values.<br>The values of the background peak and<br>text peak affect the reproduction of the<br>background density and text density<br>respectively.<br>1: fixed/fixed<br>2: varied/fixed<br>3: fixed/varied<br>4: varied/varied<br>*Background peak/Text peak | 1             |

| 05/08 | Mode               | Element                 | Sub<br>element                                                   | Item | Subitem | Code | Sub-<br>code | Details | Default<br>value | Acceptable<br>value                 | RAM | Contents                                                                                                    | Proce<br>dure |
|-------|--------------------|-------------------------|------------------------------------------------------------------|------|---------|------|--------------|---------|------------------|-------------------------------------|-----|----------------------------------------------------------------------------------------------------|---------------|
| 05    | Adjustment<br>mode | Image<br>processi<br>ng | Range<br>correction<br>on original<br>set on the<br>ADF/RAD<br>F | SCN  |         | 831  |              | Text    | 12               | <11-14, 21-<br>24, 31-34,<br>41-44> | SYS | Sets whether the value of the background<br>peak and text peak are fixed or not. One's<br>place is an adjustment for "automatic<br>density" and ten's place is for "manual<br>density". Once they are fixed, the range<br>correction is performed with standard<br>values.<br>The values of the background peak and<br>text peak affect the reproduction of the<br>background density and text density<br>respectively.<br>1: fixed/fixed<br>2: varied/fixed<br>3: fixed/varied<br>4: varied/varied<br>*Background peak/Text peak | 1             |
| 05    | Adjustment<br>mode | Image<br>processi<br>ng | Range<br>correction<br>on original<br>set on the<br>ADF/RAD<br>F | SCN  |         | 832  |              | Photo   | 12               | <11-14, 21-<br>24, 31-34,<br>41-44> | SYS | Sets whether the value of the background<br>peak and text peak are fixed or not. One's<br>place is an adjustment for "automatic<br>density" and ten's place is for "manual<br>density". Once they are fixed, the range<br>correction is performed with standard<br>values.<br>The values of the background peak and<br>text peak affect the reproduction of the<br>background density and text density<br>respectively.<br>1: fixed/fixed<br>2: varied/fixed<br>3: fixed/varied<br>4: varied/varied<br>*Background peak/Text peak | 1             |

| 05/08 | Mode               | Element                 | Sub<br>element                                                                            | Item | Subitem | Code | Sub-<br>code | Details    | Default<br>value | Acceptable<br>value | RAM | Contents                                                               | Proce<br>dure |
|-------|--------------------|-------------------------|-------------------------------------------------------------------------------------------|------|---------|------|--------------|------------|------------------|---------------------|-----|------------------------------------------------------------------------|---------------|
| 05    | Adjustment<br>mode | Image<br>processi<br>ng | Range<br>correction/<br>Backgroun<br>d peak<br>adjustment                                 | SCN  |         | 835  |              | Text/Photo | 32               | <0-255>             | SYS | When the value increases, the background becomes more brightened.      | 1             |
| 05    | Adjustment<br>mode | Image<br>processi<br>ng | Range<br>correction/<br>Backgroun<br>d peak<br>adjustment                                 | SCN  |         | 836  |              | Text       | 46               | <0-255>             | SYS | When the value increases, the background becomes more brightened.      | 1             |
| 05    | Adjustment<br>mode | Image<br>processi<br>ng | Range<br>correction/<br>Backgroun<br>d peak<br>adjustment                                 | SCN  |         | 837  |              | Photo      | 16               | <0-255>             | SYS | When the value increases, the background becomes more brightened.      | 1             |
| 05    | Adjustment<br>mode | Image<br>processi<br>ng | Density<br>adjustment<br>Fine<br>adjustment<br>of "manual<br>density"/C<br>enter<br>value | SCN  |         | 845  |              | Text/Photo | 128              | <0-255>             | SYS | When the value increases, the image at the center step becomes darker. | 1             |

| 05/08 | Mode               | Element                 | Sub<br>element                                                                                | Item | Subitem | Code | Sub-<br>code | Details    | Default<br>value | Acceptable<br>value | RAM | Contents                                                                  | Proce<br>dure |
|-------|--------------------|-------------------------|-----------------------------------------------------------------------------------------------|------|---------|------|--------------|------------|------------------|---------------------|-----|---------------------------------------------------------------------------|---------------|
| 05    | Adjustment<br>mode | Image<br>processi<br>ng | Density<br>adjustment<br>Fine<br>adjustment<br>of "manual<br>density"/C<br>enter<br>value     | SCN  |         | 846  |              | Text       | 128              | <0-255>             | SYS | When the value increases, the image at the center step becomes darker.    | 1             |
| 05    | Adjustment<br>mode | Image<br>processi<br>ng | Density<br>adjustment<br>Fine<br>adjustment<br>of "manual<br>density"/C<br>enter<br>value     | SCN  |         | 847  |              | Photo      | 128              | <0-255>             | SYS | When the value increases, the image at the center step becomes darker.    | 1             |
| 05    | Adjustment<br>mode | Image<br>processi<br>ng | Density<br>adjustment<br>Fine<br>adjustment<br>of "manual<br>density"/Li<br>ght step<br>value | SCN  |         | 850  |              | Text/Photo | 33               | <0-255>             | SYS | When the value increases, the image of the "light" steps becomes lighter. | 1             |

| 05/08 | Mode               | Element                 | Sub<br>element                                                                                | Item | Subitem | Code | Sub-<br>code | Details    | Default<br>value | Acceptable<br>value | RAM | Contents                                                                     | Proce<br>dure |
|-------|--------------------|-------------------------|-----------------------------------------------------------------------------------------------|------|---------|------|--------------|------------|------------------|---------------------|-----|------------------------------------------------------------------------------|---------------|
| 05    | Adjustment<br>mode | Image<br>processi<br>ng | Density<br>adjustment<br>Fine<br>adjustment<br>of "manual<br>density"/Li<br>ght step<br>value | SCN  |         | 851  |              | Text       | 33               | <0-255>             | SYS | When the value increases, the image of the "light" steps becomes lighter.    | 1             |
| 05    | Adjustment<br>mode | Image<br>processi<br>ng | Density<br>adjustment<br>Fine<br>adjustment<br>of "manual<br>density"/Li<br>ght step<br>value | SCN  |         | 852  |              | Photo      | 33               | <0-255>             | SYS | When the value increases, the image of the<br>"light" steps becomes lighter. | 1             |
| 05    | Adjustment<br>mode | Image<br>processi<br>ng | Density<br>adjustment<br>Fine<br>adjustment<br>of "manual<br>density"/D<br>ark step<br>value  | SCN  |         | 855  |              | Text/Photo | 33               | <0-255>             | SYS | When the value increases, the image of the "dark" steps becomes darker.      | 1             |

| 05/08 | Mode               | Element                 | Sub<br>element                                                                               | Item | Subitem | Code | Sub-<br>code | Details    | Default<br>value | Acceptable<br>value | RAM | Contents                                                                | Proce<br>dure |
|-------|--------------------|-------------------------|----------------------------------------------------------------------------------------------|------|---------|------|--------------|------------|------------------|---------------------|-----|-------------------------------------------------------------------------|---------------|
| 05    | Adjustment<br>mode | Image<br>processi<br>ng | Density<br>adjustment<br>Fine<br>adjustment<br>of "manual<br>density"/D<br>ark step<br>value | SCN  |         | 856  |              | Text       | 33               | <0-255>             | SYS | When the value increases, the image of the "dark" steps becomes darker. | 1             |
| 05    | Adjustment<br>mode | Image<br>processi<br>ng | Density<br>adjustment<br>Fine<br>adjustment<br>of "manual<br>density"/D<br>ark step<br>value | SCN  |         | 857  |              | Photo      | 33               | <0-255>             | SYS | When the value increases, the image of the "dark" steps becomes darker. | 1             |
| 05    | Adjustment<br>mode | Image<br>processi<br>ng | Density<br>adjustment<br>Fine<br>adjustment<br>of<br>"automatic<br>density"                  | SCN  |         | 860  |              | Text/Photo | 128              | <0-255>             | SYS | When the value increases, the image becomes darker.                     | 1             |

| 05/08 | Mode               | Element                 | Sub<br>element                                                              | Item | Subitem | Code | Sub-<br>code | Details                              | Default<br>value | Acceptable<br>value | RAM | Contents                                                                                                    | Proce<br>dure |
|-------|--------------------|-------------------------|-----------------------------------------------------------------------------|------|---------|------|--------------|--------------------------------------|------------------|---------------------|-----|----------------------------------------------------------------------------------------------------|---------------|
| 05    | Adjustment<br>mode | Image<br>processi<br>ng | Density<br>adjustment<br>Fine<br>adjustment<br>of<br>"automatic<br>density" | SCN  |         | 861  |              | Text                                 | 128              | <0-255>             | SYS | When the value increases, the image becomes darker.                                                                                                    | 1             |
| 05    | Adjustment<br>mode | Image<br>processi<br>ng | Density<br>adjustment<br>Fine<br>adjustment<br>of<br>"automatic<br>density" | SCN  |         | 862  |              | Photo                                | 128              | <0-255>             | SYS | When the value increases, the image becomes darker.                                                                                                    | 1             |
| 05    | Adjustment<br>mode | Image<br>processi<br>ng | Sharpness<br>adjustment<br>(Text/Phot<br>o)                                 | SCN  |         | 865  | 0            | Reproduction ratio<br>40% or smaller | 0                | <0-99>              | SYS | When the value increases, the image<br>becomes sharper. When the value<br>decreases, the image becomes softer. The<br>smaller the value is, the less the moire<br>becomes.<br>One's place: Selecting a filter shape<br>Ten's place: Sharpness intensity (0: Use<br>default value, 1-9: Filter intensity) | 2             |
| 05    | Adjustment<br>mode | Image<br>processi<br>ng | Sharpness<br>adjustment<br>(Text/Phot<br>o)                                 | SCN  |         | 865  | 1            | Reproduction ratio<br>41-80%         | 0                | <0-99>              | SYS | When the value increases, the image<br>becomes sharper. When the value<br>decreases, the image becomes softer. The<br>smaller the value is, the less the moire<br>becomes.<br>One's place: Selecting a filter shape<br>Ten's place: Sharpness intensity (0: Use<br>default value, 1-9: Filter intensity) | 2             |

| 05/08 | Mode               | Element                 | Sub<br>element                              | Item | Subitem | Code | Sub-<br>code | Details                              | Default<br>value | Acceptable<br>value | RAM | Contents                                                                                                    | Proce<br>dure |
|-------|--------------------|-------------------------|---------------------------------------------|------|---------|------|--------------|--------------------------------------|------------------|---------------------|-----|----------------------------------------------------------------------------------------------------|---------------|
| 05    | Adjustment<br>mode | Image<br>processi<br>ng | Sharpness<br>adjustment<br>(Text/Phot<br>o) | SCN  |         | 865  | 2            | Reproduction ratio<br>81% or larger  | 0                | <0-99>              | SYS | When the value increases, the image<br>becomes sharper. When the value<br>decreases, the image becomes softer. The<br>smaller the value is, the less the moire<br>becomes.<br>One's place: Selecting a filter shape<br>Ten's place: Sharpness intensity (0: Use<br>default value, 1-9: Filter intensity) | 2             |
| 05    | Adjustment<br>mode | Image<br>processi<br>ng | Sharpness<br>adjustment<br>(Text)           | SCN  |         | 866  | 0            | Reproduction ratio<br>40% or smaller | 0                | <0-99>              | SYS | When the value increases, the image<br>becomes sharper. When the value<br>decreases, the image becomes softer. The<br>smaller the value is, the less the moire<br>becomes.<br>One's place: Selecting a filter shape<br>Ten's place: Sharpness intensity (0: Use<br>default value, 1-9: Filter intensity) | 2             |
| 05    | Adjustment<br>mode | Image<br>processi<br>ng | Sharpness<br>adjustment<br>(Text)           | SCN  |         | 866  | 1            | Reproduction ratio<br>41-80%         | 0                | <0-99>              | SYS | When the value increases, the image<br>becomes sharper. When the value<br>decreases, the image becomes softer. The<br>smaller the value is, the less the moire<br>becomes.<br>One's place: Selecting a filter shape<br>Ten's place: Sharpness intensity (0: Use<br>default value, 1-9: Filter intensity) | 2             |
| 05    | Adjustment<br>mode | Image<br>processi<br>ng | Sharpness<br>adjustment<br>(Text)           | SCN  |         | 866  | 2            | Reproduction ratio<br>81% or larger  | 0                | <0-99>              | SYS | When the value increases, the image<br>becomes sharper. When the value<br>decreases, the image becomes softer. The<br>smaller the value is, the less the moire<br>becomes.<br>One's place: Selecting a filter shape<br>Ten's place: Sharpness intensity (0: Use<br>default value, 1-9: Filter intensity) | 2             |

| 05/08 | Mode               | Element                 | Sub<br>element                     | Item | Subitem | Code | Sub-<br>code | Details                              | Default<br>value | Acceptable<br>value | RAM | Contents                                                                                                    | Proce<br>dure |
|-------|--------------------|-------------------------|------------------------------------|------|---------|------|--------------|--------------------------------------|------------------|---------------------|-----|----------------------------------------------------------------------------------------------------|---------------|
| 05    | Adjustment<br>mode | Image<br>processi<br>ng | Sharpness<br>adjustment<br>(Photo) | SCN  |         | 867  | 0            | Reproduction ratio<br>40% or smaller | 0                | <0-99>              | SYS | When the value increases, the image<br>becomes sharper. When the value<br>decreases, the image becomes softer. The<br>smaller the value is, the less the moire<br>becomes.<br>One's place: Selecting a filter shape<br>Ten's place: Sharpness intensity (0: Use<br>default value, 1-9: Filter intensity) | 2             |
| 05    | Adjustment<br>mode | Image<br>processi<br>ng | Sharpness<br>adjustment<br>(Photo) | SCN  |         | 867  | 1            | Reproduction ratio<br>41-80%         | 0                | <0-99>              | SYS | When the value increases, the image<br>becomes sharper. When the value<br>decreases, the image becomes softer. The<br>smaller the value is, the less the moire<br>becomes.<br>One's place: Selecting a filter shape<br>Ten's place: Sharpness intensity (0: Use<br>default value, 1-9: Filter intensity) | 2             |
| 05    | Adjustment<br>mode | Image<br>processi<br>ng | Sharpness<br>adjustment<br>(Photo) | SCN  |         | 867  | 2            | Reproduction ratio<br>81% or larger  | 0                | <0-99>              | SYS | When the value increases, the image<br>becomes sharper. When the value<br>decreases, the image becomes softer. The<br>smaller the value is, the less the moire<br>becomes.<br>One's place: Selecting a filter shape<br>Ten's place: Sharpness intensity (0: Use<br>default value, 1-9: Filter intensity) | 2             |
| 05    | Adjustment<br>mode | Image<br>processi<br>ng | Backgroun<br>d<br>adjustment       | SCN  |         | 869  |              | Text/Photo                           | 4                | <1-9>               | SYS | When the value decreases, the<br>background becomes darker.<br>When the value increases, the background<br>becomes lighter.                                                                                                    | 1             |
| 05    | Adjustment<br>mode | Image<br>processi<br>ng | Backgroun<br>d<br>adjustment       | SCN  |         | 870  |              | Photo                                | 6                | <1-9>               | SYS | When the value decreases, the<br>background becomes darker.<br>When the value increases, the background<br>becomes lighter.                                                                                                    | 1             |
| 05/08 | Mode               | Element                 | Sub<br>element                                                      | Item | Subitem | Code | Sub-<br>code | Details   | Default<br>value | Acceptable<br>value | RAM | Contents                                                                                                    | Proce<br>dure |
|-------|--------------------|-------------------------|---------------------------------------------------------------------|------|---------|------|--------------|-----------|------------------|---------------------|-----|----------------------------------------------------------------------------------------------------|---------------|
| 05    | Adjustment<br>mode | Image<br>processi<br>ng | Backgroun<br>d<br>adjustment                                        | SCN  |         | 871  |              | Text      | 4                | <1-9>               | SYS | When the value decreases, the<br>background becomes darker.<br>When the value increases, the background<br>becomes lighter.                      | 1             |
| 05    | Adjustment<br>mode | Printer                 | Fine<br>adjustment<br>of<br>polygonal<br>motor<br>rotation<br>speed | FAX  |         | 1300 | 0            | 16 x 15.4 | 128              | <0-255>             | Μ   | When the value increases by "1", the<br>reproduction ratio of primary scanning<br>direction increases by approx. 0.07%.<br>(approx. 0.1 mm/step) | 2             |
| 05    | Adjustment<br>mode | Printer                 | Fine<br>adjustment<br>of<br>polygonal<br>motor<br>rotation<br>speed | FAX  |         | 1300 | 1            | 15.4 x 16 | 128              | <0-255>             | Μ   | When the value increases by "1", the<br>reproduction ratio of primary scanning<br>direction increases by approx. 0.07%.<br>(approx. 0.1 mm/step) | 2             |

| 05/08 | Mode            | Element | Sub<br>element    | Item | Subitem | Code | Sub-<br>code | Details                                                   | Default<br>value | Acceptable<br>value | RAM | Contents                                                                                                    | Proce<br>dure |
|-------|-----------------|---------|-------------------|------|---------|------|--------------|-----------------------------------------------------------|------------------|---------------------|-----|----------------------------------------------------------------------------------------------------|---------------|
| 08    | Setting<br>mode | System  | User<br>interface | ALL  |         | 202  |              | Counter installed<br>externally                           | 0                | <0-3>               | М   | 0: No external counter<br>1: Coin controller<br>2: Copy key card<br>3: Key copy counter                                                                                                    | 1             |
| 08    | Setting<br>mode | System  | General           | ALL  |         | 203  |              | Line adjustment<br>mode                                   | 0                | <0-1>               | М   | 0: For factory shipment<br>1: For line<br>*Field: "0" must be selected                                                                                                    | 1             |
| 08    | Setting<br>mode | System  | User<br>interface | ALL  |         | 204  |              | Auto-clear timer<br>setting                               | 3                | <0-15>              | SYS | 0: Invalid 1: 15 sec.<br>2: 30 sec. 3: 45 sec.<br>4: 60sec. 5: 75 sec.<br>6: 90 sec. 7: 105 sec.<br>8: 120 sec.9: 135 sec.<br>10: 150 sec.<br>11: 180 sec.<br>12: 210 sec.<br>13: 240 sec.<br>14: 270 sec.<br>15: 300 sec. | 1             |
| 08    | Setting<br>mode | System  | User<br>interface | ALL  |         | 205  |              | Auto power save mode timer setting                        | 1                | <0-1>               | SYS | 0: Invalid<br>1: Valid (Time is set on panel: SYSFUNC8)                                                                                                    | 1             |
| 08    | Setting<br>mode | System  | User<br>interface | ALL  |         | 206  |              | Auto Shut Off<br>Mode timer setting<br>(Auto Sleep Mode)  | 1                | <0-1>               | SYS | 0: Invalid<br>1: Valid (Time is set on panel: FUNC30)                                                                                                    | 1             |
| 08    | Setting<br>mode | System  | User<br>interface | ALL  |         | 209  |              | Default setting of<br>filing format when<br>E-mailing     | 1                | <0-1>               | CTL | 0: TIFF (Multi)<br>1: PDF                                                                                                    | 1             |
| 08    | Setting<br>mode | System  | User<br>interface | SCN  |         | 219  |              | Default setting of<br>filing format when<br>storing files | 0                | <0-3>               | CTL | 0: TIFF (Multi)<br>1: PDF<br>2: Not used<br>3: TIFF(Single)                                                                                                    | 1             |

| 05/08 | Mode            | Element | Sub<br>element   | Item | Subitem | Code | Sub-<br>code | Details                | Default<br>value | Acceptable<br>value | RAM | Contents                                                                                                    | Proce<br>dure |
|-------|-----------------|---------|------------------|------|---------|------|--------------|------------------------|------------------|---------------------|-----|----------------------------------------------------------------------------------------------------|---------------|
| 08    | Setting<br>mode | Printer | Paper<br>feeding | ALL  |         | 224  |              | Paper size<br>(Bypass) | 14               | <0-15>              | SYS | Paper size (Bypass)<br>0:A3<br>1:A4<br>2:A4-R<br>3:A5-R<br>4:B4<br>5:B5<br>6:B5R<br>7:LETTER<br>8:LETTER-R<br>9:LEDGER<br>10:LEGAL<br>11:STATEMENT-R<br>12:COMPUTER<br>13:FOLIO<br>14:NON-STANDARD<br>15:POST CARD | 1             |
| 08    | Setting<br>mode | Printer | Paper<br>feeding | ALL  |         | 225  |              | Paper size<br>(Drawer) | UC:7<br>Other:1  | <0-13>              | M   | Paper size (Drawer)<br>0:A3<br>1:A4<br>2:A4-R<br>3:A5-R<br>4:B4<br>5:B5<br>6:B5R<br>7:LETTER<br>8:LETTER-R<br>9:LEDGER<br>10:LEGAL<br>11:STATEMENT-R<br>12:COMPUTER                                                | 1             |

| 05/08 | Mode            | Element | Sub<br>element   | Item | Subitem | Code | Sub-<br>code | Details                          | Default<br>value | Acceptable<br>value | RAM | Contents                                                                                                    | Proce<br>dure |
|-------|-----------------|---------|------------------|------|---------|------|--------------|----------------------------------|------------------|---------------------|-----|----------------------------------------------------------------------------------------------------|---------------|
| 08    | Setting<br>mode | Printer | Paper<br>feeding | ALL  |         | 226  |              | Paper size (PFU)                 | UC:7<br>Other:1  | <0-13>              | М   | Paper size (PFU)<br>0:A3<br>1:A4<br>2:A4-R<br>3:A5-R<br>4:B4<br>5:B5<br>6:B5R<br>7:LETTER<br>8:LETTER-R<br>9:LEDGER<br>10:LEGAL<br>11:STATEMENT-R<br>12:COMPUTER<br>13:FOLIO    | 1             |
| 08    | Setting<br>mode | Printer | Paper<br>feeding | ALL  |         | 227  |              | Paper size (PFP<br>upper drawer) | UC:7<br>Other:1  | <0-13>              | М   | Paper size (Drawer)<br>0:A3<br>1:A4<br>2:A4-R<br>3:A5-R<br>4:B4<br>5:B5<br>6:B5R<br>7:LETTER<br>8:LETTER-R<br>9:LEDGER<br>10:LEGAL<br>11:STATEMENT-R<br>12:COMPUTER<br>13:FOLIO | 1             |

| 05/08 | Mode            | Element | Sub<br>element   | Item | Subitem                | Code | Sub-<br>code | Details                          | Default<br>value | Acceptable<br>value | RAM | Contents                                                                                                    | Proce<br>dure |
|-------|-----------------|---------|------------------|------|------------------------|------|--------------|----------------------------------|------------------|---------------------|-----|----------------------------------------------------------------------------------------------------|---------------|
| 08    | Setting<br>mode | Printer | Paper<br>feeding | ALL  |                        | 228  |              | Paper size (PFP<br>lower drawer) | UC:7<br>Other:1  | <0-13>              | М   | Paper size (PFP lower drawer)<br>0:A3<br>1:A4<br>2:A4-R<br>3:A5-R<br>4:B4<br>5:B5<br>6:B5R<br>7:LETTER<br>8:LETTER-R<br>9:LEDGER<br>10:LEGAL<br>11:STATEMENT-R<br>12:COMPUTER<br>13:FOLIO | 1             |
| 08    | Setting<br>mode | Printer | Paper<br>feeding | ALL  | feeding<br>direction   | 229  | 0            | Paper size (A3)                  | 420              | <140-432>           | М   |                                                                                                    | 2             |
| 08    | Setting<br>mode | Printer | Paper<br>feeding | ALL  | widthwise direction    | 229  | 1            | Paper size (A3)                  | 297              | <140-432>           | М   |                                                                                                    | 2             |
| 08    | Setting<br>mode | Printer | Paper<br>feeding | ALL  | feeding<br>direction   | 230  | 0            | Paper size (A4-R)                | 297              | <140-432>           | М   |                                                                                                    | 2             |
| 08    | Setting<br>mode | Printer | Paper<br>feeding | ALL  | widthwise<br>direction | 230  | 1            | Paper size (A4-R)                | 210              | <140-432>           | М   |                                                                                                    | 2             |
| 08    | Setting<br>mode | Printer | Paper<br>feeding | ALL  | feeding<br>direction   | 231  | 0            | Paper size (A5-R)                | 210              | <140-432>           | М   |                                                                                                    | 2             |
| 08    | Setting<br>mode | Printer | Paper<br>feeding | ALL  | widthwise<br>direction | 231  | 1            | Paper size (A5-R)                | 148              | <140-432>           | М   |                                                                                                    | 2             |
| 08    | Setting<br>mode | Printer | Paper<br>feeding | ALL  | feeding<br>direction   | 232  | 0            | Paper size (B4)                  | 364              | <140-432>           | М   |                                                                                                    | 2             |
| 08    | Setting<br>mode | Printer | Paper<br>feeding | ALL  | widthwise<br>direction | 232  | 1            | Paper size (B4)                  | 257              | <140-432>           | М   |                                                                                                    | 2             |
| 08    | Setting<br>mode | Printer | Paper<br>feeding | ALL  | feeding<br>direction   | 233  | 0            | Paper size (B5-R)                | 257              | <140-432>           | М   |                                                                                                    | 2             |
| 08    | Setting<br>mode | Printer | Paper<br>feeding | ALL  | widthwise<br>direction | 233  | 1            | Paper size (B5-R)                | 182              | <140-432>           | М   |                                                                                                    | 2             |
| 08    | Setting<br>mode | Printer | Paper<br>feeding | ALL  | feeding<br>direction   | 234  | 0            | Paper size (LT-R)                | 279              | <140-432>           | М   |                                                                                                    | 2             |

| 05/08 | Mode            | Element | Sub<br>element   | Item | Subitem                | Code | Sub-<br>code | Details                       | Default<br>value | Acceptable<br>value | RAM | Contents | Proce<br>dure |
|-------|-----------------|---------|------------------|------|------------------------|------|--------------|-------------------------------|------------------|---------------------|-----|----------|---------------|
| 08    | Setting<br>mode | Printer | Paper<br>feeding | ALL  | widthwise<br>direction | 234  | 1            | Paper size (LT-R)             | 216              | <140-432>           | М   |          | 2             |
| 08    | Setting<br>mode | Printer | Paper<br>feeding | ALL  | feeding<br>direction   | 235  | 0            | Paper size (LD)               | 432              | <140-432>           | М   |          | 2             |
| 08    | Setting<br>mode | Printer | Paper<br>feeding | ALL  | widthwise<br>direction | 235  | 1            | Paper size (LD)               | 279              | <140-432>           | М   |          | 2             |
| 08    | Setting<br>mode | Printer | Paper<br>feeding | ALL  | feeding<br>direction   | 236  | 0            | Paper size (LG)               | 356              | <140-432>           | М   |          | 2             |
| 08    | Setting<br>mode | Printer | Paper<br>feeding | ALL  | widthwise<br>direction | 236  | 1            | Paper size (LG)               | 216              | <140-432>           | М   |          | 2             |
| 08    | Setting<br>mode | Printer | Paper<br>feeding | ALL  | feeding<br>direction   | 237  | 0            | Paper size (ST-R)             | 216              | <140-432>           | М   |          | 2             |
| 08    | Setting<br>mode | Printer | Paper<br>feeding | ALL  | widthwise<br>direction | 237  | 1            | Paper size (ST-R)             | 140              | <140-432>           | М   |          | 2             |
| 08    | Setting<br>mode | Printer | Paper<br>feeding | ALL  | feeding<br>direction   | 238  | 0            | Paper size<br>(COMPUTER)      | 356              | <140-432>           | М   |          | 2             |
| 08    | Setting<br>mode | Printer | Paper<br>feeding | ALL  | widthwise<br>direction | 238  | 1            | Paper size<br>(COMPUTER)      | 257              | <140-432>           | М   |          | 2             |
| 08    | Setting<br>mode | Printer | Paper<br>feeding | ALL  | feeding<br>direction   | 239  | 0            | Paper size<br>(FOLIO)         | 330              | <140-432>           | М   |          | 2             |
| 08    | Setting<br>mode | Printer | Paper<br>feeding | ALL  | widthwise<br>direction | 239  | 1            | Paper size<br>(FOLIO)         | 210              | <140-432>           | М   |          | 2             |
| 08    | Setting<br>mode | Printer | Paper<br>feeding | ALL  | feeding<br>direction   | 240  | 0            | Paper size (13"LG)            | 330              | <140-432>           | М   |          | 2             |
| 08    | Setting<br>mode | Printer | Paper<br>feeding | ALL  | widthwise<br>direction | 240  | 1            | Paper size (13"LG)            | 216              | <140-432>           | М   |          | 2             |
| 08    | Setting<br>mode | Printer | Paper<br>feeding | ALL  | feeding<br>direction   | 241  | 0            | Paper size<br>(8.5"X8.5")     | 216              | <140-432>           | М   |          | 2             |
| 08    | Setting<br>mode | Printer | Paper<br>feeding | ALL  | widthwise<br>direction | 241  | 1            | Paper size<br>(8.5"X8.5")     | 216              | <140-432>           | М   |          | 2             |
| 08    | Setting<br>mode | Printer | Paper<br>feeding | ALL  | feeding<br>direction   | 242  | 0            | Paper size (Non-<br>standard) | 432              | <105-432>           | SYS |          | 2             |
| 08    | Setting<br>mode | Printer | Paper<br>feeding | ALL  | widthwise direction    | 242  | 1            | Paper size (Non-<br>standard) | 279              | <105-432>           | SYS |          | 2             |

| 05/08 | Mode            | Element | Sub<br>element    | Item | Subitem                | Code | Sub-<br>code | Details                                              | Default<br>value       | Acceptable<br>value | RAM | Contents                                                                                                    | Proce<br>dure |
|-------|-----------------|---------|-------------------|------|------------------------|------|--------------|------------------------------------------------------|------------------------|---------------------|-----|----------------------------------------------------------------------------------------------------|---------------|
| 08    | Setting<br>mode | Printer | Paper<br>feeding  | ALL  | feeding<br>direction   | 244  | 0            | Paper size (8K)                                      | 390                    | <140-432>           | М   |                                                                                                    | 2             |
| 08    | Setting<br>mode | Printer | Paper<br>feeding  | ALL  | widthwise<br>direction | 244  | 1            | Paper size (8K)                                      | 270                    | <140-432>           | М   |                                                                                                    | 2             |
| 08    | Setting<br>mode | Printer | Paper<br>feeding  | ALL  | feeding<br>direction   | 245  | 0            | Paper size (16K-R)                                   | 270                    | <140-432>           | М   |                                                                                                    | 2             |
| 08    | Setting<br>mode | Printer | Paper<br>feeding  | ALL  | widthwise<br>direction | 245  | 1            | Paper size (16K-R)                                   | 195                    | <140-432>           | М   |                                                                                                    | 2             |
| 08    | Setting<br>mode | System  | User<br>interface | ALL  |                        | 246  |              | Clearing copy jobs<br>at auto clear                  | 0                      | <0-1>               | М   | 0: No clearing1: Clearing                                                                                                    | 1             |
| 08    | Setting<br>mode | System  | Maintenan<br>ce   | ALL  |                        | 250  |              | Service technician telephone number                  | 0                      | <20 digits>         | SYS | A telephone number can be entered up to 20 digits.                                                                                                    | 3             |
| 08    | Setting<br>mode | Counter | Maintenan<br>ce   | ALL  |                        | 251  |              | Setting value of<br>PM counter                       | Refer<br>to<br>content | <8 digits>          | М   | <default><br/>JPN: 0<br/>UC, EUR: 81,000 (e-STUDIO195)<br/>90,000(e-STUDIO225/245)</default>                                                                                                    | 1             |
| 08    | Setting<br>mode | Counter | Maintenan<br>ce   | ALL  |                        | 252  |              | Current value of<br>PM counter<br>Display/0 clearing | 0                      | <8 digits>          | М   | Counts up when the registration sensor is ON.                                                                                                    | 1             |
| 08    | Setting<br>mode | System  | Maintenan<br>ce   | ALL  |                        | 253  |              | Error history<br>display                             | -                      |                     | SYS | Displaying of the latest 8 errors code                                                                                                    | 3             |
| 08    | Setting<br>mode | System  | Paper<br>feeding  | PRT  |                        | 254  |              | LT <-> A4/LD <-><br>A3                               | 0                      | <0-1>               | CTL | Sets whether the data is printed on the<br>different but similar size paper or not when<br>the paper of corresponding size is not<br>available.<br>0: Valid (The data is printed on A4/A3<br>when LT/LD is selected or vice versa.)<br>1: Invalid (The message to use the<br>selected paper size is displayed.) | 1             |

| 05/08 | B Mode          | Element | Sub<br>element    | Item   | Subitem | Code | Sub-<br>code | Details                                                | Default<br>value | Acceptable<br>value | RAM | Contents                                                                                                    | Proce<br>dure |
|-------|-----------------|---------|-------------------|--------|---------|------|--------------|--------------------------------------------------------|------------------|---------------------|-----|----------------------------------------------------------------------------------------------------|---------------|
| 08    | Setting<br>mode | Printer | Paper<br>feeding  | ALL    |         | 255  |              | PFP installation                                       | 0                | <0-4>               | Μ   | 0: Automatic<br>1: PFP single-drawer<br>type installed<br>2: PFP dual-drawer type<br>installed<br>3: -<br>4: Not installed<br>Even when "1" is set, if the PFP dual-<br>drawer has been installed at power-ON, it<br>will be automatically changed to "2".                                                                               | 1             |
| 08    | Setting<br>mode | System  | Maintenan<br>ce   | ALL    |         | 258  |              | FSMS acceptance                                        | 0                | <0-2>               | CTL | Sets whether the FSMS connection is<br>accepted or not.<br>0: Prohibited<br>1: Single mode (print)<br>2: Dual mode (print/service)                                                                                                    | 1             |
| 08    | Setting<br>mode | System  | Network           | SCN    |         | 260  |              | Web data retention period                              | 10               | <3 digits>          | CTL | When a certain period of time has passed<br>without operation after accessing<br>TopAccess, the data being registered is<br>automatically reset. This period is set at<br>this code. (Unit: Minute)                                                                                                    | 1             |
| 08    | Setting<br>mode | System  | User<br>interface | ALL    |         | 261  |              | Fixes the paper<br>size setting for the<br>bypass tray | 0                | <0-1>               | Μ   | Sets whether the bypass feed paper size is<br>fixed or not<br>0: Size not fixed (The paper size is<br>returned to the nonstandard size by turning<br>the power OFF or pressing the reset<br>button.)<br>1: Size fixed (The paper size is returned to<br>the one set in 08-224 by turning the power<br>OFF or pressing the reset button.) | 1             |
| 08    | Setting<br>mode | System  | User<br>interface | ALL    |         | 263  |              | Administrator's<br>password<br>(Maximum 10<br>digits)  | 123456           | <10 digits>         | CTL | The password can be entered in alphabets and figures (A-Z, a-z, 0-9) within 10 digits.                                                                                                    | 1             |
| 08    | Setting<br>mode | System  | Network           | E-mail |         | 265  |              | Maximum data<br>capacity at E-<br>mailing              | 30               | <2-30>              | CTL | 2 to 30 M bytes                                                                                                    | 1             |

| 05/08 | Mode            | Element | Sub<br>element    | Item                 | Subitem                                      | Code | Sub-<br>code | Details                                                                 | Default<br>value | Acceptable<br>value | RAM | Contents                                                                                                    | Proce<br>dure |
|-------|-----------------|---------|-------------------|----------------------|----------------------------------------------|------|--------------|-------------------------------------------------------------------------|------------------|---------------------|-----|----------------------------------------------------------------------------------------------------|---------------|
| 08    | Setting<br>mode | System  | Network           | Internet Fax         |                                              | 266  |              | Maximum data<br>capacity at Internet<br>FAX                             | 30               | <2-30>              | CTL | 2 to 30 M bytes                                                                                                    | 1             |
| 08    | Setting<br>mode | System  | Scanning          | E-mail               |                                              | 273  |              | Default setting of<br>partial size when<br>transmitting E-mail          | 0                | <0-6>               | CTL | Sets the default value for the partial size of<br>E-mail to be transmitted when creating a<br>template.<br>0: Not divided<br>1: 64 2: 128<br>3: 256 4: 512<br>5: 1024<br>6: 2048 (Unit: KB) | 1             |
| 08    | Setting<br>mode | System  | FAX               | Internet Fax         |                                              | 274  |              | Default setting of<br>page by page<br>when transmitting<br>Internet FAX | 0                | <0-4>               | CTL | Sets the default value for the page by page<br>of Internet FAX to be transmitted when<br>creating a template.<br>0: Not divide 1: 256<br>2: 512 3: 1024<br>4: 2048 (Unit: KB)               | 1             |
| 08    | Setting<br>mode | System  | User<br>interface | Default mode setting | Default<br>setting<br>(SCN)                  | 276  |              | Default setting for<br>density adjustment                               | 0                | <0-9>               | CTL | 0: Automatic density<br>3: Step -3<br>4: Step -2<br>5: Step -1<br>6: Step 0 (center)<br>7: Step +1<br>8: Step +2<br>9: Step +3<br>(3 to 9: Manual density)                                  | 1             |
| 08    | Setting<br>mode | System  | User<br>interface | Default mode setting | Default<br>setting of<br>resolution<br>(SCN) | 281  |              | Default setting of<br>resolution                                        | 1                | <0-4>               | CTL | 0: 150 dpi 1: 200 dpi<br>2: 300 dpi 3: 400dpi<br>4: 600 dpi                                                                                                    | 1             |
| 08    | Setting<br>mode | System  | User<br>interface | Default mode setting | Default<br>setting<br>(SCN)                  | 283  |              | Default setting of<br>original mode                                     | 0                | <0-2>               | CTL | 0: Text<br>1: Text/Photo<br>2: Photo                                                                                                    | 1             |
| 08    | Setting<br>mode | System  | User<br>interface | Default mode setting | Default<br>setting<br>(SCN)                  | 284  |              | Default setting of<br>scanning mode                                     | 0                | <0-2>               | CTL | 0: Single 1: Book<br>2: Tablet                                                                                                    | 1             |

| 05/08 | Mode            | Element | Sub<br>element    | Item                 | Subitem                     | Code | Sub-<br>code | Details                                             | Default<br>value | Acceptable<br>value | RAM | Contents                                                                                                    | Proce<br>dure |
|-------|-----------------|---------|-------------------|----------------------|-----------------------------|------|--------------|-----------------------------------------------------|------------------|---------------------|-----|----------------------------------------------------------------------------------------------------|---------------|
| 08    | Setting<br>mode | System  | User<br>interface | Default mode setting | Default<br>setting<br>(SCN) | 285  |              | Default setting of<br>rotation angle of<br>original | 0                | <0-1>               | CTL | 0: 0 degree<br>1: 90 degrees                                                                                                    | 1             |
| 08    | Setting<br>mode | System  | User<br>interface | Default mode setting | Default<br>setting<br>(SCN) | 286  |              | Default setting of<br>original paper size           | 0                | <0, 19>             | CTL | 0: Automatic<br>19: Size mixed                                                                                                  | 1             |
| 08    | Setting<br>mode | System  | Network           | PRT                  |                             | 290  |              | Raw printing job<br>(Duplex)                        | 1                | <0-1>               | CTL | 0: Valid 1: Invalid                                                                                                    | 1             |
| 08    | Setting<br>mode | System  | Network           | PRT                  |                             | 291  |              | Raw printing job<br>(Paper size)                    | 6                | <0-12>              | CTL | 0: LD 1: LG<br>2: LT 3: COMP<br>4: ST 5: A3<br>6: A4 7: A5<br>8: - 9: B4<br>10: B5 11: FOLIO<br>12: 13"LG                       | 1             |
| 08    | Setting<br>mode | System  | Network           | PRT                  |                             | 292  |              | Raw printing job<br>(Paper type)                    | 0                | <0-4>               | CTL | 0: Plain paper<br>1: Thick paper 1<br>2: Thick paper 2<br>3: -<br>4: OHP film                                                   | 1             |
| 08    | Setting<br>mode | System  | Network           | PRT                  |                             | 293  |              | Raw printing job<br>(Paper direction)               | 0                | <0-1>               | CTL | 0: Portrait 1: Landscape                                                                                                    | 1             |
| 08    | Setting<br>mode | System  | Network           | PRT                  |                             | 296  |              | Raw printing job<br>(Number of form<br>lines)       | 1200             | <500-<br>12800>     | CTL | Sets the number of form lines from 5 to<br>128. (A hundredfold of the number of form<br>lines is defined as the setting value.) | 1             |
| 08    | Setting<br>mode | System  | Network           | PRT                  |                             | 297  |              | Raw printing job<br>(PCL font pitch)                | 1000             | <44-9999>           | CTL | Sets the font pitch from 0.44 to 99.99. (A hundredfold of the font pitch is defined as the setting value.)                      | 1             |
| 08    | Setting<br>mode | System  | Network           | PRT                  |                             | 298  |              | Raw printing job<br>(PCL font size)                 | 1200             | <400-<br>99975>     | CTL | Sets the font size from 4 to 999.75. (A<br>hundredfold of the font size is defined as<br>the setting value.)                    | 1             |
| 08    | Setting<br>mode | System  | Network           | PRT                  |                             | 299  |              | Raw printing job<br>(PCL font number)               | 0                | <0-79>              | CTL | Sets the PCL font number.                                                                                                    | 1             |

| 05/08 | Mode            | Element | Sub<br>element    | Item | Subitem | Code | Sub-<br>code | Details                                         | Default<br>value | Acceptable<br>value | RAM | Contents                                                                                                    | Proce<br>dure |
|-------|-----------------|---------|-------------------|------|---------|------|--------------|-------------------------------------------------|------------------|---------------------|-----|----------------------------------------------------------------------------------------------------|---------------|
| 08    | Setting<br>mode | System  | User<br>interface | PPC  |         | 300  |              | Maximum number<br>of copy volume<br>(MAX9)      | 0                | <0-2>               | SYS | 0: 999 1: 99<br>2:9                                                                                                    | 1             |
| 08    | Setting<br>mode | Counter | Counter           | PPC  | A3      | 305  | 0            | Number of output<br>pages in copier<br>function | 0                | <8 digits>          | SYS | Counts the output pages in the copier<br>function for each paper size according to<br>the setting for the count setting of large-<br>sized paper (08-352) and the definition<br>setting of large-sized paper (08-353). | 2             |
| 08    | Setting<br>mode | Counter | Counter           | PPC  | A4      | 305  | 1            | Number of output<br>pages in copier<br>function | 0                | <8 digits>          | SYS | Counts the output pages in the copier<br>function for each paper size according to<br>the setting for the count setting of large-<br>sized paper (08-352) and the definition<br>setting of large-sized paper (08-353). | 2             |
| 08    | Setting<br>mode | Counter | Counter           | PPC  | A5      | 305  | 2            | Number of output<br>pages in copier<br>function | 0                | <8 digits>          | SYS | Counts the output pages in the copier<br>function for each paper size according to<br>the setting for the count setting of large-<br>sized paper (08-352) and the definition<br>setting of large-sized paper (08-353). | 2             |
| 08    | Setting<br>mode | Counter | Counter           | PPC  | A6      | 305  | 3            | Number of output<br>pages in copier<br>function | 0                | <8 digits>          | SYS | Counts the output pages in the copier<br>function for each paper size according to<br>the setting for the count setting of large-<br>sized paper (08-352) and the definition<br>setting of large-sized paper (08-353). | 2             |
| 08    | Setting<br>mode | Counter | Counter           | PPC  | B4      | 305  | 4            | Number of output<br>pages in copier<br>function | 0                | <8 digits>          | SYS | Counts the output pages in the copier<br>function for each paper size according to<br>the setting for the count setting of large-<br>sized paper (08-352) and the definition<br>setting of large-sized paper (08-353). | 2             |
| 08    | Setting<br>mode | Counter | Counter           | PPC  | B5      | 305  | 5            | Number of output<br>pages in copier<br>function | 0                | <8 digits>          | SYS | Counts the output pages in the copier<br>function for each paper size according to<br>the setting for the count setting of large-<br>sized paper (08-352) and the definition<br>setting of large-sized paper (08-353). | 2             |

| 05/08 | Mode            | Element | Sub<br>element | Item | Subitem | Code | Sub-<br>code | Details                                         | Default<br>value | Acceptable<br>value | RAM | Contents                                                                                                    | Proce<br>dure |
|-------|-----------------|---------|----------------|------|---------|------|--------------|-------------------------------------------------|------------------|---------------------|-----|----------------------------------------------------------------------------------------------------|---------------|
| 08    | Setting<br>mode | Counter | Counter        | PPC  | FOLIO   | 305  | 6            | Number of output<br>pages in copier<br>function | 0                | <8 digits>          | SYS | Counts the output pages in the copier<br>function for each paper size according to<br>the setting for the count setting of large-<br>sized paper (08-352) and the definition<br>setting of large-sized paper (08-353). | 2             |
| 08    | Setting<br>mode | Counter | Counter        | PPC  | LD      | 305  | 7            | Number of output<br>pages in copier<br>function | 0                | <8 digits>          | SYS | Counts the output pages in the copier<br>function for each paper size according to<br>the setting for the count setting of large-<br>sized paper (08-352) and the definition<br>setting of large-sized paper (08-353). | 2             |
| 08    | Setting<br>mode | Counter | Counter        | PPC  | LG      | 305  | 8            | Number of output<br>pages in copier<br>function | 0                | <8 digits>          | SYS | Counts the output pages in the copier<br>function for each paper size according to<br>the setting for the count setting of large-<br>sized paper (08-352) and the definition<br>setting of large-sized paper (08-353). | 2             |
| 08    | Setting<br>mode | Counter | Counter        | PPC  | LT      | 305  | 9            | Number of output<br>pages in copier<br>function | 0                | <8 digits>          | SYS | Counts the output pages in the copier<br>function for each paper size according to<br>the setting for the count setting of large-<br>sized paper (08-352) and the definition<br>setting of large-sized paper (08-353). | 2             |
| 08    | Setting<br>mode | Counter | Counter        | PPC  | ST      | 305  | 10           | Number of output<br>pages in copier<br>function | 0                | <8 digits>          | SYS | Counts the output pages in the copier<br>function for each paper size according to<br>the setting for the count setting of large-<br>sized paper (08-352) and the definition<br>setting of large-sized paper (08-353). | 2             |
| 08    | Setting<br>mode | Counter | Counter        | PPC  | СОМР    | 305  | 11           | Number of output<br>pages in copier<br>function | 0                | <8 digits>          | SYS | Counts the output pages in the copier<br>function for each paper size according to<br>the setting for the count setting of large-<br>sized paper (08-352) and the definition<br>setting of large-sized paper (08-353). | 2             |

| 05/08 | Mode            | Element | Sub<br>element | Item | Subitem     | Code | Sub-<br>code | Details                                          | Default<br>value | Acceptable<br>value | RAM | Contents                                                                                                    | Proce<br>dure |
|-------|-----------------|---------|----------------|------|-------------|------|--------------|--------------------------------------------------|------------------|---------------------|-----|----------------------------------------------------------------------------------------------------|---------------|
| 08    | Setting<br>mode | Counter | Counter        | PPC  | 13"LG       | 305  | 12           | Number of output<br>pages in copier<br>function  | 0                | <8 digits>          | SYS | Counts the output pages in the copier<br>function for each paper size according to<br>the setting for the count setting of large-<br>sized paper (08-352) and the definition<br>setting of large-sized paper (08-353).  | 2             |
| 08    | Setting<br>mode | Counter | Counter        | PPC  | 8.5" x 8.5" | 305  | 13           | Number of output<br>pages in copier<br>function  | 0                | <8 digits>          | SYS | Counts the output pages in the copier<br>function for each paper size according to<br>the setting for the count setting of large-<br>sized paper (08-352) and the definition<br>setting of large-sized paper (08-353).  | 2             |
| 08    | Setting<br>mode | Counter | Counter        | PPC  | 16K         | 305  | 14           | Number of output<br>pages in copier<br>function  | 0                | <8 digits>          | SYS | Counts the output pages in the copier<br>function for each paper size according to<br>the setting for the count setting of large-<br>sized paper (08-352) and the definition<br>setting of large-sized paper (08-353).  | 2             |
| 08    | Setting<br>mode | Counter | Counter        | PPC  | 8K          | 305  | 15           | Number of output<br>pages in copier<br>function  | 0                | <8 digits>          | SYS | Counts the output pages in the copier<br>function for each paper size according to<br>the setting for the count setting of large-<br>sized paper (08-352) and the definition<br>setting of large-sized paper (08-353).  | 2             |
| 08    | Setting<br>mode | Counter | Counter        | PPC  | Others      | 305  | 16           | Number of output<br>pages in copier<br>function  | 0                | <8 digits>          | SYS | Counts the output pages in the copier<br>function for each paper size according to<br>the setting for the count setting of large-<br>sized paper (08-352) and the definition<br>setting of large-sized paper (08-353).  | 2             |
| 08    | Setting<br>mode | Counter | Counter        | PRT  | A3          | 306  | 0            | Number of output<br>pages in printer<br>function | 0                | <8 digits>          | SYS | Counts the output pages in the printer<br>function for each paper size according to<br>the setting for the count setting of large-<br>sized paper (08-352) and the definition<br>setting of large-sized paper (08-353). | 2             |

| 05/08 | Mode            | Element | Sub<br>element | Item | Subitem | Code | Sub-<br>code | Details                                          | Default<br>value | Acceptable<br>value | RAM | Contents                                                                                                    | Proce<br>dure |
|-------|-----------------|---------|----------------|------|---------|------|--------------|--------------------------------------------------|------------------|---------------------|-----|----------------------------------------------------------------------------------------------------|---------------|
| 08    | Setting<br>mode | Counter | Counter        | PRT  | A4      | 306  | 1            | Number of output<br>pages in printer<br>function | 0                | <8 digits>          | SYS | Counts the output pages in the printer<br>function for each paper size according to<br>the setting for the count setting of large-<br>sized paper (08-352) and the definition<br>setting of large-sized paper (08-353). | 2             |
| 08    | Setting<br>mode | Counter | Counter        | PRT  | A5      | 306  | 2            | Number of output<br>pages in printer<br>function | 0                | <8 digits>          | SYS | Counts the output pages in the printer<br>function for each paper size according to<br>the setting for the count setting of large-<br>sized paper (08-352) and the definition<br>setting of large-sized paper (08-353). | 2             |
| 08    | Setting<br>mode | Counter | Counter        | PRT  | A6      | 306  | 3            | Number of output<br>pages in printer<br>function | 0                | <8 digits>          | SYS | Counts the output pages in the printer<br>function for each paper size according to<br>the setting for the count setting of large-<br>sized paper (08-352) and the definition<br>setting of large-sized paper (08-353). | 2             |
| 08    | Setting<br>mode | Counter | Counter        | PRT  | B4      | 306  | 4            | Number of output<br>pages in printer<br>function | 0                | <8 digits>          | SYS | Counts the output pages in the printer<br>function for each paper size according to<br>the setting for the count setting of large-<br>sized paper (08-352) and the definition<br>setting of large-sized paper (08-353). | 2             |
| 08    | Setting<br>mode | Counter | Counter        | PRT  | B5      | 306  | 5            | Number of output<br>pages in printer<br>function | 0                | <8 digits>          | SYS | Counts the output pages in the printer<br>function for each paper size according to<br>the setting for the count setting of large-<br>sized paper (08-352) and the definition<br>setting of large-sized paper (08-353). | 2             |
| 08    | Setting<br>mode | Counter | Counter        | PRT  | FOLIO   | 306  | 6            | Number of output<br>pages in printer<br>function | 0                | <8 digits>          | SYS | Counts the output pages in the printer<br>function for each paper size according to<br>the setting for the count setting of large-<br>sized paper (08-352) and the definition<br>setting of large-sized paper (08-353). | 2             |

| 05/08 | Mode            | Element | Sub<br>element | Item | Subitem | Code | Sub-<br>code | Details                                          | Default<br>value | Acceptable<br>value | RAM | Contents                                                                                                    | Proce<br>dure |
|-------|-----------------|---------|----------------|------|---------|------|--------------|--------------------------------------------------|------------------|---------------------|-----|----------------------------------------------------------------------------------------------------|---------------|
| 08    | Setting<br>mode | Counter | Counter        | PRT  | LD      | 306  | 7            | Number of output<br>pages in printer<br>function | 0                | <8 digits>          | SYS | Counts the output pages in the printer<br>function for each paper size according to<br>the setting for the count setting of large-<br>sized paper (08-352) and the definition<br>setting of large-sized paper (08-353). | 2             |
| 08    | Setting<br>mode | Counter | Counter        | PRT  | LG      | 306  | 8            | Number of output<br>pages in printer<br>function | 0                | <8 digits>          | SYS | Counts the output pages in the printer<br>function for each paper size according to<br>the setting for the count setting of large-<br>sized paper (08-352) and the definition<br>setting of large-sized paper (08-353). | 2             |
| 08    | Setting<br>mode | Counter | Counter        | PRT  | LT      | 306  | 9            | Number of output<br>pages in printer<br>function | 0                | <8 digits>          | SYS | Counts the output pages in the printer<br>function for each paper size according to<br>the setting for the count setting of large-<br>sized paper (08-352) and the definition<br>setting of large-sized paper (08-353). | 2             |
| 08    | Setting<br>mode | Counter | Counter        | PRT  | ST      | 306  | 10           | Number of output<br>pages in printer<br>function | 0                | <8 digits>          | SYS | Counts the output pages in the printer<br>function for each paper size according to<br>the setting for the count setting of large-<br>sized paper (08-352) and the definition<br>setting of large-sized paper (08-353). | 2             |
| 08    | Setting<br>mode | Counter | Counter        | PRT  | СОМР    | 306  | 11           | Number of output<br>pages in printer<br>function | 0                | <8 digits>          | SYS | Counts the output pages in the printer<br>function for each paper size according to<br>the setting for the count setting of large-<br>sized paper (08-352) and the definition<br>setting of large-sized paper (08-353). | 2             |
| 08    | Setting<br>mode | Counter | Counter        | PRT  | 13"LG   | 306  | 12           | Number of output<br>pages in printer<br>function | 0                | <8 digits>          | SYS | Counts the output pages in the printer<br>function for each paper size according to<br>the setting for the count setting of large-<br>sized paper (08-352) and the definition<br>setting of large-sized paper (08-353). | 2             |

| 05/08 | Mode            | Element | Sub<br>element | Item | Subitem     | Code | Sub-<br>code | Details                                          | Default<br>value | Acceptable<br>value | RAM | Contents                                                                                                    | Proce<br>dure |
|-------|-----------------|---------|----------------|------|-------------|------|--------------|--------------------------------------------------|------------------|---------------------|-----|----------------------------------------------------------------------------------------------------|---------------|
| 08    | Setting<br>mode | Counter | Counter        | PRT  | 8.5" x 8.5" | 306  | 13           | Number of output<br>pages in printer<br>function | 0                | <8 digits>          | SYS | Counts the output pages in the printer<br>function for each paper size according to<br>the setting for the count setting of large-<br>sized paper (08-352) and the definition<br>setting of large-sized paper (08-353). | 2             |
| 08    | Setting<br>mode | Counter | Counter        | PRT  | 16K         | 306  | 14           | Number of output<br>pages in printer<br>function | 0                | <8 digits>          | SYS | Counts the output pages in the printer<br>function for each paper size according to<br>the setting for the count setting of large-<br>sized paper (08-352) and the definition<br>setting of large-sized paper (08-353). | 2             |
| 08    | Setting<br>mode | Counter | Counter        | PRT  | 8K          | 306  | 15           | Number of output<br>pages in printer<br>function | 0                | <8 digits>          | SYS | Counts the output pages in the printer<br>function for each paper size according to<br>the setting for the count setting of large-<br>sized paper (08-352) and the definition<br>setting of large-sized paper (08-353). | 2             |
| 08    | Setting<br>mode | Counter | Counter        | PRT  | Others      | 306  | 16           | Number of output<br>pages in printer<br>function | 0                | <8 digits>          | SYS | Counts the output pages in the printer<br>function for each paper size according to<br>the setting for the count setting of large-<br>sized paper (08-352) and the definition<br>setting of large-sized paper (08-353). | 2             |
| 08    | Setting<br>mode | Counter | Counter        | PRT  | A3          | 307  | 0            | Number of output<br>pages at list print<br>mode  | 0                | <8 digits>          | SYS | Counts the output pages at the list print<br>mode for each paper size according to the<br>setting for the count setting of large-sized<br>paper (08-352) and the definition setting of<br>large-sized paper (08-353).   | 2             |
| 08    | Setting<br>mode | Counter | Counter        | PRT  | A4          | 307  | 1            | Number of output<br>pages at list print<br>mode  | 0                | <8 digits>          | SYS | Counts the output pages at the list print<br>mode for each paper size according to the<br>setting for the count setting of large-sized<br>paper (08-352) and the definition setting of<br>large-sized paper (08-353).   | 2             |

| 05/08 | Mode            | Element | Sub<br>element | Item | Subitem | Code | Sub-<br>code | Details                                         | Default<br>value | Acceptable<br>value | RAM | Contents                                                                                                    | Proce<br>dure |
|-------|-----------------|---------|----------------|------|---------|------|--------------|-------------------------------------------------|------------------|---------------------|-----|----------------------------------------------------------------------------------------------------|---------------|
| 08    | Setting<br>mode | Counter | Counter        | PRT  | A5      | 307  | 2            | Number of output<br>pages at list print<br>mode | 0                | <8 digits>          | SYS | Counts the output pages at the list print<br>mode for each paper size according to the<br>setting for the count setting of large-sized<br>paper (08-352) and the definition setting of<br>large-sized paper (08-353). | 2             |
| 08    | Setting<br>mode | Counter | Counter        | PRT  | A6      | 307  | 3            | Number of output<br>pages at list print<br>mode | 0                | <8 digits>          | SYS | Counts the output pages at the list print<br>mode for each paper size according to the<br>setting for the count setting of large-sized<br>paper (08-352) and the definition setting of<br>large-sized paper (08-353). | 2             |
| 08    | Setting<br>mode | Counter | Counter        | PRT  | B4      | 307  | 4            | Number of output<br>pages at list print<br>mode | 0                | <8 digits>          | SYS | Counts the output pages at the list print<br>mode for each paper size according to the<br>setting for the count setting of large-sized<br>paper (08-352) and the definition setting of<br>large-sized paper (08-353). | 2             |
| 08    | Setting<br>mode | Counter | Counter        | PRT  | B5      | 307  | 5            | Number of output<br>pages at list print<br>mode | 0                | <8 digits>          | SYS | Counts the output pages at the list print<br>mode for each paper size according to the<br>setting for the count setting of large-sized<br>paper (08-352) and the definition setting of<br>large-sized paper (08-353). | 2             |
| 08    | Setting<br>mode | Counter | Counter        | PRT  | FOLIO   | 307  | 6            | Number of output<br>pages at list print<br>mode | 0                | <8 digits>          | SYS | Counts the output pages at the list print<br>mode for each paper size according to the<br>setting for the count setting of large-sized<br>paper (08-352) and the definition setting of<br>large-sized paper (08-353). | 2             |
| 08    | Setting<br>mode | Counter | Counter        | PRT  | LD      | 307  | 7            | Number of output<br>pages at list print<br>mode | 0                | <8 digits>          | SYS | Counts the output pages at the list print<br>mode for each paper size according to the<br>setting for the count setting of large-sized<br>paper (08-352) and the definition setting of<br>large-sized paper (08-353). | 2             |

| 05/08 | Mode            | Element | Sub<br>element | Item | Subitem     | Code | Sub-<br>code | Details                                         | Default<br>value | Acceptable<br>value | RAM | Contents                                                                                                    | Proce<br>dure |
|-------|-----------------|---------|----------------|------|-------------|------|--------------|-------------------------------------------------|------------------|---------------------|-----|----------------------------------------------------------------------------------------------------|---------------|
| 08    | Setting<br>mode | Counter | Counter        | PRT  | LG          | 307  | 8            | Number of output<br>pages at list print<br>mode | 0                | <8 digits>          | SYS | Counts the output pages at the list print<br>mode for each paper size according to the<br>setting for the count setting of large-sized<br>paper (08-352) and the definition setting of<br>large-sized paper (08-353). | 2             |
| 08    | Setting<br>mode | Counter | Counter        | PRT  | LT          | 307  | 9            | Number of output<br>pages at list print<br>mode | 0                | <8 digits>          | SYS | Counts the output pages at the list print<br>mode for each paper size according to the<br>setting for the count setting of large-sized<br>paper (08-352) and the definition setting of<br>large-sized paper (08-353). | 2             |
| 08    | Setting<br>mode | Counter | Counter        | PRT  | ST          | 307  | 10           | Number of output<br>pages at list print<br>mode | 0                | <8 digits>          | SYS | Counts the output pages at the list print<br>mode for each paper size according to the<br>setting for the count setting of large-sized<br>paper (08-352) and the definition setting of<br>large-sized paper (08-353). | 2             |
| 08    | Setting<br>mode | Counter | Counter        | PRT  | СОМР        | 307  | 11           | Number of output<br>pages at list print<br>mode | 0                | <8 digits>          | SYS | Counts the output pages at the list print<br>mode for each paper size according to the<br>setting for the count setting of large-sized<br>paper (08-352) and the definition setting of<br>large-sized paper (08-353). | 2             |
| 08    | Setting<br>mode | Counter | Counter        | PRT  | 13"LG       | 307  | 12           | Number of output<br>pages at list print<br>mode | 0                | <8 digits>          | SYS | Counts the output pages at the list print<br>mode for each paper size according to the<br>setting for the count setting of large-sized<br>paper (08-352) and the definition setting of<br>large-sized paper (08-353). | 2             |
| 08    | Setting<br>mode | Counter | Counter        | PRT  | 8.5" x 8.5" | 307  | 13           | Number of output<br>pages at list print<br>mode | 0                | <8 digits>          | SYS | Counts the output pages at the list print<br>mode for each paper size according to the<br>setting for the count setting of large-sized<br>paper (08-352) and the definition setting of<br>large-sized paper (08-353). | 2             |

| 05/08 | Mode            | Element | Sub<br>element | Item | Subitem | Code | Sub-<br>code | Details                                         | Default<br>value | Acceptable<br>value | RAM | Contents                                                                                                    | Proce<br>dure |
|-------|-----------------|---------|----------------|------|---------|------|--------------|-------------------------------------------------|------------------|---------------------|-----|----------------------------------------------------------------------------------------------------|---------------|
| 08    | Setting<br>mode | Counter | Counter        | PRT  | 16K     | 307  | 14           | Number of output<br>pages at list print<br>mode | 0                | <8 digits>          | SYS | Counts the output pages at the list print<br>mode for each paper size according to the<br>setting for the count setting of large-sized<br>paper (08-352) and the definition setting of<br>large-sized paper (08-353). | 2             |
| 08    | Setting<br>mode | Counter | Counter        | PRT  | 8K      | 307  | 15           | Number of output<br>pages at list print<br>mode | 0                | <8 digits>          | SYS | Counts the output pages at the list print<br>mode for each paper size according to the<br>setting for the count setting of large-sized<br>paper (08-352) and the definition setting of<br>large-sized paper (08-353). | 2             |
| 08    | Setting<br>mode | Counter | Counter        | PRT  | Others  | 307  | 16           | Number of output<br>pages at list print<br>mode | 0                | <8 digits>          | SYS | Counts the output pages at the list print<br>mode for each paper size according to the<br>setting for the count setting of large-sized<br>paper (08-352) and the definition setting of<br>large-sized paper (08-353). | 2             |
| 08    | Setting<br>mode | Counter | Counter        | FAX  | A3      | 308  | 0            | Number of output<br>pages in FAX<br>function    | 0                | <8 digits>          | SYS | Counts the output pages in the FAX<br>function for each paper size according to<br>the setting for the count setting of large-<br>sized paper (08-352) and the definition<br>setting of large-sized paper (08-353).   | 2             |
| 08    | Setting<br>mode | Counter | Counter        | FAX  | A4      | 308  | 1            | Number of output<br>pages in FAX<br>function    | 0                | <8 digits>          | SYS | Counts the output pages in the FAX<br>function for each paper size according to<br>the setting for the count setting of large-<br>sized paper (08-352) and the definition<br>setting of large-sized paper (08-353).   | 2             |
| 08    | Setting<br>mode | Counter | Counter        | FAX  | A5      | 308  | 2            | Number of output<br>pages in FAX<br>function    | 0                | <8 digits>          | SYS | Counts the output pages in the FAX<br>function for each paper size according to<br>the setting for the count setting of large-<br>sized paper (08-352) and the definition<br>setting of large-sized paper (08-353).   | 2             |

| 05/08 | Mode            | Element | Sub<br>element | Item | Subitem | Code | Sub-<br>code | Details                                      | Default<br>value | Acceptable<br>value | RAM | Contents                                                                                                    | Proce<br>dure |
|-------|-----------------|---------|----------------|------|---------|------|--------------|----------------------------------------------|------------------|---------------------|-----|----------------------------------------------------------------------------------------------------|---------------|
| 08    | Setting<br>mode | Counter | Counter        | FAX  | A6      | 308  | 3            | Number of output<br>pages in FAX<br>function | 0                | <8 digits>          | SYS | Counts the output pages in the FAX<br>function for each paper size according to<br>the setting for the count setting of large-<br>sized paper (08-352) and the definition<br>setting of large-sized paper (08-353). | 2             |
| 08    | Setting<br>mode | Counter | Counter        | FAX  | B4      | 308  | 4            | Number of output<br>pages in FAX<br>function | 0                | <8 digits>          | SYS | Counts the output pages in the FAX<br>function for each paper size according to<br>the setting for the count setting of large-<br>sized paper (08-352) and the definition<br>setting of large-sized paper (08-353). | 2             |
| 08    | Setting<br>mode | Counter | Counter        | FAX  | B5      | 308  | 5            | Number of output<br>pages in FAX<br>function | 0                | <8 digits>          | SYS | Counts the output pages in the FAX function for each paper size according to the setting for the count setting of large-sized paper (08-352) and the definition setting of large-sized paper (08-353).              | 2             |
| 08    | Setting<br>mode | Counter | Counter        | FAX  | FOLIO   | 308  | 6            | Number of output<br>pages in FAX<br>function | 0                | <8 digits>          | SYS | Counts the output pages in the FAX<br>function for each paper size according to<br>the setting for the count setting of large-<br>sized paper (08-352) and the definition<br>setting of large-sized paper (08-353). | 2             |
| 08    | Setting<br>mode | Counter | Counter        | FAX  | LD      | 308  | 7            | Number of output<br>pages in FAX<br>function | 0                | <8 digits>          | SYS | Counts the output pages in the FAX<br>function for each paper size according to<br>the setting for the count setting of large-<br>sized paper (08-352) and the definition<br>setting of large-sized paper (08-353). | 2             |
| 08    | Setting<br>mode | Counter | Counter        | FAX  | LG      | 308  | 8            | Number of output<br>pages in FAX<br>function | 0                | <8 digits>          | SYS | Counts the output pages in the FAX<br>function for each paper size according to<br>the setting for the count setting of large-<br>sized paper (08-352) and the definition<br>setting of large-sized paper (08-353). | 2             |

| 05/08 | Mode            | Element | Sub<br>element | Item | Subitem     | Code | Sub-<br>code | Details                                      | Default<br>value | Acceptable<br>value | RAM | Contents                                                                                                    | Proce<br>dure |
|-------|-----------------|---------|----------------|------|-------------|------|--------------|----------------------------------------------|------------------|---------------------|-----|----------------------------------------------------------------------------------------------------|---------------|
| 08    | Setting<br>mode | Counter | Counter        | FAX  | LT          | 308  | 9            | Number of output<br>pages in FAX<br>function | 0                | <8 digits>          | SYS | Counts the output pages in the FAX<br>function for each paper size according to<br>the setting for the count setting of large-<br>sized paper (08-352) and the definition<br>setting of large-sized paper (08-353). | 2             |
| 08    | Setting<br>mode | Counter | Counter        | FAX  | ST          | 308  | 10           | Number of output<br>pages in FAX<br>function | 0                | <8 digits>          | SYS | Counts the output pages in the FAX function for each paper size according to the setting for the count setting of large-sized paper (08-352) and the definition setting of large-sized paper (08-353).              | 2             |
| 08    | Setting<br>mode | Counter | Counter        | FAX  | COMP        | 308  | 11           | Number of output<br>pages in FAX<br>function | 0                | <8 digits>          | SYS | Counts the output pages in the FAX function for each paper size according to the setting for the count setting of large-sized paper (08-352) and the definition setting of large-sized paper (08-353).              | 2             |
| 08    | Setting<br>mode | Counter | Counter        | FAX  | 13"LG       | 308  | 12           | Number of output<br>pages in FAX<br>function | 0                | <8 digits>          | SYS | Counts the output pages in the FAX<br>function for each paper size according to<br>the setting for the count setting of large-<br>sized paper (08-352) and the definition<br>setting of large-sized paper (08-353). | 2             |
| 08    | Setting<br>mode | Counter | Counter        | FAX  | 8.5" x 8.5" | 308  | 13           | Number of output<br>pages in FAX<br>function | 0                | <8 digits>          | SYS | Counts the output pages in the FAX<br>function for each paper size according to<br>the setting for the count setting of large-<br>sized paper (08-352) and the definition<br>setting of large-sized paper (08-353). | 2             |
| 08    | Setting<br>mode | Counter | Counter        | FAX  | 16K         | 308  | 14           | Number of output<br>pages in FAX<br>function | 0                | <8 digits>          | SYS | Counts the output pages in the FAX<br>function for each paper size according to<br>the setting for the count setting of large-<br>sized paper (08-352) and the definition<br>setting of large-sized paper (08-353). | 2             |

| 05/08 | Mode            | Element | Sub<br>element | Item | Subitem | Code | Sub-<br>code | Details                                           | Default<br>value | Acceptable<br>value | RAM | Contents                                                                                                    | Proce<br>dure |
|-------|-----------------|---------|----------------|------|---------|------|--------------|---------------------------------------------------|------------------|---------------------|-----|----------------------------------------------------------------------------------------------------|---------------|
| 08    | Setting<br>mode | Counter | Counter        | FAX  | 8К      | 308  | 15           | Number of output<br>pages in FAX<br>function      | 0                | <8 digits>          | SYS | Counts the output pages in the FAX<br>function for each paper size according to<br>the setting for the count setting of large-<br>sized paper (08-352) and the definition<br>setting of large-sized paper (08-353).      | 2             |
| 08    | Setting<br>mode | Counter | Counter        | FAX  | Others  | 308  | 16           | Number of output<br>pages in FAX<br>function      | 0                | <8 digits>          | SYS | Counts the output pages in the FAX<br>function for each paper size according to<br>the setting for the count setting of large-<br>sized paper (08-352) and the definition<br>setting of large-sized paper (08-353).      | 2             |
| 08    | Setting<br>mode | Counter | Counter        | PPC  | A3      | 312  | 0            | Number of<br>scanning pages in<br>copier function | 0                | <8 digits>          | SYS | Counts the scanning pages in the copier<br>function for each paper size according to<br>the setting for the count setting of large-<br>sized paper (08-352) and the definition<br>setting of large-sized paper (08-353). | 2             |
| 08    | Setting<br>mode | Counter | Counter        | PPC  | A4      | 312  | 1            | Number of<br>scanning pages in<br>copier function | 0                | <8 digits>          | SYS | Counts the scanning pages in the copier<br>function for each paper size according to<br>the setting for the count setting of large-<br>sized paper (08-352) and the definition<br>setting of large-sized paper (08-353). | 2             |
| 08    | Setting<br>mode | Counter | Counter        | PPC  | A5      | 312  | 2            | Number of<br>scanning pages in<br>copier function | 0                | <8 digits>          | SYS | Counts the scanning pages in the copier<br>function for each paper size according to<br>the setting for the count setting of large-<br>sized paper (08-352) and the definition<br>setting of large-sized paper (08-353). | 2             |
| 08    | Setting<br>mode | Counter | Counter        | PPC  | A6      | 312  | 3            | Number of<br>scanning pages in<br>copier function | 0                | <8 digits>          | SYS | Counts the scanning pages in the copier<br>function for each paper size according to<br>the setting for the count setting of large-<br>sized paper (08-352) and the definition<br>setting of large-sized paper (08-353). | 2             |

| 05/08 | Mode            | Element | Sub<br>element | Item | Subitem | Code | Sub-<br>code | Details                                           | Default<br>value | Acceptable<br>value | RAM | Contents                                                                                                    | Proce<br>dure |
|-------|-----------------|---------|----------------|------|---------|------|--------------|---------------------------------------------------|------------------|---------------------|-----|----------------------------------------------------------------------------------------------------|---------------|
| 08    | Setting<br>mode | Counter | Counter        | PPC  | B4      | 312  | 4            | Number of<br>scanning pages in<br>copier function | 0                | <8 digits>          | SYS | Counts the scanning pages in the copier<br>function for each paper size according to<br>the setting for the count setting of large-<br>sized paper (08-352) and the definition<br>setting of large-sized paper (08-353). | 2             |
| 08    | Setting<br>mode | Counter | Counter        | PPC  | B5      | 312  | 5            | Number of<br>scanning pages in<br>copier function | 0                | <8 digits>          | SYS | Counts the scanning pages in the copier<br>function for each paper size according to<br>the setting for the count setting of large-<br>sized paper (08-352) and the definition<br>setting of large-sized paper (08-353). | 2             |
| 08    | Setting<br>mode | Counter | Counter        | PPC  | FOLIO   | 312  | 6            | Number of<br>scanning pages in<br>copier function | 0                | <8 digits>          | SYS | Counts the scanning pages in the copier<br>function for each paper size according to<br>the setting for the count setting of large-<br>sized paper (08-352) and the definition<br>setting of large-sized paper (08-353). | 2             |
| 08    | Setting<br>mode | Counter | Counter        | PPC  | LD      | 312  | 7            | Number of<br>scanning pages in<br>copier function | 0                | <8 digits>          | SYS | Counts the scanning pages in the copier<br>function for each paper size according to<br>the setting for the count setting of large-<br>sized paper (08-352) and the definition<br>setting of large-sized paper (08-353). | 2             |
| 08    | Setting<br>mode | Counter | Counter        | PPC  | LG      | 312  | 8            | Number of<br>scanning pages in<br>copier function | 0                | <8 digits>          | SYS | Counts the scanning pages in the copier<br>function for each paper size according to<br>the setting for the count setting of large-<br>sized paper (08-352) and the definition<br>setting of large-sized paper (08-353). | 2             |
| 08    | Setting<br>mode | Counter | Counter        | PPC  | LT      | 312  | 9            | Number of<br>scanning pages in<br>copier function | 0                | <8 digits>          | SYS | Counts the scanning pages in the copier<br>function for each paper size according to<br>the setting for the count setting of large-<br>sized paper (08-352) and the definition<br>setting of large-sized paper (08-353). | 2             |

| 05/08 | Mode            | Element | Sub<br>element | Item | Subitem     | Code | Sub-<br>code | Details                                           | Default<br>value | Acceptable<br>value | RAM | Contents                                                                                                    | Proce<br>dure |
|-------|-----------------|---------|----------------|------|-------------|------|--------------|---------------------------------------------------|------------------|---------------------|-----|----------------------------------------------------------------------------------------------------|---------------|
| 08    | Setting<br>mode | Counter | Counter        | PPC  | ST          | 312  | 10           | Number of<br>scanning pages in<br>copier function | 0                | <8 digits>          | SYS | Counts the scanning pages in the copier<br>function for each paper size according to<br>the setting for the count setting of large-<br>sized paper (08-352) and the definition<br>setting of large-sized paper (08-353). | 2             |
| 08    | Setting<br>mode | Counter | Counter        | PPC  | COMP        | 312  | 11           | Number of<br>scanning pages in<br>copier function | 0                | <8 digits>          | SYS | Counts the scanning pages in the copier<br>function for each paper size according to<br>the setting for the count setting of large-<br>sized paper (08-352) and the definition<br>setting of large-sized paper (08-353). | 2             |
| 08    | Setting<br>mode | Counter | Counter        | PPC  | 13"LG       | 312  | 12           | Number of<br>scanning pages in<br>copier function | 0                | <8 digits>          | SYS | Counts the scanning pages in the copier<br>function for each paper size according to<br>the setting for the count setting of large-<br>sized paper (08-352) and the definition<br>setting of large-sized paper (08-353). | 2             |
| 08    | Setting<br>mode | Counter | Counter        | PPC  | 8.5" x 8.5" | 312  | 13           | Number of<br>scanning pages in<br>copier function | 0                | <8 digits>          | SYS | Counts the scanning pages in the copier<br>function for each paper size according to<br>the setting for the count setting of large-<br>sized paper (08-352) and the definition<br>setting of large-sized paper (08-353). | 2             |
| 08    | Setting<br>mode | Counter | Counter        | PPC  | 16K         | 312  | 14           | Number of<br>scanning pages in<br>copier function | 0                | <8 digits>          | SYS | Counts the scanning pages in the copier<br>function for each paper size according to<br>the setting for the count setting of large-<br>sized paper (08-352) and the definition<br>setting of large-sized paper (08-353). | 2             |
| 08    | Setting<br>mode | Counter | Counter        | PPC  | 8K          | 312  | 15           | Number of<br>scanning pages in<br>copier function | 0                | <8 digits>          | SYS | Counts the scanning pages in the copier<br>function for each paper size according to<br>the setting for the count setting of large-<br>sized paper (08-352) and the definition<br>setting of large-sized paper (08-353). | 2             |

| 05/08 | Mode            | Element | Sub<br>element | Item | Subitem | Code | Sub-<br>code | Details                                             | Default<br>value | Acceptable<br>value | RAM | Contents                                                                                                    | Proce<br>dure |
|-------|-----------------|---------|----------------|------|---------|------|--------------|-----------------------------------------------------|------------------|---------------------|-----|----------------------------------------------------------------------------------------------------|---------------|
| 08    | Setting<br>mode | Counter | Counter        | PPC  | Others  | 312  | 16           | Number of<br>scanning pages in<br>copier function   | 0                | <8 digits>          | SYS | Counts the scanning pages in the copier<br>function for each paper size according to<br>the setting for the count setting of large-<br>sized paper (08-352) and the definition<br>setting of large-sized paper (08-353). | 2             |
| 08    | Setting<br>mode | Counter | Counter        | SCN  | A3      | 313  | 0            | Number of<br>scanning pages in<br>scanning function | 0                | <8 digits>          | SYS | Counts the scanning pages in the scanning function for each paper size according to the setting for the count setting of large-sized paper (08-352) and the definition setting of large-sized paper (08-353).            | 2             |
| 08    | Setting<br>mode | Counter | Counter        | SCN  | A4      | 313  | 1            | Number of<br>scanning pages in<br>scanning function | 0                | <8 digits>          | SYS | Counts the scanning pages in the scanning function for each paper size according to the setting for the count setting of large-sized paper (08-352) and the definition setting of large-sized paper (08-353).            | 2             |
| 08    | Setting<br>mode | Counter | Counter        | SCN  | A5      | 313  | 2            | Number of<br>scanning pages in<br>scanning function | 0                | <8 digits>          | SYS | Counts the scanning pages in the scanning function for each paper size according to the setting for the count setting of large-sized paper (08-352) and the definition setting of large-sized paper (08-353).            | 2             |
| 08    | Setting<br>mode | Counter | Counter        | SCN  | A6      | 313  | 3            | Number of<br>scanning pages in<br>scanning function | 0                | <8 digits>          | SYS | Counts the scanning pages in the scanning function for each paper size according to the setting for the count setting of large-sized paper (08-352) and the definition setting of large-sized paper (08-353).            | 2             |
| 08    | Setting<br>mode | Counter | Counter        | SCN  | B4      | 313  | 4            | Number of<br>scanning pages in<br>scanning function | 0                | <8 digits>          | SYS | Counts the scanning pages in the scanning function for each paper size according to the setting for the count setting of large-sized paper (08-352) and the definition setting of large-sized paper (08-353).            | 2             |

| 05/08 | Mode            | Element | Sub<br>element | Item | Subitem | Code | Sub-<br>code | Details                                             | Default<br>value | Acceptable<br>value | RAM | Contents                                                                                                    | Proce<br>dure |
|-------|-----------------|---------|----------------|------|---------|------|--------------|-----------------------------------------------------|------------------|---------------------|-----|----------------------------------------------------------------------------------------------------|---------------|
| 08    | Setting<br>mode | Counter | Counter        | SCN  | B5      | 313  | 5            | Number of<br>scanning pages in<br>scanning function | 0                | <8 digits>          | SYS | Counts the scanning pages in the scanning function for each paper size according to the setting for the count setting of large-sized paper (08-352) and the definition setting of large-sized paper (08-353). | 2             |
| 08    | Setting<br>mode | Counter | Counter        | SCN  | FOLIO   | 313  | 6            | Number of<br>scanning pages in<br>scanning function | 0                | <8 digits>          | SYS | Counts the scanning pages in the scanning function for each paper size according to the setting for the count setting of large-sized paper (08-352) and the definition setting of large-sized paper (08-353). | 2             |
| 08    | Setting<br>mode | Counter | Counter        | SCN  | LD      | 313  | 7            | Number of<br>scanning pages in<br>scanning function | 0                | <8 digits>          | SYS | Counts the scanning pages in the scanning function for each paper size according to the setting for the count setting of large-sized paper (08-352) and the definition setting of large-sized paper (08-353). | 2             |
| 08    | Setting<br>mode | Counter | Counter        | SCN  | LG      | 313  | 8            | Number of<br>scanning pages in<br>scanning function | 0                | <8 digits>          | SYS | Counts the scanning pages in the scanning function for each paper size according to the setting for the count setting of large-sized paper (08-352) and the definition setting of large-sized paper (08-353). | 2             |
| 08    | Setting<br>mode | Counter | Counter        | SCN  | LT      | 313  | 9            | Number of<br>scanning pages in<br>scanning function | 0                | <8 digits>          | SYS | Counts the scanning pages in the scanning function for each paper size according to the setting for the count setting of large-sized paper (08-352) and the definition setting of large-sized paper (08-353). | 2             |
| 08    | Setting<br>mode | Counter | Counter        | SCN  | ST      | 313  | 10           | Number of<br>scanning pages in<br>scanning function | 0                | <8 digits>          | SYS | Counts the scanning pages in the scanning function for each paper size according to the setting for the count setting of large-sized paper (08-352) and the definition setting of large-sized paper (08-353). | 2             |

| 05/08 | Mode            | Element | Sub<br>element | Item | Subitem     | Code | Sub-<br>code | Details                                             | Default<br>value | Acceptable<br>value | RAM | Contents                                                                                                    | Proce<br>dure |
|-------|-----------------|---------|----------------|------|-------------|------|--------------|-----------------------------------------------------|------------------|---------------------|-----|----------------------------------------------------------------------------------------------------|---------------|
| 08    | Setting<br>mode | Counter | Counter        | SCN  | СОМР        | 313  | 11           | Number of<br>scanning pages in<br>scanning function | 0                | <8 digits>          | SYS | Counts the scanning pages in the scanning function for each paper size according to the setting for the count setting of large-sized paper (08-352) and the definition setting of large-sized paper (08-353). | 2             |
| 08    | Setting<br>mode | Counter | Counter        | SCN  | 13"LG       | 313  | 12           | Number of<br>scanning pages in<br>scanning function | 0                | <8 digits>          | SYS | Counts the scanning pages in the scanning function for each paper size according to the setting for the count setting of large-sized paper (08-352) and the definition setting of large-sized paper (08-353). | 2             |
| 08    | Setting<br>mode | Counter | Counter        | SCN  | 8.5" x 8.5" | 313  | 13           | Number of<br>scanning pages in<br>scanning function | 0                | <8 digits>          | SYS | Counts the scanning pages in the scanning function for each paper size according to the setting for the count setting of large-sized paper (08-352) and the definition setting of large-sized paper (08-353). | 2             |
| 08    | Setting<br>mode | Counter | Counter        | SCN  | 16K         | 313  | 14           | Number of<br>scanning pages in<br>scanning function | 0                | <8 digits>          | SYS | Counts the scanning pages in the scanning function for each paper size according to the setting for the count setting of large-sized paper (08-352) and the definition setting of large-sized paper (08-353). | 2             |
| 08    | Setting<br>mode | Counter | Counter        | SCN  | 8К          | 313  | 15           | Number of<br>scanning pages in<br>scanning function | 0                | <8 digits>          | SYS | Counts the scanning pages in the scanning function for each paper size according to the setting for the count setting of large-sized paper (08-352) and the definition setting of large-sized paper (08-353). | 2             |
| 08    | Setting<br>mode | Counter | Counter        | SCN  | Others      | 313  | 16           | Number of<br>scanning pages in<br>scanning function | 0                | <8 digits>          | SYS | Counts the scanning pages in the scanning function for each paper size according to the setting for the count setting of large-sized paper (08-352) and the definition setting of large-sized paper (08-353). | 2             |

| 05/08 | Mode            | Element | Sub<br>element | Item | Subitem | Code | Sub-<br>code | Details                                        | Default<br>value | Acceptable<br>value | RAM | Contents                                                                                                    | Proce<br>dure |
|-------|-----------------|---------|----------------|------|---------|------|--------------|------------------------------------------------|------------------|---------------------|-----|----------------------------------------------------------------------------------------------------|---------------|
| 08    | Setting<br>mode | Counter | Counter        | FAX  | A3      | 314  | 0            | Number of<br>scanning pages in<br>FAX function | 0                | <8 digits>          | SYS | Counts the scanning pages in the FAX function for each paper size according to the setting for the count setting of large-sized paper (08-352) and the definition setting of large-sized paper (08-353).              | 2             |
| 08    | Setting<br>mode | Counter | Counter        | FAX  | A4      | 314  | 1            | Number of<br>scanning pages in<br>FAX function | 0                | <8 digits>          | SYS | Counts the scanning pages in the FAX function for each paper size according to the setting for the count setting of large-sized paper (08-352) and the definition setting of large-sized paper (08-353).              | 2             |
| 08    | Setting<br>mode | Counter | Counter        | FAX  | A5      | 314  | 2            | Number of<br>scanning pages in<br>FAX function | 0                | <8 digits>          | SYS | Counts the scanning pages in the FAX function for each paper size according to the setting for the count setting of large-sized paper (08-352) and the definition setting of large-sized paper (08-353).              | 2             |
| 08    | Setting<br>mode | Counter | Counter        | FAX  | A6      | 314  | 3            | Number of<br>scanning pages in<br>FAX function | 0                | <8 digits>          | SYS | Counts the scanning pages in the FAX<br>function for each paper size according to<br>the setting for the count setting of large-<br>sized paper (08-352) and the definition<br>setting of large-sized paper (08-353). | 2             |
| 08    | Setting<br>mode | Counter | Counter        | FAX  | B4      | 314  | 4            | Number of<br>scanning pages in<br>FAX function | 0                | <8 digits>          | SYS | Counts the scanning pages in the FAX<br>function for each paper size according to<br>the setting for the count setting of large-<br>sized paper (08-352) and the definition<br>setting of large-sized paper (08-353). | 2             |
| 08    | Setting<br>mode | Counter | Counter        | FAX  | B5      | 314  | 5            | Number of<br>scanning pages in<br>FAX function | 0                | <8 digits>          | SYS | Counts the scanning pages in the FAX<br>function for each paper size according to<br>the setting for the count setting of large-<br>sized paper (08-352) and the definition<br>setting of large-sized paper (08-353). | 2             |

| 05/08 | Mode            | Element | Sub<br>element | Item | Subitem | Code | Sub-<br>code | Details                                        | Default<br>value | Acceptable<br>value | RAM | Contents                                                                                                    | Proce<br>dure |
|-------|-----------------|---------|----------------|------|---------|------|--------------|------------------------------------------------|------------------|---------------------|-----|----------------------------------------------------------------------------------------------------|---------------|
| 08    | Setting<br>mode | Counter | Counter        | FAX  | FOLIO   | 314  | 6            | Number of<br>scanning pages in<br>FAX function | 0                | <8 digits>          | SYS | Counts the scanning pages in the FAX function for each paper size according to the setting for the count setting of large-sized paper (08-352) and the definition setting of large-sized paper (08-353).              | 2             |
| 08    | Setting<br>mode | Counter | Counter        | FAX  | LD      | 314  | 7            | Number of<br>scanning pages in<br>FAX function | 0                | <8 digits>          | SYS | Counts the scanning pages in the FAX function for each paper size according to the setting for the count setting of large-sized paper (08-352) and the definition setting of large-sized paper (08-353).              | 2             |
| 08    | Setting<br>mode | Counter | Counter        | FAX  | LG      | 314  | 8            | Number of<br>scanning pages in<br>FAX function | 0                | <8 digits>          | SYS | Counts the scanning pages in the FAX function for each paper size according to the setting for the count setting of large-sized paper (08-352) and the definition setting of large-sized paper (08-353).              | 2             |
| 08    | Setting<br>mode | Counter | Counter        | FAX  | LT      | 314  | 9            | Number of<br>scanning pages in<br>FAX function | 0                | <8 digits>          | SYS | Counts the scanning pages in the FAX<br>function for each paper size according to<br>the setting for the count setting of large-<br>sized paper (08-352) and the definition<br>setting of large-sized paper (08-353). | 2             |
| 08    | Setting<br>mode | Counter | Counter        | FAX  | ST      | 314  | 10           | Number of<br>scanning pages in<br>FAX function | 0                | <8 digits>          | SYS | Counts the scanning pages in the FAX<br>function for each paper size according to<br>the setting for the count setting of large-<br>sized paper (08-352) and the definition<br>setting of large-sized paper (08-353). | 2             |
| 08    | Setting<br>mode | Counter | Counter        | FAX  | СОМР    | 314  | 11           | Number of<br>scanning pages in<br>FAX function | 0                | <8 digits>          | SYS | Counts the scanning pages in the FAX<br>function for each paper size according to<br>the setting for the count setting of large-<br>sized paper (08-352) and the definition<br>setting of large-sized paper (08-353). | 2             |

| 05/08 | Mode            | Element | Sub<br>element | Item | Subitem     | Code | Sub-<br>code | Details                                           | Default<br>value | Acceptable<br>value | RAM | Contents                                                                                                    | Proce<br>dure |
|-------|-----------------|---------|----------------|------|-------------|------|--------------|---------------------------------------------------|------------------|---------------------|-----|----------------------------------------------------------------------------------------------------|---------------|
| 08    | Setting<br>mode | Counter | Counter        | FAX  | 13"LG       | 314  | 12           | Number of<br>scanning pages in<br>FAX function    | 0                | <8 digits>          | SYS | Counts the scanning pages in the FAX function for each paper size according to the setting for the count setting of large-sized paper (08-352) and the definition setting of large-sized paper (08-353).              | 2             |
| 08    | Setting<br>mode | Counter | Counter        | FAX  | 8.5" x 8.5" | 314  | 13           | Number of<br>scanning pages in<br>FAX function    | 0                | <8 digits>          | SYS | Counts the scanning pages in the FAX function for each paper size according to the setting for the count setting of large-sized paper (08-352) and the definition setting of large-sized paper (08-353).              | 2             |
| 08    | Setting<br>mode | Counter | Counter        | FAX  | 16K         | 314  | 14           | Number of<br>scanning pages in<br>FAX function    | 0                | <8 digits>          | SYS | Counts the scanning pages in the FAX function for each paper size according to the setting for the count setting of large-sized paper (08-352) and the definition setting of large-sized paper (08-353).              | 2             |
| 08    | Setting<br>mode | Counter | Counter        | FAX  | 8K          | 314  | 15           | Number of<br>scanning pages in<br>FAX function    | 0                | <8 digits>          | SYS | Counts the scanning pages in the FAX<br>function for each paper size according to<br>the setting for the count setting of large-<br>sized paper (08-352) and the definition<br>setting of large-sized paper (08-353). | 2             |
| 08    | Setting<br>mode | Counter | Counter        | FAX  | Others      | 314  | 16           | Number of<br>scanning pages in<br>FAX function    | 0                | <8 digits>          | SYS | Counts the scanning pages in the FAX<br>function for each paper size according to<br>the setting for the count setting of large-<br>sized paper (08-352) and the definition<br>setting of large-sized paper (08-353). | 2             |
| 08    | Setting<br>mode | Counter | Counter        | FAX  | A3          | 315  | 0            | Number of<br>transmitted pages<br>in FAX function | 0                | <8 digits>          | SYS | Counts the transmitted pages in the FAX function for each paper size according to the setting for the count setting of large-sized paper (08-352) and the definition setting of large-sized paper (08-353).           | 2             |

| 05/08 | Mode            | Element | Sub<br>element | Item | Subitem | Code | Sub-<br>code | Details                                           | Default<br>value | Acceptable<br>value | RAM | Contents                                                                                                    | Proce<br>dure |
|-------|-----------------|---------|----------------|------|---------|------|--------------|---------------------------------------------------|------------------|---------------------|-----|----------------------------------------------------------------------------------------------------|---------------|
| 08    | Setting<br>mode | Counter | Counter        | FAX  | A4      | 315  | 1            | Number of<br>transmitted pages<br>in FAX function | 0                | <8 digits>          | SYS | Counts the transmitted pages in the FAX function for each paper size according to the setting for the count setting of large-sized paper (08-352) and the definition setting of large-sized paper (08-353). | 2             |
| 08    | Setting<br>mode | Counter | Counter        | FAX  | A5      | 315  | 2            | Number of<br>transmitted pages<br>in FAX function | 0                | <8 digits>          | SYS | Counts the transmitted pages in the FAX function for each paper size according to the setting for the count setting of large-sized paper (08-352) and the definition setting of large-sized paper (08-353). | 2             |
| 08    | Setting<br>mode | Counter | Counter        | FAX  | A6      | 315  | 3            | Number of<br>transmitted pages<br>in FAX function | 0                | <8 digits>          | SYS | Counts the transmitted pages in the FAX function for each paper size according to the setting for the count setting of large-sized paper (08-352) and the definition setting of large-sized paper (08-353). | 2             |
| 08    | Setting<br>mode | Counter | Counter        | FAX  | B4      | 315  | 4            | Number of<br>transmitted pages<br>in FAX function | 0                | <8 digits>          | SYS | Counts the transmitted pages in the FAX function for each paper size according to the setting for the count setting of large-sized paper (08-352) and the definition setting of large-sized paper (08-353). | 2             |
| 08    | Setting<br>mode | Counter | Counter        | FAX  | B5      | 315  | 5            | Number of<br>transmitted pages<br>in FAX function | 0                | <8 digits>          | SYS | Counts the transmitted pages in the FAX function for each paper size according to the setting for the count setting of large-sized paper (08-352) and the definition setting of large-sized paper (08-353). | 2             |
| 08    | Setting<br>mode | Counter | Counter        | FAX  | FOLIO   | 315  | 6            | Number of<br>transmitted pages<br>in FAX function | 0                | <8 digits>          | SYS | Counts the transmitted pages in the FAX function for each paper size according to the setting for the count setting of large-sized paper (08-352) and the definition setting of large-sized paper (08-353). | 2             |

| 05/08 | Mode            | Element | Sub<br>element | Item | Subitem | Code | Sub-<br>code | Details                                           | Default<br>value | Acceptable<br>value | RAM | Contents                                                                                                    | Proce<br>dure |
|-------|-----------------|---------|----------------|------|---------|------|--------------|---------------------------------------------------|------------------|---------------------|-----|----------------------------------------------------------------------------------------------------|---------------|
| 08    | Setting<br>mode | Counter | Counter        | FAX  | LD      | 315  | 7            | Number of<br>transmitted pages<br>in FAX function | 0                | <8 digits>          | SYS | Counts the transmitted pages in the FAX function for each paper size according to the setting for the count setting of large-sized paper (08-352) and the definition setting of large-sized paper (08-353). | 2             |
| 08    | Setting<br>mode | Counter | Counter        | FAX  | LG      | 315  | 8            | Number of<br>transmitted pages<br>in FAX function | 0                | <8 digits>          | SYS | Counts the transmitted pages in the FAX function for each paper size according to the setting for the count setting of large-sized paper (08-352) and the definition setting of large-sized paper (08-353). | 2             |
| 08    | Setting<br>mode | Counter | Counter        | FAX  | LT      | 315  | 9            | Number of<br>transmitted pages<br>in FAX function | 0                | <8 digits>          | SYS | Counts the transmitted pages in the FAX function for each paper size according to the setting for the count setting of large-sized paper (08-352) and the definition setting of large-sized paper (08-353). | 2             |
| 08    | Setting<br>mode | Counter | Counter        | FAX  | ST      | 315  | 10           | Number of<br>transmitted pages<br>in FAX function | 0                | <8 digits>          | SYS | Counts the transmitted pages in the FAX function for each paper size according to the setting for the count setting of large-sized paper (08-352) and the definition setting of large-sized paper (08-353). | 2             |
| 08    | Setting<br>mode | Counter | Counter        | FAX  | СОМР    | 315  | 11           | Number of<br>transmitted pages<br>in FAX function | 0                | <8 digits>          | SYS | Counts the transmitted pages in the FAX function for each paper size according to the setting for the count setting of large-sized paper (08-352) and the definition setting of large-sized paper (08-353). | 2             |
| 08    | Setting<br>mode | Counter | Counter        | FAX  | 13"LG   | 315  | 12           | Number of<br>transmitted pages<br>in FAX function | 0                | <8 digits>          | SYS | Counts the transmitted pages in the FAX function for each paper size according to the setting for the count setting of large-sized paper (08-352) and the definition setting of large-sized paper (08-353). | 2             |

| 05/08 | Mode            | Element | Sub<br>element | Item | Subitem     | Code | Sub-<br>code | Details                                           | Default<br>value | Acceptable<br>value | RAM | Contents                                                                                                    | Proce<br>dure |
|-------|-----------------|---------|----------------|------|-------------|------|--------------|---------------------------------------------------|------------------|---------------------|-----|----------------------------------------------------------------------------------------------------|---------------|
| 08    | Setting<br>mode | Counter | Counter        | FAX  | 8.5" x 8.5" | 315  | 13           | Number of<br>transmitted pages<br>in FAX function | 0                | <8 digits>          | SYS | Counts the transmitted pages in the FAX function for each paper size according to the setting for the count setting of large-sized paper (08-352) and the definition setting of large-sized paper (08-353).           | 2             |
| 08    | Setting<br>mode | Counter | Counter        | FAX  | 16K         | 315  | 14           | Number of<br>transmitted pages<br>in FAX function | 0                | <8 digits>          | SYS | Counts the transmitted pages in the FAX function for each paper size according to the setting for the count setting of large-sized paper (08-352) and the definition setting of large-sized paper (08-353).           | 2             |
| 08    | Setting<br>mode | Counter | Counter        | FAX  | 8K          | 315  | 15           | Number of<br>transmitted pages<br>in FAX function | 0                | <8 digits>          | SYS | Counts the transmitted pages in the FAX function for each paper size according to the setting for the count setting of large-sized paper (08-352) and the definition setting of large-sized paper (08-353).           | 2             |
| 08    | Setting<br>mode | Counter | Counter        | FAX  | Others      | 315  | 16           | Number of<br>transmitted pages<br>in FAX function | 0                | <8 digits>          | SYS | Counts the transmitted pages in the FAX function for each paper size according to the setting for the count setting of large-sized paper (08-352) and the definition setting of large-sized paper (08-353).           | 2             |
| 08    | Setting<br>mode | Counter | Counter        | FAX  | A3          | 316  | 0            | Number of<br>received pages in<br>FAX function    | 0                | <8 digits>          | SYS | Counts the received pages in the FAX<br>function for each paper size according to<br>the setting for the count setting of large-<br>sized paper (08-352) and the definition<br>setting of large-sized paper (08-353). | 2             |
| 08    | Setting<br>mode | Counter | Counter        | FAX  | A4          | 316  | 1            | Number of<br>received pages in<br>FAX function    | 0                | <8 digits>          | SYS | Counts the received pages in the FAX<br>function for each paper size according to<br>the setting for the count setting of large-<br>sized paper (08-352) and the definition<br>setting of large-sized paper (08-353). | 2             |

| 05/08 | Mode            | Element | Sub<br>element | Item | Subitem | Code | Sub-<br>code | Details                                        | Default<br>value | Acceptable<br>value | RAM | Contents                                                                                                    | Proce<br>dure |
|-------|-----------------|---------|----------------|------|---------|------|--------------|------------------------------------------------|------------------|---------------------|-----|----------------------------------------------------------------------------------------------------|---------------|
| 08    | Setting<br>mode | Counter | Counter        | FAX  | A5      | 316  | 2            | Number of<br>received pages in<br>FAX function | 0                | <8 digits>          | SYS | Counts the received pages in the FAX function for each paper size according to the setting for the count setting of large-sized paper (08-352) and the definition setting of large-sized paper (08-353).              | 2             |
| 08    | Setting<br>mode | Counter | Counter        | FAX  | A6      | 316  | 3            | Number of<br>received pages in<br>FAX function | 0                | <8 digits>          | SYS | Counts the received pages in the FAX function for each paper size according to the setting for the count setting of large-sized paper (08-352) and the definition setting of large-sized paper (08-353).              | 2             |
| 08    | Setting<br>mode | Counter | Counter        | FAX  | B4      | 316  | 4            | Number of<br>received pages in<br>FAX function | 0                | <8 digits>          | SYS | Counts the received pages in the FAX function for each paper size according to the setting for the count setting of large-sized paper (08-352) and the definition setting of large-sized paper (08-353).              | 2             |
| 08    | Setting<br>mode | Counter | Counter        | FAX  | B5      | 316  | 5            | Number of<br>received pages in<br>FAX function | 0                | <8 digits>          | SYS | Counts the received pages in the FAX function for each paper size according to the setting for the count setting of large-sized paper (08-352) and the definition setting of large-sized paper (08-353).              | 2             |
| 08    | Setting<br>mode | Counter | Counter        | FAX  | FOLIO   | 316  | 6            | Number of<br>received pages in<br>FAX function | 0                | <8 digits>          | SYS | Counts the received pages in the FAX function for each paper size according to the setting for the count setting of large-sized paper (08-352) and the definition setting of large-sized paper (08-353).              | 2             |
| 08    | Setting<br>mode | Counter | Counter        | FAX  | LD      | 316  | 7            | Number of<br>received pages in<br>FAX function | 0                | <8 digits>          | SYS | Counts the received pages in the FAX<br>function for each paper size according to<br>the setting for the count setting of large-<br>sized paper (08-352) and the definition<br>setting of large-sized paper (08-353). | 2             |

| 05/08 | Mode            | Element | Sub<br>element | Item | Subitem     | Code | Sub-<br>code | Details                                        | Default<br>value | Acceptable<br>value | RAM | Contents                                                                                                    | Proce<br>dure |
|-------|-----------------|---------|----------------|------|-------------|------|--------------|------------------------------------------------|------------------|---------------------|-----|----------------------------------------------------------------------------------------------------|---------------|
| 08    | Setting<br>mode | Counter | Counter        | FAX  | LG          | 316  | 8            | Number of<br>received pages in<br>FAX function | 0                | <8 digits>          | SYS | Counts the received pages in the FAX function for each paper size according to the setting for the count setting of large-sized paper (08-352) and the definition setting of large-sized paper (08-353).              | 2             |
| 08    | Setting<br>mode | Counter | Counter        | FAX  | LT          | 316  | 9            | Number of<br>received pages in<br>FAX function | 0                | <8 digits>          | SYS | Counts the received pages in the FAX function for each paper size according to the setting for the count setting of large-sized paper (08-352) and the definition setting of large-sized paper (08-353).              | 2             |
| 08    | Setting<br>mode | Counter | Counter        | FAX  | ST          | 316  | 10           | Number of<br>received pages in<br>FAX function | 0                | <8 digits>          | SYS | Counts the received pages in the FAX function for each paper size according to the setting for the count setting of large-sized paper (08-352) and the definition setting of large-sized paper (08-353).              | 2             |
| 08    | Setting<br>mode | Counter | Counter        | FAX  | СОМР        | 316  | 11           | Number of<br>received pages in<br>FAX function | 0                | <8 digits>          | SYS | Counts the received pages in the FAX<br>function for each paper size according to<br>the setting for the count setting of large-<br>sized paper (08-352) and the definition<br>setting of large-sized paper (08-353). | 2             |
| 08    | Setting<br>mode | Counter | Counter        | FAX  | 13"LG       | 316  | 12           | Number of<br>received pages in<br>FAX function | 0                | <8 digits>          | SYS | Counts the received pages in the FAX<br>function for each paper size according to<br>the setting for the count setting of large-<br>sized paper (08-352) and the definition<br>setting of large-sized paper (08-353). | 2             |
| 08    | Setting<br>mode | Counter | Counter        | FAX  | 8.5" x 8.5" | 316  | 13           | Number of<br>received pages in<br>FAX function | 0                | <8 digits>          | SYS | Counts the received pages in the FAX function for each paper size according to the setting for the count setting of large-sized paper (08-352) and the definition setting of large-sized paper (08-353).              | 2             |

| 05/08 | Mode            | Element | Sub<br>element | Item | Subitem | Code | Sub-<br>code | Details                                                    | Default<br>value | Acceptable<br>value | RAM | Contents                                                                                                    | Proce<br>dure |
|-------|-----------------|---------|----------------|------|---------|------|--------------|------------------------------------------------------------|------------------|---------------------|-----|----------------------------------------------------------------------------------------------------|---------------|
| 08    | Setting<br>mode | Counter | Counter        | FAX  | 16K     | 316  | 14           | Number of<br>received pages in<br>FAX function             | 0                | <8 digits>          | SYS | Counts the received pages in the FAX function for each paper size according to the setting for the count setting of large-sized paper (08-352) and the definition setting of large-sized paper (08-353).                                                                                                    | 2             |
| 08    | Setting<br>mode | Counter | Counter        | FAX  | 8K      | 316  | 15           | Number of<br>received pages in<br>FAX function             | 0                | <8 digits>          | SYS | Counts the received pages in the FAX function for each paper size according to the setting for the count setting of large-sized paper (08-352) and the definition setting of large-sized paper (08-353).                                                                                                    | 2             |
| 08    | Setting<br>mode | Counter | Counter        | FAX  | Others  | 316  | 16           | Number of<br>received pages in<br>FAX function             | 0                | <8 digits>          | SYS | Counts the received pages in the FAX<br>function for each paper size according to<br>the setting for the count setting of large-<br>sized paper (08-352) and the definition<br>setting of large-sized paper (08-353).                                                                                              | 2             |
| 08    | Setting<br>mode | Counter | Counter        | PPC  | Large   | 320  | 0            | Display of number<br>of output pages in<br>copier function | 0                | <8 digits>          | SYS | Counts the number of output pages in the<br>Copier Function according to its size<br>(large/small).<br>Large: Number of output pages of large-<br>sized paper defined at 08-353<br>Small: Number of output pages other than<br>set as large-sized paper<br>Total: Total number output pages of all<br>paper sizes. | 4             |
| 08    | Setting<br>mode | Counter | Counter        | PPC  | Small   | 320  | 1            | Display of number<br>of output pages in<br>copier function | 0                | <8 digits>          | SYS | Counts the number of output pages in the<br>Copier Function according to its size<br>(large/small).<br>Large: Number of output pages of large-<br>sized paper defined at 08-353<br>Small: Number of output pages other than<br>set as large-sized paper<br>Total: Total number output pages of all<br>paper sizes. | 4             |
| 05/08 | Mode            | Element | Sub<br>element | Item | Subitem | Code | Sub-<br>code | Details                                                     | Default<br>value | Acceptable<br>value | RAM | Contents                                                                                                    | Proce<br>dure |
|-------|-----------------|---------|----------------|------|---------|------|--------------|-------------------------------------------------------------|------------------|---------------------|-----|----------------------------------------------------------------------------------------------------|---------------|
| 08    | Setting<br>mode | Counter | Counter        | PPC  | Total   | 320  | 2            | Display of number<br>of output pages in<br>copier function  | 0                | <8 digits>          | SYS | Counts the number of output pages in the<br>Copier Function according to its size<br>(large/small).<br>Large: Number of output pages of large-<br>sized paper defined at 08-353<br>Small: Number of output pages other than<br>set as large-sized paper<br>Total: Total number output pages of all<br>paper sizes.  | 4             |
| 08    | Setting<br>mode | Counter | Counter        | PRT  | Large   | 321  | 0            | Display of number<br>of output pages in<br>printer function | 0                | <8 digits>          | SYS | Counts the number of output pages in the<br>Printer Function according to its size<br>(large/small).<br>Large: Number of output pages of large-<br>sized paper defined at 08-353<br>Small: Number of output pages other than<br>set as large-sized paper<br>Total: Total number output pages of all<br>paper sizes. | 4             |
| 08    | Setting<br>mode | Counter | Counter        | PRT  | Small   | 321  | 1            | Display of number<br>of output pages in<br>printer function | 0                | <8 digits>          | SYS | Counts the number of output pages in the<br>Printer Function according to its size<br>(large/small).<br>Large: Number of output pages of large-<br>sized paper defined at 08-353<br>Small: Number of output pages other than<br>set as large-sized paper<br>Total: Total number output pages of all<br>paper sizes. | 4             |
| 08    | Setting<br>mode | Counter | Counter        | PRT  | Total   | 321  | 2            | Display of number<br>of output pages in<br>printer function | 0                | <8 digits>          | SYS | Counts the number of output pages in the<br>Printer Function according to its size<br>(large/small).<br>Large: Number of output pages of large-<br>sized paper defined at 08-353<br>Small: Number of output pages other than<br>set as large-sized paper<br>Total: Total number output pages of all<br>paper sizes. | 4             |

| 05/08 | Mode            | Element | Sub<br>element | Item | Subitem | Code | Sub-<br>code | Details                                                    | Default<br>value | Acceptable<br>value | RAM | Contents                                                                                                    | Proce<br>dure |
|-------|-----------------|---------|----------------|------|---------|------|--------------|------------------------------------------------------------|------------------|---------------------|-----|----------------------------------------------------------------------------------------------------|---------------|
| 08    | Setting<br>mode | Counter | Counter        | PRT  | Large   | 322  | 0            | Display of number<br>of output pages at<br>list print mode | 0                | <8 digits>          | SYS | Counts the number of output pages at the<br>List Print Mode Function according to its<br>size (large/small).<br>Large: Number of output pages of large-<br>sized paper defined at 08-353<br>Small: Number of output pages other than<br>set as large-sized paper<br>Total: Total number output pages of all<br>paper sizes. | 4             |
| 08    | Setting<br>mode | Counter | Counter        | PRT  | Small   | 322  | 1            | Display of number<br>of output pages at<br>list print mode | 0                | <8 digits>          | SYS | Counts the number of output pages at the<br>List Print Mode Function according to its<br>size (large/small).<br>Large: Number of output pages of large-<br>sized paper defined at 08-353<br>Small: Number of output pages other than<br>set as large-sized paper<br>Total: Total number output pages of all<br>paper sizes. | 4             |
| 08    | Setting<br>mode | Counter | Counter        | PRT  | Total   | 322  | 2            | Display of number<br>of output pages at<br>list print mode | 0                | <8 digits>          | SYS | Counts the number of output pages at the<br>List Print Mode Function according to its<br>size (large/small).<br>Large: Number of output pages of large-<br>sized paper defined at 08-353<br>Small: Number of output pages other than<br>set as large-sized paper<br>Total: Total number output pages of all<br>paper sizes. | 4             |
| 08    | Setting<br>mode | Counter | Counter        | FAX  | Large   | 323  | 0            | Display of number<br>of output pages in<br>FAX function    | 0                | <8 digits>          | SYS | Counts the number of output pages in the<br>FAX Function according to its size<br>(large/small).<br>Large: Number of output pages of large-<br>sized paper defined at 08-353<br>Small: Number of output pages other than<br>set as large-sized paper<br>Total: Total number output pages of all<br>paper sizes.             | 4             |

| 05/08 | Mode            | Element | Sub<br>element | Item | Subitem | Code | Sub-<br>code | Details                                                      | Default<br>value | Acceptable<br>value | RAM | Contents                                                                                                    | Proce<br>dure |
|-------|-----------------|---------|----------------|------|---------|------|--------------|--------------------------------------------------------------|------------------|---------------------|-----|----------------------------------------------------------------------------------------------------|---------------|
| 08    | Setting<br>mode | Counter | Counter        | FAX  | Small   | 323  | 1            | Display of number<br>of output pages in<br>FAX function      | 0                | <8 digits>          | SYS | Counts the number of output pages in the<br>FAX Function according to its size<br>(large/small).<br>Large: Number of output pages of large-<br>sized paper defined at 08-353<br>Small: Number of output pages other than<br>set as large-sized paper<br>Total: Total number output pages of all<br>paper sizes.      | 4             |
| 08    | Setting<br>mode | Counter | Counter        | FAX  | Total   | 323  | 2            | Display of number<br>of output pages in<br>FAX function      | 0                | <8 digits>          | SYS | Counts the number of output pages in the<br>FAX Function according to its size<br>(large/small).<br>Large: Number of output pages of large-<br>sized paper defined at 08-353<br>Small: Number of output pages other than<br>set as large-sized paper<br>Total: Total number output pages of all<br>paper sizes.      | 4             |
| 08    | Setting<br>mode | Counter | Counter        | PPC  | Large   | 327  | 0            | Display of number<br>of scanning pages<br>in copier function | 0                | <8 digits>          | SYS | Counts the number of scanning pages in<br>the Copier Function according to its size<br>(large/small).<br>Large: Number of output pages of large-<br>sized paper defined at 08-353<br>Small: Number of output pages other than<br>set as large-sized paper<br>Total: Total number output pages of all<br>paper sizes. | 4             |
| 08    | Setting<br>mode | Counter | Counter        | PPC  | Small   | 327  | 1            | Display of number<br>of scanning pages<br>in copier function | 0                | <8 digits>          | SYS | Counts the number of scanning pages in<br>the Copier Function according to its size<br>(large/small).<br>Large: Number of output pages of large-<br>sized paper defined at 08-353<br>Small: Number of output pages other than<br>set as large-sized paper<br>Total: Total number output pages of all<br>paper sizes. | 4             |

| 05/08 | Mode            | Element | Sub<br>element | Item | Subitem | Code | Sub-<br>code | Details                                                      | Default<br>value | Acceptable<br>value | RAM | Contents                                                                                                    | Proce<br>dure |
|-------|-----------------|---------|----------------|------|---------|------|--------------|--------------------------------------------------------------|------------------|---------------------|-----|----------------------------------------------------------------------------------------------------|---------------|
| 08    | Setting<br>mode | Counter | Counter        | PPC  | Total   | 327  | 2            | Display of number<br>of scanning pages<br>in copier function | 0                | <8 digits>          | SYS | Counts the number of scanning pages in<br>the Copier Function according to its size<br>(large/small).<br>Large: Number of output pages of large-<br>sized paper defined at 08-353<br>Small: Number of output pages other than<br>set as large-sized paper<br>Total: Total number output pages of all<br>paper sizes. | 4             |
| 08    | Setting<br>mode | Counter | Counter        | FAX  | Large   | 328  | 0            | Display of number<br>of scanning pages<br>in FAX function    | 0                | <8 digits>          | SYS | Counts the number of scanning pages in<br>the FAX Function according to its size<br>(large/small).<br>Large: Number of output pages of large-<br>sized paper defined at 08-353<br>Small: Number of output pages other than<br>set as large-sized paper<br>Total: Total number output pages of all<br>paper sizes.    | 4             |
| 08    | Setting<br>mode | Counter | Counter        | FAX  | Small   | 328  | 1            | Display of number<br>of scanning pages<br>in FAX function    | 0                | <8 digits>          | SYS | Counts the number of scanning pages in<br>the FAX Function according to its size<br>(large/small).<br>Large: Number of output pages of large-<br>sized paper defined at 08-353<br>Small: Number of output pages other than<br>set as large-sized paper<br>Total: Total number output pages of all<br>paper sizes.    | 4             |
| 08    | Setting<br>mode | Counter | Counter        | FAX  | Total   | 328  | 2            | Display of number<br>of scanning pages<br>in FAX function    | 0                | <8 digits>          | SYS | Counts the number of scanning pages in<br>the FAX Function according to its size<br>(large/small).<br>Large: Number of output pages of large-<br>sized paper defined at 08-353<br>Small: Number of output pages other than<br>set as large-sized paper<br>Total: Total number output pages of all<br>paper sizes.    | 4             |

| 05/08 | Mode            | Element | Sub<br>element | Item | Subitem | Code | Sub-<br>code | Details                                                           | Default<br>value | Acceptable<br>value | RAM | Contents                                                                                                    | Proce<br>dure |
|-------|-----------------|---------|----------------|------|---------|------|--------------|-------------------------------------------------------------------|------------------|---------------------|-----|----------------------------------------------------------------------------------------------------|---------------|
| 08    | Setting<br>mode | Counter | Counter        | SCN  | Large   | 329  | 0            | Display of number<br>of scanning pages<br>in scanning<br>function | 0                | <8 digits>          | SYS | Counts the number of scanning pages in<br>the Scanning Function according to its size<br>(large/small).<br>Large: Number of output pages of large-<br>sized paper defined at 08-353<br>Small: Number of output pages other than<br>set as large-sized paper<br>Total: Total number output pages of all<br>paper sizes. | 4             |
| 08    | Setting<br>mode | Counter | Counter        | SCN  | Small   | 329  | 1            | Display of number<br>of scanning pages<br>in scanning<br>function | 0                | <8 digits>          | SYS | Counts the number of scanning pages in<br>the Scanning Function according to its size<br>(large/small).<br>Large: Number of output pages of large-<br>sized paper defined at 08-353<br>Small: Number of output pages other than<br>set as large-sized paper<br>Total: Total number output pages of all<br>paper sizes. | 4             |
| 08    | Setting<br>mode | Counter | Counter        | SCN  | Total   | 329  | 2            | Display of number<br>of scanning pages<br>in scanning<br>function | 0                | <8 digits>          | SYS | Counts the number of scanning pages in<br>the Scanning Function according to its size<br>(large/small).<br>Large: Number of output pages of large-<br>sized paper defined at 08-353<br>Small: Number of output pages other than<br>set as large-sized paper<br>Total: Total number output pages of all<br>paper sizes. | 4             |
| 08    | Setting<br>mode | Counter | Counter        | FAX  | Large   | 330  | 0            | Display of number<br>of transmitted<br>pages in FAX<br>function   | 0                | <8 digits>          | SYS | Counts the number of transmitted pages in<br>the FAX Function according to its size<br>(large/small).<br>Large: Number of output pages of large-<br>sized paper defined at 08-353<br>Small: Number of output pages other than<br>set as large-sized paper<br>Total: Total number output pages of all<br>paper sizes.   | 4             |

| 05/08 | Mode            | Element | Sub<br>element | Item | Subitem | Code | Sub-<br>code | Details                                                         | Default<br>value | Acceptable<br>value | RAM | Contents                                                                                                    | Proce<br>dure |
|-------|-----------------|---------|----------------|------|---------|------|--------------|-----------------------------------------------------------------|------------------|---------------------|-----|----------------------------------------------------------------------------------------------------|---------------|
| 08    | Setting<br>mode | Counter | Counter        | FAX  | Small   | 330  | 1            | Display of number<br>of transmitted<br>pages in FAX<br>function | 0                | <8 digits>          | SYS | Counts the number of transmitted pages in<br>the FAX Function according to its size<br>(large/small).<br>Large: Number of output pages of large-<br>sized paper defined at 08-353<br>Small: Number of output pages other than<br>set as large-sized paper<br>Total: Total number output pages of all<br>paper sizes. | 4             |
| 08    | Setting<br>mode | Counter | Counter        | FAX  | Total   | 330  | 2            | Display of number<br>of transmitted<br>pages in FAX<br>function | 0                | <8 digits>          | SYS | Counts the number of transmitted pages in<br>the FAX Function according to its size<br>(large/small).<br>Large: Number of output pages of large-<br>sized paper defined at 08-353<br>Small: Number of output pages other than<br>set as large-sized paper<br>Total: Total number output pages of all<br>paper sizes. | 4             |
| 08    | Setting<br>mode | Counter | Counter        | FAX  | Large   | 332  | 0            | Display of number<br>of received pages<br>in FAX function       | 0                | <8 digits>          | SYS | Counts the number of received pages in<br>the FAX Function according to its size<br>(large/small).<br>Large: Number of output pages of large-<br>sized paper defined at 08-353<br>Small: Number of output pages other than<br>set as large-sized paper<br>Total: Total number output pages of all<br>paper sizes.    | 4             |
| 08    | Setting<br>mode | Counter | Counter        | FAX  | Small   | 332  | 1            | Display of number<br>of received pages<br>in FAX function       | 0                | <8 digits>          | SYS | Counts the number of received pages in<br>the FAX Function according to its size<br>(large/small).<br>Large: Number of output pages of large-<br>sized paper defined at 08-353<br>Small: Number of output pages other than<br>set as large-sized paper<br>Total: Total number output pages of all<br>paper sizes.    | 4             |

| 05/08 | Mode            | Element | Sub<br>element   | Item | Subitem                | Code | Sub-<br>code | Details                                                   | Default<br>value | Acceptable<br>value | RAM | Contents                                                                                                    | Proce<br>dure |
|-------|-----------------|---------|------------------|------|------------------------|------|--------------|-----------------------------------------------------------|------------------|---------------------|-----|----------------------------------------------------------------------------------------------------|---------------|
| 08    | Setting<br>mode | Counter | Counter          | FAX  | Total                  | 332  | 2            | Display of number<br>of received pages<br>in FAX function | 0                | <8 digits>          | SYS | Counts the number of received pages in<br>the FAX Function according to its size<br>(large/small).<br>Large: Number of output pages of large-<br>sized paper defined at 08-353<br>Small: Number of output pages other than<br>set as large-sized paper<br>Total: Total number output pages of all<br>paper sizes. | 4             |
| 08    | Setting<br>mode | Counter | Counter          | ALL  | Large                  | 335  | 0            | Display of total<br>number of pages                       | 0                | <8 digits>          | SYS | Displays the total number of pages.                                                                                                    | 4             |
| 08    | Setting<br>mode | Counter | Counter          | ALL  | Small                  | 335  | 1            | Display of total<br>number of pages                       | 0                | <8 digits>          | SYS | Displays the total number of pages.                                                                                                    | 4             |
| 08    | Setting<br>mode | Counter | Counter          | ALL  | Total                  | 335  | 2            | Display of total<br>number of pages                       | 0                | <8 digits>          | SYS | Displays the total number of pages.                                                                                                    | 4             |
| 08    | Setting<br>mode | Printer | Paper<br>feeding | ALL  | feeding<br>direction   | 337  | 0            | Paper size (#10-R)                                        | 241              | <105-432>           | М   |                                                                                                    | 2             |
| 08    | Setting<br>mode | Printer | Paper<br>feeding | ALL  | widthwise<br>direction | 337  | 1            | Paper size (#10-R)                                        | 105              | <105-432>           | М   |                                                                                                    | 2             |
| 08    | Setting<br>mode | Printer | Paper<br>feeding | ALL  | feeding<br>direction   | 338  | 0            | Paper size (DL-R)                                         | 220              | <105-432>           | М   |                                                                                                    | 2             |
| 08    | Setting<br>mode | Printer | Paper<br>feeding | ALL  | widthwise<br>direction | 338  | 1            | Paper size (DL-R)                                         | 110              | <105-432>           | М   |                                                                                                    | 2             |
| 08    | Setting<br>mode | Printer | Paper<br>feeding | ALL  | feeding<br>direction   | 339  | 0            | Paper size<br>(Envelope:<br>Monerch-R)                    | 191              | <98-432>            | М   |                                                                                                    | 2             |
| 08    | Setting<br>mode | Printer | Paper<br>feeding | ALL  | widthwise<br>direction | 339  | 1            | Paper size<br>(Envelope:<br>Monerch-R)                    | 98               | <98-432>            | М   |                                                                                                    | 2             |
| 08    | Setting<br>mode | Printer | Paper<br>feeding | ALL  | feeding<br>direction   | 340  | 0            | Paper size<br>(Envelope: CHO-3-<br>R)                     | 235              | <105-432>           | М   |                                                                                                    | 2             |
| 08    | Setting<br>mode | Printer | Paper<br>feeding | ALL  | widthwise<br>direction | 340  | 1            | Paper size<br>(Envelope: CHO-3-<br>R)                     | 120              | <105-432>           | Μ   |                                                                                                    | 2             |

| 05/08 | Mode            | Element | Sub<br>element   | Item | Subitem                | Code | Sub-<br>code | Details                                                                        | Default<br>value      | Acceptable<br>value | RAM | Contents                                            | Proce<br>dure |
|-------|-----------------|---------|------------------|------|------------------------|------|--------------|--------------------------------------------------------------------------------|-----------------------|---------------------|-----|-----------------------------------------------------|---------------|
| 08    | Setting<br>mode | Printer | Paper<br>feeding | ALL  | feeding<br>direction   | 341  | 0            | Paper size<br>(Envelope: YOU-4-<br>R)                                          | 235                   | <105-432>           | М   |                                                     | 2             |
| 08    | Setting<br>mode | Printer | Paper<br>feeding | ALL  | widthwise<br>direction | 341  | 1            | Paper size<br>(Envelope: YOU-4-<br>R)                                          | 105                   | <105-432>           | М   |                                                     | 2             |
| 08    | Setting<br>mode | Counter | Counter          | ALL  |                        | 345  |              | Count setting of<br>envelope (PM)                                              | 1                     | <0-1>               | М   | 0: Counted as 1<br>1: Counted as 2                  | 1             |
| 08    | Setting<br>mode | Counter | Counter          | ALL  |                        | 346  |              | Count setting of<br>large-sized paper<br>(PM)                                  | 1                     | <0-1>               | М   | 0: Counted as 1<br>1: Counted as 2                  | 1             |
| 08    | Setting<br>mode | Counter | Counter          | ALL  |                        | 347  |              | Definition setting of<br>large-sized paper<br>(PM)                             | 1                     | <0-1>               | М   | 0: A3/LD<br>1: A3/LD/B4/LG/FOLIO/COMP               | 1             |
| 08    | Setting<br>mode | Counter | Counter          | ALL  |                        | 348  |              | Count setting of thick paper (PM)                                              | 1                     | <0-1>               | М   | 0: Counted as 1<br>1: Counted as 2                  | 1             |
| 08    | Setting<br>mode | Counter | Counter          | ALL  |                        | 349  |              | Count setting of<br>OHP film (PM)                                              | 1                     | <0-1>               | М   | 0: Counted as 1<br>1: Counted as 2                  | 1             |
| 08    | Setting<br>mode | Counter | Counter          | ALL  |                        | 352  |              | Count setting of<br>large-sized paper<br>(Fee charging<br>system counter)      | JPN: 0<br>Other:<br>1 | <0-1>               | М   | 0: Counted as 1<br>1: Counted as 2                  | 1             |
| 08    | Setting<br>mode | Counter | Counter          | ALL  |                        | 353  |              | Definition setting of<br>large-sized paper<br>(Fee charging<br>system counter) | 0                     | <0-1>               | М   | 0: A3/LD<br>1: A3/LD/B4/LG/FOLIO/COMP/8K            | 1             |
| 08    | Setting<br>mode | Counter | Counter          | ALL  |                        | 356  |              | Counter for Drawer<br>feeding                                                  | 0                     | <8 digits>          | М   | Counts the number of sheets fed from<br>Drawer      | 3             |
| 08    | Setting<br>mode | Counter | Counter          | ALL  |                        | 357  |              | Counter for PFU feeding                                                        | 0                     | <8 digits>          | М   | Counts the number of sheets fed from PFU            | 3             |
| 08    | Setting<br>mode | Counter | Counter          | ALL  |                        | 358  |              | Counter for bypass feeding                                                     | 0                     | <8 digits>          | M   | Counts the number of sheets fed from<br>bypass feed | 3             |

| 05/08 | Mode            | Element | Sub<br>element | Item | Subitem | Code | Sub-<br>code | Details                                                  | Default<br>value | Acceptable<br>value | RAM | Contents                                                                                                    | Proce<br>dure |
|-------|-----------------|---------|----------------|------|---------|------|--------------|----------------------------------------------------------|------------------|---------------------|-----|----------------------------------------------------------------------------------------------------|---------------|
| 08    | Setting<br>mode | Counter | Counter        | ALL  |         | 360  |              | Counter for PFP<br>upper drawer<br>feeding               | 0                | <8 digits>          | М   | Counts the number of sheets fed from PFP upper drawer                                                                                                    | 3             |
| 08    | Setting<br>mode | Counter | Counter        | ALL  |         | 370  |              | Counter for PFP<br>lower drawer<br>feeding               | 0                | <8 digits>          | М   | Counts the number of sheets fed from PFP lower drawer                                                                                                    | 3             |
| 08    | Setting<br>mode | Counter | Counter        | ALL  |         | 372  |              | Counter for ADU                                          | 0                | <8 digits>          | М   | Counts the number of output pages of<br>duplex printing.                                                                                                    | 3             |
| 08    | Setting<br>mode | Counter | Counter        | ALL  |         | 374  |              | Counter for<br>ADF/RADF                                  | 0                | <8 digits>          | SYS | Counts the number of originals fed from<br>ADF/RADF                                                                                                    | 3             |
| 08    | Setting<br>mode | System  | Counter        | ALL  |         | 381  |              | Setting for counter installed externally                 | 1                | <0-1>               | М   | Selects the job to count up for the external<br>counter.<br>0: Not selected<br>1: Copier                                                                                                    | 1             |
| 08    | Setting<br>mode | Counter | Counter        | ALL  |         | 388  |              | Copying total<br>counter / MAIN<br>board → SRAM<br>board | -                |                     | -   | Copies the total counter value of the MAIN board to the SRAM board.                                                                                                    | 5             |
| 08    | Setting<br>mode | Counter | Counter        | ALL  |         | 389  |              | Copying total<br>counter / SRAM<br>board → MAIN<br>board | -                |                     | -   | Copies the total counter value of the SRAM board to the MAIN board.                                                                                                    | 5             |
| 08    | Setting<br>mode | Process | Fuser          | ALL  |         | 400  |              | Fuser unit error<br>status counter                       | 0                | <0-19>              | Μ   | 0: No error<br>1: C41 (Once)<br>2: C41 (consecutively<br>occurred)<br>3: C46 4: C43<br>5: C44 6: C45<br>7: C44 8: C45<br>9: C44 10: C47<br>11: C47 12: C48<br>13: C49 14: C47<br>15: C48 16: C49<br>17: C47 18: C48<br>19: C49 | 1             |

| 05/08 | Mode            | Element | Sub<br>element | Item | Subitem            | Code | Sub-<br>code | Details                                                               | Default<br>value | Acceptable<br>value | RAM | Contents                                                                                          | Proce<br>dure |
|-------|-----------------|---------|----------------|------|--------------------|------|--------------|-----------------------------------------------------------------------|------------------|---------------------|-----|---------------------------------------------------------------------------------------------------|---------------|
| 08    | Setting<br>mode | Process | Fuser          | ALL  | The first<br>drop  | 404  | 0            | Temperature drop<br>setting in ready<br>status (Center<br>thermistor) | 1                | <0-10>              | М   | This code is valid only when "20" is set to 08-886.<br>Setting value x -5°C: from 0°C to -50°C    | 2             |
| 08    | Setting<br>mode | Process | Fuser          | ALL  | The second<br>drop | 404  | 1            | Temperature drop<br>setting in ready<br>status (Center<br>thermistor) | 1                | <0-10>              | М   | This code is valid only when "20" is set to 08-886.<br>Setting value x -5°C: from 0°C to -50°C    | 2             |
| 08    | Setting<br>mode | Process | Fuser          | ALL  | The third<br>drop  | 404  | 2            | Temperature drop<br>setting in ready<br>status (Center<br>thermistor) | 1                | <0-10>              | М   | This code is valid only when "20" is set to 08-886.<br>Setting value x -5°C: from 0°C to -50°C    | 2             |
| 08    | Setting<br>mode | Process | Fuser          | ALL  | The fourth<br>drop | 404  | 3            | Temperature drop<br>setting in ready<br>status (Center<br>thermistor) | 1                | <0-10>              | М   | This code is valid only when "20" is set to 08-886.<br>Setting value x -5°C: from 0°C to -50°C    | 2             |
| 08    | Setting<br>mode | Process | Fuser          | ALL  | The first<br>drop  | 405  | 0            | Temperature drop<br>setting in ready<br>status (Side<br>thermistor)   | 3                | <0-10>              | М   | This code is valid only when "20" is set to 08-886.<br>Setting value x -5°C: from 0°C to -50°C    | 2             |
| 08    | Setting<br>mode | Process | Fuser          | ALL  | The second<br>drop | 405  | 1            | Temperature drop<br>setting in ready<br>status (Side<br>thermistor)   | 3                | <0-10>              | М   | This code is valid only when "20" is set to<br>08-886.<br>Setting value x -5°C: from 0°C to -50°C | 2             |
| 08    | Setting<br>mode | Process | Fuser          | ALL  | The third<br>drop  | 405  | 2            | Temperature drop<br>setting in ready<br>status (Side<br>thermistor)   | 3                | <0-10>              | М   | This code is valid only when "20" is set to 08-886.<br>Setting value x -5°C: from 0°C to -50°C    | 2             |
| 08    | Setting<br>mode | Process | Fuser          | ALL  | The fourth<br>drop | 405  | 3            | Temperature drop<br>setting in ready<br>status (Side<br>thermistor)   | 3                | <0-10>              | М   | This code is valid only when "20" is set to 08-886.<br>Setting value x -5°C: from 0°C to -50°C    | 2             |

| 05/08 | Mode            | Element | Sub<br>element | Item | Subitem | Code | Sub-<br>code | Details                                                                              | Default<br>value        | Acceptable<br>value | RAM | Contents                                                                                                    | Proce<br>dure |
|-------|-----------------|---------|----------------|------|---------|------|--------------|--------------------------------------------------------------------------------------|-------------------------|---------------------|-----|----------------------------------------------------------------------------------------------------|---------------|
| 08    | Setting<br>mode | Process | Fuser          | ALL  |         | 407  |              | Fuser roller<br>temperature in<br>ready status (Side<br>thermistor)                  | 6                       | <0-12>              | М   | 0: 140°C 1: 145°C<br>2: 150°C 3: 155°C<br>4: 160°C 5: 165°C<br>6: 170°C 7: 175°C<br>8: 180°C 9: 185°C<br>10: 190°C<br>11: 195°C<br>12: 200°C                           | 1             |
| 08    | Setting<br>mode | Process | Fuser          | ALL  |         | 409  |              | Fuser roller<br>temperature at<br>energy saver mode<br>(Center thermistor)           | EUR : 7<br>Other :<br>0 | <0-13>              | М   | 0: OFF 1: 40°C<br>2: 50°C 3: 60°C<br>4: 70°C 5: 80°C<br>6: 90°C 7: 100°C<br>8: 110°C 9: 120°C<br>10: 130°C<br>11: 140°C<br>12: 150°C<br>13: 160°C                      | 1             |
| 08    | Setting<br>mode | Process | Fuser          | ALL  |         | 410  |              | Fuser roller<br>temperature during<br>printing (Center<br>thermistor/Plain<br>paper) | 6                       | <0-14>              | М   | 0: 140°C 1: 145°C<br>2: 150°C 3: 155°C<br>4: 160°C 5: 165°C<br>6: 170°C 7: 175°C<br>8: 180°C 9: 185°C<br>10: 190°C<br>11: 195°C<br>12: 200°C<br>13: 205°C<br>14: 210°C | 1             |
| 08    | Setting<br>mode | Process | Fuser          | ALL  |         | 411  |              | Fuser roller<br>temperature on<br>standby (Center<br>thermistor)                     | 6                       | <0-12>              | M   | 0: 140°C 1: 145°C<br>2: 150°C 3: 155°C<br>4: 160°C 5: 165°C<br>6: 170°C 7: 175°C<br>8: 180°C 9: 185°C<br>10: 190°C<br>11: 195°C<br>12: 200°C                           | 1             |

| 05/08 | Mode            | Element | Sub<br>element | Item | Subitem            | Code | Sub-<br>code | Details                                                                                 | Default<br>value | Acceptable<br>value | RAM | Contents                                                                                                    | Proce<br>dure |
|-------|-----------------|---------|----------------|------|--------------------|------|--------------|-----------------------------------------------------------------------------------------|------------------|---------------------|-----|----------------------------------------------------------------------------------------------------|---------------|
| 08    | Setting<br>mode | Process | Fuser          | ALL  |                    | 413  |              | Fuser roller<br>temperature during<br>printing (Center<br>thermistor/Thick<br>paper 1)  | 6                | <0-14>              | Μ   | 0: 140°C 1: 145°C<br>2: 150°C 3: 155°C<br>4: 160°C 5: 165°C<br>6: 170°C 7: 175°C<br>8: 180°C 9: 185°C<br>10: 190°C<br>11: 195°C<br>12: 200°C<br>13: 205°C<br>14: 210°C                                                       | 1             |
| 08    | Setting<br>mode | Process | Developer      | ALL  |                    | 414  |              | Toner density life<br>correction<br>switching                                           | 0                | <0-7>               | Μ   | 0: Unchanged (Default)<br>1: Approx. 0.1 wt% lower<br>2: Approx. 0.2 wt% higher<br>3: Approx. 0.5 wt% higher<br>4: Approx. 0.6 wt% lower<br>5: Approx. 0.8 wt% lower<br>6: Approx. 1.0 wt% lower<br>7: Approx. 1.3 wt% lower | 1             |
| 08    | Setting<br>mode | Process | Fuser          | ALL  | The first<br>drop  | 424  | 0            | Temperature drop<br>switching time<br>setting in ready<br>status (Center<br>thermistor) | 15               | <2-60>              | М   | This code is valid only when "20" is set to<br>08-886.<br>Setting value x 1 min.: from 2 to 60 min.<br>later                                                                                                    | 2             |
| 08    | Setting<br>mode | Process | Fuser          | ALL  | The second<br>drop | 424  | 1            | Temperature drop<br>switching time<br>setting in ready<br>status (Center<br>thermistor) | 15               | <2-60>              | Μ   | This code is valid only when "20" is set to<br>08-886.<br>Setting value x 1 min.: from 2 to 60 min.<br>later                                                                                                    | 2             |
| 08    | Setting<br>mode | Process | Fuser          | ALL  | The third<br>drop  | 424  | 2            | Temperature drop<br>switching time<br>setting in ready<br>status (Center<br>thermistor) | 15               | <2-60>              | Μ   | This code is valid only when "20" is set to<br>08-886.<br>Setting value x 1 min.: from 2 to 60 min.<br>later                                                                                                    | 2             |

| 05/08 | Mode            | Element | Sub<br>element | Item | Subitem              | Code | Sub-<br>code | Details                                                                                 | Default<br>value                         | Acceptable<br>value | RAM | Contents                                                                                                    | Proce<br>dure |
|-------|-----------------|---------|----------------|------|----------------------|------|--------------|-----------------------------------------------------------------------------------------|------------------------------------------|---------------------|-----|----------------------------------------------------------------------------------------------------|---------------|
| 08    | Setting<br>mode | Process | Fuser          | ALL  | The fourth<br>drop   | 424  | 3            | Temperature drop<br>switching time<br>setting in ready<br>status (Center<br>thermistor) | 15                                       | <2-60>              | М   | This code is valid only when "20" is set to<br>08-886.<br>Setting value x 1 min.: from 2 to 60 min.<br>later                        | 2             |
| 08    | Setting<br>mode | Process | Fuser          | ALL  | The first<br>drop    | 425  | 0            | Temperature drop<br>switching time<br>setting in ready<br>status (Side<br>thermistor)   | 15                                       | <2-60>              | М   | This code is valid only when "20" is set to<br>08-886.<br>Setting value x 1 min.: from 2 to 60 min.<br>later                        | 2             |
| 08    | Setting<br>mode | Process | Fuser          | ALL  | The second<br>drop   | 425  | 1            | Temperature drop<br>switching time<br>setting in ready<br>status (Side<br>thermistor)   | 15                                       | <2-60>              | М   | This code is valid only when "20" is set to<br>08-886.<br>Setting value x 1 min.: from 2 to 60 min.<br>later                        | 2             |
| 08    | Setting<br>mode | Process | Fuser          | ALL  | The third<br>drop    | 425  | 2            | Temperature drop<br>switching time<br>setting in ready<br>status (Side<br>thermistor)   | 15                                       | <2-60>              | М   | This code is valid only when "20" is set to<br>08-886.<br>Setting value x 1 min.: from 2 to 60 min.<br>later                        | 2             |
| 08    | Setting<br>mode | Process | Fuser          | ALL  | The fourth<br>drop   | 425  | 3            | Temperature drop<br>switching time<br>setting in ready<br>status (Side<br>thermistor)   | 15                                       | <2-60>              | Μ   | This code is valid only when "20" is set to<br>08-886.<br>Setting value x 1 min.: from 2 to 60 min.<br>later                        | 2             |
| 08    | Setting<br>mode | Process | Fuser          | ALL  | Center<br>thermistor | 433  | 0            | Temperature<br>control lower limit<br>(Plain paper/at<br>ordinary<br>temperature)       | 19<br>cpm: 5<br>22 cpm<br>/ 24<br>cpm: 6 | <0-12>              | М   | 0: 130°C 1: 135°C<br>2: 140°C 3: 145°C<br>4: 150°C 5: 155°C 6: 160°C 7: 165°C<br>8: 170°C 9: 175°C 10: 180°C<br>11: 185°C 12: 120°C | 2             |

| 05/08 | Mode            | Element | Sub<br>element | Item | Subitem            | Code | Sub-<br>code | Details                                                                                 | Default<br>value                         | Acceptable<br>value | RAM | Contents                                                                                                    | Proce<br>dure |
|-------|-----------------|---------|----------------|------|--------------------|------|--------------|-----------------------------------------------------------------------------------------|------------------------------------------|---------------------|-----|----------------------------------------------------------------------------------------------------|---------------|
| 08    | Setting<br>mode | Process | Fuser          | ALL  | Side<br>thermistor | 433  | 1            | Temperature<br>control lower limit<br>(Plain paper/at<br>ordinary<br>temperature)       | 19<br>cpm: 3<br>22 cpm<br>/ 24<br>cpm: 4 | <0-12>              | М   | 0: 130°C 1: 135°C<br>2: 140°C 3: 145°C<br>4: 150°C 5: 155°C 6: 160°C 7: 165°C<br>8: 170°C 9: 175°C 10: 180°C<br>11: 185°C 12: 120°C                                                                        | 2             |
| 08    | Setting<br>mode | Process | Fuser          | ALL  |                    | 437  |              | Fuser roller<br>temperature during<br>printing (Center<br>thermistor /Thick<br>paper 2) | 9                                        | <0-14>              | Μ   | 0: 140°C 1: 145°C<br>2: 150°C 3: 155°C<br>4: 160°C 5: 165°C<br>6: 170°C 7: 175°C<br>8: 180°C 9: 185°C<br>10: 190°C<br>11: 195°C<br>12: 200°C<br>13: 205°C<br>14: 210°C                                     | 1             |
| 08    | Setting<br>mode | Process | Fuser          | ALL  |                    | 438  |              | Fuser roller<br>temperature during<br>printing (Center<br>thermistor/OHP<br>film)       | 6                                        | <0-14>              | Μ   | 0: 140°C 1: 145°C<br>2: 150°C 3: 155°C<br>4: 160°C 5: 165°C<br>6: 170°C 7: 175°C<br>8: 180°C 9: 185°C<br>10: 190°C<br>11: 195°C<br>12: 200°C<br>13: 205°C<br>14: 210°C                                     | 1             |
| 08    | Setting<br>mode | Process | Fuser          | ALL  |                    | 439  |              | Pre-running time<br>for first printing<br>(Thick paper 2)                               | 10                                       | <0-15>              | Μ   | 0: Invalid 1: 1 sec.<br>2: 2 sec. 3: 3 sec.<br>4: 4 sec. 5: 5 sec.<br>6: 6 sec. 7: 7 sec.<br>8: 8 sec. 9: 9 sec.<br>10: 10 sec.<br>11: 12 sec.<br>12: 14 sec.<br>13: 16 sec.<br>14: 18 sec.<br>15: 20 sec. | 1             |

| 05/08 | Mode            | Element | Sub<br>element | Item | Subitem | Code | Sub-<br>code | Details                                                                            | Default<br>value        | Acceptable<br>value | RAM | Contents                                                                                                    | Proce<br>dure |
|-------|-----------------|---------|----------------|------|---------|------|--------------|------------------------------------------------------------------------------------|-------------------------|---------------------|-----|----------------------------------------------------------------------------------------------------|---------------|
| 08    | Setting<br>mode | Process | Fuser          | ALL  |         | 440  |              | Pre-running time<br>for first printing<br>(Plain paper)                            | 0                       | <0-15>              | М   | 0: Invalid 1: 1 sec.<br>2: 2 sec. 3: 3 sec.<br>4: 4 sec. 5: 5 sec.<br>6: 6 sec. 7: 7 sec.<br>8: 8 sec. 9: 9 sec.<br>10: 10 sec.<br>11: 12 sec.<br>12: 14 sec.<br>13: 16 sec.<br>14: 18 sec.<br>15: 20 sec. | 1             |
| 08    | Setting<br>mode | Process | Fuser          | ALL  |         | 441  |              | Pre-running time<br>for first printing<br>(Thick paper 1)                          | 10                      | <0-15>              | М   | 0: Invalid 1: 1 sec.<br>2: 2 sec. 3: 3 sec.<br>4: 4 sec. 5: 5 sec.<br>6: 6 sec. 7: 7 sec.<br>8: 8 sec. 9: 9 sec.<br>10: 10 sec.<br>11: 12 sec.<br>12: 14 sec.<br>13: 16 sec.<br>14: 18 sec.<br>15: 20 sec. | 1             |
| 08    | Setting<br>mode | Process | Fuser          | ALL  |         | 448  |              | Fuser roller<br>temperature in<br>Energy Saving<br>Mode (Side<br>thermistor)       | EUR : 7<br>Other :<br>0 | <0-13>              | М   | 0: OFF 1: 40°C<br>2: 50°C 3: 60°C<br>4: 70°C 5: 80°C<br>6: 90°C 7: 100°C<br>8: 110°C 9: 120°C<br>10: 130°C<br>11: 140°C<br>12: 150°C<br>13: 160°C                                                          | 1             |
| 08    | Setting<br>mode | Process | Fuser          | ALL  |         | 450  |              | Fuser roller<br>temperature during<br>printing (Side<br>thermistor/Plain<br>paper) | 6                       | <0-14>              | М   | 0: 140°C 1: 145°C<br>2: 150°C 3: 155°C<br>4: 160°C 5: 165°C<br>6: 170°C 7: 175°C<br>8: 180°C 9: 185°C<br>10: 190°C 11: 195°C<br>12: 200°C 13: 205°C 14: 210°C                                              | 1             |

| 05/08 | Mode            | Element | Sub<br>element      | Item | Subitem | Code | Sub-<br>code | Details                                                                                 | Default<br>value | Acceptable<br>value | RAM | Contents                                                                                                    | Proce<br>dure |
|-------|-----------------|---------|---------------------|------|---------|------|--------------|-----------------------------------------------------------------------------------------|------------------|---------------------|-----|----------------------------------------------------------------------------------------------------|---------------|
| 08    | Setting<br>mode | Process | Fuser               | ALL  |         | 451  |              | Fuser roller<br>temperature during<br>printing (Side<br>thermistor/Thick<br>paper 1)    | 6                | <0-14>              | М   | 0: 140°C 1: 145°C<br>2: 150°C 3: 155°C<br>4: 160°C 5: 165°C<br>6: 170°C 7: 175°C<br>8: 180°C 9: 185°C<br>10: 190°C 11: 195°C<br>12: 200°C 13: 205°C 14: 210°C                                                                                  | 1             |
| 08    | Setting<br>mode | Process | Fuser               | ALL  |         | 452  |              | Fuser roller<br>temperature during<br>printing<br>(Side<br>thermistor/Thick<br>paper 2) | 9                | <0-14>              | М   | 0: 140°C 1: 145°C<br>2: 150°C 3: 155°C<br>4: 160°C 5: 165°C<br>6: 170°C 7: 175°C<br>8: 180°C 9: 185°C<br>10: 190°C 11: 195°C<br>12: 200°C 13: 205°C 14: 210°C                                                                                  | 1             |
| 08    | Setting<br>mode | Process | Fuser               | ALL  |         | 453  |              | Fuser roller<br>temperature during<br>printing(Side<br>thermistor/OHP<br>film)          | 6                | <0-14>              | М   | 0: 140°C 1: 145°C<br>2: 150°C 3: 155°C<br>4: 160°C 5: 165°C<br>6: 170°C 7: 175°C<br>8: 180°C 9: 185°C<br>10: 190°C 11: 195°C<br>12: 200°C 13: 205°C 14: 210°C                                                                                  | 1             |
| 08    | Setting<br>mode | Process | Image<br>processing | ALL  |         | 455  |              | Toner supply<br>amount<br>correction/Toner<br>motor control                             | 0                | <0-5>               | М   | Corrects the supply amount of the fresh<br>toner (driving period of the toner motor)<br>into the developer unit.<br>0: x1.0 1: x0.75 2: x0.5 3: x0.3 4: x2.0 5:<br>x1.5                                                                        | 1             |
| 08    | Setting<br>mode | Scanner | Scanner             | ALL  |         | 463  |              | Control status                                                                          | 0                | <0-6>               | SYS | <ul> <li>0 : Normal end</li> <li>1 : R1 level abnormality</li> <li>2 : G1 level abnormality</li> <li>3 : B1 level abnormality</li> <li>4 : R2 level abnormality</li> <li>5 : G2 level abnormality</li> <li>6 : B2 level abnormality</li> </ul> | 1             |

| 05/08 | Mode            | Element | Sub<br>element   | Item | Subitem                | Code | Sub-<br>code | Details                                                                               | Default<br>value | Acceptable<br>value | RAM | Contents                                                                                                    | Proce<br>dure |
|-------|-----------------|---------|------------------|------|------------------------|------|--------------|---------------------------------------------------------------------------------------|------------------|---------------------|-----|----------------------------------------------------------------------------------------------------|---------------|
| 08    | Setting<br>mode | Scanner | Scanner          | ALL  |                        | 465  |              | Black level control status                                                            | 0                | <0-255>             | SYS | <ol> <li>1 : CH1 black level abnormality</li> <li>2 : CH2 black level abnormality</li> <li>4 : CH3 black level abnormality</li> <li>8 : CH4 black level abnormality</li> <li>16 : CH5 black level abnormality</li> <li>32 : CH6 black level abnormality</li> <li>64 : Time over</li> </ol> | 1             |
| 08    | Setting<br>mode | Scanner | Scanner          | ALL  |                        | 466  |              | White level control status                                                            | 0                | <0-255>             | SYS | <ol> <li>1 : CH1 white level abnormality</li> <li>2 : CH2 white level abnormality</li> <li>4 : CH3 white level abnormality</li> <li>8 : CH4 white level abnormality</li> <li>16 : CH5 white level abnormality</li> <li>32 : CH6 white level abnormality</li> <li>64 : Time over</li> </ol> | 1             |
| 08    | Setting<br>mode | Printer | Paper<br>feeding | ALL  | feeding<br>direction   | 471  | 0            | Paper size<br>(Postcard)                                                              | 148              | <100-432>           | М   | * Postcard is supported only for JPN model.                                                                                                    | 10            |
| 08    | Setting<br>mode | Printer | Paper<br>feeding | ALL  | widthwise<br>direction | 471  | 1            | Paper size<br>(Postcard)                                                              | 100              | <100-432>           | М   | * Postcard is supported only for JPN model.                                                                                                    | 10            |
| 08    | Setting<br>mode | Process | Fuser            | ALL  | The first<br>drop      | 476  | 0            | Temperature drop<br>setting during<br>printing (Center<br>thermistor/ Thick<br>paper) | 1                | <0-10>              | М   | This code is valid only when "20" is set to<br>08-535.<br>Setting value x -5°C:from 0°C to -50°C<br>Thick paper: Thick Paper1/Thick<br>Paper2/OHP/Envelope                                                                                                    | 2             |
| 08    | Setting<br>mode | Process | Fuser            | ALL  | The second<br>drop     | 476  | 1            | Temperature drop<br>setting during<br>printing (Center<br>thermistor/ Thick<br>paper) | 1                | <0-10>              | М   | This code is valid only when "20" is set to<br>08-535.<br>Setting value x -5°C:from 0°C to -50°C<br>Thick paper: Thick Paper1/Thick<br>Paper2/OHP/Envelope                                                                                                    | 2             |
| 08    | Setting<br>mode | Process | Fuser            | ALL  | The third<br>drop      | 476  | 2            | Temperature drop<br>setting during<br>printing (Center<br>thermistor/ Thick<br>paper) | 1                | <0-10>              | М   | This code is valid only when "20" is set to<br>08-535.<br>Setting value x -5°C:from 0°C to -50°C<br>Thick paper: Thick Paper1/Thick<br>Paper2/OHP/Envelope                                                                                                    | 2             |

| 05/08 | Mode            | Element                 | Sub<br>element   | Item | Subitem            | Code | Sub-<br>code | Details                                                                               | Default<br>value | Acceptable<br>value | RAM | Contents                                                                                                    | Proce<br>dure |
|-------|-----------------|-------------------------|------------------|------|--------------------|------|--------------|---------------------------------------------------------------------------------------|------------------|---------------------|-----|----------------------------------------------------------------------------------------------------|---------------|
| 08    | Setting<br>mode | Process                 | Fuser            | ALL  | The fourth<br>drop | 476  | 3            | Temperature drop<br>setting during<br>printing (Center<br>thermistor/ Thick<br>paper) | 1                | <0-10>              | М   | This code is valid only when "20" is set to<br>08-535.<br>Setting value x -5°C:from 0°C to -50°C<br>Thick paper: Thick Paper1/Thick<br>Paper2/OHP/Envelope                                                                                                    | 2             |
| 08    | Setting<br>mode | Printer                 | Paper<br>feeding | PPC  |                    | 480  |              | Default setting of<br>paper source                                                    | 0                | <0-4>               | SYS | 0: A4/LT 1: Drawer 2: LCF 3: PFP upper<br>drawer 4: PFP lower drawer                                                                                                    | 1             |
| 08    | Setting<br>mode | Printer                 | Paper<br>feeding | PPC  |                    | 481  |              | Automatic change<br>of paper source                                                   | 1                | <0-1>               | SYS | Sets whether or not changing the drawer<br>automatically to the other drawer with the<br>paper of the same size when paper in the<br>selected drawer has run out.<br>0: OFF 1: ON                                                                                                    | 1             |
| 08    | Setting<br>mode | Printer                 | Paper<br>feeding | ALL  |                    | 482  |              | Feeding retry<br>setting                                                              | 0                | <0-1>               | М   | 0: ON 1: OFF                                                                                                    | 1             |
| 08    | Setting<br>mode | Printer                 | Laser            | ALL  |                    | 483  |              | Pre-running<br>rotation of<br>polygonal motor                                         | 0                | <0-2>               | SYS | Sets whether or not switching the polygonal<br>motor from the standby rotation to the<br>normal rotation when the original is set on<br>the ADF/RADF or the platen cover is<br>opened.<br>0: Valid (when using ADF/RADF and the<br>original is set manually) 1: Invalid 2: Valid<br>(when using ADF/RADF only)      | 1             |
| 08    | Setting<br>mode | Printer                 | Laser            | ALL  |                    | 486  |              | Timing of auto-<br>clearing of<br>polygonal motor<br>pre-running<br>rotation          | 0                | <0-2>               | SYS | Switches the polygonal motor to the<br>standby rotation when a certain period of<br>time has passed from the pre-running. At<br>this code, the period to switch the status to<br>the standby rotation is set.<br>0: 15 sec. 1: 30 sec. 2: 45 sec.<br>This setting is effective when "0" or "2" is<br>set at 08-483. | 1             |
| 08    | Setting<br>mode | Image<br>processi<br>ng | Image            | PPC  |                    | 502  |              | Error diffusion and<br>dither setting at<br>photo mode                                | 1                | <0-1>               | SYS | Sets the image reproduction method at photo mode.<br>0: Error diffusion 1: Dither                                                                                                    | 1             |
| 08    | Setting<br>mode | System                  | FAX              | FAX  |                    | 510  |              | FAX automatic<br>transmission                                                         | 1                | <0-1>               |     | 0:Automatic transmission 1:Do not automatic transmission                                                                                                    | 1             |

| 05/08 | Mode            | Element | Sub<br>element | Item | Subitem | Code | Sub-<br>code | Details                                                                            | Default<br>value | Acceptable<br>value | RAM | Contents                                                                                                    | Proce<br>dure |
|-------|-----------------|---------|----------------|------|---------|------|--------------|------------------------------------------------------------------------------------|------------------|---------------------|-----|----------------------------------------------------------------------------------------------------|---------------|
| 08    | Setting<br>mode | System  | FAX            | FAX  |         | 511  |              | Setting for<br>restriction on<br>registration to<br>Address Book                   | 0                | <0-1>               | SYS | 0: Disabled 1: Enabled                                                                                                    | 1             |
| 08    | Setting<br>mode | System  | FAX            | FAX  |         | 513  |              | Reset<br>administrator                                                             | -                |                     | SYS |                                                                                                    | 5             |
| 08    | Setting<br>mode | Process | Fuser          | ALL  |         | 515  |              | Temperature<br>setting of warming-<br>up (Center<br>thermistor)                    | 9                | <0-14>              | Μ   | 0: 140°C 1: 145°C<br>2: 150°C 3: 155°C<br>4: 160°C 5: 165°C<br>6: 170°C 7: 175°C<br>8: 180°C 9: 185°C<br>10: 190°C<br>11: 195°C<br>12: 200°C<br>13: 205°C<br>14: 210°C | 1             |
| 08    | Setting<br>mode | Process | Fuser          | ALL  |         | 516  |              | Temperature<br>setting of warming-<br>up (Side<br>thermistor)                      | 9                | <0-14>              | Μ   | 0: 140°C 1: 145°C<br>2: 150°C 3: 155°C<br>4: 160°C 5: 165°C<br>6: 170°C 7: 175°C<br>8: 180°C 9: 185°C<br>10: 190°C<br>11: 195°C<br>12: 200°C<br>13: 205°C<br>14: 210°C | 1             |
| 08    | Setting<br>mode | Process | Fuser          | ALL  |         | 520  |              | Fuser roller<br>temperature during<br>printing (Center<br>thermistor/Envelop<br>e) | 9                | <0-14>              | Μ   | 0: 140°C 1: 145°C<br>2: 150°C 3: 155°C<br>4: 160°C 5: 165°C<br>6: 170°C 7: 175°C<br>8: 180°C 9: 185°C<br>10: 190°C<br>11: 195°C<br>12: 200°C<br>13: 205°C<br>14: 210°C | 1             |

| 05/08 | B Mode          | Element | Sub<br>element | Item | Subitem           | Code | Sub-<br>code | Details                                                                                 | Default<br>value | Acceptable<br>value | RAM | Contents                                                                                                    | Proce<br>dure |
|-------|-----------------|---------|----------------|------|-------------------|------|--------------|-----------------------------------------------------------------------------------------|------------------|---------------------|-----|----------------------------------------------------------------------------------------------------|---------------|
| 08    | Setting<br>mode | Process | Fuser          | ALL  |                   | 521  |              | Fuser roller<br>temperature during<br>printing (Side<br>thermistor/Envelop<br>e)        | 9                | <0-14>              | Μ   | 0: 140°C 1: 145°C<br>2: 150°C 3: 155°C<br>4: 160°C 5: 165°C<br>6: 170°C 7: 175°C<br>8: 180°C 9: 185°C<br>10: 190°C<br>11: 195°C<br>12: 200°C<br>13: 205°C<br>14: 210°C                                     | 1             |
| 08    | Setting<br>mode | Process | Fuser          | ALL  |                   | 523  |              | Pre-running time<br>for first printing<br>(Envelope)                                    | 10               | <0-15>              | Μ   | 0: Invalid 1: 1 sec.<br>2: 2 sec. 3: 3 sec.<br>4: 4 sec. 5: 5 sec.<br>6: 6 sec. 7: 7 sec.<br>8: 8 sec. 9: 9 sec.<br>10: 10 sec.<br>11: 12 sec.<br>12: 14 sec.<br>13: 16 sec.<br>14: 18 sec.<br>15: 20 sec. | 1             |
| 08    | Setting<br>mode | Process | Fuser          | ALL  | The first<br>drop | 525  | 0            | Temperature drop<br>switching time<br>setting during<br>printing (Center<br>thermistor) | 20               | <0-200>             | М   | This code is valid only when "20" is set to<br>08-535.<br>Setting value x 5 sec.: from 0 to 1,000 sec.<br>later                                                                                            | 2             |
| 08    | Setting<br>mode | Process | Fuser          | ALL  | The second drop   | 525  | 1            | Temperature drop<br>switching time<br>setting during<br>printing (Center<br>thermistor) | 38               | <0-200>             | Μ   | This code is valid only when "20" is set to 08-535.<br>Setting value x 5 sec.: from 0 to 1,000 sec.<br>later                                                                                               | 2             |
| 08    | Setting<br>mode | Process | Fuser          | ALL  | The third<br>drop | 525  | 2            | Temperature drop<br>switching time<br>setting during<br>printing (Center<br>thermistor) | 75               | <0-200>             | М   | This code is valid only when "20" is set to 08-535.<br>Setting value x 5 sec.: from 0 to 1,000 sec.<br>later                                                                                               | 2             |

| 05/08 | Mode            | Element | Sub<br>element | Item | Subitem            | Code | Sub-<br>code | Details                                                                                 | Default<br>value | Acceptable<br>value | RAM | Contents                                                                                                    | Proce<br>dure |
|-------|-----------------|---------|----------------|------|--------------------|------|--------------|-----------------------------------------------------------------------------------------|------------------|---------------------|-----|----------------------------------------------------------------------------------------------------|---------------|
| 08    | Setting<br>mode | Process | Fuser          | ALL  | The fourth<br>drop | 525  | 3            | Temperature drop<br>switching time<br>setting during<br>printing (Center<br>thermistor) | 75               | <0-200>             | М   | This code is valid only when "20" is set to<br>08-535.<br>Setting value x 5 sec.: from 0 to 1,000 sec.<br>later                                                                                            | 2             |
| 08    | Setting<br>mode | Process | Fuser          | ALL  |                    | 526  |              | Pre-running time<br>for first printing<br>(OHP film)                                    | 0                | <0-15>              | М   | 0: Invalid 1: 0 sec.<br>2: 2 sec. 3: 3 sec.<br>4: 4 sec. 5: 5 sec.<br>6: 6 sec. 7: 7 sec.<br>8: 8 sec. 9: 9 sec.<br>10: 10 sec.<br>11: 12 sec.<br>12: 14 sec.<br>13: 16 sec.<br>14: 18 sec.<br>15: 20 sec. | 1             |
| 08    | Setting<br>mode | Process | Fuser          | ALL  | The first<br>drop  | 527  | 0            | Temperature drop<br>switching time<br>setting during<br>printing (Side<br>thermistor)   | 20               | <0-200>             | М   | This code is valid only when "20" is set to<br>08-535.<br>Setting value x 5 sec.: from 0 to 1,000 sec.<br>later                                                                                            | 2             |
| 08    | Setting<br>mode | Process | Fuser          | ALL  | The second drop    | 527  | 1            | Temperature drop<br>switching time<br>setting during<br>printing (Side<br>thermistor)   | 30               | <0-200>             | М   | This code is valid only when "20" is set to 08-535.<br>Setting value x 5 sec.: from 0 to 1,000 sec.<br>later                                                                                               | 2             |
| 08    | Setting<br>mode | Process | Fuser          | ALL  | The third<br>drop  | 527  | 2            | Temperature drop<br>switching time<br>setting during<br>printing (Side<br>thermistor)   | 48               | <0-200>             | М   | This code is valid only when "20" is set to<br>08-535.<br>Setting value x 5 sec.: from 0 to 1,000 sec.<br>later                                                                                            | 2             |
| 08    | Setting<br>mode | Process | Fuser          | ALL  | The fourth<br>drop | 527  | 3            | Temperature drop<br>switching time<br>setting during<br>printing (Side<br>thermistor)   | 75               | <0-200>             | М   | This code is valid only when "20" is set to<br>08-535.<br>Setting value x 5 sec.: from 0 to 1,000 sec.<br>later                                                                                            | 2             |

| 05/08 | Mode            | Element | Sub<br>element | Item | Subitem                                                                   | Code | Sub-<br>code | Details                                                                          | Default<br>value | Acceptable<br>value | RAM | Contents                                                                                                    | Proce<br>dure |
|-------|-----------------|---------|----------------|------|---------------------------------------------------------------------------|------|--------------|----------------------------------------------------------------------------------|------------------|---------------------|-----|----------------------------------------------------------------------------------------------------|---------------|
| 08    | Setting<br>mode | Process | Fuser          | ALL  | Plain paper                                                               | 535  | 0            | Temperature drop<br>control setting<br>during printing<br>(Temperature/<br>Time) | 2                | <0-20>              | Μ   | 0: None 1: Pattern 1 2: Pattern 2 3: Pattern<br>3 4: Pattern 4 5: Pattern 5 6: Pattern 6 7:<br>Pattern 7 8: Pattern 8 9: Pattern 9 10:<br>Pattern 10 11: Pattern 11 12: Pattern 12<br>13: Pattern 13 14: Pattern 14 15: Pattern<br>15 16: Pattern 16 17: Pattern 17 18:<br>Pattern 18 19: Pattern 19 20: Manual<br>adjustment | 2             |
| 08    | Setting<br>mode | Process | Fuser          | ALL  | Thick paper<br>(Thick<br>paper1/Thic<br>k<br>paper2/OH<br>P/Envelope<br>) | 535  | 1            | Temperature drop<br>control setting<br>during printing<br>(Temperature/<br>Time) | 12               | <0-20>              | Μ   | 0: None 1: Pattern 1 2: Pattern 2 3: Pattern<br>3 4: Pattern 4 5: Pattern 5 6: Pattern 6 7:<br>Pattern 7 8: Pattern 8 9: Pattern 9 10:<br>Pattern 10 11: Pattern 11 12: Pattern 12<br>13: Pattern 13 14: Pattern 14 15: Pattern<br>15 16: Pattern 16 17: Pattern 17 18:<br>Pattern 18 19: Pattern 19 20: Manual<br>adjustment | 2             |
| 08    | Setting<br>mode | Process | Fuser          | ALL  | The first<br>drop                                                         | 536  | 0            | Temperature drop<br>setting during<br>printing (Center<br>thermistor)            | 1                | <0-10>              | Μ   | This code is valid only when "20" is set to 08-535.<br>Setting value x -5°C: from 0°C to -50°C                                                                                                    | 2             |
| 08    | Setting<br>mode | Process | Fuser          | ALL  | The second<br>drop                                                        | 536  | 1            | Temperature drop<br>setting during<br>printing (Center<br>thermistor)            | 2                | <0-10>              | Μ   | This code is valid only when "20" is set to<br>08-535.<br>Setting value x -5°C: from 0°C to -50°C                                                                                                    | 2             |
| 08    | Setting<br>mode | Process | Fuser          | ALL  | The third<br>drop                                                         | 536  | 2            | Temperature drop<br>setting during<br>printing (Center<br>thermistor)            | 3                | <0-10>              | Μ   | This code is valid only when "20" is set to<br>08-535.<br>Setting value x -5°C: from 0°C to -50°C                                                                                                    | 2             |
| 08    | Setting<br>mode | Process | Fuser          | ALL  | The fourth<br>drop                                                        | 536  | 3            | Temperature drop<br>setting during<br>printing (Center<br>thermistor)            | 3                | <0-10>              | Μ   | This code is valid only when "20" is set to<br>08-535.<br>Setting value x -5°C: from 0°C to -50°C                                                                                                    | 2             |
| 08    | Setting<br>mode | Process | Fuser          | ALL  | The first<br>drop                                                         | 537  | 0            | Temperature drop<br>setting during<br>printing (Side<br>thermistor)              | 1                | <0-10>              | Μ   | This code is valid only when "20" is set to<br>08-535.<br>Setting value x -5°C: from 0°C to -50°C                                                                                                    | 2             |

| 05/08 | Mode            | Element                 | Sub<br>element | Item | Subitem            | Code | Sub-<br>code | Details                                                                             | Default<br>value | Acceptable<br>value | RAM | Contents                                                                                          | Proce<br>dure |
|-------|-----------------|-------------------------|----------------|------|--------------------|------|--------------|-------------------------------------------------------------------------------------|------------------|---------------------|-----|---------------------------------------------------------------------------------------------------|---------------|
| 08    | Setting<br>mode | Process                 | Fuser          | ALL  | The second<br>drop | 537  | 1            | Temperature drop<br>setting during<br>printing (Side<br>thermistor)                 | 2                | <0-10>              | М   | This code is valid only when "20" is set to 08-535.<br>Setting value x -5°C: from 0°C to -50°C    | 2             |
| 08    | Setting<br>mode | Process                 | Fuser          | ALL  | The third<br>drop  | 537  | 2            | Temperature drop<br>setting during<br>printing (Side<br>thermistor)                 | 3                | <0-10>              | М   | This code is valid only when "20" is set to<br>08-535.<br>Setting value x -5°C: from 0°C to -50°C | 2             |
| 08    | Setting<br>mode | Process                 | Fuser          | ALL  | The fourth<br>drop | 537  | 3            | Temperature drop<br>setting during<br>printing (Side<br>thermistor)                 | 5                | <0-10>              | М   | This code is valid only when "20" is set to<br>08-535.<br>Setting value x -5°C: from 0°C to -50°C | 2             |
| 08    | Setting<br>mode | Image<br>processi<br>ng | Image          | ALL  |                    | 538  |              | Density default in<br>image quality<br>mode                                         | 0                | <0-7>               | SYS | 0: AUTO 1: Light 3 2: Light 2 3: Light 1 4:<br>Center 5: Dark 1 6: Dark 2 7: Dark 3               | 1             |
| 08    | Setting<br>mode | Process                 | Fuser          | ALL  | The first<br>drop  | 539  | 0            | Temperature drop<br>setting during<br>printing (Side<br>thermistor/ Thick<br>paper) | 1                | <0-10>              | М   | This code is valid only when "20" is set to<br>08-535.<br>Setting value x -5°C:from 0°C to -50°C  | 2             |
| 08    | Setting<br>mode | Process                 | Fuser          | ALL  | The second<br>drop | 539  | 1            | Temperature drop<br>setting during<br>printing (Side<br>thermistor/ Thick<br>paper) | 2                | <0-10>              | М   | This code is valid only when "20" is set to<br>08-535.<br>Setting value x -5°C:from 0°C to -50°C  | 2             |
| 08    | Setting<br>mode | Process                 | Fuser          | ALL  | The third<br>drop  | 539  | 2            | Temperature drop<br>setting during<br>printing (Side<br>thermistor/ Thick<br>paper) | 3                | <0-10>              | М   | This code is valid only when "20" is set to<br>08-535.<br>Setting value x -5°C:from 0°C to -50°C  | 2             |
| 08    | Setting<br>mode | Process                 | Fuser          | ALL  | The fourth<br>drop | 539  | 3            | Temperature drop<br>setting during<br>printing (Side<br>thermistor/ Thick<br>paper) | 3                | <0-10>              | М   | This code is valid only when "20" is set to<br>08-535.<br>Setting value x -5°C:from 0°C to -50°C  | 2             |

| 05/08 | Mode            | Element | Sub<br>element | Item | Subitem            | Code | Sub-<br>code | Details                                                                                                | Default<br>value | Acceptable<br>value | RAM | Contents                                                                                                    | Proce<br>dure |
|-------|-----------------|---------|----------------|------|--------------------|------|--------------|----------------------------------------------------------------------------------------------------|------------------|---------------------|-----|----------------------------------------------------------------------------------------------------|---------------|
| 08    | Setting<br>mode | Process | Fuser          | ALL  | The first<br>drop  | 540  | 0            | Temperature drop<br>switching time<br>setting during<br>printing (Thick<br>paper/Center<br>thermistor) | 20               | <0-200>             | М   | This code is valid only when "20" is set to<br>08-535.<br>Setting value x 5 sec.:from 0 to 1,000<br>sec.later<br>Thick paper: Thick Paper1/Thick<br>Paper2/OHP/Envelope | 2             |
| 08    | Setting<br>mode | Process | Fuser          | ALL  | The second<br>drop | 540  | 1            | Temperature drop<br>switching time<br>setting during<br>printing (Thick<br>paper/Center<br>thermistor) | 48               | <0-200>             | М   | This code is valid only when "20" is set to<br>08-535.<br>Setting value x 5 sec.:from 0 to 1,000<br>sec.later<br>Thick paper: Thick Paper1/Thick<br>Paper2/OHP/Envelope | 2             |
| 08    | Setting<br>mode | Process | Fuser          | ALL  | The third<br>drop  | 540  | 2            | Temperature drop<br>switching time<br>setting during<br>printing (Thick<br>paper/Center<br>thermistor) | 100              | <0-200>             | М   | This code is valid only when "20" is set to<br>08-535.<br>Setting value x 5 sec.:from 0 to 1,000<br>sec.later<br>Thick paper: Thick Paper1/Thick<br>Paper2/OHP/Envelope | 2             |
| 08    | Setting<br>mode | Process | Fuser          | ALL  | The fourth<br>drop | 540  | 3            | Temperature drop<br>switching time<br>setting during<br>printing (Thick<br>paper/Center<br>thermistor) | 100              | <0-200>             | М   | This code is valid only when "20" is set to<br>08-535.<br>Setting value x 5 sec.:from 0 to 1,000<br>sec.later<br>Thick paper: Thick Paper1/Thick<br>Paper2/OHP/Envelope | 2             |
| 08    | Setting<br>mode | Process | Fuser          | ALL  | The first<br>drop  | 541  | 0            | Temperature drop<br>switching time<br>setting during<br>printing (Thick<br>paper/Side<br>thermistor)   | 20               | <0-200>             | М   | This code is valid only when "20" is set to<br>08-535.<br>Setting value x 5 sec.:from 0 to 1,000<br>sec.later<br>Thick paper: Thick Paper1/Thick<br>Paper2/OHP/Envelope | 2             |

| 05/08 | Mode            | Element                 | Sub<br>element    | Item | Subitem            | Code | Sub-<br>code | Details                                                                                              | Default<br>value | Acceptable<br>value | RAM | Contents                                                                                                    | Proce<br>dure |
|-------|-----------------|-------------------------|-------------------|------|--------------------|------|--------------|----------------------------------------------------------------------------------------------------|------------------|---------------------|-----|----------------------------------------------------------------------------------------------------|---------------|
| 08    | Setting<br>mode | Process                 | Fuser             | ALL  | The second<br>drop | 541  | 1            | Temperature drop<br>switching time<br>setting during<br>printing (Thick<br>paper/Side<br>thermistor) | 48               | <0-200>             | М   | This code is valid only when "20" is set to<br>08-535.<br>Setting value x 5 sec.:from 0 to 1,000<br>sec.later<br>Thick paper: Thick Paper1/Thick<br>Paper2/OHP/Envelope                                                                                                    | 2             |
| 08    | Setting<br>mode | Process                 | Fuser             | ALL  | The third<br>drop  | 541  | 2            | Temperature drop<br>switching time<br>setting during<br>printing (Thick<br>paper/Side<br>thermistor) | 100              | <0-200>             | Μ   | This code is valid only when "20" is set to<br>08-535.<br>Setting value x 5 sec.:from 0 to 1,000<br>sec.later<br>Thick paper: Thick Paper1/Thick<br>Paper2/OHP/Envelope                                                                                                    | 2             |
| 08    | Setting<br>mode | Process                 | Fuser             | ALL  | The fourth<br>drop | 541  | 3            | Temperature drop<br>switching time<br>setting during<br>printing (Thick<br>paper/Side<br>thermistor) | 100              | <0-200>             | М   | This code is valid only when "20" is set to<br>08-535.<br>Setting value x 5 sec.:from 0 to 1,000<br>sec.later<br>Thick paper: Thick Paper1/Thick<br>Paper2/OHP/Envelope                                                                                                    | 2             |
| 08    | Setting<br>mode | Image<br>processi<br>ng | Image             | PPC  |                    | 550  |              | Default setting of<br>original mode                                                                  | 0                | <0-2>               | SYS | 0: Text/Photo<br>1: Photo 2: Text                                                                                                    | 1             |
| 08    | Setting<br>mode | System                  | User<br>interface | PPC  |                    | 603  |              | Setting for<br>automatic<br>duplexing mode                                                           | 0                | <0-2>               | SYS | 0: Invalid 1: Single-sided to duplex copying<br>2: Double-sided to duplex copying                                                                                                    | 1             |
| 08    | Setting<br>mode | System                  | User<br>interface | PPC  |                    | 604  |              | Default setting for<br>APS/AMS                                                                       | 0                | <0-2>               | SYS | 0: APS (Automatic Paper Selection) 1:<br>AMS (Automatic Magnification Selection) 2:<br>Not selected                                                                                                    | 1             |
| 08    | Setting<br>mode | System                  | Paper<br>feeding  | PPC  |                    | 609  |              | Bypass tray priority<br>setting                                                                      | 0                | <0-1>               | М   | Sets whether the bypass tray or drawer is<br>used as a priority when copy paper of the<br>same size as the original is set both on the<br>bypass tray and the drawer in the<br>Automatic paper selection mode.<br>0: Bypass tray priority 1: Drawer, PFU and<br>PFP priority | 1             |

| 05/08 | Mode            | Element | Sub<br>element    | Item | Subitem | Code | Sub-<br>code | Details                                                                | Default<br>value                              | Acceptable<br>value | RAM | Contents                                                                                                    | Proce<br>dure |
|-------|-----------------|---------|-------------------|------|---------|------|--------------|------------------------------------------------------------------------|-----------------------------------------------|---------------------|-----|----------------------------------------------------------------------------------------------------|---------------|
| 08    | Setting<br>mode | System  | User<br>interface | PPC  |         | 611  |              | Book type original<br>priority                                         | 0                                             | <0-1>               | SYS | 0: Left page to right page 1: Right page to left page                                                                                                    | 1             |
| 08    | Setting<br>mode | System  | General           | ALL  |         | 615  |              | Size information of main memory                                        | -                                             |                     | CTL | Displays the sizes of the main memory.<br>Enables to check if main memory is<br>properly recognized.                                                                                                    | 3             |
| 08    | Setting<br>mode | System  | User<br>interface | ALL  |         | 617  |              | Print setting<br>without department<br>code                            | 1                                             | <0-1>               | CTL | 0: Printed 1: Deleted forcibly                                                                                                    | 1             |
| 08    | Setting<br>mode | System  | User<br>interface | PPC  |         | 618  |              | Default setting<br>when mixed size<br>originals are set on<br>ADF/RADF | 0                                             | <0-1>               | SYS | 0: Scanned as all in same size<br>1: Scanned as each original size (RADF<br>only)                                                                                                    | 1             |
| 08    | Setting<br>mode | System  | User<br>interface | ALL  |         | 631  |              | Custom Mode                                                            | 0                                             | <0-5>               | -   | 0: FINISHING 1: DUPLEX 2: 2IN1-4IN1 3:<br>IMAGE SHIFT 4: DUAL PAGE 5: ID CARD                                                                                                    | 1             |
| 08    | Setting<br>mode | System  | Paper<br>feeding  | ALL  |         | 632  |              | Pop-up display for<br>paper setting in a<br>drawer                     | UC: 1<br>Other:<br>0                          | <0-1>               | SYS | 0: OFF 1: ON                                                                                                    | 1             |
| 08    | Setting<br>mode | System  | General           | ALL  |         | 638  |              | Time differences                                                       | EUR:<br>24<br>UC: 40<br>JPN: 6<br>Other:<br>0 | <0-47>              | CTL | 0: +12.0h 2: +11.0h<br>4: +10.0h 5: +9.5h<br>6: +9.0h 8: +8.0h<br>10: +7.0h 11: +6.5h<br>12: +6.0h 13: +5.5h<br>14: +5.0h 15: +4.5h<br>16: +4.0h 17: +3.5h<br>18: +3.0h 20: +2.0h<br>22: +1.0h 24: 0.0h<br>26: -1.0h 28: -2.0h<br>30: -3.0h 31: -3.5h<br>32: -4.0h 34: -5.0h<br>36: -6.0h 38: -7.0h<br>40: -8.0h 42: -9.0h<br>44: -10.0h 46: -11.0h<br>47: -11.5h | 1             |
| 08    | Setting<br>mode | System  | User<br>interface | PPC  |         | 641  |              | Automatic Sorting<br>Mode setting<br>(ADF/RADF)                        | 2                                             | <0,2,4>             | SYS | 0: Invalid 2: SORT 4: ROTATE SORT                                                                                                    | 1             |

| 05/08 | Mode            | Element | Sub<br>element    | Item | Subitem | Code | Sub-<br>code | Details                                                          | Default<br>value | Acceptable<br>value | RAM | Contents                                                                                                    | Proce<br>dure |
|-------|-----------------|---------|-------------------|------|---------|------|--------------|------------------------------------------------------------------|------------------|---------------------|-----|----------------------------------------------------------------------------------------------------|---------------|
| 08    | Setting<br>mode | System  | User<br>interface | PPC  |         | 642  |              | Default setting of<br>Sorter Mode                                | 1                | <0,1,5,6>           | SYS | 0: SORT 1: GROUP 5: ROTATE SORT 6:<br>MAGAZINE SORT                                                                                         | 1             |
| 08    | Setting<br>mode | System  | User<br>interface | PPC  |         | 649  |              | Magazine sort<br>setting                                         | 0                | <0-1>               | SYS | 0: Left page to right page 1: Right page to left page                                                                                       | 1             |
| 08    | Setting<br>mode | System  | User<br>interface | PPC  |         | 650  |              | 2 in 1/4 in 1 page<br>allocating order<br>setting                | 0                | <0-1>               | SYS | 0: Horizontal 1: Vertical                                                                                                    | 1             |
| 08    | Setting<br>mode | System  | General           | -    |         | 655  |              | Reset the 05/08<br>codes                                         | -                |                     | -   | Returns the set value for the 05/08 code to<br>its default value.<br>However, various counter values of the 08<br>codes are not reset.      | 5             |
| 08    | Setting<br>mode | System  | Network           | ALL  |         | 660  |              | Auto-forwarding<br>setting of received<br>FAX                    | 0                | <0-1>               | CTL | 0: Invalid 1: Valid                                                                                                    | 1             |
| 08    | Setting<br>mode | System  | Network           | ALL  |         | 661  |              | Auto-forwarding<br>setting of received<br>E-mail                 | 0                | <0-1>               | CTL | 0: Invalid 1: Valid                                                                                                    | 1             |
| 08    | Setting<br>mode | System  | General           | ALL  |         | 666  |              | BOX partition<br>clearing                                        | -                |                     | CTL | Initializes the Electronic Filing.                                                                                                    | 5             |
| 08    | Setting<br>mode | System  | General           | ALL  |         | 669  |              | System All-clear<br>(Initialization of<br>system NVRAM<br>realm) | -                |                     | CTL | Initializing the system NVRAM realm.                                                                                                    | 5             |
| 08    | Setting<br>mode | System  | General           | -    |         | 672  |              | Initialization of<br>department<br>management<br>information     | -                |                     | SYS | Initializing of the department management<br>information<br>*Key in the code and press the [START]<br>button to perform the initialization. | 5             |
| 08    | Setting<br>mode | System  | General           | ALL  |         | 684  |              | Rebuilding all<br>databases                                      | -                |                     | CTL | Rebuilds all databases.                                                                                                    | 5             |
| 08    | Setting<br>mode | System  | RADF              | PPC  |         | 685  |              | Paper feeding by<br>turns at duplex<br>copying                   | 1                | <0-1>               | -   | 0: Invalid 1: Valid                                                                                                    | 1             |

| 05/08 | Mode            | Element | Sub<br>element    | Item | Subitem | Code | Sub-<br>code | Details                                                    | Default<br>value      | Acceptable<br>value | RAM | Contents                                                                                                    | Proce<br>dure |
|-------|-----------------|---------|-------------------|------|---------|------|--------------|------------------------------------------------------------|-----------------------|---------------------|-----|----------------------------------------------------------------------------------------------------|---------------|
| 08    | Setting<br>mode | System  | General           | ALL  |         | 686  |              | Rebuilding the<br>address book<br>database                 | -                     |                     | CTL | Rebuilds the address book database                                                                                                    | 5             |
| 08    | Setting<br>mode | System  | FAX               | FAX  |         | 689  |              | Adaptation of<br>paper source<br>priority selection        | 0                     | <0-1>               | SYS | <ul><li>0: Not subjected for APS judgment</li><li>1: Subjected for APS judgment</li></ul>                                                                                                    | 1             |
| 08    | Setting<br>mode | System  | General           | ALL  |         | 690  |              | CF formatting                                              | -                     |                     | CTL | CF formatting                                                                                                    | 5             |
| 08    | Setting<br>mode | System  | User<br>interface | ALL  |         | 691  |              | template function<br>Setting                               | 1                     | <0-1>               | -   | 0: Not permitted 1: Permitted                                                                                                    | 1             |
| 08    | Setting<br>mode | System  | FAX               | FAX  |         | 692  |              | Fax reception data<br>presence display                     | JPD: 1<br>Other:<br>0 | <0-1>               | SYS | Displays the message in the copy mode<br>screen when Fax received data are in the<br>memory.<br>0: Not displayed 1: Displayed                                                                                                    | 1             |
| 08    | Setting<br>mode | System  | General           | ALL  |         | 693  |              | Initialization of NIC information                          | -                     |                     | CTL | Returns the value to the factory shipping default value.                                                                                                    | 5             |
| 08    | Setting<br>mode | System  | FAX               | FAX  |         | 694  |              | PIN Number<br>setting                                      | 0                     | <0-1>               | Μ   | <ul> <li>0: Enables the PIN number addition:</li> <li>Keypad dialing (direct entry with digital keys) and others.</li> <li>1: Enables the PIN number addition: Only for Keypad dialing (direct entry with digital keys).</li> </ul> | 1             |
| 08    | Setting<br>mode | System  | Paper<br>feeding  | ALL  |         | 698  |              | Limit function for<br>the number of<br>paper exit          | 1                     | <0-1>               | Μ   | 0: OFF 1: ON<br>Number set at 08-699 will be set as the<br>limit number of paper exit.                                                                                                    | 1             |
| 08    | Setting<br>mode | System  | Paper<br>feeding  | ALL  |         | 699  |              | Limit number<br>setting for paper<br>exit                  | 250                   | <1-999>             | Μ   | Sets the limit number of paper exit for 08-<br>698                                                                                                    | 1             |
| 08    | Setting<br>mode | System  | Maintenan<br>ce   | ALL  |         | 702  |              | Remote-controlled service function                         | 2                     | <0-2>               | CTL | 0: Valid (Remote-controlled server) 1: Valid (L2) 2: Invalid                                                                                                    | 1             |
| 08    | Setting<br>mode | System  | Maintenan<br>ce   | ALL  |         | 703  |              | Remote-controlled<br>service<br>HTTP server<br>URL setting | -                     |                     | CTL | Maximum 256 Bytes                                                                                                    | 1             |

| 05/08 | Mode            | Element | Sub<br>element              | Item | Subitem | Code | Sub-<br>code | Details                                                                                    | Default<br>value                                                                           | Acceptable<br>value | RAM | Contents                                                                                                    | Proce<br>dure |
|-------|-----------------|---------|-----------------------------|------|---------|------|--------------|--------------------------------------------------------------------------------------------|--------------------------------------------------------------------------------------------|---------------------|-----|----------------------------------------------------------------------------------------------------|---------------|
| 08    | Setting<br>mode | System  | Maintenan<br>ce             | ALL  |         | 707  |              | Remote-controlled<br>service<br>HTTP initially-<br>registered server<br>URL setting        | https://<br>device.<br>mfp-<br>support<br>.com:4<br>43/devi<br>ce/firstr<br>egist.as<br>hx |                     | CTL | Maximum 256 Bytes                                                                                                   | 1             |
| 08    | Setting<br>mode | System  | Maintenan<br>ce<br>(Remote) | ALL  |         | 710  |              | Short time interval<br>setting of recovery<br>from Emergency<br>Mode                       | 24                                                                                         | <1-48>              | CTL | Sets the time interval to recover from the<br>Emergency Mode to the Normal Mode.<br>(Unit: Hour)                    | 1             |
| 08    | Setting<br>mode | System  | Maintenan<br>ce<br>(Remote) | ALL  |         | 711  |              | Short time interval<br>setting of<br>Emergency Mode                                        | 60                                                                                         | <30-360>            | CTL | Unit: Minute                                                                                                    | 1             |
| 08    | Setting<br>mode | System  | Maintenan<br>ce             | PRT  | GDI     | 712  |              | 250 sheets<br>limitation for output<br>pages (function<br>flag)                            | 0                                                                                          | <0-1>               | Μ   | After 250 sheets have exited, the<br>equipment stops and prompts you to<br>remove the output paper.<br>0: OFF 1: ON | 1             |
| 08    | Setting<br>mode | System  | Maintenan<br>ce             | PRT  |         | 713  |              | 250 sheets<br>limitation for output<br>pages (function<br>flag)                            | 0                                                                                          | <0-1>               | Μ   | After 250 sheets have exited, the<br>equipment stops and prompts you to<br>remove the output paper.<br>0: OFF 1: ON | 1             |
| 08    | Setting<br>mode | System  | Maintenan<br>ce             | FAX  |         | 714  |              | 250 sheets<br>limitation for output<br>pages (function<br>flag)                            | 0                                                                                          | <0-1>               | М   | After 250 sheets have exited, the<br>equipment stops and prompts you to<br>remove the output paper.<br>0: OFF 1: ON | 1             |
| 08    | Setting<br>mode | System  | Maintenan<br>ce             | ALL  |         | 715  |              | Remote-controlled<br>service periodical<br>polling timing<br>(Hour/Hour/Minute/<br>Minute) | 1230                                                                                       |                     | CTL | 0 (0:00) to 2359 (23:59)                                                                                            | 1             |

| 05/08 | Mode            | Element | Sub<br>element  | Item | Subitem | Code | Sub-<br>code | Details                                                                           | Default<br>value | Acceptable<br>value | RAM | Contents                                                               | Proce<br>dure |
|-------|-----------------|---------|-----------------|------|---------|------|--------------|-----------------------------------------------------------------------------------|------------------|---------------------|-----|------------------------------------------------------------------------|---------------|
| 08    | Setting<br>mode | System  | Maintenan<br>ce | ALL  |         | 716  |              | Remote-controlled<br>service<br>Writing data of<br>self-diagnostic<br>code        | 0                | <0-1>               | CTL | 0: Prohibited 1: Accepted                                              | 1             |
| 08    | Setting<br>mode | System  | Maintenan<br>ce | ALL  |         | 717  |              | Remote-controlled<br>service response<br>waiting time<br>(Timeout)                | 3                | <1-30>              | CTL | Unit: Minute                                                           | 1             |
| 08    | Setting<br>mode | System  | Maintenan<br>ce | ALL  |         | 718  |              | Remote-controlled<br>service initial<br>registration                              | 0                | <0-2>               | CTL | 0: OFF 1: Start 2: Only certification is<br>scanned                    | 1             |
| 08    | Setting<br>mode | System  | Maintenan<br>ce | ALL  |         | 719  |              | Remote-controlled service tentative password                                      | -                |                     | CTL | Maximum 10 letters                                                     | 3             |
| 08    | Setting<br>mode | System  | Maintenan<br>ce | ALL  |         | 720  |              | Status of remote-<br>controlled service<br>initial registration<br>(Display only) | 0                | <0-1>               | CTL | 0: Not registered 1: Registered                                        | 1             |
| 08    | Setting<br>mode | System  | Maintenan<br>ce | ALL  |         | 721  |              | Service center call function                                                      | 2                | <0-2>               | CTL | 0: OFF 1: Notifies all service calls 2:<br>Notifies all but paper jams | 1             |
| 08    | Setting<br>mode | System  | Maintenan<br>ce | ALL  |         | 723  |              | Service center call<br>HTTP server URL<br>setting                                 | -                |                     | CTL | Maximum 256 letters                                                    | 3             |
| 08    | Setting<br>mode | System  | Maintenan<br>ce | ALL  |         | 726  |              | HTTP proxy setting                                                                | 1                | <0-1>               | CTL | 0: Valid 1: Invalid                                                    | 1             |
| 08    | Setting<br>mode | System  | Maintenan<br>ce | ALL  |         | 727  |              | HTTP proxy IP<br>address setting                                                  | -                |                     | CTL | 000.000.000.000-255.255.255.255<br>(Default value 000.000.000.000)     | 1             |
| 08    | Setting<br>mode | System  | Maintenan<br>ce | ALL  |         | 728  |              | HTTP proxy port<br>number setting                                                 | 0                | <0-65535>           | CTL |                                                                        | 1             |
| 08    | Setting<br>mode | System  | Maintenan<br>ce | ALL  |         | 729  |              | HTTP proxy ID setting                                                             | -                |                     | CTL | Maximum 30 letters                                                     | 1             |
| 08    | Setting<br>mode | System  | Maintenan<br>ce | ALL  |         | 730  |              | HTTP proxy<br>password setting                                                    | -                |                     | CTL | Maximum 30 letters                                                     | 1             |

| 05/08 | Mode            | Element | Sub<br>element              | Item | Subitem | Code | Sub-<br>code | Details                                                       | Default<br>value     | Acceptable<br>value | RAM | Contents                                                                                                    | Proce<br>dure |
|-------|-----------------|---------|-----------------------------|------|---------|------|--------------|---------------------------------------------------------------|----------------------|---------------------|-----|----------------------------------------------------------------------------------------------------|---------------|
| 08    | Setting<br>mode | System  | Maintenan<br>ce<br>(Remote) | ALL  |         | 767  |              | Service Notification setting                                  | 0                    | <0-1>               | CTL | Enables to set up to 3 E-mail addresses to<br>be sent.<br>0: Invalid 1: Valid (E-mail)                                                                                                    | 1             |
| 08    | Setting<br>mode | System  | Maintenan<br>ce<br>(Remote) | ALL  |         | 769  |              | Total counter<br>information<br>transmission<br>setting       | 0                    | <0-1>               | SYS | 0: Invalid 1: Valid                                                                                                    | 1             |
| 08    | Setting<br>mode | System  | General                     | ALL  |         | 770  |              | Total counter<br>transmission "day<br>of the week"<br>setting | 0                    | <0-127>             | CTL | Indicates the day of the week using the 1st<br>bit to the 7th bit in 1byte 00000000 (0) -<br>01111111 (127). Multiple days of the week<br>can be set by setting the SUM of the<br>values for the day of the week.<br>0: Not specified<br>1: Sunday<br>2: Monday<br>4: Tuesday<br>8: Wednesday<br>16: Thursday<br>32: Friday<br>64: Saturday | 1             |
| 08    | Setting<br>mode | System  | Maintenan<br>ce<br>(Remote) | ALL  |         | 771  |              | PM counter<br>notification setting                            | 0                    | <0-1>               | SYS | 0: Invalid 1: Valid                                                                                                    | 1             |
| 08    | Setting<br>mode | System  | Maintenan<br>ce             | ALL  |         | 772  |              | Dealer's name                                                 | -                    |                     | CTL | Maximum 100 letters<br>Needed at initial registration                                                                                                    | 3             |
| 08    | Setting<br>mode | System  | Maintenan<br>ce             | ALL  |         | 773  |              | Login name                                                    | -                    |                     | CTL | Maximum 20 letters<br>Needed at initial registration                                                                                                    | 3             |
| 08    | Setting<br>mode | System  | Maintenan<br>ce             | ALL  |         | 774  |              | Service notification<br>display                               | UC: 1<br>Other:<br>0 | <0-1>               | SYS | Displays "SERVICE NOTIFICATION" in the<br>INITIAL SETUP menu. When "1" is set,<br>operation and setting are made available<br>for users.<br>0: Not displayed 1: Displayed                                                                                                    | 1             |
| 08    | Setting<br>mode | System  | Maintenan<br>ce             | ALL  |         | 775  |              | Service call<br>transmission                                  | 0                    | <0-1>               | CTL | When a service call occurs, details of the error are notified by E-mail.<br>0: Invalid 1: Valid                                                                                                    | 1             |

| 05/08 | Mode            | Element | Sub<br>element  | Item | Subitem | Code | Sub-<br>code | Details                                                            | Default<br>value | Acceptable<br>value | RAM | Contents                                                          | Proce<br>dure |
|-------|-----------------|---------|-----------------|------|---------|------|--------------|--------------------------------------------------------------------|------------------|---------------------|-----|-------------------------------------------------------------------|---------------|
| 08    | Setting<br>mode | System  | General         | ALL  |         | 776  |              | Total counter<br>transmission time<br>setting                      | 0000             | <0000∽<br>2359>     | CTL | 4-digit value indicates HHMM.<br>E.g: 12:34 is indicated as 1234. | 1             |
| 08    | Setting<br>mode | System  | Maintenan<br>ce | ALL  |         | 780  |              | Remote-controlled<br>service polling day<br>selection Day-1        | 0                | <0-31>              | CTL | 0: OFF<br>1 to 31: 1st to 31st of a month                         | 1             |
| 08    | Setting<br>mode | System  | Maintenan<br>ce | ALL  |         | 781  |              | Remote-controlled<br>service polling day<br>selection Day-2        | 0                | <0-31>              | CTL | 0: OFF<br>1 to 31: 1st to 31st of a month                         | 1             |
| 08    | Setting<br>mode | System  | Maintenan<br>ce | ALL  |         | 782  |              | Remote-controlled<br>service polling day<br>selection Day-3        | 0                | <0-31>              | CTL | 0: OFF<br>1 to 31: 1st to 31st of a month                         | 1             |
| 08    | Setting<br>mode | System  | Maintenan<br>ce | ALL  |         | 783  |              | Remote-controlled<br>service polling day<br>selection Day-4        | 0                | <0-31>              | CTL | 0: OFF<br>1 to 31: 1st to 31st of a month                         | 1             |
| 08    | Setting<br>mode | System  | Maintenan<br>ce | ALL  |         | 784  |              | Remote-controlled<br>service polling day<br>selection Sunday       | 0                | <0-1>               | CTL | 0: Invalid 1: Valid                                               | 1             |
| 08    | Setting<br>mode | System  | Maintenan<br>ce | ALL  |         | 785  |              | Remote-controlled<br>service polling day<br>selection Monday       | 0                | <0-1>               | CTL | 0: Invalid 1: Valid                                               | 1             |
| 08    | Setting<br>mode | System  | Maintenan<br>ce | ALL  |         | 786  |              | Remote-controlled<br>service polling day<br>selection Tuesday      | 0                | <0-1>               | CTL | 0: Invalid 1: Valid                                               | 1             |
| 08    | Setting<br>mode | System  | Maintenan<br>ce | ALL  |         | 787  |              | Remote-controlled<br>service polling day<br>selection<br>Wednesday | 0                | <0-1>               | CTL | 0: Invalid 1: Valid                                               | 1             |
| 08    | Setting<br>mode | System  | Maintenan<br>ce | ALL  |         | 788  |              | Remote-controlled<br>service polling day<br>selection Thursday     | 0                | <0-1>               | CTL | 0: Invalid 1: Valid                                               | 1             |
| 08    | Setting<br>mode | System  | Maintenan<br>ce | ALL  |         | 789  |              | Remote-controlled<br>service polling day<br>selection Friday       | 0                | <0-1>               | CTL | 0: Invalid 1: Valid                                               | 1             |

| 05/08 | Mode            | Element | Sub<br>element  | Item | Subitem              | Code | Sub-<br>code | Details                                                                       | Default<br>value | Acceptable<br>value | RAM | Contents                                                                                                    | Proce<br>dure |
|-------|-----------------|---------|-----------------|------|----------------------|------|--------------|-------------------------------------------------------------------------------|------------------|---------------------|-----|----------------------------------------------------------------------------------------------------|---------------|
| 08    | Setting<br>mode | System  | Maintenan<br>ce | ALL  |                      | 790  |              | Remote-controlled<br>service polling day<br>selection Saturday                | 0                | <0-1>               | CTL | 0: Invalid 1: Valid                                                                                                    | 1             |
| 08    | Setting<br>mode | System  | Maintenan<br>ce | ALL  |                      | 796  |              | Remote-controlled<br>service lengthened<br>interval polling<br>(End of month) | 0                | <0-1>               | CTL | 0: Invalid 1: Valid                                                                                                    | 1             |
| 08    | Setting<br>mode | Process | Fuser           | ALL  | Center<br>thermistor | 800  | 0            | Temperature<br>control lower limit<br>(OHP film)                              | 7                | <0-12>              | М   | 0: 130°C 1: 135°C<br>2: 140°C 3: 145°C<br>4: 150°C 5: 155°C 6: 160°C 7: 165°C<br>8: 170°C 9: 175°C 10: 180°C 11: 185°C 12:<br>120°C | 2             |
| 08    | Setting<br>mode | Process | Fuser           | ALL  | Side<br>thermistor   | 800  | 1            | Temperature<br>control lower limit<br>(OHP film)                              | 5                | <0-12>              | М   | 0: 130°C 1: 135°C<br>2: 140°C 3: 145°C<br>4: 150°C 5: 155°C 6: 160°C 7: 165°C<br>8: 170°C 9: 175°C 10: 180°C 11: 185°C 12:<br>120°C | 2             |
| 08    | Setting<br>mode | Process | Fuser           | ALL  | Center<br>thermistor | 801  | 0            | Temperature<br>control lower limit<br>(Thick paper 1)                         | 7                | <0-12>              | М   | 0: 130°C 1: 135°C<br>2: 140°C 3: 145°C<br>4: 150°C 5: 155°C 6: 160°C 7: 165°C<br>8: 170°C 9: 175°C 10: 180°C 11: 185°C 12:<br>120°C | 2             |
| 08    | Setting<br>mode | Process | Fuser           | ALL  | Side<br>thermistor   | 801  | 1            | Temperature<br>control lower limit<br>(Thick paper 1)                         | 5                | <0-12>              | М   | 0: 130°C 1: 135°C<br>2: 140°C 3: 145°C<br>4: 150°C 5: 155°C 6: 160°C 7: 165°C<br>8: 170°C 9: 175°C 10: 180°C 11: 185°C 12:<br>120°C | 2             |
| 08    | Setting<br>mode | Process | Fuser           | ALL  | Center<br>thermistor | 802  | 0            | Temperature<br>control lower limit<br>(Thick paper 2)                         | 11               | <0-12>              | М   | 0: 130°C 1: 135°C<br>2: 140°C 3: 145°C<br>4: 150°C 5: 155°C 6: 160°C 7: 165°C<br>8: 170°C 9: 175°C 10: 180°C 11: 185°C 12:<br>120°C | 2             |

| 05/08 | Mode            | Element | Sub<br>element | Item | Subitem              | Code | Sub-<br>code | Details                                                            | Default<br>value | Acceptable<br>value | RAM | Contents                                                                                                    | Proce<br>dure |
|-------|-----------------|---------|----------------|------|----------------------|------|--------------|--------------------------------------------------------------------|------------------|---------------------|-----|----------------------------------------------------------------------------------------------------|---------------|
| 08    | Setting<br>mode | Process | Fuser          | ALL  | Side<br>thermistor   | 802  | 1            | Temperature<br>control lower limit<br>(Thick paper 2)              | 11               | <0-12>              | М   | 0: 130°C 1: 135°C<br>2: 140°C 3: 145°C<br>4: 150°C 5: 155°C 6: 160°C 7: 165°C<br>8: 170°C 9: 175°C 10: 180°C 11: 185°C 12:<br>120°C | 2             |
| 08    | Setting<br>mode | Process | Fuser          | ALL  | Center<br>thermistor | 804  | 0            | Temperature<br>control lower limit<br>(Envelope)                   | 11               | <0-12>              | М   | 0: 130°C 1: 135°C<br>2: 140°C 3: 145°C<br>4: 150°C 5: 155°C6: 160°C 7: 165°C<br>8: 170°C 9: 175°C 10: 180°C 11: 185°C 12:<br>120°C  | 2             |
| 08    | Setting<br>mode | Process | Fuser          | ALL  | Side<br>thermistor   | 804  | 1            | Temperature<br>control lower limit<br>(Envelope)                   | 11               | <0-12>              | М   | 0: 130°C 1: 135°C<br>2: 140°C 3: 145°C<br>4: 150°C 5: 155°C 6: 160°C 7: 165°C<br>8: 170°C 9: 175°C 10: 180°C 11: 185°C 12:<br>120°C | 2             |
| 08    | Setting<br>mode | Process | Charger        | PRT  |                      | 805  |              | Main charger bias<br>correction<br>(Text/Photo/OHP<br>film)        | 98               | <0-255>             | М   | Corrects the value of the main charger bias adjustment (05-210).                                                                    | 1             |
| 08    | Setting<br>mode | Process | Charger        | PRT  |                      | 806  |              | Main charger bias<br>correction<br>(Toner Saving<br>Mode/OHP film) | 98               | <0-255>             | М   | Corrects the value of the main charger bias adjustment (05-210).                                                                    | 1             |
| 08    | Setting<br>mode | Process | Charger        | PPC  |                      | 807  |              | Main charger bias<br>correction<br>(Text/Photo/OHP<br>film)        | 98               | <0-255>             | М   | Corrects the value of the main charger bias adjustment (05-210).                                                                    | 1             |
| 08    | Setting<br>mode | Process | Charger        | PPC  |                      | 808  |              | Main charger bias<br>correction<br>(Text/OHP film)                 | 98               | <0-255>             | М   | Corrects the value of the main charger bias adjustment (05-210).                                                                    | 1             |
| 08    | Setting<br>mode | Process | Charger        | PPC  |                      | 809  |              | Main charger bias<br>correction<br>(Photo/OHP film)                | 98               | <0-255>             | М   | Corrects the value of the main charger bias adjustment (05-210).                                                                    | 1             |

| 05/08 | Mode            | Element | Sub<br>element | Item | Subitem | Code | Sub-<br>code | Details                                                            | Default<br>value | Acceptable<br>value | RAM | Contents                                                                               | Proce<br>dure |
|-------|-----------------|---------|----------------|------|---------|------|--------------|--------------------------------------------------------------------|------------------|---------------------|-----|----------------------------------------------------------------------------------------|---------------|
| 08    | Setting<br>mode | Process | Charger        | PRT  | GDI     | 814  |              | Main charger bias<br>correction<br>(Text/Photo/OHP<br>film)        | 98               | <0-255>             | М   | Corrects the value of the main charger bias adjustment (05-210).                       | 1             |
| 08    | Setting<br>mode | Process | Charger        | FAX  |         | 818  |              | Main charger bias<br>correction                                    | 128              | <0-255>             | -   | Corrects the value of the main charger bias adjustment (05-210).                       | 1             |
| 08    | Setting<br>mode | Process | Charger        | PRT  | GDI     | 819  |              | Main charger bias<br>correction<br>(Text/Photo)                    | 128              | <0-255>             | М   | Corrects the value of the main charger bias adjustment (05-210).                       | 1             |
| 08    | Setting<br>mode | Process | Charger        | PRT  |         | 826  |              | Main charger bias<br>correction (Toner<br>saving mode)             | 128              | <0-255>             | М   | Corrects the value of the main charger bias adjustment (05-210).                       | 1             |
| 08    | Setting<br>mode | Process | Transfer       | ALL  |         | 830  |              | Transfer<br>transformer DC<br>correction (C)                       | 128              | <0-255>             | М   | Corrects the value of the transfer<br>transformer DC output adjustment (05-<br>221).   | 1             |
| 08    | Setting<br>mode | Process | Separation     | ALL  |         | 831  |              | Separation<br>transformer DC<br>correction (C)                     | 128              | <0-255>             | М   | Corrects the value of the separation<br>transformer DC output adjustment (05-<br>234). | 1             |
| 08    | Setting<br>mode | Process | Developer      | PRT  |         | 833  |              | Developer bias DC<br>correction<br>(Text/Photo/OHP<br>film)        | 107              | <0-255>             | М   | Corrects the value of the developer bias adjustment (05-205).                          | 1             |
| 08    | Setting<br>mode | Process | Developer      | PRT  |         | 834  |              | Developer bias DC<br>correction (Toner<br>Saving Mode/OHP<br>film) | 107              | <0-255>             | Μ   | Corrects the value of the developer bias adjustment (05-205).                          | 1             |
| 08    | Setting<br>mode | Process | Developer      | PPC  |         | 835  |              | Developer bias DC<br>correction<br>(Text/Photo/OHP<br>film)        | 107              | <0-255>             | М   | Corrects the value of the developer bias adjustment (05-205).                          | 1             |
| 08    | Setting<br>mode | Process | Developer      | PPC  |         | 836  |              | Developer bias DC<br>correction<br>(Text/OHP film)                 | 107              | <0-255>             | Μ   | Corrects the value of the developer bias adjustment (05-205).                          | 1             |

| 05/08 | Mode            | Element | Sub<br>element      | Item | Subitem | Code | Sub-<br>code | Details                                                     | Default<br>value | Acceptable<br>value | RAM | Contents                                                                                                    | Proce<br>dure |
|-------|-----------------|---------|---------------------|------|---------|------|--------------|-------------------------------------------------------------|------------------|---------------------|-----|----------------------------------------------------------------------------------------------------|---------------|
| 08    | Setting<br>mode | Process | Developer           | PPC  |         | 837  |              | Developer bias DC<br>correction<br>(Photo/OHP film)         | 107              | <0-255>             | М   | Corrects the value of the developer bias adjustment (05-205).                                                                                                    | 1             |
| 08    | Setting<br>mode | Process | Image<br>processing | ALL  |         | 838  |              | Switching of<br>recycled toner<br>saving control            | 0                | <0-1>               | М   | 0: Switched 1: Not switched                                                                                                    | 1             |
| 08    | Setting<br>mode | Process | Image<br>processing | ALL  |         | 839  |              | Correction by<br>temperature/humidi<br>ty                   | 0                | <0-3>               | М   | Sets the correction by<br>temperature/humidity.<br>0: All valid 1: All invalid 2: Valid only in<br>auto-toner sensor 3: All valid except<br>transfer and separation | 1             |
| 08    | Setting<br>mode | Process | Developer           | PRT  | GDI     | 840  |              | Developer bias DC<br>correction<br>(Text/Photo/OHP<br>film) | 107              | <0-255>             | Μ   | Corrects the value of the developer bias adjustment (05-205).                                                                                                    | 1             |
| 08    | Setting<br>mode | Process | Developer           | FAX  |         | 857  |              | Developer bias DC<br>correction (Toner<br>saving mode)      | 128              | <0-255>             | М   | Corrects the value of the developer bias adjustment (05-205).                                                                                                    | 1             |
| 08    | Setting<br>mode | Process | Developer           | PRT  | GDI     | 858  |              | Developer bias DC correction (Normal)                       | 128              | <0-255>             | М   | Corrects the value of the developer bias adjustment (05-205).                                                                                                    | 1             |
| 08    | Setting<br>mode | Process | Developer           | PRT  |         | 859  |              | Developer bias DC<br>correction (Toner<br>saving mode)      | 128              | <0-255>             | М   | Corrects the value of the developer bias adjustment (05-205).                                                                                                    | 1             |
| 08    | Setting<br>mode | Process | Developer           | PRT  |         | 860  |              | Developer bias DC correction (Normal)                       | 128              | <0-255>             | М   | Corrects the value of the developer bias adjustment (05-205).                                                                                                    | 1             |
| 08    | Setting<br>mode | Process | Developer           | PPC  |         | 861  |              | Developer bias DC<br>correction<br>(Text/Photo)             | 128              | <0-255>             | М   | Corrects the value of the developer bias adjustment (05-205).                                                                                                    | 1             |
| 08    | Setting<br>mode | Process | Developer           | PPC  |         | 862  |              | Developer bias DC correction (Text)                         | 128              | <0-255>             | М   | Corrects the value of the developer bias adjustment (05-205).                                                                                                    | 1             |
| 05/08 | Mode            | Element | Sub<br>element | Item | Subitem | Code | Sub-<br>code | Details                                         | Default<br>value | Acceptable<br>value | RAM | Contents                                                                               | Proce<br>dure |
|-------|-----------------|---------|----------------|------|---------|------|--------------|-------------------------------------------------|------------------|---------------------|-----|----------------------------------------------------------------------------------------|---------------|
| 08    | Setting<br>mode | Process | Developer      | PPC  |         | 863  |              | Developer bias DC correction (Photo)            | 128              | <0-255>             | М   | Corrects the value of the developer bias adjustment (05-205).                          | 1             |
| 08    | Setting<br>mode | Process | Charger        | PRT  |         | 864  |              | Main charger bias<br>correction (Normal)        | 128              | <0-255>             | М   | Corrects the value of the main charger bias adjustment (05-210).                       | 1             |
| 08    | Setting<br>mode | Process | Charger        | PPC  |         | 865  |              | Main charger bias<br>correction<br>(Text/Photo) | 128              | <0-255>             | М   | Corrects the value of the main charger bias adjustment (05-210).                       | 1             |
| 08    | Setting<br>mode | Process | Charger        | PPC  |         | 866  |              | Main charger bias<br>correction (Text)          | 128              | <0-255>             | М   | Corrects the value of the main charger bias adjustment (05-210).                       | 1             |
| 08    | Setting<br>mode | Process | Charger        | PPC  |         | 867  |              | Main charger bias<br>correction (Photo)         | 128              | <0-255>             | М   | Corrects the value of the main charger bias adjustment (05-210).                       | 1             |
| 08    | Setting<br>mode | Process | Transfer       | ALL  |         | 868  |              | Transfer<br>transformer DC<br>correction (H)    | 128              | <0-255>             | М   | Corrects the value of the transfer<br>transformer DC output adjustment (05-<br>220).   | 1             |
| 08    | Setting<br>mode | Process | Transfer       | ALL  |         | 869  |              | Transfer<br>transformer DC<br>correction (L)    | 128              | <0-255>             | М   | Corrects the value of the transfer<br>transformer DC output adjustment (05-<br>222).   | 1             |
| 08    | Setting<br>mode | Process | Separation     | ALL  |         | 870  |              | Separation<br>transformer DC<br>correction (H)  | 128              | <0-255>             | М   | Corrects the value of the separation<br>transformer DC output adjustment (05-<br>233). | 1             |
| 08    | Setting<br>mode | Process | Separation     | ALL  |         | 871  |              | Separation<br>transformer DC<br>correction (L)  | 128              | <0-255>             | М   | Corrects the value of the separation<br>transformer DC output adjustment (05-<br>235). | 1             |
| 08    | Setting<br>mode | Process | Laser          | PRT  |         | 872  |              | Laser power<br>correction (Normal)              | 128              | <0-255>             | М   | Corrects the value of the laser power adjustment (05-286).                             | 1             |
| 08    | Setting<br>mode | Process | Laser          | PPC  |         | 873  |              | Laser power<br>correction<br>(Text/Photo)       | 128              | <0-255>             | М   | Corrects the value of the laser power adjustment (05-286).                             | 1             |

| 05/08 | Mode            | Element | Sub<br>element | Item | Subitem | Code | Sub-<br>code | Details                                                                          | Default<br>value | Acceptable<br>value | RAM | Contents                                                                                                    | Proce<br>dure |
|-------|-----------------|---------|----------------|------|---------|------|--------------|----------------------------------------------------------------------------------|------------------|---------------------|-----|----------------------------------------------------------------------------------------------------|---------------|
| 08    | Setting<br>mode | Process | Laser          | PRT  |         | 875  |              | Laser power<br>correction (Toner<br>saving mode)                                 | 128              | <0-255>             | М   | Corrects the value of the laser power adjustment (05-286).                                                                                                    | 1             |
| 08    | Setting<br>mode | Process | Laser          | PPC  |         | 876  |              | Laser power<br>correction (Text)                                                 | 128              | <0-255>             | М   | Corrects the value of the laser power adjustment (05-286).                                                                                                    | 1             |
| 08    | Setting<br>mode | Process | Laser          | PPC  |         | 877  |              | Laser power<br>correction (Photo)                                                | 128              | <0-255>             | М   | Corrects the value of the laser power adjustment (05-286).                                                                                                    | 1             |
| 08    | Setting<br>mode | Process | Laser          | PRT  | GDI     | 883  |              | Laser power<br>correction (Normal)                                               | 136              | <0-255>             | М   | Corrects the value of the laser power adjustment (05-286).                                                                                                    | 1             |
| 08    | Setting<br>mode | Process | Laser          | FAX  |         | 884  |              | Laser power<br>correction (Normal)                                               | 128              | <0-255>             | М   | Corrects the value of the laser power adjustment (05-286).                                                                                                    | 1             |
| 08    | Setting<br>mode | Process | Fuser          | ALL  |         | 886  |              | Temperature drop<br>control setting in<br>ready status<br>(Temperature/Time<br>) | 4                | <0-20>              | Μ   | 0: None<br>1: Pattern 1<br>2: Pattern 2<br>3: Pattern 3<br>4: Pattern 4<br>5: Pattern 5<br>6: Pattern 6<br>7: Pattern 7<br>8: Pattern 7<br>8: Pattern 8<br>9: Pattern 9<br>10: Pattern 10<br>11: Pattern 11<br>12: Pattern 12<br>13: Pattern 13<br>14: Pattern 14<br>15: Pattern 15<br>16: Pattern 16<br>17: Pattern 17<br>18: Pattern 18<br>19: Pattern 19<br>20: Manual adjustment | 1             |

| 05/08 | Mode            | Element | Sub<br>element | Item | Subitem              | Code | Sub-<br>code | Details                                                                | Default<br>value                         | Acceptable<br>value | RAM | Contents                                                                                                    | Proce<br>dure |
|-------|-----------------|---------|----------------|------|----------------------|------|--------------|------------------------------------------------------------------------|------------------------------------------|---------------------|-----|----------------------------------------------------------------------------------------------------|---------------|
| 08    | Setting<br>mode | Process | Fuser          | ALL  | Center<br>thermistor | 896  |              | Temperature<br>control lower limit<br>(Plain paper/Low<br>temperature) | 19<br>cpm: 5<br>22 cpm<br>/ 24<br>cpm: 6 | <0-12>              | Μ   | 0: 130°C 1: 135°C<br>2: 140°C 3: 145°C<br>4: 150°C 5: 155°C<br>6: 160°C 7: 165°C<br>8: 170°C 9: 175°C<br>10: 180°C 11: 185°C 12: 120°C                                     | 2             |
| 08    | Setting<br>mode | Process | Fuser          | ALL  | Side<br>thermistor   | 896  |              | Temperature<br>control lower limit<br>(Plain paper/Low<br>temperature) | 19<br>cpm: 3<br>22 cpm<br>/ 24<br>cpm: 4 | <0-12>              | Μ   | 0: 130°C 1: 135°C<br>2: 140°C 3: 145°C<br>4: 150°C 5: 155°C<br>6: 160°C 7: 165°C<br>8: 170°C 9: 175°C<br>10: 180°C 11: 185°C 12: 120°C                                     | 2             |
| 08    | Setting<br>mode | System  | Version        | ALL  |                      | 900  |              | System firmware<br>ROM version                                         | -                                        |                     | -   | JPN: T222SY0Jxxx<br>UC: T222SY0Wxxx<br>EUR: T222SY0Xxxx<br>China: T222SY0Cxxx                                                                                              | 3             |
| 08    | Setting<br>mode | System  | RADF           | PPC  |                      | 905  |              | Process for last<br>page (one-sided<br>original) at duplex<br>copying  | 0                                        | <0-1>               | -   | 0: One-side copy<br>1: Double-sided copy (blank paper is added<br>to as the last even numbered page to<br>output the copy in the same orientation with<br>previous pages.) | 1             |
| 08    | Setting<br>mode | System  | Version        | ALL  |                      | 906  |              | PFC firmware version                                                   | -                                        |                     | -   |                                                                                                    | 3             |
| 08    | Setting<br>mode | System  | Version        | ALL  |                      | 921  |              | FROM internal<br>program                                               | -                                        |                     | -   | VTTxx.xxxx                                                                                                    | 3             |
| 08    | Setting<br>mode | System  | Version        | ALL  |                      | 922  |              | Function table data version                                            | -                                        |                     | -   | T222SY1xxxx                                                                                                    | 3             |
| 08    | Setting<br>mode | System  | Version        | ALL  |                      | 923  |              | Language data<br>version                                               | -                                        |                     | -   | T222SY2xxxx                                                                                                    | 3             |
| 08    | Setting<br>mode | System  | Network        | ALL  |                      | 945  |              | Two-way setting of<br>RawPort 9100                                     | 2                                        | <1-2>               | CTL | 1: Valid 2: Invalid                                                                                                    | 1             |
| 08    | Setting<br>mode | System  | General        | ALL  |                      | 947  |              | Initialization after<br>software version<br>upgrade                    | -                                        |                     | CTL | Perform this code when the software in this equipment has been upgraded.                                                                                                   | 5             |

| 05/08 | Mode            | Element | Sub<br>element    | Item | Subitem | Code | Sub-<br>code | Details                                                                | Default<br>value      | Acceptable<br>value | RAM | Contents                                                                                                    | Proce<br>dure |
|-------|-----------------|---------|-------------------|------|---------|------|--------------|------------------------------------------------------------------------|-----------------------|---------------------|-----|----------------------------------------------------------------------------------------------------|---------------|
| 08    | Setting<br>mode | Process | General           | ALL  |         | 949  |              | Automatic<br>interruption page<br>setting during<br>printing           | 0                     | <0-100>             | SYS | Sets the automatic interruption page.                                                                                                    | 1             |
| 08    | Setting<br>mode | System  | Network           | ALL  |         | 950  |              | Transmission<br>security type                                          | 0                     | <0-2>               | SYS | 0: Telephone number 1: Password 2: Both                                                                                                    | 1             |
| 08    | Setting<br>mode | System  | Network           | ALL  |         | 951  |              | Reception security type                                                | 0                     | <0-2>               | SYS | 0: Telephone number 1: Password 2: Both                                                                                                    | 1             |
| 08    | Setting<br>mode | System  | User<br>interface | ALL  |         | 970  |              | Sound setting<br>when switching to<br>Energy Saving<br>Mode            | JPN: 0<br>Other:<br>1 | <0-1>               | SYS | 0: OFF 1: ON                                                                                                    | 1             |
| 08    | Setting<br>mode | System  | General           | ALL  |         | 971  |              | Toner near empty<br>threshold value                                    | 1                     | <0-3>               | SYS | Performs adjustment for the toner near-<br>empty detection timing.<br>0: Toner near empty threshold value (long)<br>1: Toner near empty threshold value<br>(standard)<br>2: Toner near empty threshold value (short)<br>3: Toner near-empty detection disabled | 1             |
| 08    | Setting<br>mode | System  | Network           | PRT  |         | 973  |              | PCL line feed code setting                                             | 0                     | <0-3>               | CTL | Sets the PCL line feed code. 0: Automatic<br>setting 1: CR=CR, LF=LF 2: CR=CR+LF,<br>LF=LF 3: CR=CR, LF=CR+LF                                                                                                    | 1             |
| 08    | Setting<br>mode | System  | General           | ALL  |         | 975  |              | Job handling when<br>printing is short<br>paid with coin<br>controller | 1                     | <0-1>               | М   | Sets whether to pause or stop the printing<br>job if insufficient payment is made when<br>using a coin controller.<br>0: Pause the job 1: Stop the job                                                                                                    | 1             |
| 08    | Setting<br>mode | System  | Network           | PRT  |         | 978  |              | Raw printing job<br>(Paper feeding<br>drawer)                          | 0                     | <0-4>               | CTL | 0: AUTO1: Drawer 2: PFU 3: PFP upper<br>drawer 4: PFP lower drawer                                                                                                    | 1             |

| 05/08 | Mode            | Element | Sub<br>element | Item | Subitem | Code | Sub-<br>code | Details                              | Default<br>value | Acceptable<br>value | RAM | Contents                                                                                                    | Proce<br>dure |
|-------|-----------------|---------|----------------|------|---------|------|--------------|--------------------------------------|------------------|---------------------|-----|----------------------------------------------------------------------------------------------------|---------------|
| 08    | Setting<br>mode | System  | Network        | PRT  |         | 979  |              | Raw printing job<br>(PCL symbol set) |                  | <0-39>              |     | 0: Roman-8<br>1: ISO 8859/1 Latin 1<br>2: ISO 8859/2 Latin 2<br>3: ISO 8859/9 Latin 5<br>4: PC-8,Code Page 437<br>5: PC-8 D/N, Danish/Norwegian<br>6: PC-850,Multilingual<br>7: PC-852, Latin2<br>8: PC-8 Turkish<br>9: Windows 3.1 Latin 1<br>10: Windows 3.1 Latin 2<br>11: Windows 3.1 Latin 5<br>12: DeskTop<br>13: PS Text<br>14: Ventura International<br>15: Ventura US<br>16: Microsoft Publishing<br>17: Math-8<br>18: PS Math<br>19: Ventura Math<br>20: Pi Font<br>21: Legal<br>22: ISO 4: United Kingdom<br>23: ISO 6: ASCII<br>24: ISO 11<br>25: ISO 15: Italian<br>26: ISO 17<br>27: ISO 21: German<br>28: ISO 60: Danish/Norwegian<br>29: ISO 69: French<br>30: Windows 3.0 Latin 1<br>31: MC Text<br>32: PC Cyrillic<br>33: ITC Zapf Dingbats<br>34: ISO 8859/10 Latin 6<br>35: PC-775<br>36: PC-1004<br>37: Symbol<br>38: Windows Baltic<br>39: Wingdings |               |

| 05/08 | Mode            | Element | Sub<br>element | Item | Subitem | Code | Sub-<br>code | Details                                             | Default<br>value | Acceptable<br>value | RAM | Contents                                                                                                    | Proce<br>dure |
|-------|-----------------|---------|----------------|------|---------|------|--------------|-----------------------------------------------------|------------------|---------------------|-----|----------------------------------------------------------------------------------------------------|---------------|
| 08    | Setting<br>mode | System  | General        | ALL  |         | 986  |              | Invalidation setting<br>of copy/FAX<br>screen shift | 0                | <0-4>               | SYS | <ul> <li>0: No prohibition</li> <li>1: Shifting to the copy screen is prohibited.</li> <li>2: Shifting to the Fax screen is prohibited.</li> <li>4: Shifting to the scan screen is prohibited.</li> <li>Note:</li> <li>If "2" is selected, set the FAX reception to "Automatic" and clear Secure Reception.</li> <li>Since the FAX screen is not displayed,</li> <li>Manual Reception and Secure Reception cannot be done.</li> </ul> | 1             |
| 08    | Setting<br>mode | System  | Version        | ALL  |         | 995  |              | Equipment number<br>(serial number)<br>display      | 0                | <20 digits>         | SYS | The Equipment number can be entered in alphabets (A-Z=*01-*26) and figures (0-9) within 20digits.                                                                                                    | 3             |
| 08    | Setting<br>mode | System  | Network        | ALL  |         | 1002 |              | Selection of NIC<br>board status<br>information     | 1                | <1-2>               | CTL | <ol> <li>Not printed out when the equipment is<br/>restarted</li> <li>Printed out when the equipment is<br/>restarted</li> </ol>                                                                                                    | 1             |
| 08    | Setting<br>mode | System  | Network        | ALL  |         | 1003 |              | Communication<br>speed and settings<br>of Ethernet  | 1                | <1-5>               | CTL | 1: Auto<br>2: 10MBPS Half Duplex<br>3: 10MBPS Full Duplex<br>4: 100MBPS Half Duplex<br>5: 100MBPS Full Duplex                                                                                                    | 1             |
| 08    | Setting<br>mode | System  | Network        | ALL  |         | 1006 |              | Address Mode                                        | 2                | <1-3>               | CTL | 1: Fixed IP address<br>2: Dynamic IP address (DHCP)<br>3: Dynamic IP address (DHCP) without<br>AutoIP                                                                                                    | 1             |
| 08    | Setting<br>mode | System  | Network        | ALL  |         | 1007 |              | Domain name                                         | -                |                     | CTL | Maximum 96 letters                                                                                                    | 3             |
| 08    | Setting<br>mode | System  | Network        | ALL  |         | 1008 |              | IP address                                          | -                |                     | CTL | 000.000.000.000-255.255.255.255<br>(Default value 000.000.000.000)                                                                                                    | 3             |
| 08    | Setting<br>mode | System  | Network        | ALL  |         | 1009 |              | Subnet mask                                         | -                |                     | CTL | 000.000.000.000-255.255.255.255<br>(Default value 000.000.000.000)                                                                                                    | 3             |
| 08    | Setting<br>mode | System  | Network        | ALL  |         | 1010 |              | Gateway                                             | -                |                     | CTL | 000.000.000.000-255.255.255.255<br>(Default value 000.000.000.000)                                                                                                    | 3             |

| 05/08 | Mode            | Element | Sub<br>element | Item | Subitem | Code | Sub-<br>code | Details                              | Default<br>value | Acceptable<br>value | RAM | Contents                                                                                | Proce<br>dure |
|-------|-----------------|---------|----------------|------|---------|------|--------------|--------------------------------------|------------------|---------------------|-----|-----------------------------------------------------------------------------------------|---------------|
| 08    | Setting<br>mode | System  | Network        | ALL  |         | 1011 |              | Availability of IPX                  | 1                | <1-2>               | CTL | 1: Available 2: Not available                                                           | 3             |
| 08    | Setting<br>mode | System  | Network        | ALL  |         | 1012 |              | Network frame<br>type                | 1                | <1-5>               | CTL | 1: Automatic<br>2: IEEE802.3<br>3: Ethernet II<br>4: IEEE802.3SNAP<br>5: IEEE802.2      | 1             |
| 08    | Setting<br>mode | System  | Network        | ALL  |         | 1013 |              | Availability of NCP<br>Burst         | 1                | <1-2>               | CTL | 1: Available 2: Not available                                                           | 1             |
| 08    | Setting<br>mode | System  | Network        | ALL  |         | 1014 |              | Availability of<br>AppleTalk         | 1                | <1-2>               | CTL | 1: Available 2: Not available                                                           | 1             |
| 08    | Setting<br>mode | System  | Network        | ALL  |         | 1015 |              | Zone setting of<br>AppleTalk         | *                |                     | CTL | Maximum 32 letters<br>*: Wildcard character                                             | 3             |
| 08    | Setting<br>mode | System  | Network        | ALL  |         | 1017 |              | Availability of DNS                  | 1                | <1-2>               | CTL | 1: Available 2: Not available                                                           | 1             |
| 08    | Setting<br>mode | System  | Network        | ALL  |         | 1018 |              | IP address to DNS server (Primary)   | -                |                     | CTL | 000.000.000.000-255.255.255.255<br>(Default value 000.000.000.000)                      | 3             |
| 08    | Setting<br>mode | System  | Network        | ALL  |         | 1019 |              | IP address to DNS server (Secondary) | -                |                     | CTL | 000.000.000.000-255.255.255.255<br>(Default value 000.000.000.000)                      | 3             |
| 08    | Setting<br>mode | System  | Network        | ALL  |         | 1020 |              | DDNS Desired<br>level                | 3                | <1-5>               | CTL | 1: Invalid<br>2: Via DHCP<br>3: Insecure DDNS<br>4: Secure DDNS<br>5: Multi-secure DDNS | 1             |
| 08    | Setting<br>mode | System  | Network        | ALL  |         | 1026 |              | Availability of<br>Bindery           | 1                | <1-2>               | CTL | 1: Available 2: Not available                                                           | 1             |
| 08    | Setting<br>mode | System  | Network        | ALL  |         | 1027 |              | Availability of NDS                  | 1                | <1-2>               | CTL | 1: Available 2: Not available                                                           | 1             |
| 08    | Setting<br>mode | System  | Network        | ALL  |         | 1028 |              | Directory service<br>context         | -                |                     | CTL | Maximum 127 letters                                                                     | 3             |
| 08    | Setting<br>mode | System  | Network        | ALL  |         | 1029 |              | Directory service<br>tree            | -                |                     | CTL | Maximum 47 letters                                                                      | 3             |
| 08    | Setting<br>mode | System  | Network        | ALL  |         | 1030 |              | Availability of<br>HTTP server       | 1                | <1-2>               | CTL | 1: Available 2: Not available                                                           | 1             |

| 05/08 | Mode            | Element | Sub<br>element | Item | Subitem | Code | Sub-<br>code | Details                                        | Default<br>value | Acceptable<br>value | RAM | Contents                      | Proce<br>dure |
|-------|-----------------|---------|----------------|------|---------|------|--------------|------------------------------------------------|------------------|---------------------|-----|-------------------------------|---------------|
| 08    | Setting<br>mode | System  | Network        | ALL  |         | 1031 |              | Port number to<br>NIC HTTP server              | 80               | <1-65535>           | CTL |                               | 1             |
| 08    | Setting<br>mode | System  | Network        | ALL  |         | 1032 |              | Port number to<br>system HTTP                  | 8080             | <1-65535>           | CTL |                               | 1             |
| 08    | Setting<br>mode | System  | Network        | ALL  |         | 1037 |              | Availability of<br>SMTP client                 | 1                | <1-2>               | CTL | 1: Available 2: Not available | 1             |
| 08    | Setting<br>mode | System  | Network        | ALL  |         | 1038 |              | FQDN or IP<br>address to SMTP                  | -                |                     | CTL | Maximum 128 Bytes             | 3             |
| 08    | Setting<br>mode | System  | Network        | ALL  |         | 1039 |              | TCP port number<br>of SMTP client              | 25               | <1-65535>           | CTL |                               | 1             |
| 08    | Setting<br>mode | System  | Network        | ALL  |         | 1040 |              | Availability of<br>SMTP server                 | 1                | <1-2>               | CTL | 1: Available 2: Not available | 1             |
| 08    | Setting<br>mode | System  | Network        | ALL  |         | 1041 |              | TCP port number<br>of SMTP server              | 25               | <1-65535>           | CTL |                               | 1             |
| 08    | Setting<br>mode | System  | Network        | ALL  |         | 1042 |              | E-mail box name to<br>SMTP server              | -                |                     | CTL | Maximum 192 letters           | 3             |
| 08    | Setting<br>mode | System  | Network        | ALL  |         | 1043 |              | Availability of<br>Offramp                     | 2                | <1-2>               | CTL | 1: Available 2: Not available | 1             |
| 08    | Setting<br>mode | System  | Network        | ALL  |         | 1044 |              | Offramp security                               | 1                | <1-2>               | CTL | 1: Available 2: Not available | 1             |
| 08    | Setting<br>mode | System  | Network        | ALL  |         | 1045 |              | Printing at Offramp                            | 1                | <1-2>               | CTL | 1: Available 2: Not available | 1             |
| 08    | Setting<br>mode | System  | Network        | ALL  |         | 1046 |              | Availability of<br>POP3 clients                | 1                | <1-2>               | CTL | 1: Available 2: Not available | 1             |
| 08    | Setting<br>mode | System  | Network        | ALL  |         | 1047 |              | FQDN or IP<br>address to POP3                  | -                |                     | CTL | Maximum 128 Bytes             | 3             |
| 08    | Setting<br>mode | System  | Network        | ALL  |         | 1048 |              | Types of POP3<br>server                        | 1                | <1-3>               | CTL | 1: Automatic 2: POP3 3: APOP  | 1             |
| 08    | Setting<br>mode | System  | Network        | ALL  |         | 1049 |              | Login name to<br>POP3 server                   | -                |                     | CTL | Maximum 96 letters            | 3             |
| 08    | Setting<br>mode | System  | Network        | ALL  |         | 1050 |              | Login password to POP3                         | -                |                     | CTL | Maximum 96 letters            | 3             |
| 08    | Setting<br>mode | System  | Network        | ALL  |         | 1051 |              | E-mail reception<br>interval (Unit:<br>Minute) | 5                | <0-4096>            | CTL |                               | 1             |

| 05/08 | Mode            | Element | Sub<br>element              | Item | Subitem | Code | Sub-<br>code | Details                                         | Default<br>value | Acceptable<br>value | RAM | Contents                                                           | Proce<br>dure |
|-------|-----------------|---------|-----------------------------|------|---------|------|--------------|-------------------------------------------------|------------------|---------------------|-----|--------------------------------------------------------------------|---------------|
| 08    | Setting<br>mode | System  | Network                     | ALL  |         | 1052 |              | TCP port number<br>of POP3 client               | 110              | <1-65535>           | CTL |                                                                    | 1             |
| 08    | Setting<br>mode | System  | Network                     | ALL  |         | 1055 |              | TCP port number<br>of FTP client                | 21               | <1-65535>           | CTL |                                                                    | 1             |
| 08    | Setting<br>mode | System  | Network                     | ALL  |         | 1063 |              | MIB function                                    | 1                | <1-2>               | CTL | 1: Valid 2: Invalid                                                | 1             |
| 08    | Setting<br>mode | System  | Network                     | ALL  |         | 1065 |              | Setting of read<br>Community                    | public           |                     | CTL | Maximum 31 letters                                                 | 3             |
| 08    | Setting<br>mode | System  | Network                     | ALL  |         | 1066 |              | Setting of<br>read/Write<br>Community           | private          |                     | CTL | Maximum 31 letters                                                 | 3             |
| 08    | Setting<br>mode | System  | Network                     | ALL  |         | 1069 |              | TRAP destination<br>IP address                  | -                |                     | CTL | 000.000.000.000-255.255.255.255<br>(Default value 000.000.000.000) | 3             |
| 08    | Setting<br>mode | System  | Network                     | ALL  |         | 1070 |              | Community setting<br>of TRAP (via IP)           | public           |                     | CTL | Maximum 31 letters                                                 | 3             |
| 08    | Setting<br>mode | System  | Maintenan<br>ce<br>(Remote) | ALL  |         | 1071 |              | Total counter<br>transmission date<br>setting 1 | 0                | <0∽31>              | CTL | 0: Invalid 1 - 31: Date                                            | 1             |
| 08    | Setting<br>mode | System  | Maintenan<br>ce<br>(Remote) | ALL  |         | 1072 |              | Total counter<br>transmission date<br>setting 2 | 0                | <0∽31>              | CTL | 0: Invalid 1 - 31: Date                                            | 1             |
| 08    | Setting<br>mode | System  | Network                     | ALL  |         | 1073 |              | Availability of<br>Raw/TCP                      | 1                | <1-2>               | CTL | 1: Valid 2: Invalid                                                | 1             |
| 08    | Setting<br>mode | System  | Network                     | ALL  |         | 1074 |              | TCP port number<br>of Raw                       | 9100             | <1-65535>           | CTL |                                                                    | 1             |
| 08    | Setting<br>mode | System  | Network                     | ALL  |         | 1075 |              | Availability of LPD client                      | 1                | <1-2>               | CTL | 1: Valid 2: Invalid                                                | 1             |
| 08    | Setting<br>mode | System  | Network                     | ALL  |         | 1076 |              | TCP port number<br>of LPD                       | 515              | <1-65535>           | CTL |                                                                    | 1             |
| 08    | Setting<br>mode | System  | Network                     | ALL  |         | 1077 |              | LPD queue name                                  | -                |                     | CTL | Maximum 31 letters                                                 | 3             |
| 08    | Setting<br>mode | System  | Network                     | ALL  |         | 1078 |              | Availability of IPP                             | 1                | <1-2>               | CTL | 1: Valid 2: Invalid                                                | 1             |

| 05/08 | Mode            | Element | Sub<br>element | Item | Subitem | Code | Sub-<br>code | Details                                                              | Default<br>value | Acceptable<br>value | RAM | Contents            | Proce<br>dure |
|-------|-----------------|---------|----------------|------|---------|------|--------------|----------------------------------------------------------------------|------------------|---------------------|-----|---------------------|---------------|
| 08    | Setting<br>mode | System  | Network        | ALL  |         | 1079 |              | Availability of IPP<br>port number "80"                              | 1                | <1-2>               | CTL | 1: Valid 2: Invalid | 1             |
| 08    | Setting<br>mode | System  | Network        | ALL  |         | 1080 |              | TCP port number<br>of IPP                                            | 631              | <1-65535>           | CTL |                     | 1             |
| 08    | Setting<br>mode | System  | Network        | ALL  |         | 1081 |              | IPP printer name                                                     | -                |                     | CTL | Maximum 127 letters | 3             |
| 08    | Setting<br>mode | System  | Network        | ALL  |         | 1082 |              | IPP printer location                                                 | -                |                     | CTL | Maximum 127 letters | 3             |
| 08    | Setting<br>mode | System  | Network        | ALL  |         | 1083 |              | IPP printer information                                              | -                |                     | CTL | Maximum 127 letters | 3             |
| 08    | Setting<br>mode | System  | Network        | ALL  |         | 1084 |              | IPP printer<br>information (more)                                    | -                |                     | CTL | Maximum 127 letters | 3             |
| 08    | Setting<br>mode | System  | Network        | ALL  |         | 1085 |              | Installer of IPP printer driver                                      | -                |                     | CTL | Maximum 127 letters | 3             |
| 08    | Setting<br>mode | System  | Network        | ALL  |         | 1086 |              | IPP printer "Make<br>and Model"                                      | -                |                     | CTL | Maximum 127 letters | 3             |
| 08    | Setting<br>mode | System  | Network        | ALL  |         | 1087 |              | IPP printer<br>information (more)<br>MFGR                            | -                |                     | CTL | Maximum 127 letters | 3             |
| 08    | Setting<br>mode | System  | Network        | ALL  |         | 1088 |              | IPP message from<br>operator                                         | -                |                     | CTL | Maximum 127 letters | 3             |
| 08    | Setting<br>mode | System  | Network        | ALL  |         | 1093 |              | Login name to<br>Novell print server                                 | -                |                     | CTL | Maximum 47 letters  | 3             |
| 08    | Setting<br>mode | System  | Network        | ALL  |         | 1094 |              | Login password to<br>Novell print server                             | -                |                     | CTL | Maximum 31 letters  | 3             |
| 08    | Setting<br>mode | System  | Network        | ALL  |         | 1095 |              | Name of<br>SearchRoot server                                         | -                |                     | CTL | Maximum 31 letters  | 3             |
| 08    | Setting<br>mode | System  | Network        | ALL  |         | 1096 |              | Scan rate setting<br>of print queue                                  | 5                | <1-255>             | CTL | Unit: Second        | 1             |
| 08    | Setting<br>mode | System  | Network        | ALL  |         | 1097 |              | Page number<br>limitation for<br>printing text of<br>received E-mail | 5                | <1-99>              | CTL |                     | 1             |

| 05/08 | Mode            | Element | Sub<br>element | Item | Subitem | Code | Sub-<br>code | Details                                             | Default<br>value       | Acceptable<br>value | RAM | Contents                                                                                         | Proce<br>dure |
|-------|-----------------|---------|----------------|------|---------|------|--------------|-----------------------------------------------------|------------------------|---------------------|-----|--------------------------------------------------------------------------------------------------|---------------|
| 08    | Setting<br>mode | System  | Network        | ALL  |         | 1098 |              | MDN return mail<br>setting when<br>receiving E-mail | 2                      | <1-2>               | CTL | 1: Valid 2: Invalid                                                                              | 1             |
| 08    | Setting<br>mode | System  | Network        | ALL  |         | 1099 |              | Trap destination of IPX                             | -                      |                     | CTL | Maximum 24 letters (Valid from 0 to 9 and from A to F)                                           | 3             |
| 08    | Setting<br>mode | System  | Network        | ALL  |         | 1100 |              | Method of SMTP<br>server<br>authentication          | 1                      | <1-6>               | CTL | 1: Disable<br>2: Plan<br>3: Login<br>4: CRAM-MD5<br>5: Digest-MD5<br>6: Auto                     | 1             |
| 08    | Setting<br>mode | System  | Network        | ALL  |         | 1101 |              | Login name for<br>SMTP server<br>authentication     | -                      |                     | CTL | Maximum 64 letters                                                                               | 3             |
| 08    | Setting<br>mode | System  | Network        | ALL  |         | 1102 |              | Login password for<br>SMTP server<br>authentication | -                      |                     | CTL | Maximum 64 letters                                                                               | 3             |
| 08    | Setting<br>mode | System  | Network        | ALL  |         | 1103 |              | Rendezvous<br>setting                               | 1                      | <1-2>               | CTL | 1: Valid 2: Invalid                                                                              | 1             |
| 08    | Setting<br>mode | System  | Network        | ALL  |         | 1104 |              | Link local host<br>name                             | MFP_s<br>erial         |                     | CTL | Maximum 127 letters<br>The Network-related serial number of the<br>equipment appears at "serial" | 3             |
| 08    | Setting<br>mode | System  | Network        | ALL  |         | 1105 |              | Service name<br>setting                             | Refer<br>to<br>content |                     | CTL | <default value=""> TOSHIBA e-STUDIOxxx<br/>(xxx is number.)</default>                            | 3             |
| 08    | Setting<br>mode | System  | Network        | ALL  |         | 1111 |              | POP Before SMTP<br>setting                          | 2                      | <1-2>               | CTL | 1: Enabled<br>2: Disabled                                                                        | 1             |
| 08    | Setting<br>mode | System  | Network        | ALL  |         | 1112 |              | Host name                                           | MFP_s<br>erial         |                     | CTL | Maximum 127 letters<br>The Network-related serial number of the<br>equipment appears at "serial" | 3             |
| 08    | Setting<br>mode | System  | Network        | ALL  |         | 1114 |              | Sending mail text<br>of InternetFAX                 | 1                      | <0-1>               | CTL | 0: Invalid (Not sending the mail text)<br>1: Valid (Sending the mail text)                       | 1             |

| 05/08 | Mode            | Element | Sub<br>element | Item | Subitem | Code | Sub-<br>code | Details                                     | Default<br>value | Acceptable<br>value | RAM | Contents                                                                                                    | Proce<br>dure |
|-------|-----------------|---------|----------------|------|---------|------|--------------|---------------------------------------------|------------------|---------------------|-----|----------------------------------------------------------------------------------------------------|---------------|
| 08    | Setting<br>mode | System  | Network        | ALL  |         | 1118 |              | Scan to Windows<br>2003 Files               | 1                | <1-3>               | CTL | <ol> <li>Protects SMB communication using a digital signature when the SMB signature of the SMB server to be communicated is set to valid.</li> <li>Always performs digital signature for communication on the client side and performs SMB communication with the SMB server. Communication with the SMB server cannot be performed when the SMB server cannot be performed when the SMB signature of the SMB server is set to Invalid.</li> <li>Does not perform digital signature for communication on the client side and performs SMB communication with the SMB server cannot be performed when the SMB server communication on the client side and performs SMB communication with the SMB server. Communication with the SMB server cannot be performed when the SMB server cannot be performed when the SMB serve</li></ol> | 1             |
| 08    | Setting<br>mode | System  | Image          | PRT  |         | 1119 |              | Wide A4 mode (for PCL) setting              | 0                | <0-1>               | CTL | The printing area on A4 paper is widened<br>in printing with PCL5.<br>0: Valid (Printing area: 198 mm x 287 mm)<br>1: Invalid (printing area:201.54 mm x<br>288.54 mm)                                                                                                    | 1             |
| 08    | Setting<br>mode | System  | Network        | ALL  |         | 1123 |              | NT domain<br>ON/OFF setting                 | 4                | <3-4>               | CTL | 3: ON (Domain selected)<br>4: OFF (Work group selected)                                                                                                    | 1             |
| 08    | Setting<br>mode | System  | Network        | ALL  |         | 1124 |              | Workgroup name                              | workgr<br>oup    |                     | CTL | Maximum 15 letters                                                                                                    | 3             |
| 08    | Setting<br>mode | System  | Network        | ALL  |         | 1141 |              | Display of MAC<br>address                   | -                |                     | CTL | (**:**:**:**:**)<br>The address is displayed as above (6-byte<br>data is divided by a colon at every 2 bytes).                                                                                                    | 3             |
| 08    | Setting<br>mode | System  | General        | ALL  |         | 1143 |              | Error report output setting                 | 1                | <0-1>               | CTL | 0: Error report not printed<br>1: Error report printed                                                                                                    | 3             |
| 08    | Setting<br>mode | System  | Scanner        | ALL  |         | 1144 |              | Process when<br>memory full error<br>occurs | 0                | <0-1>               | CTL | 0: Transfers scanned pages<br>1: Deletes scanned pages                                                                                                    | 3             |

| 05/08 | Mode            | Element | Sub<br>element | Item | Subitem | Code | Sub-<br>code | Details                                                                    | Default<br>value | Acceptable<br>value | RAM | Contents                                                                                                    | Proce<br>dure |
|-------|-----------------|---------|----------------|------|---------|------|--------------|----------------------------------------------------------------------------|------------------|---------------------|-----|----------------------------------------------------------------------------------------------------|---------------|
| 08    | Setting<br>mode | System  | General        | ALL  |         | 1148 |              | RDMS error code<br>notification                                            | _                |                     | CTL | Notifies an error, which occurs at the initial<br>registration to eBR (satellite server), with a<br>code.<br>0: Initial value<br>1: When the initial registration succeeds<br>5010: MFP setting internal error<br>5012: Authentication error<br>5013: Communication error with eBR<br>5014: No SSL certificate error<br>5015: Invalid SSL certificate error<br>5016: Invalid SSL certificate error<br>5017: Other SSL certificate error<br>5018: Invalid DNS error<br>5019: Connection error<br>5014: Proxy error<br>5018: Invalid URL character string error | 3             |
| 08    | Setting<br>mode | System  | General        | ALL  |         | 1149 |              | Enhanced bold for<br>PCL6                                                  | 0                | <0-1>               | CTL | 0: OFF1: ON                                                                                                    | 1             |
| 08    | Setting<br>mode | System  | Network        | ALL  |         | 1152 |              | Availability of direct<br>SMTP<br>communication                            | 0                | <0-1>               | CTL | 0: Not available<br>1: Available                                                                                                    | 1             |
| 08    | Setting<br>mode | System  | Network        | ALL  |         | 1153 |              | Availability of<br>image encryption<br>during direct SMTP<br>communication | 0                | <0-1>               | CTL | 0: Not available<br>1: Available                                                                                                    | 1             |
| 08    | Setting<br>mode | System  | Network        | ALL  |         | 1154 |              | Internet FAX<br>transmission<br>dummy full mode<br>setting                 | 0                | <0-1>               | CTL | 0: Invalid 1: Valid                                                                                                    | 1             |
| 08    | Setting<br>mode | System  | Network        | ALL  |         | 1155 |              | Number of E-mail<br>transmission<br>retries                                | 3                | <0-14>              | CTL | 0 to 14 times                                                                                                    | 1             |
| 08    | Setting<br>mode | System  | Network        | ALL  |         | 1156 |              | E-mail<br>transmission retry<br>interval                                   | 1                | <0-15>              | CTL | 0 to 15 min.                                                                                                    | 1             |

| 05/08 | Mode            | Element | Sub<br>element | Item | Subitem | Code | Sub-<br>code | Details                                                                                          | Default<br>value | Acceptable<br>value | RAM | Contents                                                                                                    | Proce<br>dure |
|-------|-----------------|---------|----------------|------|---------|------|--------------|--------------------------------------------------------------------------------------------------|------------------|---------------------|-----|----------------------------------------------------------------------------------------------------|---------------|
| 08    | Setting<br>mode | System  | General        | ALL  |         | 1176 |              | Scan Notification<br>Events (Error<br>information)                                               | 0                | <0-1>               | CTL | Sends an error message.<br>0: Invalid 1: Valid                                                                                   | 1             |
| 08    | Setting<br>mode | System  | General        | ALL  |         | 1177 |              | Scan Notification<br>Events (Job<br>completion<br>information)                                   | 0                | <0-1>               | CTL | Sends a job completion message.<br>0: Invalid 1: Valid                                                                           | 1             |
| 08    | Setting<br>mode | Counter | Counter        | ALL  |         | 1372 |              | Heater and<br>energizing time<br>accumulating<br>counter Display/0<br>clearing                   | 0                | <8 digits>          | Μ   | Counts up the heater control time<br>accumulated (when power of the<br>equipment is ON) but does not count at the<br>Sleep Mode. | 1             |
| 08    | Setting<br>mode | Counter | Counter        | ALL  |         | 1378 |              | Counter for period<br>of time fuser unit is<br>at ready<br>temperature                           | 0                | <8 digits>          | М   | Counts up the heater control time<br>accumulated (when the equipment is at<br>ready status).                                     | 1             |
| 08    | Setting<br>mode | Counter | Counter        | ALL  |         | 1380 |              | Counter for period<br>of time fuser unit is<br>at printing<br>temperature                        | 0                | <8 digits>          | М   | Counts up the heater control time accumulated (during printing).                                                                 | 1             |
| 08    | Setting<br>mode | Counter | Counter        | ALL  |         | 1382 |              | Counter for period<br>of time fuser unit is<br>at energy saving<br>temperature/Count<br>er reset | 0                | <8 digits>          | М   | Counts up the heater control time<br>accumulated (when the equipment is in the<br>Energy Saving Mode).                           | 1             |
| 08    | Setting<br>mode | Counter | Counter        | ALL  |         | 1385 |              | Number of output<br>pages (Thick paper<br>1)                                                     | 0                | <8 digits>          | М   | Counts up when the registration sensor is ON.                                                                                    | 1             |
| 08    | Setting<br>mode | Counter | Counter        | ALL  |         | 1386 |              | Number of output<br>pages (Thick paper<br>2)                                                     | 0                | <8 digits>          | М   | Counts up when the registration sensor is ON.                                                                                    | 1             |
| 08    | Setting<br>mode | Counter | Counter        | ALL  |         | 1388 |              | Number of output<br>pages (OHP film)                                                             | 0                | <8 digits>          | М   | Counts up when the registration sensor is ON.                                                                                    | 1             |

| 05/08 | Mode            | Element | Sub<br>element    | Item | Subitem | Code | Sub-<br>code | Details                                                   | Default<br>value | Acceptable<br>value | RAM | Contents                                                                                 | Proce<br>dure |
|-------|-----------------|---------|-------------------|------|---------|------|--------------|-----------------------------------------------------------|------------------|---------------------|-----|------------------------------------------------------------------------------------------|---------------|
| 08    | Setting<br>mode | Counter | Counter           | ALL  |         | 1410 |              | Counter for period<br>of toner cartridge<br>rotation time | 0                | <8 digits>          | М   | Counts up the period of rotation time of the toner cartridge.                            | 1             |
| 08    | Setting<br>mode | Counter | Counter           | ALL  |         | 1411 |              | Counter for<br>envelope                                   | 0                | <8 digits>          | М   | Counts up when the registration sensor is ON.                                            | 1             |
| 08    | Setting<br>mode | System  | Data<br>overwrite | ALL  |         | 1428 |              | Forcible SRAM<br>backup data all<br>clearing              | -                |                     | -   | When this code is performed, the equipment cannot be started up.                         | 5             |
| 08    | Setting<br>mode | System  | Network           | ALL  |         | 1440 |              | IP Conflict Detect                                        | 1                | <1-2>               | CTL | OFF/ON1: Valid2: Invalid                                                                 | 1             |
| 08    | Setting<br>mode | System  | Network           | ALL  |         | 1447 |              | IPP administrator<br>name                                 | -                |                     | CTL | This should be an account which can<br>control all IPP jobs.                             | 3             |
| 08    | Setting<br>mode | System  | Network           | ALL  |         | 1448 |              | IPP administrator<br>password                             | -                |                     | CTL | This should be the password of an account which can control all IPP jobs.                | 3             |
| 08    | Setting<br>mode | System  | Network           | ALL  |         | 1449 |              | IPP authentication<br>method                              | 1                | <1-4>               | CTL | 1: Disabled<br>2: Basic<br>3: Digest<br>4: Basic Digest                                  | 1             |
| 08    | Setting<br>mode | System  | Network           | ALL  |         | 1450 |              | User name for IPP authentication                          | -                |                     | CTL | This should be the account at the time IPP authentication was performed.                 | 3             |
| 08    | Setting<br>mode | System  | Network           | ALL  |         | 1451 |              | Password for IPP authentication                           | -                |                     | CTL | This should be the password of the account at the time IPP authentication was performed. | 3             |
| 08    | Setting<br>mode | Counter | Counter           | ALL  |         | 1576 | 0            | Toner cartridge<br>installation history                   | 0                | <8 digits>          | SYS | Displays the lot number of the currently installed cartridge.                            | 2             |
| 08    | Setting<br>mode | Counter | Counter           | ALL  |         | 1567 | 1            | Toner cartridge<br>installation history                   | 0                | <8 digits>          | SYS | Displays the lot number of the 1st cartridge before the currently installed one.         | 2             |
| 08    | Setting<br>mode | Counter | Counter           | ALL  |         | 1567 | 2            | Toner cartridge<br>installation history                   | 0                | <8 digits>          | SYS | Displays the lot number of the 2nd cartridge before the currently installed one.         | 2             |

| 05/08 | Mode            | Element | Sub<br>element | Item | Subitem | Code | Sub-<br>code | Details                                                                        | Default<br>value | Acceptable<br>value | RAM | Contents                                                                                                    | Proce<br>dure |
|-------|-----------------|---------|----------------|------|---------|------|--------------|--------------------------------------------------------------------------------|------------------|---------------------|-----|----------------------------------------------------------------------------------------------------|---------------|
| 08    | Setting<br>mode | Counter | Counter        | ALL  |         | 1567 | 3            | Toner cartridge<br>installation history                                        | 0                | <8 digits>          | SYS | Displays the lot number of the 3rd cartridge before the currently installed one.                                                                                                    | 2             |
| 08    | Setting<br>mode | Counter | Counter        | ALL  |         | 1567 | 4            | Toner cartridge<br>installation history                                        | 0                | <8 digits>          | SYS | Displays the lot number of the 4th cartridge before the currently installed one.                                                                                                    | 2             |
| 08    | Setting<br>mode | Process | Processing     | ALL  |         | 1626 |              | Development<br>contrast life<br>correction<br>switching                        | 6                | <0-8>               | M   | Switches the life correction of the<br>development contrast.<br>0: Not corrected<br>1: Initial minus correction amount (Small: -<br>30 V), Correction period (Short: 0 to 700<br>sheets)<br>2: Initial minus correction amount (Middle: -<br>60 V), Correction period (Short: 0 to 5,000<br>sheets)<br>3: Initial minus correction amount (Large: -<br>90 V), Correction period (Medium: 0 to<br>11,000 sheets)<br>4: Initial minus correction amount (Small: -<br>30 V), Correction period (Medium: 0 to<br>5,000 sheets)<br>5: Initial minus correction amount (Middle: -<br>60 V), Correction period (Long: 0 to 12,000<br>sheets)<br>6: Initial minus correction amount (Large: -<br>90 V), Correction period (Long: 0 to 13,000<br>sheets)<br>7: Initial minus correction amount (Medium:<br>-60 V), Correction period (Medium: 0 to<br>10,000 sheets)<br>8: Initial minus correction amount (Medium:<br>-60 V), Correction period (Medium: 0 to<br>10,000 sheets)<br>8: Initial minus correction amount (Large: -<br>90 V), Correction period (Medium: 0 to<br>10,000 sheets)<br>8: Initial minus correction amount (Large: -<br>90 V), Correction period (Short: 0 to 7,000<br>sheets) | 1             |
| 08    | Setting<br>mode | Process | Processing     | ALL  |         | 1628 | 0            | Drum life<br>correction<br>switching of the<br>drum reverse<br>rotation amount | 6                | <0-15>              | М   |                                                                                                    | 2             |

| 05/08 | Mode            | Element | Sub<br>element | Item | Subitem | Code | Sub-<br>code | Details                                                                                                    | Default<br>value | Acceptable<br>value | RAM | Contents                                                                                                    | Proce<br>dure |
|-------|-----------------|---------|----------------|------|---------|------|--------------|----------------------------------------------------------------------------------------------------|------------------|---------------------|-----|----------------------------------------------------------------------------------------------------|---------------|
| 08    | Setting<br>mode | Process | Processing     | ALL  |         | 1628 | 1            | Drum life<br>correction<br>switching of the<br>normal drum<br>rotation amount<br>after the reverse<br>rotation | 9                | <0-15>              | Μ   |                                                                                                    | 2             |
| 08    | Setting<br>mode | System  | General        | ALL  |         | 1882 |              | TopAccess setup<br>menu page<br>initialization                                                                 | -                |                     | CTL | Initializes the setup menu page in TopAccess.                                                                                                    | 5             |
| 08    | Setting<br>mode | System  | Processing     | PPC  |         | 1913 |              | The function clear<br>LED blinks                                                                               | 1                | <0-1>               | SYS | Blinks when the value is different from the<br>present default value after copying (until<br>auto clear or all clear.)<br>0: Invalid (Always off) 1: Valid | 1             |
| 08    | Setting<br>mode | System  | Version        | ALL  |         | 1951 |              | FROM basic<br>section software<br>version                                                                      | -                |                     | CTL |                                                                                                    | 3             |
| 08    | Setting<br>mode | System  | Version        | ALL  |         | 1952 |              | Controller ROM<br>program version                                                                              | -                |                     | CTL | T282CN0XXXX                                                                                                    | 3             |
| 08    | Setting<br>mode | System  | Version        | ALL  |         | 1953 |              | Scanner ROM<br>program version                                                                                 | -                |                     | CTL |                                                                                                    | 3             |
| 08    | Setting<br>mode | System  | Version        | ALL  |         | 1954 |              | Controller ROM<br>internal program<br>version                                                                  | -                |                     | CTL | VTCXX.XXXX                                                                                                    | 3             |
| 08    | Setting<br>mode | System  | Version        | ALL  |         | 1955 |              | Scanner ROM<br>internal program<br>version                                                                     | -                |                     | CTL |                                                                                                    | 3             |
| 08    | Setting<br>mode | System  | Network        | ALL  |         | 1960 |              | IP address range<br>for IP filter<br>(Minimum area 1)                                                          | -                |                     | CTL | IP filter minimum area 1<br>000.000.000.000-255.255.255.255<br>(Default value: 000.000.000.000)                                                            | 3             |
| 08    | Setting<br>mode | System  | Network        | ALL  |         | 1961 |              | IP address range<br>for IP filter<br>(Maximum area 1)                                                          | -                |                     | CTL | IP filter maximum area 1<br>000.000.000.000-255.255.255.255<br>(Default value: 000.000.000.000)                                                            | 3             |

| 05/08 | Mode            | Element | Sub<br>element | Item | Subitem | Code | Sub-<br>code | Details                                               | Default<br>value | Acceptable<br>value | RAM | Contents                                                                                        | Proce<br>dure |
|-------|-----------------|---------|----------------|------|---------|------|--------------|-------------------------------------------------------|------------------|---------------------|-----|-------------------------------------------------------------------------------------------------|---------------|
| 08    | Setting<br>mode | System  | Network        | ALL  |         | 1962 |              | IP address range<br>for IP filter<br>(Minimum area 2) | -                |                     | CTL | IP filter minimum area 2<br>000.000.000.000-255.255.255.255<br>(Default value: 000.000.000.000) | 3             |
| 08    | Setting<br>mode | System  | Network        | ALL  |         | 1963 |              | IP address range<br>for IP filter<br>(Maximum area 2) | -                |                     | CTL | IP filter maximum area 2<br>000.000.000.000-255.255.255.255<br>(Default value: 000.000.000.000) | 3             |
| 08    | Setting<br>mode | System  | Network        | ALL  |         | 1964 |              | IP address range<br>for IP filter<br>(Minimum area 3) | -                |                     | CTL | IP filter minimum area 3<br>000.000.000.000-255.255.255.255<br>(Default value: 000.000.000.000) | 3             |
| 08    | Setting<br>mode | System  | Network        | ALL  |         | 1965 |              | IP address range<br>for IP filter<br>(Maximum area 3) | -                |                     | CTL | IP filter maximum area 3<br>000.000.000.000-255.255.255.255<br>(Default value: 000.000.000.000) | 3             |
| 08    | Setting<br>mode | System  | Network        | ALL  |         | 1966 |              | IP address range<br>for IP filter<br>(Minimum area 4) | -                |                     | CTL | IP filter minimum area 4<br>000.000.000.000-255.255.255.255<br>(Default value: 000.000.000.000) | 3             |
| 08    | Setting<br>mode | System  | Network        | ALL  |         | 1967 |              | IP address range<br>for IP filter<br>(Maximum area 4) | -                |                     | CTL | IP filter maximum area 4<br>000.000.000.000-255.255.255.255<br>(Default value: 000.000.000.000) | 3             |
| 08    | Setting<br>mode | System  | Network        | ALL  |         | 1968 |              | IP address range<br>for IP filter<br>(Minimum area 5) | -                |                     | CTL | IP filter minimum area 5<br>000.000.000.000-255.255.255.255<br>(Default value: 000.000.000.000) | 3             |
| 08    | Setting<br>mode | System  | Network        | ALL  |         | 1969 |              | IP address range<br>for IP filter<br>(Maximum area 5) | -                |                     | CTL | IP filter maximum area 5<br>000.000.000.000-255.255.255.255<br>(Default value: 000.000.000.000) | 3             |
| 08    | Setting<br>mode | System  | Network        | ALL  |         | 1970 |              | IP address range<br>for IP filter<br>(Minimum area 6) | -                |                     | CTL | IP filter minimum area 6<br>000.000.000.000-255.255.255.255<br>(Default value: 000.000.000.000) | 3             |
| 08    | Setting<br>mode | System  | Network        | ALL  |         | 1971 |              | IP address range<br>for IP filter<br>(Maximum area 6) | -                |                     | CTL | IP filter maximum area 6<br>000.000.000.000-255.255.255.255<br>(Default value: 000.000.000.000) | 3             |
| 08    | Setting<br>mode | System  | Network        | ALL  |         | 1972 |              | IP address range<br>for IP filter<br>(Minimum area 7) | -                |                     | CTL | IP filter minimum area 7<br>000.000.000.000-255.255.255.255<br>(Default value: 000.000.000.000) | 3             |

| 05/08 | Mode            | Element | Sub<br>element | Item | Subitem | Code | Sub-<br>code | Details                                                   | Default<br>value | Acceptable<br>value | RAM | Contents                                                                                                    | Proce<br>dure |
|-------|-----------------|---------|----------------|------|---------|------|--------------|-----------------------------------------------------------|------------------|---------------------|-----|----------------------------------------------------------------------------------------------------|---------------|
| 08    | Setting<br>mode | System  | Network        | ALL  |         | 1973 |              | IP address range<br>for IP filter<br>(Maximum area 7)     | -                |                     | CTL | IP filter maximum area 7<br>000.000.000.000-255.255.255.255<br>(Default value: 000.000.000.000)                                                                       | 3             |
| 08    | Setting<br>mode | System  | Network        | ALL  |         | 1974 |              | IP address range<br>for IP filter<br>(Minimum area 8)     | -                |                     | CTL | IP filter minimum area 8<br>000.000.000.000-255.255.255.255<br>(Default value: 000.000.000.000)                                                                       | 3             |
| 08    | Setting<br>mode | System  | Network        | ALL  |         | 1975 |              | IP address range<br>for IP filter<br>(Maximum area 8)     | -                |                     | CTL | IP filter maximum area 8<br>000.000.000.000-255.255.255.255<br>(Default value: 000.000.000.000)                                                                       | 3             |
| 08    | Setting<br>mode | System  | Network        | ALL  |         | 1976 |              | IP address range<br>for IP filter<br>(Minimum area 9)     | -                |                     | CTL | IP filter minimum area 9<br>000.000.000.000-255.255.255.255<br>(Default value: 000.000.000.000)                                                                       | 3             |
| 08    | Setting<br>mode | System  | Network        | ALL  |         | 1977 |              | IP address range<br>for IP filter<br>(Maximum area 9)     | -                |                     | CTL | IP filter maximum area 9<br>000.000.000.000-255.255.255.255<br>(Default value: 000.000.000.000)                                                                       | 3             |
| 08    | Setting<br>mode | System  | Network        | ALL  |         | 1978 |              | IP address range<br>for IP filter<br>(Minimum area 10)    | -                |                     | CTL | IP filter minimum area 10<br>000.000.000.000-255.255.255.255<br>(Default value: 000.000.000.000)                                                                      | 3             |
| 08    | Setting<br>mode | System  | Network        | ALL  |         | 1979 |              | IP address range<br>for IP filter<br>(Maximum area<br>10) | -                |                     | CTL | IP filter maximum area 10<br>000.000.000.000-255.255.255.255<br>(Default value: 000.000.000.000)                                                                      | 3             |
| 08    | Setting<br>mode | System  | Network        | ALL  |         | 1989 |              | Enable server's IP<br>address acquired<br>by DHCP         | 1                | <1-2>               | CTL | the Domain Name Server option (6)<br>1: Enabled 2: Disabled<br>*This value is used only when DHCP is<br>enabled.                                                      | 1             |
| 08    | Setting<br>mode | System  | Network        | ALL  |         | 1990 |              | Enable server's IP<br>address acquired<br>by DHCP         | 1                | <1-2>               | CTL | the NetBIOS over TCP/IP Name Server<br>option (44) =Primary and Secondary Wins<br>NAME<br>1: Enabled 2: Disabled<br>*This value is used only when DHCP is<br>enabled. | 1             |

| 05/08 | Mode            | Element | Sub<br>element | Item | Subitem | Code | Sub-<br>code | Details                                           | Default<br>value | Acceptable<br>value | RAM | Contents                                                                                                    | Proce<br>dure |
|-------|-----------------|---------|----------------|------|---------|------|--------------|---------------------------------------------------|------------------|---------------------|-----|----------------------------------------------------------------------------------------------------|---------------|
| 08    | Setting<br>mode | System  | Network        | ALL  |         | 1991 |              | Enable server's IP<br>address acquired<br>by DHCP | 2                | <1-2>               | CTL | the Host Name Vendor Extension option<br>(12)<br>1: Enabled 2: Disabled<br>*This value is used only when DHCP is<br>enabled.              | 1             |
| 08    | Setting<br>mode | System  | Network        | ALL  |         | 1993 |              | Enable server's IP<br>address acquired<br>by DHCP | 2                | <1-2>               | CTL | the SmtpServer Option (69) Simple Mail<br>Server Addresses<br>1: Enabled 2: Disabled<br>*This value is used only when DHCP is<br>enabled. | 1             |
| 08    | Setting<br>mode | System  | Network        | ALL  |         | 1994 |              | Enable server's IP<br>address acquired<br>by DHCP | 2                | <1-2>               | CTL | the Pop3Server Option (70) Post Office<br>Server Addresses<br>1: Enabled 2: Disabled<br>*This value is used only when DHCP is<br>enabled. | 1             |
| 08    | Setting<br>mode | System  | Network        | ALL  |         | 1996 |              | Enable server's IP<br>address acquired<br>by DHCP | 2                | <1-2>               | CTL | SNTP Server Option (42) NTP Server<br>Addresses<br>1: Enabled 2: Disabled<br>*This value is used only when DHCP is<br>enabled.            | 1             |

## TOSHIBA

## **TOSHIBA TEC CORPORATION**

2-17-2, HIGASHIGOTANDA, SHINAGAWA-KU, TOKYO, 141-8664, JAPAN